Updated for 8.2.1

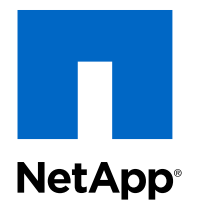

## Clustered Data ONTAP<sup>®</sup> 8.2

## File Access Management Guide for CIFS

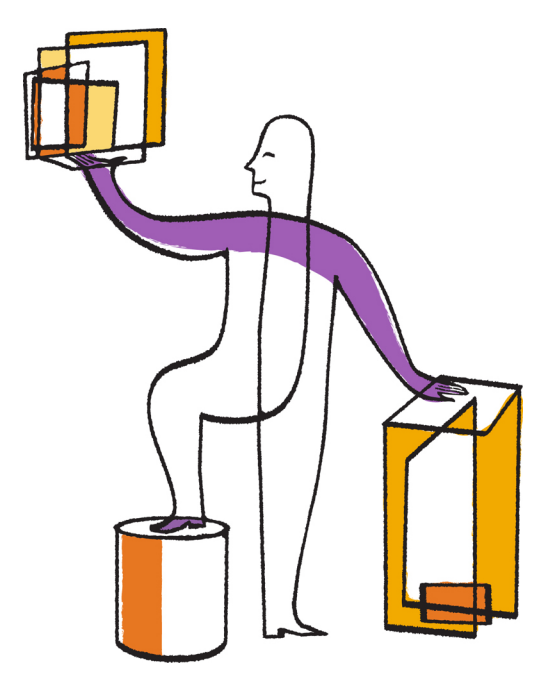

NetApp, Inc. 495 East Java Drive Sunnyvale, CA 94089 U.S. Telephone: +1 (408) 822-6000 Fax: +1 (408) 822-4501 Support telephone: +1 (888) 463-8277 Web: www.netapp.com Feedback: doccomments@netapp.com Part number: 215-08505\_B0 February 2014

## Contents

| Understanding SMB file access with Data ONTAP                           | 14 |
|-------------------------------------------------------------------------|----|
| How namespaces and volume junctions affect SMB access on SVMs with      |    |
| FlexVol volumes                                                         | 14 |
| What namespaces in SVMs with FlexVol volumes are                        | 14 |
| Volume junction usage rules                                             | 14 |
| How volume junctions are used in SMB and NFS namespaces                 | 15 |
| What the typical NAS namespace architectures are                        | 15 |
| LIF configuration requirements for file access management               | 18 |
| How security styles affect data access                                  | 19 |
| What the security styles and their effects are                          | 19 |
| Where and when to set security styles                                   | 20 |
| How to decide on what security style to use on SVMs with FlexVol        |    |
| volumes                                                                 | 21 |
| How security style inheritance works                                    | 21 |
| How authentication provides SMB access security                         | 22 |
| Kerberos authentication                                                 | 22 |
| NTLM authentication                                                     | 23 |
| How name mapping is used to secure SMB file access on SVMs with FlexVol |    |
| volumes                                                                 | 23 |
| How name mapping works                                                  | 23 |
| How file and share permissions are used to secure SMB access            | 24 |
| How Data ONTAP preserves UNIX permissions                               | 25 |
| How to manage UNIX permissions using the Windows Security tab           | 25 |
| Role export policies play with SMB access                               | 26 |
| Very large CIFS configuration changes might take some time to finish    | 26 |
| Configuring and managing Active Directory computer accounts for         |    |
| SVMs (no CIFS license)                                                  | 27 |
| How to choose whether to create a CIFS server or an Active Directory    |    |
| computer account                                                        | 27 |
| Managing Active Directory computer accounts                             | 28 |
| Creating Active Directory computer accounts for SVMs                    | 28 |

| Changing the Active Directory domain to which the SVM computer        |     |
|-----------------------------------------------------------------------|-----|
| account is associated                                                 | 29  |
| Displaying information about Active Directory computer accounts for   |     |
| SVMs                                                                  | 31  |
| Deleting Active Directory computer accounts for SVMs                  | 32  |
| Changing or resetting Active Directory computer account passwords for | r   |
| SVMs                                                                  | 33  |
| Managing domain controller connections for Active Directory computer  |     |
| accounts                                                              | 33  |
| Displaying information about discovered Active Directory servers for  |     |
| SVMs                                                                  | 34  |
| Resetting and rediscovering Active Directory servers                  | 35  |
| Adding or removing preferred domain controllers                       | 36  |
| Displaying information about preferred domain controllers             | 37  |
| Configuring and managing CIFS servers                                 | 38  |
| Supported SMB clients and domain controllers                          | 38  |
| Unsupported Windows features                                          | 38  |
| Where to find information about SMB support on Infinite Volumes       | 38  |
| How to choose whether to create a CIFS server or an Active Directory  |     |
| computer account                                                      | 39  |
| Setting up CIFS servers on SVMs with FlexVol volumes                  | 40  |
| Prerequisites for CIFS server setup                                   | 40  |
| Setting up the CIFS server                                            | 41  |
| Setting up network access for the CIFS server                         | 51  |
| Managing CIFS servers                                                 | 58  |
| Using options to customize CIFS servers                               | 59  |
| Managing CIFS server security settings                                | 62  |
| Configuring SMB on your CIFS server                                   | 68  |
| Using SMB signing to enhance network security                         | 74  |
| Using LDAP over SSL/TLS to secure communication                       | 80  |
| Improving client performance with traditional and lease oplocks       | 84  |
| Using IPv6 for SMB access and CIFS services                           | 90  |
| Applying Group Policy Objects to CIFS servers                         | 94  |
| Managing domain controller connections                                | 99  |
| Managing miscellaneous CIFS server tasks                              | 102 |
| Setting up file access using SMB                                      | 109 |
|                                                                       |     |

| Configuring security styles                                                                                                    | 109                                                                                                    |
|----------------------------------------------------------------------------------------------------|----------------------------------------------------------------------------------------------------|
| Configuring security styles on SVM root volumes                                                                                                    | 109                                                                                                    |
| Configuring security styles on FlexVol volumes                                                                                                    | 110                                                                                                    |
| Configuring security styles on qtrees                                                                                                    | 110                                                                                                    |
| Creating and managing data volumes in NAS namespaces                                                                                                    | 111                                                                                                    |
| Creating data volumes with specified junction points                                                                                                    | 111                                                                                                    |
| Creating data volumes without specifying junction points                                                                                                    | 112                                                                                                    |
| Mounting or unmounting existing volumes in the NAS namespace                                                                                                    | 113                                                                                                    |
| Displaying volume mount and junction point information                                                                                                    | 114                                                                                                    |
| Creating name mappings                                                                                                    | 115                                                                                                    |
| Name mapping conversion rules                                                                                                    | 116                                                                                                    |
| Creating a name mapping                                                                                                    | 118                                                                                                    |
| Commands for managing name mappings                                                                                                    | 119                                                                                                    |
| Configuring multidomain name-mapping searches                                                                                                    | 119                                                                                                    |
| Multidomain searches for UNIX user to Windows user name mappings .                                                                                                    | 119                                                                                                    |
| Enabling or disabling multidomain name mapping searches                                                                                                    | 122                                                                                                    |
| Resetting and rediscovering trusted domains                                                                                                    | 122                                                                                                    |
| Displaying information about discovered trusted domains                                                                                                    | 123                                                                                                    |
| Adding, removing, or replacing trusted domains in preferred trusted                                                                                                    |                                                                                                    |
| domain lists                                                                                                    | 124                                                                                                    |
| Displaying information about the preferred trusted domain list                                                                                                    | 125                                                                                                    |
| Creating and configuring SMB shares                                                                                                    | 126                                                                                                    |
| What the default administrative shares are                                                                                                    |                                                                                                    |
|                                                                                                    | 127                                                                                                    |
| Share naming considerations                                                                                                    | 127<br>128                                                                                                    |
| Share naming considerations<br>Non-Unicode clients not supported                                                                                                    | 127<br>128<br>129                                                                                                    |
| Share naming considerations<br>Non-Unicode clients not supported<br>Elimination of execute permission requirements on share paths                                                                                                    | 127<br>128<br>129<br>129                                                                                                    |
| Share naming considerations<br>Non-Unicode clients not supported<br>Elimination of execute permission requirements on share paths<br>Information you need when creating SMB shares                                                                                                    | 127<br>128<br>129<br>129<br>130                                                                                                    |
| Share naming considerations<br>Non-Unicode clients not supported<br>Elimination of execute permission requirements on share paths<br>Information you need when creating SMB shares<br>Creating an SMB share on a CIFS server                                                                                                    | 127<br>128<br>129<br>129<br>129<br>130<br>131                                                                                                    |
| Share naming considerations<br>Non-Unicode clients not supported<br>Elimination of execute permission requirements on share paths<br>Information you need when creating SMB shares<br>Creating an SMB share on a CIFS server<br>Adding or removing share properties on an existing SMB share                                                                                                    | 127<br>128<br>129<br>129<br>129<br>130<br>131<br>135                                                                                                    |
| Share naming considerations<br>Non-Unicode clients not supported<br>Elimination of execute permission requirements on share paths<br>Information you need when creating SMB shares<br>Creating an SMB share on a CIFS server<br>Adding or removing share properties on an existing SMB share<br>Viewing information about SVM shares using the MMC                                                                                                    | 127<br>128<br>129<br>129<br>130<br>131<br>135<br>138                                                                                                    |
| Share naming considerations<br>Non-Unicode clients not supported<br>Elimination of execute permission requirements on share paths<br>Information you need when creating SMB shares<br>Creating an SMB share on a CIFS server<br>Adding or removing share properties on an existing SMB share<br>Viewing information about SVM shares using the MMC<br>Commands for managing SMB shares                                                                                                    | 127<br>128<br>129<br>129<br>130<br>131<br>135<br>138<br>139                                                                                                    |
| Share naming considerations<br>Non-Unicode clients not supported<br>Elimination of execute permission requirements on share paths<br>Information you need when creating SMB shares<br>Creating an SMB share on a CIFS server<br>Adding or removing share properties on an existing SMB share<br>Viewing information about SVM shares using the MMC<br>Commands for managing SMB shares<br>Securing file access by using SMB share ACLs                                                                                    | 127<br>128<br>129<br>129<br>130<br>131<br>135<br>138<br>139<br>139                                                                                                    |
| Share naming considerations<br>Non-Unicode clients not supported<br>Elimination of execute permission requirements on share paths<br>Information you need when creating SMB shares<br>Creating an SMB share on a CIFS server<br>Adding or removing share properties on an existing SMB share<br>Viewing information about SVM shares using the MMC<br>Commands for managing SMB shares<br>Securing file access by using SMB share ACLs<br>How Data ONTAP uses share-level ACLs                                            | 127<br>128<br>129<br>129<br>130<br>131<br>135<br>138<br>139<br>139<br>139                                                                                                    |
| Share naming considerations<br>Non-Unicode clients not supported<br>Elimination of execute permission requirements on share paths<br>Information you need when creating SMB shares<br>Creating an SMB share on a CIFS server<br>Adding or removing share properties on an existing SMB share<br>Viewing information about SVM shares using the MMC<br>Commands for managing SMB shares<br>Securing file access by using SMB share ACLs<br>How Data ONTAP uses share-level ACLs<br>Creating SMB share access control lists | 127<br>128<br>129<br>129<br>130<br>131<br>135<br>138<br>139<br>139<br>139<br>140                                                                                                    |
| Share naming considerations<br>Non-Unicode clients not supported<br>Elimination of execute permission requirements on share paths<br>Information you need when creating SMB shares<br>Creating an SMB share on a CIFS server<br>Adding or removing share properties on an existing SMB share<br>Viewing information about SVM shares using the MMC<br>Commands for managing SMB shares<br>Securing file access by using SMB share ACLs<br>How Data ONTAP uses share-level ACLs<br>Creating SMB share access control lists | 127<br>128<br>129<br>129<br>130<br>131<br>135<br>138<br>139<br>139<br>139<br>140<br>140                                                                                                    |
|                                                                                                    | Configuring security styles on SVM root volumes<br>Configuring security styles on FlexVol volumes<br>Configuring security styles on qtrees<br>Creating and managing data volumes in NAS namespaces<br>Creating data volumes with specified junction points<br>Creating data volumes without specifying junction points<br>Mounting or unmounting existing volumes in the NAS namespace<br>Displaying volume mount and junction point information<br>Creating name mappings<br>Name mapping conversion rules<br>Commands for managing name mappings<br>Multidomain searches for UNIX user to Windows user name mappings .<br>Enabling or disabling multidomain name mapping searches<br>Displaying information about discovered trusted domains<br>Displaying information about the preferred trusted domain list<br>Displaying information about the preferred trusted domain list |

| Configuring standard NTFS file permissions by using the Windows                     |    |
|-------------------------------------------------------------------------------------|----|
| Security tab14                                                                      | 41 |
| Configuring advanced NTFS file permissions using the Windows                        |    |
| Security tab14                                                                      | 43 |
| How to configure NTFS file permissions using the Data ONTAP CLI 14                  | 47 |
| How UNIX file permissions provide access control when accessing files               |    |
| over SMB 14                                                                         | 47 |
| Securing SMB access using export policies14                                         | 48 |
| How export policies are used with SMB access 14                                     | 48 |
| What happens to existing SMB export policies when upgrading1                        | 50 |
| Enabling or disabling export policies for SMB access 1:                             | 50 |
| How export rules work1                                                              | 51 |
| Examples of export policy rules that restrict or allow access over SMB 1:           | 53 |
| Considerations when reverting export policies for SMB1                              | 54 |
| Managing file access using SMB 15                                                   | 56 |
| Using local users and groups for authentication and authorization1                  | 56 |
| How Data ONTAP uses local users and groups1                                         | 56 |
| What local privileges are10                                                         | 61 |
| Requirements and considerations 10                                                  | 62 |
| List of BUILTIN groups and their default privileges 10                              | 63 |
| Enabling or disabling local users and groups functionality 10                       | 64 |
| Managing local user accounts 10                                                     | 67 |
| Managing local groups 1'                                                            | 74 |
| Managing local privileges13                                                         | 82 |
| Displaying information about file security and audit policy on FlexVol volumes . 13 | 86 |
| Displaying information about file security on NTFS security-style                   |    |
| FlexVol volumes                                                                     | 87 |
| Displaying information about file security on mixed security-style                  |    |
| FlexVol volumes                                                                     | 91 |
| Displaying information about file security on UNIX security-style                   |    |
| FlexVol volumes                                                                     | 94 |
| Displaying information about NTFS audit policies on FlexVol volumes                 |    |
| using the CLI                                                                       | 97 |
| Displaying information about NFSv4 audit policies on FlexVol volumes                |    |
| using the CLI                                                                       | 00 |

| Managing NTFS file security and audit policies on SVMs with FlexVol        |     |
|----------------------------------------------------------------------------|-----|
| volumes using the CLI                                                      | 203 |
| Use cases for using the CLI to set file and folder security                | 204 |
| Limits when using the CLI to set file and folder security                  | 204 |
| How security descriptors are used to apply file and folder security        | 204 |
| Configuring and applying file security on NTFS files and folders using     | 5   |
| the CLI                                                                    | 205 |
| Configuring and applying audit policies on NTFS files and folders using    | ng  |
| the CLI                                                                    | 219 |
| Commands for managing NTFS security descriptors                            | 231 |
| Commands for managing NTFS DACL access control entries                     | 232 |
| Commands for managing NTFS SACL access control entries                     | 232 |
| Commands for managing security policies                                    | 233 |
| Commands for managing security policy tasks                                | 233 |
| Commands for managing security policy jobs                                 | 234 |
| Using security tracing to verify or troubleshoot file and directory access | 234 |
| How security traces work                                                   | 234 |
| Types of access checks security traces monitor                             | 235 |
| Considerations when creating security traces                               | 235 |
| Performing security traces                                                 | 236 |
| How to interpret security trace results                                    | 245 |
| Configuring the metadata cache for SMB shares                              | 251 |
| How SMB metadata caching works                                             | 251 |
| Enabling the SMB metadata cache                                            | 251 |
| Configuring the lifetime of SMB metadata cache entries                     | 252 |
| Managing file locks                                                        | 252 |
| About file locking between protocols                                       | 253 |
| How Data ONTAP treats read-only bits                                       | 253 |
| How Data ONTAP differs from Windows on handling locks on share             |     |
| path components                                                            | 254 |
| Displaying information about locks                                         | 254 |
| Breaking locks                                                             | 256 |
| Monitoring SMB activity                                                    | 257 |
| Displaying SMB session information                                         | 257 |
| Displaying information about open SMB files                                | 260 |
| Determining which statistics objects and counters are available            | 263 |

| Displaying statistics                                                    | 265   |
|--------------------------------------------------------------------------|-------|
| Deploying CIFS client-based services                                     | . 267 |
| Using offline files to allow caching of files for offline use            | 267   |
| Requirements for using offline files                                     | 268   |
| Considerations when deploying offline files                              | 268   |
| Configuring offline files support on SMB shares using the CLI            | 269   |
| Configuring offline files support on SMB shares by using the Computer    |       |
| Management MMC                                                           | 271   |
| Using roaming profiles to store user profiles centrally on a CIFS server |       |
| associated with the SVM                                                  | 272   |
| Requirements for using roaming profiles                                  | 272   |
| Configuring roaming profiles                                             | 273   |
| Using folder redirection to store data on a CIFS server                  | 273   |
| Requirements for using folder redirection                                | 274   |
| Configuring folder redirection                                           | 274   |
| How to access the ~snapshot directory from Windows clients using SMB 2.x | 275   |
| Recovering files and folders using Previous Versions                     | 276   |
| Requirements for using Microsoft Previous Versions                       | 277   |
| Using the Previous Versions tab to view and manage Snapshot copy         |       |
| data                                                                     | 277   |
| Determining whether Snapshot copies are available for Previous           |       |
| Versions use                                                             | 278   |
| Creating a Snapshot configuration to enable Previous Versions access     | 280   |
| Considerations when restoring directories that contain junctions         | 280   |
| Deploying CIFS server-based services                                     | . 281 |
| Managing home directories                                                | 281   |
| How Data ONTAP enables dynamic home directories                          | 281   |
| Adding a home directory share                                            | 283   |
| Adding a home directory search path                                      | 284   |
| Creating a home directory configuration using the %w and %d variables    | . 285 |
| Configuring home directories using the %u variable                       | 288   |
| Additional home directory configurations                                 | 291   |
| Home directory shares require unique user names                          | 292   |
| Commands for managing search paths                                       | 292   |
| Configuring SMB client access to UNIX symbolic links                     | 293   |

| How Data ONTAP enables you to provide SMB client access to UNIX            |    |
|----------------------------------------------------------------------------|----|
| symbolic links                                                             | 93 |
| Limits when configuring UNIX symbolic links for SMB access                 | 94 |
| Configuring UNIX symbolic link support on SMB shares                       | 94 |
| Creating symbolic link mappings for SMB shares                             | 96 |
| Commands for managing symbolic link mappings                               | 97 |
| Using BranchCache to cache SMB share content at a branch office            | 98 |
| Requirements, considerations, and recommendations                          | 98 |
| Configuring BranchCache                                                    | 01 |
| Configuring BranchCache-enabled SMB shares                                 | 06 |
| Managing and monitoring the BranchCache configuration                      | 10 |
| Disabling BranchCache on SMB shares                                        | 20 |
| Disabling or enabling BranchCache on the SVM                               | 22 |
| Deleting the BranchCache configuration on SVMs                             | 23 |
| What happens to BranchCache when reverting                                 | 25 |
| Improving Microsoft remote copy performance                                | 25 |
| How ODX works                                                              | 26 |
| Requirements for using ODX                                                 | 28 |
| Considerations for using ODX                                               | 28 |
| Use cases for ODX                                                          | 29 |
| Enabling or disabling ODX                                                  | 31 |
| Improving client response time by providing SMB automatic node referrals   |    |
| with Auto Location                                                         | 32 |
| Requirements and considerations when using automatic node referrals 33     | 33 |
| Support for automatic node referrals                                       | 34 |
| Enabling or disabling SMB automatic node referrals                         | 35 |
| Using statistics to monitor automatic node referral activity               | 36 |
| How to monitor client-side SMB automatic node referral information         |    |
| using a Windows client                                                     | 38 |
| Providing folder security on shares with access-based enumeration          | 38 |
| Enabling or disabling access-based enumeration on SMB shares               | 39 |
| Enabling or disabling access-based enumeration from a Windows client 34    | 40 |
| Configuring Data ONTAP for Microsoft Hyper-V and SQL Server                |    |
| over SMB solutions                                                         | 41 |
| What nondisruptive operations for Hyper-V and SQL Server over SMB means 34 | 42 |
| Protocols that enable nondisruptive operations over SMB                    | 42 |

| Key concepts about nondisruptive operations for Hyper-V and SQL             |       |
|-----------------------------------------------------------------------------|-------|
| Server over SMB                                                             | . 343 |
| How SMB 3.0 functionality supports nondisruptive operations over            |       |
| SMB shares                                                                  | . 344 |
| What the Witness protocol does to enhance transparent failover              | . 345 |
| Share-based backups with Remote VSS                                         | . 347 |
| Remote VSS concepts                                                         | . 348 |
| Example of a directory structure used by Remote VSS                         | . 349 |
| How SnapManager for Hyper-V manages Remote VSS-based backups                |       |
| for Hyper-V over SMB                                                        | . 350 |
| How ODX copy offload is used with Hyper-V and SQL Server over SMB           |       |
| shares                                                                      | . 351 |
| Configuration requirements and considerations                               | . 353 |
| Data ONTAP and licensing requirements                                       | . 353 |
| Network and data LIF requirements                                           | . 354 |
| CIFS server and volume requirements for Hyper-V over SMB                    | . 355 |
| CIFS server and volume requirements for SQL Server over SMB                 | . 356 |
| Continuously available share requirements and considerations for            |       |
| Hyper-V over SMB                                                            | . 357 |
| Continuously available share requirements and considerations for SQL        |       |
| Server over SMB                                                             | . 358 |
| Remote VSS considerations for Hyper-V over SMB configurations               | . 359 |
| ODX copy offload requirements for SQL Server and Hyper-V over               |       |
| SMB                                                                         | . 360 |
| Recommendations for SQL Server and Hyper-V over SMB configurations          | . 361 |
| Planning the configuration                                                  | . 361 |
| Completing the data LIF and network configuration worksheet                 | . 362 |
| Completing the volume configuration worksheet                               | . 364 |
| Completing the SMB share configuration worksheet                            | . 365 |
| Creating Data ONTAP configurations for nondisruptive operations with Hyper- |       |
| V and SQL Server over SMB                                                   | . 367 |
| Verifying that both Kerberos and NTLMv2 authentication are permitted        |       |
| (Hyper-V over SMB shares)                                                   | . 369 |
| Verifying that domain accounts map to the default UNIX user                 | . 370 |
| Verifying that the security style of the SVM root volume is set to NTFS.    | . 372 |
| Verifying that required CIFS server options are configured                  | . 373 |

| Verifying that automatic node referrals are disabled                    | 375 |
|-------------------------------------------------------------------------|-----|
| Creating data LIFs (cluster administrators only)                        | 376 |
| Creating NTFS data volumes                                              | 378 |
| Creating continuously available SMB shares                              | 379 |
| Adding the SeSecurityPrivilege privilege to the user account (for SQL   |     |
| Server of SMB shares)                                                   | 380 |
| Configuring the VSS shadow copy directory depth (for Hyper-V over       |     |
| SMB shares)                                                             | 381 |
| Managing Hyper-V and SQL Server over SMB configurations                 | 382 |
| Configuring existing shares for continuous availability                 | 382 |
| Enabling or disabling VSS shadow copies for Hyper-V over SMB            |     |
| backups                                                                 | 385 |
| Considerations for reverting Hyper-V over SMB configurations            | 386 |
| Considerations for reverting SQL Server over SMB configurations         | 386 |
| Using statistics to monitor Hyper-V and SQL Server over SMB activity    | 387 |
| Determining which statistics objects and counters are available         | 387 |
| Displaying SMB statistics                                               | 389 |
| Verifying that the configuration is capable of nondisruptive operations | 390 |
| How to use health monitoring to determine whether nondisruptive         |     |
| operation status is healthy                                             | 390 |
| Displaying nondisruptive operation status by using system health        |     |
| monitoring                                                              | 391 |
| Verifying the continuously available SMB share configuration            | 392 |
| Verifying LIF status                                                    | 394 |
| Determining whether SMB sessions are continuously available             | 395 |
| Auditing NAS file access events on SVMs with FlexVol volumes            | 403 |
| How auditing works                                                      | 403 |
| Basic auditing concepts                                                 | 403 |
| How the Data ONTAP auditing process works                               | 404 |
| Aggregate space considerations when enabling auditing                   | 406 |
| Auditing requirements and considerations                                | 406 |
| What the supported audit event log formats are                          | 407 |
| Viewing audit event logs                                                | 407 |
| SMB file and folder access events that can be audited                   | 408 |
| NFS file and directory access events that can be audited                | 409 |
| Planning the auditing configuration                                     | 410 |

| Creating the auditing configuration       415         Enabling auditing on the SVM       416         Verifying the auditing configuration       416         Configuring file and folder audit policies       417         Configuring auditing for UNIX security style files and directories       411         Configuring auditing for UNIX security style files and directories       421         Displaying information about audit policies using the Windows Security       422         Displaying information about audit policies on Flex Vol volumes       423         Managing auditing configurations       426         Managing auditing configurations       426         Manually rotating the audit event logs       427         Enabling and disabling auditing on SVMs       427         Displaying information about auditing configurations       428         Commands for modifying auditing configurations       429         Deleting an auditing configuration       430         What the process is when reverting       431         How to troubleshoot space issues related to the event log volumes       432         How to troubleshoot space issues related to the staging volumes (cluster administrators only)       432         How toroubleshoot space issues related to the staging volumes (cluster administrators only)       434         What the two parts of the F                  | Creating a file and directory auditing configuration on SVMs                 | 414   |
|----------------------------------------------------------------------------------------------------|------------------------------------------------------------------------------|-------|
| Enabling auditing on the SVM       416         Verifying the auditing configuration       416         Configuring file and folder audit policies       417         Configuring audit policies on NTFS security-style files and directories       417         Configuring auditing for UNIX security style files and directories       421         Displaying information about audit policies applied to files and directories       422         Displaying information about audit policies using the Windows Security       tab       422         Displaying information about audit policies on FlexVol volumes       423         Managing auditing configurations       426         Managing auditing configurations       427         Enabling and disabling auditing on SVMs       427         Displaying information about auditing configurations       428         Commands for modifying auditing configurations       429         Deleting an auditing configuration       430         What the process is when reverting       431         Troubleshooting auditing and staging volume space issues       432         How to troubleshoot space issues related to the staging volumes (cluster administrators only)       432         How to troubleshoot space issues related to the staging volumes (administrators only)       433         Using FPolicy for file monitoring and management on SVMs with | Creating the auditing configuration                                          | 415   |
| Verifying the auditing configuration       416         Configuring file and folder audit policies       417         Configuring audit policies on NTFS security-style files and directories       417         Configuring auditing for UNIX security style files and directories       421         Displaying information about audit policies applied to files and directories       422         Displaying information about audit policies using the Windows Security       422         Displaying information about NTFS audit policies on FlexVol volumes       423         Managing auditing configurations       426         Managing auditing configurations       426         Managing information about auditing on SVMs       427         Enabling and disabling auditing on SVMs       427         Displaying information about auditing configurations       428         Commands for modifying auditing configurations       429         Deleting an auditing configuration       430         What the process is when reverting       431         Troubleshooting auditing and staging volume space issues       431         How to troubleshoot space issues related to the event log volumes       432         How to troubleshoot space issues related to the staging volumes (cluster administrators only)       432         Using FPolicy for file monitoring and management on SVMs with       434 | Enabling auditing on the SVM                                                 | 416   |
| Configuring file and folder audit policies       417         Configuring audit policies on NTFS security-style files and directories       417         Configuring auditing for UNIX security style files and directories       421         Displaying information about audit policies applied to files and directories       422         Displaying information about audit policies using the Windows Security       422         Displaying information about NTFS audit policies on FlexVol volumes       423         Managing auditing configurations       426         Manually rotating the audit event logs       427         Enabling and disabling auditing on SVMs       427         Displaying information about auditing configurations       428         Commands for modifying auditing configurations       429         Deleting an auditing configuration       430         What the process is when reverting       431         Troubleshooting auditing and staging volume space issues       431         How to troubleshoot space issues related to the event log volumes       432         How to troubleshoot space issues related to the staging volumes (cluster administrators only)       432         Using FPolicy for file monitoring and management on SVMs with       434         How FPolicy works       434         What the two parts of the FPolicy solution are       434           | Verifying the auditing configuration                                         | 416   |
| Configuring audit policies on NTFS security-style files and directories       417         Configuring auditing for UNIX security style files and directories       421         Displaying information about audit policies applied to files and directories       422         Displaying information about audit policies using the Windows Security       422         Displaying information about NTFS audit policies on FlexVol volumes       423         Managing auditing configurations       426         Manually rotating the audit event logs       427         Enabling and disabling auditing on SVMs       427         Displaying information about auditing configurations       428         Commands for modifying auditing configurations       429         Deleting an auditing configuration       430         What the process is when reverting       431         Troubleshooting auditing and staging volume space issues       432         How to troubleshoot space issues related to the event log volumes       432         Using FPolicy for file monitoring and management on SVMs with       434         How FPolicy works       434         What the two parts of the FPolicy solution are       435         Roles that cluster components play with FPolicy implementation       436         How FPolicy works with external FPolicy servers       436         How FPolic                  | Configuring file and folder audit policies                                   | 417   |
| Configuring auditing for UNIX security style files and directories       421         Displaying information about audit policies applied to files and directories       422         Displaying information about audit policies using the Windows Security       422         Displaying information about NTFS audit policies on FlexVol volumes       423         Managing auditing configurations       426         Manually rotating the audit event logs       427         Enabling and disabling auditing on SVMs       427         Displaying information about auditing configurations       428         Commands for modifying auditing configurations       429         Deleting an auditing configuration       430         What the process is when reverting       431         Troubleshooting auditing and staging volume space issues       432         How to troubleshoot space issues related to the event log volumes       432         How to troubleshoot space issues related to the staging volumes (cluster administrators only)       432         Using FPolicy for file monitoring and management on SVMs with       434         FlexVol volumes       434         What the two parts of the FPolicy solution are       434         What the two parts of the FPolicy solution are       435         Roles that cluster components play with FPolicy implementation       436                  | Configuring audit policies on NTFS security-style files and directories      | s 417 |
| Displaying information about audit policies applied to files and directories       422         Displaying information about audit policies using the Windows Security       422         Displaying information about NTFS audit policies on FlexVol volumes       423         Managing auditing configurations       426         Manually rotating the audit event logs       427         Enabling and disabling auditing on SVMs       427         Displaying information about auditing configurations       428         Commands for modifying auditing configurations       429         Deleting an auditing configuration       430         What the process is when reverting       431         Troubleshooting auditing and staging volume space issues       431         How to troubleshoot space issues related to the event log volumes       432         How to troubleshoot space issues related to the staging volumes (cluster administrators only)       432         Using FPolicy for file monitoring and management on SVMs with       434         FlexVol volumes       434         What the two parts of the FPolicy solution are       435         Roles that cluster components play with FPolicy implementation       436         How FPolicy works       434         What the node-to-external FPolicy server communication process is       438         How FPolicy services                   | Configuring auditing for UNIX security style files and directories           | 421   |
| Displaying information about audit policies using the Windows Security       422         Displaying information about NTFS audit policies on FlexVol volumes       423         Managing auditing configurations       426         Manually rotating the audit event logs       427         Enabling and disabling auditing on SVMs       427         Displaying information about auditing configurations       428         Commands for modifying auditing configurations       429         Deleting an auditing configuration       430         What the process is when reverting       431         Troubleshooting auditing and staging volume space issues       431         How to troubleshoot space issues related to the event log volumes       432         How to troubleshoot space issues related to the staging volumes (cluster administrators only)       432         Using FPolicy for file monitoring and management on SVMs with       434         How FPolicy works       434         What the two parts of the FPolicy solution are       435         Roles that cluster components play with FPolicy implementation       436         How FPolicy works with external FPolicy servers       436         What the node-to-external FPolicy server communication process is       438         How FPolicy configuration types       440         FPolicy configuration types                         | Displaying information about audit policies applied to files and directories | 422   |
| tab       422         Displaying information about NTFS audit policies on FlexVol volumes       423         using the CLI       423         Managing auditing configurations       426         Manually rotating the audit event logs       427         Enabling and disabling auditing on SVMs       427         Displaying information about auditing configurations       428         Commands for modifying auditing configurations       429         Deleting an auditing configuration       430         What the process is when reverting       431         Troubleshooting auditing and staging volume space issues       431         How to troubleshoot space issues related to the event log volumes (cluster administrators only)       432         Using FPolicy for file monitoring and management on SVMs with       FlexVol volumes         FlexVol volumes       434         How FPolicy works       435         Roles that cluster components play with FPolicy implementation       436         How FPolicy works with external FPolicy servers       436         What the node-to-external FPolicy server communication process is       438         How FPolicy configuration types       440         FPolicy configuration types       440                                                                                                    | Displaying information about audit policies using the Windows Secur          | ity   |
| Displaying information about NTFS audit policies on FlexVol volumes         using the CLI       423         Managing auditing configurations       426         Manually rotating the audit event logs       427         Enabling and disabling auditing on SVMs       427         Displaying information about auditing configurations       428         Commands for modifying auditing configurations       429         Deleting an auditing configuration       430         What the process is when reverting       431         Troubleshooting auditing and staging volume space issues       431         How to troubleshoot space issues related to the event log volumes       432         How to troubleshoot space issues related to the staging volumes (cluster administrators only)       432         Using FPolicy for file monitoring and management on SVMs with       434         How FPolicy works       434         What the two parts of the FPolicy solution are       434         What the two parts of the FPolicy solution are       436         How FPolicy works with external FPolicy servers       436         How FPolicy works with external FPolicy servers       436         What the node-to-external FPolicy server communication process is       438         How FPolicy services work across SVM namespaces       440         FPolicy c                                            | tab                                                                          | 422   |
| using the CLI       423         Managing auditing configurations       426         Manually rotating the audit event logs       427         Enabling and disabling auditing on SVMs       427         Displaying information about auditing configurations       428         Commands for modifying auditing configurations       429         Deleting an auditing configuration       430         What the process is when reverting       431         Troubleshooting auditing and staging volume space issues       431         How to troubleshoot space issues related to the event log volumes       432         How to troubleshoot space issues related to the staging volumes (cluster administrators only)       432         Using FPolicy for file monitoring and management on SVMs with       434         How FPolicy works       434         What the two parts of the FPolicy solution are       433         What synchronous and asynchronous notifications are       434         What synchronous and asynchronous notifications are       436         How FPolicy works with external FPolicy servers       436         What the node-to-external FPolicy server communication process is       438         How FPolicy configuration types       440         FPolicy configuration types       440                                                                                                   | Displaying information about NTFS audit policies on FlexVol volume           | es    |
| Managing auditing configurations       426         Manually rotating the audit event logs       427         Enabling and disabling auditing on SVMs       427         Displaying information about auditing configurations       428         Commands for modifying auditing configurations       429         Deleting an auditing configuration       430         What the process is when reverting       431         Troubleshooting auditing and staging volume space issues       431         How to troubleshoot space issues related to the event log volumes       432         How to troubleshoot space issues related to the staging volumes (cluster administrators only)       432         Using FPolicy for file monitoring and management on SVMs with       FlexVol volumes         FlexVol volumes       434         What the two parts of the FPolicy solution are       434         What synchronous and asynchronous notifications are       435         Roles that cluster components play with FPolicy implementation       436         How FPolicy works with external FPolicy servers       436         What the node-to-external FPolicy servers       436         What the node-to-external FPolicy server communication process is       438         How FPolicy configuration types       440         FPolicy configuration types       440 <td>using the CLI</td> <td> 423</td>             | using the CLI                                                                | 423   |
| Manually rotating the audit event logs       427         Enabling and disabling auditing on SVMs       427         Displaying information about auditing configurations       428         Commands for modifying auditing configurations       429         Deleting an auditing configuration       430         What the process is when reverting       431         Troubleshooting auditing and staging volume space issues       431         How to troubleshoot space issues related to the event log volumes       432         How to troubleshoot space issues related to the staging volumes (cluster administrators only)       432         Using FPolicy for file monitoring and management on SVMs with       434         How FPolicy works       434         What the two parts of the FPolicy solution are       435         Roles that cluster components play with FPolicy implementation       436         How FPolicy works with external FPolicy servers       436         What the node-to-external FPolicy server communication process is       438         How FPolicy services work across SVM namespaces       440         FPolicy configuration types       440         Requirements, considerations, and best practices for configuring FPolicy       442                                                                                                    | Managing auditing configurations                                             | 426   |
| Enabling and disabling auditing on SVMs       427         Displaying information about auditing configurations       428         Commands for modifying auditing configurations       429         Deleting an auditing configuration       430         What the process is when reverting       431         Troubleshooting auditing and staging volume space issues       431         How to troubleshoot space issues related to the event log volumes       432         How to troubleshoot space issues related to the staging volumes (cluster administrators only)       432         Using FPolicy for file monitoring and management on SVMs with FlexVol volumes       434         How FPolicy works       434         What the two parts of the FPolicy solution are       435         Roles that cluster components play with FPolicy implementation       436         How FPolicy works with external FPolicy servers       436         What the node-to-external FPolicy server communication process is       438         How FPolicy services work across SVM namespaces       440         FPolicy configuration types       440         Requirements, considerations, and best practices for configuring FPolicy       442                                                                                                    | Manually rotating the audit event logs                                       | 427   |
| Displaying information about auditing configurations       428         Commands for modifying auditing configurations       429         Deleting an auditing configuration       430         What the process is when reverting       431         Troubleshooting auditing and staging volume space issues       431         How to troubleshoot space issues related to the event log volumes       432         How to troubleshoot space issues related to the staging volumes (cluster administrators only)       432         Using FPolicy for file monitoring and management on SVMs with       FlexVol volumes         FlexVol volumes       434         How FPolicy works       434         What the two parts of the FPolicy solution are       435         Roles that cluster components play with FPolicy implementation       436         How FPolicy works with external FPolicy servers       436         What the node-to-external FPolicy server communication process is       438         How FPolicy configuration types       440         FPolicy configuration types       440         Requirements, considerations, and best practices for configuring FPolicy       442                                                                                                    | Enabling and disabling auditing on SVMs                                      | 427   |
| Commands for modifying auditing configurations       429         Deleting an auditing configuration       430         What the process is when reverting       431         Troubleshooting auditing and staging volume space issues       431         How to troubleshoot space issues related to the event log volumes       432         How to troubleshoot space issues related to the staging volumes (cluster administrators only)       432         Using FPolicy for file monitoring and management on SVMs with FlexVol volumes       434         How FPolicy works       434         What the two parts of the FPolicy solution are       435         Roles that cluster components play with FPolicy implementation       436         How FPolicy works with external FPolicy servers       436         What the node-to-external FPolicy server communication process is       438         How FPolicy services work across SVM namespaces       440         FPolicy configuration types       440         Requirements, considerations, and best practices for configuring FPolicy       442                                                                                                    | Displaying information about auditing configurations                         | 428   |
| Deleting an auditing configuration       430         What the process is when reverting       431         Troubleshooting auditing and staging volume space issues       431         How to troubleshoot space issues related to the event log volumes       432         How to troubleshoot space issues related to the staging volumes (cluster administrators only)       432         Using FPolicy for file monitoring and management on SVMs with       434         How FPolicy works       434         What the two parts of the FPolicy solution are       435         Roles that cluster components play with FPolicy implementation       436         How FPolicy works with external FPolicy servers       436         What the node-to-external FPolicy server communication process is       438         How FPolicy services work across SVM namespaces       440         FPolicy configuration types       440         Requirements, considerations, and best practices for configuring FPolicy       442                                                                                                    | Commands for modifying auditing configurations                               | 429   |
| What the process is when reverting       431         Troubleshooting auditing and staging volume space issues       431         How to troubleshoot space issues related to the event log volumes       432         How to troubleshoot space issues related to the staging volumes (cluster administrators only)       432         Using FPolicy for file monitoring and management on SVMs with       434         FlexVol volumes       434         How FPolicy works       434         What the two parts of the FPolicy solution are       435         Roles that cluster components play with FPolicy implementation       436         How FPolicy works with external FPolicy servers       436         What the node-to-external FPolicy server communication process is       438         How FPolicy configuration types       440         FPolicy configuration types       440         Requirements, considerations, and best practices for configuring FPolicy       442                                                                                                    | Deleting an auditing configuration                                           | 430   |
| Troubleshooting auditing and staging volume space issues       431         How to troubleshoot space issues related to the event log volumes       432         How to troubleshoot space issues related to the staging volumes (cluster administrators only)       432         Using FPolicy for file monitoring and management on SVMs with FlexVol volumes       434         How FPolicy works       434         What the two parts of the FPolicy solution are       435         Roles that cluster components play with FPolicy implementation       436         How FPolicy works with external FPolicy servers       436         What the node-to-external FPolicy server communication process is       438         How FPolicy services work across SVM namespaces       440         FPolicy configuration types       440         Requirements, considerations, and best practices for configuring FPolicy       442                                                                                                    | What the process is when reverting                                           | 431   |
| How to troubleshoot space issues related to the event log volumes       432         How to troubleshoot space issues related to the staging volumes (cluster administrators only)       432         Using FPolicy for file monitoring and management on SVMs with FlexVol volumes       434         How FPolicy works       434         What the two parts of the FPolicy solution are       435         Roles that cluster components play with FPolicy implementation       436         How FPolicy works with external FPolicy servers       436         What the node-to-external FPolicy server communication process is       438         How FPolicy services work across SVM namespaces       440         FPolicy configuration types       440         FPolicy configuration types       440                                                                                                    | Troubleshooting auditing and staging volume space issues                     | 431   |
| How to troubleshoot space issues related to the staging volumes (cluster administrators only)       432         Using FPolicy for file monitoring and management on SVMs with       434         FlexVol volumes       434         How FPolicy works       434         What the two parts of the FPolicy solution are       435         Roles that cluster components play with FPolicy implementation       436         How FPolicy works with external FPolicy servers       436         What the node-to-external FPolicy server communication process is       438         How FPolicy services work across SVM namespaces       440         FPolicy configuration types       440         Requirements, considerations, and best practices for configuring FPolicy       442                                                                                                    | How to troubleshoot space issues related to the event log volumes            | 432   |
| administrators only)                                                                                                    | How to troubleshoot space issues related to the staging volumes (clust       | ter   |
| Using FPolicy for file monitoring and management on SVMs with         FlexVol volumes       434         How FPolicy works       434         What the two parts of the FPolicy solution are       434         What synchronous and asynchronous notifications are       435         Roles that cluster components play with FPolicy implementation       436         How FPolicy works with external FPolicy servers       436         What the node-to-external FPolicy server communication process is       438         How FPolicy services work across SVM namespaces       440         FPolicy configuration types       440         Requirements, considerations, and best practices for configuring FPolicy       442                                                                                                    | administrators only)                                                         | 432   |
| FlexVol volumes       434         How FPolicy works       434         What the two parts of the FPolicy solution are       434         What synchronous and asynchronous notifications are       435         Roles that cluster components play with FPolicy implementation       436         How FPolicy works with external FPolicy servers       436         What the node-to-external FPolicy server communication process is       438         How FPolicy services work across SVM namespaces       440         FPolicy configuration types       440         Requirements, considerations, and best practices for configuring FPolicy       442                                                                                                    | Using FPolicy for file monitoring and management on SVMs with                |       |
| How FPolicy works434What the two parts of the FPolicy solution are434What synchronous and asynchronous notifications are435Roles that cluster components play with FPolicy implementation436How FPolicy works with external FPolicy servers436What the node-to-external FPolicy server communication process is438How FPolicy services work across SVM namespaces440FPolicy configuration types440Requirements, considerations, and best practices for configuring FPolicy442                                                                                                    | FlexVol volumes                                                              | 434   |
| What the two parts of the FPolicy solution are434What synchronous and asynchronous notifications are435Roles that cluster components play with FPolicy implementation436How FPolicy works with external FPolicy servers436What the node-to-external FPolicy server communication process is438How FPolicy services work across SVM namespaces440FPolicy configuration types440Requirements, considerations, and best practices for configuring FPolicy442                                                                                                    | How FPolicy works                                                            | 434   |
| What synchronous and asynchronous notifications are       435         Roles that cluster components play with FPolicy implementation       436         How FPolicy works with external FPolicy servers       436         What the node-to-external FPolicy server communication process is       438         How FPolicy services work across SVM namespaces       440         FPolicy configuration types       440         Requirements, considerations, and best practices for configuring FPolicy       442                                                                                                    | What the two parts of the FPolicy solution are                               | 434   |
| Roles that cluster components play with FPolicy implementation436How FPolicy works with external FPolicy servers436What the node-to-external FPolicy server communication process is438How FPolicy services work across SVM namespaces440FPolicy configuration types440Requirements, considerations, and best practices for configuring FPolicy442                                                                                                    | What synchronous and asynchronous notifications are                          | 435   |
| How FPolicy works with external FPolicy servers436What the node-to-external FPolicy server communication process is438How FPolicy services work across SVM namespaces440FPolicy configuration types440Requirements, considerations, and best practices for configuring FPolicy442                                                                                                    | Roles that cluster components play with FPolicy implementation               | 436   |
| What the node-to-external FPolicy server communication process is                                                                                                    | How FPolicy works with external FPolicy servers                              | 436   |
| How FPolicy services work across SVM namespaces                                                                                                    | What the node-to-external FPolicy server communication process is            | 438   |
| FPolicy configuration types                                                                                                    | How FPolicy services work across SVM namespaces                              | 440   |
| Requirements, considerations, and best practices for configuring FPolicy                                                                                                    | FPolicy configuration types                                                  | 440   |
|                                                                                                    | Requirements, considerations, and best practices for configuring FPolicy     | 442   |
| Ways to configure FPolicy                                                                                                    | Ways to configure FPolicy                                                    | 442   |
| Requirements for setting up FPolicy                                                                                                    | Poquiroments for setting up FPolicy                                          | 112   |

| Best practices and recommendations when setting up FPolicy           | 443   |
|----------------------------------------------------------------------|-------|
| Important revert considerations                                      | 443   |
| What the steps for setting up an FPolicy configuration are           | 444   |
| Planning the FPolicy configuration                                   | 445   |
| Planning the FPolicy external engine configuration                   | 445   |
| Planning the FPolicy event configuration                             | 452   |
| Planning the FPolicy policy configuration                            | 458   |
| Planning the FPolicy scope configuration                             | 461   |
| Creating the FPolicy configuration                                   | 464   |
| Creating the FPolicy external engine                                 | 465   |
| Creating the FPolicy event                                           | 466   |
| Creating the FPolicy policy                                          | 466   |
| Creating the FPolicy scope                                           | 466   |
| Enabling the FPolicy policy                                          | 467   |
| Modifying FPolicy configurations                                     | 468   |
| Commands for modifying FPolicy configurations                        | 468   |
| Enabling or disabling FPolicy policies                               | 468   |
| Displaying information about FPolicy configurations                  | 469   |
| How the show commands work                                           | 469   |
| Commands for displaying information about FPolicy configurations     | 470   |
| Displaying information about FPolicy policy status                   | 471   |
| Displaying information about enabled FPolicy policies                | 472   |
| Managing FPolicy server connections                                  | 473   |
| Connecting to external FPolicy servers                               | 473   |
| Disconnecting from external FPolicy servers                          | 474   |
| Displaying information about connections to external FPolicy servers | 474   |
| Copyright information                                                | . 477 |
| Trademark information                                                | . 478 |
| How to send your comments                                            | . 479 |
| Index                                                                | . 480 |

## Understanding SMB file access with Data ONTAP

There are certain SMB file access concepts you should understand before you configure a CIFS server and then configure SMB shares to let SMB clients access files on your cluster.

## How namespaces and volume junctions affect SMB access on SVMs with FlexVol volumes

You must understand what namespaces and volume junctions are and how they work to correctly configure SMB access on Storage Virtual Machines (SVMs) in your storage environment.

## **Related concepts**

Creating and managing data volumes in NAS namespaces on page 111

## What namespaces in SVMs with FlexVol volumes are

A namespace is a logical grouping of volumes that are joined together at junction points to create a single, logical file system that derives from the Storage Virtual Machine (SVM) root volume. Each SVM has a namespace.

CIFS and NFS servers on a data SVM can store and access data across the namespace. Each client can access the entire namespace by mounting an export or accessing a single SMB share at the top of the namespace.

Alternatively, SVM administrators can create exports at each volume junction so that clients can create mount points at intermediate locations in the namespace, or they can create SMB shares that point to any directory path in the namespace.

Volumes can be added at any time by mounting them to any location in the namespace. Clients can immediately access the newly added volume, provided that the volume junction is under the point at which they are accessing the namespace and provided that they have sufficient permissions.

## Volume junction usage rules

Volume junctions are a way to join individual volumes together into a single, logical namespace to enable data access to NAS clients. Understanding how volume junctions are formed helps you to interpret and apply the usage rules.

When NAS clients access data by traversing a junction, the junction appears to be an ordinary directory. A junction is formed when a volume is mounted to a mount point below the root and is used to create a file-system tree. The top of a file-system tree is always the root volume, which is represented by a slash (/). A junction leads from a directory in one volume to the root directory of another volume.

- Although specifying a junction point is optional when a volume is created, data in the volume cannot be exported (NFS) and a share cannot be created (CIFS) until the volume is mounted to a junction point in the namespace.
- A volume that was not mounted during volume creation can be mounted post-creation.
- New volumes can be added to the namespace at any time by mounting them to a junction point.
- Mounted volumes can be unmounted; however, unmounting a volume disrupts NAS client access to all data in the volume and to all volumes mounted at child junction points beneath the unmounted volume.
- Junction points can be created directly below a parent volume junction, or they can be created on a directory within a volume.

For example, a path to a volume junction for a volume named "vol3" might be /vol1/vol2/ vol3, or it might be /vol1/dir2/vol3, or even /dir1/dir2/vol3.

## How volume junctions are used in SMB and NFS namespaces

You can mount volumes at junction points anywhere within the namespace to create a single, logical namespace. If you specify a junction point when the volume is created, the volume is automatically mounted at the time the volume is created and is available for NAS access. You can create SMB shares and NFS exports on the mounted volume.

If you do not specify a junction point, the volume is online but is not mounted for NAS file access. You must mount a volume to a junction point before it can be used for NAS file access.

## What the typical NAS namespace architectures are

All Storage Virtual Machine (SVM) name spaces derive from the root volume; however, there are several typical NAS namespace architectures that you can use as you create your SVM name space. You can choose the namespace architecture that matches your business and workflow needs.

The top of the namespace is always the root volume, which is represented by a slash (/). The namespace architecture under the root falls into three basic categories:

- A single branched tree, with only a single junction to the root of the namespace
- Multiple branched trees, with multiple junction points to the root of the namespace
- Multiple stand-alone volumes, each with a separate junction point to the root of the name space

## Namespace with single branched tree

An architecture with a single branched tree has a single insertion point to the root of the SVM namespace. The single insertion point can be either a junctioned volume or a directory beneath the root. All other volumes are mounted at junction points beneath the single insertion point (which can be a volume or a directory).

16 | File Access Management Guide for CIFS

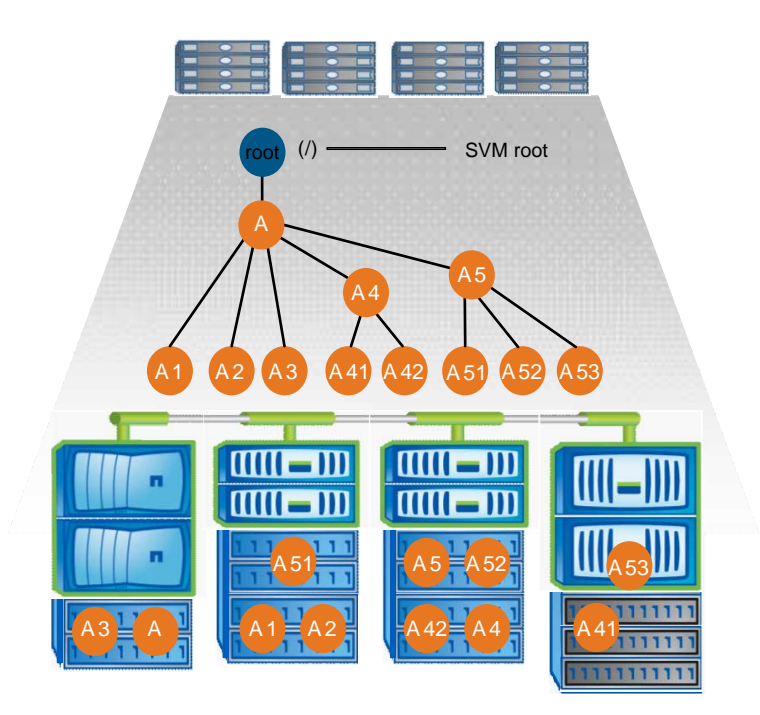

For example, a typical volume junction configuration with the above namespace architecture might look like the following configuration, where all volumes are junctioned below the single insertion point, which is a directory named "data":

| Vserver | Volume   | Junction<br>Active | Junction Path     | Junction<br>Path Source |
|---------|----------|--------------------|-------------------|-------------------------|
| vs1     | corpl    | true               | /data/dir1/corp1  | RW_volume               |
| vsl     | corp2    | true               | /data/dir1/corp2  | RW_volume               |
| vs1     | datal    | true               | /data/data1       | RW_volume               |
| vs1     | engl     | true               | /data/data1/eng1  | RW_volume               |
| vsl     | eng2     | true               | /data/data1/eng2  | RW_volume               |
| vsl     | sales    | true               | /data/data1/sales | RW_volume               |
| vsl     | voll     | true               | /data/vol1        | RW_volume               |
| vsl     | vol2     | true               | /data/vol2        | RW_volume               |
| vsl     | vol3     | true               | /data/vol3        | RW_volume               |
| vs1     | vsl root | -                  | /                 | -                       |

## Namespace with multiple branched trees

An architecture with multiple branched trees has multiple insertion points to the root of the SVM namespace. The insertion points can be either junctioned volumes or directories beneath the root. All other volumes are mounted at junction points beneath the insertion points (which can be volumes or directories).

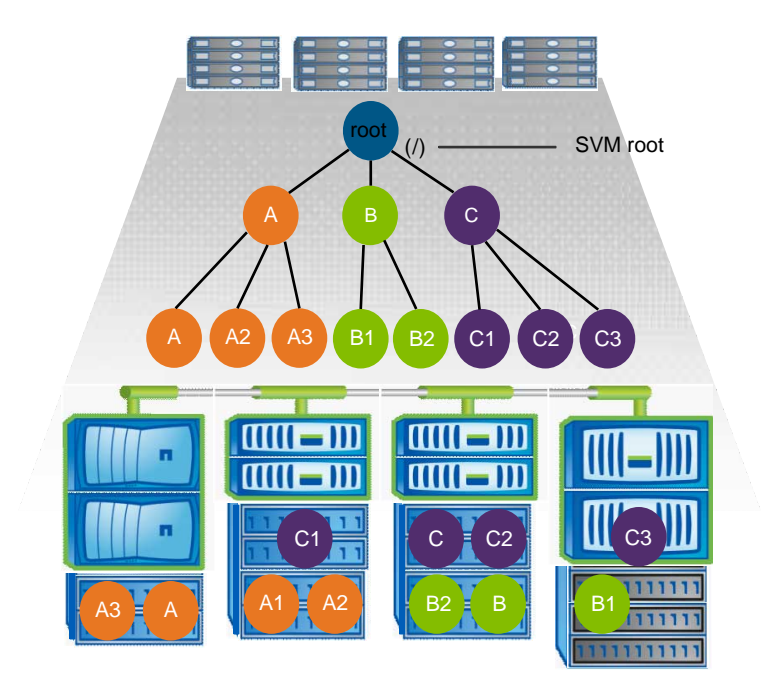

For example, a typical volume junction configuration with the above namespace architecture might look like the following configuration, where there are three insertion points to the root volume of the SVM. Two insertion points are directories named "data" and "projects". One insertion point is a junctioned volume named "audit":

| Vserver | Volume      | Junction<br>Active | Junction Path      | Junction<br>Path Source |
|---------|-------------|--------------------|--------------------|-------------------------|
| vsl     | audit       | true               | /audit             | RW_volume               |
| vsl     | audit_logs1 | true               | /audit/logs1       | RW_volume               |
| vsl     | audit_logs2 | true               | /audit/logs2       | RW_volume               |
| vsl     | audit_logs3 | true               | /audit/logs3       | RW_volume               |
| vsl     | eng         | true               | /data/eng          | RW_volume               |
| vsl     | mktg1       | true               | /data/mktg1        | RW_volume               |
| vsl     | mktg2       | true               | /data/mktg2        | RW_volume               |
| vs1     | project1    | true               | /projects/project1 | RW_volume               |
| vs1     | project2    | true               | /projects/project2 | RW_volume               |
| vs1     | vsl root    | -                  | /                  | -                       |

## Namespace with multiple stand-alone volumes

In an architecture with stand-alone volumes, every volume has an insertion point to the root of the SVM namespace; however, the volume is not junctioned below another volume. Each volume has a unique path, and is either junctioned directly below the root or is junctioned under a directory below the root.

## 18 | File Access Management Guide for CIFS

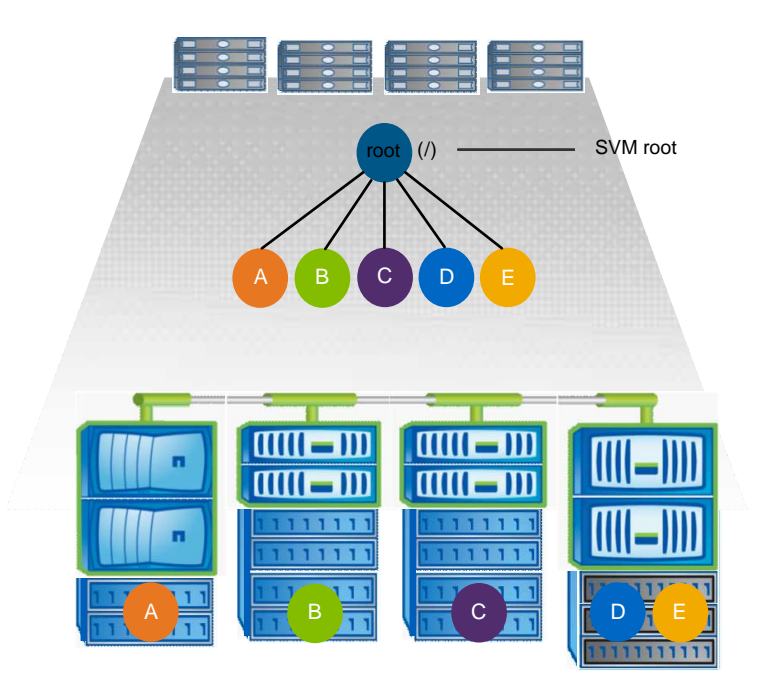

For example, a typical volume junction configuration with the above namespace architecture might look like the following configuration, where there are five insertion points to the root volume of the SVM, with each insertion point representing a path to one volume.

| Vserver                                | Volume                                                   | Junction<br>Active                   | Junction Path                                          | Junction<br>Path Source                                       |
|----------------------------------------|----------------------------------------------------------|--------------------------------------|--------------------------------------------------------|---------------------------------------------------------------|
| vsl<br>vsl<br>vsl<br>vsl<br>vsl<br>vsl | eng<br>mktg<br>project1<br>project2<br>sales<br>vs1_root | true<br>true<br>true<br>true<br>true | <pre>/eng /vol/mktg /project1 /project2 /sales /</pre> | RW_volume<br>RW_volume<br>RW_volume<br>RW_volume<br>RW_volume |

## LIF configuration requirements for file access management

To properly manage file access control, Data ONTAP must communicate with external services such as NIS, LDAP, and Active Directory servers. The Storage Virtual Machine (SVM) LIFs must be properly configured to allow these communications.

The communication with external services usually happens over the data LIF of the SVM. Therefore, you must ensure that the SVM has a data LIF properly configured to reach all required external services on each node.

In addition, in some situations, communication over the data LIF might fail or must be made on a node that does not host data LIFs for the SVM. In this case, the storage system attempts to use node-management and cluster-management LIFs instead. If your environment allows this, you should also ensure that the node-management and cluster-management LIFs in the cluster can reach these external services as well.

For more information about LIF configuration, see the *Clustered Data ONTAP Network Management Guide*.

## **Related concepts**

Setting up the CIFS server on page 41

## **Related tasks**

Creating Data ONTAP configurations for nondisruptive operations with Hyper-V and SQL Server over SMB on page 367

## How security styles affect data access

Each volume and qtree on the storage system has a security style. The security style determines what type of permissions are used for data on volumes when authorizing users. You must understand what the different security styles are, when and where they are set, how they impact permissions, how they differ between volume types, and more.

## **Related tasks**

Configuring security styles on SVM root volumes on page 109 Configuring security styles on FlexVol volumes on page 110 Configuring security styles on qtrees on page 110

## What the security styles and their effects are

There are four different security styles: UNIX, NTFS, mixed, and unified. Each security style has a different effect on how permissions are handled for data. You must understand the different effects to ensure that you select the appropriate security style for your purposes.

It is important to understand that security styles do not determine what client types can or cannot access data. Security styles only determine the type of permissions Data ONTAP uses to control data access and what client type can modify these permissions.

For example, if a volume uses UNIX security style, SMB clients can still access data (provided that they properly authenticate and authorize) due to the multiprotocol nature of Data ONTAP. However, Data ONTAP uses UNIX permissions that only UNIX clients can modify using native tools.

| Security<br>style                | Clients that<br>can modify<br>permissions | Permissions that clients can use | Resulting effective security style | Clients that can<br>access files |
|----------------------------------|-------------------------------------------|----------------------------------|------------------------------------|----------------------------------|
| UNIX                             | NFS                                       | NFSv3 mode bits                  | UNIX                               | NFS and SMB                      |
|                                  |                                           | NFSv4.x ACLs                     | UNIX                               |                                  |
| NTFS                             | SMB                                       | NTFS ACLs                        | NTFS                               |                                  |
| Mixed                            | NFS or SMB                                | NFSv3 mode bits                  | UNIX                               |                                  |
|                                  |                                           | NFSv4.x ACLs                     | UNIX                               |                                  |
|                                  |                                           | NTFS ACLs                        | NTFS                               |                                  |
| Unified<br>(only for<br>Infinite | d NFS or SMB<br>for                       | NFSv3 mode bits                  | UNIX                               |                                  |
|                                  |                                           | NFSv4.1 ACLs                     | UNIX                               |                                  |
| Volumes)                         |                                           | NTFS ACLs                        | NTFS                               |                                  |

For more information about the unified security style, see the *Clustered Data ONTAP Infinite Volumes Management Guide*.

When the security style is mixed or unified, the effective permissions depend on the client type that last modified the permissions because users set the security style on an individual basis. If the last client that modified permissions was an NFSv3 client, the permissions are UNIX NFSv3 mode bits. If the last client was an NFSv4 client, the permissions are NFSv4 ACLs. If the last client was an SMB client, the permissions are Windows NTFS ACLs.

**Note:** Data ONTAP initially sets some default file permissions. By default, the effective security style on all data in UNIX, mixed, and unified security style volumes is UNIX and the effective permissions type is UNIX mode bits (0755 unless specified otherwise) until configured by a client as allowed by the default security style. By default, the effective security style on all data in NTFS security style volumes is NTFS and has an ACL allowing full control to everyone.

## Where and when to set security styles

Security styles can be set on FlexVol volumes (both root or data volumes) and qtrees. Security styles can be set manually at the time of creation, inherited automatically, or changed at a later time.

**Note:** Infinite Volumes always use the unified security style. You cannot configure or change the security style of an Infinite Volume.

## How to decide on what security style to use on SVMs with FlexVol volumes

To help you decide what security style to use on a volume, you should consider two factors. The primary factor is the type of administrator that manages the file system. The secondary factor is the type of user or service that accesses the data on the volume.

When you configure the security style on a volume, you should consider the needs of your environment to ensure that you select the best security style and avoid issues with managing permissions. The following considerations can help you decide:

| Security style | Choose if                                                                                                    |
|----------------|----------------------------------------------------------------------------------------------------|
| UNIX           | <ul> <li>The file system is managed by a UNIX administrator.</li> <li>The majority of users are NFS clients.</li> <li>An application accessing the data uses a UNIX user as the service account.</li> </ul>       |
| NTFS           | <ul> <li>The file system is managed by a Windows administrator.</li> <li>The majority of users are SMB clients.</li> <li>An application accessing the data uses a Windows user as the service account.</li> </ul> |
| Mixed          | The file system is managed by both UNIX and Windows administrators and users consist of both NFS and SMB clients.                                                                                                 |

## How security style inheritance works

If you do not specify the security style when creating a new FlexVol volume or qtree, it inherits its security style.

Security styles are inherited in the following manner:

- A FlexVol volume inherits the security style of the root volume of its containing Storage Virtual Machine (SVM).
- A qtree inherits the security style of its containing FlexVol volume.
- A file or directory inherits the security style of its containing FlexVol volume or qtree.

Infinite Volumes cannot inherit security styles. All files and directories in Infinite Volumes always use the unified security style. The security style of an Infinite Volume and the files and directories it contains cannot be changed.

## How authentication provides SMB access security

Authentication is the process of verifying the identity of an entity. Before users can create SMB connections to access data contained on the Storage Virtual Machine (SVM), they must be authenticated by the domain to which the CIFS server belongs.

The CIFS server supports two authentication methods, Kerberos and NTLM (NTLMv1 or NTLMv2). Kerberos is the default method used to authenticate domain users.

#### **Related concepts**

Using local users and groups for authentication and authorization on page 156 How file and share permissions are used to secure SMB access on page 24 How name mapping is used to secure SMB file access on SVMs with FlexVol volumes on page 23

#### **Related tasks**

Modifying the CIFS server Kerberos security settings on page 62

## **Kerberos authentication**

Data ONTAP supports Kerberos authentication when creating authenticated SMB sessions.

Kerberos is a protocol designed to provide strong authentication within a client/server environment. The basis of the protocol is a shared secret key cryptology system that provides secure authentication in a networked environment.

Kerberos is the primary authentication service for Active Directory. The Kerberos server, or Kerberos Key Distribution Center (KDC) service, stores and retrieves information about security principles in the Active Directory. Unlike the NTLM model, Active Directory clients who want to establish a session with another computer, such the CIFS server, contact a KDC directly to obtain their session credentials.

## **KDC Resource SID Compression feature**

The Key Distribution Center (KDC) can use the Resource SID Compression feature when Active Directory servers are hosted on Windows Server 2012.

Microsoft introduced an enhancement to its Kerberos implementation for Windows Server 2012 that was later called KDC Resource SID Compression, in which the KDC automatically compresses the group security identifiers (SIDs) in the resource domain. This compression can reduce the size of the service ticket and reduce application authentication failures caused by large ticket sizes. To compress resource SIDs, the KDC stores the SID of the resource domain of which the target resource is a member. The KDC inserts only the RID portion of each resource SID into the ResourceGroupIds portion of the authentication data.

## NTLM authentication

NTLM client authentication is done using a challenge response protocol based on shared knowledge of a user-specific secret based on a password.

If a user is creates an SMB connection using a local Windows user account, authentication is done locally by the CIFS server using NTLMv2.

## How name mapping is used to secure SMB file access on SVMs with FlexVol volumes

User mapping between a Windows user and a UNIX user is a fundamental part of multiprotocol access. Multiprotocol access over SMB depends on user mapping between a user's Windows identity and UNIX identity to evaluate the user's rights to perform file and folder operations within volumes and qtrees.

Data ONTAP always maps the user's Windows identity to the user's UNIX identity during the authentication process. The information about the mapped UNIX user and the UNIX user's groups are saved with the Windows user's credential. Hence, a user credential also contains its mapped UNIX credential.

Data ONTAP maps user names. It does not map groups. However, because group membership is critically important when determining file access, as part of the mapping process the mapped UNIX user's group membership is retrieved and cached along with the user mapping information.

## **Related concepts**

How name mapping works on page 23 Creating name mappings on page 115 Configuring multidomain name-mapping searches on page 119 How authentication provides SMB access security on page 22 How file and share permissions are used to secure SMB access on page 24

## **Related tasks**

Configuring the default UNIX user on page 103

## How name mapping works

Data ONTAP goes through a number of steps when attempting to map user names. They include checking the local name mapping database and LDAP, trying the user name, and using the default user if configured.

When Data ONTAP has to map credentials for a user, it first checks the local name mapping database and LDAP server for an existing mapping. Whether it checks one or both and in which

24 | File Access Management Guide for CIFS

order is determined by the -nm-switch parameter of the Storage Virtual Machine (SVM) configuration.

• For Windows to UNIX mapping

If no mapping is found, Data ONTAP checks whether the lowercase Windows user name is a valid user name in the UNIX domain. If this does not work, it uses the default UNIX user provided that it is configured. If the default UNIX user is not configured and it cannot obtain a mapping this way either, mapping fails and an error is returned.

• For UNIX to Windows mapping If no mapping is found, Data ONTAP tries to find a Windows account that matches the UNIX name in the CIFS domain. If this does not work, it uses the default CIFS user, provided that it is configured. If the default CIFS user is not configured and it cannot obtain a mapping this way either, mapping fails and an error is returned.

# How file and share permissions are used to secure SMB access

Authorization is the process of determining what an authenticated entity can do. Authorization includes share permissions as well as file permissions. Authorization as it relates to file access determines what an entity can do to files and folders contained on the Storage Virtual Machine (SVM).

Share permissions and file permissions are both evaluated to determine effective permissions that determine what file and folder access requests a user is authorized to perform.

- Share permissions control what a user can do over an SMB connection.
- File permissions control what a user can do on the files and folders to which the permissions are applied.

File permissions are effective regardless of whether SMB or NFS is used to access the data.

## **Related concepts**

Creating and configuring SMB shares on page 126 Securing file access by using SMB share ACLs on page 139 Securing file access by using file permissions on page 141 How authentication provides SMB access security on page 22 How name mapping is used to secure SMB file access on SVMs with FlexVol volumes on page 23

## How Data ONTAP preserves UNIX permissions

When files in a FlexVol volume that currently have UNIX permissions are edited and saved by Windows applications, Data ONTAP can preserve the UNIX permissions.

When applications on Windows clients edit and save files, they read the security properties of the file, create a new temporary file, apply those properties to the temporary file, and then give the temporary file the original file name.

When Windows clients perform a query for the security properties, they receive a constructed ACL that exactly represents the UNIX permissions. The sole purpose of this constructed ACL is to preserve the file's UNIX permissions as files are updated by Windows applications to ensure that the resulting files have the same UNIX permissions. Data ONTAP does not set any NTFS ACLs using the constructed ACL.

## How to manage UNIX permissions using the Windows Security tab

If you want to manipulate UNIX permissions of files or folders in UNIX or mixed security-style qtrees or volumes on Storage Virtual Machines (SVMs) with FlexVol volumes, you can use the Security tab on Windows clients. Alternatively, you can use applications that can query and set Windows ACLs.

• Modifying UNIX permissions

You can use the Windows Security tab to view and change UNIX permissions for a UNIX security-style volume or qtree. This is also true for a mixed security-style volume or qtree where the files and folders have a UNIX effective security style.

If mode permissions are used, you can directly change the mode permissions for the listed UID, GID, and others (everyone else with an account on the computer). For example, if the displayed UID has r-x permissions, you can change the UID permissions to rwx.

• Changing UNIX permissions to NTFS permissions

You can use the Windows Security tab to replace UNIX security objects with Windows security objects on a mixed security-style volume or qtree where the files and folders have a UNIX effective security style.

You must first remove the listed entries and then replace them with the desired Windows User and Group objects. You can then configure NTFS-based ACLs on the Windows User and Group objects. By removing UNIX security objects and adding Windows Users and Groups to a file or folder in a mixed security-style volume or qtree, you change the effective security style on the file or folder from UNIX to NTFS.

When changing permissions on a folder, the default Windows behavior is to propagate these changes to all subfolders and files. Therefore, you must change the propagation choice to the desired setting if you do not want to propagate a change in security style to all child folders, subfolders, and files.

## Role export policies play with SMB access

Export policies for SMB access are optional starting with Data ONTAP 8.2, and they are disabled by default. Export policies for SMB can be enabled if desired to provide a third layer of SMB access control, along with share and file permissions.

## **Related concepts**

Securing SMB access using export policies on page 148

## Very large CIFS configuration changes might take some time to finish

When you enter CLI commands on the storage system, they are typically executed instantaneously. However, when the CLI command results in a large CIFS configuration change, it might take a while for the configuration change to finish after you entered the CLI command and received confirmation that it was successful.

The larger the change and the more objects are affected, the longer it can take to complete. Examples for this delay are creating several thousand new shares or modifying several thousand share ACLs. The following command areas are affected by this delay:

- Servers
- Home directories
- Shares
- Share ACLs
- Superusers
- Symlink path mapping
- Server security

If you make such very large configuration changes, allow time for the changes to finish.

## Configuring and managing Active Directory computer accounts for SVMs (no CIFS license)

You can create and manage an Active Directory (AD) computer account for a Storage Virtual Machine (SVM, formerly known as Vserver) even if you do not have CIFS licensed on any of the cluster nodes. You can also configure and manage preferred domain controllers for the AD computer account.

## How to choose whether to create a CIFS server or an Active Directory computer account

You can configure your Storage Virtual Machine (SVM) with a CIFS server that is a member of an Active Directory domain, or if you do not have CIFS licensed, you can create a computer account for your SVM on an Active Directory domain. You need to understand how the configurations differ and how to choose whether you should create a CIFS server or an Active Directory computer account on your SVM.

You can only have one Active Directory account per SVM. Therefore, you must make a choice about whether to create a CIFS server or an Active Directory computer account.

- If you currently have an Active Directory computer account configured on the SVM and you subsequently license CIFS on the cluster and want to create a full-function CIFS server on the SVM, you must first delete the Active Directory computer account.
- If you currently have a CIFS server on the SVM and you subsequently do not need a full CIFS server on the SVM and want to configure an Active Directory computer account instead, you must first delete the CIFS server.

## **CIFS** server

You should choose to create a CIFS server if the following is true:

- You have CIFS licensed on the cluster. The CIFS license can be on one or more nodes.
- You want to offer file services and other value-add CIFS functionality, such as home directories or symlink access to SMB clients.

## Active Directory computer account

You should choose to create an Active Directory machine account if the following is true:

• You do not have CIFS licensed on the cluster.

- 28 | File Access Management Guide for CIFS
  - You want to create an Active Directory computer account for the SVM and use it for purposes other than file services or value-add CIFS functionality.
     For example, you might want to use an Active Directory account as the service account for applications accessing data over the iSCSI or FC protocols.

## **Related concepts**

*Managing Active Directory computer accounts* on page 28 *Setting up the CIFS server* on page 41

## Managing Active Directory computer accounts

You can manage Active Directory computer accounts by creating, displaying information about, or deleting the computer account, changing the domain to which the computer account belongs, and changing or resetting the computer account password.

## **Related concepts**

*How to choose whether to create a CIFS server or an Active Directory computer account* on page 27

Setting up CIFS servers on SVMs with FlexVol volumes on page 40

## **Creating Active Directory computer accounts for SVMs**

You can create an Active Directory computer account for your Storage Virtual Machine (SVM) if you want the SVM to have a computer account in the domain, but do not want to license CIFS or do not need to configure SMB file access or CIFS value-add functionality.

## Before you begin

- The cluster time must be synchronized to within five minutes of the time on the Active Directory domain controllers for the domain to which you want to associate the SVM computer account. The recommendation is to configure cluster NTP services to use the same NTP servers for time synchronization as the Active Directory domain uses or to use the Active Directory domain controllers as the cluster time servers.
- You must have sufficient permissions to add a computer account to the OU (organizational unit) in the domain to which you want to associate the SVM computer account.
- DNS must be configured on the SVM, and the DNS servers must either be set to the Active Directory-integrated DNS for the domain to which you want to associate the computer account, or the DNS servers must contain the service location records (SRV) for the domain LDAP and domain controller servers.

## About this task

You must keep the following in mind when creating the Active Directory computer account:

Configuring and managing Active Directory computer accounts for SVMs (no CIFS license) | 29

- The Active Directory computer account name can be up to 15 characters in length.
   Characters that are not allowed include the following: @ # \* () = + [] |; : ", <> \/ and ?
- You must use the fully qualified domain name (FQDN) when specifying the domain.
- The default is to add the Active Directory computer account to the CN=Computer object. You can choose to add the computer account to a different OU by using the optional -ou option. When specifying the OU, you do not specify the domain portion of the distinguished name, you only specify the OU or CN portion of the distinguished name. Data ONTAP appends the value provided for the required -domain parameter onto the value provided for -ou parameter to produce the Active Directory distinguished name, which is used when creating the Active Directory computer account object.

## Steps

1. Create the Active Directory computer account:

```
vserver active-directory create -vserver vserver_name -account-name
NetBIOS_account_name -domain FQDN [-ou organizational_unit]
```

2. Verify that the Active Directory computer account has been created in the desired OU by using the vserver active-directory show command.

## Example

The following command creates the Active Directory computer account named vs1 for SVM vs1 in the myexample.com domain. The computer account is placed in the OU=eng,DC=myexample,DC=com container.

## Changing the Active Directory domain to which the SVM computer account is associated

You can change the Active Directory domain to which the Storage Virtual Machine (SVM) computer account is associated. This can be useful if you want to use an account from another domain for an

## 30 | File Access Management Guide for CIFS

application's service account or if you are migrating SVM resources used by applications to another domain.

## Before you begin

• The time set on the cluster nodes must match to within five minutes of the time set on the Active Directory domain controllers for the domain to which you want to associate the SVM computer account.

The recommendation is to configure cluster NTP services to use the same NTP servers for time synchronization as the new Active Directory domain uses or to use the Active Directory domain controllers of the new domain as the cluster time servers.

- You must have sufficient permissions to add a computer account to the OU (organizational unit) in the new domain to which you want to associate the SVM computer account.
- The DNS servers for the SVM must either be set to the Active Directory-integrated DNS for the new domain to which you want to associate the SVM computer account, or the DNS servers must contain the service location records (SRV) for the domain LDAP and domain controller servers.

## About this task

- You must use the fully qualified domain name (FQDN) when specifying the domain.
- When changing the domain to which the Active Directory computer account is associated, the computer account in the new domain is placed in the CN=Computers container. You cannot specify where to place the computer account when changing the domain. If you want the location of the computer account to be in a container other than CN=Computers container, you must delete the Active Directory account and re-create it by using the vserver active-directory create command.

## Steps

1. Change the domain of the Active Directory computer account:

vserver active-directory modify -vserver vserver\_name -domain FQDN

2. Verify that the Active Directory computer account has been created in the CN=Computer by using the vserver active-directory show command.

## Example

The following command changes the domain for the Active Directory computer account named vs1 for SVM vs1 to the example.com domain. The computer account is placed in the CN=Computers container.

```
cluster1::> vserver active-directory modify -vserver vsl -domain example.com
In order to create an Active Directory machine account, you must supply the
name and password of a Windows account with sufficient privileges to add
computers to the "CN=Computers" container within the "example.com" domain.
Enter the user name: Admin_user
```

Configuring and managing Active Directory computer accounts for SVMs (no CIFS license) | 31

```
Enter the password:

clusterl::> vserver active-directory show

Account Domain/Workgroup

Name Name

vsl VS1 EXAMPLE
```

## Displaying information about Active Directory computer accounts for SVMs

You can display information about Active Directory computer accounts for Storage Virtual Machines (SVMs), including the SVM computer account name, the name of the domain to which the computer account is associated, and the organizational unit where the computer account is located.

## Step

1. Display information about Active Directory computer accounts for SVMs by using the vserver active-directory show command.

You can customize the view by specifying optional parameters. See the man page for the command for details.

## **Examples**

The following command displays information about all Active Directory accounts for SVMs on the cluster:

```
cluster1::> vserver active-directory show
```

| Vserver    | Account<br>Name            | Domain/Workgroup<br>Name |
|------------|----------------------------|--------------------------|
|            |                            |                          |
| vsl<br>vs2 | CIFSSERVER1<br>CIFSSERVER2 | EXAMPLE<br>EXAMPLE2      |

The following command displays detailed information about all Active Directory accounts for SVMs on the cluster:

cluster1::> vserver active-directory show -instance

```
Vserver: vs1
Active Directory account NetBIOS Name: CIFSSERVER1
NetBIOS Domain/Workgroup Name: EXAMPLE
Fully Qualified Domain Name: EXAMPLE.COM
Organizational Unit: CN=Computers
Vserver: vs2
Active Directory account NetBIOS Name: CIFSSERVER2
NetBIOS Domain/Workgroup Name: EXAMPLE
```

```
Fully Qualified Domain Name: EXAMPLE2.COM
Organizational Unit: CN=Computers
```

## **Deleting Active Directory computer accounts for SVMs**

If you no longer want a Storage Virtual Machine (SVM) to have a computer account in an Active Directory domain or if you want to configure a CIFS server on the SVM instead of an Active Directory computer account, you can delete the computer account.

## Before you begin

You must have sufficient permissions to delete a computer account from the OU (organizational unit) in the Active Directory domain that contains the SVM computer account.

## About this task

The SVM can have either an Active Directory computer account or a CIFS server, but it cannot have both. If you currently have an Active Directory computer account on your SVM and want to create a CIFS server on that SVM, you must first delete the Active Directory computer account before you can create the CIFS server.

#### Steps

1. Delete the Active Directory computer account:

vserver active-directory delete -vserver vserver\_name

You are asked to enter the user name and password of a user with sufficient permission to delete the computer account from the OU where the computer account is located.

2. Verify that the computer account is deleted:

vserver active-directory show

## Example

The following command deletes the Active Directory computer account on SVM vs2:

cluster1::> vserver active-directory show

| Vserver | Account<br>Name | Domain/Workgroup<br>Name |
|---------|-----------------|--------------------------|
|         |                 |                          |
| vsl     | VS1             | EXAMPLE                  |
| vs2     | VS2             | MYEXAMPLE                |

cluster1::> vserver active-directory delete -vserver vs2

In order to delete an Active Directory machine account, you must supply the name and password of a Windows account with sufficient privileges to remove computers from the "example.com" domain.

Configuring and managing Active Directory computer accounts for SVMs (no CIFS license) | 33

```
Enter the user name: Admin_user
Enter the password:
cluster1::> vserver active-directory show
Account Domain/Workgroup
Vserver Name Name
vsl VS1 EXAMPLE
```

## Changing or resetting Active Directory computer account passwords for SVMs

You can change the password for the Active Directory computer account for good security practices, or reset it if the password is lost.

## Step

1. Perform one of the following actions:

| If you                                              | Use the command                                                                                                    |
|-----------------------------------------------------|----------------------------------------------------------------------------------------------------|
| Know the password and want to change it             | vserver active-directory password-change -vserver vserver_name                                                                                                    |
| Do not know the<br>password and want to<br>reset it | vserver active-directory password-reset -vserver vserver_name                                                                                                    |
|                                                     | A password reset might be required if the password stored along with the machine account in the Active Directory domain is changed or reset by something other than by the Storage Virtual Machine (SVM). The operation requires the credentials for a user with permission to reset the password in the organizational unit (OU) that contains the computer account. |

-vserver is the name of the SVM associated with the Active Directory account whose domain password you want to change or reset.

# Managing domain controller connections for Active Directory computer accounts

You can manage domain controller connections for Active Directory computer accounts by displaying information about discovered Active Directory servers, resetting and rediscovering the Active Directory servers, configuring a list of preferred domain controllers, and displaying the list of preferred domain controllers.

## Displaying information about discovered Active Directory servers for SVMs

You can display information related to discovered LDAP servers and domain controllers for the domain to which the Storage Virtual Machine (SVM) computer account is associated.

## About this task

The vserver active-directory discovered-servers show command is an alias of the vserver cifs domain discovered-servers show command. You can use either command to display information about discovered Active Directory servers on your SVM.

## Step

**1.** To display all or a subset of the information related to discovered servers, enter the following command:

#### vserver active-directory discovered-servers show

By default, the command displays the following information about discovered servers:

- Node name
- SVM name
- Active Directory domain name
- Server type
- Preference
- Domain controller name
- Domain controller address
- Status

You can customize the view by specifying optional parameters. See the man page for the command for details.

## Example

The following command shows discovered servers for SVM vs1:

```
cluster1::> vserver active-directory discovered-servers show -vserver vsl
Node: nodel
Vserver: vsl
Domain Name Type Preference DC-Name DC-Address Status
"" NIS preferred 192.168.10.222 192.168.10.222 OK
example.com MS-LDAP adequate DC-1 192.168.192.24 OK
example.com MS-LDAP adequate DC-2 192.168.192.25 OK
example.com MS-DC adequate DC-1 192.168.192.24 OK
example.com MS-DC adequate DC-2 192.168.192.25 OK
```

Configuring and managing Active Directory computer accounts for SVMs (no CIFS license) | 35

## **Resetting and rediscovering Active Directory servers**

Resetting and rediscovering Active Directory servers on your Storage Virtual Machine (SVM) enables the SVM to discard stored information about LDAP servers and domain controllers. After discarding server information, the SVM reacquires current information about these external servers. This can be useful when the connected servers are not responding appropriately.

## About this task

The vserver active-directory discovered-servers reset-servers command is an alias of the vserver cifs domain discovered-servers reset-servers command. You can use either command to reset and rediscover Active Directory servers on your SVM.

## Steps

1. Enter the following command:

vserver active-directory discovered-servers reset-servers -vserver vserver\_name

2. Display information about the newly rediscovered servers:

vserver active-directory discovered-servers show -vserver vserver\_name

#### Example

The following command resets and rediscovers servers for SVM vs1:

## Adding or removing preferred domain controllers

Data ONTAP automatically discovers domain controllers through DNS. Optionally, you can add one or more domain controllers to the list of preferred domain controllers on the Storage Virtual Machine (SVM) for the domain in which the Active Directory computer account is configured.

## About this task

The vserver active-directory preferred-dc add and vserver active-directory preferred-dc remove commands are aliases of the vserver cifs domain preferred-dc add and vserver cifs domain preferred-dc remove commands respectively. You can use either set of commands to manage preferred domain controllers for the Active Directory domain account.

## Step

**1.** Perform one of the following actions:

| If you want to                      | Use the command                                                                                                    |
|-------------------------------------|----------------------------------------------------------------------------------------------------|
| Add preferred domain controllers    | <pre>vserver active-directory preferred-dc add -vserver<br/>vserver_name -domain domain_name -preferred-dc<br/>IP_address,</pre> |
| Remove preferred domain controllers | <pre>vserver active-directory preferred-dc remove - vserver vserver_name -domain domain_name - preferred-dc IP_address,</pre>    |

-vserver vserver\_name specifies the SVM name.

-domain *domain\_name* specifies the fully qualified name of the domain to which the domain controllers belong.

-preferred-dc *IP\_address*, ... specifies one or more IP addresses of the preferred domain controllers to add or remove, as a comma-delimited list. When adding preferred domain controllers, the order of the comma-delimited list indicates order of preference.

## Examples

The following command adds domain controller IP addresses 10.1.1.10 and 10.1.1.20 to the list of preferred domain controllers that SVM vs1 uses to manage external access to the example.com domain. The example.com domain contains the SVM Active Directory account.

```
cluster1::> vserver active-directory preferred-dc add -vserver vsl -domain
example.com -preferred-dc 10.1.1.10,10.1.1.20
```
Configuring and managing Active Directory computer accounts for SVMs (no CIFS license) | 37

The following command removes the domain controller IP address 10.1.1.20 from the list of preferred domain controllers that Storage Virtual Machine (SVM) vs1 uses to manage external access to the example.com domain.

```
clusterl::> vserver active-directory preferred-dc remove -vserver vsl -
domain example.com -preferred-dc 10.1.1.20
```

### Displaying information about preferred domain controllers

You can display information about the list of preferred domain controllers for the domain to which the Active Directory computer account for the Storage Virtual Machine (SVM) is associated. This can be helpful when you want to know which domain controllers are contacted preferentially.

### About this task

The vserver active-directory preferred-dc show command is an alias of the vserver cifs domain preferred-dc show command. You can use either command to display information about preferred domain controllers for the Active Directory domain account.

### Step

**1.** To display all or a subset of the information related to discovered preferred domain controllers, enter the following command:

### vserver active-directory preferred-dc show

By default, the command displays the following information about preferred domain controllers:

- SVM name
- Active Directory domain name
- List of IP addresses of the preferred domain controllers

You can customize the view by specifying optional parameters. See the man page for the command for details.

### Example

The following command displays all preferred domain controllers for SVM vs1:

# **Configuring and managing CIFS servers**

You can configure and manage CIFS servers to let SMB clients access files on your cluster. Each data Storage Virtual Machine (SVM) in the cluster can be bound to exactly one Active Directory domain; however, the data SVMs do not need to be bound to the same domain. Each data SVM can be bound to a unique Active Directory domain.

# Supported SMB clients and domain controllers

Before you can use SMB with your Storage Virtual Machine (SVM), you need to know which SMB clients and domain controllers Data ONTAP supports.

For the latest information about which SMB clients and domain controllers Data ONTAP supports, see the Interoperability Matrix at *support.netapp.com/matrix*.

## **Unsupported Windows features**

Before you use CIFS in your network, you need to be aware of certain Windows features that Data ONTAP does not support.

Data ONTAP does not support the following Windows features:

- Encrypted File System (EFS)
- Logging of NT File System (NTFS) events in the change journal
- Microsoft File Replication Service (FRS)
- Microsoft Windows Indexing Service
- Remote storage through Hierarchical Storage Management (HSM)
- Quota management from Windows clients
- · Windows quota semantics
- The LMHOSTS file
- NTFS native compression

# Where to find information about SMB support on Infinite Volumes

For information about the SMB versions and functionality that Infinite Volumes support, see the *Clustered Data ONTAP Infinite Volumes Management Guide*.

# How to choose whether to create a CIFS server or an Active Directory computer account

You can configure your Storage Virtual Machine (SVM) with a CIFS server that is a member of an Active Directory domain, or if you do not have CIFS licensed, you can create a computer account for your SVM on an Active Directory domain. You need to understand how the configurations differ and how to choose whether you should create a CIFS server or an Active Directory computer account on your SVM.

You can only have one Active Directory account per SVM. Therefore, you must make a choice about whether to create a CIFS server or an Active Directory computer account.

- If you currently have an Active Directory computer account configured on the SVM and you subsequently license CIFS on the cluster and want to create a full-function CIFS server on the SVM, you must first delete the Active Directory computer account.
- If you currently have a CIFS server on the SVM and you subsequently do not need a full CIFS server on the SVM and want to configure an Active Directory computer account instead, you must first delete the CIFS server.

### **CIFS** server

You should choose to create a CIFS server if the following is true:

- You have CIFS licensed on the cluster. The CIFS license can be on one or more nodes.
- You want to offer file services and other value-add CIFS functionality, such as home directories or symlink access to SMB clients.

### Active Directory computer account

You should choose to create an Active Directory machine account if the following is true:

- You do not have CIFS licensed on the cluster.
- You want to create an Active Directory computer account for the SVM and use it for purposes other than file services or value-add CIFS functionality.

For example, you might want to use an Active Directory account as the service account for applications accessing data over the iSCSI or FC protocols.

### **Related concepts**

*Managing Active Directory computer accounts* on page 28 *Setting up the CIFS server* on page 41

# Setting up CIFS servers on SVMs with FlexVol volumes

You can enable and configure CIFS servers to let SMB clients access files on your cluster. There are a number of tasks to plan and to complete when setting up a CIFS server on a Storage Virtual Machine (SVM) with FlexVol volumes.

For more information about setting up CIFS servers on Storage Virtual Machines (SVMs) with Infinite Volume, see the *Clustered Data ONTAP Infinite Volumes Management Guide*.

### Prerequisites for CIFS server setup

CIFS licensing, time services, and network routing prerequisites must be met before you begin the CIFS server setup process.

- CIFS must be licensed on the cluster.
- Time services must be set up on the cluster.

The cluster must be synchronized to a reliable time source to ensure that CIFS server creation succeeds. During the CIFS server creation process, Data ONTAP must use Kerberos authentication to authenticate with the domain that you want the CIFS server to join. Kerberos authentication requires, by default, that the time configured on a requesting host match, within five minutes, the time configured on the Kerberos server. If the cluster's time does not match to within five minutes of the time configured on the domain controller, CIFS setup fails.

- Prior to creating the CIFS server, there must be a route to an Active Directory domain controller for the domain to which you want to join the CIFS server.
   If there are no data LIFs present for each Storage Virtual Machine (SVM) and the node management LIFs are on a segment that does not route to the Active Directory server, CIFS setup fails. A route to the Active Directory server can be provided by either of two ways:
  - By configuring the node management LIFs to be on a network segment that can route to an Active Directory domain controller
  - By configuring at least one SVM data LIF on the SVM that can route to the Active Directory domain controller prior to creating the CIFS server

### **Related concepts**

Setting up the CIFS server on page 41 Setting up network access for the CIFS server on page 51 Managing CIFS servers on page 58

### Setting up the CIFS server

Setting up the CIFS server involves completing the CIFS server configuration worksheet, creating the Storage Virtual Machine (SVM) with the proper setting for CIFS access, configuring DNS on the SVM, creating the CIFS server, and, if necessary, setting up UNIX user and group name services.

Before you set up your CIFS server, you must understand the choices you need to make when performing the setup. You should make decisions regarding the SVM, DNS, and CIFS server configurations and record your choices in the planning worksheet prior to creating the configuration. This can help you in successfully creating a CIFS server.

Creating SVMs can only be completed by a cluster administrator.

### Steps

1. Completing the CIFS server setup configuration worksheet on page 42

Use this worksheet to record the values that you need during the CIFS server setup process. As part of completing the worksheet, you need to record the information you need to create the Storage Virtual Machine (SVM), configure DNS services, and create the CIFS server.

**2.** Creating an SVM with FlexVol volumes for the CIFS server (cluster administrators only) on page 46

You must first create a Storage Virtual Machine (SVM) with a configuration that is appropriate for hosting a CIFS server. Before you create the SVM, you must choose the aggregate that holds the root volume.

3. Configuring DNS on the SVM on page 48

You must configure DNS on the Storage Virtual Machine (SVM) before creating the CIFS server. Generally, the DNS name servers are the Active Directory-integrated DNS servers for the domain that the CIFS server will join.

**4.** Creating a CIFS server on page 49

A CIFS server is necessary to provide SMB clients with access to the Storage Virtual Machine (SVM). After you set up DNS services on the SVM, you can create a CIFS server.

5. Configuring name services on the SVM on page 51

With SMB access, user mapping to a UNIX user is always performed, even if accessing data in an NTFS security-style volume. If you map Windows users to corresponding UNIX users whose information is stored in NIS or LDAP directory stores, you should configure these name services during CIFS setup.

### **Related concepts**

*Prerequisites for CIFS server setup* on page 40 *Setting up network access for the CIFS server* on page 51

### Completing the CIFS server setup configuration worksheet

Use this worksheet to record the values that you need during the CIFS server setup process. As part of completing the worksheet, you need to record the information you need to create the Storage Virtual Machine (SVM), configure DNS services, and create the CIFS server.

### Information for creating an SVM with FlexVol volumes

**Note:** For information about creating an SVM with Infinite Volume, see the *Clustered Data ONTAP Infinite Volumes Management Guide*.

| Types of information                                                                                                    | Your values |
|----------------------------------------------------------------------------------------------------|-------------|
| SVM name                                                                                                    |             |
| The name you want to assign to the SVM.                                                                                     |             |
| The SVM name can contain alphanumeric characters and the following special characters:                                      |             |
| However, the name of the SVM should not start with a number or the following special characters:                            |             |
| The maximum number of characters allowed in an SVM name is 47.                                                              |             |
| You must specify the SVM name.                                                                                              |             |
| Name for SVM root volume                                                                                                    |             |
| You must specify the name you want to assign to the root volume.                                                            |             |
| The root volume's name must start with an alphabetic character (a to z or A to Z) and be 203 or fewer characters in length. |             |
| Name of the aggregate that holds the SVM root volume                                                                        |             |
| You must specify an aggregate name. The aggregate must exist.                                                               |             |
| Security style for the SVM root volume                                                                                      |             |
| You must specify a security style for the root volume.                                                                      |             |
| Possible values are ntfs, unix, and mixed.                                                                                  |             |

| Types of information                                                                                                    | Your values |
|----------------------------------------------------------------------------------------------------|-------------|
| UNIX user and group name services for the SVM<br>You must specify the sources that are searched for name service information<br>and the order in which they are searched. This parameter provides the<br>functionality of the /etc/nsswitch.conf file on UNIX systems.<br>Supported name services for storing local UNIX user and group information are<br>local files, NIS, and LDAP. You can configure one or more of the name                 |             |
| services. UNIX name services are important in an SMB environment, even one<br>that provides access using SMB connections only, with no NFS access. This is<br>because during the SMB session setup, Data ONTAP always performs<br>Windows to UNIX user mapping when constructing the SMB credential.<br>You must specify which name services to use.                                                                                             |             |
| Note: If you do not want to create a Windows to UNIX name mapping<br>scheme, you can choose to automatically map Windows users to the default<br>UNIX user. When you create an SVM, Data ONTAP automatically creates a<br>UNIX user named "pcuser" in the local files and assigns that user as the<br>default UNIX user. You must configure files as one of the name services if<br>you want to use the local "pcuser" as the default UNIX user. |             |
| For more information about configuring name services for UNIX users and groups, see the <i>Clustered Data ONTAP File Access Management Guide for NFS</i> .                                                                                                    |             |
| User mapping name services for the SVM                                                                                                    |             |
| You can optionally specify the sources (local files or LDAP) that are searched<br>for name mapping information and the order in which they are searched. The<br>default name service for user mapping is local files.                                                                                                    |             |
| If you plan to configure the CIFS server to use the default UNIX user, or if you plan to use local files to store user mapping information, it is not necessary to specify a value for this parameter.                                                                                                    |             |
| You should specify this parameter for the two following scenarios:                                                                                                    |             |
| • Use this parameter if you want to use LDAP for storing user mapping information.                                                                                                    |             |
| • Use this parameter if you want to use both local files and LDAP for storing user mapping information.                                                                                                    |             |

| Types of information                                                                                                    | Your values |
|----------------------------------------------------------------------------------------------------|-------------|
| SVM language setting                                                                                                    |             |
| You can optionally specify the default language to use for the SVM and its volumes. If you do not specify a default language, the default SVM language is set to C.UTF-8.                                                                                                    |             |
| The SVM language setting determines the character set used to display file names and data for all NAS volumes in the SVM.                                                                                                    |             |
| <b>Note:</b> The language of the SVM with FlexVol volumes can be modified after the SVM is created.                                                                                                    |             |
| For more information about setting the SVM language, see the <i>Clustered Data ONTAP System Administration Guide for Cluster Administrators.</i>                                                                                                    |             |
| Snapshot policy                                                                                                    |             |
| You can optionally specify the Snapshot policy to apply to the SVM. If you do not specify a Snapshot policy, the default cluster Snapshot policy is applied to the SVM. This policy is enabled by default. By default, the Snapshot policy is inherited by the volumes on the SVM. You can change which Snapshot policy is applied to the SVM at any time. |             |
| See the Snapshot copy section of the <i>Clustered Data ONTAP Logical Storage</i><br><i>Management Guide</i> for more information about Snapshot policies.                                                                                                    |             |
| Quota policy                                                                                                    |             |
| You can optionally specify the quota policy to apply to the SVM. If you do not specify a quota policy, a blank quota policy named "default" is created and applied to the SVM. By default, the quota policy is inherited by the volumes on the SVM. You can change which quota policy is applied to the SVM at any time.                                   |             |
| This setting is supported only on SVMs with FlexVol volumes.                                                                                                    |             |
| See the quota section of the <i>Clustered Data ONTAP Logical Storage</i><br><i>Management Guide</i> for more information about quotas.                                                                                                    |             |

## Information for configuring DNS

| Types of information                                                                                                    | Values |
|----------------------------------------------------------------------------------------------------|--------|
| <i>IP addresses of the DNS servers</i>                                                                                                    |        |
| List of IP addresses for the DNS servers that will provide name resolution for<br>the CIFS server. The listed DNS servers must contain the service location DNS<br>records (SRV) needed to locate the Active Directory LDAP servers and domain<br>controllers for the domain that the CIFS server will join. The SRV record is<br>used to map the name of a service to the DNS computer name of a server that<br>offers that service. CIFS server creation fails if Data ONTAP cannot obtain the<br>service location records through local DNS queries. |        |
| The simplest way to ensure that Data ONTAP can locate the Active Directory SRV records is to configure Active Directory-integrated DNS servers as the SVM DNS servers. However, you can use non-Active Directory-integrated DNS servers provided that the DNS administrator has manually added the SRV records to the DNS zone that contains information about the Active Directory domain controllers.                                                                                                    |        |
| For information about the Active Directory-integrated SRV records, see the topic <i>How DNS Support for Active Directory Works: Microsoft TechNet: technet.microsoft.com/en-us/library/cc759550(WS.10).aspx</i> on Microsoft TechNet.                                                                                                    |        |
| DNS domain name                                                                                                    |        |
| List of domain names to append to a host name when doing host-to-IP name resolution. List the local domain first, followed by the domain names for which DNS queries are most often made.                                                                                                    |        |

### Information for creating a CIFS server on the SVM

| Types of information                                                                                                    | Values |
|----------------------------------------------------------------------------------------------------|--------|
| SVM name                                                                                                    |        |
| The name of the SVM you created to host the CIFS server.                                                                                                    |        |
| You must specify the SVM name.                                                                                                    |        |
| CIFS server name                                                                                                    |        |
| The name of the CIFS server. The CIFS server name can be the same as or different from the SVM name. The CIFS server name can be up to 15 characters. Characters that are not allowed include the following characters: |        |
| <pre>@ # * ( ) = + [ ]   ; : " , &lt;&gt; \ / ?</pre>                                                                                                    |        |
| You must specify the CIFS server name.                                                                                                    |        |

| Types of information                                                                                                    | Values |
|----------------------------------------------------------------------------------------------------|--------|
| Domain name                                                                                                    |        |
| The FQDN of the Active Directory domain that you want the CIFS server to join. A CIFS server appears as a member Windows server object in the Active Directory store.                                                        |        |
| You must specify the domain name.                                                                                                    |        |
| Organizational unit                                                                                                    |        |
| The organizational unit within the Active Directory domain where you want the CIFS server computer object placed. This is an optional setting. By default, the CIFS server computer object storage location is CN=Computers. |        |

### Creating an SVM with FlexVol volumes for the CIFS server (cluster administrators only)

You must first create a Storage Virtual Machine (SVM) with a configuration that is appropriate for hosting a CIFS server. Before you create the SVM, you must choose the aggregate that holds the root volume.

### Before you begin

- The aggregate on which you want to create the SVM root volume must exist.
- You must know which security style the root volume will have.

If you plan to implement a Hyper-V or SQL over SMB solution on this SVM, the recommendation is to use NTFS security style for the root volume. Volumes that contain Hyper-V files or SQL database files must be set to NTFS security at the time they are created. By setting the root volume security style to NTFS, you ensure that you do not inadvertently create UNIX or mixed security-style volumes.

• You must know which name services to configure.

### About this task

This task can only be completed by a cluster administrator.

For information about creating an SVM with Infinite Volume, see the *Clustered Data ONTAP Infinite Volumes Management Guide*.

### Steps

1. Determine which aggregates are candidates for containing the SVM root volume by displaying information about all the aggregates in the cluster except for the ones that are node root aggregates:

#### storage aggregate show -has-mroot false

You must choose an aggregate that has at least 1 GB of free space to contain the root volume.

2. Record the name of the aggregate on which you want to create the SVM's root volume.

**3.** If you plan on specifying a language when you create the SVM and do not know the value to use, identify and record the value of the language you want to specify:

```
vserver create -language ?
```

4. If you plan on specifying a Snapshot policy when you create the SVM and do not know the name of the policy, list the available policies and identify and record the name of the quota policy you want to use:

volume snapshot policy show -vserver vserver\_name

5. If you plan on specifying a quota policy when you create the SVM and do not know the name of the policy, list the available policies and identify and record the name of the quota policy you want to use:

volume quota policy show -vserver vserver\_name

**6.** Create the CIFS server:

```
vserver create -vserver vserver_name -aggregate aggregate_name -
rootvolume root_volume_name -rootvolume-security-style {unix|ntfs|mixed}
-ns-switch {nis|file|ldap},... [-nm-switch {file|ldap},...] [-language
language [-snapshot-policy snapshot_policy_name] [-quota-policy
quota_policy_name] -comment comment]
```

-ns-switch specifies which directory stores to use for UNIX user and group information and the order in which they are searched.

-nm-switch specifies which directory store to use for name mapping information and the order in which they are searched.

7. Verify that the SVM configuration is correct by using the vserver cifs show command.

### Example

The following command creates the SVM named "vs1". The root volume is named "vs1\_root" and is created on aggr3 with NTFS security style. Only local files name services is configured for storing UNIX user and group information. Local files are used for name mapping storage.

```
cluster1::> storage aggregate show -has-mroot false
Aggregate Size Available Used% State #Vols Nodes RAID Status
       - --
                                   ____ ___
aggr1 239.0GB 229.8GB 4% online 4 node1 raid_dp,
aggr2 239.0GB 235.9GB 1% online 2 node2 raid_dp,
norma
                                                       normal
                                                      normal
         478.1GB 465.2GB 3% online 1 node3 raid_dp,
aggr3
                                                       normal
cluster1::> vserver create -vserver vs1 -aggregate aggr3 -rootvolume vs1_root -ns-
switch file -rootvolume-security-style ntfs -language en_US
[Job 72] Job succeeded:
                                    Vserver creation completed
cluster1::> vserver show -vserver vs1
                               Vserver: vsl
                           Vserver Type: data
                           Vserver UUID: 1111111-1111-1111-1111-111111111111
                           Root Volume: vsl_root
```

### 48 | File Access Management Guide for CIFS

Aggregate: aggr3 Name Service Switch: file Name Mapping Switch: file NIS Domain: -Root Volume Security Style: ntfs LDAP Client: Language: en\_US Snapshot Policy: default Comment: Antivirus On-Access Policy: default Quota Policy: default List of Aggregates Assigned: -Limit on Maximum Number of Volumes allowed: unlimited Vserver Admin State: running Allowed Protocols: nfs, cifs, ndmp Disallowed Protocols: fcp, iscsi Is Vserver with Infinite Volume: false OoS Policy Group: -

### **Related tasks**

Modifying protocols for SVMs on page 103

### Configuring DNS on the SVM

You must configure DNS on the Storage Virtual Machine (SVM) before creating the CIFS server. Generally, the DNS name servers are the Active Directory-integrated DNS servers for the domain that the CIFS server will join.

### About this task

Active Directory-integrated DNS servers contain the service location records (SRV) for the domain LDAP and domain controller servers. If the Storage Virtual Machine (SVM) cannot find the Active Directory LDAP servers and domain controllers, CIFS server setup fails.

#### Steps

1. Configure DNS services:

vserver services dns create -vserver vserver\_name -domains FQDN[,...] name-servers IP-address[,...]

The domain path is constructed from the values in the -domains parameter.

2. Verify that the DNS configuration is correct and that the service is enabled by using the vserver services dns show command.

#### Example

The following example configures the DNS service on Storage Virtual Machine (SVM) vs1:

cluster1::> vserver services dns create -vserver vs1 -domains iepubs.local,example.com -name-servers 10.1.1.50,10.1.1.51

cluster1::> vserver services dns show -vserver vs1 Name

```
Vserver State Domains Servers
vsl enabled iepubs.local, example.com 10.1.1.50,
10.1.1.51
```

### Creating a CIFS server

A CIFS server is necessary to provide SMB clients with access to the Storage Virtual Machine (SVM). After you set up DNS services on the SVM, you can create a CIFS server.

### Before you begin

- The node management LIFs must be on a network segment that can route to the Active Directory domain controller of the domain to which you want to join the CIFS server. Alternatively, at least one SVM data LIF must exist on the SVM that can route to the Active Directory domain controller. If there are no data LIFs present for the SVM and the node management LIFs are on a segment that does not route to the Active Directory server, CIFS setup fails.
- The cluster time must be synchronized to within five minutes of the Active Directory domain controller's time.

The recommendation is to configure cluster NTP services to use the same NTP servers for time synchronization as the Active Directory domain uses.

### About this task

You must keep the following in mind when creating the CIFS server:

- The CIFS server name can be up to 15 characters in length.
   The following characters are not allowed: @ # \* () = + []|;:", <> \/?
- You must use the FQDN when specifying the domain.
- The default is to add the CIFS server machine account to the Active Directory CN=Computer object.

You can choose to add the CIFS server to a different organizational unit (OU) by using the -ou option. When specifying the OU, you do not specify the domain portion of the distinguished name, you only specify the OU or CN portion of the distinguished name. Data ONTAP appends the value provided for the required -domain parameter onto the value provided for the -ou parameter to produce the Active Directory distinguished name, which is used when joining the Active Directory domain.

• The initial administrative status of the CIFS server is up.

### Steps

**1.** Create the CIFS server on the data SVM:

```
vserver cifs create -vserver vserver_name -domain FQDN [-ou
organizational_unit]
```

2. Verify the CIFS server configuration by using the vserver cifs show command.

### **Examples**

The following command creates a CIFS server named "CIFS1" on SVM vs1 and joins the CIFS server to the example.com domain. The CIFS server computer object is placed in the default CN=Computer container:

The following command creates a CIFS server named "CIFS1" on SVM vs1 in the example.com domain. The machine account is created in the OU=eng,OU=corp,DC=example,DC=com container.

```
cluster1::> vserver cifs create -vserver vsl -cifs-server CIFS1 -domain
example.com -ou OU=eng,OU=corp
```

The following command creates a CIFS server named "CIFS2" on SVM vs1 in the example.com domain. The storage administrator wants to create the machine account in the OU=eng,OU=corp,DC=example,DC=com container; however the distinguished name is mistakenly used for the value of the -ou parameter. Doing so results in an error, because the SVM interprets the container location as

OU=eng,OU=corp,DC=example,DC=com,DC=example,DC=com instead of OU=eng,OU=corp,DC=example,DC=com.

If the distinguished name is mistakenly used for the value of the -ou parameter, the command fails with the error message shown in the example:

cluster1::> vserver cifs create -vserver vsl -cifs-server CIFS2 -domain example.com -ou OU=eng,OU=corp,DC=example,DC=com

```
\mbox{Error}\colon command failed: Failed to create CIFS server CIFS2. Reason: SecD \mbox{Error}\colon ou not found
```

#### **Related concepts**

Using options to customize CIFS servers on page 59 Managing CIFS server security settings on page 62 Configuring SMB on your CIFS server on page 68 Using SMB signing to enhance network security on page 74 Using LDAP over SSL/TLS to secure communication on page 80 Improving client performance with traditional and lease oplocks on page 84 Using IPv6 for SMB access and CIFS services on page 90 Applying Group Policy Objects to CIFS servers on page 94 Managing domain controller connections on page 99 Managing miscellaneous CIFS server tasks on page 102 Monitoring SMB activity on page 257

### **Related tasks**

Stopping or starting the CIFS server on page 104 Moving CIFS servers to different OUs on page 105 Joining an SVM to an active directory domain on page 106 Changing or resetting the domain account password on page 105

### Configuring name services on the SVM

With SMB access, user mapping to a UNIX user is always performed, even if accessing data in an NTFS security-style volume. If you map Windows users to corresponding UNIX users whose information is stored in NIS or LDAP directory stores, you should configure these name services during CIFS setup.

### About this task

You can configure the CIFS server to map all Windows users to the default UNIX user. In this case, configuring NIS or LDAP UNIX user and group name services is optional for SMB access.

### Steps

- 1. If UNIX users and group information is managed by NIS name services, configure NIS name services by using the information located in the *Clustered Data ONTAP File Access Management Guide for NFS*.
- 2. If UNIX users and group information is managed by LDAP name services, configure LDAP name services by using the information located in the *Clustered Data ONTAP File Access Management Guide for NFS*.

### Setting up network access for the CIFS server

Before clients can access data stored on the CIFS server over SMB shares, you must complete the network setup configuration worksheet, create data LIFs, configure default gateways, and add any needed routing groups and static routes.

Before you set up network access for the CIFS server, you must understand the choices you need to make when performing the setup. You should make decisions regarding data LIF configurations, routing groups, default gateways, and static routes, and record your choices in the planning worksheet prior to creating the configuration. This can help you in successfully enabling network access to resources on the CIFS server.

Creating data LIFs, routing groups, and static routes can only be completed by a cluster administrator.

52 | File Access Management Guide for CIFS

### Steps

1. Completing the network setup worksheet on page 52

You should record the values that you need to set up the network for a CIFS server. As part of completing the network setup worksheet, you need to enter information about the CIFS server data LIFs. You also need to record information about the default gateways, and optionally, for custom routing groups and static routes.

**2.** Creating data LIFs (cluster administrators only) on page 55 Before you can provide SMB access to the CIFS server, you must create data LIFs.

**3.** Creating default gateways, static routes, and routing groups (cluster administrators only) on page 57

After you create data LIFs on the Storage Virtual Machine (SVM), you configure the default gateways by adding the default routes to the CIFS server's routing groups. You can also add additional static routes to the routing groups.

### **Related concepts**

*Prerequisites for CIFS server setup* on page 40 *Setting up the CIFS server* on page 41

### Completing the network setup worksheet

You should record the values that you need to set up the network for a CIFS server. As part of completing the network setup worksheet, you need to enter information about the CIFS server data LIFs. You also need to record information about the default gateways, and optionally, for custom routing groups and static routes.

| Types of information                                                                                                    | Values |
|----------------------------------------------------------------------------------------------------|--------|
| Data LIF names                                                                                                    |        |
| The name to give to the logical network interfaces that clients use<br>when accessing data from the CIFS server. You can assign multiple<br>data LIFs per node, and you can assign LIFs to any node in the<br>cluster, provided that the node has available data ports. To provide<br>redundancy, you should create at least two data LIFs for each data<br>subnet, and the LIFs assigned to a particular subnet should be<br>assigned home ports on different nodes. |        |
| You can provide descriptive names for the interfaces. For example, you can name the data LIFs according to the node assigned as their home node. For example, you can name a LIF whose home node is node1 " lif1", a LIF whose home node is node2 "lif2", and so on.                                                                                                    |        |

### Information for creating LIFs on the Storage Virtual Machine (SVM)

| Types of information                                                                                                    | Values |
|----------------------------------------------------------------------------------------------------|--------|
| Protocols allowed on the data LIFs                                                                                                    |        |
| Protocols that can use the data LIFs (CIFS, NFS, FlexCache, iSCSI, FC, and none). This is an optional setting. By default, CIFS, NFS, and FlexCache are allowed.                                                                                                    |        |
| <b>Note:</b> Protocols that can use the LIF cannot be modified after the LIF is created. If you might want to allow other protocols on the data LIF at a future time, you should configure the LIF to allow those protocols during LIF creation.                                                                                |        |
| Data LIF home node                                                                                                    |        |
| The home node is the node to which the logical interface returns<br>when the LIF is reverted to its home port. Record a home node for<br>each data LIF.                                                                                                    |        |
| Data LIF home port                                                                                                    |        |
| The home port is the port to which the logical interface returns when<br>the LIF is reverted to its home port. Record a home port for each data<br>LIF.                                                                                                    |        |
| Data LIF IP addresses                                                                                                    |        |
| You can configure SVM data LIFs that are on different subnets. The recommendation is to have at least two data LIFs per subnet so that there is no single point of failure for data access through a subnet. Record an IP address for each data LIF.                                                                            |        |
| Data LIF network mask                                                                                                    |        |
| There might be more than one netmask, depending on whether data<br>LIF IP addresses are configured for more than one subnet.                                                                                                    |        |
| Optional custom routing groups                                                                                                    |        |
| Data ONTAP automatically creates a routing group that is<br>appropriate for the netmask that the cluster administrator provided<br>when creating the data LIF. If an appropriate routing group exists,<br>Data ONTAP assigns the existing routing group to the LIF. You can<br>optionally create your own custom routing group. |        |
| Data LIF default gateway IP address                                                                                                    |        |
| There might be more than one default gateway, depending on<br>whether data LIF IP addresses are configured for more than one<br>subnet.                                                                                                    |        |

| Types of information                                                                       | Values |
|--------------------------------------------------------------------------------------------|--------|
| Optional static routes for the data LIF                                                    |        |
| You can configure optional static routes for the routing groups assigned to the data LIFs. |        |

### Information for DNS entries on the DNS server for the data LIFs

After you configure your data LIFs, the DNS administrator must create DNS "A" and "PTR" records for the IP addresses assigned to the data LIFs. To load balance client connections to the assigned data IP addresses, you must create multiple "A" records that all point to the same host name. DNS load balances connections that are made using the host name to the assigned IP addresses in a round-robin fashion.

**Note:** If you assigned the CIFS server a name that is different from the SVM name, you must create DNS entries that point to the CIFS server name instead of the SVM name. Clients must use the CIFS server name when connecting to SMB shares, not the SVM name.

For example, if you create a CIFS server named "CIFS1" in the EXAMPLE.LOCAL domain that is hosted on the SVM named vs1 and assign the IP addresses 10.1.1.1, 10.1.1.2, 10.1.1.3, and 10.1.1.4 to the four data LIFs, your DNS "A" record entries are as follows:

10.1.1.1 A CIFS1.EXAMPLE.COM CIFS1 10.1.1.2 A CIFS.EXAMPLE.COM CIFS1 10.1.1.3 A CIFS1.EXAMPLE.COM CIFS1 10.1.1.4 A CIFS1.EXAMPLE.COM CIFS1

If an NFS server is also configured on the SVM where clients access data over NFS using the same data LIFs and the CIFS server name is different than the SVM name, you must consider what DNS name you want to use to access data over NFS.

You can choose to use the same DNS name that you are using to access data over SMB (the CIFS server name), or you can access data over NFS by using a different host name. If you use another host name when accessing data over NFS, you must also create a set of "A" and "PTR" records that point to that host name. This host name can be the same as the SVM name, or you can use another host name you have chosen specifically for NFS access. If you record the chosen host name in DNS, NFS clients can use this name when mounting an export.

There is an alternative method for creating the data LIF DNS records and managing DNS load balancing for the CIFS server. Data ONTAP supports onboard SVM DNS load balancing using DNS delegation. To learn more about SVM DNS load balancing, see the section about balancing network loads in the *Clustered Data ONTAP Network Management Guide* and the knowledge base article *How to set up DNS load balancing in Cluster-Mode* at *support.netapp.com*.

| Types of information                                                                                                    | Values |
|----------------------------------------------------------------------------------------------------|--------|
| DNS A and PTR records for the CIFS server<br>You need to create "A" and "PTR" records for IP addresses assigned<br>to the data LIFs. The host name for these records is the CIFS server<br>name.                                                |        |
| Optional: DNS A and PTR record for a hostname you want to use to provide access using protocols other than SMB                                                                                                    |        |
| You need an additional set of "A" and "PTR" records for the data<br>LIFs if the SVM provides access to NFS clients or to FlexCache and<br>the host name you want to use for NFS and FlexCache access is<br>different than the CIFS server name. |        |

### Creating data LIFs (cluster administrators only)

Before you can provide SMB access to the CIFS server, you must create data LIFs.

### Before you begin

You must have the list of IP addresses to assign to the data LIFs.

### About this task

- You can associate data LIFs with ports that are assigned the data role.
- You can configure Storage Virtual Machine (SVM) data LIFs that are on different subnets.
- To use host names to connect to the CIFS server data ports, you must create DNS A and PTR record entries that assign the IP addresses to the FQDN of the CIFS server.
- You should not configure data LIFs that carry CIFS traffic to automatically revert to their home nodes.

This task can only be completed by a cluster administrator.

### Steps

1. Determine what data ports are available:

```
network port show -role data
```

2. For each node that contains aggregates on which you plan to create data volumes, create a data LIF:

```
network interface create -vserver vserver_name -lif lif_name -role data
-home-node node_name -home-port port -address -netmask-length integer
```

There are a number of optional parameters that you might want to use to customize the configuration. For example, you can designate which failover policy to use or create a custom failover group.

For more information about using optional parameters, see the *Clustered Data ONTAP Network Management Guide*.

After the command executes, the following message is displayed:

Info: Your interface was created successfully; the routing group
<routing\_group\_name> was created

An associated routing group is automatically created when you create the first data LIF in an IP subnet. A routing group is a container for SVM routes, including the default route.

**3.** Record the name of the routing group.

You need the name of the routing group when you create the default route and other static routes for the SVM.

4. Verify that the LIF network configuration is correct by using the network interface show command.

You can create customized data LIF solutions using VLANs or interface groups (a logical grouping of interface ports).

For more information, see the man pages for the network port ifgrp and network port vlan command families. For more information about configuring network solutions, see the *Clustered Data ONTAP Network Management Guide*.

- 5. Create the DNS A and PTR records for the data LIF IP addresses assigned to the CIFS server.
- 6. If necessary, create DNS A and PTR records for the data LIF IP addresses that resolve to the host name that you want to use to access data over NFS or FlexCache.

You need to perform this step if you do not want to use the CIFS server name as the host name when accessing data over protocols other than SMB. The host name that you use for this step is commonly the SVM name, but it is not a requirement to do so.

### Example

The following example creates data LIFs on node1 and node2, the two nodes that contain the aggregates that will host data volumes for SVM vs1. The CIFS server name is also named "vs1" and is a member of the IEPUB.LOCAL domain. A default route is added to the routing group that was automatically created during LIF creation. The following DNS A records and the corresponding PTR records are added to the DNS server:

10.1.1.128 A VS1.IEPUB.LOCAL VS1 10.1.1.129 A VS1.IEPUB.LOCAL VS1

cluster1::> network port show -role data -node node1 Auto-Negot Duplex Speed (Mbps) Node Port Role Link MTU Admin/Oper Admin/Oper Admin/Oper node1 a0a data down 1500 true/- auto/- auto/e0c data up 1500 true/true full/full auto/1000 e0d data up 1500 true/true full/full auto/1000 e1b data up 1500 true/true full/full auto/1000 e1c data down 1500 true/true full/full auto/1000 e1d data down 1500 true/true full/full auto/100

cluster1::> network port show -role data -node node2 Auto-Negot Duplex Speed (Mbps) Node Port Role Link MTU Admin/Oper Admin/Oper Admin/Oper node2 e0cdataup1500true/truefull/fullauto/1000e0ddataup1500true/truefull/fullauto/1000e1bdataup1500true/truefull/fullauto/1000e1cdatadown1500true/truefull/halfauto/10e1ddatadown1500true/truefull/halfauto/10 cluster1::> network interface create -vserver vsl -lif lif1 -role data -home-node nodel -home-port elb -address 10.1.1.128 -netmask-length 24 Info: Your interface was created successfully; the routing group d10.1.1.0/24 was created cluster1::> network interface create -vserver vsl -lif lif2 -role data -home-node node2 -home-port elb -address 10.1.1.129 -netmask-length 24 cluster1::> network interface show -vserver vs1 Logical Status Network Current Is Vserver Interface Admin/Oper Address/Mask Node Port Home -----vs1 10.1.1.128/24 node1 e1b 10.1.1.129/24 node2 e1b lif1 up/up up/up true lif2 true

### Creating default gateways, static routes, and routing groups (cluster administrators only)

After you create data LIFs on the Storage Virtual Machine (SVM), you configure the default gateways by adding the default routes to the CIFS server's routing groups. You can also add additional static routes to the routing groups.

### Before you begin

You must know the IP address of the default gateway for any default routes that you create.

### About this task

Data ONTAP automatically creates an associated routing group on the SVM when you create the first data LIF in an IP subnet. A routing group is a container for static routes, including the default route. A routing group scope is bound by the SVM. Routing groups are not shared across SVMs.

You can configure SVM data LIFs that are on different subnets and that have different gateways. If you have SVM data LIFs that are on different subnets, Data ONTAP creates routing groups for each subnet. If you want the SVM to have a default routes to each gateway, you must add the default routes to the appropriate routing groups. You can also add other static routes to the configured routing groups.

**Note:** Under some circumstances, you might not want a default route configured for one or more of the data LIF subnets on the SVM. For example, you might want to permit file access to clients only on particular subnets or permit access only to particular servers. In this case, you must add the necessary static routes to the appropriate routing group before the SVM can provide NAS access to external NAS hosts.

58 | File Access Management Guide for CIFS

For more information about the following commands, see the man pages and the *Clustered Data ONTAP Network Management Guide*.

This task can only be completed by a cluster administrator.

### Steps

1. Identify the name of the routing groups on the SVM to which the data LIFs are associated:

network routing-groups show -vserver vserver\_name

- 2. Create any custom routing groups that you want configured by using the network routinggroups create command.
- **3.** For each routing group on the SVM for which you want a default route configured, create a default route:

network routing-groups route create -vserver vserver\_name -routing-group routing\_group\_name -destination 0.0.0.0/0 -gateway gateway\_IP\_address

- 4. Add any custom static routes to the routing groups by using the network routing-groups route create command.
- 5. Verify that the route configuration is correct by using the network routing-groups route show command.

### Example

The following commands add a default route to the routing group that was automatically created during data LIF creation for SVM vs1:

# **Managing CIFS servers**

After you set up a CIFS server, you can perform management tasks. For example, you can configure CIFS server options, manage CIFS server security settings, configure SMB and SMB signing,

configure LDAP over SSL/TLS, manage oplocks, configure IPv6 SMB access, apply GPOs to CIFS servers, manage domain controller connections, and manage the CIFS server service.

### **Related concepts**

Using options to customize CIFS servers on page 59 Managing CIFS server security settings on page 62 Configuring SMB on your CIFS server on page 68 Using SMB signing to enhance network security on page 74 Using LDAP over SSL/TLS to secure communication on page 80 Improving client performance with traditional and lease oplocks on page 84 Using IPv6 for SMB access and CIFS services on page 90 Applying Group Policy Objects to CIFS servers on page 94 Managing domain controller connections on page 99 Managing miscellaneous CIFS server tasks on page 102 Using local users and groups for authentication and authorization on page 156 Managing file locks on page 252 Monitoring SMB activity on page 257

### **Related tasks**

Stopping or starting the CIFS server on page 104 Moving CIFS servers to different OUs on page 105 Joining an SVM to an active directory domain on page 106

### Using options to customize CIFS servers

You can use options to customize CIFS servers, for example, to configure the default UNIX user. At the advanced privilege level, you can also enable or disable local Windows users and groups and local Windows user authentication, automatic node referrals and remote copy offload, export policies for SMB access, and other options.

### **Available CIFS server options**

It is useful to know what CIFS server options are available when considering how to customize the CIFS server. Some options are for general use on the CIFS server. A number of the options are used to enable and configure specific CIFS functionality.

The following list specifies the CIFS server options available at admin-privilege level:

• Default UNIX user

Starting with Data ONTAP 8.2 and later releases, this option has a default value. The value is set to pcuser.

**Note:** Starting with Data ONTAP 8.2 and later releases, Data ONTAP automatically creates the default user named "pcuser" (with a UID of 65534), the group named "pcuser" (with a GID of 65534), and adds the default user to the "pcuser" group. When you create a CIFS server, Data ONTAP automatically configures "pcuser" as the default UNIX user.

- Read grants execute for mode bits You can use this option to allow SMB clients to run executable files with UNIX mode bits to which they have read access even when the UNIX executable bit is not set. This option is disabled by default.
- WINS server addresses There is no default value.
- Default UNIX group There is no default value. This option is supported only on SVMs with Infinite Volume.

The following list specifies the CIFS server options available at advanced-privilege level:

- Enabling or disabling SMB 2.x SMB 2.0 is the minimum SMB version that supports LIF failover. If you disable SMB 2.x, Data ONTAP also automatically disables SMB 3.0. This option is supported only on SVMs with FlexVol volumes. The option is enabled by default on SVMs with FlexVol volumes, and disabled by default on SVMs with Infinite Volume.
  Enabling or disabling SMB 3.0
- Enabling or disabling SMB 3.0
   SMB 3.0 is the minimum SMB version that supports continuously available shares. Windows Server 2012 and Windows 8 are the minimum Windows versions to support SMB 3.0.
   This option is supported only on SVMs with FlexVol volumes. The option is enabled by default on SVMs with FlexVol volumes, and disabled by default on SVMs with Infinite Volume.
- Enabling or disabling ODX copy offload This option is enabled by default. ODX copy offload is used automatically by Windows clients that support it.
- Enabling or disabling automatic node referrals This option is disabled by default. With automatic node referrals, the CIFS server automatically refers clients to a data LIF local to the node that hosts the data accessed through the requested share. This option must be disabled on Hyper-V over SMB configurations.
- Enabling or disabling export policies for SMB The default is to disable export policies for SMB.
- Enabling or disabling using junction points as reparse points
   This option is only valid for SMB 2.x or SMB 3.0 connections.
   This option is supported only on SVMs with FlexVol volumes. The option is enabled by default
   on SVMs with FlexVol volumes, and disabled by default on SVMs with Infinite Volume.
- Configuring the number of maximum simultaneous operations per TCP connection The default value is 255.
- Enabling or disabling local Windows users and groups functionality This option is enabled by default.
- Enabling or disabling local Windows users authentication This option is enabled by default.

• Enabling or disabling VSS shadow copy functionality Data ONTAP uses shadow copy functionality to perform remote backups of data stored using the Hyper-V over SMB solution.

This option is supported only on SVMs with FlexVol volumes, and only for Hyper-V over SMB configurations. The option is enabled by default on SVMs with FlexVol volumes, and disabled by default on SVMs with Infinite Volume.

• Configuring the shadow copy directory depth This option is used with the shadow copy functionality and defines the maximum depth of directories on which to create shadow copies.

This option is supported only on SVMs with FlexVol volumes, and only for Hyper-V over SMB configurations. The option is enabled by default on SVMs with FlexVol volumes, and disabled by default on SVMs with Infinite Volume.

• Enabling or disabling multidomain search capabilities for name mapping This option is used to enable or disable the multidomain name mapping search capability. If enabled, when a UNIX user is mapped to a Windows domain user by using a wildcard (\*) in the domain portion of the Windows user name, for example \*\joe, Data ONTAP searches for the specified user in all domains with bidirectional trusts to the home domain. The home domain is the domain that contains the CIFS server's computer account.

As an alternative to searching all bidirectionally trusted domains, a list of preferred trusted domains can be configured. If this option is enabled and a preferred list is configured, the preferred list is used to perform multidomain name mapping searches.

The default is to enable multidomain name mapping searches.

• Configuring the file system sector size

This option is used to configure the file system sector size in bytes that Data ONTAP reports to SMB clients. There are two valid values for this option, 4096 and 512. The default value is 4096. You might need to set this value to 512 if the Windows application supports only a sector size of 512 bytes.

For more information about configuring CIFS server options, see the man pages.

### **Related concepts**

Configuring SMB on your CIFS server on page 68 Configuring multidomain name-mapping searches on page 119 Securing SMB access using export policies on page 148 Improving Microsoft remote copy performance on page 325 Improving client response time by providing SMB automatic node referrals with Auto Location on page 332 Using local users and groups for authentication and authorization on page 156 Configuring Data ONTAP for Microsoft Hyper-V and SQL Server over SMB solutions on page 341

Share-based backups with Remote VSS on page 347

### 62 | File Access Management Guide for CIFS

### **Related tasks**

*Configuring CIFS server options* on page 62 *Configuring the default UNIX user* on page 103

### **Configuring CIFS server options**

You can configure CIFS server options at any time after you have created a CIFS server on a Storage Virtual Machine (SVM)

### Step

**1.** Perform the desired action:

| If you want to configure CIFS server options | Enter the command                                                                                                    |
|----------------------------------------------|----------------------------------------------------------------------------------------------------|
| At admin-privilege level                     | vserver cifs options modify -vserver<br>vserver_name options                                                                                              |
| At advanced-privilege level                  | <ul> <li>a. set -privilege advanced</li> <li>b. vserver cifs options modify -vserver<br/>vserver_name options</li> <li>c. set -privilege admin</li> </ul> |

options is a list of one or more CIFS server options.

For more information about configuring CIFS server options, see the man page for the vserver cifs options modify command.

### Managing CIFS server security settings

You can manage the CIFS server security settings by modifying the Kerberos security settings, enabling or disabling required SMB signing for incoming SMB traffic, enabling or disabling LDAP over SSL/TLS, requiring or not requiring password complexity for local users, and displaying information about current CIFS server security settings.

### Modifying the CIFS server Kerberos security settings

You can modify certain CIFS server Kerberos security settings, including the maximum allowed Kerberos clock slew time, the Kerberos ticket lifetime, and the maximum number of ticket renewal days.

### About this task

Modifying CIFS server Kerberos settings by using the vserver cifs security modify command modifies the settings only on the single Storage Virtual Machine (SVM) that you specify with the -vserver parameter. You can centrally manage Kerberos security settings for all SVMs on

the cluster belonging to the same Active Directory domain by using Active Directory group policy objects (GPOs).

### Steps

1. Perform one or more of the following actions:

| If you want to                                                        | Enter                                                                                                    |
|-----------------------------------------------------------------------|----------------------------------------------------------------------------------------------------|
| Specify the maximum allowed<br>Kerberos clock skew time in<br>minutes | <pre>vserver cifs security modify -vserver<br/>vserver_name -kerberos-clock-skew<br/>integer_in_minutes<br/>Note: The default setting is five minutes.</pre> |
| Specify the Kerberos ticket<br>lifetime in hours                      | vserver cifs security modify -vserver<br>vserver_name -kerberos-ticket-age<br>integer_in_hours<br>Note: The default setting is ten hours.                    |
| Specify the maximum number<br>of ticket renewal days                  | vserver cifs security modify -vserver<br>vserver_name -kerberos-renew-age integer_in_days<br>Note: The default setting is seven days.                        |

2. Verify the Kerberos security settings:

vserver cifs security show -vserver vserver\_name

### Example

The following example makes the following changes to Kerberos security. The Kerberos clock skew is set to three minutes and the Kerberos ticket lifetime is set to eight hours for SVM vs1:

```
clusterl::> vserver cifs security modify -vserver vsl -kerberos-clock-skew
3 -kerberos-ticket-age 8
clusterl::> vserver cifs security show -vserver vsl
Vserver: vsl
Kerberos Clock Skew:
Kerberos Ticket Age:
Kerberos Renewal Age:
Signing Required:
Signing Required:
Signing Required:
Signing Required:
Signing Required:
Signing Required:
Signing Required:
Signing Required:
Signing Required:
Signing Required:
Signing Required:
Signing Required:
Signing Required:
Signing Required:
Signing Required:
Signing Required:
Signing Required:
Signing Required:
Signing Required:
Signing Required:
Signing Required:
Signing Required:
Signing Required:
Signing Required:
Signing Required:
Signing Required:
Signing Required:
Signing Required:
Signing Required:
Signing Required:
Signing Required:
Signing Required:
Signing Required:
Signing Required:
Signing Required:
Signing Required:
Signing Required:
Signing Required:
Signing Required:
Signing Required:
Signing Required:
Signing Required:
Signing Required:
Signing Required:
Signing Required:
Signing Required:
Signing Required:
Signing Required:
Signing Required:
Signing Required:
Signing Required:
Signing Required:
Signing Required:
Signing Required:
Signing Required:
Signing Required:
Signing Required:
Signing Required:
Signing Required:
Signing Required:
Signing Required:
Signing Required:
Signing Required:
Signing Required:
Signing Required:
Signing Required:
Signing Required:
Signing Required:
Signing Required:
Signing Required:
Signing Required:
Signing Required:
Signing Required:
Signing Required:
Signing Required:
Signing Required:
Signing Required:
Signing Required:
Signing Required:
Signing Required:
Signing Required:
Signing Required:
Signing Required:
Signing Required:
Signing Required:
Signing Required:
Signing Required:
Signing Required:
Signing Required:
Signing Required:
Signing Required:
Signing Required:
Signing Required:
Signing Required:
Signing Required:
Signing Required:
Signing Required:
Signing Required:
Signing Required:
Signing Required:
Signing Requ
```

### **Related concepts**

Kerberos authentication on page 22

Applying Group Policy Objects to CIFS servers on page 94 Supported GPOs on page 94

### **Related tasks**

Displaying information about CIFS server security settings on page 67

### Enabling or disabling required SMB signing for incoming SMB traffic

You can enforce the requirement for clients to sign SMB messages by enabling required SMB signing. If enabled, Data ONTAP accepts SMB messages only if they have valid signatures. If you want to permit SMB signing, but not require it, you can disable required SMB signing.

### About this task

By default, required SMB signing is disabled. You can enable or disable required SMB signing at any time.

Note: SMB signing is not disabled by default under the following circumstance:

- 1. Required SMB signing is enabled and the cluster is reverted to a version of Data ONTAP that does not support SMB signing.
- 2. The cluster is subsequently upgraded to a version of Data ONTAP that supports SMB signing. Under these circumstances, the SMB signing configuration originally configured on a supported version of Data ONTAP is retained through reversion and subsequent upgrade.

### Steps

1. Perform one of the following actions:

| If you want required SMB signing to be | Enter the command                                                                |  |
|----------------------------------------|----------------------------------------------------------------------------------|--|
| Enabled                                | vserver cifs security modify -vserver<br>vserver_name -is-signing-required true  |  |
| Disabled                               | vserver cifs security modify -vserver<br>vserver_name -is-signing-required false |  |

2. Verify that required SMB signing is enabled or disabled by determining if the value in the Is Signing Required field in the output from the following command is set to the desired value:

### vserver cifs security show -vserver vserver\_name -fields is-signingrequired

### Example

The following example enables required SMB signing for Storage Virtual Machine (SVM, formerly known as Vserver) vs1:

```
cluster1::> vserver cifs security modify -vserver vsl -is-signing-required
true
cluster1::> vserver cifs security show -vserver vsl -fields is-signing-
required
vserver is-signing-required
-------
vsl true
```

### **Related concepts**

Using SMB signing to enhance network security on page 74 Performance impact of SMB signing on page 75 Recommendations for configuring SMB signing on page 76

### **Related tasks**

*Displaying information about CIFS server security settings* on page 67 *Monitoring SMB signed session statistics* on page 78

### Requiring password complexity for local users

To provide enhanced security for local users on your Storage Virtual Machines (SVMs), you can enforce password complexity requirement for local SMB users. Required password complexity is enabled by default; you can enable or disable required password complexity at any time.

#### Before you begin

Local users and groups and local user authentication must be enabled on the CIFS server.

#### Steps

**1.** Perform one of the following actions:

| If you want required password<br>complexity for local SMB users to<br>be | Enter the command                                                                                    |
|--------------------------------------------------------------------------|----------------------------------------------------------------------------------------------------|
| Enabled                                                                  | <pre>vserver cifs security modify -vserver vserver_name -is-password-complexity-required true</pre>  |
| Disabled                                                                 | <pre>vserver cifs security modify -vserver vserver_name -is-password-complexity-required false</pre> |

2. Verify the security setting for required password complexity:

vserver cifs security show -vserver vserver\_name

### Example

The following example enables required password complexity for local SMB users for Storage Virtual Machine (SVM, formerly known as Vserver) vs1:

```
cluster1::> vserver cifs security modify -vserver vsl -is-password-
complexity-required true
cluster1::> vserver cifs security show -vserver vsl
Vserver: vsl
Kerberos Clock Skew: 5 minutes
Kerberos Ticket Age: 10 hours
Kerberos Renewal Age: 7 days
Is Signing Required: false
Is Password Complexity Required: true
Use start-tls For AD LDAP Connections: false
```

### **Related concepts**

Using local users and groups for authentication and authorization on page 156 Requirements for local user passwords on page 162

### **Related tasks**

*Displaying information about CIFS server security settings* on page 67 *Changing local user account passwords* on page 170

### Enabling LDAP over SSL/TLS on the CIFS server

Before your CIFS server can use secure LDAP communication when binding to Active Directory LDAP, you must modify the CIFS server security settings to enable LDAP over SSL/TLS for Active Directory LDAP communication.

#### Steps

1. Configure the CIFS server security setting that allows secure LDAP communication with Active Directory LDAP:

vserver cifs security modify -vserver vserver\_name -use-start-tls-forad-ldap true

2. Verify that the LDAP over SSL/TLS security setting is set to true:

vserver cifs security show -vserver vserver\_name

#### After you finish

Install the self-signed root CA certificate that you exported from the Certificate Service certificate store on the Storage Virtual Machine (SVM).

### **Related concepts**

LDAP over SSL/TLS concepts on page 80

### **Related tasks**

Configuring LDAP over SSL/TLS on page 82

### Displaying information about CIFS server security settings

You can display information about CIFS server security settings on your Storage Virtual Machines (SVMs). You can use this information to verify that the security settings are correct.

### About this task

A displayed security setting can be the default value for that object or a non-default value configured either by using the Data ONTAP CLI or by using Active Directory group policy objects (GPOs).

### Step

1. Perform one of the following actions:

| If you want display information about              | Enter the command                                                                |  |
|----------------------------------------------------|----------------------------------------------------------------------------------|--|
| All security settings on a specified SVM           | vserver cifs security show -vserver vserver_name                                 |  |
| A specific security setting or settings on the SVM | <pre>vserver cifs security show -vserver vserver_name -fields [fieldname,]</pre> |  |

### Examples

The following example display security settings for SVM vs1:

```
cluster1::> vserver cifs security show -vserver vsl

Vserver: vsl

Kerberos Clock Skew: 5 minutes

Kerberos Ticket Age: 10 hours

Kerberos Renewal Age: 7 days

Is Signing Required: false

Is Password Complexity Required: true

Use start-tls For AD LDAP Connections: false
```

The following example displays the Kerberos clock skew for SVM vs1:

clusterl::> vserver cifs security show -vserver vsl -fields kerberos-clock-skew

vserver kerberos-clock-skew

68 | File Access Management Guide for CIFS

-----vsl 5

### **Related concepts**

Applying Group Policy Objects to CIFS servers on page 94

### **Configuring SMB on your CIFS server**

Server Message Block (SMB) is a remote file-sharing protocol used by Microsoft Windows clients and servers. You can configure and manage SMB on the CIFS server associated with your Storage Virtual Machine (SVM).

### Supported SMB versions

Data ONTAP supports several versions of the Server Message Block (SMB) protocol on your CIFS server on the data SVM. Data ONTAP support for SMB for SVMs with FlexVol volumes and SVMs with Infinite Volumes differ. You need to be aware of which versions are supported for each type of Storage Virtual Machine (SVM).

Data ONTAP supports the following SMB versions for SVMs with FlexVol volumes and SVMs with Infinite Volumes:

| SMB version | Supported on SVMs with FlexVol volumes? | Supported on SVMs with Infinite Volumes? |
|-------------|-----------------------------------------|------------------------------------------|
| SMB 1.0     | Yes                                     | Yes                                      |
| SMB 2.0     | Yes                                     | No                                       |
| SMB 2.1     | Yes                                     | No                                       |
| SMB 3.0     | Yes                                     | No                                       |

### Supported SMB 1.0 functionality

The CIFS (SMB 1.0) protocol was introduced by Microsoft for Windows clients. Data ONTAP supports the SMB 1.0 protocol on all versions of clustered Data ONTAP and on Storage Virtual Machines (SVMs) with FlexVol volumes and SVMs with Infinite Volumes.

Over the years, Microsoft has extended the original SMB 1.0 protocol with enhancements to security, file, and disk-management features. Legacy Windows clients (pre-Windows XP) or non-Windows clients that support only SMB 1.0 can access data on the SVM using SMB 1.0.

### Supported SMB 2.0 functionality

Clustered Data ONTAP 8.1 and later supports the SMB 2.0 protocol on Storage Virtual Machines (SVMs) with FlexVol volumes. SMB 2.0 is a major redesign of the SMB protocol that provides

performance enhancements and added resiliency against network interruptions through the use of durable handles.

SMB 2.0 is enabled automatically when you create a CIFS server.

Data ONTAP supports the following SMB 2.0 functionality:

Durable handles

Enables clients to transparently reconnect to disconnected SMB sessions after short network outages. For example, LIF failovers, LIF moves, and LIF migrations are transparent and nondisruptive for SMB 2.0 connections.

- Compounded operations Provides a method for combining multiple SMB messages into a single network transmission request for submission to the underlying transport.
- Asynchronous operations Certain SMB commands from the clients can take a longer time for the server to process. For these commands, the CIFS server can send responses asynchronously.
- Increased read and write buffer sizes Allows for better throughput across faster networks, even those with high latency.
- Increased scalability SMB 2.0 has increased limits for number of SMB sessions, open share connections, and open file connections.
- Increased SMB signing security Support for stronger data integrity protection through the use of the HMAC-SHA256 hash algorithm.

Data ONTAP does not support the following SMB 2.0 functionality:

- Symbolic links
- Credit system for flow control

If SMB 2.0 is disabled on the CIFS server, communication between the SMB 2.0 client and the CIFS server falls back to the SMB 1.0 protocol (assuming that the SMB 2.0 client includes the SMB 1.0 dialect in its negotiate request).

For more information, see Technical Report TR-3740 or the SMB 2.0 protocol specification.

### **Related information**

*Technical Report: SMB 2—Next-Generation CIFS Protocol in Data ONTAP: media.netapp.com/ documents/tr-3740.pdf* 

### Supported SMB 2.1 functionality

The SMB 2.1 protocol provides several enhancements to the SMB 2.0 protocol. Data ONTAP 8.1 and later supports SMB 2.1 on Storage Virtual Machines (SVMs) with FlexVol volumes. Support for SMB 2.1 is enabled automatically when you enable the SMB 2.0 protocol on the CIFS server.

SMB 2.0 and SMB 2.1 are enabled automatically when you create a CIFS server. SMB 2.0 and SMB 2.1 are always enabled or disabled together. You cannot enable or disable SMB 2.0 and SMB 2.1 separately.

Data ONTAP supports the following SMB 2.1 functionality:

Lease oplocks

Data ONTAP uses SMB 2.1 lease oplocks, which is a new client oplock leasing model that provides advantages over traditional oplocks. Lease oplocks offer more flexibility and levels in controlling the client caching. This results in significant performance improvement in high-latency and erratic networks.

• BranchCache version 1

BranchCache is a feature that delivers WAN bandwidth optimization and improved file access performance using client-side caching at remote offices. SMB 2.1 has the functional extensions needed to manage content hashes, which are used by BranchCache-enabled CIFS servers to provide clients with information about cached content.

Data ONTAP does not support the following SMB 2.1 functionality:

- Large MTU
- Resilient handles

For more information, see Technical Report TR-3740 or the SMB 2.1 protocol specification.

### **Related information**

*Technical Report: SMB 2—Next-Generation CIFS Protocol in Data ONTAP: media.netapp.com/ documents/tr-3740.pdf* 

### Supported SMB 3.0 functionality

Clustered Data ONTAP 8.2 and later supports the SMB 3.0 protocol on Storage Virtual Machines (SVMs) with FlexVol volumes. SMB 3.0 provides important enhancements, including enhancements that facilitate transparent failover and giveback and other nondisruptive operations.

Support for SMB 3.0 is enabled automatically when you create a CIFS server.

Data ONTAP supports the following SMB 3.0 functionality:

• Continuously available share property

A new share property that, along with persistent handles, allows SMB clients that are connected to shares that are configured to use the continuously available share property to transparently reconnect to a CIFS server following disruptive events such as failover and giveback operations.

Persistent handles

Enables clients to transparently reconnect to disconnected SMB sessions after certain disruptive events. A persistent handle is preserved after a disconnection. Persistent handles block other file opens while waiting for a reconnection. Along with the continuously available share property, persistent handles provide support for certain nondisruptive operations.

• Remote VSS for SMB shares

Remote VSS (Volume Shadow Copy Service) for SMB provides the functionality that allows VSS-enabled backup services to create application-consistent volume shadow copies of VSS-aware applications that access data stored over SMB 3.0 shares.

• Witness

Enables a CIFS server providing SMB shares to Hyper-V and SQL application servers to promptly notify the application servers about network failures.

ODX copy offload

ODX enables data transfers within or between ODX-enabled storage servers without transferring the data through the Windows client.

• BranchCache version 2

Provides enhanced functionality, including smaller, variable-sized content segments, which increases the reuse of existing cached content.

Data ONTAP does not support the following SMB 3.0 functionality:

- SMB Multichannel
- SMB Direct
- SMB Directory Leasing
- SMB Encryption

For more information, see the SMB 3.0 protocol specification.

### **Related concepts**

Monitoring SMB activity on page 257

### **Related tasks**

*Enabling or disabling SMB 3.0* on page 73 *Monitoring oplock status* on page 87 *Creating an SMB share on a CIFS server* on page 131 *Creating Data ONTAP configurations for nondisruptive operations with Hyper-V and SQL Server over SMB* on page 367

### Enabling or disabling SMB 2.x

SMB 2.x is enabled by default for CIFS servers on Storage Virtual Machine (SVM) with FlexVol volumes. This allows clients to connect to the CIFS server using SMB 2.x. You can enable or disable SMB 2.x at any time by using a CIFS server option.

### About this task

The -smb2-enabled option enables SMB 2.0 and SMB 2.1.

#### Steps

**1.** Set the privilege level to advanced:

### set -privilege advanced

2. Perform one of the following actions:

| If you want SMB 2.x to be | Enter the command                                                        |
|---------------------------|--------------------------------------------------------------------------|
| Enabled                   | vserver cifs options modify -vserver vserver_name<br>-smb2-enabled true  |
| Disabled                  | vserver cifs options modify -vserver vserver_name<br>-smb2-enabled false |

3. Return to the admin privilege level:

```
set -privilege admin
```

#### Example

The following example enables SMB 2.x on SVM vs1:

```
cluster1::> set -privilege advanced
Warning: These advanced commands are potentially dangerous; use them
only when directed to do so by technical support personnel.
Do you wish to continue? (y or n): y
cluster1::*> vserver cifs options modify -vserver vs1 -smb2-enabled true
cluster1::*> set -privilege admin
```

#### **Related concepts**

Supported SMB 2.0 functionality on page 68 Supported SMB 2.1 functionality on page 70
# Enabling or disabling SMB 3.0

SMB 3.0 is enabled by default for CIFS servers on Storage Virtual Machines (SVMs) with FlexVol volumes. This allows clients that support SMB 3.0 to connect to the CIFS server using SMB 3.0. You can enable or disable SMB 3.0 at any time by using a CIFS server option.

### About this task

This option must be enabled if you want to configure continuously available shares.

ODX copy offload requires that SMB 3.0 be enabled. If ODX copy offload is enabled and you disable SMB 3.0, Data ONTAP automatically disables ODX copy offload. Similarly, if you enable ODX copy offload, Data ONTAP will automatically enable SMB 3.0 if it is not already enabled.

### Steps

1. Set the privilege level to advanced:

#### set -privilege advanced

2. Perform one of the following actions:

| If you want SMB 3.0 to be | Enter the command                                                        |
|---------------------------|--------------------------------------------------------------------------|
| Enabled                   | vserver cifs options modify -vserver vserver_name -smb3-enabled true     |
| Disabled                  | vserver cifs options modify -vserver vserver_name<br>-smb3-enabled false |

3. Return to the admin privilege level:

set -privilege admin

### Example

The following commands enable SMB 3.0 on SVM vs1:

```
cluster1::> set -privilege advanced
Warning: These advanced commands are potentially dangerous; use them
only when directed to do so by technical support personnel.
Do you wish to continue? (y or n): y
cluster1::*> vserver cifs options modify -vserver vsl -smb3-enabled true
cluster1::*> set -privilege admin
```

### **Related concepts**

Supported SMB 3.0 functionality on page 70

# Using SMB signing to enhance network security

SMB signing helps to ensure that network traffic between the CIFS server and the client is not compromised; it does this by preventing replay attacks. By default, Data ONTAP supports SMB signing when requested by the client. Optionally, the storage administrator can configure the CIFS server to require SMB signing.

# How SMB signing policies affect communication with a CIFS server

In addition to the CIFS server SMB signing security settings, two SMB signing policies on Windows clients control the digital signing of communications between clients and the CIFS server. You can configure the setting that meets your business requirements.

Client SMB policies are controlled through Windows local security policy settings, which are configured by using the Microsoft Management Console (MMC) or Active Directory GPOs. For more information about client SMB signing and security issues, see the Microsoft Windows documentation.

Here are descriptions of the two SMB signing policies on Microsoft clients:

Microsoft network client: Digitally sign communications (if server agrees)

This setting controls whether the client's SMB signing capability is enabled. It is enabled by default. When this setting is disabled on the client, the client communicates normally with the CIFS server without SMB signing, regardless of the SMB signing setting on the CIFS server.

• Microsoft network client: Digitally sign communications (always) This setting controls whether the client requires SMB signing to communicate with a server. It is disabled by default. When this setting is disabled on the client, SMB signing behavior is based on the policy setting for Microsoft network client: Digitally sign communications (if server agrees) and the setting on the CIFS server.

**Note:** If your environment includes Windows clients configured to require SMB signing, you must enable SMB signing on the CIFS server. If you do not, the CIFS server cannot serve data to these systems.

The effective results of client and CIFS server SMB signing settings depends on whether the SMB sessions uses SMB 1.0 or SMB 2.x and later.

| Client                            | Data ONTAP—signing<br>not required | Data ONTAP—signing required |
|-----------------------------------|------------------------------------|-----------------------------|
| Signing disabled and not required | Not signed                         | Signed                      |
| Signing enabled and not required  | Not signed                         | Signed                      |
| Signing disabled and required     | Signed                             | Signed                      |

The following table summarizes the effective SMB signing behavior if the session uses SMB 1.0:

| Client                       | Data ONTAP—signing<br>not required | Data ONTAP—signing required |
|------------------------------|------------------------------------|-----------------------------|
| Signing enabled and required | Signed                             | Signed                      |

The following table summarizes the effective SMB signing behavior if the session uses SMB 2.x or SMB 3.0:

Note: For SMB 2.x and SMB 3.0 clients, SMB signing is always enabled. It cannot be disabled.

| Client               | Data ONTAP—signing<br>not required | Data ONTAP—signing required |
|----------------------|------------------------------------|-----------------------------|
| Signing not required | Not signed                         | Signed                      |
| Signing required     | Signed                             | Signed                      |

The following table summarizes the default Microsoft client and server SMB signing behavior:

| Protocol | Hash<br>algorithm | Can<br>enable/<br>disable | Can<br>require/not<br>require | Client<br>default            | Server<br>default             | DC default |
|----------|-------------------|---------------------------|-------------------------------|------------------------------|-------------------------------|------------|
| SMB 1.0  | MD5               | Yes                       | Yes                           | Enabled<br>(not<br>required) | Disabled<br>(not<br>required) | Required   |
| SMB 2.x  | HMAC<br>SHA-256   | No                        | Yes                           | Not<br>required              | Not<br>required               | Required   |
| SMB 3.0  | AES-<br>CMAC.     | No                        | Yes                           | Not<br>required              | Not<br>required               | Required   |

# Performance impact of SMB signing

When SMB sessions use SMB signing, all SMB communications to and from Windows clients experience a significant impact on performance, which affects both the clients and the server (that is, the nodes on the cluster running the Storage Virtual Machine (SVM) containing the CIFS server).

The performance degradation shows as increased CPU usage on both the clients and the server, although the amount of network traffic does not change.

Depending on your network and SVM implementation, the performance impact of SMB signing can vary widely; you can verify it only through testing in your network environment.

Most Windows clients negotiate SMB signing by default if it is enabled on the server. If you require SMB protection for some of your Windows clients, and if SMB signing is causing performance issues, you can disable SMB signing on any of your Windows clients that do not require protection against replay attacks. For information about disabling SMB signing on Windows clients, see the Microsoft Windows documentation.

# **Recommendations for configuring SMB signing**

You can configure SMB signing behavior between SMB clients and the CIFS server to meet your security requirements. The settings you choose when configuring SMB signing on your CIFS server are dependent on what your security requirements are.

You can configure SMB signing on either the client or the CIFS server. Consider the following recommendations when configuring SMB signing:

| If                                                                                       | Recommendation                                                                                                    |
|------------------------------------------------------------------------------------------|----------------------------------------------------------------------------------------------------|
| You want to increase the security of the communication between the client and the server | Make SMB signing required at the client by<br>enabling the Require Option (Sign<br>always) security setting on the client. |
| You want all SMB traffic to a certain Storage<br>Virtual Machine (SVM) signed            | Make SMB signing required on the CIFS server<br>by configuring the security settings to require<br>SMB signing.            |

See Microsoft documentation for more information on configuring Windows client security settings.

### Related tasks

Enabling or disabling required SMB signing for incoming SMB traffic on page 64

# Considerations when multiple data LIFS are configured

If you enable or disable required SMB signing on the CIFS sever, there are certain considerations you should keep in mind when you have multiple data LIFS configured for a Storage Virtual Machine (SVM).

When you configure a CIFS server, there might be multiple data LIFs configured. If so, the DNS server contains multiple A record entries for the CIFS server, all using the same CIFS server host name, but each with a unique IP address. For example, a CIFS server that has two data LIFs configured might have the following DNS A record entries:

10.1.1.128 A VS1.IEPUB.LOCAL VS1 10.1.1.129 A VS1.IEPUB.LOCAL VS1

The normal behavior is that upon changing the required SMB signing setting, only new connections from clients are affected by the change in the SMB signing setting. However, there is an exception to this behavior. There is a case where a client has an existing connection to a share, and the client creates a new connection to the same share after the setting is changed, while maintaining the original connection. In this case, both the new and the existing SMB connection adopt the new SMB signing requirements.

Consider the following example:

- 1. Client1 connects to a share without required SMB signing using the path O:\.
- 2. The storage administrator modifies the CIFS server configuration to require SMB signing.

- **3.** Client1 connects to the same share with required SMB signing using the path S:\ (while maintaining the connection using the path O:\).
- 4. The result is that SMB signing is used when accessing data over both the  $0:\$  and  $s:\$  drives.

# Enabling or disabling required SMB signing for incoming SMB traffic

You can enforce the requirement for clients to sign SMB messages by enabling required SMB signing. If enabled, Data ONTAP accepts SMB messages only if they have valid signatures. If you want to permit SMB signing, but not require it, you can disable required SMB signing.

### About this task

By default, required SMB signing is disabled. You can enable or disable required SMB signing at any time.

Note: SMB signing is not disabled by default under the following circumstance:

- **1.** Required SMB signing is enabled and the cluster is reverted to a version of Data ONTAP that does not support SMB signing.
- 2. The cluster is subsequently upgraded to a version of Data ONTAP that supports SMB signing. Under these circumstances, the SMB signing configuration originally configured on a supported version of Data ONTAP is retained through reversion and subsequent upgrade.

### Steps

1. Perform one of the following actions:

| If you want required SMB signing to be | Enter the command                                                                |  |  |
|----------------------------------------|----------------------------------------------------------------------------------|--|--|
| Enabled                                | vserver cifs security modify -vserver<br>vserver_name -is-signing-required true  |  |  |
| Disabled                               | vserver cifs security modify -vserver<br>vserver_name -is-signing-required false |  |  |

2. Verify that required SMB signing is enabled or disabled by determining if the value in the Is Signing Required field in the output from the following command is set to the desired value:

vserver cifs security show -vserver vserver\_name -fields is-signingrequired

# Example

The following example enables required SMB signing for Storage Virtual Machine (SVM, formerly known as Vserver) vs1:

clusterl::> vserver cifs security modify -vserver vsl -is-signing-required
true

```
cluster1::> vserver cifs security show -vserver vsl -fields is-signing-
required
vserver is-signing-required
------ vsl true
```

# Monitoring SMB signed session statistics

You can monitor SMB sessions statistics and determine which established sessions are signed and which are not.

# About this task

The statistics command provides the signed\_sessions counter that you can use to monitor the number of signed SMB sessions. The signed\_sessions is available with the following statistics objects:

- cifs allows you to monitor SMB signing for all SMB sessions.
- smb1 allows you to monitor SMB signing for SMB 1.0 sessions.
- smb2 allows you to monitor SMB signing for SMB 2.x and SMB 3.0 sessions.

Note: SMB 3.0 statistics are included in the output for the smb2 object.

If you want to compare the number of signed session to the total number of sessions, you can compare output for the signed\_sessions counter with the output for the established\_sessions counter.

You must start a statistics sample collection before you can view the resultant data. You can view data from the sample if you do not stop data collection. Stopping data collection gives you a fixed sample. Not stopping data collection gives you the ability to get updated data that you can use to compare against previous queries. The comparison can help you identify trends.

For more information about using the statistics command, see the *Clustered Data ONTAP* System Administration Guide for Cluster Administrators.

# Steps

1. Start a data collection:

# statistics start -object {cifs|smb1|smb2} -instance instance -sample-id sample\_ID [-node node\_name]

If you do not specify the -sample-id parameter, the command generates a sample identifier for you and defines this sample as the default sample for the CLI session. The value for -sample-id is a text string. If you run this command during the same CLI session and do not specify the -sample-id parameter, the command overwrites the previous default sample.

You can optionally specify the node on which you want to collect statistics. If you do not specify the node, the sample collects statistics for all nodes in the cluster.

- 2. Optional: Use the statistics stop command to stop collecting data for the sample.
- **3.** View SMB signing statistics:

| If you want to view information for      | Enter this command                                                                                                    |
|------------------------------------------|----------------------------------------------------------------------------------------------------|
| Signed sessions                          | show -sample-id <i>sample_ID</i> -counter<br>signed_sessions node_name [-node <i>node_nam</i> e]                         |
| Signed sessions and established sessions | show -sample-id <i>sample_ID</i> -counter<br>signed_sessions established_sessions node_name<br>[-node <i>node_name</i> ] |

If you want to display information for only a single node, specify the optional -node parameter.

### Examples

The following example shows how you can monitor SMB 2.x and SMB 3.0 signing statistics on Storage Virtual Machine (SVM) vs1.

The following command starts data collection for a new sample:

```
cluster1::> statistics start -object smb2 -sample-id
smbsigning_sample -vserver vs1
Statistics collection is being started for Sample-id:
smbsigning_sample
```

The following command stops the data collection for the sample:

```
cluster1::> statistics stop -sample-id smbsigning_sample
Statistics collection is being stopped for Sample-id:
smbsigning_sample
```

The following command shows signed SMB sessions and established SMB sessions by node from the sample:

```
cluster1::> statistics show -sample-id smbsigning_sample -counter
signed_sessions|established_sessions|node_name
Object: smb2
Instance: vsl
Start-time: 2/6/2013 01:00:00
End-time: 2/6/2013 01:03:04
Cluster: cluster1
   Counter
                                                     Value
    _____
               _____ ____
                                                         Λ
   established_sessions
   node_name
                                                    nodel
   signed_sessions
                                                        Ω
   established_sessions
                                                         1
   node_name
                                                    node2
```

signed sessions 1 established\_sessions 0 node name node3 signed\_sessions 0 established sessions 0 node4 node\_name signed\_sessions 0 The following command shows signed SMB sessions for node2 from the sample: cluster1::> statistics show -sample-id smbsigning\_sample -counter signed\_sessions|node\_name -node node2 Object: smb2 Instance: vsl Start-time: 2/6/2013 01:00:00 End-time: 2/6/2013 01:22:43 Cluster: cluster1 Value Counter node name node2 signed\_sessions 1

#### **Related tasks**

Enabling or disabling required SMB signing for incoming SMB traffic on page 64

# Using LDAP over SSL/TLS to secure communication

You can use LDAP over SSL/TLS to secure communication between the Storage Virtual Machine (SVM) LDAP client and the LDAP server. This allows LDAP to encrypt all traffic to and from the LDAP server.

### LDAP over SSL/TLS concepts

You must understand certain terms and concepts about how Data ONTAP uses SSL/TLS to secure LDAP communication. Data ONTAP can use LDAP over SSL/TLS for setting up authenticated sessions between Active Directory-integrated LDAP servers or UNIX-based LDAP servers.

### Terminology

There are certain terms that you should understand about how Data ONTAP uses LDAP over SSL to secure LDAP communication.

**LDAP** (Lightweight Directory Access Protocol) A set of protocols for accessing and managing information directories. LDAP is used as information directory for storing objects such as users, groups, and netgroups. LDAP also provides directory services that manage these objects and fulfill LDAP requests from LDAP clients.

| SSL                     | (Secure Sockets Layer) A secure protocol developed for sending information securely<br>over the Internet. SSL is used to provide either server or mutual (server and client)<br>authentication. SSL provides encryption only. If a method to ensure data integrity is<br>needed, it must be provided by the application using SSL. |
|-------------------------|----------------------------------------------------------------------------------------------------|
| TLS                     | (Transport Layer Security) An IETF standards track protocol that is based on the earlier SSL specifications. It is the successor to SSL.                                                                                                    |
| LDAP<br>over<br>SSL/TLS | (Also known as <i>LDAPS</i> ) A protocol that uses SSL or TLS to secure communication between LDAP clients and LDAP servers. The terms <i>SSL</i> and <i>TLS</i> are often used interchangeably unless referring to a specific version of the protocol.                                                                            |
| Start TLS               | (Also known as <i>start_tls</i> , <i>STARTTLS</i> , and <i>StartTLS</i> ) A mechanism to provide secure communication by using the TLS/SSL protocols.                                                                                                    |

# How Data ONTAP uses LDAP over SSL/TLS

By default, LDAP communications between client and server applications are not encrypted. This means that it is possible to use a network monitoring device or software and view the communications between LDAP client and server computers. This is especially problematic when an LDAP simple bind is used because the credentials (user name and password) used to bind the LDAP client to the LDAP server are passed over the network unencrypted.

The SSL and TLS protocols run above TCP/IP and below higher-level protocols, such as LDAP. They use TCP/IP on behalf of the higher-level protocols, and in the process, permit an SSL-enabled server to authenticate itself to an SSL-enabled client and permit both machines to establish an encrypted connection. These capabilities address fundamental security concerns about communication over the Internet and other TCP/IP networks. Data ONTAP uses the START TLS method to set up the secured connection.

Data ONTAP supports SSL server authentication, which enables the Storage Virtual Machine (SVM) LDAP client to confirm the LDAP server's identity during the bind operation. SSL/TLS-enabled LDAP clients can use standard techniques of public-key cryptography to check that a server's certificate and public ID are valid and have been issued by a certificate authority (CA) listed in the client's list of trusted CAs.

This version of Data ONTAP supports the following:

- LDAP over SSL/TLS for SMB-related traffic between the Active Directory-integrated LDAP servers and the SVM
- LDAP over SSL/TLS for LDAP traffic for name mapping Either Active Directory-integrated LDAP servers or UNIX-based LDAP servers can be used to store information for LDAP name mapping.
- Self-signed root CA certificates

When using an Active-Directory integrated LDAP, the self-signed root certificate is generated when the Windows Server Certificate Service is installed in the domain. When using an UNIX-based LDAP server for LDAP name mapping, the self-signed root certificate is generated and saved by using means appropriate to that LDAP application.

Data ONTAP does not support signing (integrity protection) and sealing (encryption) of the data.

The default is not to enable LDAP over SSL/TLS.

# Configuring LDAP over SSL/TLS

To configure LDAP over SSL/TLS, you must enable LDAP over SSL/TLS on the Storage Virtual Machine (SVM), export a copy of the self-signed root CA certificate, and, using the exported file, install the self-signed root CA certificate on the SVM.

# Steps

1. Enabling LDAP over SSL/TLS on the CIFS server on page 82

Before your CIFS server can use secure LDAP communication when binding to Active Directory LDAP, you must modify the CIFS server security settings to enable LDAP over SSL/TLS for Active Directory LDAP communication.

2. Exporting a copy of the self-signed root CA certificate on page 83

To use LDAP over SSL/TLS for securing Active Directory communication, you must first export a copy of the Active Directory Certificate Service's self-signed root CA certificate to a certificate file and convert it to an ASCII text file. This text file is used by Data ONTAP to install the certificate on the Storage Virtual Machine (SVM).

**3.** Installing the self-signed root CA certificate on the SVM on page 83 Before you can use secure LDAP authentication when binding to LDAP servers, you must install the self-signed root CA certificate on the Storage Virtual Machine (SVM).

# Enabling LDAP over SSL/TLS on the CIFS server

Before your CIFS server can use secure LDAP communication when binding to Active Directory LDAP, you must modify the CIFS server security settings to enable LDAP over SSL/TLS for Active Directory LDAP communication.

# Steps

1. Configure the CIFS server security setting that allows secure LDAP communication with Active Directory LDAP:

vserver cifs security modify -vserver vserver\_name -use-start-tls-forad-ldap true

2. Verify that the LDAP over SSL/TLS security setting is set to true:

vserver cifs security show -vserver vserver\_name

### After you finish

Install the self-signed root CA certificate that you exported from the Certificate Service certificate store on the Storage Virtual Machine (SVM).

# Exporting a copy of the self-signed root CA certificate

To use LDAP over SSL/TLS for securing Active Directory communication, you must first export a copy of the Active Directory Certificate Service's self-signed root CA certificate to a certificate file and convert it to an ASCII text file. This text file is used by Data ONTAP to install the certificate on the Storage Virtual Machine (SVM).

# Before you begin

The Active Directory Certificate Service must already be installed and configured for the domain to which the CIFS server belongs. You can find information about installing and configuring Active Director Certificate Services by consulting the *Microsoft TechNet Library: technet.microsoft.com*.

# Step

1. Obtain a root CA certificate of the domain controller that is in the .pem text format.

For more information, consult the Microsoft TechNet Library: technet.microsoft.com.

# After you finish

Install the certificate on the SVM.

# Installing the self-signed root CA certificate on the SVM

Before you can use secure LDAP authentication when binding to LDAP servers, you must install the self-signed root CA certificate on the Storage Virtual Machine (SVM).

# Steps

- 1. Install the self-signed root CA certificate:
  - a) Enter the following command to begin the certificate installation:

### security certificate install -vserver vserver\_name -type server-ca

The console output displays the following message: Please enter Certificate: Press <Enter> when done

- b) Open the certificate .pem file with a text editor, copy the certificate, including the lines beginning with ----BEGIN CERTIFICATE---- and ending with ----END CERTIFICATE-----, and paste the certificate on the console.
- c) Verify that the certificate is displayed after the console prompt.
- d) To complete the installation, press **Enter**.
- **2.** Verify that the certificate is installed:

### security certificate show -vserver vserver\_name

# Improving client performance with traditional and lease oplocks

Traditional oplocks (opportunistic locks) and lease oplocks enable an SMB client in certain filesharing scenarios to perform client-side caching of read-ahead, write-behind, and lock information. A client can then read from or write to a file without regularly reminding the server that it needs access to the file in question. This improves performance by reducing network traffic.

Lease oplocks are an enhanced form of oplocks available with the SMB 2.1 protocol and later. Lease oplocks allow a client to obtain and preserve client caching state across multiple SMB opens originating from itself.

Lease oplocks are not supported on Storage Virtual Machines (SVMs) with Infinite Volumes.

# Write cache data-loss considerations when using oplocks

Under some circumstances, if a process has an exclusive oplock on a file and a second process attempts to open the file, the first process must invalidate cached data and flush writes and locks. The client must then relinquish the oplock and access to the file. If there is a network failure during this flush, cached write data might be lost.

• Data-loss possibilities

Any application that has write-cached data can lose that data under the following set of circumstances:

- The connection is made using SMB 1.0.
- It has an exclusive oplock on the file.
- It is told to either break that oplock or close the file.
- During the process of flushing the write cache, the network or target system generates an error.
- Error handling and write completion

The cache itself does not have any error handling—the applications do. When the application makes a write to the cache, the write is always completed. If the cache, in turn, makes a write to the target system over a network, it must assume that the write is completed because if it does not, the data is lost.

# Enabling or disabling oplocks when creating SMB shares

Oplocks allow clients to lock files and cache content locally, which can increase performance for file operations. Oplocks are enabled on SMB shares residing on Storage Virtual Machines (SVMs) with FlexVol volumes by default. In some circumstances, you might want to disable oplocks. You can enable or disable oplocks on a share-by-share basis.

### About this task

If oplocks are enabled on the volume containing a share but the oplock share property for that share is disabled, oplocks are disabled for that share. Disabling oplocks on a share takes precedence over

the volume oplock setting. Disabling oplocks on the share disables both opportunistic and lease oplocks.

You can specify other share properties in addition to specifying the oplock share property by using a comma-delimited list. You can also specify other share parameters.

### Step

**1.** Perform the applicable action:

| If you want<br>to                                        | Then                                                                                                    |
|----------------------------------------------------------|----------------------------------------------------------------------------------------------------|
| Enable oplocks<br>on a share<br>during share<br>creation | Enter the following command:                                                                                                    |
|                                                          | <pre>vserver cifs share create -vserver vserver_name -share-name<br/>share_name -path path_to_share -share-properties<br/>[oplocks,]</pre>                                                                                                    |
|                                                          | <b>Note:</b> If you want the share to have only the default share properties, which are oplocks, browsable, and changenotify enabled, you do not have to specify the -share-properties parameter when creating an SMB share. If you want any combination of share properties other than the default, then you must specify the -share-properties parameter with the list of share properties to use for that share. |
| Disable                                                  | Enter the following command:                                                                                                    |
| share during share creation                              | <pre>vserver cifs share create -vserver vserver_name -share-name<br/>share_name -path path_to_share -share-properties<br/>[other_share_property,]</pre>                                                                                                    |
|                                                          | <b>Note:</b> When disabling oplocks, you must specify a list of share properties when creating the share, but you should not specify the oplocks property.                                                                                                    |

# **Related tasks**

*Enabling or disabling oplocks on existing SMB shares* on page 85 *Monitoring oplock status* on page 87 *Creating an SMB share on a CIFS server* on page 131

### Enabling or disabling oplocks on existing SMB shares

Oplocks are enabled on SMB shares on Storage Virtual Machines (SVMs) with FlexVol volumes by default. Under some circumstances, you might want to disable oplocks; alternatively, if you have previously disabled oplocks on a share, you might want to reenable oplocks.

### About this task

If oplocks are enabled on the volume containing a share, but the oplock share property for that share is disabled, oplocks are disabled for that share. Disabling oplocks on a share takes precedence over

enabling oplocks on the volume. Disabling oplocks on the share, disables both opportunistic and lease oplocks. You can enable or disable oplocks on existing shares at any time.

#### Step

**1.** Perform the applicable action:

| If you want to                       | Then                                                                                                    |  |
|--------------------------------------|----------------------------------------------------------------------------------------------------|--|
| Enable oplocks on a                  | Enter the following command:                                                                                                    |  |
| share by modifying an existing share | vserver share properties add -vserver vserver_name -<br>share-name share_name -share-properties oplocks                                                                           |  |
|                                      | <b>Note:</b> You can specify additional share properties to add by using a comma-<br>delimited list.                                                                              |  |
|                                      | Newly added properties are appended to the existing list of share properties. Any share properties that you have previously specified remain in effect.                           |  |
| Disable oplocks on a                 | Enter the following command:                                                                                                    |  |
| share by modifying an existing share | vserver share properties remove -vserver vserver_name<br>-share-name share_name -share-properties oplocks                                                                         |  |
|                                      | <b>Note:</b> You can specify additional share properties to remove by using a comma-delimited list.                                                                               |  |
|                                      | Share properties that you remove are deleted from the existing list of share properties; however, previously configured share properties that you do not remove remain in effect. |  |

### **Examples**

The following command enables oplocks for the share named "Engineering" on Storage Virtual Machine (SVM, formerly known as Vserver) vs1:

| cluster1::> vs | erver cifs share pr | operties add -vserver                                | vsl -share-name |
|----------------|---------------------|------------------------------------------------------|-----------------|
| Engineering -s | hare-properties opl | ocks                                                 |                 |
| cluster1::> vs | erver cifs share pr | operties show                                        |                 |
| Vserver        | Share               | Properties                                           |                 |
| vsl            | Engineering         | oplocks<br>browsable<br>changenotify<br>showsnapshot |                 |

The following command disables oplocks for the share named "Engineering" on SVM vs1:

clusterl::> vserver cifs share properties remove -vserver vsl -share-name Engineering -share-properties oplocks

cluster1::> vserver cifs share properties show

| vsl Engineering browsable<br>changenotify<br>showsnapshot | Vserver | Share       | Properties                                |
|-----------------------------------------------------------|---------|-------------|-------------------------------------------|
|                                                           | vsl     | Engineering | browsable<br>changenotify<br>showsnapshot |

#### **Related tasks**

*Enabling or disabling oplocks when creating SMB shares* on page 84 *Monitoring oplock status* on page 87 *Adding or removing share properties on an existing SMB share* on page 135

### Commands for enabling or disabling oplocks on volumes and qtrees

Oplocks allow clients to lock files and cache content locally, which can increase performance for file operations. You need to know the commands for enabling or disabling oplocks on volumes or qtrees. You also must know when you can enable or disable oplocks on volumes and qtrees.

- Oplocks are enabled on volumes by default.
- You cannot disable oplocks when you create a volume.
- You can enable or disable oplocks on existing volumes for SVMs with FlexVol volumes at any time.
- You cannot disable oplocks on volumes for SVMs with Infinite Volume.
- You can enable oplocks on gtrees for SVMs with FlexVol volumes.

If you do not specify an oplock setting when creating a qtree, the qtree inherits the oplock setting of the parent volume. However, if you do specify an oplock setting on the qtree, it takes precedence over the oplock setting on the volume.

| If you want to                       | Use this command                                                    |
|--------------------------------------|---------------------------------------------------------------------|
| Enable oplocks on volumes or qtrees  | volume gtree oplocks with the -oplock-mode parameter set to enable  |
| Disable oplocks on volumes or qtrees | volume gtree oplocks with the -oplock-mode parameter set to disable |

### **Related tasks**

Monitoring oplock status on page 87

### Monitoring oplock status

You can monitor and display information about oplock status. You can use this information to determine which files have oplocks, what the oplock level and oplock state level are, and whether

oplock leasing is used. You can also determine information about locks that you might need to break manually.

# About this task

You can display information about all oplocks in summary form or in a detailed list form. You can also use optional parameters to display information about a smaller subset of existing locks. For example, you can specify that the output return only locks with the specified client IP address or with the specified path.

You can display the following information about traditional and lease oplocks:

- SVM, node, volume, and LIF on which the oplock is established
- Lock UUID
- IP address of the client with the oplock
- Path at which the oplock is established
- Lock protocol (SMB) and type (oplock)
- Lock state

A lock can be in one of the following states:

| Lock state | Description                                                                                             |
|------------|----------------------------------------------------------------------------------------------------|
| granted    | The lock is established.                                                                                |
| revoking   | The server is currently coordinating with the client to change the state of the lock.                   |
| revoked    | The lock is undergoing revocation to be downgraded or released.                                         |
| adjusted   | The lock is undergoing revocation to be replaced by a lock equal to<br>or weaker than the current lock. |
| subsumed   | The lock is one of a set of locks that will replace a lock that is being revoked.                       |
| waiting    | The lock is waiting to be granted because it conflicts with another lock.                               |
| denied     | The lock has been denied.                                                                               |
| timeout    | The lock was waiting and has now timed out.                                                             |
| gone       | The lock is about to be released.                                                                       |
| unused     | The lock is allocated but has not been processed into any state.                                        |

• Oplock level

A lock can have the following oplock levels:

| Oplock level | Description                                                   |
|--------------|---------------------------------------------------------------|
| batch        | Permits the client to cache all operations on the file.       |
| exclusive    | Permits the client to cache reads and writes on the file.     |
| read-batch   | Permits the client to cache reads and opens on the file.      |
| level2       | Permits the client to cache reads on the file.                |
| null         | Disallows the client from caching any operations on the file. |

- Connection state and SMB expiration time
- Open Group ID if a lease oplock is granted

#### Step

1. Display oplock status by using the vserver locks show command.

### **Examples**

The following command displays default information about all locks. The oplock on the displayed file is granted with a read-batch oplock level:

```
cluster1::> vserver locks show

Vserver: vs0

Volume Object Path LIF Protocol Lock Type Client

vol1 /vol1/notes.txt node1_data1

cifs share-level 192.168.1.5

Sharelock Mode: read_write-deny_delete

Oplock Level: read-batch 0p-lock 192.168.1.5
```

The following example displays more detailed information about the lock on a file with the path /data2/data2\_2/intro.pptx. A lease oplock is granted on the file with a batch oplock level to a client with an IP address of 10.3.1.3:

**Note:** When displaying detailed information, the command provides separate output for oplock and sharelock information. This example only shows the output from the oplock section.

```
Bytelock is Mandatory: -

Bytelock is Exclusive: -

Bytelock is Superlock: -

Bytelock is Soft: -

Oplock Level: batch

Shared Lock Access Mode: -

Shared Lock is Soft: -

Delegation Type: -

Client Address: 10.3.1.3

SMB Open Type: -

SMB Connect State: connected

SMB Expiration Time (Secs): -

SMB Open Group ID:

78a90c59d45ae211998100059a3c7a00a007f70da0f8ffffcd445b030000000
```

#### **Related tasks**

*Enabling or disabling oplocks when creating SMB shares* on page 84 *Enabling or disabling oplocks on existing SMB shares* on page 85

### **Related references**

Commands for enabling or disabling oplocks on volumes and qtrees on page 87

# Using IPv6 for SMB access and CIFS services

Starting with Data ONTAP 8.2, SMB clients can access files on your Storage Virtual Machine (SVM) over an IPv6 network and can use IPv6 for CIFS service communications.

After you enable IPv6 on the cluster and properly configure data LIFs, IPv6 works immediately. You do not have configure any settings on the SVM and you do not have to enable any CIFS server options.

### **Requirements for using IPv6**

Before you can use IPv6 on your CIFS server, you need to know which versions of Data ONTAP and SMB support it and what the license requirements are.

### Data ONTAP version and license requirements

- Data ONTAP 8.2 and later supports IPv6.
   Commands used to configure CIFS servers, SMB access, and CIFS services and features that support IPv6 can use either IPv4 or IPv6 addresses whenever an IP address is a supported command parameter. Similarly, commands supported with IPv6 that display information about IP addresses display both IPv4 and IPv6 addresses.
- No special license is required for IPv6; however, CIFS must be licensed, and a CIFS server must exist on the Storage Virtual Machine (SVM) to user IPv6 with SMB access and CIFS services.

# SMB protocol version requirements

- For SVMs with FlexVol volumes, Data ONTAP supports IPv6 on all versions of the SMB protocol.
- For SVMs with Infinite Volume, Data ONTAP supports IPv6 on SMB 1.0. This is because SMB 2.x and SMB 3.0 are not supported on SVMs with Infinite Volume.

Note: NetBIOS name service (NBNS) over IPv6 is not supported.

# Support for IPv6 with SMB access and CIFS services

If you want to use IPv6 on your CIFS server, you need to be aware of how Data ONTAP supports IPv6 for SMB access and network communication for CIFS services.

# Windows client and server support

Data ONTAP provides support for Windows servers and clients that support IPv6. The following describes Microsoft Windows client and server IPv6 support:

- Windows XP and Windows 2003 support IPv6 for SMB file sharing. These versions provide limited support for IPv6.
- Windows Vista, Windows 7, Windows 8, Windows Server 2008, Windows Server 2012 and later support IPv6 for both SMB file sharing and Active Directory services, including DNS, LDAP, CLDAP, and Kerberos services.

If IPv6 addresses are configured, Windows 7 and Windows Server 2008 and later releases use IPv6 by default for Active Directory services. Both NTLM and Kerberos authentication over IPv6 connections are supported.

All Windows clients supported by Data ONTAP can connect to SMB shares by using IPv6 addresses.

For the latest information about which Windows clients Data ONTAP supports, see the Interoperability Matrix at *support.netapp.com/matrix*.

Note: NT domains are not supported for IPv6.

# Additional CIFS services support

In addition to IPv6 support for SMB file shares and Active Directory services, Data ONTAP provides IPv6 support for the following:

- Client-side services, including offline folders, roaming profiles, folder redirection, and Previous Versions
- Server-side services, including Dynamic home directories (Home Directory feature), symlinks and Widelinks, BranchCache, ODX copy offload, automatic node referrals, and Previous Versions
- File access management services, including the use of Windows local users and groups for access control and rights management, setting file permissions and audit policies using the CLI, security tracing, file locks management, and monitoring SMB activity

- NAS multiprotocol auditing
- FPolicy
- Continuously available shares, Witness protocol, and Remote VSS (used with Hyper-V over SMB configurations)

# Name service and authentication service support

Communication with the following name services are supported with IPv6:

- Domain controllers
- DNS servers
- LDAP servers
- KDC servers
- NIS servers

# How CIFS servers use IPv6 to connect to external servers

To create a configuration that meets your requirements, you must be aware of how CIFS servers use IPv6 when making connections to external servers.

Source address selection

If an attempt is made to connect to an external server, the source address selected must be of the same type as the destination address. For example, if connecting to an IPv6 address, the Storage Virtual Machine (SVM) hosting the CIFS server must have a data LIF or management LIF that has an IPv6 address to use as the source address. Similarly, if connecting to an IPv4 address, the SVM must have a data LIF or management LIF that has an IPv4 address to use as the source address.

- For servers dynamically discovered using DNS, server discovery is performed as follows:
  - If IPv6 is disabled on the cluster, only IPv4 servers addresses are discovered.
  - If IPv6 is enabled on the cluster, both IPv4 and IPv6 server addresses are discovered. Either type might be used depending upon the suitability of the server to which the address belongs and the availability of IPv6 or IPv4 data or management LIFs.

Dynamic server discovery is used for discovering Domain Controllers and their associated services, such as LSA, NETLOGON, Kerberos, and LDAP.

• DNS server connectivity

Whether the SVM uses IPv6 when connecting to a DNS server depends on the DNS name services configuration. If DNS services are configured to use IPv6 addresses, connections are made by using IPv6. If desired, the DNS name services configuration can use IPv4 addresses so that connections to DNS servers continue to use IPv4 addresses. Combinations of IPv4 and IPv6 addresses can be specified when configuring DNS name services.

LDAP server connectivity

Whether the SVM uses IPv6 when connecting to an LDAP server depends on the LDAP client configuration. If the LDAP client is configured to use IPv6 addresses, connections are made by using IPv6. If desired, the LDAP client configuration can use IPv4 addresses so that connections

to LDAP servers continue to use IPv4 addresses. Combinations of IPv4 and IPv6 addresses can be specified when configuring the LDAP client configuration.

**Note:** The LDAP client configuration is used when configuring LDAP for UNIX user, group, and netgroup name services.

• NIS server connectivity

Whether the SVM uses IPv6 when connecting to a NIS server depends on the NIS name services configuration. If NIS services are configured to use IPv6 addresses, connections are made by using IPv6. If desired, the NIS name services configuration can use IPv4 addresses so that connections to NIS servers continue to use IPv4 addresses. Combinations of IPv4 and IPv6 addresses can be specified when configuring NIS name services.

**Note:** NIS name services are used for storing and managing UNIX user, group, netgroup, and host name objects.

### **Related tasks**

*Enabling IPv6 for SMB (cluster administrators only)* on page 93 *Monitoring and displaying information about IPv6 SMB sessions* on page 94

# Enabling IPv6 for SMB (cluster administrators only)

IPv6 networks are not enabled during cluster setup. A cluster administrator must enable IPv6 after cluster setup is complete to use IPv6 for SMB. When the cluster administrator enables IPv6, it is enabled for the entire cluster.

### Step

1. Enable IPv6:

### network options ipv6 modify -enabled true

For more information about enabling IPv6 on the cluster and configuring IPv6 LIFs, see the *Clustered Data ONTAP Network Management Guide*.

IPv6 is enabled. IPv6 data LIFs for SMB access can be configured.

### **Related tasks**

Monitoring and displaying information about IPv6 SMB sessions on page 94

### How to disable IPv6 for SMB

Even though IPv6 is enabled on the cluster using a network option, you cannot disable IPv6 for SMB by using the same command. Instead, Data ONTAP disables IPv6 when the cluster administrator disables the last IPv6-enabled interface on the cluster. You should communicate with the cluster administrator about management of your IPv6 enabled interfaces.

For more information about disabling IPv6 on the cluster, see the *Clustered Data ONTAP Network Management Guide*.

# Monitoring and displaying information about IPv6 SMB sessions

You can monitor and display information about SMB sessions that are connected using IPv6 networks. This information is useful in determining which clients are connecting using IPv6 as well as other useful information about IPv6 SMB sessions.

# Step

**1.** Perform the desired action:

| If you want to determine whether                                         | Enter the command                                                                                         |
|--------------------------------------------------------------------------|----------------------------------------------------------------------------------------------------|
| SMB sessions to a Storage Virtual Machine (SVM) are connected using IPv6 | vserver cifs session show -vserver<br><i>vserver_name</i> -instance                                       |
| IPv6 is used for SMB sessions through a specified LIF address            | vserver cifs session show -vserver<br><i>vserver_name</i> -lif-address <i>LIF_IP_address</i><br>-instance |
|                                                                          | LIF_IP_address is the data LIF's IPv6 address.                                                            |

# **Applying Group Policy Objects to CIFS servers**

Your CIFS server supports Group Policy Objects (GPOs), a set of rules known as *group policy attributes* that apply to computers in an Active Directory environment. You can use GPOs to centrally manage settings for all Storage Virtual Machines (SVMs) on the cluster belonging to the same Active Directory domain.

When GPOs are enabled on your CIFS server, Data ONTAP sends LDAP queries to the Active Directory server requesting GPO information. If there are GPO definitions that are applicable to your CIFS server, the Active Directory server returns the following GPO information:

- GPO name
- Current GPO version
- Location of the GPO definition
- Lists of UUIDs (universally unique identifiers) for GPO policy sets

# **Supported GPOs**

Although not all Group Policy Objects (GPOs) are applicable to your CIFS-enabled Storage Virtual Machines (SVMs), the SVM can recognize and process the relevant set of GPOs.

The following GPOs are currently supported on SVMs with FlexVol volumes:

- Registry settings:
  - Group Policy refresh interval for CIFS-enabled SVM
  - Group Policy refresh random offset
  - Hash publication for BranchCache

The Hash Publication for BranchCache GPO corresponds to the BranchCache operating mode. The three supported operating modes are per-share, all shares, and disabled.

- Hash version support for BranchCache The three supported settings are support for BranchCache version 1, support for BranchCache version 2, and support for both versions 1 and 2.
- Kerberos security settings:
  - Maximum clock skew
  - Maximum ticket age
  - Maximum ticket renew age

The following GPOs are currently supported on SVMs with Infinite Volume:

- Registry settings:
  - Group Policy refresh interval for CIFS-enabled SVM
  - Group Policy refresh random offset
- Kerberos security settings:
  - Maximum clock skew
  - Maximum ticket age
  - Maximum ticket renew age

### **Related concepts**

*Kerberos authentication* on page 22 *Using BranchCache to cache SMB share content at a branch office* on page 298

### **Related tasks**

*Enabling or disabling GPO support on a CIFS server* on page 95 *Modifying the CIFS server Kerberos security settings* on page 62

# Requirements for using GPOs with your CIFS server

To use Group Policy Objects (GPOs) with your CIFS server, your system must meet several requirements.

- CIFS must be licensed on the cluster.
- A CIFS server must be configured and joined to a Windows Active Directory domain.
- GPOs must be configured and applied to the Windows Active Directory Organizational Unit (OU) containing the CIFS server computer object.
- GPO support must be enabled on the CIFS server.

# Enabling or disabling GPO support on a CIFS server

You can enable or disable Group Policy Object (GPO) support on the CIFS server. If you enable GPO support on the CIFS server, applicable GPOs that are defined on the group policy (in this case,

the policy applied to the OU containing the CIFS server computer object) are applied to the CIFS server.

#### Steps

1. Perform one of the following actions:

| If you want to | Enter the command                                                          |
|----------------|----------------------------------------------------------------------------|
| Enable GPOs    | vserver cifs group-policy modify -vserver vserver_name -<br>status enabled |
| Disable GPOs   | vserver cifs group-policy modify -vserver vserver_name - status disabled   |

2. Verify that GPO support is in the desired state by using the following command:

vserver cifs group-policy show -vserver vserver\_name

### Example

The following example enables GPO support on Storage Virtual Machine (SVM, formerly known as Vserver) vs1:

### **Related concepts**

Supported GPOs on page 94 Requirements for using GPOs with your CIFS server on page 95

### **Related tasks**

Displaying information about GPO configurations on page 98

### How GPOs are updated on the CIFS server

Data ONTAP retrieves and applies Group Policy Object (GPO) changes every 90 minutes and refreshes security settings every 16 hours. If you want to update GPOs to apply new GPO policy settings before Data ONTAP automatically updates them, you can trigger a manual update on a CIFS server with a Data ONTAP command.

 All GPOs are verified and updated as needed every 90 minutes. By default, Data ONTAP queries Active Directory for changes to GPOs. If the GPO version numbers recorded in Active Directory are higher than those on the CIFS server, Data ONTAP retrieves and applies the new GPOs. If the version numbers are the same, GPOs on the CIFS server are not updated.

Security Settings GPOs are refreshed every 16 hours.
 Data ONTAP retrieves and applies Security Settings GPOs every 16 hours, whether or not these GPOs have changed.

**Note:** The 16-hour default value cannot be changed in the current Data ONTAP version. It is a Windows client default setting.

• All GPOs can be updated manually with a Data ONTAP command. This command simulates the Windows gpupdate.exe /force command.

### Manually updating GPO settings on the CIFS server

If you want to update Group Policy Object (GPO) settings on your CIFS server immediately, you can manually force a GPO update.

### Steps

1. Update GPO settings manually by entering the following command:

```
vserver cifs group-policy update -vserver vserver_name
```

2. Verify that the update succeeded by entering the following command:

```
vserver cifs group-policy show-applied -vserver vserver_name
```

### Example

The following example updates the GPOs on an SVM with FlexVol volumes named vs1:

```
cluster1::> vserver cifs group-policy update -vserver vs1
cluster1::> vserver cifs group-policy show-applied
Vserver: vsl
_____
   GPO Name: Default Domain Policy
     Level: Domain
     Status: enabled
 Registry Settings:
     Refresh Time Interval: 22
     Refresh Random Offset: 8
     Hash Publication for BranchCache: per-share
     Hash Version Support for BranchCache: all-versions
 Security Settings:
     Kerberos:
         Max Clock Skew: 5
         Max Ticket Age: 10
         Max Renew Age: 7
   GPO Name: Resultant Set of Policy
 Registry Settings:
     Refresh Time Interval: 22
     Refresh Random Offset: 8
     Hash Publication for BranchCache: per-share
     Hash Version Support for BranchCache: all-versions
```

```
Security Settings:
Kerberos:
Max Clock Skew: 5
Max Ticket Age: 10
Max Renew Age: 7
```

### **Displaying information about GPO configurations**

You can display information about Group Policy Object (GPO) configurations that are defined in Active Directory and about GPO configurations applied to the CIFS server.

### About this task

You can display information about all GPO configurations defined in the Active Directory of the domain to which the CIFS server belongs, or you can display information only about GPO configurations applied to a CIFs server.

### Step

1. Perform one of the following actions:

| If you want to                                                                        | Enter the command                                                |
|---------------------------------------------------------------------------------------|------------------------------------------------------------------|
| Display information about all Group Policy configurations defined in Active Directory | vserver cifs group-policy show-<br>defined -vserver vserver_name |
| Display information about all Group Policy configurations applied to a CIFS server    | vserver cifs group-policy show-<br>applied -vserver vserver_name |

# Example

The following example displays the GPO configurations defined in the Active Directory to which the CIFS-enabled SVM with FlexVol volumes named vs1 belongs and the GPO configurations applied to SVM vs1:

```
cluster1::> vserver cifs group-policy show-defined -vserver vs1
Vserver: vsl
_____
   GPO Name: Default Domain Policy
     Level: Domain
     Status: enabled
 Registry Settings:
     Refresh Time Interval: 22
     Refresh Random Offset: 8
     Hash Publication for BranchCache: per-share
     Hash Version Support for BranchCache : all-versions
 Security Settings:
     Kerberos:
         Max Clock Skew: 5
         Max Ticket Age: 10
         Max Renew Age: 7
```

```
GPO Name: Resultant Set of Policy
     Status: disabled
  Registry Settings:
     Refresh Time Interval: 22
     Refresh Random Offset: 8
     Hash Publication for BranchCache: per-share
     Hash Version Support for BranchCache: all-versions
  Security Settings:
     Kerberos:
         Max Clock Skew: 5
         Max Ticket Age: 10
         Max Renew Age:
cluster1::> vserver cifs group-policy show-applied -vserver vs1
Vserver: vsl
   _____
    GPO Name: Default Domain Policy
      Level: Domain
     Status: enabled
 Registry Settings:
     Refresh Time Interval: 22
     Refresh Random Offset: 8
     Hash Publication for BranchCache: per-share
     Hash Version Support for BranchCache: all-versions
  Security Settings:
     Kerberos:
         Max Clock Skew: 5
         Max Ticket Age: 10
         Max Renew Age: 7
   GPO Name: Resultant Set of Policy
 Registry Settings:
     Refresh Time Interval: 22
     Refresh Random Offset: 8
     Hash Publication for BranchCache: per-share
     Hash Version Support for BranchCache: all-versions
  Security Settings:
     Kerberos:
         Max Clock Skew: 5
         Max Ticket Age: 10
         Max Renew Age:
```

#### **Related tasks**

Enabling or disabling GPO support on a CIFS server on page 95

# Managing domain controller connections

You can manage domain controller connections by displaying information about currently discovered LDAP and domain controller servers, resetting and rediscovering LDAP and domain controller servers, managing the preferred domain controller list, and displaying information about currently configured preferred domain controllers.

### Displaying information about discovered servers

You can display information related to discovered LDAP servers and domain controllers on your CIFS server.

#### Step

1. To display information related to discovered servers, enter the following command:

vserver cifs domain discovered-servers show

#### Example

The following example shows discovered servers for SVM vs1:

```
cluster1::> vserver cifs domain discovered-servers show
```

```
Node: node1
```

```
Vserver: vsl
```

Domain NameTypePreferenceDC-NameDC-AddressStatusexample.comMS-LDAPadequateDC-11.1.3.4OKexample.comMS-LDAPadequateDC-21.1.3.5OKexample.comMS-DCadequateDC-11.1.3.4OKexample.comMS-DCadequateDC-21.1.3.5OKexample.comMS-DCadequateDC-21.1.3.5OK

### **Related tasks**

*Resetting and rediscovering servers* on page 100 *Stopping or starting the CIFS server* on page 104

### **Resetting and rediscovering servers**

Resetting and rediscovering servers on your CIFS server allows the CIFS server to discard stored information about LDAP servers and domain controllers. After discarding server information, the CIFS server reacquires current information about these external servers. This can be useful when the connected servers are not responding appropriately.

### Steps

1. Enter the following command:

vserver cifs domain discovered-servers reset-servers -vserver vserver\_name

2. Display information about the newly rediscovered servers:

vserver cifs domain discovered-servers show -vserver vserver\_name

### Example

The following example resets and rediscovers servers for Storage Virtual Machine (SVM, formerly known as Vserver) vs1:

```
cluster1::> vserver cifs domain discovered-servers reset-servers -
cluster1::> vserver cifs domain discovered-servers show
Node: nodel
Vserver: vsl
Domain Name Type Preference DC-Name DC-Address Status
--------
example.com MS-LDAP adequate DC-1 1.1.3.4 OK
example.com MS-LDAP adequate DC-2 1.1.3.5 OK
example.com MS-DC adequate DC-1 1.1.3.4 OK
```

### **Related tasks**

*Displaying information about discovered servers* on page 100 *Stopping or starting the CIFS server* on page 104

### Adding preferred domain controllers

Data ONTAP automatically discovers domain controllers through DNS. Optionally, you can add one or more domain controllers to the list of preferred domain controllers for a specific domain.

### About this task

If a preferred domain controller list already exists for the specified domain, the new list is merged with the existing list.

### Step

1. To add to the list of preferred domain controllers, enter the following command:

vserver cifs domain preferred-dc add -vserver vserver\_name -domain domain\_name -preferred-dc IP\_address, ...

-vserver vserver\_name specifies the Storage Virtual Machine (SVM) name.

-domain *domain\_name* specifies the fully qualified Active Directory name of the domain to which the specified domain controllers belong.

-preferred-dc *IP\_address*,... specifies one or more IP addresses of the preferred domain controllers, as a comma-delimited list, in order of preference.

# Example

The following command adds domain controllers 172.17.102.25 and 172.17.102.24 to the list of preferred domain controllers that the CIFS server on SVM vs1 uses to manage external access to the cifs.lab.example.com domain.

cluster1::> vserver cifs domain preferred-dc add -vserver vs1 -domain cifs.lab.example.com -preferred-dc 172.17.102.25,172.17.102.24

### **Related references**

Commands for managing preferred domain controllers on page 102

### Commands for managing preferred domain controllers

You need to know the commands for adding, displaying, and removing preferred domain controllers.

| If you want to                       | Use this command                           |
|--------------------------------------|--------------------------------------------|
| Add a preferred domain controller    | vserver cifs domain preferred-dc add       |
| Display preferred domain controllers | vserver cifs domain preferred-dc<br>show   |
| Remove a preferred domain controller | vserver cifs domain preferred-dc<br>remove |

See the man page for each command for more information.

### Related tasks

Adding preferred domain controllers on page 101

# Managing miscellaneous CIFS server tasks

You can terminate or restart SMB access to CIFS servers, change or reset the domain account password, move the CIFS server to a different OU, change the CIFS server's domain, display information about NetBIOS over TCP connections, modify or display information about CIFS servers, or delete CIFS servers.

You can also configure the default UNIX user.

# Configuring the default UNIX user

You can configure the default UNIX user to use if all other mapping attempts fail for a user, or if you do not want to map individual users between UNIX and Windows. Alternatively, if you want authentication of non-mapped users to fail, you should not configure the default user.

### Step

1. Configure the default UNIX user:

vserver cifs options modify -default-unix-user user\_name

### **Related concepts**

*Creating name mappings* on page 115 *How name mapping is used to secure SMB file access on SVMs with FlexVol volumes* on page 23

# Modifying protocols for SVMs

Before you can configure and use NFS or SMB on Storage Virtual Machines (SVMs), you must enable the protocol. This is typically done during SVM setup, but if you did not enable the protocol during setup, you can enable it later by using the vserver modify command.

### Steps

1. Check which protocols are currently enabled for the SVM by entering the following command:

vserver show -vserver vserver\_name -fields allowed-protocols

2. Modify the list of enabled protocols for the SVM by entering the following command:

vserver modify vserver vserver\_name -allowed-protocols
protocol\_name[,protocol\_name,...]

You must enter the complete list of protocols you want to be enabled on the SVM, including the protocols that are already enabled. Any protocol not specified with the command is automatically disabled and moved to the disallowed protocol list.

You can also use the SVM setup wizard to modify protocols for the SVM by using the vserver setup command.

See the man page for each command for more information.

3. Confirm that the allowed protocol list was updated correctly by entering the following command:

vserver show -vserver vserver\_name -fields allowed-protocols

### Examples

The following command displays which protocols are currently enabled on the SVM named vs1.

```
vs1::> vserver show -vserver vs1 -fields allowed-protocols
vserver allowed-protocols
vs1 nfs
```

The following command allows access over SMB by adding cifs to the list of enabled protocols on the SVM named vs1.

```
vsl::> vserver modify -vserver vsl -allowed-protocols nfs,cifs
```

### Stopping or starting the CIFS server

You can stop the CIFS server on an SVM, which can be useful when performing tasks while users are not accessing data over SMB shares. You can restart SMB access by starting the CIFS server. By stopping the CIFS server, you can also modify the protocols allowed on the Storage Virtual Machine (SVM).

### About this task

**Note:** If you stop the CIFS server, established SMB sessions are terminated and their open files are closed. Workstations with cached data will not be able to save those changes, which could result in data loss.

#### Steps

1. Perform one of the following actions:

| If you want to        | Enter the command                                                              |
|-----------------------|--------------------------------------------------------------------------------|
| Stop the CIFS server  | vserver cifs stop -vserver <i>vserver_name</i> [-foreground {true false}]      |
| Start the CIFS server | <pre>vserver cifs start -vserver vserver_name [-foreground {true false}]</pre> |

-foreground specifies whether the command should execute in the foreground or background. If you do not enter this parameter, it is set to true, and the command is executed in the foreground.

2. Verify that the CIFS server administrative status is correct by using the vserver cifs show command.

### Example

The following commands start the CIFS server on SVM vs1:

cluster1::> vserver start -vserver vs1

```
cluster1::> vserver cifs show -vserver vs1

Vserver: vs1

CIFS Server NetBIOS Name: VS1

NetBIOS Domain/Workgroup Name: DOMAIN

Fully Qualified Domain Name: DOMAIN.LOCAL

Default Site Used by LIFs Without Site Membership:

Authentication Style: domain

CIFS Server Administrative Status: up
```

### **Related tasks**

*Displaying information about discovered servers* on page 100 *Resetting and rediscovering servers* on page 100

# Changing or resetting the domain account password

The CIFS server on your Storage Virtual Machine (SVM) has an Active Directory domain account. You can change the password for this account for good security practices, or reset it if the password is lost.

### Step

1. Perform one of the following actions:

| If you                                        | Use the command              |
|-----------------------------------------------|------------------------------|
| Know the password and want to change it       | vserver cifs password-change |
| Do not know the password and want to reset it | vserver cifs password-reset  |

See the man page for each command for more information.

### Moving CIFS servers to different OUs

The CIFS server create-process uses the default organizational unit (OU) CN=Computers during setup unless you specify a different OU. You can move CIFS servers to different OUs after setup.

### Steps

- 1. On the Windows server, open the Active Directory Users and Computers tree.
- 2. Locate the Active Directory object for the Storage Virtual Machine (SVM).
- 3. Right-click the object and select Move.
- 4. Select the OU that you want to associate with the SVM

### Result

The SVM object is placed in the selected OU.

### **Related concepts**

Setting up the CIFS server on page 41

### Joining an SVM to an active directory domain

You can join a Storage Virtual Machine (SVM) to an active directory domain without deleting the existing CIFS server by modifying the domain using the vserver cifs modify command.

### Before you begin

- To create a CIFS server, the SVM must already have a DNS configuration.
- Before joining the SVM to a new domain, you should ensure that the same DNS configuration for the SVM can serve the target domain.

The DNS servers must contain the service location records (SRV) for the domain LDAP and domain controller servers.

### Step

1. Join the SVM to the CIFS server domain by entering the following command:

# vserver cifs modify -vserver vserver\_name -domain domain\_name -status-admin down

For more information, see the man page for the vserver cifs modify command. If you need to reconfigure DNS for the new domain, see the man page for the vserver dns modify command.

### Example

In the following example, the CIFS server "CIFSSERVER1" on Storage Virtual Machine (SVM, formerly known as Vserver) vs1 joins the example2.com domain.

### **Related concepts**

Setting up the CIFS server on page 41

# **Displaying information about NetBIOS over TCP connections**

You can display information about NetBIOS over TCP (NBT) connections. This can be useful when troubleshooting NetBIOS-related issues.

### Step

1. Use the vserver cifs nbtstat command to display information about NetBIOS over TCP connections.

Note: NetBIOS name service (NBNS) over IPv6 is not supported.

# Example

The following example shows the NetBIOS name service information displayed for "cluster1":

```
cluster1::> vserver cifs nbtstat
        Vserver: vsl
        Node: cluster1-01
        Interfaces:
            10.10.10.32
               10.10.10.33
       Servers:
               17.17.1.2 (active )
       NBT Scope:
              [ ]
       NBT Mode:
           [h]
       NBT Name NetBIOS Suffix State Time Left
                                                 Type
                 _____
                                _____
       _____
                                       _____
       CLUSTER_1 00
CLUSTER_1 20
                               wins 57
wins 57
       Vserver: vsl
       Node: cluster1-02
       Interfaces:
             10.10.10.35
       Servers:
        17.17.1.2 (active )
       CLUSTER_1 00
CLUSTER_1 20
                                     wins
wins
                                                   58
                                                   58
       4 entries were displayed.
```

### **Commands for managing CIFS servers**

You need to know the commands for creating, displaying, modifying, and deleting CIFS servers.

| If you want to       | Use this command    |
|----------------------|---------------------|
| Create a CIFS server | vserver cifs create |

| If you want to                                               | Use this command    |
|--------------------------------------------------------------|---------------------|
| Display information about a CIFS server                      | vserver cifs show   |
| Modify a CIFS server or move a CIFS server to another domain | vserver cifs modify |
| Delete a CIFS server                                         | vserver cifs delete |

See the man page for each command for more information.

# **Related concepts**

Setting up the CIFS server on page 41 What happens to local users and groups when deleting CIFS servers on page 160
# Setting up file access using SMB

You must complete a number of steps to allow clients to access files using SMB on the CIFS-enabled Storage Virtual Machine (SVM).

# **Configuring security styles**

You configure security styles on FlexVol volumes and qtrees to determine the type of permissions Data ONTAP uses to control access and what client type can modify these permissions.

For information about the security style of Infinite Volumes, see the *Clustered Data ONTAP Infinite Volumes Management Guide*.

### **Related concepts**

What the security styles and their effects are on page 19 Where and when to set security styles on page 20 How to decide on what security style to use on SVMs with Flex Vol volumes on page 21 How security style inheritance works on page 21

# Configuring security styles on SVM root volumes

You configure the Storage Virtual Machine (SVM) root volume security style to determine the type of permissions used for data on the root volume of the SVM.

### Steps

1. Perform one of the following actions:

| Create the SVM with the |                | Specify the security style by                                                       |
|-------------------------|----------------|-------------------------------------------------------------------------------------|
| vserver                 | setup command  | Entering the desired root volume security style when prompted by the CLI wizard.    |
| vserver                 | create command | Including the -rootvolume-security-style parameter with the desired security style. |

The possible options for the root volume security style are unix, ntfs, or mixed. You cannot use unified security style because it only applies to Infinite Volumes.

For more information about the vserver setup or vserver create commands, see the *Clustered Data ONTAP System Administration Guide for Cluster Administrators*.

**2.** To display the configuration, including the security style of the SVM you created, enter the following command:

vserver show -vserver vserver\_name

# Configuring security styles on FlexVol volumes

You configure the FlexVol volume security style to determine the type of permissions used for data on FlexVol volumes of the Storage Virtual Machine (SVM).

### Steps

1. Perform one of the following actions:

| If the FlexVol volume | Use the command                                                                        |
|-----------------------|----------------------------------------------------------------------------------------|
| Does not yet exist    | volume create and include the -security-style parameter to specify the security style. |
| Already exists        | volume modify and include the -security-style parameter to specify the security style. |

The possible options for the FlexVol volume security style are unix, ntfs, or mixed. You cannot use unified security style because it only applies to Infinite Volumes.

If you do not specify a security style when creating a FlexVol volume, the volume inherits the security style of the root volume.

For more information about the volume create or volume modify commands, see the *Clustered Data ONTAP Logical Storage Management Guide*.

**2.** To display the configuration, including the security style of the FlexVol volume you created, enter the following command:

volume show -volume volume\_name -instance

# Configuring security styles on qtrees

You configure the qtree volume security style to determine the type of permissions used for data on qtrees.

### Steps

1. Perform one of the following actions:

| If the qtree       | Use the command                                                                              |
|--------------------|----------------------------------------------------------------------------------------------|
| Does not exist yet | volume gtree create and include the -security-style parameter to specify the security style. |
| Already exists     | volume gtree modify and include the -security-style parameter to specify the security style. |

The possible options for the qtree security style are unix, ntfs, or mixed. You cannot use unified security style because it only applies to Infinite Volumes.

If you do not specify a security style when creating a qtree, the default security style is mixed.

For more information about the volume gtree create or volume gtree modify commands, see the *Clustered Data ONTAP Logical Storage Management Guide*.

**2.** To display the configuration, including the security style of the qtree you created, enter the following command:

volume qtree show -qtree qtree\_name -instance

# Creating and managing data volumes in NAS namespaces

To manage file access in a NAS environment, you must manage data volumes and junction points on your Storage Virtual Machine (SVM) with FlexVol volumes. This includes planning your namespace architecture, creating volumes with or without junction points, mounting or unmounting volumes, and displaying information about data volumes and NFS server or CIFS server namespaces.

### **Related concepts**

What namespaces in SVMs with FlexVol volumes are on page 14 Volume junction usage rules on page 14 How volume junctions are used in SMB and NFS namespaces on page 15 What the typical NAS namespace architectures are on page 15

### Creating data volumes with specified junction points

You can specify the junction point when you create a data volume. The resultant volume is automatically mounted at the junction point and is immediately available to configure for NAS access.

### Before you begin

The aggregate in which you want to create the volume must already exist.

### Steps

1. Create the volume with a junction point:

```
volume create -vserver vserver_name -volume volume_name -aggregate
aggregate_name -size {integer[KB|MB|GB|TB|PB]} -security-style {ntfs|
unix|mixed} -junction-path junction_path
```

The junction path must start with the root (/) and can contain both directories and junctioned volumes. The junction path does not need to contain the name of the volume. Junction paths are independent of the volume name.

Specifying a volume security style is optional. If you do not specify a security style, Data ONTAP creates the volume with the same security style that is applied to the root volume of the Storage Virtual Machine (SVM). However, the root volume's security style might not be the

security style you want applied to the data volume you create. The recommendation is to specify the security style when you create the volume to minimize difficult-to-troubleshoot file-access issues.

The junction path is case insensitive; /ENG is the same as /eng. If you create a CIFS share, Windows treats the junction path as if it is case sensitive. For example, if the junction is /ENG, the path of a CIFS share must start with /ENG, not /eng.

There are many optional parameters that you can use to customize a data volume. To learn more about them, see the man pages for the volume create command.

2. Verify that the volume was created with the desired junction point:

volume show -vserver vserver\_name -volume volume\_name -junction

### Example

The following example creates a volume named "home4" located on SVM vs1 that has a junction path /eng/home:

# Creating data volumes without specifying junction points

You can create a data volume without specifying a junction point. The resultant volume is not automatically mounted, and is not available to configure for NAS access. You must mount the volume before you can configure SMB shares or NFS exports for that volume.

### Before you begin

The aggregate in which you want to create the volume must already exist.

### Steps

1. Create the volume without a junction point by using the following command:

```
volume create -vserver vserver_name -volume volume_name -aggregate
aggregate_name -size {integer[KB|MB|GB|TB|PB]} -security-style {ntfs|
unix|mixed}
```

Specifying a volume security style is optional. If you do not specify a security style, Data ONTAP creates the volume with the same security style that is applied to the root volume of the Storage Virtual Machine (SVM). However, the root volume's security style might not be the

security style you want applied to the data volume. The recommendation is to specify the security style when you create the volume to minimize difficult-to-troubleshoot file-access issues.

There are many optional parameters that you can use to customize a data volume. To learn more about them, see the man pages for the volume create command.

2. Verify that the volume was created without a junction point:

volume show -vserver vserver\_name -volume volume\_name -junction

### Example

The following example creates a volume named "sales" located on SVM vs1 that is not mounted at a junction point:

# Mounting or unmounting existing volumes in the NAS namespace

A volume must be mounted on the NAS namespace before you can configure NAS client access to data contained in the Storage Virtual Machine (SVM) volumes. You can mount a volume to a junction point if it is not currently mounted. You can also unmount volumes.

### About this task

If you unmount a volume, all data within the junction point, including data in volumes with junction points contained within the unmounted volume's namespace, are inaccessible to NAS clients. When you unmount a volume, data within the volume is not lost. Additionally, existing volume export policies and SMB shares created on the volume or on directories and junction points within the unmounted volume are retained. If you remount the unmounted volume, NAS clients can access the data contained within the volume using existing export policies and SMB shares.

### Steps

**1.** Perform the desired action:

| If you want to | Enter the command                                                                               |
|----------------|-------------------------------------------------------------------------------------------------|
| Mount a volume | <pre>volume mount -vserver vserver_name -volume volume_name - junction-path junction_path</pre> |

Unmount a volume volume unmount -vserver vserver\_name -volume volume\_name

2. Verify that the volume is in the desired mount state:

volume show -vserver vserver\_name -volume volume\_name -junction

#### Examples

The following example mounts a volume named "sales" located on SVM vs1 to the junction point /sales:

The following example unmounts a volume named "data" located on SVM vs1:

### Displaying volume mount and junction point information

You can display information about mounted volumes for Storage Virtual Machines (SVMs) and the junction points to which the volumes are mounted. You can also determine which volumes are not mounted to a junction point. You can use this information to understand and manage your SVM namespace.

#### Step

1. Perform the desired action:

| If you want to display                                                 | Enter             | the command                                                                                      |
|------------------------------------------------------------------------|-------------------|--------------------------------------------------------------------------------------------------|
| Summary information about mounted and unmounted volumes on the SVM     | volu              | me show -vserver vserver_name -junction                                                          |
| Detailed information about mounted<br>and unmounted volumes on the SVM | volu<br>volu      | me show -vserver <i>vserver_name</i> -volume<br><i>me_name</i> -instance                         |
| Specific information about mounted and unmounted volumes on the SVM    | a. If<br>pa       | necessary, you can display valid fields for the -fields arameter by using the following command: |
|                                                                        | v                 | olume show -fields ?                                                                             |
|                                                                        | <b>b.</b> D<br>ра | isplay the desired information by using the -fields arameter:                                    |
|                                                                        | V<br>f            | olume show -vserver <i>vserver_name</i> -fields<br>ieldname,                                     |

### **Examples**

The following example displays a summary of mounted and unmounted volumes on SVM vs1:

| cluster1: | :> volume sh | now -vserv | ver vsl -junction | n           |
|-----------|--------------|------------|-------------------|-------------|
|           |              | Junction   |                   | Junction    |
| Vserver   | Volume       | Active     | Junction Path     | Path Source |
|           |              |            |                   |             |
| vsl       | data         | true       | /data             | RW_volume   |
| vs1       | home4        | true       | /eng/home         | RW_volume   |
| vsl       | vs1_root     | -          | 1                 | -           |
| vs1       | sales        | true       | /sales            | RW_volume   |

The following example displays information about specified fields for volumes located on SVM vs2:

| <pre>cluster1::&gt; volume show -vserver vs2 -fields vserver,volume,aggregate,size,state,type,security-<br/>style,junction-path,junction-parent,node</pre> |          |           |      |        |      |                |               |                 |       |
|----------------------------------------------------------------------------------------------------|----------|-----------|------|--------|------|----------------|---------------|-----------------|-------|
| vserver                                                                                                    | volume   | aggregate | size | state  | type | security-style | junction-path | junction-parent | node  |
|                                                                                                    |          |           |      |        |      |                |               |                 |       |
| vs2                                                                                                    | datal    | aggr3     | 2GB  | online | RW   | unix           | -             | -               | node3 |
| vs2                                                                                                    | data2    | aggr3     | 1GB  | online | RW   | ntfs           | /data2        | vs2_root        | node3 |
| vs2                                                                                                    | data2_1  | aggr3     | 8GB  | online | RW   | ntfs           | /data2/d2_1   | data2           | node3 |
| vs2                                                                                                    | data2_2  | aggr3     | 8GB  | online | RW   | ntfs           | /data2/d2_2   | data2           | node3 |
| vs2                                                                                                    | pubs     | aggr1     | 1GB  | online | RW   | unix           | /publications | vs2_root        | node1 |
| vs2                                                                                                    | images   | aggr3     | 2TB  | online | RW   | ntfs           | /images       | vs2_root        | node3 |
| vs2                                                                                                    | logs     | aggr1     | 1GB  | online | RW   | unix           | /logs         | vs2_root        | node1 |
| vs2                                                                                                    | vs2_root | aggr3     | 1GB  | online | RW   | ntfs           | /             | -               | node3 |
|                                                                                                    |          |           |      |        |      |                |               |                 |       |

# Creating name mappings

Data ONTAP uses name mapping to map Windows identities to UNIX identities when accessing data contained on a Storage Virtual Machine (SVM) using SMB connections. It needs this

information to obtain user credentials and provide proper file access regardless of whether the data is of NTFS security style, UNIX security style, or unified security style.

Name mapping is usually required due to allow multiprotocol access over SMB and NFS to the same files, regardless of the effective security style applied to the requested files.

You do not have to configure Windows identity to UNIX identity name mapping if you configure the default UNIX identity to be used instead.

### **Related concepts**

How name mapping is used to secure SMB file access on SVMs with FlexVol volumes on page 23 Configuring multidomain name-mapping searches on page 119 Multidomain searches for UNIX user to Windows user name mappings on page 119

### **Related tasks**

Configuring the default UNIX user on page 103

# Name mapping conversion rules

A Data ONTAP system keeps a set of conversion rules for each Storage Virtual Machine (SVM). Each rule consists of two pieces: a *pattern* and a *replacement*. Conversions start at the beginning of the appropriate list and perform a substitution based on the first matching rule. The pattern is a UNIX-style regular expression. The replacement is a string containing escape sequences representing subexpressions from the pattern, as in the UNIX sed program.

It is possible to allow NFS access to volumes with NTFS security style for users in a different domain from the one that the storage system belongs to, provided that the proper name mapping rule exists.

If a user matches a rule to map to a user in a different domain, the domain must be trusted. To ensure successful mapping to users in other domains for both SMB and NFS access, there must be a bidirectional trust relationship between the domains.

If a user matches a rule but the user cannot authenticate in the other domain because it is untrusted, the mapping fails.

The SVM automatically discovers all bidirectional trusted domains, which are used for multi-domain user mapping searches. Alternatively, you can configure a list of preferred trusted domains that are used for name mapping searches instead of the list of automatically discovered trusted domains.

Regular expressions are not case-sensitive when mapping from Windows to UNIX. However, they are case-sensitive for Kerberos-to-UNIX and UNIX-to-Windows mappings.

As an example, the following rule converts the Windows user named "jones" in the domain named "ENG" into the UNIX user named "jones".

| Pattern    | Replacement |
|------------|-------------|
| ENG\\jones | jones       |

Note that the backslash is a special character in regular expressions and must be escaped with another backslash.

The caret (^), underscore (\_), and ampersand (&) characters can be used as prefixes for digits in replacement patterns. These characters specify uppercase, lowercase, and initial-case transformations, respectively. For instance:

- If the initial pattern is (.+) and the replacement pattern is \1, then the string jOe is mapped to jOe (no change).
- If the initial pattern is (.+) and the replacement pattern is  $\_1$ , then the string jOe is mapped to joe.
- If the initial pattern is (.+) and the replacement pattern is \^1, then the string jOe is mapped to JOE.
- If the initial pattern is (.+) and the replacement pattern is \&1, then the string jOe is mapped to Joe.

If the character following a backslash-underscore ( $\)$ , backslash-caret ( $\)$ , or backslash-ampersand ( $\$ ) sequence is not a digit, then the character following the backslash is used verbatim.

The following example converts any Windows user in the domain named "ENG" into a UNIX user with the same name in NIS.

| Pattern   | Replacement |
|-----------|-------------|
| ENG\\(.+) | \1          |

The double backslash (\\) matches a single backslash. The parentheses denote a subexpression but do not match any characters themselves. The period matches any single character. The asterisk matches zero or more of the previous expression. In this example, you are matching ENG\ followed by one or more of any character. In the replacement, \1 refers to whatever the first subexpression matched. Assuming the Windows user ENG\jones, the replacement evaluates to jones; that is, the portion of the name following ENG\.

**Note:** If you are using the CLI, you must delimit all regular expressions with double quotation marks ("). For instance, to enter the regular expression (.+) in the CLI, type "(.+)" at the command prompt. Quotation marks are not required in the Web UI.

For further information about regular expressions, see your UNIX system administration documentation, the online UNIX documentation for sed or regex, or *Mastering Regular Expressions*, published by O'Reilly and Associates.

# Creating a name mapping

You can use the vserver name-mapping create command to create a name mapping. You use name mappings to enable Windows users to access UNIX security style volumes and the reverse.

### About this task

For each Storage Virtual Machine (SVM), Data ONTAP supports up to 1,024 name mappings for each direction.

### Step

1. To create a name mapping, enter the following command:

```
vserver name-mapping create -vserver vserver_name -direction {krb-unix|
win-unix|unix-win} -position integer -pattern text -replacement text
```

-vserver vserver\_name specifies the SVM name.

-direction {krb-unix|win-unix|unix-win} specifies the mapping direction.

-position *integer* specifies the desired position in the priority list of a new mapping.

-pattern text specifies the pattern to be matched, up to 256 characters in length.

-replacement text specifies the replacement pattern, up to 256 characters in length.

When Windows-to-UNIX mappings are created, any CIFS clients that have open connections to the Data ONTAP system at the time the new mappings are created must log out and log back in to see the new mappings.

### Examples

The following command creates a name mapping on the SVM named vs1. The mapping is a mapping from UNIX to Windows at position 1 in the priority list. The mapping maps the UNIX user johnd to the Windows user ENG\John.

```
vsl::> vserver name-mapping create -vserver vsl -direction unix-win
-position 1 -pattern johnd -replacement "ENG\\John"
```

The following command creates another name mapping on the SVM named vs1. The mapping is a mapping from Windows to UNIX at position 1 in the priority list. The mapping maps every CIFS user in the domain ENG to users in the NIS domain associated with the SVM.

```
vsl::> vserver name-mapping create -vserver vsl -direction win-unix
-position 1 -pattern "ENG\\(.+)"
-replacement "\1"
```

# Commands for managing name mappings

There are specific Data ONTAP commands for managing name mappings.

| If you want to                               | Use this command            |
|----------------------------------------------|-----------------------------|
| Create a name mapping                        | vserver name-mapping create |
| Insert a name mapping at a specific position | vserver name-mapping insert |
| Display name mappings                        | vserver name-mapping show   |
| Exchange the position of two name mappings   | vserver name-mapping swap   |
| Modify a name mapping                        | vserver name-mapping modify |
| Delete a name mapping                        | vserver name-mapping delete |

See the man page for each command for more information.

# Configuring multidomain name-mapping searches

You can configure Storage Virtual Machines (SVMs) to perform multidomain name-mapping searches. This enables Data ONTAP to search every bidirectional trusted domain to find a match when performing UNIX user to Windows user name mapping.

### **Related concepts**

*Multidomain searches for UNIX user to Windows user name mappings* on page 119 *Name mapping conversion rules* on page 116

### **Related tasks**

*Enabling or disabling multidomain name mapping searches* on page 122 *Creating a name mapping* on page 118

# Multidomain searches for UNIX user to Windows user name mappings

Data ONTAP supports multidomain searches when mapping UNIX users to Windows users. All discovered trusted domains are searched for matches to the replacement pattern until a matching result is returned. Alternatively, you can configure a list of preferred trusted domains, which is used

instead of the discovered trusted domain list and is searched in order until a matching result is returned.

### How domain trusts affect UNIX user to Windows user name mapping searches

To understand how multidomain user name mapping works, you must understand how domain trusts work with Data ONTAP. Active Directory trust relationships with the CIFS server's home domain can be a bidirectional trust or can be one of two types of unidirectional trusts, either an inbound trust or an outbound trust. The home domain is the domain to which the CIFS server on the Storage Virtual Machine (SVM) belongs.

• Bidirectional trust

With bidirectional trusts, both domains trust each other. If the CIFS server's home domain has a bidirectional trust with another domain, the home domain can authenticate and authorize a user belonging to the trusted domain and vice versa.

UNIX user to Windows user name mapping searches can be performed only on domains with bidirectional trusts between the home domain and the other domain.

• Outbound trust

With an outbound trust, the home domain trusts the other domain. In this case, the home domain can authenticate and authorize a user belonging to the outbound trusted domain.

A domain with an outbound trust with the home domain is *not* searched when performing UNIX user to Windows user name mapping searches.

• Inbound trust

With an inbound trust, the other domain trusts the CIFS server's home domain. In this case, the home domain cannot authenticate or authorize a user belonging to the inbound trusted domain. A domain with an inbound trust with the home domain is *not* searched when performing UNIX user to Windows user name mapping searches.

# How wildcards (\*) are used to configure multidomain searches for name mapping

Multidomain name mapping searches are facilitated by the use of wildcards in the domain section of the Windows user name. The following table illustrates how to use wildcards in the domain part of a name mapping entry to enable multidomain searches:

| Pattern | Replacement      | Result                                                                                                    |
|---------|------------------|----------------------------------------------------------------------------------------------------|
| root    | *\\administrator | The UNIX user "root" is mapped to the user named<br>"administrator". All trusted domains are searched in order until<br>the first matching user named "administrator" is found. |
| *       | *//*             | Valid UNIX users are mapped to the corresponding Windows<br>users. All trusted domains are searched in order until the first<br>matching user with that name is found.          |

### How multidomain name searches are performed

You can choose one of two methods for determining the list of trusted domains used for multidomain name searches:

- · Use the automatically discovered bidirectional trust list compiled by Data ONTAP
  - The advantage to this method is that there is no management overhead and that the list is made of trusted domains that Data ONTAP has determined are valid.
  - The disadvantage is that you cannot choose the order that the trusted domains are searched.
- Use the preferred trusted domain list that you compile
  - The advantage to this method is that you can configure the list of trusted domains in the order that you want them searched.
  - The disadvantage is that there is more management overhead and that the list might become outdated, with some listed domains not being valid, bidirectionally trusted domains.

If a UNIX user is mapped to a Windows user with a wildcard used for the domain section of the user name, the Windows user is looked up in all the trusted domains as follows:

• If a preferred trusted-domain list is configured, the mapped Windows user is looked up in this search list only, in order.

The search ends as soon as the Windows user is found. If the same Windows user name exists in two different trusted domains, then the user belonging to the domain listed first in the preferred trusted-domain list is returned. If the Windows user is not found in any domains in the preferred list, an error is returned.

If you want the home domain to be included in the search, it must be included in the preferred trusted domain list.

• If a preferred list of trusted domains is not configured, then the Windows user is looked up in all the bidirectional trusted domains of the home domain.

The search ends as soon as the Windows user is found. If the same Windows user name exists in two different trusted domains, the user belonging to the domain listed first in the automatically discovered trusted-domain list is returned. You cannot control the order of the trusted domains in the automatically discovered list. If the Windows user is not found in any of the discovered trusted domains, the user is then looked up in the home domain.

• If there are no bidirectionally trusted domains for the home domain, the user is looked up in the home domain.

### **Related concepts**

How name mapping is used to secure SMB file access on SVMs with FlexVol volumes on page 23 Name mapping conversion rules on page 116 Creating name mappings on page 115

### **Related tasks**

*Resetting and rediscovering trusted domains* on page 122 *Displaying information about discovered trusted domains* on page 123 Adding, removing, or replacing trusted domains in preferred trusted domain lists on page 124 Displaying information about the preferred trusted domain list on page 125

# Enabling or disabling multidomain name mapping searches

With multidomain name mapping searches, you can use a wild card (\*) in the domain portion of a Windows name when configuring UNIX user to Windows user name mapping. Using a wild card (\*) in the domain portion of the name enables Data ONTAP to search all domains that have a bidirectional trust with the domain that contains the CIFS server's computer account.

### About this task

As an alternative to searching all bidirectionally trusted domains, you can configure a list of preferred trusted domains. When a list of preferred trusted domains is configured, Data ONTAP uses the preferred trusted domain list instead of the discovered bidirectionally trusted domains to perform multidomain name mapping searches.

- Multidomain name mapping searches are enabled by default.
- This option is available at the advanced privilege level.

### Steps

1. Set the privilege level to advanced:

```
set -privilege advanced
```

2. Perform one of the following actions:

| If you want multidomain name<br>mapping searches to be | Enter the command                                                                                     |
|--------------------------------------------------------|----------------------------------------------------------------------------------------------------|
| Enabled                                                | vserver cifs options modify -vserver<br>vserver_name -is-trusted-domain-enum-search-<br>enabled true  |
| Disabled                                               | vserver cifs options modify -vserver<br>vserver_name -is-trusted-domain-enum-search-<br>enabled false |

3. Return to the admin privilege level:

set -privilege admin

### **Related references**

Available CIFS server options on page 59

# Resetting and rediscovering trusted domains

You can force the rediscovery of all the trusted domains. This can be useful when the trusted domain servers are not responding appropriately or the trust relationships have changed. Only domains with a

bidirectional trust with the home domain, which is the domain containing the CIFS server's computer account, are discovered.

### Step

1. Reset and rediscover trusted domains by using the vserver cifs domain trusts rediscover command.

### Example

vserver cifs domain trusts rediscover -vserver vsl

### **Related tasks**

Displaying information about discovered trusted domains on page 123

# Displaying information about discovered trusted domains

You can display information about the discovered trusted domains for the CIFS server's home domain, which is the domain containing the CIFS server's computer account. This can be useful when you want to know which trusted domains are discovered and how they are ordered within the discovered trusted-domain list.

### About this task

Only the domains with bidirectional trusts with the home domain are discovered. Since the home domain's domain controller (DC) returns the list of trusted domains in an order determined by the DC, the order of the domains within the list cannot be predicted. By displaying the list of trusted domains, you can determine the search order for multidomain name mapping searches.

The displayed trusted domain information is grouped by node and Storage Virtual Machine (SVM).

### Step

1. Display information about discovered trusted domains by using the vserver cifs domain trusts show command.

### Example

| vserver cifs domain tru     | ists show -vserver vsl                                 |
|-----------------------------|--------------------------------------------------------|
| Node: nodel<br>Vserver: vsl |                                                        |
| Home Domain                 | Trusted Domain                                         |
| EXAMPLE.COM                 | CIFS1.EXAMPLE.COM,<br>CIFS2.EXAMPLE.COM<br>EXAMPLE.COM |

Node: node2

Vserver: vsl Home Domain EXAMPLE.COM CIFS1.EXAMPLE.COM, CIFS2.EXAMPLE.COM EXAMPLE.COM

### **Related tasks**

Resetting and rediscovering trusted domains on page 122

# Adding, removing, or replacing trusted domains in preferred trusted domain lists

You can add or remove trusted domains from the preferred trusted domain list for the CIFS server or you can modify the current list. If you configure a preferred trusted domain list, this list is used instead of the discovered bidirectional trusted domains when performing multidomain name mapping searches.

### About this task

- If you are adding trusted domains to an existing list, the new list is merged with the existing list with the new entries placed at the end. The trusted domains are searched in the order they appear in the trusted domain list.
- If you are removing trusted domains from the existing list and do not specify a list, the entire trusted domain list for the specified Storage Virtual Machine (SVM) is removed.
- If you modify the existing list of trusted domains, the new list overwrites the existing list.

**Note:** You should enter only bidirectionally trusted domains in the preferred trusted domain list. Even though you can enter outbound or inbound trust domains into the preferred domain list, they are not used when performing multidomain name mapping searches. Data ONTAP skips the entry for the unidirectional domain and moves on to the next bidirectional trusted domain in the list.

### Step

| If you want to do the following with the list of preferred trusted domains | Use the command                                                                                      |
|----------------------------------------------------------------------------|----------------------------------------------------------------------------------------------------|
| Add trusted domains to the list                                            | vserver cifs domain name-mapping-search<br>add -vserver vserver_name -trusted-domains<br>FQDN,       |
| Remove trusted domains from the list                                       | vserver cifs domain name-mapping-search<br>remove -vserver vserver_name [-trusted-<br>domains FQDN,] |

**1.** Perform one of the following actions:

| If you want to do the following with<br>the list of preferred trusted domains | Use the command                                                                                    |
|-------------------------------------------------------------------------------|----------------------------------------------------------------------------------------------------|
| Modify the existing list                                                      | vserver cifs domain name-mapping-search<br>modify -vserver vserver_name -trusted-<br>domains FQDN, |

-vserver vserver\_name specifies the SVM name.

-trusted-domain *FQDN* specifies a comma-delimited list of fully-qualified domain names of the trusted domains for the home domain. The home domain is the domain which contains the computer account for the CIFS server.

### **Examples**

The following command adds two trusted domains (cifs1.example.com and cifs2.example.com) to the preferred trusted domain list used by SVM vs1:

clusterl::> vserver cifs domain name-mapping-search add -vserver vsl trusted-domains cifsl.example.com, cifs2.example.com

The following command removes two trusted domains from the list used by SVM vs1:

cluster1::> vserver cifs domain name-mapping-search remove -vserver vsl trusted-domains cifs1.example.com, cifs2.example.com

The following command modifies the trusted domain list used by SVM vs1. The new list replaces the original list:

cluster1::> vserver cifs domain name-mapping-search modify -vserver vsl - trusted-domains cifs3.example.com

### **Related tasks**

Displaying information about the preferred trusted domain list on page 125

# Displaying information about the preferred trusted domain list

You can display information about which trusted domains are in the preferred trusted domain list and the order in which they are searched if multidomain name mapping searches are enabled. You can configure a preferred trusted domain list as an alternative to using the automatically discovered trusted domain list.

### Step

1. Perform one of the following actions:

| If you want to display information about the following                                   | Use the command                                                                  |
|------------------------------------------------------------------------------------------|----------------------------------------------------------------------------------|
| All preferred trusted domains in the cluster grouped by<br>Storage Virtual Machine (SVM) | vserver cifs domain name-<br>mapping-search show                                 |
| All preferred trusted domains for a specified SVM                                        | vserver cifs domain name-<br>mapping-search show -vserver<br><i>vserver_name</i> |

### Examples

The following command displays information about all preferred trusted domains on the cluster:

### **Related tasks**

Adding, removing, or replacing trusted domains in preferred trusted domain lists on page 124

# **Creating and configuring SMB shares**

Before users and applications can access data on the CIFS server over SMB, you must create and configure SMB shares, which is a named access point in a volume. You can customize shares by specifying share parameters and share properties. You can modify an existing share at any time.

When you create an SMB share, Data ONTAP creates a default ACL for the share with Full Control permissions for Everyone.

SMB shares are tied to the CIFS server on the Storage Virtual Machine (SVM). SMB shares are deleted if either the SVM is deleted or the CIFS server with which it is associated is deleted from the SVM. If you re-create the CIFS server on the SVM, you must re-create the SMB shares.

### **Related concepts**

How file and share permissions are used to secure SMB access on page 24 Managing file access using SMB on page 156 Configuring Data ONTAP for Microsoft Hyper-V and SQL Server over SMB solutions on page 341

# What the default administrative shares are

When you create a CIFS server on your Storage Virtual Machine (SVM), three default administrative shares are automatically created. You should understand what those default shares are and how they are used.

Data ONTAP creates the following default administrative shares when you create the CIFS server:

- ipc\$
- admin\$
- c\$

Because shares that end with the \$ character are hidden shares, the default administrative shares are not visible from My Computer, but you can view them by using Shared Folders.

# How the ipc\$ and admin\$ default shares are used

The ipc\$ and admin\$ shares are used by Data ONTAP and cannot be used by Windows administrators to access data residing on the SVM.

• ipc\$ share

The ipc\$ share is a resource that shares the named pipes that are essential for communication between programs. The ipc\$ share is used during remote administration of a computer and when viewing a computer's shared resources. You cannot change the share settings, share properties, or ACLs of the ipc\$ share. You also cannot rename or delete the ipc\$ share.

• admin\$ share

The admin\$ share is used during remote administration of the SVM. The path of this resource is always the path to the SVM root. You cannot change the share settings, share properties, or ACLs for the admin\$ share. You also cannot rename or delete the admin\$ share.

# How the c\$ default share is used

The c\$ share is an administrative share that the cluster or SVM administrator can use to access and manage the SVM root volume.

The following are characteristics of the c\$ share:

- The path for this share is always the path to the SVM root volume and cannot be modified.
- The default ACL for the c\$ share is Administrator / Full Control. This user is the BUILTIN\administrator. By default, the BUILTIN\administrator can map to the share and view, create, modify, or delete files and folders in the mapped root directory. Caution
- should be exercised when managing files and folders in this directory.
- You can change the c\$ share's ACL.
- You can change the c\$ share settings and share properties.
- You cannot delete the c\$ share.
- Data ONTAP 8.2.1 and later releases in the 8.2 release family support c\$ as a default administrative share that is automatically created during SVM creation.

• If you are upgrading from a version of Data ONTAP that does not support automatic creation of the c\$ administrative share and a CIFS server already exists on the SVM, the c\$ share is not automatically created upon upgrade.

In this case, the administrator must manually create the c\$ share.

- If you revert or downgrade to a version of Data ONTAP that does not support the c\$ share and a CIFS server already exists on the SVM, the c\$ administrative share is not automatically deleted. The c\$ administrative share continues to exist and can be used to administer and manage files and folders in the SVM root volume.
- The SVM administrator can access the rest of the SVM namespace from the mapped c\$ share by crossing the namespace junctions.
- The c\$ share can be accessed by using the Microsoft Management Console.

# Related tasks

*Configuring standard NTFS file permissions by using the Windows Security tab* on page 141 *Configuring advanced NTFS file permissions using the Windows Security tab* on page 143

# Share naming considerations

You should keep Data ONTAP share naming considerations in mind when creating SMB shares on your CIFS server.

Share naming conventions for Data ONTAP are the same as for Windows and include the following requirements:

- The name of each share must be unique for the CIFS server.
- Share names are not case-sensitive.
- The maximum share name length is 80 characters.
- Unicode share names are supported.
- Share names ending with the \$ character are hidden shares.
- The ADMIN\$, IPC\$, and c\$ administrative shares are automatically created on every CIFS server and are reserved share names.
- You cannot use the share name ONTAP\_ADMIN\$ when creating a share.
- Share names containing spaces are supported:
  - You cannot use a space as the first character or as the last character in a share name.
  - You must enclose share names containing a space in quotation marks.

**Note:** Single quotation marks are considered part of the share name and cannot be used in place of quotation marks.

- The following special characters are supported when you name SMB shares:
   ! @ # \$ % & '\_- . ~ ( ) { }
- The following special characters are not supported when you name SMB shares:
   + [ ] " / \ : ; | <> , ? \* =

### **Related concepts**

Information you need when creating SMB shares on page 130

### **Related tasks**

Creating an SMB share on a CIFS server on page 131

# Non-Unicode clients not supported

Clustered Data ONTAP only supports Unicode clients when accessing data using CIFS.

**Note:** Because of a limitation, older Macintosh clients running versions Tiger (Mac OS X 10.4.11) and Leopard (Mac OS X 10.5.8) do not fully support Unicode in SMB requests; therefore, they are not supported with Data ONTAP 8.2 or later. To use Macintosh clients when mounting shares with SMB, they must be upgraded to Snow Leopard (Mac OS X 10.6) or later.

# Elimination of execute permission requirements on share paths

For versions of Data ONTAP earlier than 8.1.2, if the root of the name space and any contained path components, including junction points, does not allow execute access for a user accessing a folder through an SMB share, access might be denied. Starting with Data ONTAP 8.1.2 and later releases, this restriction is eliminated.

Data ONTAP supports a unified namespace for NAS. A NAS namespace consists of the root of the Storage Virtual Machine (SVM) namespace and FlexVol volumes that are joined together with junctions that present as a hierarchy of subdirectories below the root. This namespace hierarchy presents to the clients as a single SMB share. In essence, junctions stitch together volumes to create a single large file structure.

SMB clients can access the namespace by mapping to the root of the namespace, thus providing access to all the volumes beneath it through the data LIFs on the SVM. Alternatively, clients can also access contained flexible volumes by mounting or mapping at the volume junction points or by mapping using a path to a directory within the namespace, which provides alternative routes to access data contained within the junctioned volumes.

In versions earlier than Data ONTAP 8.1.2, SMB access issues might occur where the root of the namespace or any component in the path to the folder being accessed has an effective UNIX security style (a UNIX security-style volume or a mixed security-style volume with a UNIX effective security). Access issues can occur because of the requirement that the mapped UNIX user must have execute permissions on the namespace root and on any path component that is of UNIX security style (either through the owner, group, or other mode bits or through NFSv4 ACLs). This is a requirement, irrespective of the share location within the namespace hierarchy. This requirement does not apply if all volumes including the root of the namespace and all LS mirrors are of NTFS security style.

For example, consider the path /unix1/dir1/dir2/ntfs1/, in which unix1 is a UNIX securitystyle volume, ntfs1 is an NTFS security-style volume, and dir1 and dir2 are regular directories. In versions of Data ONTAP earlier than 8.1.2, a user must have execute permissions on unix1, dir1, and dir2 to map a share that points to the path.

Starting with Data ONTAP 8.1.2 and later, this restriction is eliminated. Execute permissions are not required for the mapped UNIX user to access data over SMB shares. This is true regardless of security style for the namespace root, any directory component within the path, or any junctioned volumes.

Be aware that after upgrading to Data ONTAP 8.1.2 or later from a version of Data ONTAP earlier than 8.1.2, effective access permissions might change as a result of eliminating this requirement. If you are using the execute permission requirement as a way to restrict SMB access, you might need to adjust your share or file permissions to apply the desired access restrictions.

# Information you need when creating SMB shares

You should be aware of what information you need before creating SMB shares. There are certain required parameters that you must supply when you create SMB shares and certain choices about share parameters and share properties that you must make.

When you create a share, you must provide all of the following information:

- The name of the Storage Virtual Machine (SVM) on which to create the share
- The complete path in a volume to the SMB share, beginning with the junction path to the volume The SMB share path is case sensitive.
- The name of the share entered by users when they connect to the share

When you create a share, you can optionally specify a description for the share. The share description appears in the **Comment** field when you browse the shares on the network.

You can specify the following optional share parameters:

- Whether support for symlinks and widelinks in the share is allowed
- Whether a custom UNIX umask is configured for new files configured on the share
- Whether a custom UNIX umask is configured for new directories configured on the share
- Whether a custom attribute cache lifetime is configured for the attribute cache This share setting is useful only if the attribute cache share property is set.
- Whether to configure offline files, and if so, which offline file setting to specify
- Whether operations trigger virus scans on the share, and if so, which operations trigger the scan For more information about configuring an antivirus solution, see the *Clustered Data ONTAP Antivirus Configuration Guide*.

You can specify the following optional share properties:

- Whether the share is a home directory share
- Whether the share supports opportunistic locks
- Whether the share is browsable
- Whether the share shows Snapshot copies
- Whether the share supports change notification
- Whether metadata caching is enabled for the share
- Whether the share is a continuously available share
- Whether the share allows clients to request BranchCache hashes on the files within the share

• Whether the share supports access-based enumeration

### **Related concepts**

Share naming considerations on page 128

### **Related tasks**

Creating an SMB share on a CIFS server on page 131

# Creating an SMB share on a CIFS server

You must create an SMB share before you can share data on a CIFS server with SMB clients. When you create a share, you can customize the share by configuring optional settings, such as specifying how symlinks are presented to clients. You can also set share properties when creating the share.

### Steps

1. If necessary, create the directory path structure for the share.

You must create the directory path structure specified by the -path option in the vserver cifs share create command before creating your share. The vserver cifs share create command checks the path specified in the -path option during share creation. If the specified path does not exist, the command fails.

If the UNC path (\\servername\sharename\filepath) of the share contains more than 256 characters (excluding the initial "\\" in the UNC path), then the **Security** tab in the Windows Properties box is unavailable. This is a Windows client issue rather than a Data ONTAP issue. To avoid this issue, do not create shares with UNC paths with more than 256 characters.

2. Create an SMB share on a CIFS server associated with the specified Storage Virtual Machine (SVM) by entering the following command:

vserver cifs share create -vserver vserver\_name -share-name share\_name
-path path [-share-properties share\_properties,...] [-symlink-properties
{enable|hide|read\_only},...] [-file-umask octal\_integer] [-dir-umask
octal\_integer] [-comment text] [-attribute-cache-ttl [integerh]|
[integerm]|[integers]] [-offline-files {none|manual|documents|programs}]
[-vscan-fileop-profile {no-scan|standard|strict|writes-only}]

-vserver vserver\_name specifies the CIFS-enabled SVM on which to create the share.

-share-name share\_name specifies the name of the new SMB share.

-path *path* specifies the directory path to the SMB share.

- This path must exist.
- A directory path name can be up to 255 characters long.
- If there is a space in the path name, the entire string must be quoted (for example, "/new volume/mount here").
- If this is a home directory share as specified by the value of home directory on the -shareproperties parameter, you can make the share name dynamic by specifying the %w

(Windows user name), %u (UNIX user name), %d (domain name) variables, or any of their combinations as a part of the value of this parameter.

-share-properties share\_properties specifies an optional list of properties for the share.

- The default initial property for all shares on FlexVol volumes are oplocks, changenotify, and browsable.
- It is optional to specify share properties when you create a share. However, if you do specify share properties when you create the share, the defaults are not used. If you use the -share-properties parameter when you create a share, you must specify all the share properties that you want to apply to the share using a comma-delimited list.
- For SVMs with Infinite Volume, the default initial properties are oplocks and browsable.

The list of share properties can include one or more of the following:

homedirectory

The Data ONTAP CIFS home directory feature enables you to configure a share that maps to different directories based on the user that connects to it and a set of variables. Instead of having to create separate shares for each user, you can configure a single share with a few home directory parameters to define a user's relationship between an entry point (the share) and their home directory (a directory on the SVM).

Note: This property cannot be added or removed after share creation.

• oplocks

This specifies that the share uses opportunistic locks, also known as *client-side caching*. Oplocks are enabled on shares by default; however, some applications do not work well when oplocks are enabled. In particular, database applications such as Microsoft Access are vulnerable to corruption when oplocks are enabled.

An advantage of shares is that a single path can be shared multiple times, with each share having different properties. For instance, if a path named /dept/finance contains both a database and other types of files, you can create two shares to it, one with oplocks disabled for safe database access and one with oplocks enabled for client-side caching.

• browsable

This specifies that the share can be browsed by Windows clients.

• showsnapshot

This specifies that Snapshot copies can be viewed and traversed by clients.

• changenotify

This specifies that the share supports *Change Notify* requests. For shares on SVMs with FlexVol volumes, this is a default initial property.

For shares on SVMs with Infinite Volume, the changenotify property is not set by default, and setting it requires the advanced privilege level. When the changenotify property is set for a share on SVMs with Infinite Volume, change notifications are not sent for changes to file attributes and time stamps.

• attributecache

This specifies that file attribute caching on the SMB share is enabled to provide faster access of attributes. The default is to disable attribute caching. This property should be enabled only if there are clients connecting to shares over SMB 1.0. This share property is not applicable if clients are connecting to shares over SMB 2.x or SMB 3.0.

• continuously-available

This specifies that SMB 3.0 and later clients that support it are permitted to open files in a persistent manner. Files opened this way are protected from disruptive events, such as failover and giveback. This option is not supported for SVMs with Infinite Volume.

• branchcache

This specifies that the share allows clients to request BranchCache hashes on the files within this share. This option is effective only if you specify per-share as the operating mode in the CIFS BranchCache configuration. This option is not supported for SVMs with Infinite Volume.

access-based-enumeration

This specifies that *Access Based Enumeration* is enabled on this share. ABE-filtered shared folders are visible to a user based on that individual user's access rights, preventing the display of folders or other shared resources that the user does not have rights to access.

-symlink-properties *share\_symlink\_property* specifies how UNIX symbolic links (symlinks) are presented to SMB clients. You can specify one of the following values:

enabled

This setting specifies that symlinks are enabled for read-write access

• read\_only

This setting specifies that symlinks are enabled for read-only access

• hide

This setting specifies that SMB clients are prevented from seeing symlinks

Note: To disable symlinks, specify the value as "" or "-".

-file-umask *octal\_integer* specifies the default UNIX umask for new files created on the share. If not specified, the umask defaults to 022.

-dir-umask *octal\_integer* specifies the default UNIX umask for new directories created on the share. If not specified, the umask defaults to 000.

**Note:** Accessing an existing directory or file through multiple SMB shares that have different values for the -file-umask and -dir-umask parameters returns consistent permissions and access rights. For instance, assume you have a share named "share1" that has a file umask of 000 and a share named "share2" that has a file umask of 022, and that these shares overlap (that is, can access the same directories). If you create a file named \\server\share1\abc, the umask for that file is 000. If you create a file named \\server\share2\l23, the umask for that file is 022.

-comment *text* specifies a text description of the share. The description can be up to 255 characters long. If there is a space in the description, the entire string must be quoted (for example, "This is engineering's share.").

-attribute-cache-ttl time\_interval specifies the lifetime for the attribute cache share property. Specifying this option is useful only if you specify attributecache as a value of the -share-properties parameter.

-offline-files specifies the caching behavior of Windows clients when accessing data from the share. The value can be one of following:

• none

This setting disallows Windows clients from caching any files on this share.

• manual

This setting allows users on Windows clients to manually select files to be cached.

• documents

This setting allows Windows clients to cache user documents that are used by the user for offline access.

• programs

This setting allows Windows clients to cache programs that are used by the user for offline access. A user can use those files in an offline mode even if the share is available.

-vscan-filop-profile specifies which operations trigger virus scans. The value can be one of following:

• no-scan

Virus scans are never triggered for this share.

• standard

Virus scans are triggered by open, close, and rename operations. This is the default profile.

• strict

Virus scans are triggered by open, read, close, and rename operations.

• writes-only

Virus scans are triggered only when a file that has been modified is closed.

For information about configuring an antivirus solution, see the *Clustered Data ONTAP Antivirus Configuration Guide*.

# Examples

The following command creates an SMB share named "SHARE1" on Storage Virtual Machine (SVM, formerly known as Vserver) "vs1". Its directory path is /u/eng. Oplocks and browsability are specified on the share, and the UNIX umask is explicitly set as 022 on files and 000 on directories.

```
cluster1::> vserver cifs share create -vserver vsl -share-name
SHARE1 -path /u/eng -share-properties browsable,oplocks -file-umask
022 -dir-umask 000
```

The following command creates an SMB share named "DOCUMENTS" on the SVM "vs1". The path to the share is /documents. The share uses opportunistic locks (client-side caching),

a notification is generated when a change occurs, and the share allows clients to cache user documents on this share.

```
cluster1::> vserver cifs share create -vserver vsl -share-name
DOCUMENTS -path /documents -share-properties changenotify,oplocks -
offline-files documents
```

### **Related concepts**

What the default administrative shares are on page 127 Share naming considerations on page 128 Information you need when creating SMB shares on page 130 Securing file access by using SMB share ACLs on page 139 Securing file access by using file permissions on page 141

### **Related tasks**

Displaying SMB session information on page 257 Displaying information about open SMB files on page 260 Adding or removing share properties on an existing SMB share on page 135

# Adding or removing share properties on an existing SMB share

You can customize an existing SMB share by adding or removing share properties. This can be useful if you want to change the share configuration to meet changing requirements in your environment.

### Before you begin

The share whose properties you want to modify must exist.

### About this task

You need to keep the following in mind when adding share properties:

- You can add one or more share properties by using a comma-delimited list.
- Any share properties that you have previously specified remain in effect. Newly added properties are appended to the existing list of share properties.
- If you specify a new value for share properties that are already applied to the share, the newly specified value replaces the original value.
- You cannot remove share properties by using the vserver cifs share properties add command.

You can use the vserver cifs share properties remove command to remove share properties.

You need to keep the following in mind when removing share properties:

- You can remove one or more share properties by using a comma-delimited list.
- Any share properties that you have previously specified but do not remove remain in effect.

The available share properties are as follows:

| Share properties             | Description                                                                                                    |
|------------------------------|----------------------------------------------------------------------------------------------------|
| oplocks                      | This property specifies that the share uses opportunistic locks, also known as client-side caching.                                                                                                    |
| browsable                    | This property allows Windows clients to browse the share.                                                                                                    |
| showsnapshot                 | This property specifies that Snapshot copies can be viewed and traversed by clients.                                                                                                    |
| changenotify                 | This property specifies that the share supports Change Notify requests.<br>For shares on an SVM with FlexVol volumes, this is a default initial<br>property. For shares on an SVM with Infinite Volume, the<br>changenotify property is not set by default, and setting it requires<br>the advanced privilege level. When the changenotify property is set<br>for a share on an SVM with Infinite Volume, change notifications are<br>not sent for changes to file attributes and time stamps. |
| attributecache               | This property enables the file attribute caching on the SMB share to<br>provide faster access of attributes. The default is to disable attribute<br>caching. This property should be enabled only if there are clients<br>connecting to shares over SMB 1.0. This share property is not<br>applicable if clients are connecting to shares over SMB 2.x or SMB<br>3.0.                                                                                                    |
| continuously-<br>available   | This property permits SMB clients that support it to open files in a persistent manner. Files opened this way are protected from disruptive events, such as failover and giveback.                                                                                                    |
| branchcache                  | This property specifies that the share allows clients to request<br>BranchCache hashes on the files within this share. This option is useful<br>only if you specify "per-share" as the operating mode in the CIFS<br>BranchCache configuration.                                                                                                    |
| access-based-<br>enumeration | This specifies that <i>Access Based Enumeration</i> is enabled on this share.<br>ABE-filtered shared folders are visible to a user based on that<br>individual user's access rights, preventing the display of folders or<br>other shared resources that the user does not have rights to access.                                                                                                    |

### Steps

**1.** Enter the appropriate command:

| If you want to          | Enter the command                                                                                                    |  |
|-------------------------|----------------------------------------------------------------------------------------------------|--|
| Add share properties    | <pre>vserver cifs share properties add -vserver<br/>vserver_name -share-name share_name -share-properties<br/>properties,</pre>    |  |
| Remove share properties | <pre>vserver cifs share properties remove -vserver<br/>vserver_name -share-name share_name -share-properties<br/>properties,</pre> |  |

- -vserver vserver\_name specifies the name of the Storage Virtual Machine (SVM) that contains the share whose properties you want to modify.
- -share-name share\_name is the name of the share whose properties you want to modify.
- -share-properties properties is the list of share properties you want to add or remove.
- **2.** Verify the share property settings:

vserver cifs share show -vserver vserver\_name -share-name share\_name

### Examples

The following command adds the showsnapshot share property to a share named "share1" on SVM vs1:

The following command removes the browsable share property from a share named "share2" on SVM vs1:

#### **Related tasks**

Creating an SMB share on a CIFS server on page 131

### **Related references**

Commands for managing SMB shares on page 139

# Viewing information about SVM shares using the MMC

You can view information about SMB shares on your Storage Virtual Machine (SVM) using the MMC (Microsoft Management Console). Before you can view the shares, you need to connect the MMC to the SVM.

### Steps

- 1. To open the MMC on your Windows server, in Windows Explorer, right-click the icon for the local computer, and then select **Manage**.
- 2. On the left panel, select Computer Management.
- **3.** Select Action > Connect to another computer.

The Select Computer dialog box appears.

- 4. Type the name of the storage system or click **Browse** to locate the storage system.
- 5. Click OK.

The MMC connects to the SVM.

- **6.** Perform the following:
  - a) From the Computer Management page, expand the **System Tools** hierarchy in the left navigation pane.

An error message displays: The remote procedure call failed and did not execute(1727). The right display pane remains blank. This is a known issue in this version of Data ONTAP.

b) To work around this issue, click **OK** to close the error box, and then click **System Tools** again.

The System Tools hierarchy expands.

7. In the navigation pane, click **Shared Folders > Shares**.

A list of shares on the SVM is displayed in the right display pane.

8. To display the share properties for a share, double-click the share to open the **Properties** box.

# **Commands for managing SMB shares**

You use the vserver cifs share and vserver cifs share properties commands to manage SMB shares.

| If you want to                                 | Use this command                     |
|------------------------------------------------|--------------------------------------|
| Create an SMB share                            | vserver cifs share create            |
| Display SMB shares                             | vserver cifs share show              |
| Modify an SMB share                            | vserver cifs share modify            |
| Delete an SMB share                            | vserver cifs share delete            |
| Add share properties to an existing share      | vserver cifs share properties add    |
| Remove share properties from an existing share | vserver cifs share properties remove |
| Display information about share properties     | vserver cifs share properties show   |

See the man page for each command for more information.

# Securing file access by using SMB share ACLs

You can secure access to files and folders over a network by configuring share access control lists (ACLs) on SMB shares. Share-level ACLs are used in combination with file-level permissions and, optionally, export policies to determine effective access rights.

You can use either domain or local users or groups when configuring ACLs.

### **Related concepts**

*How file and share permissions are used to secure SMB access* on page 24 *Securing file access by using file permissions* on page 141

### **Related tasks**

Creating SMB share access control lists on page 140 Creating an SMB share on a CIFS server on page 131 Performing security traces on page 236

# How Data ONTAP uses share-level ACLs

A share-level ACL consists of a list of access control entries (ACEs). Each ACE contains a user or group name and a set of permissions that determines user or group access to the share, regardless of the security style of the volume or qtree containing the share.

When an SMB user tries to access a share, Data ONTAP always checks the share-level ACL (access control list) to determine whether access should be granted.

A share-level ACL only restricts access to files in the share; it never grants more access than the file-level ACLs.

# **Creating SMB share access control lists**

Configuring share permissions by creating access control lists (ACLs) for SMB shares enables you to control the level of access to a share for users and groups.

### Steps

- 1. Use the vserver cifs share access-control create command to create an access control list for an SMB share.
- 2. Verify that the ACL applied to the share is correct by using the vserver cifs share access-control show command.

The following command gives Change permissions to the group named "salesteam" for the share "sales" on the Storage Virtual Machine (SVM) named vs1:

# Commands for managing SMB share access control lists

You need to know the commands for managing SMB access control lists (ACLs), which includes creating, displaying, modifying, and deleting them.

| If you want to   | Use this command                         |
|------------------|------------------------------------------|
| Create a new ACL | vserver cifs share access-control create |
| Display ACLs     | vserver cifs share access-control show   |
| Modify an ACL    | vserver cifs share access-control modify |
| Delete an ACL    | vserver cifs share access-control delete |

# Securing file access by using file permissions

You can secure access by configuring file permissions on files and folders contained within the share through which SMB clients access data. File-level permissions are used in combination with share-level ACLs and, optionally, export policies to determine effective access rights. Files and folders might be secured with NTFS permissions or UNIX permissions.

If files and folders are secured with UNIX file permissions, then the mapped UNIX user and the UNIX user's groups are used to evaluate file permissions.

### **Related concepts**

How file and share permissions are used to secure SMB access on page 24 How security styles affect data access on page 19 How name mapping is used to secure SMB file access on SVMs with FlexVol volumes on page 23 How UNIX file permissions provide access control when accessing files over SMB on page 147 Securing file access by using SMB share ACLs on page 139

### **Related tasks**

Performing security traces on page 236

# Configuring standard NTFS file permissions by using the Windows Security tab

You can configure standard NTFS file permissions on files and directories by using the Windows Security tab in the Windows Properties window. This is the same method used when configuring standard file permissions on data residing on a Windows client.

### Before you begin

The administrator performing this task must have sufficient NTFS permissions to change permissions on the selected objects.

### About this task

Configuring NTFS file permissions is done by adding entries to NTFS discretionary access control lists (DACLs) that are associated with an NTFS security descriptor. The security descriptor is then applied to NTFS files and directories. These tasks are automatically handled by the Windows GUI. The security descriptor can contain DACLs for applying file and folder access permissions, security access control lists (SACLs) for file and folder auditing, or both SACLs and DACLs.

You can set standard NTFS file permissions for file and folder access by completing the following steps on a Windows host:

### Steps

- 1. From the Tools menu in Windows Explorer, select Map network drive.
- 2. Complete the Map Network Drive box:
  - a) Select a **Drive** letter.
  - b) In the **Folder** box, type the CIFS server name containing the share that contains the data to which you want to apply permissions and the name of the share.

### Example

If your CIFS server name is CIFS\_SERVER and your share is named "share1", you would enter \\CIFS\_SERVER\share1.

**Note:** You can specify the IP address of the data interface for the CIFS server instead of the CIFS server name.

c) Click Finish.

The drive you selected is mounted and ready with the Windows Explorer window displaying files and folders contained within the share.

- 3. Select the file or directory for which you want to set NTFS file permissions.
- 4. Right-click the file or directory, and then select **Properties**.
- 5. Select the **Security** tab.

The Security tab displays the list of users and groups for which NTFS permission are set. The Permissions for <Object> box displays a list of Allow and Deny permissions in effect for the selected user or group.

### 6. Click Edit.

The Permissions for <Object> box opens.

**7.** Perform the desired actions:

| If you want to                                                  | Do       | ) the following                                                                                                    |
|-----------------------------------------------------------------|----------|----------------------------------------------------------------------------------------------------|
| Set standard NTFS permissions for a new user or group           | a.       | Click <b>Add</b> .<br>The Select User, Computers, Service Accounts, or Groups window<br>opens.                                   |
|                                                                 | b.       | In the <b>Enter the object names to select</b> box, type the name of the user or group on which you want to add NTFS permission. |
|                                                                 | c.       | Click <b>OK</b> .                                                                                                    |
| Change or remove standard NTFS permissions from a user or group | In<br>wa | the <b>Group or user names</b> box, select the user or group that you ant to change or remove.                                   |

**8.** Perform the desired actions:

| If you want to                                                    | Do the following                                                                                                    |
|-------------------------------------------------------------------|----------------------------------------------------------------------------------------------------|
| Set standard NTFS permissions for a new or existing user or group | In the <b>Permissions for <object></object></b> box, select the <b>Allow</b> or <b>Deny</b> boxes for the type of access that you want to allow or not allow for the selected user or group. |
| Remove a user or group                                            | Click <b>Remove</b> .                                                                                                    |

Standard permissions are compilations of the more granular advanced access rights. You can set the following types of standard permissions:

- Full control
- Modify
- Read & Execute
- List folder contents
- Read
- Write

**Note:** If some or all of the standard permission boxes are not selectable, it is because the permissions are inherited from the parent object. The **Special permissions** box is not selectable. If it is selected, it means that one or more of the granular advanced rights has been set for the selected user or group.

9. After you finish adding, removing, or editing NTFS permissions on that object, click OK.

For more information about how to set standard NTFS permissions, see your Windows documentation.

### **Related concepts**

Displaying information about file security and audit policy on FlexVol volumes on page 186

### **Related tasks**

Configuring and applying file security on NTFS files and folders using the CLI on page 205 Displaying information about file security on NTFS security-style FlexVol volumes on page 187 Displaying information about file security on mixed security-style FlexVol volumes on page 191 Displaying information about file security on UNIX security-style FlexVol volumes on page 194

# Configuring advanced NTFS file permissions using the Windows Security tab

You can configure standard NTFS file permissions on files and folders by using the **Windows Security** tab in the Windows Properties window.

### Before you begin

The administrator performing this task must have sufficient NTFS permissions to change permissions on the selected objects.

### About this task

Configuring NTFS file permissions is done on a Windows host by adding entries to NTFS discretionary access control lists (DACLs) that are associated with an NTFS security descriptor. The security descriptor is then applied to NTFS files and directories. These tasks are automatically handled by the Windows GUI.

### Steps

- 1. From the Tools menu in Windows Explorer, select Map network drive.
- 2. Complete the Map Network Drive dialog box:
  - a) Select a **Drive** letter.
  - b) In the **Folder** box, type the CIFS server name containing the share that contains the data to which you want to apply permissions and the name of the share.

### Example

If your CIFS server name is "CIFS\_SERVER" and your share is named "share1", you should type \\CIFS\_SERVER\share1.

**Note:** You can specify the IP address of the data interface for the CIFS server instead of the CIFS server name.

### c) Click Finish.

The drive you selected is mounted and ready with the Windows Explorer window displaying files and folders contained within the share.

- 3. Select the file or directory for which you want to set NTFS file permissions.
- 4. Right-click the file or directory, and then select **Properties**.
- 5. Select the Security tab.

The **Security** tab displays the list of users and groups for which NTFS permission are set. The **Permissions for** box displays a list of Allow and Deny permissions in effect for each user or group selected.

### 6. Click Advanced.

The Windows Properties window displays information about existing file permissions assigned to users and groups.

### 7. Click Change Permissions.

The Permissions window opens.

**8.** Perform the desired actions:
| If you want to                                          | Do | the following                                                                                                   |
|---------------------------------------------------------|----|----------------------------------------------------------------------------------------------------|
| Set up advanced NTFS permissions                        | a. | Click Add.                                                                                                    |
| for a new user of group                                 | b. | In the <b>Enter the object name to select</b> box, type the name of the user or group that you want to add.     |
|                                                         | c. | Click <b>OK</b> .                                                                                               |
| Change advanced NTFS permissions from a user or group   | a. | In the <b>Permissions entries:</b> box, select the user or group whose advanced permissions you want to change. |
|                                                         | b. | Click <b>Edit</b> .                                                                                             |
| Remove advanced NTFS<br>permissions for a user or group | a. | In the <b>Permissions entries:</b> box, select the user or group that you want to remove.                       |
|                                                         | b. | Click Remove.                                                                                                   |
|                                                         | c. | Skip to Step 13.                                                                                                |

If you are adding advanced NTFS permissions on a new user or group or changing NTFS advanced permissions on an existing user or group, the Permission Entry for <Object> box opens.

9. In the Apply to box, select how you want to apply this NTFS file permission entry.

You can select one of the following:

- This folder, subfolders and files
- This folder and subfolders
- This folder only
- This folder and files
- Subfolders and files only
- Subfolders only
- Files only

If you are setting up NTFS file permissions on a single file, the **Apply to** box is not active. The **Apply to** setting defaults to **This object only**.

- 10. In the **Permissions** box, select the **Allow** or **Deny** boxes for the advanced permissions that you want to set on this object.
  - To allow the specified access, select the **Allow** box.
  - To not allow the specified access, select the **Deny** box.

You can set permissions on the following advanced rights:

• Full control

If you choose this advanced right, all other advanced rights are automatically chosen (either Allow or Deny rights).

- Traverse folder / execute file
- List folder / read data

- Read attributes
- Read extended attributes
- Create files / write data
- Create folders / append data
- Write attributes
- Write extended attributes
- Delete subfolders and files
- Delete
- Read permissions
- Change permissions
- Take ownership

**Note:** If any of the advanced permission boxes are not selectable, it is because the permissions are inherited from the parent object.

- 11. If you want subfolders and files of this object to inherit these permissions, select the **Apply these permissions to objects and/or containers within this container only** box.
- 12. Click OK.
- **13.** After you finish adding, removing, or editing NTFS permissions, specify the inheritance setting for this object:
  - Select the **Include inheritable permissions from this object's parent** box. This is the default.
  - Select the **Replace all child object permissions with inheritable permissions from this object** box.

This setting is not present in the Permissions box if you are setting NTFS file permissions on a single file.

**Note:** Be cautious when selecting this setting. This setting removes all existing permissions on all child objects and replaces them with this object's permission settings. You could inadvertently remove permissions that you did not want removed. It is especially important when setting permissions in a mixed security-style volume or qtree. If child objects have a UNIX effective security style, propagating NTFS permissions to those child objects results in Data ONTAP changing these objects from UNIX security style to NTFS security style, and all UNIX permissions on those child objects are replaced with NTFS permissions.

- Select both boxes.
- Select neither box.
- 14. Click **OK** to close the **Permissions** box.
- 15. Click OK to close the Advanced Security settings for <Object> box.

For more information about how to set advanced NTFS permissions, see your Windows documentation.

#### Related tasks

Configuring and applying file security on NTFS files and folders using the CLI on page 205 Displaying information about file security on NTFS security-style Flex Vol volumes on page 187 Displaying information about file security on mixed security-style Flex Vol volumes on page 191 Displaying information about file security on UNIX security-style Flex Vol volumes on page 194

## How to configure NTFS file permissions using the Data ONTAP CLI

You can configure NTFS file permissions on files and directories using the Data ONTAP CLI. This enables you to configure NTFS file permissions without needing to connect to the data using an SMB share on a Windows Client.

You can configure NTFS file permissions by adding entries to NTFS discretionary access control lists (DACLs) that are associated with an NTFS security descriptor. The security descriptor is then applied to NTFS files and directories.

You can only configure NTFS file permissions using the command line. You cannot configure NFSv4 ACLs by using the CLI.

#### **Related tasks**

Configuring and applying file security on NTFS files and folders using the CLI on page 205

# How UNIX file permissions provide access control when accessing files over SMB

A FlexVol volume can have one of three types of security style: NTFS, UNIX, or mixed. You can access data over SMB regardless of security style; however, appropriate UNIX file permissions are needed to access data with UNIX effective security.

When data is accessed over SMB, there are several access controls used when determining whether a user is authorized to perform a requested action:

• Export permissions

Configuring export permissions for SMB access is optional in Data ONTAP 8.2 and later releases.

- Share permissions
- File permissions

The following types of file permissions might be applied to the data on which the user wants to perform an action:

- NTFS
- UNIX NFSv4 ACLs
- UNIX mode bits

For data with NFSv4 ACLs or UNIX mode bits set, UNIX style permissions are used to determine file access rights to the data. The SVM administrator needs to set the appropriate file permission to ensure that users have the rights to perform the desired action.

**Note:** Data in a mixed security-style volume might have either NTFS or UNIX effective security style. If the data has UNIX effective security style, then NFSv4 permissions or UNIX mode bits are used when determining file access rights to the data.

## Securing SMB access using export policies

You can optionally use export policies to restrict SMB access to files and folders on Storage Virtual Machine (SVM) volumes. You can use export policies in combination with share-level and file-level permissions to determine effective access rights.

For information about configuring and managing export policies, see the *Clustered Data ONTAP File Access Management Guide for NFS*.

#### **Related concepts**

Role export policies play with SMB access on page 26 Creating and configuring SMB shares on page 126 Securing file access by using SMB share ACLs on page 139 Securing file access by using file permissions on page 141

## How export policies are used with SMB access

If export policies for SMB access are enabled on the CIFS server, export policies are used when controlling access to Storage Virtual Machine (SVM) volumes or qtrees by SMB clients. To access data, you can create an export policy that allows SMB access and then associate the policy with the volumes or qtrees containing SMB shares.

An export policy has one or more rules applied to it that specifies which clients are allowed access to the data and what authentication protocols are supported for read-only and read-write access. You can configure export policies to allow access over SMB to all clients, a subnet of clients, or a specific client and to allow authentication using Kerberos authentication, NTLM authentication, or both Kerberos and NTLM authentication when determining read-only and read-write access to data.

After processing all export rules applied to the export policy, Data ONTAP can determine whether the client is granted access and what level of access is granted. Export rules apply to client machines, not to Windows users and groups. Export rules do not replace Windows user and group-based authentication and authorization. Export rules provide another layer of access security in addition to share and file-access permissions.

You associate exactly one export policy with each volume to configure client access to the volume. Each SVM can contain multiple export policies. This enables you to do the following for SVMs with multiple volumes:

- Assign different export policies to each volume of the SVM for individual client access control to each volume in the SVM.
- Assign the same export policy to multiple volumes of the SVM for identical client access control without having to create a new export policy for each volume.

You associate exactly one export policy to each volume or qtree to configure client access to the volume or qtree. Each SVM can contain multiple export policies. This enables you to do the following for SVMs with multiple volumes or qtrees:

- Assign different export policies to each volume or qtree of the SVM for individual client access control to each volume or qtree in the SVM.
- Assign the same export policy to multiple volumes or qtrees of the SVM for identical client access control without having to create a new export policy for each volume or qtree.

Each SVM has at least one export policy called "default", which contains no rules. You cannot delete this export policy, but you can rename or modify it. Each volume on the SVM by default is associated with the default export policy. If export policies for SMB access is disabled on the SVM, the "default" export policy has no effect on SMB access.

You can configure rules that provide access to both NFS and SMB hosts and associate that rule with an export policy, which can then be associated with the volume or qtree that contains data to which both NFS and SMB hosts need access. Alternatively, if there are some volumes or qtrees where only SMB clients require access, you can configure an export policy with rules that only allow access using the SMB protocol and that uses only Kerberos or NTLM (or both) for authentication for read-only and write access. The export policy is then associated to the volumes or qtrees where only SMB access is desired.

If export policies for SMB is enabled and a client makes an access request that is not permitted by the applicable export policy, the request fails with a permission-denied message. If a client does not match any rule in the volume's export policy, then access is denied. If an export policy is empty, then all accesses are implicitly denied. This is true even if the share and file permissions would otherwise permit access. This means that you must configure your export policy to minimally allow the following on volumes or qtrees containing SMB shares:

- · Allow access to all clients or the appropriate subset of clients
- Allow access over SMB
- Allow appropriate read-only and write access by using Kerberos or NTLM authentication (or both)

For information about configuring and managing export policies, see the *Clustered Data ONTAP File Access Management Guide for NFS*.

#### **Related concepts**

*What happens to existing SMB export policies when upgrading* on page 150 *How export rules work* on page 151

#### **Related tasks**

Enabling or disabling export policies for SMB access on page 150

#### **Related references**

*Examples of export policy rules that restrict or allow access over SMB* on page 153

## What happens to existing SMB export policies when upgrading

For releases earlier than Data ONTAP 8.2, SMB export policies are mandatory. Starting with Data ONTAP 8.2, export policies for SMB access are optional and are disabled by default. You need to be aware of what happens when upgrading from releases where export policies are mandatory.

If you upgrade from a version of Data ONTAP where configured export policies were mandatory for SMB access and the cluster contains Storage Virtual Machines (SVMs) with CIFS servers, support for export policies is enabled for those SVMs after the upgrade. You do not need to reconfigure SMB access for existing CIFS servers when upgrading.

If you create a new SVM and CIFS server on the upgraded cluster, export policies for the new CIFS server are disabled by default. You can enable and configure export policies on the new CIFS servers if desired.

## Enabling or disabling export policies for SMB access

You can enable or disable export policies for SMB access on Storage Virtual Machines (SVMs). Using export policies to control SMB access to resources is optional for Data ONTAP 8.2 and later.

## Before you begin

The following are the requirements for enabling export policies for SMB:

- The client must have a "PTR" record in DNS before you create the export rules for that client.
- An additional set of "A" and "PTR" records for host names is required if the SVM provides access to NFS clients and the host name you want to use for NFS access is different from the CIFS server name.

#### About this task

Starting with Data ONTAP 8.2, a new option controls whether export policies are enabled for SMB access. When setting up a new CIFS server on your SVM, the usage of export policies for SMB access is disabled by default. You can enable export policies for SMB access if you want to control access based on authentication protocol or on client IP addresses or host names. You can enable or disable export policies for SMB access at any time.

When upgrading a cluster from versions of Data ONTAP earlier than 8.2, this option is automatically enabled on CIFS servers in the cluster that are using export policies to control SMB access. There is no unexpected change to configured access controls when you upgrade to a version of Data ONTAP where export policies for SMB access is optional.

## Steps

1. Set the privilege level to advanced:

```
set -privilege advanced
```

2. Perform one of the following actions:

| to be    | Enter the command                                                                   |
|----------|-------------------------------------------------------------------------------------|
| Enabled  | vserver cifs options modify -vserver vserver_name<br>-is-exportpolicy-enabled true  |
| Disabled | vserver cifs options modify -vserver vserver_name<br>-is-exportpolicy-enabled false |

**3.** Return to the admin privilege level:

set -privilege admin

#### Example

The following example enables the usage of export policies to control SMB client access to resources on SVM vs1:

```
cluster1::> set -privilege advanced
Warning: These advanced commands are potentially dangerous; use them
only when directed to do so by technical support personnel.
Do you wish to continue? (y or n): y
cluster1::*> vserver cifs options modify -vserver vs1 -is-exportpolicy-
enabled true
cluster1::*> set -privilege admin
```

#### **Related concepts**

How export policies are used with SMB access on page 148

## How export rules work

Export rules are the functional elements of an export policy. Export rules match client access requests to a volume or qtree against specific parameters you configure to determine how to handle the client access requests.

An export policy must contain at least one export rule to allow access to clients. If an export policy contains more than one rule, the rules are processed in the order in which they appear in the export policy. The rule order is dictated by the rule index number. If a rule matches a client, the permissions of that rule are used and no further rules are processed. If no rules match, the client is denied access.

You can configure export rules to determine client access permissions using the following criteria:

- The file access protocol used by the client sending the request, for example, NFSv4 or SMB.
- A client identifier, for example, host name or IP address.
- The security type used by the client to authenticate, for example, Kerberos v5, NTLM, or AUTH\_SYS.

If a rule specifies multiple criteria, and the client does not match one or more of them, the rule does not apply.

## Example

The export policy contains an export rule with the following parameters:

- -protocol nfs3
- -clientmatch 10.1.16.0/255.255.255.0
- -rorule any
- -rwrule any

The client access request is sent using the NFSv3 protocol and the client has the IP address 10.1.17.37.

Even though the client access protocol matches, the IP address of the client is in a different subnet from the one specified in the export rule. Therefore, client matching fails and this rule does not apply to this client.

## Example

The export policy contains an export rule with the following parameters:

- -protocol nfs
- -clientmatch 10.1.16.0/255.255.255.0
- -rorule any
- -rwrule any

The client access request is sent using the NFSv4 protocol and the client has the IP address 10.1.16.54.

The client access protocol matches and the IP address of the client is in the specified subnet. Therefore, client matching is successful and this rule applies to this client. The client gets read-write access regardless of its security type.

## Example

The export policy contains an export rule with the following parameters:

```
    -protocol nfs3
```

- -clientmatch 10.1.16.0/255.255.255.0
- -rorule any
- -rwrule krb5,ntlm

Client #1 has the IP address 10.1.16.207, sends an access request using the NFSv3 protocol, and authenticated with Kerberos v5.

Client #2 has the IP address 10.1.16.211, sends an access request using the NFSv3 protocol, and authenticated with AUTH\_SYS.

The client access protocol and IP address matches for both clients. The read-only parameter allows read-only access to all clients regardless of the security type they authenticated with. Therefore both clients get read-only access. However, only client #1 gets read-write access because it used the approved security type Kerberos v5 to authenticate. Client #2 does not get read-write access.

#### **Related references**

Examples of export policy rules that restrict or allow access over SMB on page 153

## Examples of export policy rules that restrict or allow access over SMB

The examples show how to create export policy rules that restrict or allow access over SMB on a Storage Virtual Machine (SVM) that has export policies for SMB access enabled.

Export policies for SMB access are disabled by default. You need to configure export policy rules that restrict or allow access over SMB only if you have enabled export policies for SMB access.

## Export rule for SMB access only

The following command creates an export rule on the SVM named "vs1" that has the following configuration:

- Policy name: cifs1
- Index number: 1
- Client match: Matches only clients on the 192.168.1.0/24 network
- Protocol: Only enables SMB access
- Read-only access: To clients using NTLM or Kerberos authentication
- Read-write access: To clients using Kerberos authentication

```
cluster1::> vserver export-policy rule create -vserver vs1 -policyname cifs1
-ruleindex 1 -protocol cifs -clientmatch 192.168.1.0/255.255.255.0 -rorule
krb5,ntlm -rwrule krb5
```

## Export rule for SMB and NFS access

The following command creates an export rule on the SVM named" vs1" that has the following configuration:

- Policy name: cifsnfs1
- Index number: 2
- Client match: Matches all clients
- Protocol: SMB and NFS access

- · Read-only access: To all clients
- Read-write access: To clients using Kerberos (NFS and SMB) or NTLM authentication (SMB)
- Mapping for UNIX user ID 0 (zero): Mapped to user ID 65534 (which typically maps to the user name nobody)
- Suid and sgid access: Allows

```
cluster1::> vserver export-policy rule create -vserver vs1 -policyname cifsnfs1
-ruleindex 2 -protocol cifs,nfs -clientmatch 0.0.0.0/0 -rorule any -rwrule
krb5,ntlm -anon 65534 -allow-suid true
```

## Export rule for SMB access using NTLM only

The following command creates an export rule on the SVM named "vs1" that has the following configuration:

- Policy name: ntlm1
- Index number: 1
- Client match: Matches all clients
- Protocol: Only enables SMB access
- Read-only access: Only to clients using NTLM
- · Read-write access: Only to clients using NTLM

**Note:** If you configure the read-only option or the read-write option for NTLM-only access, you must use IP address-based entries in the client match option. Otherwise, you receive access denied errors. This is because Data ONTAP uses Kerberos Service Principal Names (SPN) when using a host name to check on the client's access rights. NTLM authentication does not support SPN names.

```
cluster1::> vserver export-policy rule create -vserver vs1 -policyname ntlm1 -ruleindex 1 -protocol cifs -clientmatch 0.0.0.0/0 -rorule ntlm -rwrule ntlm
```

For information about configuring and managing export policies, see the *Clustered Data ONTAP File Access Management Guide for NFS*.

#### **Related concepts**

How export rules work on page 151

## Considerations when reverting export policies for SMB

For releases earlier than Data ONTAP 8.2, SMB export policies are mandatory. Starting with Data ONTAP 8.2, export policies for SMB access are optional and are disabled by default. There are certain considerations when reverting to a release where export policies are mandatory.

There are two scenarios where export policies for SMB access are a consideration when reverting to a version of Data ONTAP where export policies for SMB are mandatory:

- You have a cluster with an installed version of Data ONTAP where the use of export policies for SMB is optional and export policies are disabled on all Storage Virtual Machines (SVMs).
   In this case, the SVMs and contained volumes do not have export policies that allow SMB access. If you revert to a version of Data ONTAP where export policies are mandatory, export policies are turned on and required for SMB access. This results in denial of access to SMB clients. The recommendation is that you configure export policies for SMB on all SVMs before you revert so that there are no hard-to-resolve SMB client access issues after the revert.
- You have a cluster with an installed version of Data ONTAP where the use of export policies for SMB access is optional and export policies for SMB are enabled on some but not all of the SVMs.

If you revert to a version of Data ONTAP where export policies are mandatory, export policies are turned on and required for SMB access for all SVMs. This results in denial of access to SMB clients on SVMs where export policies were not previously enabled.

The recommendation is that you configure export policies for SMB on all SVMs before you revert so that there are no hard-to-resolve SMB client access issues after the revert.

**Note:** If you upgraded from a version of Data ONTAP where export policies are mandatory, export policies for SMB were automatically enabled on existing SVMs. Even if you subsequently disabled export policies for SMB on those existing SVMs, the export policies remain in place. Upon a revert back to a version of Data ONTAP where export policies are mandatory, the existing export policies are used to determine SMB access. However, before reverting, you should create export policies for SMB access on any new SVMs created after the initial upgrade.

## Managing file access using SMB

After you create and configure a CIFS server on your Storage Virtual Machine (SVM) and set up file access over SMB shares, there are a number of tasks you might want to perform to manage file access.

# Using local users and groups for authentication and authorization

You can create local users and groups on the Storage Virtual Machine (SVM). The CIFS server can use local users for CIFS authentication and can use both local users and groups for authorization when determining both share and file and directory access rights.

Local group members can be local users, domain users and groups, and domain machine accounts.

Local users and groups can also be assigned privileges. Privileges control access to SVM resources and can override the permissions that are set on objects. A user or member of a group that is assigned a privilege is granted the specific rights that the privilege allows.

Note: Privileges do not provide clustered Data ONTAP general administrative capabilities.

#### **Related concepts**

What local privileges are on page 161 Enabling or disabling local users and groups functionality on page 164 Managing local user accounts on page 167 Managing local groups on page 174 Managing local privileges on page 182

## How Data ONTAP uses local users and groups

When configuring and using local users and groups, you must understand what they are and how they are used. For example, you can use local users and groups to provide share and file-access security to data residing on the Storage Virtual Machine (SVM). You can also assign user management rights to users through the use of local users and groups.

#### Local users and groups concepts

You should know what local users and groups are, and some basic information about them, before determining whether to configure and use local users and groups in your environment.

Local user A user account with a unique security identifier (SID) that has visibility only on the Storage Virtual Machine (SVM) on which it is created. Local user accounts

| have a set of attributes, including user name and SID. A local user account authenticates locally on the CIFS server using NTLM authentication.                                                                                                    |
|----------------------------------------------------------------------------------------------------|
| User accounts have several uses:                                                                                                    |
| <ul> <li>Used to grant <i>User Rights Management</i> privileges to a user.</li> <li>Used to control share-level and file-level access to file and folder resources that the SVM owns.</li> </ul>                                                              |
| A group with a unique SID has visibility only on the SVM on which it is created.<br>Groups contain a set of members. Members can be local users, domain users,<br>domain groups, and domain machine accounts. Groups can be created, modified,<br>or deleted. |
| Groups have several uses:                                                                                                    |
| <ul> <li>Used to grant <i>User Rights Management</i> privileges to its members.</li> <li>Used to control share-level and file-level access to file and folder resources that the SVM owns.</li> </ul>                                                         |
| A domain that has local scope, which is bounded by the SVM. The local domain's name is the CIFS server name. Local users and groups are contained within the local domain.                                                                                    |
| A SID is a variable-length numeric value that identifies Windows-style security principals. For example, a typical SID takes the following form: S-1-5-21-3139654847-1303905135-2517279418-123456.                                                            |
| A Microsoft Windows security method used to authenticate users on a CIFS server.                                                                                                    |
| A replicated database with an instance on each node in a cluster. Local user and group objects are stored in the RDB.                                                                                                    |
|                                                                                                    |

#### Reasons for creating local users and groups

There are several reasons for creating local users and groups on your Storage Virtual Machine (SVM). For example, you can access the CIFS server using a local user account if the domain controllers are unavailable, or you may want to use local groups to assign privileges.

You can create one or more local user accounts for the following reasons:

• You want the ability to authenticate and log in to the CIFS server if domain controllers are unavailable.

Local users can authenticate with the CIFS server using NTLM authentication when the domain controller is down or when network problems prevent your CIFS server from contacting the domain controller.

• You want to assign a local user User Rights Management privileges.

*User Rights Management* is the ability for a CIFS server administrator to control what rights users and groups have on the SVM. You can assign privileges to a user by assigning the privileges to the user's account or by making the user a member of a local group that has those privileges.

**Note:** Although a local user can authenticate locally, the CIFS server is not operating in *Workgroup* mode. *Workgroup* mode is not supported in this version of Data ONTAP. The CIFS server must still be part of an Active Directory domain. The CIFS server is operating as a member server in an Active Directory domain.

You might want to create one or more local groups for the following reasons:

- You want to control access to file and folder resources by using local groups for share and fileaccess control.
- You want to create local groups with customized *User Rights Management* privileges. There are certain built-in user groups with predefined privileges. To assign a customized set of privileges, you can create a local group and assign that group the necessary privileges. You can then add local users, domain users, and domain groups to the local group.

## **Related concepts**

*How local user authentication works* on page 158 *What local privileges are* on page 161

## How local user authentication works

Before a local user can access data on a CIFS server, the user must create an authenticated session.

Because SMB is session-based, the identity of the user can be determined just once, when the session is first set up. The CIFS server uses NTLM-based authentication when authenticating local users. Both NTLMv1 and NTLMv2 are supported.

Data ONTAP uses local authentication under three use cases. Each use case depends on whether the domain portion of the user name (with the DOMAIN\user format) matches the CIFS server's local domain name (the CIFS server name):

• The domain portion matches

Users who provide local user credentials when requesting access to data are authenticated locally on the CIFS server.

• The domain portion does not match

Data ONTAP attempts to use NTLM authentication with a domain controller in the domain to which the CIFS server belongs. If authentication succeeds, the login is complete. If it does not succeed, what happens next depends on why authentication did not succeed.

For example, if the user exists in Active Directory but the password is invalid or expired, Data ONTAP does not attempt to use the corresponding local user account on the CIFS server. Instead, authentication fails. There are other cases where Data ONTAP uses the corresponding local account on the CIFS server, if it exists, for authentication—even though the NetBIOS domain

names do not match. For example, if a matching domain account exists but it is disabled, Data ONTAP uses the corresponding local account on the CIFS server for authentication.

• The domain portion is not specified Data ONTAP first attempts authentication as a local user. If authentication as a local user fails, then Data ONTAP authenticates the user with a domain controller in the domain to which the CIFS server belongs.

After local or domain user authentication is completed successfully, Data ONTAP constructs a complete user access token, which takes into account local group membership and privileges.

For more information about NTLM authentication for local users, see the Microsoft Windows documentation.

#### Related tasks

Enabling or disabling local user authentication on page 166

#### How user access tokens are constructed

When a user maps a share, an authenticated SMB session is established and a user access token is constructed that contains information about the user, the user's group membership and cumulative privileges, and the mapped UNIX user.

Unless the functionality is disabled, local user and group information is also added to the user access token. The way access tokens are constructed depends on whether the login is for a local user or an Active Directory domain user:

• Local user login

Although local users can be members of different local groups, local groups cannot be members of other local groups. The local user access token is composed of a union of all privileges assigned to groups to which a particular local user is a member.

• Domain user login

When a domain user logs in, Data ONTAP obtains a user access token that contains the user SID and SIDs for all the domain groups to which the user is a member. Data ONTAP uses the union of the domain user access token with the access token provided by local memberships of the user's domain groups (if any), as well as any direct privileges assigned to the domain user or any of its domain group memberships.

For both local and domain user login, the Primary Group RID is also set for the user access token. The default RID is Domain Users (RID 513). This default RID cannot be changed in this version of Data ONTAP.

The Windows-to-UNIX and UNIX-to-Windows name mapping process follows the same rules for both local and domain accounts.

**Note:** There is no implied, automatic mapping from a UNIX user to a local account. If this is required, an explicit mapping rule must be specified using the existing name mapping commands.

## Considerations when using SnapMirror on SVMs that contain local groups

There are certain considerations you should keep in mind if you configure SnapMirror on volumes owned by Storage Virtual Machines (SVMs) that contain local groups.

You cannot use local groups in ACEs applied to files, directories, or shares that are replicated by SnapMirror to another SVM. If you use the SnapMirror feature to create a DR mirror to a volume on another SVM and the volume has an ACE for a local group, the ACE is not valid on the mirror. If data is replicated to a different SVM, the data is effectively crossing into a different local domain. The permissions granted to local users and groups are valid only within the scope of the SVM on which they were originally created.

#### What happens to local users and groups when deleting CIFS servers

The default set of local users and groups is created when a CIFS server is created, and they are associated with the Storage Virtual Machine (SVM) hosting the CIFS server. SVM administrators can create local users and groups at any time. You need to be aware of what happens to local users and groups when you delete the CIFS server.

Local users and groups are associated with SVMs; therefore, they are not deleted when CIFS servers are deleted due to security considerations. Although local users and groups are not deleted when the CIFS server is deleted, they are hidden. You cannot view or manage local users and groups until you re-create a CIFS server on the SVM.

Note: The CIFS server administrative status does not affect visibility of local users or groups.

## How you can use Microsoft Management Console with local users and groups

You can view information about local users and groups from the Microsoft Management Console. With this release of Data ONTAP, you cannot perform other management tasks for local users and groups from the Microsoft Management Console.

## Considerations when reverting

If you plan to revert the cluster to a Data ONTAP release that does not support local users and groups and local users and groups are being used to manage file access or user rights, you must be aware of certain considerations.

- Due to security reasons, information about configured local users, groups, and privileges are not deleted when Data ONTAP is reverted to a version that does not support local users and groups functionality.
- Upon a revert to a prior major version of Data ONTAP, Data ONTAP does not use local users and groups during authentication and credential creation.
- Local users and groups are not removed from file and folder ACLs.
- File access requests that depend on access being granted because of permissions granted to local users or groups are denied.

To allow access, you must reconfigure file permissions to allow access based on domain objects instead of local user and group objects.

## What local privileges are

Privileges are well-known rights that can be granted to local and domain users and groups to perform *User Rights Management* tasks on the CIFS server. You cannot create privileges. You can only add or remove existing privileges.

## List of supported privileges

Data ONTAP has a predefined set of supported privileges. Certain predefined local groups have some of these privileges added to them by default. You can also add or remove privileges from the predefined groups or create new local groups and add privileges to the groups that you created.

The following table lists the supported privileges on the Storage Virtual Machine (SVM) and provides a list of BUILTIN groups with assigned privileges:

| Privilege name           | Default security setting                            | Description                                                                             |
|--------------------------|-----------------------------------------------------|-----------------------------------------------------------------------------------------|
| SeTcbPrivilege           | None                                                | Act as part of the operating system                                                     |
| SeBackupPrivilege        | BUILTIN\Administrators,<br>BUILTIN\Backup Operators | Back up files and<br>directories, overriding an<br>ACLs                                 |
| SeRestorePrivilege       | BUILTIN\Administrators,<br>BUILTIN\Backup Operators | Restore files and<br>directories, overriding<br>any ACLs                                |
| SeTakeOwnershipPrivilege | BUILTIN\Administrators                              | Take ownership of files or other objects                                                |
| SeSecurityPrivilege      | BUILTIN\Administrators                              | Manage auditing<br>This includes viewing,<br>dumping, and clearing<br>the security log. |

#### **Related concepts**

Managing local privileges on page 182

## How to assign privileges

You can assign privileges directly to local users or domain users. Alternatively, you can assign users to local groups whose assigned privileges match the capabilities that you want those users to have.

• You can assign a set of privileges to a group that you create.

You then add a user to the group that has the privileges that you want that user to have.

• You can also assign local users and domain users to predefined groups whose default privileges match the privileges that you want to grant to those users.

### **Related tasks**

Adding privileges to local or domain users or groups on page 182 Removing privileges from local or domain users or groups on page 183 Resetting privileges for local or domain users and groups on page 184

## **Requirements and considerations**

Before you create and configure local users and groups on your CIFS server, you need to be aware of certain requirements and considerations.

## Considerations when using BUILTIN groups and the local administrator account

There are certain considerations you should keep in mind when you use BUILTIN groups and the local administrator account. For example, you should know that you can rename the local administrator account, but you cannot delete this account.

- The Administrator account can be renamed but cannot be deleted.
- The Administrator account cannot be removed from the BUILTIN\Administrators group.
- BUILTIN groups can be renamed but cannot be deleted. After the BUILTIN group is renamed, another local object can be created with the well-known name; however, the object is assigned a new RID.
- There is no local Guest account.

#### **Related references**

List of BUILTIN groups and their default privileges on page 163

#### Requirements for local user passwords

By default, local user passwords must meet complexity requirements. The password complexity requirements are similar to the requirements defined in the Microsoft Windows *Local security policy*.

The password must meet the following criteria:

- Must be at least six characters in length
- Must not contain the user account name
- Must contain characters from at least three of the following four categories:
  - English uppercase characters (A through Z)
  - English lowercase characters (a through z)
  - Base 10 digits (0 through 9)
  - Special characters:

~ ! @ # 0 ^ & \* \_ - + = ` \ | ( ) [ ] : ; " ' <> , . ? /

#### Related tasks

Requiring password complexity for local users on page 65 Displaying information about CIFS server security settings on page 67 Changing local user account passwords on page 170

## List of BUILTIN groups and their default privileges

You can assign membership of a local user or domain user to a predefined set of BUILTIN groups provided by Data ONTAP. Predefined groups have predefined privileges assigned.

The following table describes the predefined groups:

| Predefined BUILTIN group                                                                                                    | Default privileges                                                                                                    |
|----------------------------------------------------------------------------------------------------|----------------------------------------------------------------------------------------------------|
| BUILTIN\Administrators<br>RID 544<br>When first created, the local Administrator<br>account, with a RID of 500, is automatically made<br>a member of this group. When the Storage Virtual<br>Machine (SVM) is joined to a domain, the<br>domain\Domain Admins group is added to the<br>group. If the SVM leaves the domain, the domain<br>\Domain Admins group is removed from the<br>group. | <ul> <li>SeBackupPrivilege</li> <li>SeRestorePrivilege</li> <li>SeSecurityPrivilege</li> <li>SeTakeOwnershipPrivilege</li> </ul> |
| <ul> <li>BUILTIN\Power Users</li> <li>RID 547</li> <li>When first created, this group does not have any members. Members of this group:</li> <li>Can create and manage local users and groups.</li> <li>Cannot add themselves or any other object to the BUILTIN\Administrators group.</li> </ul>                                                                                            | none                                                                                                    |
| BUILTIN\Backup Operators<br>RID 551<br>When first created, this group does not have any<br>members. Members of this group can override<br>read and write permissions on files or folders if<br>they are opened with backup intent.                                                                                                    | <ul> <li>SeBackupPrivilege</li> <li>SeRestorePrivilege</li> </ul>                                                                |

| Predefined BUILTIN group                                                                                                    | Default privileges |
|----------------------------------------------------------------------------------------------------|--------------------|
| BUILTIN\Users                                                                                                    | none               |
| RID 545                                                                                                    |                    |
| When first created, this group does not have any<br>members (besides the implied Authenticated<br>Users) special group. When the SVM is joined to<br>a domain, the domain\Domain Users group is<br>added to this group. If the SVM leaves the<br>domain, the domain\Domain Users group is<br>removed from this group. |                    |
| Everyone                                                                                                    | none               |
| SID S-1-1-0                                                                                                    |                    |
| This group includes all users, including guests (but not anonymous users). This is an implied group with an implied membership.                                                                                                    |                    |

#### **Related concepts**

Considerations when using BUILTIN groups and the local administrator account on page 162

#### **Related references**

List of supported privileges on page 161

## Enabling or disabling local users and groups functionality

Before you can use local users and groups for access control of NTFS security-style data, local user and group functionality must be enabled. Additionally, if you want to use local users for SMB authentication, the local user authentication functionality must be enabled.

Local users and groups functionality and local user authentication are enabled by default. If they are not enabled, you must enable them before you can configure and use local users and groups. You can disable local users and groups functionality at any time.

In addition to explicitly disabling local user and group functionality, Data ONTAP disables local user and group functionality if any node in the cluster is reverted to a Data ONTAP release that does not support the functionality. Local user and group functionality is not enabled until all nodes in the cluster are running a version of Data ONTAP that supports it.

#### **Related concepts**

Managing local user accounts on page 167 Managing local groups on page 174 Managing local privileges on page 182

#### Enabling or disabling local users and groups

You can enable or disable local users and groups for SMB access on Storage Virtual Machines (SVMs). Local users and groups functionality is enabled by default.

#### About this task

You can use local users and groups when configuring SMB share and NTFS file permissions and can optionally use local users for authentication when creating an SMB connection. To use local users for authentication, you must also enable the local users and groups authentication option.

#### Steps

1. Set the privilege level to advanced:

```
set -privilege advanced
```

2. Perform one of the following actions:

| If you want local users and groups to be | Enter the command                                                                             |
|------------------------------------------|-----------------------------------------------------------------------------------------------|
| Enabled                                  | vserver cifs options modify -vserver vserver_name<br>-is-local-users-and-groups-enabled true  |
| Disabled                                 | vserver cifs options modify -vserver vserver_name<br>-is-local-users-and-groups-enabled false |

3. Return to the admin privilege level:

```
set -privilege admin
```

#### Example

The following example enables local users and groups functionality on SVM vs1:

cluster1::> set -privilege advanced Warning: These advanced commands are potentially dangerous; use them only when directed to do so by technical support personnel. Do you wish to continue? (y or n): y cluster1::\*> vserver cifs options modify -vserver vsl -is-local-users-andgroups-enabled true cluster1::\*> set -privilege admin

#### **Related tasks**

*Enabling or disabling local user authentication* on page 166 *Enabling or disabling local user accounts* on page 170

#### Enabling or disabling local user authentication

You can enable or disable local user authentication for SMB access on Storage Virtual Machines (SVMs). The default is to allow local user authentication, which is useful when the SVM cannot contact a domain controller or if you choose not to use domain-level access controls.

#### Before you begin

Local users and groups functionality must be enabled on the CIFS server.

#### About this task

You can enable or disable local user authentication at any time. If you want to use local users for authentication when creating an SMB connection, you must also enable the CIFS server's local users and groups option.

#### Steps

1. Set the privilege level to advanced:

```
set -privilege advanced
```

2. Perform one of the following actions:

| If you want local<br>authentication to be | Enter the command                                                                 |  |  |
|-------------------------------------------|-----------------------------------------------------------------------------------|--|--|
| Enabled                                   | vserver cifs options modify -vserver<br>vserver_name -is-local-auth-enabled true  |  |  |
| Disabled                                  | vserver cifs options modify -vserver<br>vserver_name -is-local-auth-enabled false |  |  |

**3.** Return to the admin privilege level:

set -privilege admin

#### Example

The following example enables local user authentication on SVM vs1:

```
cluster1::>set -privilege advanced
Warning: These advanced commands are potentially dangerous; use them
only when directed to do so by technical support personnel.
Do you wish to continue? (y or n): y
cluster1::*> vserver cifs options modify -vserver vsl -is-local-auth-
enabled true
cluster1::*> set -privilege admin
```

#### **Related concepts**

How local user authentication works on page 158

#### Related tasks

Enabling or disabling local users and groups on page 165

## Managing local user accounts

You can manage local user accounts by creating, modifying, and deleting them, and by displaying information about user accounts and group membership. You can also perform other management tasks, such as enabling, disabling, and renaming user accounts, setting the password for an account, and managing local account password complexity.

#### **Related concepts**

*Managing local groups* on page 174 *Managing local privileges* on page 182

#### **Creating local user accounts**

You can create a local user account that can be used to authorize access to data contained in the Storage Virtual Machine (SVM) over an SMB connection. You can also use local user accounts for authentication when creating an SMB session.

#### Before you begin

Local users and groups functionality must be enabled.

#### About this task

When you create a local user account, you must specify a user name and you must specify the SVM with which to associate the account. The user name must meet the following requirements:

- Must not exceed 20 characters
- Cannot be terminated by a period
- Cannot include commas
- Cannot include any of the following printable characters:

"/\[]:|<>+=;?\*@

• Cannot include characters in the ASCII range 1-31, which are non-printable

You can optionally specify the following parameters:

- -full-name user\_name specifies the user's full name. If the full name contains a space, it must be enclosed within quotation marks.
- -description *text* specifies a description for the local user. If the description contains a space, it must be enclosed within quotation marks.

- 168 | File Access Management Guide for CIFS
  - -is account-disabled {true|false} specifies if the user account is enabled or disabled. By default, the user account is enabled.

#### Steps

1. Create the local user by entering the following command:

#### vserver cifs users-and-groups local-user create -vserver vserver\_name user-name user\_name optional\_parameters

The command prompts for the local user's password.

2. Enter a password for the local user and confirm the password.

The password must meet the following requirements:

- Must be at least six characters in length
- Must not contain the user account name
- Must contain characters from at least three of the following four categories:
  - English uppercase characters (A through Z)
  - English lowercase characters (a through z)
  - Base 10 digits (0 through 9)
  - Special characters: ~, !, @, #, 0, ^, &, \*, \_, -, +, =, `, \, |, (, ), [, ], :, ;, ", ', <, >, ,, ., ?, /
- 3. Verify that the user has been successfully created:

vserver cifs users-and-groups local-user show -vserver vserver\_name

#### Example

The following example creates a local user "CIFS\_SERVER\sue" associated with SVM vs1:

## Modifying local user accounts

You can modify a local user account if you want to change an existing user's full name or description, and if you want to enable or disable the user account. You can also rename a local user account if the user's name is compromised or if a name change is needed for administrative purposes.

| If you want to                           | Enter the command                                                                                                    |
|------------------------------------------|----------------------------------------------------------------------------------------------------|
| Modify the local user's full name        | <pre>vserver cifs users-and-groups local-user modify -vserver vserver_name -user-name user_name -full-name text If the full name contains a space, then it must be enclosed within double quotation marks.</pre>                                                                                                    |
| Modify the local user's description      | <pre>vserver cifs users-and-groups local-user modify -vserver vserver_name -user-name user_name -description text If the description contains a space, then it must be enclosed within double quotation marks.</pre>                                                                                                    |
| Enable or disable the local user account | <pre>vserver cifs users-and-groups local-user modify -vserver vserver_name -user-name user_name -is- account-disabled {true false}</pre>                                                                                                    |
| Rename the local user account            | <ul> <li>vserver cifs users-and-groups local-user rename<br/>-vserver vserver_name -user-name user_name -new-<br/>user-name new_user_name</li> <li>The new user name must meet the following criteria:</li> <li>Must not exceed 20 characters</li> <li>Cannot be terminated by a period</li> <li>Cannot include commas</li> <li>Cannot include any of the following printable characters:<br/>"/\[]: &lt;&gt;+=;?*@</li> <li>Cannot include characters in the ASCII range 1-31, which<br/>are non-printable</li> <li>When renaming a local user, the new user name must remain<br/>associated with the same CIFS server as the old user name.</li> </ul> |

## Example

The following example renames the local user "CIFS\_SERVER\sue" to "CIFS\_SERVER \sue\_new" on Storage Virtual Machine (SVM, formerly known as Vserver) vs1:

```
cluster1::> vserver cifs users-and-groups local-user rename -user-name
CIFS_SERVER\sue -new-user-name CIFS_SERVER\sue_new -vserver vsl
```

#### Enabling or disabling local user accounts

You enable a local user account if you want the user to be able to access data contained in the Storage Virtual Machine (SVM) over an SMB connection. You can also disable a local user account if you do not want that user to access SVM data over SMB.

#### About this task

You enable a local user by modifying the user account.

#### Step

**1.** Perform the appropriate action:

| If you want to           | Enter the command                                                                                                    |
|--------------------------|----------------------------------------------------------------------------------------------------|
| Enable the user account  | vserver cifs users-and-groups local-user modify<br>-vserver vserver_name -user-name user_name -is-<br>account-disabled false |
| Disable the user account | vserver cifs users-and-groups local-user modify<br>-vserver vserver_name -user-name user_name -is-<br>account-disabled true  |

#### Changing local user account passwords

You can change a local user's account password. This can be useful if the user's password is compromised or if the user has forgotten the password.

#### Step

1. Change the password by performing the appropriate action:

vserver cifs users-and-groups local-user set-password -vserver vserver\_name -user-name user\_name

The password must meet the following criteria:

- Must be at least six characters in length
- Must not contain the user account name
- Must contain characters from at least three of the following four categories:
  - English uppercase characters (A through Z)
  - English lowercase characters (a through z)
  - Base 10 digits (0 through 9)
  - Special characters:

~! @ # 0 ^ & \* \_ - + = ` \ | ( ) [ ] : ; " ' <> , . ? /

#### Example

The following example sets the password for the local user "CIFS\_SERVER\sue" associated with Storage Virtual Machine (SVM, formerly known as Vserver) vs1:

```
cluster1::> vserver cifs users-and-groups local-user set-password -user-
name CIFS_SERVER\sue -vserver vs1
```

```
Enter the new password:
Confirm the new password:
```

#### **Related tasks**

Requiring password complexity for local users on page 65 Displaying information about CIFS server security settings on page 67

#### **Displaying information about local users**

You can display a list of all local users in a summary form. If you want to determine which account settings are configured for a specific user, you can display detailed account information for that user as well as the account information for multiple users. This information can help you determine if you need to modify a user's settings, and also to troubleshoot authentication or file access issues.

#### About this task

Information about a user's password is never displayed.

#### Step

1. Perform one of the following actions:

| If you want to                                                              | Enter the command                                                                                              |
|-----------------------------------------------------------------------------|----------------------------------------------------------------------------------------------------|
| Display information about all users on the<br>Storage Virtual Machine (SVM) | <pre>vserver cifs users-and-groups local-user show -vserver vserver_name</pre>                                 |
| Display detailed account information for a user                             | <pre>vserver cifs users-and-groups local-user show -instance -vserver vserver_name - user-name user_name</pre> |

There are other optional parameters that you can choose when you run the command. See the man page for more information.

#### Example

The following example displays information about all local users on SVM vs1:

```
      cluster1::> vserver cifs users-and-groups local-user show -vserver vs1

      Vserver
      User Name
      Full Name
      Description

      ------
      ------
      ------
      ------

      vs1
      CIFS_SERVER\Administrator
      James Smith
      Built-in administrator account

      vs1
      CIFS_SERVER\sue
      Sue
      Jones
```

#### Displaying information about group memberships for local users

You can display information about which local groups that a local user belongs to. You can use this information to determine what access the user should have to files and folders. This information can be useful in determining what access rights the user should have to files and folders or when troubleshooting file access issues.

#### About this task

You can customize the command to display only the information that you want to see.

#### Step

1. Perform one of the following actions:

| If you want to                                                                                                    | Enter the command                                                                               |
|----------------------------------------------------------------------------------------------------|-------------------------------------------------------------------------------------------------|
| Display local user membership information for a specified local user                                                         | vserver cifs users-and-groups local-<br>user show-membership -user-name<br>user_name            |
| Display local user membership information for the local group of which this local user is a member                           | vserver cifs users-and-groups local-<br>user show-membership -membership<br>group_name          |
| Display user membership information for local<br>users that are associated with a specified Storage<br>Virtual Machine (SVM) | vserver cifs users-and-groups local-<br>user show-membership -vserver<br><i>vserver_name</i>    |
| Display detailed information for all local users on a specified SVM                                                          | vserver cifs users-and-groups local-<br>user show-membership -instance<br>-vserver vserver_name |

#### Example

The following example displays the membership information for all local users on SVM vs1; user "CIFS\_SERVER\Administrator" is a member of the "BUILTIN\Administrators" group, and "CIFS\_SERVER\sue" is a member of "CIFS\_SERVER\g1" group:

clusterl::> vserver cifs users-and-groups local-user show-membership vserver vsl Vserver User Name Membership vsl CIFS\_SERVER\Administrator CIFS\_SERVER\sue BUILTIN\Administrators CIFS\_SERVER\g1

#### **Deleting local user accounts**

You can delete local user accounts from your Storage Virtual Machine (SVM) if they are no longer needed for local SMB authentication to the CIFS server or for determining access rights to data contained on your SVM.

#### About this task

Keep the following in mind when deleting local users:

- The file system is not altered.
   Windows Security Descriptors on files and directories that refer to this user are not adjusted.
- All references to local users are removed from the membership and privileges databases.
- Standard, well-known users such as Administrator cannot be deleted.

#### Steps

1. Determine the name of the local user account that you want to delete:

vserver cifs users-and-groups local-user show -vserver vserver\_name

**2.** Delete the local user:

vserver cifs users-and-groups local-user delete -vserver vserver\_name
-user-name username\_name

**3.** Verify that the user account is deleted:

vserver cifs users-and-groups local-user show -vserver vserver\_name

#### Example

The following example deletes the local user "CIFS\_SERVER\sue" associated with SVM vs1:

## Managing local groups

You can manage local groups by creating or modifying groups, displaying information about groups and group membership, and by deleting unneeded groups. You can also perform other management tasks, such as renaming groups and adding or removing both local and domain users from the local groups.

#### **Related concepts**

*Managing local user accounts* on page 167 *Managing local privileges* on page 182

#### **Creating local groups**

You can create local groups that can be used for authorizing access to data associated with the Storage Virtual Machine (SVM) over an SMB connection. You can also assign privileges that define what user rights or capabilities a member of the group has.

#### Before you begin

The local users and groups functionality is enabled.

#### About this task

Keep the following in mind when creating local groups:

 You can specify a group name with or without the local domain name. The local domain is the CIFS server name on the SVM. For example, if the CIFS server name is "CIFS\_SERVER" and you want to create the "engineering" group, you can specify the group name as "engineering" or "CIFS\_SERVER\engineering". The following rules apply when using a local domain as part of the group name:

The following rules apply when using a local domain as part of the group name:

- You can only specify the local domain name for the SVM to which the group is applied. For example, if the local CIFS server name is "CIFS\_SERVER", you cannot specify the following local group name: "CORP\_SERVER\group1".
- You cannot use the *BUILTIN* term as a local domain in the group name. For example, you cannot create a group named "BUILTIN\group1".
- You cannot specify a group name that already exists.

When you create a local group, you must specify a name for the group and you must specify the SVM with which to associate the group. You can optionally specify a description for the local group. The group name must meet the following requirements:

- Must not exceed 256 characters
- Cannot be terminated by a period
- Cannot include commas
- Cannot include any of the following printable characters:

"/\[]:|<>+=;?\*@

• Cannot include characters in the ASCII range 1-31, which are non-printable

#### Steps

1. Create the local group by entering the following command:

```
vserver cifs users-and-groups local-group create -vserver vserver_name -
group-name group_name
```

2. Verify that the group is successfully created:

```
vserver cifs users-and-groups local-group show -vserver vserver_name
```

## Example

The following example creates a local group "CIFS\_SERVER\engineering" associated with SVM vs1:

## Modifying local groups

You can modify existing local groups by changing the description for an existing local group or by renaming the group.

| If you want to                     | Use the command                                                                                                 |
|------------------------------------|----------------------------------------------------------------------------------------------------|
| Modify the local group description | vserver cifs users-and-groups local-group modify -vserver vserver_name -group-name group_name -description text |
|                                    | If the description contains a space, then it must be enclosed within double quotation marks.                    |

| If you want to            | Use the command                                                                                                    |
|---------------------------|----------------------------------------------------------------------------------------------------|
| Rename the local<br>group | <ul> <li>vserver cifs users-and-groups local-group rename -vserver<br/>vserver_name -group-name group_name -new-group-name<br/>new_group_name</li> <li>The new group name must meet the following criteria:</li> <li>Must not exceed 256 characters</li> <li>Cannot be terminated by a period</li> <li>Cannot include commas</li> <li>Cannot include any of the following printable characters:<br/>"/\[]: &lt;&gt;+=;?*@</li> <li>Cannot include characters in the ASCII range 1-31, which are non-<br/>printable</li> </ul> |

#### Examples

The following example renames the local group "CIFS\_SERVER\engineering" to "CIFS\_SERVER\engineering\_new":

```
clusterl::> vserver cifs users-and-groups local-group rename -vserver vsl -
group-name CIFS_SERVER\engineering -new-group-name CIFS_SERVER
\engineering_new
```

The following example modifies the description of the local group "CIFS\_SERVER \engineering":

```
cluster1::> vserver cifs users-and-groups local-group modify -vserver vs1 -
group-name CIFS_SERVER\engineering -description "New Description"
```

#### **Displaying information about local groups**

You can display a list of all local groups configured on the cluster or on a specified Storage Virtual Machine (SVM). This information can be useful when troubleshooting file-access issues to data contained on the SVM or user-rights (privilege) issues on the SVM.

#### Step

1. Perform one of the following actions:

If you want information about... Enter the command...

All local groups on the cluster vserver cifs users-and-groups local-group show

| If <b>v</b> | vou | want | infor | mation | about | Enter | the | command |
|-------------|-----|------|-------|--------|-------|-------|-----|---------|
|             | ,   |      |       |        |       |       |     |         |

All local groups on the SVM vserver cifs users-and-groups local-group show -vserver\_name

There are other optional parameters that you can choose when you run this command. See the man page for more information.

#### Example

The following example displays information about all local groups on SVM vs1:

```
cluster1::> vserver cifs users-and-groups local-group show -vserver vslVserverGroup NameDescription--------------------vslBUILTIN\AdministratorsBuilt-in Administrators groupvslBUILTIN\Backup OperatorsBackup Operators groupvslBUILTIN\Power UsersRestricted administrative privilegesvslBUILTIN\UsersAll usersvslCIFS_SERVER\engineeringvslvslCIFS_SERVER\sales
```

#### Managing local group membership

You can manage local group membership by adding and removing local or domain users, or adding and removing domain groups. This is useful if you want to control access to data based on access controls placed on the group or if you want users to have privileges associated with that group.

If you no longer want a local user, domain user, or domain group to have access rights or privileges based on membership in a group, you can remove the member from the group.

You must keep the following in mind when adding members to a local group:

- You cannot add users to the special *Everyone* group.
- The local group must exist before you can add a user to it.
- The user must exist before you can add the user to a local group.
- You cannot add a local group to another local group.
- To add a domain user or group to a local group, Data ONTAP must be able to resolve the name to a SID.

You must keep the following in mind when removing members from a local group:

- You cannot remove members from the special *Everyone* group.
- The group from which you want to remove a member must exist.
- Data ONTAP must be able to resolve the names of members that you want to remove from the group to a corresponding SID.

| If you want to               | Use the command                                                                                                    |
|------------------------------|----------------------------------------------------------------------------------------------------|
| Add a member to a group      | <pre>vserver cifs users-and-groups local-group add-members -vserver vserver_name -group-name group_name -member- names name[,]</pre>    |
|                              | You can specify a comma-delimited list of local users, domain users, or domain groups to add to the specified local group.              |
| Remove a member from a group | <pre>vserver cifs users-and-groups local-group remove-members -vserver vserver_name -group-name group_name -member- names name[,]</pre> |
|                              | You can specify a comma-delimited list of local users, domain users, or domain groups to remove from the specified local group.         |

## Examples

The following example adds a local user "CIFS\_SERVER\sue" and a domain group "AD\_DOM\dom\_eng" to the local group "CIFS\_SERVER\engineering" on Storage Virtual Machine (SVM, formerly known as Vserver) vs1:

clusterl::> vserver cifs users-and-groups local-group add-members -vserver vsl -group-name CIFS\_SERVER\engineering -member-names CIFS\_SERVER \sue,AD\_DOMAIN\dom\_eng

The following example removes the local users "CIFS\_SERVER\sue" and "CIFS\_SERVER \james" from the local group "CIFS\_SERVER\engineering" on SVM vs1:

cluster1::> vserver cifs users-and-groups local-group remove-members vserver vs1 -group-name CIFS\_SERVER\engineering -member-names CIFS\_SERVER
\sue,CIFS\_SERVER\james

#### **Related tasks**

Displaying information about members of local groups on page 178

## Displaying information about members of local groups

You can display a list of all members of local groups configured on the cluster or on a specified Storage Virtual Machine (SVM). This information can be useful when troubleshooting file-access issues or user-rights (privilege) issues.

#### Step

1. Perform one of the following actions:

| If you want to display information about   | Enter the command                                                                |  |  |  |
|--------------------------------------------|----------------------------------------------------------------------------------|--|--|--|
| Members of all local groups on the cluster | vserver cifs users-and-groups local-<br>group show-members                       |  |  |  |
| Members of all local groups on the SVM     | vserver cifs users-and-groups local-<br>group show-members -vserver vserver_name |  |  |  |

#### Example

The following example displays information about members of all local groups on SVM vs1:

#### Deleting a local group

You can delete a local group from the Storage Virtual Machine (SVM) if it is no longer needed for determining access rights to data associated with that SVM or if it is no longer needed for assigning SVM user rights (privileges) to group members.

#### About this task

Keep the following in mind when deleting local groups:

- The file system is not altered.
  - Windows Security Descriptors on files and directories that refer to this group are not adjusted.
- If the group does not exist, an error is returned.
- The special *Everyone* group cannot be deleted.
- Built-in groups such as BUILTIN|Administrators BUILTIN|Users cannot be deleted.

#### Steps

1. Determine the name of the local group that you want to delete by displaying the list of local groups on the SVM:

vserver cifs users-and-groups local-group show -vserver vserver\_name

**2.** Delete the local group:

vserver cifs users-and-groups local-group delete -vserver vserver\_name
-group-name group\_name

**3.** Verify that the group is deleted:

```
vserver cifs users-and-groups local-user show -vserver vserver_name
```

#### Example

The following example deletes the local group "CIFS\_SERVER\sales" associated with SVM vs1:

```
cluster1::> vserver cifs users-and-groups local-group show -vserver vs1
Vserver Group Name
                                                        Description
vslBUILTIN\AdministratorsBuilt-in Administrators groupvslBUILTIN\Backup OperatorsBackup Operators groupvslBUILTIN\Power UsersRestricted administrative privilegesvslBUILTIN\UsersAll usersvslCIFS_SERVER\engineeringvslvslCIFS_SERVER\sales
cluster1::> vserver cifs users-and-groups local-group delete -vserver vs1 -group-name
CIFS_SERVER\sales
cluster1::> vserver cifs users-and-groups local-group show -vserver vs1
Vserver Group Name
                                                         Description
 _____ _
                                  _____ _

    vsl
    BUILTIN\Administrators
    Built-in Administrators group

    vsl
    BUILTIN\Backup Operators
    Backup Operators group

    vsl
    BUILTIN\Power Users
    Restricted administrative privileges

    REILTINUBERS
    All users

vsl
vsl
            BUILTIN\Users
                                                         All users
             CIFS_SERVER\engineering
```

#### Updating domain user and group names in local databases

You can add domain users and groups to a CIFS server's local groups. These domain objects are registered in local databases on the cluster. If a domain object is renamed, the local databases must be manually updated.

#### About this task

You must specify the name of the Storage Virtual Machine (SVM) on which you want to update domain names.

#### Steps

1. Set the privilege level to advanced:

set -privilege advanced

2. Perform the appropriate action:

If you want to update domain users and Use this command... groups and...

Display domain users and groups that vserver cifs users-and-groups updatesuccessfully updated and that failed to update names -vserver vserver\_name
| If you want to update domain users and<br>groups and         | Use this command                                                                                           |
|--------------------------------------------------------------|----------------------------------------------------------------------------------------------------|
| Display domain users and groups that successfully updated    | vserver cifs users-and-groups update-<br>names -vserver <i>vserver_name</i> -display-<br>failed-only false |
| Display only the domain users and groups that fail to update | vserver cifs users-and-groups update-<br>names -vserver <i>vserver_name</i> -display-<br>failed-only true  |
| Suppress all status information about updates                | vserver cifs users-and-groups update-<br>names -vserver <i>vserver_name</i> -suppress-<br>all-output true  |

**3.** Return to the admin privilege level:

set -privilege admin

#### Example

The following example updates the names of domain users and groups associated with Storage Virtual Machine (SVM, formerly known as Vserver) vs1. For the last update, there is a dependent chain of names that needs to be updated:

```
cluster1::> set -privilege advanced
Warning: These advanced commands are potentially dangerous; use them
only when directed to do so by technical support personnel.
Do you wish to continue? (y or n): y
cluster1::*> vserver cifs users-and-groups update-names -vserver vs1
   Vserver:
                       vs1
   SID:
                     S-1-5-21-123456789-234565432-987654321-12345
  Domain:
                      EXAMPLE1
   Out-of-date Name: dom_user1
  Updated Name: dom_user2
Status: Successfully updated
  Vserver: vsl
SID: S-1-5-21-123456789-234565432-987654322-23456
Domain: EXAMPLE2
  Out-of-date Name: dom_user1
  Updated Name: dom_user2
   Status:
                     Successfully updated
  Vserver: vs1
                      S-1-5-21-123456789-234565432-987654321-123456
   SID:
  Donnaln: EXAMPLE1
Out-of-date Name: dom_user3
Updated Name:
  Updated Name: dom_user4
Status: Successfully updated; also updated SID
"S-1-5-21-123456789-234565432-987654321-123457"
                      to name "dom_user5"; also updated SID
"S-1-5-21-123456789-234565432-987654321-123458"
                       to name "dom_user6"; also updated SID
"S-1-5-21-123456789-234565432-987654321-123459"
                     to name "dom_user7"; also updated SID
```

```
"S-1-5-21-123456789-234565432-987654321-123460"
to name "dom_user8"
The command completed successfully. 7 Active Directory objects have been
updated.
cluster1::*> set -privilege admin
```

### Managing local privileges

You can manage local privileges by adding, removing, or resetting privileges for local and domain user accounts and groups. You can also display information about privileges assigned to local and domain user accounts and groups.

#### **Related concepts**

How to assign privileges on page 161 Managing local user accounts on page 167 Managing local groups on page 174

#### **Related references**

List of supported privileges on page 161

#### Adding privileges to local or domain users or groups

You can manage user rights for local or domain users or groups by adding privileges. The added privileges override the default privileges assigned to any of these objects. This provides enhanced security by allowing you to customize what privileges a user or group has.

#### Before you begin

The local or domain user or group to which privileges will be added must already exist.

#### About this task

Adding a privilege to an object overrides the default privileges for that user or group. Adding a privilege does not remove previously added privileges.

You must keep the following in mind when adding privileges to local or domain users or groups:

- You can add one or more privileges.
- When adding privileges to a domain user or group, Data ONTAP might validate the domain user or group by contacting the domain controller.
   The command might fail if Data ONTAP is unable to contact the domain controller.

Steps

1. Add one or more privileges to a local or domain user or group:

vserver cifs users-and-groups privilege add-privilege -vserver vserver\_name -user-or-group-name name -privileges privilege[,...]

The value for the -user-or-group-name parameter is a local user or group, or a domain user or group.

-privileges *privilege*[,...] is a comma-delimited list of one or more privileges.

2. Verify that the desired privileges are applied to the object:

vserver cifs users-and-groups privilege show -vserver vserver\_name -useror-group-name name

#### Example

The following example adds the privileges "SeTcbPrivilege" and

"SeTakeOwnershipPrivilege" to the user "CIFS\_SERVER\sue" on Storage Virtual Machine (SVM, formerly known as Vserver) vs1:

#### Removing privileges from local or domain users or groups

You can manage user rights for local or domain users or groups by removing privileges. This provides enhanced security by allowing you to customize the maximum privileges that users and groups have.

#### Before you begin

The local or domain user or group from which privileges will be removed must already exist.

#### About this task

You must keep the following in mind when removing privileges from local or domain users or groups:

- You can remove one or more privileges.
- When removing privileges from a domain user or group, Data ONTAP might validate the domain user or group by contacting the domain controller.

The command might fail if Data ONTAP is unable to contact the domain controller.

#### Steps

1. Remove one or more privileges from a local or domain user or group:

vserver cifs users-and-groups privilege remove-privilege -vserver vserver\_name -user-or-group-name name -privileges privilege[,...]

The value for the -user-or-group-name parameter is a local user or group or a domain user or group.

-privileges *privilege*[,...] is a comma-delimited list of one or more privileges.

2. Verify that the desired privileges have been removed from the object:

vserver cifs users-and-groups privilege show -vserver vserver\_name -useror-group-name name

#### Example

The following example removes the privileges "SeTcbPrivilege" and "SeTakeOwnershipPrivilege" from the user "CIFS\_SERVER\sue" on Storage Virtual Machine (SVM, formerly known as Vserver) vs1:

#### Resetting privileges for local or domain users and groups

You can reset privileges for local or domain users and groups. This can be useful when you have made modifications to privileges for a local or domain user or group and those modifications are no longer wanted or needed.

#### About this task

Resetting privileges for a local or domain user or group removes any privilege entries for that object.

#### Steps

1. Reset the privileges on a local or domain user or group:

vserver cifs users-and-groups privilege reset-privilege -vserver vserver\_name -user-or-group-name name

The value for the -user-or-group-name parameter is a local or domain user or group.

2. Verify that the privileges are reset on the object:

vserver cifs users-and-groups privilege show -vserver vserver\_name -useror-group-name name

#### Examples

The following example resets the privileges on the user "CIFS\_SERVER\sue" on Storage Virtual Machine (SVM, formerly known as Vserver) vs1. By default, normal users do not have privileges associated with their accounts:

The following example resets the privileges for the group "BUILTIN\Administrators", effectively removing the privilege entry:

```
cluster1::> vserver cifs users-and-groups privilege show
Vserver User or Group Name Privileges
vsl BUILTIN\Administrators SeRestorePrivilege
SeSecurityPrivilege
SeTakeOwnershipPrivilege
vserver vsl -user-or-group-name BUILTIN\Administrators
cluster1::> vserver cifs users-and-groups privilege reset-privilege -
vserver vsl -user-or-group-name BUILTIN\Administrators
cluster1::> vserver cifs users-and-groups privilege show
This table is currently empty.
```

#### Displaying information about privilege overrides

You can display information about custom privileges assigned to domain or local user accounts or groups. This information helps you determine whether the desired user rights are applied.

#### Step

1. Perform one of the following actions:

| If you want to display information about                                                            | Enter this command                                                                                                 |
|----------------------------------------------------------------------------------------------------|----------------------------------------------------------------------------------------------------|
| Custom privileges for all domain and local users and<br>groups on the Storage Virtual Machine (SVM) | vserver cifs users-and-groups<br>privilege show -vserver<br><i>vserver_nam</i> e                                   |
| Custom privileges for a specific domain or local user<br>and group on the SVM                       | vserver cifs users-and-groups<br>privilege show -vserver<br><i>vserver_name</i> -user-or-group-name<br><i>name</i> |

There are other optional parameters that you can choose when you run this command. See the man page for more information.

### Example

The following command displays all privileges explicitly associated with local or domain users and groups for SVM vs1:

# Displaying information about file security and audit policy on FlexVol volumes

You can display information about file security on files and directories on FlexVol volumes. You can also display information about applied audit policies.

You can display information about file security and audit polices applied to data contained within volumes and qtrees with the following security styles:

- NTFS
- UNIX
- Mixed

You can display information about audit policies for auditing access events over the following NAS protocols:

- SMB (all versions)
- NFSv4.x

#### **Related concepts**

How security styles affect data access on page 19 Managing NTFS file security and audit policies on SVMs with FlexVol volumes using the CLI on page 203

#### **Related tasks**

Performing security traces on page 236

# Displaying information about file security on NTFS security-style FlexVol volumes

You can display information about file and directory security on NTFS security-style FlexVol volumes, including what the security style and effective security styles are, what permissions are applied, and information about DOS attributes. You can use the results to validate your security configuration or to troubleshoot file access issues.

#### About this task

You must supply the name of the Storage Virtual Machine (SVM) that contains the data and the path to the data whose file or directory security information you want to display. If you want to customize the output, you can use the following optional parameters to display information only about file and directory security settings that match the specified parameters:

| Optional parameter            | Description                                                                                                    |
|-------------------------------|----------------------------------------------------------------------------------------------------|
| -fields<br>fieldsname,        | You can use this parameter to display information on the fields you specify. You can use this parameter either alone or in combination with other optional parameters.                                                                                                    |
| -instance                     | Displays detailed information about all entries.                                                                                                    |
| -volume-name<br>volume_name   | Displays information where the specified path is relative to the specified volume. If this parameter is not specified, the SVM root volume is taken as default.                                                                                                    |
| -share-name<br>share_name     | Displays information where the specified path is relative to the root of the specified share. If this parameter is not specified, the SVM root volume is taken as default.                                                                                                    |
| -lookup-names<br>{true false} | <ul> <li>If set to true, the command displays information about file and directory security for files and directories where the information about owner and group are stored as names.</li> <li>If set to false, the command displays information about file and directory security for files and directories where the information for owner and group are stored as SIDs.</li> </ul> |

| Optional parameter                                | Description                                                                                                    |
|---------------------------------------------------|----------------------------------------------------------------------------------------------------|
| -expand-mask<br>{true false}                      | <ul> <li>If set to true, the command displays information about file and directory security for files and directories where the hexadecimal bit mask entries are store in expanded form.</li> <li>If set to false, the command displays information about file and directory security for files and directories where the hexadecimal bit mask entries are store in collapsed form.</li> <li>Note: By default, if the value of -expand-mask is set to false, the value displayed for the Expanded Dos Attributes output field is "-". You must set the value of this option to true if you want to display the expanded DOS attributes.</li> </ul> |
| -security-style<br>{unix ntfs mixed <br>unified}  | Displays information for files and directories with paths in volumes of the specified security style. This command is not supported for SVMs with Infinite Volumes; therefore, the unified value is not valid for this release.<br>This is the associated security type of the volume or stree.                                                                                                    |
|                                                   | This is the associated security type of the volume of quee.                                                                                                    |
| -effective-style<br>{unix ntfs mixed <br>unified} | Displays information for files and directories with the specified effective<br>security style on the path. This command is not supported for SVMs with<br>Infinite Volumes; therefore, the unified value is not valid for this<br>release.<br>This is the security scheme in effect for a given file or directory. A file or<br>directory can have one of two security styles, either NTFS or UNIX. The<br>effective security style is important with mixed security-style volumes<br>and qtrees since a file or directory can have either NTFS-effective or<br>UNIX-effective security (but not both).                                            |
| -dos-attributes<br>hex_integer                    | Displays information only for files and directories with the specified DOS attributes.                                                                                                    |
| -text-dos-attr<br><i>text</i>                     | Displays information only for files and directories with the specified text DOS attributes.                                                                                                    |
| -expanded-dos-<br>attr text                       | Displays information only for files and directories with the specified extended DOS attributes.                                                                                                    |
| -user-id<br>unix_user_ID                          | Displays information only for files and directories with the specified UNIX user ID.                                                                                                    |
| -group-id<br>unix_group_ID                        | Displays information only for files and directories with the specified UNIX group ID.                                                                                                    |

| Optional parameter              | Description                                                                                                    |
|---------------------------------|----------------------------------------------------------------------------------------------------|
| -mode-bits<br>octal_permissions | Displays information only for files and directories with the specified UNIX mode bits in Octal form.                                                                                                    |
| -text-mode-bits<br>text         | Displays information only for files and directories with the specified UNIX mode bits in text form.                                                                                                    |
| -acls<br>security_acls          | <ul> <li>Displays information only for files and directories with the specified ACLs. You can enter the following information:</li> <li>Type of ACL, which can be NTFS or NFSv4<br/>For NTFS security-style volumes and qtrees, the ACL type must be NTFS.</li> </ul>                                                                                                    |
|                                 | <ul> <li>Control bits in the security descriptors</li> <li>Owner, which applies only in the case of NTFS security descriptors</li> <li>Group, which applies only in the case of NTFS security descriptors</li> <li>Access Control Entries (ACEs), which includes both discretionary access control list (DACL) and system access control list (SACL) access control entries (ACEs) in the ACL</li> </ul> |

**Note:** UNIX-related output fields contain display-only UNIX file permission information. NTFS security-style volumes and qtrees use only NTFS file permissions and Windows users and groups when determining file access rights.

#### Step

1. Display file and directory security settings:

vserver security file-directory show -vserver vserver\_name -path path
optional\_parameters

#### Examples

The following example displays the security information about the path /vol4 in SVM vs1:

```
cluster::> vserver security file-directory show -vserver vs1 -path /vol4
                                 Vserver: vsl
                              File Path: /vol4
                         Security Style: ntfs
                         Effective Style: ntfs
                         DOS Attributes: 10
                 DOS Attributes in Text: ----D---
                 Expanded Dos Attributes: -
                           Unix User Id: 0
                          Unix Group Id: 0
                         Unix Mode Bits: 777
                 Unix Mode Bits in Text: rwxrwxrwx
                                   ACLs: NTFS Security Descriptor
                                         Control:0x8004
                                          Owner:BUILTIN\Administrators
                                          Group:BUILTIN\Administrators
                                          DACL - ACEs
```

ALLOW-Everyone-0x1f01ff ALLOW-Everyone-0x1000000-OI|CI|IO

The following example displays the security information with expanded masks about the path /data/engineering in SVM vs1:

cluster::> vserver security file-directory show -vserver vsl -path -path /data/ engineering -expand-mask true Vserver: vsl File Path: /data/engineering Security Style: ntfs Effective Style: ntfs DOS Attributes: 10 DOS Attributes in Text: ----D---Expanded Dos Attributes: 0x10 ...0 .... .... = Offline ..... ..0. ..... = Sparse .... 0.... = Normal .... .... ..0. .... = Archive .... .... ...1 .... = Directory ..... ..... .0... = System .... .... ... ..0. = Hidden .... .... ... ...0 = Read Only Unix User Id: 0 Unix Group Id: 0 Unix Mode Bits: 777 Unix Mode Bits in Text: rwxrwxrwx ACLs: NTFS Security Descriptor Control:0x8004 1.... = Self Relative .0.. .... = RM Control Valid ..0. .... = SACL Protected ...0 .... = DACL Protected .... 0... .... = SACL Inherited ..... .0... .... = DACL Inherited .... ..0. .... = SACL Inherit Required .... ...0 .... = DACL Inherit Required .... ..... ..0. .... = SACL Defaulted .... SACL Present .... 0... = DACL Defaulted ..... ..... .1... = DACL Present .... .... ...0. = Group Defaulted .... .... .... ...0 = Owner Defaulted Owner:BUILTIN\Administrators Group:BUILTIN\Administrators DACL - ACES ALLOW-Everyone-0x1f01ff 0.... = Generic Read .0..... = Generic Write .... = Generic Execute ...0 .... = Generic All .... 0 .... 9 System Security ..... = Synchronize ..... = Write Owner ..... = Write DAC .... = Read Control .... .... = Delete .... = Write Attributes ..... = Read Attributes ..... = Delete Child ..... = Execute ..... = Write EA .... 1... = Read EA ..... .... .... .... .... .... .1.. = Append ALLOW-Everyone-0x10000000-01 CI IO

0.... = Generic Read .0.. .... = Generic Write ..... ....0 ..... ..... ..... ..... = System Security ..... ..... .0... .... ..... = Write DAC ..... = Read Control .... .... ....0 .... .... .... = Delete .... .... .... .... .... .... ..... = Write Attributes ..... 0.... = Read Attributes  $\ldots$   $\ldots$   $\ldots$   $\ldots$   $\ldots$   $\ldots$   $0\ldots$  = Read EA ..... .... .... .... .... .... .0... = Append ..... 0. = Write 

# Displaying information about file security on mixed security-style FlexVol volumes

You can display information about file and directory security on mixed security-style FlexVol volumes, including what the security style and effective security styles are, what permissions are applied, and information about UNIX owners and groups. You can use the results to validate your security configuration or to troubleshoot file access issues.

#### About this task

You must supply the name of the Storage Virtual Machine (SVM) that contains the data and the path to the data whose file or directory security information you want to display. If you want to customize the output, you can use the following optional parameters to display information only about file and directory security settings that match the specified parameters:

| Optional parameter             | Description                                                                                                    |
|--------------------------------|----------------------------------------------------------------------------------------------------|
| -fields<br><i>fieldsnam</i> e, | You can use this parameter to display information on the fields you specify. You can use this parameter either alone or in combination with other optional parameters.     |
| -instance                      | Displays detailed information about all entries.                                                                                                    |
| -volume-name<br>volume_name    | Displays information where the specified path is relative to the specified volume. If this parameter is not specified, the SVM root volume is taken as default.            |
| -share-name<br>share_name      | Displays information where the specified path is relative to the root of the specified share. If this parameter is not specified, the SVM root volume is taken as default. |

| Optional parameter                                | Description                                                                                                    |
|---------------------------------------------------|----------------------------------------------------------------------------------------------------|
| -lookup-names<br>{true false}                     | If set to true, the command displays information about file and directory security for files and directories where the information about owner and group are stored as names. If set to false, the command displays information about file and directory security for files and directories where the information for owner and group are stored as SIDs.                                                                                                    |
| -expand-mask<br>{true false}                      | <ul> <li>If set to true, the command displays information about file and directory security for files and directories where the hexadecimal bit mask entries are store in expanded form.</li> <li>If set to false, the command displays information about file and directory security for files and directories where the hexadecimal bit mask entries are store in collapsed form.</li> <li>Note: By default, if the value of -expand-mask is set to false, the value displayed for the Expanded Dos Attributes output field is "-". You must set the value of this option to true if you want to display the expanded DOS attributes.</li> </ul> |
| -security-style<br>{unix ntfs mixed <br>unified}  | Displays information for files and directories with paths in volumes of the specified security style. This command is not supported for SVMs with Infinite Volumes; therefore, the unified value is not valid for this release.                                                                                                    |
| -effective-style<br>{unix ntfs mixed <br>unified} | Displays information for files and directories with the specified effective security-style on the path. This command is not supported for SVMs with Infinite Volumes; therefore, the unified value is not valid for this release.<br>This is the security scheme in effect for a given file or directory. A file or directory can have one of two security styles, either NTFS or UNIX. The effective security style is important with mixed security-style volumes and qtrees since a file or directory can have either NTFS or UNIX effective security (but not both).                                                                           |
| -dos-attributes<br>hex_integer                    | Displays information only for files and directories with the specified DOS attributes.                                                                                                    |
| -text-dos-attr<br><i>text</i>                     | Displays information only for files and directories with the specified text DOS attributes.                                                                                                    |
| -expanded-dos-<br>attr text                       | Displays information only for files and directories with the specified extended DOS attributes.                                                                                                    |

| Optional parameter              | Description                                                                                                    |
|---------------------------------|----------------------------------------------------------------------------------------------------|
| -user-id<br>unix_user_ID        | Displays information only for files and directories with the specified UNIX user ID.                                                                                                    |
| -group-id<br>unix_group_ID      | Displays information only for files and directories with the specified UNIX group ID.                                                                                                    |
| -mode-bits<br>octal_permissions | Displays information only for files and directories with the specified UNIX mode bits in Octal form.                                                                                                    |
| -text-mode-bits<br>text         | Displays information only for files and directories with the specified UNIX mode bits in text form.                                                                                                    |
| -acls<br>security_acls          | Displays information only for files and directories with the specified ACLs. You can enter the following information:                                                                                                    |
|                                 | <ul> <li>Type of ACL, which can be NTFS or NFSv4 For NTFS security-style volumes and qtrees, the ACL type must be NTFS. </li> <li>Control bits in the security descriptors</li> <li>Owner, which applies only in the case of NTFS security descriptors</li> <li>Group, which applies only in the case of NTFS security descriptors Access Control Entries (ACEs), which includes both discretionary access control list (DACL) and system access control list (SACL) access control entries (ACEs) in the ACL Note: This field is empty for files and directories using UNIX security</li></ul> |
|                                 | that have only mode bit permissions applied (no NFSv4 ACLs).                                                                                                    |

**Note:** Mixed security-style volumes and qtrees can contain some files and directories that use UNIX file permissions, either mode bits or NFSv4 ACLs, and some files and directories that use NTFS file permissions.

#### Step

1. Display file and directory security settings:

vserver security file-directory show -vserver vserver\_name -path path optional\_parameters

#### **Examples**

The following example displays the security information about the path /projects in SVM vs1 in expanded-mask form. This mixed security-style path has a UNIX-effective security style:

```
cluster1::> vserver security file-directory show -vserver vsl -path /projects -expand-
mask true
```

```
Vserver: vsl
           File Path: /projects
       Security Style: mixed
      Effective Style: unix
       DOS Attributes: 10
DOS Attributes in Text: ----D---
Expanded Dos Attributes: 0x10
    ...0 .... = Offline
    ..... = Sparse
    .... 0.... = Normal
    .... .... ..0. .... = Archive
    .... .... 1 .... = Directory
.... .... .0.. = System
    Unix User Id: 0
       Unix Group Id: 1
       Unix Mode Bits: 700
Unix Mode Bits in Text: rwx-----
               ACLs: -
```

The following example displays the security information about the path /data in SVM vs1. This mixed security-style path has an NTFS-effective security style:

```
cluster1::> vserver security file-directory show -vserver vsl -path /
data
                                Vserver: vsl
                              File Path: /data
                         Security Style: mixed
                         Effective Style: ntfs
                         DOS Attributes: 10
                 DOS Attributes in Text: ----D---
                 Expanded Dos Attributes: -
                           Unix User Id: 0
                          Unix Group Id: 0
                         Unix Mode Bits: 777
                 Unix Mode Bits in Text: rwxrwxrwx
                                   ACLs: NTFS Security Descriptor
                                          Control:0x8004
                                          Owner:BUILTIN\Administrators
                                          Group:BUILTIN\Administrators
                                          DACL - ACES
                                            ALLOW-Everyone-0x1f01ff
                                            ALLOW-Everyone-0x10000000-01 CI IO
```

## Displaying information about file security on UNIX security-style FlexVol volumes

You can display information about file and directory security on UNIX security-style FlexVol volumes, including what the security styles and effective security styles are, what permissions are applied, and information about UNIX owners and groups. You can use the results to validate your security configuration or to troubleshoot file access issues.

#### About this task

You must supply the name of the Storage Virtual Machine (SVM) that contains the data and the path to the data whose file or directory security information you want to display. If you want to customize

the output, you can use the following optional parameters to display information only about file and directory security that matches the specified parameters:

| <b>Optional parameter</b>                         | Description                                                                                                    |
|---------------------------------------------------|----------------------------------------------------------------------------------------------------|
| -fields<br>fieldsname,                            | You can use this parameter to display information on the fields you specify. You can use this parameter either alone or in combination with other optional parameters.                                                                                                    |
| -instance                                         | Displays detailed information about all entries.                                                                                                    |
| -volume-name<br>volume_name                       | Displays information where the specified path is relative to the specified volume. If this parameter is not specified, the SVM root volume is taken as default.                                                                                                    |
| -share-name<br>share_name                         | Displays information where the specified path is relative to the root of the specified share. If this parameter is not specified, the SVM root volume is taken as default.                                                                                                    |
| -lookup-names<br>{true false}                     | Although you can specify a value for the -lookup-names parameter, this parameter does not apply for UNIX security-style volumes. In NFSv4 ACLs, ACE's are displayed in SID format; therefore, lookup name are not stored as a name. The name is stored as SID and that is what is returned even if this value is set to true.       |
| -expand-mask<br>{true false}                      | <ul> <li>Displays information where the hexadecimal bit mask entry is set to one of the following:</li> <li>true displays information where the bit mask entries are store in expanded form.</li> <li>false displays information where the bit mask entries are store in collapsed form.</li> </ul>                                 |
| -security-style<br>{unix ntfs mixed <br>unified}  | Displays information for files and directories with paths in volumes of the specified security style. This command is not supported for SVMs with Infinite Volumes; therefore, the unified value is not valid for this release.<br>This is the associated security type of the volume or qtree.                                     |
| -effective-style<br>{unix ntfs mixed <br>unified} | Displays information for files and directories with the specified effective security style on the path. This command is not supported for SVMs with Infinite Volumes; therefore, the unified value is not valid for this release.                                                                                                   |
|                                                   | This is the security scheme in effect for a given file or directory. A file or directory can have one of two security styles, either NTFS or UNIX. The effective security style is important with mixed security-style volumes and qtrees since a file or directory can have either NTFS or UNIX effective security (but not both). |

| Optional parameter                 | Description                                                                                                    |
|------------------------------------|----------------------------------------------------------------------------------------------------|
| -dos-attributes<br>hex_integer     | Displays information only for files and directories with the specified DOS attributes.                                                                                                    |
| -text-dos-attr<br>text             | Displays information only for files and directories with the specified text DOS attributes.                                                                                                    |
| -expanded-dos-<br>attr <i>text</i> | Displays information only for files and directories with the specified extended DOS attributes.                                                                                                    |
| -user-id<br>unix_user_ID           | Displays information only for files and directories with the specified UNIX user ID.                                                                                                    |
| -group-id<br>unix_group_ID         | Displays information only for files and directories with the specified UNIX group ID.                                                                                                    |
| -mode-bits<br>octal_permissions    | Displays information only for files and directories with the specified UNIX mode bits in Octal form.                                                                                                    |
| -text-mode-bits<br>text            | Displays information only for files and directories with the specified UNIX mode bits in text form.                                                                                                    |
| -acls system_acls                  | Displays information only for files and directories with the specified ACLs. You can enter the following information:                                                                                                    |
|                                    | <ul> <li>Type of ACL, which can be NTFS or NFSv4 For UNIX security-style volumes and qtrees, the ACL type must be NFSv4. </li> <li>Control bits in the security descriptors</li> <li>Owner, which applies only in the case of NTFS security descriptors This does not apply for UNIX security-style volumes and qtrees. </li> <li>Group, which applies only in the case of NTFS security descriptors This does not apply for UNIX security-style volumes and qtrees.</li> <li>Group, which applies only in the case of NTFS security descriptors This does not apply for UNIX security-style volumes and qtrees. </li> <li>Access Control Entries (ACEs), which includes both discretionary access control list (DACL) and system access control list (SACL) access control entries (ACEs) in the ACL Note: This field is empty for UNIX-security style files and directories</li></ul> |
|                                    | that have only mode bit permissions applied (no NFSv4 ACLs).                                                                                                    |

**Note:** UNIX security-style volumes and qtrees use only UNIX file permissions, either mode bits or NFSv4 ACLs when determining file access rights.

### Step

**1.** Display file and directory security settings:

vserver security file-directory show -vserver vserver\_name -path path optional\_parameters

#### Examples

The following example displays the security information about the path /home in SVM vs1:

```
cluster1::> vserver security file-directory show -vserver vsl -path /home

Vserver: vsl

File Path: /home

Security Style: unix

Effective Style: unix

DOS Attributes: 10

DOS Attributes in Text: ----D---

Expanded Dos Attributes: -

Unix User Id: 0

Unix Group Id: 1

Unix Mode Bits: 700

Unix Mode Bits: -
```

The following example displays the security information about the path /home in SVM vs1 in expanded-mask form:

```
cluster1::> vserver security file-directory show -vserver vsl -path /home -expand-mask
true
                              Vserver: vsl
                            File Path: /home
                        Security Style: unix
                       Effective Style: unix
                       DOS Attributes: 10
                DOS Attributes in Text: ----D---
               Expanded Dos Attributes: 0x10
                    ...0 .... = Offline
                    ..... = Sparse
                    .... 0.... = Normal
.... .... .0. .... = Archive
                    .... .... ...1 .... = Directory
                    ..... .0... = System
                    .... .... .... 0 = Read Only
                         Unix User Id: 0
                        Unix Group Id: 1
                       Unix Mode Bits: 700
                Unix Mode Bits in Text: rwx-----
                                 ACLs: -
```

## Displaying information about NTFS audit policies on FlexVol volumes using the CLI

You can display information about NTFS audit policies on FlexVol volumes, including what the security styles and effective-security styles are, what permissions are applied, and information about

system access control lists. You can use the results to validate your security configuration or to troubleshoot auditing issues.

#### About this task

You must supply the name of the Storage Virtual Machine (SVM) that contains the path to the files or directories whose audit information you want to display. If you want to customize the output, you can use the following optional parameters to display information only about file and directory security that matches the specified parameters:

| Optional parameter                               | Description                                                                                                    |
|--------------------------------------------------|----------------------------------------------------------------------------------------------------|
| -fields<br><i>fieldsnam</i> e,                   | You can use this parameter to display information on the fields you specify. You can use this parameter either alone or in combination with other optional parameters.                                                                                                    |
| -instance                                        | Displays detailed information about all entries.                                                                                                    |
| -volume-name<br>volume_name                      | Displays information where the specified path is relative to the specified volume. If this parameter is not specified, the SVM root volume is taken as default.                                                                                                    |
| -share-name<br>share_name                        | Displays information where the specified path is relative to the root of the specified share. If this parameter is not specified, the SVM root volume is taken as default.                                                                                                    |
| -lookup-names<br>{true false}                    | <ul> <li>Displays information where the information about owner and group is set to one of the following:</li> <li>true displays information where the lookup name is stored as a name.</li> </ul>                                                                                              |
|                                                  | <ul> <li>false displays information where the lookup name is stored as a SID.</li> </ul>                                                                                                    |
| -expand-mask<br>{true false}                     | Displays information where the hexadecimal bit mask entry is set to one of the following:                                                                                                    |
|                                                  | <ul> <li>true displays information where the bit mask entries are store in expanded form.</li> <li>false displays information where the bit mask entries are store in collapsed form.</li> </ul>                                                                                                |
| -security-style<br>{unix ntfs mixed <br>unified} | Displays information for files and directories with paths in volumes of the specified security style. This command is not supported for SVMs with Infinite Volumes; therefore, the unified value is not valid for this release.<br>This is the associated security type of the volume or qtree. |

| Optional parameter                                | Description                                                                                                    |
|---------------------------------------------------|----------------------------------------------------------------------------------------------------|
| -effective-style<br>{unix ntfs mixed <br>unified} | Displays information for files and directories with the specified effective security style on the path. This command is not supported for SVMs with Infinite Volumes; therefore, the unified value is not valid for this release.<br>This is the security scheme in effect for a given file or directory. A file or |
|                                                   | directory can have one of two security styles, either NTFS or UNIX. The effective security style is important with mixed security-style volumes and qtrees since a file or directory can have either NTFS-effective or UNIX-effective security (but not both).                                                      |
| -dos-attributes<br>hex_integer                    | Displays information only for files and directories with the specified DOS attributes.                                                                                                    |
| -text-dos-attr<br><i>text</i>                     | Displays information only for files and directories with the specified text DOS attributes.                                                                                                    |
| -expanded-dos-<br>attr <i>text</i>                | Displays information only for files and directories with the specified extended DOS attributes.                                                                                                    |
| -user-id<br>unix_user_ID                          | Displays information only for files and directories with the specified UNIX user ID.                                                                                                    |
| -group-id<br>unix_group_ID                        | Displays information only for files and directories with the specified UNIX group ID.                                                                                                    |
| -mode-bits<br>octal_permissions                   | Displays information only for files and directories with the specified UNIX mode bits in Octal form.                                                                                                    |
| -text-mode-bits<br>text                           | Displays information only for files and directories with the specified UNIX mode bits in text form.                                                                                                    |
| -acls system_acls                                 | Displays information only for files and directories with the specified ACLs. You can enter the following information:                                                                                                    |
|                                                   | • Type of ACL, which can be NTFS or NFSv4                                                                                                    |
|                                                   | <ul> <li>Control bits in the security descriptors</li> <li>Owner, which applies only in the case of NTES security descriptors.</li> </ul>                                                                                                    |
|                                                   | <ul> <li>Group, which applies only in the case of NTFS security descriptors.</li> </ul>                                                                                                    |
|                                                   | <ul> <li>Access Control Entries (ACEs) which includes both discretionary<br/>access control list (DACL) and system access control list (SACL)<br/>access control entries (ACEs) in the ACL.</li> </ul>                                                                                                    |

**Note:** NTFS security-style volumes and qtrees use only NTFS system access control lists for audit policies. Mixed security-style volumes and qtrees can contain some files and directories that are of NTFS security style, which can have NTFS audit policies applied to them.

200 | File Access Management Guide for CIFS

#### Step

1. Display audit policy settings:

vserver security file-directory show -vserver vserver\_name -path path
optional\_parameters

#### Example

The following example displays the audit policy information about the path /corp in SVM vs1. This NTFS-security-style path has a NTFS-effective security style. The NTFS security descriptor contains both a SUCCESS and a SUCCESS/FAIL SACL entry:

```
vserver security file-directory show -vserver vs1 -path /corp
```

```
Vserver: vsl
             File Path: /corp
         Security Style: ntfs
        Effective Style: ntfs
        DOS Attributes: 10
DOS Attributes in Text: ----D---
Expanded Dos Attributes: -
          Unix User Id: 0
          Unix Group Id: 0
        Unix Mode Bits: 777
Unix Mode Bits in Text: rwxrwxrwx
                  ACLs: NTFS Security Descriptor
                         Control:0x8014
                         Owner:DOMAIN\Administrator
                         Group:BUILTIN\Administrators
                         SACL - ACES
                          ALL-DOMAIN\Administrator-0x100081-01|CI|SA|FA
                           SUCCESSFUL-DOMAIN\user1-0x100116-01 CI SA
                         DACL - ACES
                           ALLOW-BUILTIN\Administrators-0x1f01ff-OI|CI
                          ALLOW-BUILTIN\Users-0x1f01ff-0I|CI
                           ALLOW-CREATOR OWNER-0x1f01ff-OI CI
                           ALLOW-NT AUTHORITY\SYSTEM-0x1f01ff-OI|CI
```

# Displaying information about NFSv4 audit policies on FlexVol volumes using the CLI

You can display information about NFSv4 audit policies on FlexVol volumes using the Data ONTAP CLI, including what the security styles and effective security styles are, what permissions are applied, and information about system access control lists. You can use the results to validate your security configuration or to troubleshoot auditing issues.

#### About this task

You must supply the name of the Storage Virtual Machine (SVM) that contains the path to the files or directories whose audit information you want to display. If you want to customize the output, you can use the following optional parameters to display information only about the audit policies that match the specified parameters:

| Optional parameter                                | Description                                                                                                    |
|---------------------------------------------------|----------------------------------------------------------------------------------------------------|
| -fields<br>fieldsname,                            | You can use this parameter to display information on the fields you specify. You can use this parameter either alone or in combination with other optional parameters.                                                                                                    |
| -instance                                         | Displays detailed information about all entries.                                                                                                    |
| -volume-name<br>volume_name                       | Displays information where the specified path is relative to the specified volume. If this parameter is not specified, the SVM root volume is taken as default.                                                                                                    |
| -share-name<br>share_name                         | Displays information where the specified path is relative to the root of the specified share. If this parameter is not specified, the SVM root volume is taken as default.                                                                                                    |
| -lookup-names<br>{true false}                     | Displays information where the information about owner and group is set<br>to one of the following:                                                                                                    |
|                                                   | <ul> <li>true displays information where the lookup name is stored as a name.</li> <li>false displays information where the lookup name is stored as a SID.</li> </ul>                                                                                                    |
| -expand-mask<br>{true false}                      | Displays information where the hexadecimal bit mask entry is set to one of the following:                                                                                                    |
|                                                   | • true displays information where the bit mask entries are store in expanded form.                                                                                                    |
|                                                   | • false displays information where the bit mask entries are store in collapsed form.                                                                                                    |
| -security-style<br>{unix ntfs mixed <br>unified}  | Displays information for files and directories with paths in volumes of the specified security style. This command is not supported for SVMs with Infinite Volumes; therefore, the unified value is not valid for this release.                                                                                                    |
|                                                   | This is the associated security type of the volume or qtree.                                                                                                    |
| -effective-style<br>{unix ntfs mixed <br>unified} | Displays information for files and directories with the specified effective security style on the path. This command is not supported for SVMs with Infinite Volumes; therefore, the unified value is not valid for this release.                                                                                                    |
|                                                   | This is the security scheme in effect for a given file or directory. A file or directory can have one of two security styles, either NTFS or UNIX. The effective security style is important with mixed security-style volumes and qtrees since a file or directory can have either NTFS or UNIX effective security (but not both). You can apply NFSv4 system access control lists to files and directories with UNIX-effective security style. |

| Optional parameter                 | Description                                                                                                    |  |
|------------------------------------|----------------------------------------------------------------------------------------------------|--|
| -dos-attributes<br>hex_integer     | Displays information only for files and directories with the specified DOS attributes.                                                                                                    |  |
| -text-dos-attr<br><i>text</i>      | Displays information only for files and directories with the specified text DOS attributes.                                                                                                    |  |
| -expanded-dos-<br>attr <i>text</i> | Displays information only for files and directories with the specified extended DOS attributes.                                                                                                    |  |
| -user-id<br>unix_user_ID           | Displays information only for files and directories with the specified UNIX user ID.                                                                                                    |  |
| -group-id<br>unix_group_ID         | Displays information only for files and directories with the specified UNIX group ID.                                                                                                    |  |
| -mode-bits<br>octal_permissions    | Displays information only for files and directories with the specified UNIX mode bits in Octal form.                                                                                                    |  |
| -text-mode-bits<br>text            | Displays information only for files and directories with the specified UNIX mode bits in text form.                                                                                                    |  |
| -acls system_acls                  | Displays information only for files and directories with the specified ACLs. You can enter the following information:                                                                                                    |  |
|                                    | <ul> <li>Type of ACL, which can be NTFS or NFSv4 For UNIX security-style volumes and qtrees, the ACL type must be NFSv4. </li> <li>Control bits in the security descriptors</li> <li>Owner, which applies only in the case of NTFS security descriptors This does not apply for UNIX security-style volumes and qtrees. </li> <li>Group, which applies only in the case of NTFS security descriptors This does not apply for UNIX security-style volumes and qtrees.</li> <li>Group, which applies only in the case of NTFS security descriptors This does not apply for UNIX security-style volumes and qtrees. </li> <li>Access Control Entries (ACEs), which includes both discretionary access control list (DACL) and system access control list (SACL) access control entries (ACEs) in the ACL Note: This field is empty for files and directories that are using UNIX</li></ul> |  |
|                                    | security with only mode bit permissions applied (no NFSv4 ACLs).                                                                                                    |  |

**Note:** Mixed security-style volumes and qtrees can contain some files and directories that use UNIX file permissions, either mode bits or NFSv4 ACLs, as well as some files and directories that use NTFS file permissions. Each file or directory can be one of the two security styles, but not both. You can apply NFSv4 audit policies to file and directories with UNIX security style.

#### Step

1. Display file and directory security settings:

vserver security file-directory show -vserver vserver\_name -path path optional\_parameters

#### **Examples**

The following example displays the security information about the path /lab in SVM vs1. This UNIX security-style path has an NFSv4 ACL with a system access control list:

```
cluster::> vserver security file-directory show -vserver vsl -path /lab
               Vserver: vsl
             File Path: /lab
        Security Style: unix
       Effective Style: unix
        DOS Attributes: 11
DOS Attributes in Text: ----D--R
Expanded Dos Attributes: -
          Unix User Id: 0
         Unix Group Id: 0
       Unix Mode Bits: 0
 Unix Mode Bits in Text: -
                 ACLs: NFSV4 Security Descriptor
                         Control:0x8014
                        SACL - ACEs
                          SUCCESSFUL-S-1-520-0-0xf01ff-SA
                           FAILED-S-1-520-0-0xf01ff-FA
                        DACL - ACEs
                          ALLOW-S-1-520-1-0xf01ff
```

# Managing NTFS file security and audit policies on SVMs with FlexVol volumes using the CLI

You can manage NTFS file security and audit policies on Storage Virtual Machines (SVMs) with FlexVol volumes by using the CLI. This removes the need to use a remote client to manage file security. Using the CLI can significantly reduce the time it takes to apply security on many files and folders using a single command.

You can use the vserver security file-directory command family to implement file security and audit policies on files and folders that have NTFS effective security:

- All files and folders contained within NTFS security-style volumes and qtrees have NTFS effective security.
- Mixed security-style volumes and qtrees can contain some files and folders that have UNIX effective security and use UNIX file permissions, either mode bits or NFSv4 ACLs and NFSv4 audit policies, and some files and folders that have NTFS effective security and use NTFS file permissions and audit policies.

You can use the CLI to apply file permissions and audit policies to files and folders of NTFS and UNIX effective security-style in the mixed volume or qtree.

**Note:** All files and folders contained within UNIX security-style volumes and qtrees have UNIX effective security. The CLI cannot be used to manage UNIX file security and audit policies on UNIX security-style volumes and qtrees.

#### **Related concepts**

Displaying information about file security and audit policy on FlexVol volumes on page 186

#### **Related tasks**

*Configuring and applying file security on NTFS files and folders using the CLI* on page 205 *Configuring and applying audit policies on NTFS files and folders using the CLI* on page 219

### Use cases for using the CLI to set file and folder security

Because you can apply and manage file and folder security locally without involvement from a remote client, you can significantly reduce the time it takes to set bulk security on a large number of files or folders.

You can benefit from using the CLI to set file and folder security in the following use cases:

- Storage of files in large enterprise environments, such as file storage in home directories
- Migration of data
- Change of Windows domain
- Standardization of file security and audit policies across NTFS file systems

### Limits when using the CLI to set file and folder security

You need to be aware of certain limits when using the CLI to set file and folder security.

• The vserver security file-directory command family does not support setting NFSv4 ACLs.

You can only apply NTFS security descriptors to NTFS files and folders.

• The vserver security file-directory command family does not support setting file security (NTFS or NFSv4) on Storage Virtual Machines (SVMs) with Infinite Volume.

### How security descriptors are used to apply file and folder security

Security descriptors contain the access control lists that determine what actions a user can perform on files and folders, and what is audited when a user accesses files and folders.

| Permissions             | Permissions are allowed or denied by an object's owner and determine what actions an object (users, groups, or computer objects) can perform on specified files or folders. |
|-------------------------|----------------------------------------------------------------------------------------------------|
| Security<br>descriptors | Security descriptors are data structures that contain security information that define permissions associated with a file or folder.                                        |

| Access control lists<br>(ACLs)                   | Access control lists are the lists contained within a security descriptor that<br>contain information on what actions users, groups, or computer objects can<br>perform on the file or folder to which the security descriptor is applied. The<br>security descriptor can contain the following two types of ACLs:                                                                                       |
|--------------------------------------------------|----------------------------------------------------------------------------------------------------|
|                                                  | <ul><li>Discretionary access control lists (DACLs)</li><li>System access control lists (SACLs)</li></ul>                                                                                                    |
| Discretionary<br>access control lists<br>(DACLs) | DACLs contain the list of SIDS for the users, groups, and computer objects<br>who are allowed or denied access to perform actions on files or folders.<br>DACLs contain zero or more access control entries (ACEs).                                                                                                    |
| System access<br>control lists<br>(SACLs)        | SACLs contain the list of SIDS for the users, groups, and computer objects for which successful or failed auditing events are logged. SACLs contain zero or more access control entries (ACEs).                                                                                                    |
| Access Control<br>Entries (ACEs)                 | <ul> <li>ACEs are individual entries in either DACLs or SACLs:</li> <li>A DACL access control entry specifies the access rights that are allowed or denied for particular users, groups, or computer objects.</li> <li>A SACL access control entry specifies the success or failure events to log when auditing specified actions performed by particular users, groups, or computer objects.</li> </ul> |
| Permission<br>inheritance                        | Permission inheritance describes how permissions defined in security descriptors are propagated to an object from a parent object. Only inheritable permissions are inherited by child objects. When setting permissions on the parent object, you can decide whether folders, sub-folders, and files can inherit them with "Apply to this-folder, sub-folders, and files".                              |

#### **Related tasks**

Configuring and applying file security on NTFS files and folders using the CLI on page 205 Configuring standard NTFS file permissions by using the Windows Security tab on page 141 Configuring advanced NTFS file permissions using the Windows Security tab on page 143

# Configuring and applying file security on NTFS files and folders using the CLI

There are several steps you must perform to apply NTFS file security when using the Data ONTAP CLI. First, you create an NTFS security descriptor and add DACLs to the security descriptor. Next

you create a security policy and add policy tasks. You then apply the security policy to a Storage Virtual Machine (SVM) with FlexVol volumes.

#### About this task

After applying the security policy, you can monitor the security policy job and then verify the settings on the applied file security.

#### Steps

1. Creating an NTFS security descriptor on page 207

Creating an NTFS security descriptor is the first step in configuring and applying NTFS access control lists (ACLs) to files and folders residing within Storage Virtual Machine (SVM, formerly known as Vserver) with FlexVol volumes. Later, you will associate the security descriptor to the file or folder path in a policy task.

- 2. Adding NTFS DACL access control entries to the NTFS security descriptor on page 209 Adding DACL access control entries to the NTFS security descriptor is the second step in configuring and applying NTFS ACLs to a file or folder. Each entry identifies which object is allowed or denied access, and defines what the object can or cannot do to the files or folders defined in the ACE.
- **3.** Creating a security policy on page 212

Creating a security policy for Storage Virtual Machines (SVMs) with FlexVol volumes is the third step in configuring and applying ACLs to a file or folder. A policy acts as a container for various tasks where each task is a single entry that can be applied to files or folders. You later add tasks to the security policy.

4. Adding a task to the security policy on page 213

Creating and adding a policy task to a security policy is the fourth step in configuring and applying ACLs to files or folders in Storage Virtual Machine (SVM) with FlexVol volumes. When you create the policy task, you associate the task with a security policy. You can add one or more task entries to a security policy.

5. Applying security policies on page 216

Applying a security policy to Storage Virtual Machines (SVMs) with FlexVol volumes is the last step to creating and applying NTFS ACLs to files or folders.

6. Monitoring the security policy job on page 216

When applying the security policy to Storage Virtual Machines (SVMs) with FlexVol volumes, you can monitor the progress of the task by monitoring the security policy job. This is helpful if you want to ascertain that the application of the security policy succeeded. This is also helpful if you have a long-running job where you are applying bulk security to a large number of files and folders.

7. Verifying the applied file security on page 217

You can verify the file security settings to confirm that the files or folders on the Storage Virtual Machine (SVM) with FlexVol volumes to which you applied the security policy have the desired settings.

#### **Related concepts**

Limits when using the CLI to set file and folder security on page 204 How security descriptors are used to apply file and folder security on page 204 Configuring audit policies on NTFS security-style files and directories on page 417

#### **Related tasks**

Configuring standard NTFS file permissions by using the Windows Security tab on page 141 Configuring advanced NTFS file permissions using the Windows Security tab on page 143 Displaying information about file security on NTFS security-style FlexVol volumes on page 187 Displaying information about file security on mixed security-style FlexVol volumes on page 191 Displaying information about file security on UNIX security-style FlexVol volumes on page 194

#### Creating an NTFS security descriptor

Creating an NTFS security descriptor is the first step in configuring and applying NTFS access control lists (ACLs) to files and folders residing within Storage Virtual Machine (SVM, formerly known as Vserver) with FlexVol volumes. Later, you will associate the security descriptor to the file or folder path in a policy task.

#### About this task

You can create NTFS security descriptors for files and folders residing within NTFS security-style volumes, or for files and folders residing on mixed-security-style volumes.

By default, when a security descriptor is created, four discretionary access control list ACEs are added to that security descriptor. The four default ACEs are as follows:

| Object                  | Access<br>type | Access rights | Where to apply the permissions  |
|-------------------------|----------------|---------------|---------------------------------|
| BUILTIN\Administrators  | Allow          | Full Control  | this-folder, sub-folders, files |
| BUILTIN\Users           | Allow          | Full Control  | this-folder, sub-folders, files |
| CREATOR OWNER           | Allow          | Full Control  | this-folder, sub-folders, files |
| NT AUTHORITY<br>\SYSTEM | Allow          | Full Control  | this-folder, sub-folders, files |

When creating the security descriptor, you must specify the following two parameters:

| <b>Required parameters</b> | Description                                                                                                 |
|----------------------------|----------------------------------------------------------------------------------------------------|
| -vserver                   | SVM name                                                                                                    |
| vserver_name               | The name of the SVM that contains the files and folders to which you want to apply the security descriptor. |

| Required parameters | Description                                    |
|---------------------|------------------------------------------------|
| -ntfs-sd SD_name    | Security descriptor                            |
|                     | The name to assign to the security descriptor. |

You can customize the security descriptor configuration by using the following optional parameters:

| Optional parameter                        | Description                                                                                                    |
|-------------------------------------------|----------------------------------------------------------------------------------------------------|
| -owner name_or_SID                        | <ul> <li>Owner of the security descriptor</li> <li>The owner of the security descriptor can modify the permissions on the file (or folder) or files (or folders) to which the security descriptor is applied and can give other users the right to take ownership of the object or objects to which the security descriptor is applied. You can use any of the following formats when specifying the value for this parameter:</li> <li>SID</li> <li>DOMAIN\user-name</li> <li>user-name@DOMAIN</li> <li>user-name@FODN</li> </ul>                                                                                                   |
|                                           | If you specify any of the three name formats for the value of -owner, keep in mind that the value is case insensitive.                                                                                                    |
| -group name_or_SID                        | <ul> <li>Primary Group of the Owner</li> <li>Specifies the owner group of the security descriptor. You can specify the owner group using either a group name or SID. You can use any of the following formats when specifying the value for this parameter:</li> <li>SID</li> <li>DOMAIN\group-name</li> <li>group-name@DOMAIN</li> <li>group-name@FQDN</li> <li>If you specify any of the three name formats for the value of -group, keep in mind that the value is case insensitive.</li> <li>Note: Before you can use this parameter, you must change to advanced privilege level by using the set privilege command.</li> </ul> |
| -control-flags-<br>raw <i>Hex_integer</i> | <ul> <li><i>Raw control flags</i></li> <li>Specifies the control flags in the security descriptor. Available in advanced mode only.</li> <li><b>Note:</b> Before you can use this parameter, you must change to advanced privilege level by using the following command:</li> <li>set -privilege advanced</li> </ul>                                                                                                    |

#### Steps

1. If you want to use advanced parameters, set the privilege level to advanced:

set -privilege advanced

2. Create a security descriptor:

vserver security file-directory ntfs create -vserver vserver\_name -ntfssd SD\_name optional\_parameters

#### Example

vserver security file-directory ntfs create -ntfs-sd sdl -vserver vsl - owner domain/joe

3. Verify that security descriptor configuration is correct:

```
vserver security file-directory ntfs show -vserver vserver_name -ntfs-sd SD_name
```

#### Example

```
vserver security file-directory ntfs show -vserver vsl -ntfs-sd sdl
```

Vserver: vsl Security Descriptor Name: sdl Owner of the Security Descriptor: DOMAIN\joe

4. If you are in advanced privilege level, return to the admin privilege level:

set -privilege admin

#### Adding NTFS DACL access control entries to the NTFS security descriptor

Adding DACL access control entries to the NTFS security descriptor is the second step in configuring and applying NTFS ACLs to a file or folder. Each entry identifies which object is allowed or denied access, and defines what the object can or cannot do to the files or folders defined in the ACE.

#### About this task

You can add one or more ACEs (access control entries) to the security descriptor's DACL (discretionary access control list).

If the security descriptor contains a DACL that has existing ACEs, the command adds the new ACE to the DACL. If the security descriptor does not contain a DACL, the command creates the DACL and adds the new ACE to it.

When adding an ACE to the DACL, you must provide information for the following four required parameters:

| Required parameters          | Description                                                                                                    |
|------------------------------|----------------------------------------------------------------------------------------------------|
| -vserver<br>vserver_name     | <i>SVM name</i><br>The name of the Storage Virtual Machine (SVM, formerly known as<br>Vserver) that contains the files and folders to which the security descriptor<br>is applied.                                                                                                    |
| -ntfs-sd <i>SD_nam</i> e     | <i>Security descriptor</i><br>The name of the security descriptor to which you want to add DACL entries.                                                                                                    |
| -access-type<br>{deny allow} | <i>Access type</i><br>Specifies whether the discretionary access control entry is an <i>Allow</i> or <i>Deny</i> type of access control.                                                                                                    |
| -account<br>name_or_SID      | <ul> <li>Account</li> <li>The account to which you want to apply the discretionary access control entry. You can specify the account by using a user name or SID. You can use any of the following formats when specifying the value for this parameter:</li> <li>SID</li> <li>DOMAIN\user-name</li> <li>user-name@DOMAIN</li> <li>user-name@FQDN</li> <li>If you specify any of the three name formats for the value of -account, keep in mind that the value is not case-sensitive.</li> </ul> |

You can optionally customize DACL entries by specifying what rights you want to allow or deny for the account specified in the -account parameter. There are three mutually exclusive methods for specifying rights:

- Rights
- Advanced rights
- Raw rights (advanced-privilege)

| Optional rights parameters                                                          | Description                                                       |
|-------------------------------------------------------------------------------------|-------------------------------------------------------------------|
| -rights {no-<br>access full-<br>control modify <br>read-and-execute <br>read write} | <i>Rights</i><br>You can choose only one of the parameter values. |

| Optional rights<br>parameters                 | Description                                                                                                    |
|-----------------------------------------------|----------------------------------------------------------------------------------------------------|
| -advanced-rights<br>advanced_access_<br>right | Advanced rights<br>You can specify one or more of the following advanced-right values by<br>using a comma-delimited list:                                                                                                    |
|                                               | <ul> <li>write-data</li> <li>append-data</li> <li>read-ea</li> </ul>                                                                                                    |
|                                               | <ul> <li>write-ea</li> <li>execute-file</li> <li>delete-child</li> <li>read-attr</li> </ul>                                                                                                    |
|                                               | <ul> <li>write-attr</li> <li>delete</li> <li>read-perm</li> <li>write-perm</li> <li>write-owner</li> <li>full control</li> </ul>                                                                                                    |
| -raw-rights<br>Hex_integer                    | <ul> <li><i>Raw rights</i></li> <li>You can specify raw rights as a Hex integer. Available in advanced mode only.</li> <li><b>Note:</b> This is an advanced privilege level parameter. Before you can use this parameter, you must change to advanced-privilege level by using the following command:</li> </ul> |
|                                               | set -privilege advanced                                                                                                    |

**Note:** If you do not specify rights for the DACL entry, the default is to set the rights to *Full Control.* 

You can optionally customize DACL entries by specifying how to apply inheritance.

| Optional apply to parameter                      | Description                                                                                                    |
|--------------------------------------------------|----------------------------------------------------------------------------------------------------|
| -apply-to {this-<br>folder sub-folder <br>files} | <i>Apply DACL entry to</i><br>You can choose one or more of the parameter values by entering a comma-delimited list. |

**Note:** If you do not specify this parameter, the default is to apply this DACL entry to this folder, subfolders, and files.

#### Steps

1. Add a DACL entry to a security descriptor:

```
vserver security file-directory ntfs dacl add -vserver vserver_name -
ntfs-sd SD_name -access-type {allow|deny} -account name_or_SID
optional_parameters
```

#### Example

vserver security file-directory ntfs dacl add -ntfs-sd sdl -access-type deny -account domain\joe -rights full-control -apply-to this-folder - vserver vsl

2. Verify that the DACL entry is correct:

```
vserver security file-directory ntfs dacl show -vserver vserver_name - ntfs-sd SD_name -access-type {allow|deny} -account name_or_SID
```

#### Example

vserver security file-directory ntfs dacl show -vserver vsl -ntfs-sd sdl -access-type deny -account domain/joe

Vserver: vsl Security Descriptor Name: sdl Allow or Deny: deny Account Name or SID: DOMAIN\joe Access Rights: full-control Advanced Access Rights: -Apply To: this-folder Access Rights: full-control

#### Creating a security policy

Creating a security policy for Storage Virtual Machines (SVMs) with FlexVol volumes is the third step in configuring and applying ACLs to a file or folder. A policy acts as a container for various tasks where each task is a single entry that can be applied to files or folders. You later add tasks to the security policy.

#### About this task

The tasks that you add to the security policy contain associations between NTFS security descriptor and file or folder paths; therefore, you should associate the policy with each SVM with FlexVol volumes (containing NTFS or mixed security-style volumes).

There are only two parameters for this command, and both are required.

| Required<br>parameters | Description                                                                                          |
|------------------------|----------------------------------------------------------------------------------------------------|
| -vserver               | <i>SVM name</i>                                                                                      |
| vserver_name           | The name of the SVM that contains the files and folders with which you want to associate the policy. |
| -policy-name           | <i>policy_name</i>                                                                                   |
| policy_name            | The name of the security policy.                                                                     |

#### Steps

**1.** Create a security policy:

vserver security file-directory policy create -vserver vserver\_name policy-name policy\_name

#### Example

vserver security file-directory policy create -policy-name policy1 - vserver vs1

**2.** Verify the security policy:

vserver security file-directory policy show

#### Example

vserver security file-directory policy show

#### Adding a task to the security policy

Creating and adding a policy task to a security policy is the fourth step in configuring and applying ACLs to files or folders in Storage Virtual Machine (SVM) with FlexVol volumes. When you create the policy task, you associate the task with a security policy. You can add one or more task entries to a security policy.

#### About this task

The security policy is a container for a task. The task contains definitions for the security configuration of a file (or folder) or set of files (or folders).

- A task refers to a single operation that can be done by a security policy to files or folders with NTFS or mixed security.
- A task associates file or folder paths to the security descriptor that needs to be set on the files or folders, and also defines the rules of inheritance.

- Every task in a policy is uniquely identified by the file or folder path. A policy cannot have duplicate task entries. There can be only one task per path.
- There can be a maximum of 10,000 tasks entries per policy.
- By associating a task with a security policy, you are associating the policy's assigned security descriptor to the file or folder path in the policy task.

When adding tasks to security policies, you must specify the following four required parameters:

| Required<br>parameters      | Description                                                                                                    |
|-----------------------------|----------------------------------------------------------------------------------------------------|
| -vserver<br>vserver_name    | <i>SVM name</i><br>Name of the SVM that contains the files and folders to which you want to apply the security descriptor.                                                                                                    |
| -policy-name<br>policy_name | <i>Policy name</i><br>Name of the security policy to which you want to add the task.                                                                                                    |
| -path path                  | <i>Path</i><br>Path of the files or folders on which to apply the security descriptor<br>associated with this task.                                                                                                    |
| -ntfs-sd<br><i>SD_name</i>  | Security descriptor<br>The name of the security descriptor that you want to associate with the file or<br>folder path in the task.<br>Because it is required parameter, it is recommended that you create the<br>security descriptor and add DACL ACEs (access control entries) and SACL<br>ACEs (if desired) prior to creating the task, then associate the security<br>descriptor with the file or folder path in the task, and finally add the task to<br>the security policy.<br>A security descriptor can contain multiple ACEs, both DACL ACEs and<br>SACL ACEs. |

You can customize the security descriptor configuration by using the following optional parameters:

| Optional<br>parameter          | Description                                                                                                    |
|--------------------------------|----------------------------------------------------------------------------------------------------|
| -security-type<br>{ntfs nfsv4} | <pre>Security type Whether the security descriptor associated with this task is an NTFS or a NFSv4 security descriptor type. If you do not specify a value for this optional parameter, the default is ntfs. Note: The nfsv4 security descriptor type is not supported in this release. If you specify this optional parameter, you must enter ntfs for the value of the -security-type parameter.</pre> |

| Optional<br>parameter                        | Description                                                                                                    |                                                                                                    |  |  |
|----------------------------------------------|----------------------------------------------------------------------------------------------------|----------------------------------------------------------------------------------------------------|--|--|
| -ntfs-mode<br>{propagate <br>ignore replace} | <i>Propagation mode</i><br>Specifies how to propagate security settings to child subfolders and files.<br>This setting determines how child files and folders contained within a parent<br>folder inherit access control and audit information from the parent folder.<br>The three parameters correspond to three types of propagation modes: |                                                                                                    |  |  |
|                                              | Propagate                                                                                                    | The Propagate mode propagates inheritable permissions to all subfolders and files. Existing permissions are not replaced. |  |  |
|                                              | Replace                                                                                                    | The Replace mode replaces existing permissions on all subfolders and files with inheritable permissions.                  |  |  |
|                                              | Ignore                                                                                                    | The Ignore mode does not allow permissions on this file or folder to be replaced.                                         |  |  |
|                                              | If this parameter is not specified, the default value is propagate.                                                                                                    |                                                                                                    |  |  |
| -index-number                                | Index position                                                                                                    |                                                                                                    |  |  |
| integer                                      | Specifies the index number of a task. Tasks are applied in order. A task with<br>a larger index number is applied after a task with a lower index number. If<br>you do not specify this optional parameter, new tasks are applied to the end<br>of the index list.                                                                             |                                                                                                    |  |  |
|                                              | The range of supported values is 1 through 9999. If there is a gap better the highest existing index number and the value entered for this parameter the task with this number is considered to be the last task in the policy treated as having an index number of the previous highest index plus.                                           |                                                                                                    |  |  |
|                                              | <b>Note:</b> If you specify an index number that is already assigned to an existing task, the task is added with that index number and the existing task index number is auto arranged to the next number in the table.                                                                                                    |                                                                                                    |  |  |

#### Steps

1. Add a task with an associated security descriptor to the security policy:

vserver security file-directory policy-task add -vserver vserver\_name - policy-name policy\_name -path path -ntfs-sd SD\_name optional\_parameters

#### Example

```
vserver security file-directory policy task add -vserver vs1 -policy-
name policy1 -path /home -security-type ntfs -ntfs-mode propagate -ntfs-
sd sd1 -index-num 1
```

**2.** Verify the policy task configuration:

vserver security file-directory policy-task show -vserver vserver\_name - policy-name policy\_name -path path

#### Example

vserver security file-directory policy task show

| Vserver: | vs1     |             |          |           |                 |
|----------|---------|-------------|----------|-----------|-----------------|
| Pc       | licy: p | olicy1      |          |           |                 |
| I        | Index   | File/Folder | Security | NTFS      | NTFS Security   |
|          |         | Path        | Туре     | Mode      | Descriptor Name |
| -        |         |             |          |           |                 |
| 1        |         | /home       | ntfs     | propagate | sdl             |

#### Applying security policies

Applying a security policy to Storage Virtual Machines (SVMs) with FlexVol volumes is the last step to creating and applying NTFS ACLs to files or folders.

#### About this task

You can apply security settings defined in the security policy to NTFS files and folders residing within FlexVol volumes (NTFS or mixed security style).

| Required<br>parameters | Description                                                                                                    |
|------------------------|----------------------------------------------------------------------------------------------------|
| -vserver               | <i>SVM</i>                                                                                                    |
| vserver_name           | The name of the SVM that contains the files and folders to which you want to apply the policy with its associated task. |
| -policy-name           | <i>Policy_name</i>                                                                                                    |
| policy_name            | The name of the security policy to apply.                                                                               |

#### Step

**1.** Apply a security policy:

vserver security file-directory policy apply -vserver vserver\_name
-policy\_name

#### Example

vserver security file-directory apply -vserver vs1 -policy-name policy1

The policy apply job is scheduled.

#### Monitoring the security policy job

When applying the security policy to Storage Virtual Machines (SVMs) with FlexVol volumes, you can monitor the progress of the task by monitoring the security policy job. This is helpful if you want
to ascertain that the application of the security policy succeeded. This is also helpful if you have a long-running job where you are applying bulk security to a large number of files and folders.

#### About this task

To display detailed information about a security policy job, use the -instance parameter.

#### Step

**1.** Monitor the security policy job:

```
vserver security file-directory job show -vserver vserver_name
```

#### Example

vserver security file-directory job show -vserver vs1

| Job  | ID | Name                                 |           | servei      | r Node            | Node       |     | State   |
|------|----|--------------------------------------|-----------|-------------|-------------------|------------|-----|---------|
| 5332 | 2  | Fsecurity Apply<br>Description: File | v<br>Dire | sl<br>ctory | nodel<br>Security | L<br>Apply | Job | Success |

#### Verifying the applied file security

You can verify the file security settings to confirm that the files or folders on the Storage Virtual Machine (SVM) with FlexVol volumes to which you applied the security policy have the desired settings.

#### About this task

You must supply the name of the SVM that contains the data and the path to the file and folders on which you want to verify security settings. You can use the optional -expand-mask parameter to display detailed information about the security settings.

#### Step

1. Display file and folder security settings:

```
vserver security file-directory show -vserver vserver_name -path path [-expand-mask true]
```

#### Example

```
vserver security file-directory show -vserver vsl -path /data/ engineering -expand-mask true
```

```
Vserver: vsl
File Path: /data/engineering
Security Style: ntfs
Effective Style: ntfs
DOS Attributes: 10
```

```
DOS Attributes in Text: ----D---
Expanded Dos Attributes: 0x10
   ...0 .... = Offline
   ..... ..0. ..... = Sparse
   ..... 0.... = Normal
   .... .... ..0. .... = Archive
.... .... ...1 .... = Directory
   ..... ..... .0... = System
   Unix User Id: 0
     Unix Group Id: 0
     Unix Mode Bits: 777
Unix Mode Bits in Text: rwxrwxrwx
           ACLs: NTFS Security Descriptor
               Control:0x8004
                 1.... = Self Relative
                 .0.. .... = RM Control Valid
                 ..0. .... = SACL Protected
                 ...0 .... .... = DACL Protected
                 .... 0... .... = SACL Inherited
                 .... .0.. .... = DACL Inherited
                 .... ..0. .... = SACL Inherit Required
                 .... = DACL Inherit Required
                 .... ....0 .... = SACL Present
                 .... 0... = DACL Defaulted
                 .... .... .1.. = DACL Present
                 .... .... ...0. = Group Defaulted
                 .... O = Owner Defaulted
               Owner:BUILTIN\Administrators
               Group:BUILTIN\Administrators
               DACL - ACEs
                ALLOW-Everyone-0x1f01ff
                 0.... = Generic Read
                 .0.. .... = Generic Write
                 ..0. .... = Generic Execute
                 ...0 .... = Generic All
                 ..... ...0 ..... .... ..... ..... = System Security
                 .... .... = Synchronize
                 .... = Write Owner
                 .... .... .1.. .1.. .... .... .... = Write DAC
                 .... .... = Read Control
                 .... .... = Delete
                 .... = Write Attributes
                 ..... = Read Attributes
                 ..... = Delete Child
                 ..... = Execute
                 ..... .... .... ..... ..... ..... ..... Write EA
                 .... 1... = Read EA
                 .... .... .... .... .... .... .1.. = Append
                 ALLOW-Everyone-0x1000000-01 CI IO
                 0.... = Generic Read
                 .0.. .... = Generic Write
                 ..0. .... = Generic Execute
                 ...1 .... = Generic All
                 ..... 0 .... 0 .... .... .... .... = System Security
                 .... .... .0.. .... .... .... = Write DAC
                 .... .... ...0. .... .... = Read Control
                 .... .... ....0 .... .... .... = Delete
                 ..... = Write Attributes
                 .... .... = Read Attributes
                 .... .... .... .... .0.. .... = Delete Child
                 ..... 0... = Read EA
```

# Configuring and applying audit policies on NTFS files and folders using the CLI

There are several steps you must perform to apply audit policies to NTFS files and folders when using the Data ONTAP CLI. First, you create an NTFS security descriptor and add SACLs to the security descriptor. Next you create a security policy and add policy tasks. You then apply the security policy to a Storage Virtual Machine (SVM) with FlexVol volumes.

#### About this task

After applying the security policy, you can monitor the security policy job and then verify the settings on the applied audit policy.

#### Steps

1. Creating an NTFS security descriptor on page 220

Creating an NTFS security descriptor is the first step in configuring and applying NTFS access control lists (ACLs) to files and folders residing within Storage Virtual Machine (SVM, formerly known as Vserver) with FlexVol volumes. Later, you will associate the security descriptor to the file or folder path in a policy task.

- 2. Adding NTFS SACL access control entries to the NTFS security descriptor on page 222 Adding SACL access control entries to the NTFS security descriptor is the second step in creating NTFS audit policies for files or folders in Storage Virtual Machine (SVM) with FlexVol volumes. Each entry identifies the user or group that you want to audit. The SACL entry defines whether you want to audit successful or failed access attempts.
- 3. Creating a security policy on page 225

Creating a security policy for Storage Virtual Machines (SVMs) with FlexVol volumes is the third step in configuring and applying ACLs to a file or folder. A policy acts as a container for various tasks where each task is a single entry that can be applied to files or folders. You later add tasks to the security policy.

4. Adding a task to the security policy on page 226

Creating and adding a policy task to a security policy is the fourth step in configuring and applying ACLs to files or folders in Storage Virtual Machine (SVM) with FlexVol volumes. When you create the policy task, you associate the task with a security policy. You can add one or more task entries to a security policy.

5. Applying security policies on page 229

Applying a security policy to Storage Virtual Machines (SVMs) with FlexVol volumes is the last step to creating and applying NTFS ACLs to files or folders.

6. Monitoring the security policy job on page 229

When applying the security policy to Storage Virtual Machines (SVMs) with FlexVol volumes, you can monitor the progress of the task by monitoring the security policy job. This is helpful if

you want to ascertain that the application of the security policy succeeded. This is also helpful if you have a long-running job where you are applying bulk security to a large number of files and folders.

7. Verifying the applied audit policy on page 230

You can verify the audit policy to confirm that the files or folders on the Storage Virtual Machine (SVM) with FlexVol volumes to which you applied the security policy have the desired audit security settings.

#### Creating an NTFS security descriptor

Creating an NTFS security descriptor is the first step in configuring and applying NTFS access control lists (ACLs) to files and folders residing within Storage Virtual Machine (SVM, formerly known as Vserver) with FlexVol volumes. Later, you will associate the security descriptor to the file or folder path in a policy task.

#### About this task

You can create NTFS security descriptors for files and folders residing within NTFS security-style volumes, or for files and folders residing on mixed-security-style volumes.

By default, when a security descriptor is created, four discretionary access control list ACEs are added to that security descriptor. The four default ACEs are as follows:

| Object                  | Access<br>type | Access rights | Where to apply the permissions  |
|-------------------------|----------------|---------------|---------------------------------|
| BUILTIN\Administrators  | Allow          | Full Control  | this-folder, sub-folders, files |
| BUILTIN\Users           | Allow          | Full Control  | this-folder, sub-folders, files |
| CREATOR OWNER           | Allow          | Full Control  | this-folder, sub-folders, files |
| NT AUTHORITY<br>\SYSTEM | Allow          | Full Control  | this-folder, sub-folders, files |

When creating the security descriptor, you must specify the following two parameters:

| <b>Required parameters</b> | Description                                                                                                    |
|----------------------------|----------------------------------------------------------------------------------------------------|
| -vserver<br>vserver_name   | <i>SVM name</i><br>The name of the SVM that contains the files and folders to which you want to apply the security descriptor. |
| -ntfs-sd <i>SD_name</i>    | Security descriptor<br>The name to assign to the security descriptor.                                                          |

You can customize the security descriptor configuration by using the following optional parameters:

| Optional parameter                        | Description                                                                                                    |
|-------------------------------------------|----------------------------------------------------------------------------------------------------|
| -owner name_or_SID                        | Owner of the security descriptor<br>The owner of the security descriptor can modify the permissions on the<br>file (or folder) or files (or folders) to which the security descriptor is<br>applied and can give other users the right to take ownership of the object<br>or objects to which the security descriptor is applied. You can use any of<br>the following formats when specifying the value for this parameter:                                                                                                    |
|                                           | <ul> <li>SID</li> <li>DOMAIN\user-name</li> <li>user-name@DOMAIN</li> <li>user-name@FQDN</li> </ul>                                                                                                    |
|                                           | If you specify any of the three name formats for the value of -owner, keep in mind that the value is case insensitive.                                                                                                    |
| -group name_or_SID                        | <ul> <li>Primary Group of the Owner</li> <li>Specifies the owner group of the security descriptor. You can specify the owner group using either a group name or SID. You can use any of the following formats when specifying the value for this parameter:</li> <li>SID</li> <li>DOMAIN\group-name</li> <li>group-name@DOMAIN</li> <li>group-name@FQDN</li> <li>If you specify any of the three name formats for the value of -group, keep in mind that the value is case insensitive.</li> <li>Note: Before you can use this parameter, you must change to advanced privilege level by using the set privilege command.</li> </ul> |
| -control-flags-<br>raw <i>Hex_integer</i> | <ul><li><i>Raw control flags</i></li><li>Specifies the control flags in the security descriptor. Available in advanced mode only.</li><li><b>Note:</b> Before you can use this parameter, you must change to advanced privilege level by using the following command:</li></ul>                                                                                                    |
|                                           | set -privilege advanced                                                                                                    |

### Steps

**1.** If you want to use advanced parameters, set the privilege level to advanced:

#### set -privilege advanced

2. Create a security descriptor:

vserver security file-directory ntfs create -vserver vserver\_name -ntfssd SD\_name optional\_parameters

#### Example

vserver security file-directory ntfs create -ntfs-sd sdl -vserver vsl - owner domain/joe

3. Verify that security descriptor configuration is correct:

vserver security file-directory ntfs show -vserver vserver\_name -ntfs-sd SD\_name

#### Example

vserver security file-directory ntfs show -vserver vs1 -ntfs-sd sd1

Vserver: vsl Security Descriptor Name: sdl Owner of the Security Descriptor: DOMAIN\joe

4. If you are in advanced privilege level, return to the admin privilege level:

set -privilege admin

#### Adding NTFS SACL access control entries to the NTFS security descriptor

Adding SACL access control entries to the NTFS security descriptor is the second step in creating NTFS audit policies for files or folders in Storage Virtual Machine (SVM) with FlexVol volumes. Each entry identifies the user or group that you want to audit. The SACL entry defines whether you want to audit successful or failed access attempts.

#### About this task

You can add one or more ACEs (access control entries) to the security descriptor's SACL (system access control list).

If the security descriptor contains a SACL that has existing ACEs, the command adds the new ACE to the SACL. If the security descriptor does not contain a SACL, the command creates the SACL and adds the new ACE to it.

When adding an ACE to the SACL, you must provide information for the following four required parameters:

| <b>Required parameters</b> | Description                     |
|----------------------------|---------------------------------|
| -vserver<br>vserver name   | SVM name                        |
|                            | security descriptor is applied. |

| <b>Required parameters</b>        | Description                                                                                                    |
|-----------------------------------|----------------------------------------------------------------------------------------------------|
| -ntfs-sd <i>SD_nam</i> e          | <i>Security descriptor</i><br>The name of the security descriptor to which you want to add SACL<br>entries.                                                                                                    |
| -access-type<br>{failure success} | <i>Access type</i><br>Specifies whether the system access control entry is a <i>Success</i> or <i>Failure</i> audit type.                                                                                                    |
| -account<br>name_or_SID           | <ul> <li>Account</li> <li>The account on which to apply the system access control entry. You can specify the account by using a user name or a SID. You can use any of the following formats when specifying the value for this parameter:</li> <li>SID</li> <li>DOMAIN\user-name</li> <li>user-name@DOMAIN</li> <li>user-name@FQDN</li> <li>If you specify any of the three name formats for the value of -account, keep in mind that the value is not case-sensitive.</li> </ul> |

You can configure SACL entries by specifying what rights you want to audit for success or failure events for the account specified in the -account parameter. There are three mutually exclusive methods for specifying rights:

- Rights
- Advanced rights
- Raw rights (advanced-privilege)

To audit events, configure one of the three rights parameters:

| Optional rights<br>parameters                                                       | Description                                                       |
|-------------------------------------------------------------------------------------|-------------------------------------------------------------------|
| -rights {no-<br>access full-<br>control modify <br>read-and-execute <br>read write} | <i>Rights</i><br>You can choose only one of the parameter values. |

| Optional rights parameters                    | Description                                                                                                    |
|-----------------------------------------------|----------------------------------------------------------------------------------------------------|
| -advanced-rights<br>advanced_access_r<br>ight | Advanced rights         You can specify one or more of the following advanced-right values by using a comma-delimited list:         read-data         write-data         append-data         read-ea         write-ea         execute-file         delete-child         read-attr         write-attr         delete         read-perm         write-owner |
| -raw-rights<br>Hex_integer                    | <ul> <li><i>Raw rights</i></li> <li>You can specify raw rights as a Hex integer. Available in advanced mode only.</li> <li><b>Note:</b> This is an advanced-privilege-level parameter. Before you can use this parameter, you must change to advanced privilege level by using the following command:</li> <li>set -privilege advanced</li> </ul>         |

Note: If you do not specify rights for the SACL entry, the default setting is Full Control.

You can optionally customize SACL entries by specifying how to apply inheritance.

| Optional apply to parameter                      | Description                                                                                                    |
|--------------------------------------------------|----------------------------------------------------------------------------------------------------|
| -apply-to {this-<br>folder sub-folder <br>files} | <i>Apply SACL entry to</i><br>You can choose one or more of the parameter values by entering a comma-delimited list. |

**Note:** If you do not specify this parameter, the default is to apply this SACL entry to this folder, subfolders, and files.

#### Steps

1. Add a SACL entry to a security descriptor:

vserver security file-directory ntfs sacl add -vserver vserver\_name ntfs-sd SD\_name -access-type {failure|success} -account name\_or\_SID
optional\_parameters

#### Example

vserver security file-directory ntfs sacl add -ntfs-sd sd1 -access-type failure -account domain\joe -rights full-control -apply-to this-folder - vserver vs1

2. Verify that the SACL entry is correct:

```
vserver security file-directory ntfs sacl show -vserver vserver_name -
ntfs-sd SD_name -access-type {failure|success} -account name_or_SID
```

#### Example

```
vserver security file-directory ntfs sacl show -vserver vs1 -ntfs-sd sd1 -access-type deny -account domain/joe
```

```
Vserver: vsl
Security Descriptor Name: sdl
Access type for Specified Access Rights: failure
Account Name or SID: DOMAIN\joe
Access Rights: full-control
Advanced Access Rights: -
Apply To: this-folder
Access Rights: full-control
```

#### Creating a security policy

Creating a security policy for Storage Virtual Machines (SVMs) with FlexVol volumes is the third step in configuring and applying ACLs to a file or folder. A policy acts as a container for various tasks where each task is a single entry that can be applied to files or folders. You later add tasks to the security policy.

#### About this task

The tasks that you add to the security policy contain associations between NTFS security descriptor and file or folder paths; therefore, you should associate the policy with each SVM with FlexVol volumes (containing NTFS or mixed security-style volumes).

There are only two parameters for this command, and both are required.

| Required parameters | Description                                                                                          |
|---------------------|----------------------------------------------------------------------------------------------------|
| -vserver            | <i>SVM name</i>                                                                                      |
| vserver_name        | The name of the SVM that contains the files and folders with which you want to associate the policy. |
| -policy-name        | <i>policy_name</i>                                                                                   |
| policy_name         | The name of the security policy.                                                                     |

#### Steps

**1.** Create a security policy:

vserver security file-directory policy create -vserver vserver\_name policy-name policy\_name

#### Example

vserver security file-directory policy create -policy-name policy1 - vserver vs1

2. Verify the security policy:

vserver security file-directory policy show

#### Example

vserver security file-directory policy show

#### Adding a task to the security policy

Creating and adding a policy task to a security policy is the fourth step in configuring and applying ACLs to files or folders in Storage Virtual Machine (SVM) with FlexVol volumes. When you create the policy task, you associate the task with a security policy. You can add one or more task entries to a security policy.

#### About this task

The security policy is a container for a task. The task contains definitions for the security configuration of a file (or folder) or set of files (or folders).

- A task refers to a single operation that can be done by a security policy to files or folders with NTFS or mixed security.
- A task associates file or folder paths to the security descriptor that needs to be set on the files or folders, and also defines the rules of inheritance.

- Every task in a policy is uniquely identified by the file or folder path. A policy cannot have duplicate task entries. There can be only one task per path.
- There can be a maximum of 10,000 tasks entries per policy.
- By associating a task with a security policy, you are associating the policy's assigned security descriptor to the file or folder path in the policy task.

When adding tasks to security policies, you must specify the following four required parameters:

| Required<br>parameters      | Description                                                                                                    |
|-----------------------------|----------------------------------------------------------------------------------------------------|
| -vserver<br>vserver_name    | <i>SVM name</i><br>Name of the SVM that contains the files and folders to which you want to apply the security descriptor.                                                                                                    |
| -policy-name<br>policy_name | <i>Policy name</i><br>Name of the security policy to which you want to add the task.                                                                                                    |
| -path path                  | Path<br>Path of the files or folders on which to apply the security descriptor<br>associated with this task.                                                                                                    |
| -ntfs-sd<br><i>SD_name</i>  | Security descriptor<br>The name of the security descriptor that you want to associate with the file or<br>folder path in the task.<br>Because it is required parameter, it is recommended that you create the<br>security descriptor and add DACL ACEs (access control entries) and SACL<br>ACEs (if desired) prior to creating the task, then associate the security<br>descriptor with the file or folder path in the task, and finally add the task to<br>the security policy.<br>A security descriptor can contain multiple ACEs, both DACL ACEs and<br>SACL ACEs. |

You can customize the security descriptor configuration by using the following optional parameters:

| Optional<br>parameter          | Description                                                                                                    |
|--------------------------------|----------------------------------------------------------------------------------------------------|
| -security-type<br>{ntfs nfsv4} | <pre>Security type Whether the security descriptor associated with this task is an NTFS or a NFSv4 security descriptor type. If you do not specify a value for this optional parameter, the default is ntfs. Note: The nfsv4 security descriptor type is not supported in this release. If you specify this optional parameter, you must enter ntfs for the value of the -security-type parameter.</pre> |

| Optional<br>parameter                        | Description                                                                                                    |                                                                                                    |
|----------------------------------------------|----------------------------------------------------------------------------------------------------|----------------------------------------------------------------------------------------------------|
| -ntfs-mode<br>{propagate <br>ignore replace} | Propagation mode<br>Specifies how to propagate security settings to child subfolders and files.<br>This setting determines how child files and folders contained within a parent<br>folder inherit access control and audit information from the parent folder.<br>The three parameters correspond to three types of propagation modes:                                                                                                    |                                                                                                    |
|                                              | Propagate                                                                                                    | The Propagate mode propagates inheritable permissions to all subfolders and files. Existing permissions are not replaced. |
|                                              | Replace                                                                                                    | The Replace mode replaces existing permissions on all subfolders and files with inheritable permissions.                  |
|                                              | Ignore                                                                                                    | The Ignore mode does not allow permissions on this file or folder to be replaced.                                         |
|                                              | If this param                                                                                                    | eter is not specified, the default value is propagate.                                                                    |
| -index-number                                | Index positio                                                                                                    | DD                                                                                                    |
| integer                                      | Specifies the index number of a task. Tasks are applied in order. A task with<br>a larger index number is applied after a task with a lower index number. If<br>you do not specify this optional parameter, new tasks are applied to the end<br>of the index list.                                                                                                    |                                                                                                    |
|                                              | The range of supported values is 1 through 9999. If there is a gap between<br>the highest existing index number and the value entered for this parameter,<br>the task with this number is considered to be the last task in the policy and is<br>treated as having an index number of the previous highest index plus one.<br><b>Note:</b> If you specify an index number that is already assigned to an<br>existing task, the task is added with that index number and the existing<br>task index number is auto arranged to the next number in the table. |                                                                                                    |
|                                              |                                                                                                    |                                                                                                    |

#### Steps

1. Add a task with an associated security descriptor to the security policy:

vserver security file-directory policy-task add -vserver vserver\_name - policy-name policy\_name -path path -ntfs-sd SD\_name optional\_parameters

#### Example

```
vserver security file-directory policy task add -vserver vs1 -policy-
name policy1 -path /home -security-type ntfs -ntfs-mode propagate -ntfs-
sd sd1 -index-num 1
```

**2.** Verify the policy task configuration:

vserver security file-directory policy-task show -vserver vserver\_name - policy-name policy\_name -path path

#### Example

vserver security file-directory policy task show

| Vserver: vsl |             |          |           |                 |
|--------------|-------------|----------|-----------|-----------------|
| Policy:      | policy1     |          |           |                 |
| Index        | File/Folder | Security | NTFS      | NTFS Security   |
|              | Path        | Туре     | Mode      | Descriptor Name |
|              |             |          |           |                 |
| 1            | /home       | ntfs     | propagate | sdl             |

#### Applying security policies

Applying a security policy to Storage Virtual Machines (SVMs) with FlexVol volumes is the last step to creating and applying NTFS ACLs to files or folders.

#### About this task

You can apply security settings defined in the security policy to NTFS files and folders residing within FlexVol volumes (NTFS or mixed security style).

| Required<br>parameters | Description                                                                                                    |
|------------------------|----------------------------------------------------------------------------------------------------|
| -vserver               | <i>SVM</i>                                                                                                    |
| vserver_name           | The name of the SVM that contains the files and folders to which you want to apply the policy with its associated task. |
| -policy-name           | <i>Policy_name</i>                                                                                                    |
| policy_name            | The name of the security policy to apply.                                                                               |

#### Step

**1.** Apply a security policy:

vserver security file-directory policy apply -vserver vserver\_name
-policy\_name

#### Example

vserver security file-directory apply -vserver vs1 -policy-name policy1

The policy apply job is scheduled.

#### Monitoring the security policy job

When applying the security policy to Storage Virtual Machines (SVMs) with FlexVol volumes, you can monitor the progress of the task by monitoring the security policy job. This is helpful if you want

to ascertain that the application of the security policy succeeded. This is also helpful if you have a long-running job where you are applying bulk security to a large number of files and folders.

#### About this task

To display detailed information about a security policy job, use the -instance parameter.

#### Step

**1.** Monitor the security policy job:

vserver security file-directory job show -vserver vserver\_name

#### Example

vserver security file-directory job show -vserver vs1

| Job ID | Name                                   | Vserver              | Node                     | State   |
|--------|----------------------------------------|----------------------|--------------------------|---------|
|        |                                        |                      |                          |         |
| 53322  | Fsecurity Apply<br>Description: File I | vsl<br>Directory Sec | nodel<br>urity Apply Job | Success |

#### Verifying the applied audit policy

You can verify the audit policy to confirm that the files or folders on the Storage Virtual Machine (SVM) with FlexVol volumes to which you applied the security policy have the desired audit security settings.

#### About this task

You use the vserver security file-directory show command to display audit policy information. You must supply the name of the SVM that contains the data and the path to the data whose file or folder audit policy information you want to display.

#### Step

1. Display audit policy settings:

vserver security file-directory show -vserver vserver\_name -path path

#### Example

The following command displays the audit policy information applied to the path "/corp" in SVM vs1. The path has both a SUCCESS and a SUCCESS/FAIL SACL entry applied to it:

```
Security Style: ntfs
        Effective Style: ntfs
         DOS Attributes: 10
 DOS Attributes in Text: ----D---
Expanded Dos Attributes: -
           Unix User Id: 0
          Unix Group Id: 0
         Unix Mode Bits: 777
Unix Mode Bits in Text: rwxrwxrwx
                   ACLs: NTFS Security Descriptor
                         Control:0x8014
                         Owner:DOMAIN\Administrator
                         Group:BUILTIN\Administrators
                         SACL - ACEs
                           ALL-DOMAIN\Administrator-0x100081-01|CI|
SA | FA
                           SUCCESSFUL-DOMAIN\user1-0x100116-01|CI|SA
                         DACL - ACEs
                           ALLOW-BUILTIN\Administrators-0x1f01ff-01|
CI
                           ALLOW-BUILTIN\Users-0x1f01ff-OI|CI
                           ALLOW-CREATOR OWNER-0x1f01ff-OI|CI
                           ALLOW-NT AUTHORITY\SYSTEM-0x1f01ff-OI|CI
```

# **Commands for managing NTFS security descriptors**

There are specific Data ONTAP commands for managing security descriptors. You can create, modify, delete, and display information about security descriptors.

| If you want to                                               | Use this command                               |
|--------------------------------------------------------------|------------------------------------------------|
| Create NTFS security descriptors                             | vserver security file-directory ntfs create    |
| Modify existing NTFS security descriptors                    | vserver security file-directory ntfs modify    |
| Display information about existing NTFS security descriptors | vserver security file-directory ntfs show      |
| Delete NTFS security descriptors                             | vserver security file-directory ntfs<br>delete |

See the man pages for the vserver security file-directory ntfs commands for more information.

# **Commands for managing NTFS DACL access control entries**

There are specific Data ONTAP commands for managing DACL access control entries (ACEs). You can add ACEs to NTFS DACLs at any time. You can also manage existing NTFS DACLs by modifying, deleting, and displaying information about ACEs in DACLs.

| If you want to                                        | Use this command                                 |
|-------------------------------------------------------|--------------------------------------------------|
| Create ACEs and add them to NTFS DACLs                | vserver security file-directory ntfs dacl<br>add |
| Modify existing ACEs in NTFS DACLs                    | vserver security file-directory ntfs dacl modify |
| Display information about existing ACEs in NTFS DACLs | vserver security file-directory ntfs dacl show   |
| Remove existing ACEs from NTFS DACLs                  | vserver security file-directory ntfs dacl remove |

See the man pages for the vserver security file-directory ntfs dacl commands for more information.

# **Commands for managing NTFS SACL access control entries**

There are specific Data ONTAP commands for managing SACL access control entries (ACEs). You can add ACEs to NTFS SACLs at any time. You can also manage existing NTFS SACLs by modifying, deleting, and displaying information about ACEs in SACLs.

| If you want to                                        | Use this command                                 |
|-------------------------------------------------------|--------------------------------------------------|
| Create ACEs and add them to NTFS SACLs                | vserver security file-directory ntfs sacl<br>add |
| Modify existing ACEs in NTFS SACLs                    | vserver security file-directory ntfs sacl modify |
| Display information about existing ACEs in NTFS SACLs | vserver security file-directory ntfs sacl show   |
| Remove existing ACEs from NTFS SACLs                  | vserver security file-directory ntfs sacl remove |

See the man pages for the vserver security file-directory ntfs sacl commands for more information.

# Commands for managing security policies

There are specific Data ONTAP commands for managing security policies. You can display information about policies and you can delete policies. You cannot modify a security policy.

| If you want to                              | Use this command                              |
|---------------------------------------------|-----------------------------------------------|
| Create security policies                    | vserver security file-directory policy create |
| Display information about security policies | vserver security file-directory policy show   |
| Delete security policies                    | vserver security file-directory policy delete |

See the man pages for the vserver security file-directory policy commands for more information.

# Commands for managing security policy tasks

There are Data ONTAP commands for adding, modifying, removing, and displaying information about security policy tasks.

| If you want to                                  | Use this command                                      |  |  |
|-------------------------------------------------|-------------------------------------------------------|--|--|
| Add security policy tasks                       | vserver security file-directory policy task<br>add    |  |  |
| Modify security policy tasks                    | vserver security file-directory policy task<br>modify |  |  |
| Display information about security policy tasks | vserver security file-directory policy task<br>show   |  |  |
| Remove security policy tasks                    | vserver security file-directory policy task remove    |  |  |

See the man pages for the vserver security file-directory policy task commands for more information.

# Commands for managing security policy jobs

There are Data ONTAP commands for pausing, resuming, stopping, and displaying information about security policy jobs.

| If you want to                                 | Use this command                                                                                                    |
|------------------------------------------------|----------------------------------------------------------------------------------------------------|
| Pause security policy jobs                     | vserver security file-directory job pause<br>-vserver vserver_name -id integer                                                                       |
| Resume security policy jobs                    | vserver security file-directory job resume<br>-vserver vserver_name -id integer                                                                      |
| Display information about security policy jobs | <b>vserver security file-directory job show</b><br>- <b>vserver</b> <i>vserver_name</i><br>You can determine the job ID of a job using this command. |
| Stop security policy jobs                      | vserver security file-directory job stop<br>-vserver vserver_name -id integer                                                                        |

See the man pages for the vserver security file-directory job commands for more information.

# Using security tracing to verify or troubleshoot file and directory access

You can add permission tracing filters to instruct Data ONTAP to log information about why the CIFS server on a Storage Virtual Machine (SVM) with FlexVol volumes allows or denies a client or user's request to perform an operation. This can be useful when you want to verify that your file access security scheme is appropriate or when you want to troubleshoot file access issues.

# How security traces work

Security traces allow you to configure a filter that detects client operations over SMB on the Storage Virtual Machine (SVM) with FlexVol volumes, and trace all access checks matching that filter. You can then view the trace results, which provides a convenient summary of the reason that access was allowed or denied.

When you want to verify the security settings for SMB access on files and folders on your SVM or if you are faced with an access problem, you can quickly add a filter to turn on permission tracing.

The following list outlines important facts about how security traces works:

• Data ONTAP applies security traces at the SVM level.

- Each incoming request is screened to see if it matches filtering criteria of any enabled security traces.
- Traces are performed for both file and folder access requests.
- Traces can filter based on the following criteria:
  - Client IP
  - SMB path
  - Windows name
  - UNIX name
- Requests are screened for Allowed and Denied access response results.
- Each request matching filtering criteria of enabled traces is recorded in the trace results log.
- The storage administrator can configure a timeout on a filter to automatically disable it.
- If a request matches multiple filters, the results from the filter with the highest index number is recorded.
- The storage administrator can print results from the trace results log to determine why an access request was allowed or denied.

#### **Related concepts**

*How to interpret security trace results* on page 245 *How security styles affect data access* on page 19

#### **Related tasks**

Performing security traces on page 236

# Types of access checks security traces monitor

Access checks for a file or folder are done based on multiple criteria. Security traces monitor operations on all these criteria.

The types of access checks that security traces monitor include the following:

- Volume and qtree security style
- Effective security of the file system containing the files and folders on which operations are requested
- User mapping
- Share-level permissions
- File-level permissions

# Considerations when creating security traces

You should keep several considerations in mind when you create security traces on Storage Virtual Machines (SVMs) with FlexVol volumes. For example, you need to know on which protocols you

can create a trace, which security-styles are supported, and what the maximum number of active traces is.

- You can only create security traces on SVMs with FlexVol volumes.
- Each security trace filter entry is SVM specific. You must specify the SVM on which you want to run the trace.
- You can add permission tracing filters for SMB requests only.
- You must set up the CIFS server on the SVM on which you want to create trace filters.
- You can create security traces for files and folders residing on NTFS, UNIX, and mixed securitystyle volumes and qtrees.
- You can add a maximum of 10 permission tracing filters per SVM.
- You must specify a filter index number when creating or modifying a filter. Filters are considered in order of the index number. The criteria in a filter with a higher index number is considered before the criteria with a lower index number. If the request being traced matches criteria in multiple enabled filters, only the filter with the highest index number is triggered.
- After you have created and enabled a security trace filter, you must perform some file or folder requests on a client system to generate activity that the trace filter can capture and log in the trace results log.
- You should add permission tracing filters for file access verification or troubleshooting purposes only.

Adding permission tracing filters has a minor effect on controller performance.

When you are done with verification or troubleshooting activity, you should disable or remove all permission tracing filters. Furthermore, the filtering criteria you select should be as specific as possible so that Data ONTAP does not send a large number of trace results to the log.

# Performing security traces

Performing a security trace involves creating a security trace filter, verifying the filter criteria, generating access requests on an SMB client that match filter criteria, and viewing the results.

#### About this task

After you are finished using a security filter to capture trace information, you can modify the filter and reuse it, or disable it if you no longer need it. After viewing and analyzing the filter trace results, you can then delete them if they are no longer needed.

#### Steps

1. Creating security trace filters on page 237

You can create security trace filters that detect SMB client operations on Storage Virtual Machines (SVMs) with FlexVol volumes and trace all access checks matching the filter. You can use the results from security traces to validate your configuration or to troubleshoot access issues.

2. Displaying information about security trace filters on page 239

You can display information about security trace filters configured on your Storage Virtual Machine (SVM). This enables you to see which types of access events each filter traces.

3. Displaying security trace results on page 240

You can display the security trace results generated for file operations that match security trace filters. You can use the results to validate your file access security configuration or to troubleshoot SMB file access issues.

4. Modifying security trace filters on page 242

If you want to change the optional filter parameters used to determine which access events are traced, you can modify existing security trace filters.

5. Deleting security trace filters on page 243

When you no longer need a security trace filter entry, you can delete it. Because you can have a maximum of 10 security trace filters per Storage Virtual Machine (SVM), deleting unneeded filters enables you to create new filters if you have reached the maximum.

6. Deleting security trace records on page 244

After you finish using a filter trace record to verify file access security or to troubleshoot SMB client access issues, you can delete the security trace record from the security trace log.

7. Deleting all security trace records on page 244

If you do not want to keep any of the existing security trace records, you can delete all of the records on a node with a single command.

#### **Related concepts**

How security traces work on page 234 Types of access checks security traces monitor on page 235 Considerations when creating security traces on page 235 How to interpret security trace results on page 245 Displaying information about file security and audit policy on FlexVol volumes on page 186

#### Creating security trace filters

You can create security trace filters that detect SMB client operations on Storage Virtual Machines (SVMs) with FlexVol volumes and trace all access checks matching the filter. You can use the results from security traces to validate your configuration or to troubleshoot access issues.

#### About this task

There are two required parameters for this command:

| <b>Required parameters</b> | Description                                                                                                    |
|----------------------------|----------------------------------------------------------------------------------------------------|
| -vserver                   | SVM name                                                                                                    |
| vserver_name               | The name of the SVM that contains the files or folders on which you want<br>to apply the security trace filter. |

| <b>Required parameters</b> | Description                                                                                                    |
|----------------------------|----------------------------------------------------------------------------------------------------|
| -index                     | Filter index number                                                                                                    |
| index_number               | The index number you want to apply to the filter. You are limited to a maximum of 10 trace filters per SVM. The allowed values for this parameter are 1 through 10. |

A number of optional filter parameters enable you to customize the security trace filter so that you can narrow down the results produced by the security trace:

| Filter parameter                                                   | Description                                                                                                    |
|--------------------------------------------------------------------|----------------------------------------------------------------------------------------------------|
| -client-ip<br>IP_Address                                           | This filter specifies the IP address from which the user is accessing the SVM.                                                                                                    |
| -path path                                                         | This filter specifies the path on which to apply the permission trace filter.<br>The value for -path can use either of the following formats:                                                                                                    |
|                                                                    | <ul><li>The complete path, starting from the root of the share</li><li>A partial path, relative to the root of the share</li></ul>                                                                                                    |
|                                                                    | You must use NFS style directory separators in the path value.                                                                                                    |
| -windows-name<br>win_user_name Or -<br>unix-name<br>unix_user_name | You can specify either the Windows user name or UNIX user name whose<br>access requests you want to trace. The user name variable is case<br>insensitive. You cannot specify both a Windows user name and a UNIX<br>user name in the same filter. |
|                                                                    | <b>Note:</b> Even though you can only trace SMB access events, the mapped UNIX user and the mapped UNIX users' groups might be used when performing access checks on mixed or UNIX security-style data.                                           |
| -trace-allow<br>{yes no}                                           | Tracing for deny events is always enabled for a security trace filter. You can optionally trace allow events. To trace allow events, you set this parameter to yes.                                                                               |
| -enabled {enabled <br>disabled}                                    | You can enable or disable the security trace filter. By default, the security trace filter is enabled.                                                                                                    |
| -time-enabled<br>integer                                           | You can specify a timeout for the filter, after which it is disabled.                                                                                                    |

#### Steps

**1.** Create a security trace filter:

vserver security trace filter create -vserver vserver\_name -index index\_number filter\_parameters

#### Example

filter\_parameters is a list of optional filter parameters.

For more information, see the man pages for the command.

2. Verify the security trace filter entry:

vserver security trace filter show -vserver vserver\_name -index index\_number

#### Examples

The following command creates a security trace filter for any user accessing a file with a share path \\server\sharel\dirl\dir2\file.txt from the IP address 10.10.10.7. The filter uses a complete path for the -path option. The client's IP address used to access data is 10.10.10.7. The filter times out after 30 minutes:

```
cluster1::> vserver security trace filter create -vserver vsl -index 1 -path /dir1/
dir2/file.txt -time-enabled 30 -client-ip 10.10.10.7
cluster1::> vserver security trace filter show -index 1
Vserver Index Client-IP Path Trace-Allow Windows-Name
------ vsl 1 10.10.10.7 /dir1/dir2/file.txt no -
```

The following command creates a security trace filter using a relative path for the -path option. The filter traces access for a Windows user named "joe". Joe is accessing a file with a share path \\server\sharel\dirl\dir2\file.txt. The filter traces allow and deny events:

#### Displaying information about security trace filters

You can display information about security trace filters configured on your Storage Virtual Machine (SVM). This enables you to see which types of access events each filter traces.

#### Step

1. Display information about security trace filter entries by using the vserver security trace filter show command.

For more information about using this command, see the man pages.

#### Examples

The following command displays information about all security trace filters on SVM vs1:

```
cluster1::> vserver security trace filter show -vserver vs1VserverIndexClient-IPPathTrace-AllowWindows-Namevs11-/dir1/dir2/file.txtyes-vs12-/dir3/dir4/nomydomain\joe
```

#### **Displaying security trace results**

You can display the security trace results generated for file operations that match security trace filters. You can use the results to validate your file access security configuration or to troubleshoot SMB file access issues.

#### Before you begin

An enabled security trace filter must exist and operations must have been performed from an SMB client that matches the security trace filter to generate security trace results.

#### About this task

You can display a summary of all security trace results, or you can customize what information is displayed in the output by specifying optional parameters. This can be helpful when the security trace results contain a large number of records.

If you do not specify any of the optional parameters, the following is displayed:

- Storage Virtual Machine (SVM) name
- Node name
- Security trace index number
- Security style
- Path
- Reason
- User name

The user name displayed depends on how the trace filter is configured:

| If the filter is configured | Then                                                      |
|-----------------------------|-----------------------------------------------------------|
| With a UNIX user name       | The security trace result displays the UNIX user name.    |
| With a Windows user name    | The security trace result displays the Windows user name. |
| Without a user name         | The security trace result displays the Windows user name. |

You can customize the output by using optional parameters. Some of the optional parameters that you can use to narrow the results returned in the command output include the following:

| Optional parameter                | Description                                                                                                    |
|-----------------------------------|----------------------------------------------------------------------------------------------------|
| -fields<br>field_name,            | Displays output on the fields you choose. You can use this parameter either alone or in combination with other optional parameters.                                         |
| -instance                         | Displays detailed information about security trace events. Use this parameter with other optional parameters to display detailed information about specific filter results. |
| -node <i>node_name</i>            | Displays information only about events on the specified node.                                                                                                    |
| -vserver<br>vserver_name          | Displays information only about events on the specified SVM.                                                                                                    |
| -index integer                    | Displays information about the events that occurred as a result of the filter corresponding to the specified index number.                                                  |
| -client-ip<br>IP_address          | Displays information about the events that occurred as a result of file access from the specified client IP address.                                                        |
| -path path                        | Displays information about the events that occurred as a result of file access to the specified path.                                                                       |
| -user-name<br>user_name           | Displays information about the events that occurred as a result of file access by the specified Windows or UNIX user.                                                       |
| -security-style<br>security_style | Displays information about the events that occurred on file systems with<br>the specified security style.                                                                   |

See the man page for information about other optional parameters that you can use with the command.

#### Step

1. Display security trace filter results by using the vserver security trace trace-result show command.

#### Example

vserver security trace trace-result show -user-name domain\user

| Vser | ver: vsl |       |                                                              |                               |
|------|----------|-------|--------------------------------------------------------------|-------------------------------|
|      | Node     | Index | Filter Details                                               | Reason                        |
|      | nodel    | 3     | User:domain\user<br>Security Style:mixed<br>Path:/dir1/dir2/ | Access denied by explicit ACE |
|      | nodel    | 5     | User:domain\user<br>Security Style:unix<br>Path:/dir1/       | Access denied by explicit ACE |

#### **Related concepts**

How to interpret security trace results on page 245

#### **Related references**

List of effective security styles on file systems on page 246

#### Modifying security trace filters

If you want to change the optional filter parameters used to determine which access events are traced, you can modify existing security trace filters.

#### About this task

You must identify which security trace filter you want to modify by specifying the Storage Virtual Machine (SVM) name on which the filter is applied and the index number of the filter. You can modify all the optional filter parameters.

#### Steps

1. Modify a security trace filter:

#### vserver security trace filter modify -vserver vserver\_name -index index\_number filter\_parameters

- vserver\_name is the name of the SVM on which you want to apply a security trace filter.
- *index\_number* is the index number that you want to apply to the filter. The allowed values for this parameter are 1 through 10.
- *filter\_parameters* is a list of optional filter parameters.
- 2. Verify the security trace filter entry:

# vserver security trace filter show -vserver vserver\_name -index index\_number

#### Example

The following command modifies the security trace filter with the index number 1. The filter traces events for any user accessing a file with a share path \\server

\sharel\dir1\dir2\file.txt from any IP address. The filter uses a complete path for the -path option. The filter traces allow and deny events:

Filter Enabled: enabled Minutes Filter is Enabled: 60

#### **Deleting security trace filters**

When you no longer need a security trace filter entry, you can delete it. Because you can have a maximum of 10 security trace filters per Storage Virtual Machine (SVM), deleting unneeded filters enables you to create new filters if you have reached the maximum.

#### About this task

To uniquely identify the security trace filter that you want to delete, you must specify the following:

- The name of the SVM to which the trace filter is applied
- The filter index number of the trace filter

#### Steps

1. Identify the filter index number of the security trace filter entry you want to delete:

vserver security trace filter show -vserver vserver\_name

#### Example

vserver security trace filter show -vserver vs1

| Vserver    | Index  | Client-IP | Path                               | Trace-Allow | Windows-Name      |
|------------|--------|-----------|------------------------------------|-------------|-------------------|
|            |        |           |                                    |             |                   |
| vsl<br>vsl | 1<br>2 | -         | /dir1/dir2/file.txt<br>/dir3/dir4/ | yes<br>no   | -<br>mydomain\joe |

**2.** Using the filter index number information from the previous step, delete the filter entry:

vserver security trace filter delete -vserver vserver\_name -index index\_number

#### Example

vserver security trace filter delete -vserver vs1 -index 1

**3.** Verify that the security trace filter entry is deleted:

vserver security trace filter show -vserver vserver\_name

#### Example

vserver security trace filter show -vserver vs1

| Vserver | Index | Client-IP | Path        | Trace-Allow | Windows-Name |
|---------|-------|-----------|-------------|-------------|--------------|
|         |       |           |             |             |              |
| vsl     | 2     | -         | /dir3/dir4/ | no          | mydomain\joe |

#### **Deleting security trace records**

After you finish using a filter trace record to verify file access security or to troubleshoot SMB client access issues, you can delete the security trace record from the security trace log.

#### About this task

Before you can delete a security trace record, you must know the record's sequence number.

**Note:** Each Storage Virtual Machine (SVM) can store a maximum of 128 trace records. If the maximum is reached on the SVM, the oldest trace records are automatically deleted as new ones are added. If you do not want to manually delete trace records on this SVM, you can let Data ONTAP automatically delete the oldest trace results after the maximum is reached to make room for new results.

#### Steps

1. Identify the sequence number of the record you want to delete:

vserver security trace trace-result show -vserver vserver\_name -instance

2. Delete the security trace record:

vserver security trace trace-result delete -node node\_name -vserver vserver\_name -seqnum integer

#### Example

vserver security trace trace-result delete -vserver vsl -node nodel - seqnum 999

-node node\_name is the name of the cluster node on which the permission tracing event that you want to delete occurred.

This is a required parameter.

• -vserver vserver\_name is the name of the SVM on which the permission tracing event that you want to delete occurred.

This is a required parameter.

• -seqnum *integer* is the sequence number of the log event that you want to delete. This is a required parameter.

#### Deleting all security trace records

If you do not want to keep any of the existing security trace records, you can delete all of the records on a node with a single command.

#### Step

1. Delete all security trace records:

vserver security trace trace-result delete -node node\_name -vserver vserver\_name \*

- -node *node\_name* is the name of the cluster node on which the permission tracing event that you want to delete occurred.
- -vserver vserver\_name is the name of the Storage Virtual Machine (SVM) on which the permission tracing event that you want to delete occurred.

# How to interpret security trace results

Security trace results provide the reason that a request was allowed or denied. Output displays the result as a combination of the reason for allowing or denying access and the location within the access checking pathway where access is either allowed or denied. You can use the results to isolate and identify why actions are or are not allowed.

#### Example of output from the Reason field in an Allow result type

The following is an example of the output from the Reason field that appears in the trace results log in an Allow result type:

Access is allowed because CIFS implicit permission grants requested access while opening existing file or directory.

#### Example of output from the Reason field in an Allow result type

The following is an example of the output from the Reason field that appears in the trace results log in a Deny result type:

Access is denied. The requested permissions are not granted by the ACE while checking for child-delete access on the parent.

#### Example of output from the Filter details field

The following is an example of the output from the Filter details field in the trace results log that liste effective security style of the file system containing files and folders match the filter criteria:

Security Style: MIXED and NT ACL

#### **Related tasks**

Performing security traces on page 236

#### List of effective security styles on file systems

Security trace results provide information about the effective security style on file systems containing files and folders monitored by trace filters, which helps you understand why access operations are allowed or denied.

It is not always obvious what the effective security style is on files and folders, or what the impact of the effective security style is on a user who is trying to access files or folders over SMB or NFS. The list of effective security styles provided in the following table helps you decide what parameter setting to use when you create trace filters, and helps you interpret trace results obtained when running security traces:

| Effective security styles | Description                |
|---------------------------|----------------------------|
| SECURITY_NONE             | Security not set           |
| SECURITY_UNIX_MODEBITS    | UNIX and UNIX permissions  |
| SECURITY_UNIX_ACL         | UNIX and NFSv4 ACL         |
| SECURITY_UNIX_SD          | UNIX and NT ACL            |
| SECURITY_MIXED_MODEBITS   | MIXED and UNIX permissions |
| SECURITY_MIXED_ACL        | MIXED and NFSv4 ACL        |
| SECURITY_MIXED_SD         | MIXED and NT ACL           |
| SECURITY_NTFS_MODEBITS    | NTFS and UNIX permissions  |
| SECURITY_NTFS_ACL         | NTFS and NFSv4 ACL         |
| SECURITY_NTFS_SD          | NTFS and NT ACL            |
| SECURITY_UNIX             | UNIX                       |
| SECURITY_MIXED            | MIXED                      |
| SECURITY_NTFS             | NTFS                       |
| SECURITY_MODEBITS         | UNIX permissions           |
| SECURITY_ACL              | NFSv4 ACL                  |
| SECURITY_SD               | NT ACL                     |

#### List of reasons and locations for allowing access

Before you can interpret security trace results, you need to have a list of the reasons that access can be allowed. You must also have the list of the locations within the access checking pathway where access can be allowed. This information also aids you in planning your security trace filter.

A complete sentence describing the "Allow" result is derived by concatenating a location to the reason.

#### List of reasons

The list of "Allow" reasons is provided in the following table:

| Access allowed reason                                                                                               |
|----------------------------------------------------------------------------------------------------|
| Access is allowed because the operation is trusted and no security is configured                                    |
| Access is allowed because the user has UNIX root privileges                                                         |
| Access is allowed because the user has UNIX owner privileges                                                        |
| Access is allowed because UNIX implicit permission grants requested access                                          |
| Access is allowed because the CIFS user is owner                                                                    |
| Access is allowed because the user has take ownership privilege                                                     |
| Access is allowed because there is no CIFS ACL                                                                      |
| Access is allowed because CIFS implicit permission grants requested access                                          |
| Access is allowed because the security descriptor is corrupted and the user is a member of the Administrators group |
| Access is allowed because the ACL is corrupted and the user is a member of the Administrators group                 |
| Access is allowed because the user has UNIX permissions                                                             |
| Access is allowed because explicit ACE grants requested access                                                      |
| Access is allowed because the user has audit privileges                                                             |
| Access is allowed because the user has superuser credentials                                                        |

Access is allowed because inherited ACE grants requested access

#### List of locations

The list of locations that are concatenated onto a reason are provided in the following table:

| Locations within the access checking path             |
|-------------------------------------------------------|
| while traversing the directory.                       |
| while truncating the file.                            |
| while creating the directory.                         |
| while creating the file.                              |
| while checking parent's modebits during delete.       |
| while deleting the child.                             |
| while checking for child-delete access on the parent. |
| while reading security descriptor.                    |
| while accessing the link.                             |
| while creating or writing the file.                   |
| while opening existing file or directory.             |
| while setting the attributes.                         |
| while traversing the directory.                       |
| while reading the file.                               |
| while reading the directory.                          |
| while deleting the target during rename.              |
| while deleting the child during rename.               |
| while writing data in the parent during rename.       |
| while adding a directory during rename.               |
| while adding a file during rename.                    |
| while updating the target directory during rename.    |
| while setting attributes.                             |
| while writing to the file.                            |
| while extending the coral file.                       |
| while creating the vdisk file.                        |
| while checking for stale locks before open.           |
| while deleting a file or a directory.                 |

#### Locations within the access checking path...

while truncating a hidden file.

#### List of reasons and locations for denying access

Before you can interpret security trace results, you need a list of the reasons that access can be denied. You must also have the list of the locations within the access checking pathway where access can be denied. This information also aids you in planning your security trace filter.

A complete sentence describing the "Deny" result is derived by concatenating a location to the reason.

#### List of reasons

The list of "Deny" reasons is provided in the following table:

| Reasons for denying access                                                                                                |
|----------------------------------------------------------------------------------------------------|
| Access is denied by UNIX permissions                                                                                      |
| Access is denied by an explicit ACE                                                                                       |
| Access is denied. The requested permissions are not granted by the ACL                                                    |
| Access is denied. The security descriptor is corrupted                                                                    |
| Access is denied. The ACL is corrupted                                                                                    |
| Access is denied. The sticky bit is set on the parent directory and the user is not the owner of file or parent directory |
| Access is denied. The owner can be changed only by root                                                                   |
| Access is denied. The UNIX permissions/uid/gid/NFSv4 ACL can be changed only by owner or root                             |
| Access is denied. The GID can be set by owner to a member of its legal group list only if 'Owner can chown' is not set    |
| Access is denied. The file or the directory has readonly bit set                                                          |
| Access is denied. There is no audit privilege                                                                             |
| Access is denied. Enforce DOS bits blocks the access                                                                      |
| Access is denied. Hidden attribute is set                                                                                 |

Access is denied by an inherited ACE

# List of locations

The list of locations that are concatenated onto a reason are provided in the following table:

| Locations within the access checking path             |
|-------------------------------------------------------|
| while traversing the directory.                       |
| while truncating the file.                            |
| while creating the directory.                         |
| while creating the file.                              |
| while checking parent's modebits during delete.       |
| while deleting the child.                             |
| while checking for child-delete access on the parent. |
| while reading security descriptor.                    |
| while accessing the link.                             |
| while creating or writing the file.                   |
| while opening existing file or directory.             |
| while setting the attributes.                         |
| while traversing the directory.                       |
| while reading the file.                               |
| while reading the directory.                          |
| while deleting the target during rename.              |
| while deleting the child during rename.               |
| while writing data in the parent during rename.       |
| while adding a directory during rename.               |
| while adding a file during rename.                    |
| while updating the target directory during rename.    |
| while setting attributes.                             |
| while writing to the file.                            |
| while extending the coral file.                       |
| while creating the vdisk file.                        |
| while checking for stale locks before open.           |

Locations within the access checking path...

while deleting a file or a directory.

while truncating a hidden file.

# Configuring the metadata cache for SMB shares

Metadata caching enables file attribute caching on SMB 1.0 clients to provide faster access to file and folder attributes. You can enable or disable attribute caching on a per-share basis. You can also configure the time-to-live for cached entries if metadata caching is enabled. Configuring metadata caching is not necessary if clients are connecting to shares over SMB 2.x or SMB 3.0.

# How SMB metadata caching works

When enabled, the SMB metadata cache stores path and file attribute data for a limited amount of time. This can improve SMB performance for SMB 1.0 clients with common workloads.

For certain tasks, SMB creates a significant amount of traffic that can include multiple identical queries for path and file metadata. You can reduce the number of redundant queries and improve performance for SMB 1.0 clients by using SMB metadata caching to fetch information from the cache instead.

**Attention:** While unlikely, it is possible that the metadata cache might serve stale information to SMB 1.0 clients. If your environment cannot afford this risk, you should not enable this feature.

# Enabling the SMB metadata cache

You can improve SMB performance for SMB 1.0 clients by enabling the SMB metadata cache. By default, SMB metadata caching is disabled.

#### Step

**1.** Perform the desired action:

| If you want to                                      | Enter the command                                                                                                    |
|-----------------------------------------------------|----------------------------------------------------------------------------------------------------|
| Enable SMB metadata caching when you create a share | <pre>vserver cifs share create -vserver<br/>vserver_name -share-name share_name -path path<br/>-share-properties attributecache</pre> |
| Enable SMB metadata caching on an existing share    | <pre>vserver cifs share properties add -vserver<br/>vserver_name -share-name share_name -share-<br/>properties attributecache</pre>   |

#### **Related tasks**

*Configuring the lifetime of SMB metadata cache entries* on page 252 *Creating an SMB share on a CIFS server* on page 131 *Adding or removing share properties on an existing SMB share* on page 135

# Configuring the lifetime of SMB metadata cache entries

You can configure the lifetime of SMB metadata cache entries to optimize the SMB metadata cache performance in your environment. The default is 10 seconds.

#### Before you begin

You must have enabled the SMB metadata cache feature. If SMB metadata caching is not enabled, the SMB cache TTL setting is not used.

#### Step

**1.** Perform the desired action:

| If you want to configure the<br>lifetime of SMB metadata cache<br>entries when you | Enter the command                                                                                                    |
|------------------------------------------------------------------------------------|----------------------------------------------------------------------------------------------------|
| Create a share                                                                     | <pre>vserver cifs share -create -vserver<br/>vserver_name -share-name share_name -path path<br/>-attribute-cache-ttl [integerh][integerm]<br/>[integers]</pre> |
| Modify an existing share                                                           | <pre>vserver cifs share -modify -vserver<br/>vserver_name -share-name share_name -<br/>attribute-cache-ttl [integerh][integerm]<br/>[integers]</pre>           |

You can specify additional share configuration options and properties when you create or modify shares. See the man pages for more information.

# **Managing file locks**

You can display information about the current locks for a Storage Virtual Machine (SVM) as a first step to determining why a client cannot access a volume or file. You can use this information if you need to break file locks.

For information about how file locks affect Infinite Volumes, see the *Clustered Data ONTAP Infinite Volumes Management Guide*.
## About file locking between protocols

File locking is a method used by client applications to prevent a user from accessing a file previously opened by another user. How Data ONTAP locks files depends on the protocol of the client.

If the client is an NFS client, locks are advisory; if the client is an SMB client, locks are mandatory.

Because of differences between the NFS and SMB file locks, an NFS client might fail to access a file previously opened by an SMB application.

The following occurs when an NFS client attempts to access a file locked by an SMB application:

- In mixed or NTFS volumes, file manipulation operations such as rm, rmdir, and mv can cause the NFS application to fail.
- NFS read and write operations are denied by SMB deny-read and deny-write open modes, respectively.
- NFS write operations fail when the written range of the file is locked with an exclusive SMB bytelock.

In UNIX security-style volumes, NFS unlink and rename operations ignore SMB lock state and allow access to the file. All other NFS operations on UNIX security-style volumes honor SMB lock state.

## How Data ONTAP treats read-only bits

The read-only bit is a binary digit, which holds a value of 0 or 1, that is set on a file-by-file basis to reflect whether a file is writable (disabled) or read-only (enabled).

SMB clients that use MS-DOS and Windows can set a per-file read-only bit. NFS clients do not set a per-file read-only bit because NFS clients do not have any protocol operations that use a per-file read-only bit.

Data ONTAP can set a read-only bit on a file when an SMB client that uses MS-DOS or Windows creates that file. Data ONTAP can also set a read-only bit when a file is shared between NFS clients and SMB clients. Some software, when used by NFS clients and SMB clients, requires the read-only bit to be enabled.

For Data ONTAP to keep the appropriate read and write permissions on a file shared between NFS clients and SMB clients, it treats the read-only bit according to the following rules:

- NFS treats any file with the read-only bit enabled as if it has no write permission bits enabled.
- If an NFS client disables all write permission bits and at least one of those bits had previously been enabled, Data ONTAP enables the read-only bit for that file.
- If an NFS client enables any write permission bit, Data ONTAP disables the read-only bit for that file.
- If the read-only bit for a file is enabled and an NFS client attempts to discover permissions for the file, the permission bits for the file are not sent to the NFS client; instead, Data ONTAP sends the permission bits to the NFS client with the write permission bits masked.
- If the read-only bit for a file is enabled and an SMB client disables the read-only bit, Data ONTAP enables the owner's write permission bit for the file.

• Files with the read-only bit enabled are writable only by root.

**Note:** Changes to file permissions take effect immediately on SMB clients, but might not take effect immediately on NFS clients if the NFS client enables attribute caching.

# How Data ONTAP differs from Windows on handling locks on share path components

Unlike Windows, Data ONTAP does not lock each component of the path to an open file while the file is open. This behavior also affects SMB share paths.

Because Data ONTAP does not lock each component of the path, it is possible to rename a path component above the open file or share, which can cause problems for certain applications, or can cause the share path in the SMB configuration to be invalid. This can cause the share to be inaccessible.

To avoid issues caused by renaming path components, you can apply security settings that prevent users or applications from renaming critical directories.

## **Displaying information about locks**

You can display information about the current file locks, including what types of locks are held and what the lock state is, details about byte-range locks, sharelock modes, delegation locks, and opportunistic locks, and whether locks are opened with durable or persistent handles.

#### About this task

The client IP address cannot be displayed for locks established through NFSv4 or NFSv4.1.

By default, the command displays information about all locks. You can use command parameters to display information about locks for a specific Storage Virtual Machine (SVM) or to filter the command's output by other criteria. If you do not specify any parameter, the command displays the following information:

- SVM name
- Volume name of the FlexVol volume or the name of the namespace constituent for the Infinite Volume
- Path of the locked object
- Logical interface name
- Protocol by which the lock was established
- Type of lock
- Client

The vserver locks show command displays information about four types of locks:

- Byte-range locks, which lock only a portion of a file.
- Share locks, which lock open files.
- Opportunistic locks, which control client-side caching over SMB.

• Delegations, which control client-side caching over NFSv4.x.

By specifying optional parameters, you can determine important information about each of these lock types. See the man page for the command for more information.

#### Step

1. Display information about locks by using the vserver locks show command.

#### Examples

The following example displays summary information for an NFSv4 lock on a file with the path /vol1/file1. The sharelock access mode is write-deny\_none, and the lock was granted with write delegation:

```
cluster1::> vserver locks show

Vserver: vs0

Volume Object Path LIF Protocol Lock Type Client

vol1 /vol1/file1 lif1 nfsv4 share-level -

Sharelock Mode: write-deny_none

Delegation Type: write
```

The following example displays detailed oplock and sharelock information about the SMB lock on a file with the path /data2/data2\_2/intro.pptx. A durable handle is granted on the file with a share lock access mode of write-deny\_none to a client with an IP address of 10.3.1.3. A lease oplock is granted with a batch oplock level:

```
cluster1::> vserver locks show -instance -path /data2/data2_2/intro.pptx
                   Vserver: vsl
                    Volume: data2 2
        Logical Interface: lif2
             Object Path: /data2/data2_2/intro.pptx
Lock UUID: 553cf484-7030-4998-88d3-1125adbba0b7
            Lock Protocol: cifs
                Lock Type: share-level
  Node Holding Lock State: node3
               Lock State: granted
  Bytelock Starting Offset: -
    Number of Bytes Locked:
     Bytelock is Mandatory:
    Bytelock is Exclusive:
    Bytelock is Superlock: -
         Bytelock is Soft:
              Oplock Level: -
   Shared Lock Access Mode: write-deny_none
      Shared Lock is Soft: false
           Delegation Type:
            Client Address: 10.3.1.3
             SMB Open Type: durable
        SMB Connect State: connected
SMB Expiration Time (Secs):
        SMB Open Group ID:
78a90c59d45ae211998100059a3c7a00a007f70da0f8ffffcd445b030000000
                   Vserver: vsl
                    Volume: data2_2
         Logical Interface: lif2
              Object Path: /data2/data2_2/test.pptx
```

```
Lock UUID: 302fd7b1-f7bf-47ae-9981-f0dcb6a224f9
            Lock Protocol: cifs
                Lock Type: op-lock
   Node Holding Lock State: node3
              Lock State: granted
 Bytelock Starting Offset:
   Number of Bytes Locked: -
    Bytelock is Mandatory: -
    Bytelock is Exclusive:
    Bytelock is Superlock: -
        Bytelock is Soft:
             Oplock Level: batch
   Shared Lock Access Mode: -
      Shared Lock is Soft: -
          Delegation Type: -
           Client Address: 10.3.1.3
             SMB Open Type: -
        SMB Connect State: connected
SMB Expiration Time (Secs): -
        SMB Open Group ID:
78a90c59d45ae211998100059a3c7a00a007f70da0f8ffffcd445b030000000
```

#### **Breaking locks**

When file locks are preventing client access to files, you can display information about currently held locks, and then break specific locks. Examples of scenarios in which you might need to break locks include debugging applications.

#### About this task

The vserver locks break command is available only at the advanced privilege level and higher. The man page for the command contains detailed information.

#### Steps

1. To find the information you need to break a lock, use the vserver locks show command.

The man page for the command contains detailed information.

2. Set the privilege level to advanced:

#### set -privilege advanced

3. Perform one of the following actions:

| If you want to break a lock by specifying          | Enter the command                                                                                    |
|----------------------------------------------------|----------------------------------------------------------------------------------------------------|
| The SVM name, volume name, LIF name, and file path | <pre>vserver locks break -vserver<br/>vserver_name -volume volume_name -path<br/>path -lif lif</pre> |
| The lock ID                                        | vserver locks break -lockid UUID                                                                     |

-vserver vserver\_name specifies the SVM name.

-volume volume\_name specifies the volume name of the FlexVol volume or the name of the namespace constituent for the Infinite Volume.

-path *path* specifies the path.

-lif *lif* specifies the logical interface.

-lockid specifies the universally unique identifier for the lock.

4. Return to the admin privilege level:

set -privilege admin

## **Monitoring SMB activity**

You can monitor SMB activity by displaying information about SMB sessions and open files. You can also display information about SMB statistics.

## **Displaying SMB session information**

You can display information about established SMB sessions, including the SMB connection and session ID and the IP address of the workstation using the session. You can display information about the session's SMB protocol version and continuously available protection level, which helps you identify whether the session supports nondisruptive operations.

#### About this task

You can display information for all sessions on your Storage Virtual Machine (SVM) in summary form by using the vserver cifs session show command without any optional parameters. However, in many cases, the amount of output returned is large. You can customize what information is displayed in the output by specifying optional parameters. This can be helpful when the results contain a large number of records.

- You can use the optional -fields parameter to display output on the fields you choose.
- Alternatively, you can use the -instance parameter to display detailed information about established SMB sessions.

You can use the -fields parameter or the -instance parameter either alone or in combination with other optional parameters.

#### Step

1. Perform one of the following actions:

| If you want to<br>display SMB<br>session information<br>for established<br>sessions | Enter the following command                                                                                                    |
|-------------------------------------------------------------------------------------|----------------------------------------------------------------------------------------------------|
| For all sessions on<br>the SVM in<br>summary form                                   | vserver cifs session show -vserver vserver_name                                                                                                    |
| On a specified connection ID                                                        | vserver cifs session show -vserver vserver_name - connection-id integer                                                                                                    |
| From a specified<br>workstation IP<br>address                                       | <pre>vserver cifs session show -vserver vserver_name -address workstation_IP_address</pre>                                                                                                    |
| On the specified LIF IP address                                                     | <pre>vserver cifs session show -vserver vserver_name -lif-<br/>address LIF_IP_address</pre>                                                                                                    |
| On a specified node                                                                 | <pre>vserver cifs session show -vserver vserver_name -node {node_name local}</pre>                                                                                                    |
| From a specified<br>Windows user                                                    | <pre>vserver cifs session show -vserver vserver_name - windows-user user_name The format for user_name is [domain]\user.</pre>                                                                                                    |
| With a specified<br>authentication<br>mechanism                                     | <pre>vserver cifs session show -vserver vserver_name -auth-<br/>mechanism authentication_mechanism<br/>The value for -auth-mechanism can be one of the following:<br/>• NTLMv1<br/>• NTLMv2<br/>• Kerberos<br/>• Anonymous</pre>                                                                                                    |
| With the specified<br>protocol version                                              | <pre>vserver cifs session show -vserver vserver_name - protocol-version protocol_version The value for -protocol-version can be one of the following:     SMB1     SMB2     SMB2_1     SMB3 Note: Continuously available protection is available only on SMB 3.0 sessions. To see continuously available protection status on all qualifying sessions, specify this parameter with the value set to SMB3.</pre> |

If you want to Enter the following command... display SMB session information for established sessions...

| With the specified<br>level of continuously<br>available protection | <pre>vserver cifs session show -vserver vserver_name - continuously-available continuously_available_protection_level</pre>                                                                                                    |
|---------------------------------------------------------------------|----------------------------------------------------------------------------------------------------|
|                                                                     | The value for -continuously-available can be one of the following:                                                                                                    |
|                                                                     | • No                                                                                                    |
|                                                                     | • Yes                                                                                                    |
|                                                                     | • Partial                                                                                                    |
|                                                                     | <b>Note:</b> If the continuously available status is Partial, this means that the session contains at least one open continuously available file, but the session has some files that are not open with continuously available protection. You can use the vserver cifs sessions file show command to determine which files on the established session are not open with continuously available protection. |

There are additional optional parameters. See the man page for more information.

#### Examples

The following example displays session information on sessions SVM vs1 established from a workstation with the IP address of 10.1.1.1:

| cluster1::> | vserver | cifs session show | v -address 10.1. | 1.1   |      |
|-------------|---------|-------------------|------------------|-------|------|
| Node: no    | del     |                   |                  |       |      |
| Vserver: vs | 1       |                   |                  |       |      |
| Connection  | Session |                   |                  | Open  | Idle |
| ID          | ID      | Workstation       | Windows User     | Files | Time |
|             |         |                   |                  |       |      |
| 3151272279  | 1       | 10.1.1.1          | DOMAIN\joe       | 2     | 23s  |

The following example displays detailed session information on sessions with continuously available protection on SVM vs1. The connection was made by using the domain computer-machine account:

Open Files: 1 Open Other: 0 Connected Time: 10m 43s Idle Time: 1m 19s Protocol Version: SMB3 Continuously Available: Yes

The following example displays session information on sessions using SMB 3.0 on SVM vs1. The user connected to this share from an SMB 3.0 capable client by using the LIF IP address; therefore, the authentication mechanism defaulted to NTLMv2. The connection must be made using Kerberos authentication to connect with continuously available protection:

```
cluster1::> vserver cifs session show -instance -protocol-version SMB3
                        Node: node1
                     Vserver: vsl
                 Session ID: 1
               Connection ID: 3151272607
Incoming Data LIF IP Address: 10.2.1.2
     Workstation IP address: 10.1.1.3
   Authentication Mechanism: NTLMv2
                Windows User: DOMAIN\administrator
                  UNIX User: pcuser
                 Open Shares: 1
                 Open Files: 0
                 Open Other: 0
              Connected Time: 6m 22s
                  Idle Time: 5m 42s
           Protocol Version: SMB3
      Continuously Available: No
```

## Displaying information about open SMB files

You can display information about open SMB files, including the SMB connection and session ID, the hosting volume, the share name, and the share path. You can display information about a file's continuously available protection level, which is helpful in determining whether an open file is in a state that supports nondisruptive operations.

#### About this task

You can display information about open files on an established SMB session. The displayed information is useful when you need to determine SMB session information for particular files within an SMB session.

For example, if you have an SMB session where some of the open files are open with continuously available protection and some are not open with continuously available protection (the value for the - continuously-available field in vserver cifs session show command output is Partial), you can determine which files are not continuously available by using this command.

You can display information for all open files on established SMB sessions on Storage Virtual Machines (SVMs) in summary form by using the vserver cifs session file show command without any optional parameters.

However, in many cases, the amount of output returned is large. You can customize what information is displayed in the output by specifying optional parameters. This can be helpful when you want to view information for only a small subset of open files.

- You can use the optional -fields parameter to display output on the fields you choose. You can use this parameter either alone or in combination with other optional parameters.
- You can use the -instance parameter to display detailed information about open SMB files. You can use this parameter either alone or in combination with other optional parameters.

#### Step

**1.** Perform one of the following actions:

If you want to display Enter the following command

| open SMB files                     | Enter the following command                                                                |
|------------------------------------|--------------------------------------------------------------------------------------------|
| On the SVM in summary form         | vserver cifs session file show -vserver vserver_name                                       |
| On a specified node                | <pre>vserver cifs session file show -vserver vserver_name - node {node_name local}</pre>   |
| On a specified file ID             | vserver cifs session file show -vserver vserver_name - file-id integer                     |
| On a specified SMB connection ID   | vserver cifs session file show -vserver vserver_name - connection-id integer               |
| On a specified SMB session ID      | vserver cifs session file show -vserver vserver_name - session-id integer                  |
| On the specified hosting aggregate | vserver cifs session file show -vserver vserver_name -<br>hosting-aggregate aggregate_name |
| On the specified volume            | vserver cifs session file show -vserver vserver_name -<br>hosting-volume volume_name       |
| On the specified SMB share         | <pre>vserver cifs session file show -vserver vserver_name - share share_name</pre>         |
| On the specified SMB path          | <pre>vserver cifs session file show -vserver vserver_name - path path</pre>                |
|                                    |                                                                                            |

| If you want to display open SMB files    | Enter the following command                                                                                                    |
|------------------------------------------|----------------------------------------------------------------------------------------------------|
| With the specified level of continuously | vserver cifs session file show -vserver vserver_name - continuously-available continuously_available_status                                                                                                    |
| available protection                     | The value for -continuously-available can be one of the following:                                                                                                    |
|                                          | <ul><li>No</li><li>Yes</li></ul>                                                                                                    |
|                                          | <b>Note:</b> If the continuously available status is No, this means that these open files are not capable of nondisruptively recovering from takeover and giveback. They also cannot recover from general aggregate relocation between partners in a high-availability relationship.                                                                          |
| With the specified reconnected state     | <pre>vserver cifs session file show -vserver vserver_name - reconnected reconnected_state</pre>                                                                                                    |
|                                          | The value for -reconnected can be one of the following:                                                                                                    |
|                                          | <ul><li>No</li><li>Yes</li></ul>                                                                                                    |
|                                          | <b>Note:</b> If the reconnected state is No, the open file is not reconnected after a disconnection event. This can mean that the file was never disconnected, or that the file was disconnected and is not successfully reconnected. If the reconnected state is Yes, this means that the open file is successfully reconnected after a disconnection event. |

There are additional optional parameters that you can use to refine the output results. See the man page for more information.

#### Examples

The following example displays information about open files on SVM vs1:

The following example displays detailed information about open SMB files with file ID 82 on SVM vs1:

cluster1::> vserver cifs session file show -vserver vsl -file-id  $\mbox{82}$  - instance

```
Node: node1
Vserver: vsl
File ID: 82
Connection ID: 104617
Session ID: 1
File Type: Regular
Open Mode: rw
Aggregate Hosting File: aggr1
Volume Hosting File: data1
CIFS Share: data1
Path from CIFS Share: windows\win8\test\test.txt
Share Mode: rw
Range Locks: 1
Continuously Available: Yes
Reconnected: No
```

## Determining which statistics objects and counters are available

Before you can obtain information about CIFS, SMB, auditing, and BranchCache hash statistics and monitor performance, you must know which objects and counters are available from which you can obtain data.

#### Step

1. Perform one of the following actions:

| If you want to determine                                  | Enter the following                                    |
|-----------------------------------------------------------|--------------------------------------------------------|
| Which objects are available                               | statistics catalog object show                         |
| Specific objects that are available                       | statistics catalog object show<br>-object object_name  |
| Which counters are available at the admin privilege level | statistics catalog counter show<br>-object object_name |
| Which counters are available at the advanced              | set -privilege advanced                                |
| privilege level                                           | statistics catalog counter show<br>-object object_name |

See the man pages for more information.

#### Examples

The following example displays descriptions of selected statistic objects related to CIFS and SMB access in the cluster:

cluster1::> statistics catalog object show -object cifs

| cifs                                          | The CIFS object reports activity of the<br>Common Internet File System protocol<br>subsystem. This is the Microsoft file-sharing<br>protocol that evolved from the Server Message<br>Block (SMB) application layer network<br>protocol to connect PCs to Network Attached<br>Storage devices (NAS). This object reports<br>activity for both SMB and SMB2 revisions of<br>the CIFS protocol. For information related<br>only to SMB, see the 'smb1' object. For<br>information related only to SMB2, see the<br>'smb2' object. |
|-----------------------------------------------|----------------------------------------------------------------------------------------------------|
| cluster1::> statistics catalog<br>nblade_cifs | object show -object nblade_cifs<br>Exported counters associated with the<br>N-Blade's CIFS subsystem and relevant to the<br>entire node, rather than individual virtual<br>servers.                                                                                                    |
| cluster1::> statistics catalog<br>smbl        | object show -object smbl<br>These counters report activity from the SMB<br>revision of the protocol. For information<br>specific to SMB2, see the 'smb2' object. To<br>see an overview across both revisions, see<br>the 'cifs' object.                                                                                                    |
| cluster1::> statistics catalog<br>smb2        | object show -object smb2<br>These counters report activity from the SMB2<br>revision of the protocol. For information<br>specific to SMB, see the 'smb1' object. To<br>see an overview across both revisions, see<br>the 'cifs' object.                                                                                                    |
| cluster1::> statistics catalog<br>hashd       | object show -object hashd<br>The hashd object provides counters to measure<br>the performance of the BranchCache hash<br>daemon.                                                                                                    |

The following example displays information about some of the counters for the cifs object as seen at the advanced-privilege level:

**Note:** This example does not display all of the available counters for the cifs object. Output is truncated.

| cluster1::> set -privilege advanced                                                                                                    |                                                                                                    |  |
|----------------------------------------------------------------------------------------------------|----------------------------------------------------------------------------------------------------|--|
| Warning: These advanced commands are potentially dangerous; use them only when directed to do so by support personnel. Do you want to continue? $\{y n\}\colon y$ |                                                                                                    |  |
| cluster1::*> statistics catalog                                                                                                    | counter show -object cifs                                                                                                    |  |
| Object: cifs<br>Counter                                                                                                    | Description                                                                                                    |  |
| active_searches<br>auth_reject_too_many                                                                                                    | Number of active searches over SMB and SMB2<br>Authentication refused after too many<br>requests were made in rapid succession                                                                                         |  |
| avg_directory_depth                                                                                                    | Average number of directories crossed by SMB<br>and SMB2 path-based commands                                                                                                    |  |
| avg_junction_depth                                                                                                    | Average number of junctions crossed by SMB<br>and SMB2 path-based commands                                                                                                    |  |
| branchcache_hash_fetch_fail                                                                                                    | Total number of times a request to fetch hash<br>data failed. These are failures when<br>attempting to read existing hash data. It<br>does not include attempts to fetch hash data<br>that has not yet been generated. |  |
| branchcache_hash_fetch_ok                                                                                                    | Total number of times a request to fetch hash data succeeded.                                                                                                    |  |

```
branchcache_hash_sent_bytes Total number of bytes sent to clients
                                    requesting hashes.
    branchcache_missing_hash_bytes
                                    Total number of bytes of data that had to be
                                    read by the client because the hash for that
                                    content was not available on the server.
    change_notifications_outstanding
                                   Number of active change notifications over
                                   SMB and SMB2
   cifs_latency Average latency for CIFS operations
cifs_latency_base Total observed CIFS operations to be used as
a base counter for CIFS average latency
                                   Total number of CIFS operations
    cifs_ops
   cifs_read_ops
cifs_write_ops
                                   Total number of CIFS read operations
                                   Total number of CIFS write operations
[...]
```

#### **Related tasks**

Displaying statistics on page 265

#### **Displaying statistics**

You can display various statistics, including statistics about CIFS and SMB, auditing, and BranchCache hashes, to monitor performance and diagnose issues.

#### Before you begin

You must have collected data samples by using the statistics start and optional statistics stop commands before you can display information about objects. For more information about these commands, see the *Clustered Data ONTAP System Administration Guide for Cluster Administrators*.

#### Step

1. Perform one of the following actions:

| If you want to display statistics for | Enter the following command         |
|---------------------------------------|-------------------------------------|
| All versions of SMB                   | statistics show -object cifs        |
| SMB 1.0                               | statistics show -object smbl        |
| SMB 2.x and SMB 3.0                   | statistics show -object smb2        |
| CIFS subsystem of the node            | statistics show -object nblade_cifs |
| Multiprotocol audit                   | statistics show -object audit_ng    |
| BranchCache hash service              | statistics show -object hashd       |

See the man page for each command for more information.

#### **Related tasks**

Determining which statistics objects and counters are available on page 263 Monitoring SMB signed session statistics on page 78 Displaying BranchCache statistics on page 315 Using statistics to monitor automatic node referral activity on page 336 Using statistics to monitor Hyper-V and SQL Server over SMB activity on page 387

## **Deploying CIFS client-based services**

You can deploy a number of CIFS client-based services, such as accessing files in Snapshot copies using the Previous Versions Windows Properties tab; and configuring offline folders, roaming profiles, and folder redirection.

## Using offline files to allow caching of files for offline use

Data ONTAP supports the Microsoft Offline Files feature, or *client-side caching*, which allows files to be cached on the local host for offline use. Users can use the offline files functionality to continue working on files even when they are disconnected from the network.

You can specify whether Windows user documents and programs are automatically cached on a share or whether the files must be manually selected for caching. Manual caching is enabled by default for new shares. The files that are made available offline are synchronized to the Windows client's local disk. Synchronization occurs when network connectivity to a specific storage system share is restored.

Because offline files and folders retain the same access permissions as the version of the files and folders saved on the CIFS server, the user must have sufficient permissions on the files and folders saved on the CIFS server to perform actions on the offline files and folders.

When the user and someone else on the network make changes to the same file, the user can save the local version of the file to the network, keep the other version, or save both. If the user keeps both versions, a new file with the local user's changes is saved locally and the cached file is overwritten with changes from the version of the file saved on the CIFS server.

You can configure offline files on a share-by-share basis by using share configuration settings. You can choose one of the four offline folder configurations when you create or modify shares:

• No caching

Disables client-side caching for the share. Files and folders are not automatically cached locally on clients and users cannot choose to cache files or folders locally.

Manual caching

Enables manual selection of files to be cached on the share. This is the default setting. By default, no files or folders are cached on the local client. Users can choose which files and folders they want to cache locally for offline use.

- Automatic document caching Enables user documents to be automatically cached on the share. Only files and folders that are accessed are cached locally.
- Automatic program caching

Enables programs and user documents to be automatically cached on the share. Only files, folders, and programs that are accessed are cached locally. Additionally, this setting allows the client to run locally cached executables even when connected to the network.

For more information about configuring offline files on Windows servers and clients, consult the Microsoft TechNet Library.

#### **Related concepts**

Using roaming profiles to store user profiles centrally on a CIFS server associated with the SVM on page 272 Using folder redirection to store data on a CIFS server on page 273 Using BranchCache to cache SMB share content at a branch office on page 298

#### **Related information**

Microsoft TechNet Library: technet.microsoft.com/en-us/library/

## **Requirements for using offline files**

Before you can use the Microsoft Offline Files feature with your CIFS server, you need to know which versions of Data ONTAP and SMB and which Windows clients support the feature.

#### **Data ONTAP version requirements**

Data ONTAP 8.2 and later releases support offline files.

#### SMB protocol version requirements

For Storage Virtual Machine (SVM) with FlexVol volumes, Data ONTAP supports offline files on all versions of SMB.

For SVM with Infinite Volume, Data ONTAP supports offline files on SMB 1.0.

#### Windows client requirements

The Windows client must support the offline files.

For the latest information about which Windows clients supports the Offline Files feature, see the Interoperability Matrix at *support.netapp.com/matrix*.

## Considerations when deploying offline files

There are some important considerations you need to understand when you deploy offline files on home directory shares that have the showsnapshot share property set on home directories.

If the showsnapshot share property is set on a home directory share that has offline files configured, Windows clients cache all of the Snapshot copies under the ~snapshot folder in the user's home directory.

Windows clients cache all of the Snapshot copies under the home directory if one of more of the following is true:

- The user makes the home directory available offline from the client. The contents of the ~snapshot folder in the home directory is included and made available offline.
- The user configures folder redirection to redirect a folder such as My Documents to the root of a home directory residing on the CIFS server share.

Some Windows clients might automatically make the redirected folder available offline. If the folder is redirected to the root of the home directory, the ~snapshot folder is included in the cached offline content.

**Note:** Offline file deployments where the ~snapshot folder is included in offline files should be avoided. The Snapshot copies in the ~snapshot folder contain all data on the volume at the point at which Data ONTAP created the Snapshot copy. Therefore, creating an offline copy of the ~snapshot folder consumes significant local storage on the client, consumes network bandwidth during offline files synchronization, and increases the time it takes to synchronize offline files.

## Configuring offline files support on SMB shares using the CLI

You can configure offline files support using the Data ONTAP CLI by specifying one of the four offline files setting when you create SMB shares or at any time by modifying existing SMB shares. Manual offline files support is the default setting.

#### About this task

When configuring offline files support, you can choose one of the following four offline files settings:

| Setting   | Description                                                                                                    |
|-----------|----------------------------------------------------------------------------------------------------|
| none      | Disallows Windows clients from caching any files on this share.                                                                                                    |
| manual    | Allows users on Windows clients to manually select files to be cached.                                                                                                    |
| documents | Allows Windows clients to cache user documents that are used by the user for offline access.                                                                                          |
| programs  | Allows Windows clients to cache programs that are used by the<br>user for offline access. Clients can use the cached program files in<br>offline mode even if the share is available. |

You can choose only one offline file setting. If you modify an offline files setting on an existing SMB share, the new offline files setting replaces the original setting. Other existing SMB share configuration settings and share properties are not removed or replaced. They remain in effect until they are explicitly removed or changed.

#### Steps

**1.** Perform the appropriate action:

| If you want to configure offline files on | Enter the command                                                                                                    |
|-------------------------------------------|----------------------------------------------------------------------------------------------------|
| A new SMB share                           | <pre>vserver cifs share create -vserver vserver_name -share-name share_name -path path -offline-files {none manual documents programs}</pre> |
| An existing SMB share                     | <pre>vserver cifs share modify -vserver vserver_name<br/>-share-name share_name -offline-files {none <br/>manual documents programs}</pre>   |

2. Verify that the SMB share configuration is correct:

vserver cifs share show -vserver vserver\_name -share-name share\_name - instance

#### Example

The following command creates an SMB share named "data1" with offline files set to documents:

cluster1::> vserver cifs share create -vserver vsl -share-name datal -path / datal -comment "Offline files" -offline-files documents cluster1::> vserver cifs share vserver cifs share show -vserver vsl -sharename data1 -instance Vserver: vsl Share: data1 CIFS Server NetBIOS Name: VS1 Path: /datal Share Properties: oplocks browsable changenotify Symlink Properties: enable File Mode Creation Mask: -Directory Mode Creation Mask: -Share Comment: Offline files Share ACL: Everyone / Full Control File Attribute Cache Lifetime: -Volume Name: Offline Files: documents Vscan File-Operations Profile: standard

The following command modifies an existing SMB share named "data1" by changing the offline files setting to manual and adding values for the file and directory mode creation mask:

cluster1::> vserver cifs share modify -vserver vsl -share-name datal - offline-files manual -file-umask 644 -dir-umask 777

cluster1::> vserver cifs share vserver cifs share show -vserver vsl -share-

```
name data1 -instance
                    Vserver: vsl
                      Share: datal
    CIFS Server NetBIOS Name: VS1
                       Path: /data1
           Share Properties: oplocks
                             browsable
                             changenotify
          Symlink Properties: enable
     File Mode Creation Mask: 644
Directory Mode Creation Mask: 777
               Share Comment: Offline files
                   Share ACL: Everyone / Full Control
File Attribute Cache Lifetime: -
                Volume Name: -
               Offline Files: manual
Vscan File-Operations Profile: standard
```

#### **Related tasks**

*Creating an SMB share on a CIFS server* on page 131 *Adding or removing share properties on an existing SMB share* on page 135

# Configuring offline files support on SMB shares by using the Computer Management MMC

If you want to permit users to cache files locally for offline use, you can configure offline files support by using the Computer Management MMC (Microsoft Management Console).

#### Steps

- 1. To open the MMC on your Windows server, in Windows Explorer, right-click the icon for the local computer and select Manage.
- 2. On the left panel, select Computer Management.
- **3.** Select Action > Connect to another computer.

The Select Computer dialog box appears.

4. Type the name of the CIFS server or click **Browse** to locate the CIFS server.

If the name of CIFS server is the same as the Storage Virtual Machine (SVM) host name, type the SVM name. If the CIFS server name is different from the SVM host name, type the name of the CIFS server.

- 5. Click OK.
- 6. In the console tree, click **System Tools > Shared Folders**.
- 7. Click Shares.
- 8. In the results pane, right-click the share.

9. Click Properties.

Properties for the share you selected are displayed.

10. In the General tab, click Offline Settings.

The Offline Settings dialog box appears.

- **11.** Configure the offline availability options as appropriate.
- 12. Click OK.

# Using roaming profiles to store user profiles centrally on a CIFS server associated with the SVM

Data ONTAP supports storing Windows roaming profiles on a CIFS server associated with the Storage Virtual Machine (SVM). Configuring user roaming profiles provides advantages to the user such as automatic resource availability regardless of where the user logs in. Roaming profiles also simplify the administration and management of user profiles.

Roaming user profiles have the following advantages:

• Automatic resource availability

A user's unique profile is automatically available when that user logs in to any computer on the network that is running Windows 8, Windows 7, Windows Vista, Windows 2000, or Windows XP. Users do not need to create a profile on each computer they use on a network.

• Simplified computer replacement Because all of the user's profile information is maintained separately on the network, a user's profile can be easily downloaded onto a new, replacement computer. When the user logs in to the new computer for the first time, the server copy of the user's profile is copied to the new computer.

#### **Related concepts**

*Using offline files to allow caching of files for offline use* on page 267 *Using folder redirection to store data on a CIFS server* on page 273

## Requirements for using roaming profiles

Before you can use Microsoft's roaming profiles with your CIFS server, you need to know which versions of Data ONTAP and SMB and which Windows clients support the feature.

#### **Data ONTAP version requirements**

Data ONTAP 8.2 and later support roaming profiles.

#### SMB protocol version requirements

For Storage Virtual Machine (SVM) with FlexVol volumes, Data ONTAP supports roaming profiles on all versions of SMB.

For SVM with Infinite Volume, Data ONTAP supports roaming profiles on SMB 1.0.

#### Windows client requirements

Before a user can use the roaming profiles, the Windows client must support the feature.

For the latest information about which Windows clients support roaming profiles, see the Interoperability Matrix at *support.netapp.com/matrix*.

## **Configuring roaming profiles**

If you want to automatically make a user's profile available when that user logs on to any computer on the network, you can configure roaming profiles through the Active Directory Users and Computers MMC snap-in. If you are configuring roaming profiles on Windows Server 2012, you can use the Active Directory Administration Center.

#### Steps

- 1. On the Windows server, open the Active Directory Users and Computers MMC (or the Active Directory Administration Center on Windows 2012 and later servers).
- 2. Locate the user for which you want to configure a roaming profile.
- 3. Right-click the user and click Properties.
- 4. On the **Profile** tab, enter the profile path to the share where you want to store the user's roaming profile, followed by %username%.

For example, a profile path might be the following: \\vs1.example.com\profiles\ %username%. The first time a user logs in, %username% is replaced with the user's name.

**Note:** In the path \\vs1.example.com\profiles\%username%, profiles is the share name of a share on Storage Virtual Machine (SVM) vs1 that has Full Control rights for Everyone.

5. Click OK.

## Using folder redirection to store data on a CIFS server

Data ONTAP supports Microsoft folder redirection, which enables users or administrators to redirect the path of a local folder to a location on the CIFS server. It appears as if redirected folders are stored on the local Windows client, even though the data is stored on an SMB share.

Folder redirection is intended mostly for organizations that have already deployed home directories, and that want to maintain compatibility with their existing home directory environment.

- Documents, Desktop, and Start Menu are examples of folders that you can redirect.
- Users can redirect folders from their Windows client.
- Administrators can centrally configure and manage folder redirection by configuring GPOs in Active Directory.
- If administrators have configured roaming profiles, folder redirection enables administrators to divide user data from profile data.
- Administrators can use folder redirection and offline files together to redirect data storage for local folders to the CIFS server, while allowing users to cache the content locally.

#### **Related concepts**

Using offline files to allow caching of files for offline use on page 267 Using roaming profiles to store user profiles centrally on a CIFS server associated with the SVM on page 272

## **Requirements for using folder redirection**

Before you can use Microsoft's folder redirection with your CIFS server, you need to know which versions of Data ONTAP and SMB and which Windows clients support the feature.

#### **Data ONTAP version requirements**

Clustered Data ONTAP 8.2 and later support Microsoft folder redirection.

#### SMB protocol version requirements

For Storage Virtual Machine (SVM) with FlexVol volumes, Data ONTAP supports Microsoft's folder redirection on all versions of SMB.

For SVM with Infinite Volume, Data ONTAP supports Microsoft's folder redirection on SMB 1.0.

#### Windows client requirements

Before a user can use Microsoft's folder redirection, the Windows client must support the feature.

For the latest information about which Windows clients support folder redirection, see the Interoperability Matrix at *support.netapp.com/matrix*.

## **Configuring folder redirection**

You can configure folder redirection using the Windows Properties window. The advantage to using this method is that the Windows user can configure folder redirection without assistance from the SVM administrator.

#### Steps

1. In Windows Explorer, right-click the folder that you want to redirect to a network share.

#### 2. Click Properties.

Properties for the share you selected are displayed.

**3.** In the **Shortcut** tab, click **Target** and specify the path to the network location where you want to redirect the selected folder.

For example, if you want to redirect a folder to the data folder in a home directory that is mapped to  $Q:\$ , specify  $Q:\$ data as the target.

4. Click OK.

For more information about configuring offline folders, consult the Microsoft TechNet Library.

#### **Related information**

Microsoft TechNet Library: technet.microsoft.com/en-us/library/

# How to access the ~snapshot directory from Windows clients using SMB 2.x

The method that you use to access the ~snapshot directory from Windows clients using SMB 2.x differs from the method used for SMB 1.0. You need to understand how to access the ~snapshot directory when using SMB 2.x connections to successfully access data stored in Snapshot copies.

The SVM administrator controls whether users on Windows clients can view and access the ~snapshot directory on a share by enabling or disabling the showsnapshot share property.

When the showsnapshot share property is disabled, a user on a Windows client using SMB 2.x cannot view the ~snapshot directory and cannot access Snapshot copies within the ~snapshot directory, even when manually entering the path to the ~snapshot directory or to specific Snapshot copies within the directory.

When the showsnapshot share property is enabled, a user on a Windows client using SMB 2.x still cannot view the ~snapshot directory either at the root of the share or within any junction or directory below the root of the share. However, after connecting to a share, the user can access the hidden ~snapshot directory by manually appending \~snapshot to the end of the share path. The hidden ~snapshot directory is accessible from two entry points:

- At the root of the share
- At every junction point in the share space

The hidden ~snapshot directory is not accessible from non-junction subdirectories within the share.

#### Example

With the configuration shown in the following example, a user on a Windows client with an SMB 2.x connection to the "eng" share can access the ~snapshot directory by manually appending \~snapshot to the share path at the root of the share and at every junction point in the path. The hidden ~snapshot directory is accessible from the following three paths:

- \\vs1\eng\~snapshot
- \\vs1\eng\projects1\~snapshot
- \\vs1\eng\projects2\~snapshot

## **Recovering files and folders using Previous Versions**

The ability to use Microsoft Previous Versions is applicable to file systems that support Snapshot copies in some form and have them enabled. Snapshot technology is an integral part of Data ONTAP. Users can recover files and folders from Snapshot copies from their Windows client by using the Microsoft Previous Versions feature.

Previous Versions functionality provides a method for users to browse through the Snapshot copies or to restore data from a Snapshot copy without a storage administrator's intervention. Previous Versions is not configurable. It is always enabled. If the storage administrator has made Snapshot copies available on a share, then the user can use Previous Versions to perform the following tasks:

- Recover files that were accidentally deleted.
- Recover from accidentally overwriting a file.
- Compare versions of file while working.

The data stored in Snapshot copies is read-only. Users must save a copy of a file to another location to make any changes to the file. Snapshot copies are periodically deleted; therefore, users need to create copies of files contained in Previous Versions if they want to indefinitely retain a previous version of a file.

## **Requirements for using Microsoft Previous Versions**

Before you can use Previous Versions with your CIFS server, you need to know which versions of Data ONTAP and SMB, and which Windows clients, support it. You also need to know about the Snapshot copy setting requirement.

#### **Data ONTAP version requirements**

Data ONTAP 8.2 and later supports Previous Versions.

#### SMB protocol version requirements

For Storage Virtual Machine (SVM) with FlexVol volumes, Data ONTAP supports Previous Versions on all versions of SMB.

For SVM with Infinite Volume, Data ONTAP supports Previous Versions on SMB 1.0.

#### Windows client requirements

Before a user can use Previous Versions to access data in Snapshot copies, the Windows client must support the feature.

For the latest information about which Windows clients support Previous Versions, see the Interoperability Matrix at *support.netapp.com/matrix*.

#### **Requirements for Snapshot copy settings**

To use Previous Versions to access data in Snapshot copies, an enabled Snapshot policy must be associated to the volume containing the data, clients must be able to access to the Snapshot data, and Snapshot copies must exist.

## Using the Previous Versions tab to view and manage Snapshot copy data

Users on Windows client machines can use the Previous Versions tab on the Windows Properties window to restore data stored in Snapshot copies without needing to involve the Storage Virtual Machine (SVM) administrator.

#### About this task

You can only use the Previous Versions tab to view and manage data in Snapshot copies of data stored on the SVM if the administrator has enabled Snapshot copies on the volume containing the share, and if the administrator configures the share to show Snapshot copies.

#### Steps

**1.** In Windows Explorer, display the contents of the mapped drive of the data stored on the CIFS server.

**2.** Right-click the file or folder in the mapped network drive whose Snapshot copies you want to view or manage.

#### 3. Click Properties.

Properties for the file or folder you selected are displayed.

#### 4. Click the Previous Versions tab.

A list of available Snapshot copies of the selected file or folder is displayed in the Folder versions: box. The listed Snapshot copies are identified by the Snapshot copy name prefix and the creation timestamp.

- 5. In the Folder versions: box, right-click the copy of the file or folder that you want to manage.
- 6. Perform the appropriate action:

| If you want to                                | Do the following |
|-----------------------------------------------|------------------|
| View data from that Snapshot copy             | Click Open.      |
| Create a copy of data from that Snapshot copy | Click Copy.      |

Data in Snapshot copies is read-only. If you want to make modifications to files and folders listed in the Previous Versions tab, you must save a copy of the files and folders that you want to modify to a writable location and make modifications to the copies.

7. After you finish managing Snapshot data, close the Properties dialog box by clicking OK.

For more information about using the Previous Versions tab to view and manage Snapshot data, consult the Microsoft TechNet Library.

#### **Related information**

Microsoft TechNet Library: technet.microsoft.com/en-us/library/

## Determining whether Snapshot copies are available for Previous Versions use

You can view Snapshot copies from the Previous Versions tab only if an enabled Snapshot policy is applied to the volume containing the share, and if the volume configuration allows access to Snapshot copies. Determining Snapshot copy availability is helpful when assisting a user with Previous Versions access.

#### Steps

1. Determine whether the volume on which the share data resides has automatic Snapshot copies enabled and whether clients have access to Snapshot directories:

```
volume show -vserver vserver-name -volume volume-name -fields vserver,volume,snapdir-access,snapshot-policy,snapshot-count
```

The output displays what Snapshot policy is associated with the volume, whether client Snapshot directory access is enabled, and the number of available Snapshot copies.

2. Determine whether the associated Snapshot policy is enabled:

volume snapshot policy show -policy policy-name

3. List the available Snapshot copies:

volume snapshot show -volume volume\_name

For more information about configuring and managing Snapshot policies and Snapshot schedules, see the *Clustered Data ONTAP Data Protection Guide*.

#### Example

The following example displays information about Snapshot policies associated with the volume named "data1" that contains the shared data and available Snapshot copies on "data1".

```
cluster1::> volume show -vserver vs1 -volume data1 -fields
vserver, volume, snapshot-policy, snapdir-access, snapshot-count
vserver volume snapdir-access snapshot-policy snapshot-count
        _____
     datal true default 10
vs1
cluster1::> volume snapshot policy show -policy default
Vserver: cluster1
Number of IsPolicy NameSchedules Enabled Comment
-----
default3 trueDefault policy with hourly, daily &weekly schedules.ScheduleSnapMirror Label
               -----
                               -----
   hourly6hourlydaily2dailyweekly2weekly
                                             daily
weekly
cluster1::> volume snapshot show -volume data1
                                                           ---Blocks---
                                    State Size Total% Used%
Vserver Volume Snapshot
vsl datal
                weekly.2012-12-16_0015valid408KB0%1%daily.2012-12-22_0010valid420KB0%1%daily.2012-12-23_0010valid192KB0%0%weekly.2012-12-23_0015valid360KB0%1%hourly.2012-12-23_1405valid196KB0%0%hourly.2012-12-23_1505valid196KB0%0%hourly.2012-12-23_1605valid196KB0%0%hourly.2012-12-23_1705valid212KB0%0%hourly.2012-12-23_1805valid200KB0%0%hourly.2012-12-23_1905valid84KB0%0%
```

#### **Related tasks**

Creating a Snapshot configuration to enable Previous Versions access on page 280

### **Creating a Snapshot configuration to enable Previous Versions access**

The Previous Versions functionality is always available, provided that client access to Snapshot copies is enabled and provided that Snapshot copies exist. If your Snapshot copy configuration does not meet these requirements, you can create a Snapshot copy configuration that does.

#### Steps

1. If the volume containing the share to which you want to allow Previous Versions access does not have an associated Snapshot policy, associate a Snapshot policy to the volume and enable it by using the volume modify command.

For more information about using the volume modify command, see the man pages.

2. Enable access to the Snapshot copies by using the volume modify command to set the -snapdir option to true.

For more information about using the volume modify command, see the man pages.

**3.** Verify that Snapshot policies are enabled and that access to Snapshot directories is enabled by using the volume show and volume snapshot policy show commands.

For more information about using the volume show and volume snapshot policy show commands, see the man pages.

For more information about configuring and managing Snapshot policies and Snapshot schedules, see the *Clustered Data ONTAP Data Protection Guide* 

## Considerations when restoring directories that contain junctions

There are certain considerations you need to know about when using Previous Versions to restore folders that contain junction points.

When using Previous Versions to restore folders that have child folders that are junction points, the restore can fail with an Access Denied error.

You can determine whether the folder that you are attempting to restore contains a junction by using the vol show command with the -parent option. You can also use the vserver security trace commands to create detailed logs about file and folder access issues.

#### **Related concepts**

Creating and managing data volumes in NAS namespaces on page 111

## **Deploying CIFS server-based services**

You can deploy a number of CIFS server-based services that can provide you with enhanced functionality for your CIFS deployment. CIFS server-based services include dynamic home directories, SMB access to UNIX symbolic links, BranchCache remote office caching, automatic node referrals, ODX copy offload, and folder security using access-based enumeration (ABE).

## Managing home directories

You can use Data ONTAP home directory functionality to create users' home directories on the CIFS server and automatically offer each user a dynamic share to their home directory without creating an individual SMB share for each user.

#### How Data ONTAP enables dynamic home directories

Data ONTAP home directories enable you to configure an SMB share that maps to different directories based on the user that connects to it and a set of variables. Instead of having to create separate shares for each user, you can configure a single share with a few home directory parameters to define a user's relationship between an entry point (the share) and their home directory (a directory on the Storage Virtual Machine (SVM)).

There are four variables that determine how a user is mapped to a directory:

| Share name      | This is the name of the share that you create that the user connects to. It can be statt (for example, home), dynamic (for example, $w$ ), or a combination of the two. You must set the home directory property for this share.                                                                                                    |  |  |  |  |  |
|-----------------|----------------------------------------------------------------------------------------------------|--|--|--|--|--|
|                 | The share name can use the following dynamic names:                                                                                                    |  |  |  |  |  |
|                 | <ul> <li>%w (the user's Windows user name)</li> <li>%d (the user's Windows domain name)</li> <li>%u (the user's mapped UNIX user name)</li> </ul>                                                                                                    |  |  |  |  |  |
| Share path      | This is the relative path, defined by the share and therefore associated with one of the share names, that is appended to each search path to generate the user's entire home directory path from the root of the SVM. It can be static (for example, home), dynamic (for example, %w), or a combination of the two (for example, eng/%w).                  |  |  |  |  |  |
| Search<br>paths | This is the set of absolute paths from the root of the SVM that you specify that directs the Data ONTAP search for home directories. You specify one or more search paths by using the vserver cifs home-directory search-path add command. If you specify multiple search paths, Data ONTAP tries them in the order specified until it finds a valid path. |  |  |  |  |  |

**Directory** This is the user's home directory that you create for the user. It is usually the user's name. You must create it in one of the directories defined by the search paths.

As an example, consider the following setup:

- User: John Smith
- User domain: acme
- User name: jsmith
- SVM name: vs1
- Home directory share name #1: home share path: %w
- Home directory share name #2: %w share path: %d/%w
- Search path #1: /aggr0home/home
- Search path #2: /aggr1home/home
- Search path #3: /aggr2home/home
- Home directory: /aggr1home/home/jsmith

Scenario 1: The user connects to \\vs1\home. This matches the first home directory share name and generates the relative path jsmith. Data ONTAP now searches for a directory named jsmith by checking each search path in order:

- /aggr0home/home/jsmith does not exist; moving on to search path #2.
- /aggrlhome/home/jsmith does exist, therefore search path #3 is not checked; the user is now connected to his home directory.

Scenario 2: The user connects to \\vsl\jsmith. This matches the second home directory share name and generates the relative path acme/jsmith. Data ONTAP now searches for a directory named acme/jsmith by checking each search path in order:

- /aggr0home/home/acme/jsmith does not exist; moving on to search path #2.
- /aggr1home/home/acme/jsmith does not exist; moving on to search path #3.
- /aggr2home/home/acme/jsmith does not exist; the home directory does not exist, therefore the connection fails.

#### **Related tasks**

Adding a home directory share on page 283 Adding a home directory search path on page 284 Creating a home directory configuration using the % w and % d variables on page 285 Configuring home directories using the % u variable on page 288

#### Adding a home directory share

If you want to use the SMB home directory feature, you must add at least one share with the home directory property included in the share properties.

#### About this task

You can create a home directory share at the time you create the share using the vserver cifs share create command, or you can change an existing share into a home directory share at any time using the vserver cifs share modify command.

To create a home directory share, you must include the homedirectory value in the -shareproperties option when you create or modify a share. You can specify the share name and share path using variables that are dynamically expanded when the user connects to their home directory. Available variables that you can use in the path are w, d, and u, corresponding to the Windows user name, domain, and mapped UNIX user name respectively.

#### Steps

1. Add a home directory share by entering the following command:

vserver cifs share create -vserver vserver -share-name share\_name -path path -share-properties homedirectory[,...]

-vserver vserver specifies the CIFS-enabled Storage Virtual Machine (SVM) on which to add the search path.

-share-name share-name specifies the home directory share name.

-path *path* specifies the relative path to the home directory.

-share-properties homedirectory[,...] specifies the share properties for that share. You must specify the homedirectory value. You can specify additional share properties using a comma delimited list.

2. Verify that you successfully added the home directory share using the vserver cifs share show command.

#### Example

The following command creates a home directory share named %w. The oplocks, browsable, and changenotify share properties are set in addition to setting the homedirectory share property:

```
clusterl::> vserver cifs share create -vserver vsl -share-name %w -path %w -
share-properties oplocks,browsable,changenotify,homedirectory
vsl::> vserver cifs share show -vserver vsl -share-name %w
Vserver Share Path Properties Comment ACL
```

| vs1<br>Control | %W | ₩ | oplocks                                    | - | Everyone / Full |
|----------------|----|---|--------------------------------------------|---|-----------------|
| CONCLOT        |    |   | browsable<br>changenotify<br>homedirectory |   |                 |
|                |    |   |                                            |   |                 |

#### **Related concepts**

*How Data ONTAP enables dynamic home directories* on page 281 *Requirements and considerations when using automatic node referrals* on page 333

#### **Related tasks**

*Creating an SMB share on a CIFS server* on page 131 *Adding a home directory search path* on page 284

## Adding a home directory search path

If you want to use Data ONTAP SMB home directories, you must add at least one home directory search path.

#### About this task

You can add a home directory search path by using the vserver cifs home-directory search-path add command.

The vserver cifs home-directory search-path add command checks the path specified in the -path option during command execution. If the specified path does not exist, the command generates a message prompting for whether you want to continue. You choose  $\mathbf{y}$  or  $\mathbf{n}$ . If you choose  $\mathbf{y}$  to continue, Data ONTAP creates the search path. However, you must create the directory structure before you can use the search path in the home directory configuration. If you choose not to continue, the command fails; the search path is not created. You can then create the path directory structure and rerun the vserver cifs home-directory search-path add command.

#### Steps

1. Add a home directory search path by entering the following command:

vserver cifs home-directory search-path add -vserver vserver -path path -vserver vserver specifies the CIFS-enabled Storage Virtual Machine (SVM) on which to add the search path.

-path *path* specifies the directory path to the search path.

2. Verify that you successfully added the search path using the vserver cifs home-directory search-path show command.

#### Example

The following example adds the path /home1 to the home directory configuration on SVM vs1.

```
cluster::> vserver cifs home-directory search-path add -vserver vs1
-path /home1
```

```
vsl::> vserver cifs home-directory search-path show
Vserver Position Path
------vsl l /homel
```

The following example attempts to add the path /home2 to the home directory configuration on SVM vs1. The path does not exist. The choice is made to not continue.

#### **Related concepts**

How Data ONTAP enables dynamic home directories on page 281

#### **Related tasks**

Adding a home directory share on page 283

#### Creating a home directory configuration using the %w and %d variables

You can create a home directory configuration using the w and d variables. Users can then connect to their home share using dynamically created shares.

#### Steps

- 1. Optional: Create a qtree to contain user's home directories by entering the following command: volume qtree create -vserver vserver\_name -qtree-path qtree\_path
- **2.** Optional: Verify that the qtree is using the correct security style by entering the following command:

```
volume qtree show
```

**3.** Optional: If the qtree is not using the desired security style, change the security style using the volume qtree security command.

4. Add a home directory share by entering the following command:

vserver cifs share create -vserver vserver -share-name %w -path %d/%w share-properties homedirectory[,...]

-vserver vserver specifies the CIFS-enabled Storage Virtual Machine (SVM) on which to add the search path.

-share-name %w specifies the home directory share name. Data ONTAP dynamically creates the share name as each user connects to their home directory. The share name will be of the form *windows\_user\_name*.

-path %d/%w specifies the relative path to the home directory. The relative path is dynamically created as each user connects to their home directory and will be of the form *domain/windows\_user\_name*.

-share-properties homedirectory[,...] specifies the share properties for that share. You must specify the homedirectory value. You can specify additional share properties using a comma delimited list.

- 5. Verify that the share has the desired configuration using the vserver cifs share show command.
- 6. Add a home directory search path by entering the following command:

#### vserver cifs home-directory search-path add -vserver vserver -path path

-vserver vserver specifies the CIFS-enabled SVM on which to add the search path.

-path *path* specifies the absolute directory path to the search path.

- 7. Verify that you successfully added the search path using the vserver cifs home-directory search-path show command.
- **8.** For users with a home directory, create a corresponding directory in the qtree or volume designated to contain home directories.

For example, if you created a qtree with the path of /vol/voll/users and the user name whose directory you want to create is mydomain/user1, you would create a directory with the following path: /vol/voll/users/mydomain/user1.

If you created a volume named "home1" mounted at /home1, you would create a directory with the following path: /home1/mydomain/user1.

**9.** Verify that a user can successfully connect to the home share either by mapping a drive or connecting using the UNC path.

For example, if user mydomain/user1 wants to connect to the directory created in Step 8 that is located on SVM vs1, user1 would connect using the UNC path \\vs1\user1.

#### Example

The commands in the following example create a home directory configuration with the following settings:

- The share name is %w.
- The relative home directory path is %d/%w.
- The search path that is used to contain the home directories, /home1, is a volume configured with NTFS security style.
- The configuration is created on SVM vs1.

You can use this type of home directory configuration when users access their home directories from Windows hosts. You can also use this type of configuration when users access their home directories from Windows and UNIX hosts and the file system administrator uses Windows-based users and groups to control access to the file system.

```
cluster::> vserver cifs share create -vserver vsl -share-name %w -path
%d/%w -share-properties oplocks,browsable,changenotify,homedirectory
cluster::> vserver cifs share show -vserver vs1 -share-name %w
                    Vserver: vsl
                     Share: %w
    CIFS Server NetBIOS Name: VS1
                Path: %d/%w
           Share Properties: oplocks
                            browsable
                            changenotify
                            homedirectory
         Symlink Properties: enable
     File Mode Creation Mask: -
 Directory Mode Creation Mask: -
              Share Comment: -
                  Share ACL: Everyone / Full Control
File Attribute Cache Lifetime: -
                Volume Name:
              Offline Files: manual
Vscan File-Operations Profile: standard
cluster::> vserver cifs home-directory search-path add -vserver vsl -path /
home1
cluster::> vserver cifs home-directory search-path show
Vserver Position Path
-----
vs1
         1 /home1
```

#### **Related concepts**

Additional home directory configurations on page 291

#### **Related tasks**

Configuring home directories using the %u variable on page 288

## Configuring home directories using the %u variable

You can create a home directory configuration where you designate the share name using the w variable but you use the u variable to designate the relative path to the home directory share. Users can then connect to their home share using dynamically shares created using their Windows user name without being aware of the actual name or path of the home directory.

#### Steps

1. Optional: Create a qtree to contain user's home directories by entering the following command:

volume qtree create -vserver vserver\_name -qtree-path qtree\_path

**2.** Optional: Verify that the qtree is using the correct security style by entering the following command:

#### volume qtree show

- **3.** Optional: If the qtree is not using the desired security style, change the security style using the volume qtree security command.
- 4. Add a home directory share by entering the following command:

vserver cifs share create -vserver vserver -share-name %w -path %u - share-properties homedirectory ,...]

-vserver vserver specifies the CIFS-enabled Storage Virtual Machine (SVM) on which to add the search path.

-share-name %w specifies the home directory share name. The share name is dynamically created as each user connects to their home directory and is of the form *windows\_user\_name*.

**Note:** You can also use the *%u* variable for the *-share-name* option. This creates a relative share path that uses the mapped UNIX user name.

-path %u specifies the relative path to the home directory. The relative path is created dynamically as each user connects to their home directory and is of the form *mapped\_UNIX\_user\_name*.

Note: The value for this option can contain static elements as well. For example, eng/%u.

-share-properties homedirectory[,...] specifies the share properties for that share. You must specify the homedirectory value. You can specify additional share properties using a comma delimited list.

- 5. Verify that the share has the desired configuration using the vserver cifs share show command.
- 6. Add a home directory search path by entering the following command:

vserver cifs home-directory search-path add -vserver vserver -path path

-vserver vserver specifies the CIFS-enabled SVM on which to add the search path.
-path *path* specifies the absolute directory path to the search path.

- 7. Verify that you successfully added the search path using the vserver cifs home-directory search-path show command.
- 8. Optional: If the UNIX user does not exist, create the UNIX user using the vserver services unix-user create command.

**Note:** The UNIX user name to which you map the Windows user name must exist before mapping the user.

**9.** Optional: Create a name mapping for the Windows user to the UNIX user using the following command:

vserver name-mapping create -vserver vserver\_name -direction win-unix - priority integer -pattern windows\_user\_name -replacement unix\_user\_name

**Note:** If name mappings already exist that map Windows users to UNIX users, you do not have to perform the mapping step.

The Windows user name is mapped to the corresponding UNIX user name. When the Windows user connects to their home directory share, they connect to a dynamically created home directory with a share name that corresponds to their Windows user name without being aware that the directory name corresponds to the UNIX user name.

**10.** For users with a home directory, create a corresponding directory in the qtree or volume designated to contain home directories.

For example, if you created a qtree with the path of /vol/vol1/users and the mapped UNIX user name of the user whose directory you want to create is "unixuser1", you would create a directory with the following path: /vol/vol1/users/unixuser1.

If you created a volume named "home1" mounted at /home1, you would create a directory with the following path: /home1/unixuser1.

**11.** Verify that a user can successfully connect to the home share either by mapping a drive or connecting using the UNC path.

For example, if user mydomain/user1 maps to UNIX user unixuser1 and wants to connect to the directory created in Step 10 that is located on SVM vs1, user1 would connect using the UNC path  $\vs1\user1$ .

# Example

The commands in the following example create a home directory configuration with the following settings:

- The share name is % w.
- The relative home directory path is %u.
- The search path that is used to contain the home directories, /home1, is a volume configured with UNIX security style.
- The configuration is created on SVM vs1.

You can use this type of home directory configuration when users access their home directories from both Windows hosts or Windows and UNIX hosts and the file system administrator uses UNIX-based users and groups to control access to the file system.

cluster::> vserver cifs share create -vserver vs1 -share-name %w -path %u -share-properties oplocks, browsable, changenotify, homedirectory cluster::> vserver cifs share show -vserver vsl -share-name %u Vserver: vsl Share: %w CIFS Server NetBIOS Name: VS1 Path: %u Share Properties: oplocks browsable changenotify homedirectory Symlink Properties: enable File Mode Creation Mask: -Directory Mode Creation Mask: -Share Comment: -Share ACL: Everyone / Full Control File Attribute Cache Lifetime: -Volume Name: -Offline Files: manual Vscan File-Operations Profile: standard cluster::> vserver cifs home-directory search-path add -vserver vsl -path / home1 cluster::> vserver cifs home-directory search-path show -vserver vs1 Vserver Position Path \_\_\_\_\_ vs1 1 /home1 cluster::> vserver name-mapping create -vserver vsl -direction win-unix -position 5 -pattern user1 -replacement unixuser1 cluster::> vserver name-mapping show -pattern user1 Vserver Direction Position ----- ----win-unix 5 Pattern: user1 vs1 Replacement: unixuser1

#### **Related concepts**

Additional home directory configurations on page 291

#### **Related tasks**

Creating a home directory configuration using the %w and %d variables on page 285

# Additional home directory configurations

You can create additional home directory configurations using the %w, %d, and %u variables, which enables you to customize the home directory configuration to meet your needs.

You can create a number of home directory configurations using a combination of variables and static share names and variables and static search paths. The following table provides some examples illustrating how you use variables and static names to create different home directory configurations:

| Paths created when /vol/vol1/user contains home directories                                                  | Share command                                                                                                    |
|----------------------------------------------------------------------------------------------------|----------------------------------------------------------------------------------------------------|
| To create a share path \\vsl\~ that directs the user to /vol/vol1/user/win_username                          | <pre>vserver cifs share create -share-<br/>name ~ -path %w -share-properties<br/>oplocks,browsable,changenotify,homed<br/>irectory</pre>                 |
| To create a share path \\vs1\cifs.homedir<br>that directs the user to /vol/vol1/user/<br>win_username        | <pre>vserver cifs share create -share-<br/>name CIFS.HOMEDIR -path %w -share-<br/>properties<br/>oplocks,browsable,changenotify,homed<br/>irectory</pre> |
| To create a share path \\vsl\~win_username<br>that directs the user to /vol/vol1/user/<br>win_username       | <pre>vserver cifs share create -share-<br/>name ~%w -path %w -share-properties<br/>oplocks,browsable,changenotify,homed<br/>irectory</pre>               |
| To create a share path \\vs1\win_username<br>that directs the user to /vol/vol1/user/<br>domain/win_username | <pre>vserver cifs share create -share-<br/>name %w -path %d/%w -share-<br/>properties<br/>oplocks,browsable,changenotify,homed<br/>irectory</pre>        |
| To create a share path \\vs1\win_username<br>that directs the user to /vol/vol1/user/<br>unix_username       | <pre>vserver cifs share create -share-<br/>name %w -path %u -share-properties<br/>oplocks,browsable,changenotify,homed<br/>irectory</pre>                |
| To create a share path \\vs1\unix_username<br>that directs the user to /vol/vol1/user/<br>unix_username      | <pre>vserver cifs share create -share-<br/>name %u -path %u -share-properties<br/>oplocks,browsable,changenotify,homed<br/>irectory</pre>                |

# Home directory shares require unique user names

Be careful to assign unique user names when creating home directory shares using the w (Windows user name) or u (UNIX user name) variables to generate shares dynamically. The share name is mapped to your user name.

Two problems can occur when a static share's name and a user's name are the same:

- When the user lists the shares on a cluster using the net view command, two shares with the same user name are displayed.
- When the user connects to that share name, the user is always connected to the static share and cannot access the home directory share with the same name.

For example, there is a share named "administrator" and you have an "administrator" Windows user name. If you create a home directory share and connect to that share, you get connected to the "administrator" static share, not to your "administrator" home directory share.

You can resolve the issue with duplicate share names by following any of these steps:

- Renaming the static share so that it no longer conflicts with the user's home directory share.
- Giving the user a new user name so that it no longer conflicts with the static share name.
- Creating a CIFS home directory share with a static name such as "home" instead of using the w parameter to avoid conflicts with the share names.

# Commands for managing search paths

There are specific Data ONTAP commands for managing search paths for CIFS home directory configurations. For example, there are commands for adding, removing, and displaying information about search paths. There is also a command for changing the search path order.

| If you want to               | Use this command                                    |
|------------------------------|-----------------------------------------------------|
| Add a search path            | vserver cifs home-directory search-<br>path add     |
| Display search paths         | vserver cifs home-directory search-<br>path show    |
| Change the search path order | vserver cifs home-directory search-<br>path reorder |
| Remove a search path         | vserver cifs home-directory search-<br>path remove  |

See the man page for each command for more information.

# **Configuring SMB client access to UNIX symbolic links**

You can configure the CIFS server to provide SMB client access to UNIX symbolic links. The symbolic links can point to files within the volume that contain the share, or to files that are contained in other volumes on the Storage Virtual Machine (SVM), or even to volumes contained on other SVMs.

# How Data ONTAP enables you to provide SMB client access to UNIX symbolic links

You must understand certain concepts about how Data ONTAP enables you to manage symbolic links. This is important to provide access to SMB users connecting to the Storage Virtual Machine (SVM).

A symbolic link is a file created in a UNIX environment that contains a reference to another file or directory. If a client accesses a symbolic link, it is redirected to the target file or directory that the symbolic link refers to.

Data ONTAP provides SMB clients the ability to follow UNIX symbolic links configured on the SVM. This feature is optional and you can configure it on a per-share basis with one of the following settings:

- Enabled with read/write access
- Enabled with read-only access
- Disabled by hiding symbolic links from SMB clients
- · Disabled with no access to symbolic links from SMB clients

There are two types of symbolic links:

- Relative A relative symbolic link contains a reference to the file or directory relative to its parent directory. Therefore, the path of the file it is referring to should not begin with a slash (/). A relative symbolic link always refers to a file or directory within the same file system. If you enable symbolic links on a share, relative symbolic links work without further configuration.
- Absolute An absolute symbolic link contains a reference to a file or directory in the form of an absolute path. Therefore, the path of the file it is referring to should begin with a slash (/). It is treated as an absolute path location of the file from the root of the file system. An absolute symbolic link can refer to a file or directory within or outside of the file system of the symbolic link. If the target is not in the same local file system, the symbolic link is called a *widelink*. If you enable symbolic links on a share, absolute symbolic links do not work right away. You must first create a mapping between the UNIX path of the symbolic link to the destination CIFS path. When creating absolute symbolic link mappings, you specify whether it is a local or widelink. If you create an

absolute symbolic link to a file or directory outside of the local share but set the locality to local, Data ONTAP disallows access to the target.

Note that if a client attempts to delete a local symbolic link (absolute or relative), only the symbolic link is deleted, not the target file or directory. However, if a client attempts to delete a widelink, it might delete the actual target file or directory that the widelink refers to. Data ONTAP does not have control over this because the client can explicitly open the target file or directory outside the SVM and delete it.

# **Related concepts**

Information you need when creating SMB shares on page 130

# Limits when configuring UNIX symbolic links for SMB access

You need to be aware of certain limits when configuring UNIX symbolic links for SMB access.

| Limit | Description                                                                                                    |
|-------|----------------------------------------------------------------------------------------------------|
| 45    | Maximum length of the CIFS server name that you can specify when using an FQDN for the CIFS server name.                                                                                                    |
|       | <b>Note:</b> You can alternatively specify the CIFS server name as a NetBIOS name, which is limited to 15 characters.                                                                                                    |
| 80    | Maximum length of the share name.                                                                                                    |
| 256   | Maximum length of the UNIX path that you can specify when creating a symbolic link or when modifying an existing symbolic link's UNIX path.<br>The UNIX path must start with a "/" (slash) and end with a "/". Both the beginning and ending slashes count as part of the 256-character limit. |
| 256   | Maximum length of the CIFS path that you can specify when creating a symbolic link or when modifying an existing symbolic link's CIFS path.<br>The CIFS path must start with a "/" (slash) and end with a "/". Both the beginning and ending slashes count as part of the 256-character limit. |
| 2048  | Maximum number of symbolics links you can create per Storage Virtual Machine (SVM).                                                                                                    |

# **Related tasks**

Creating symbolic link mappings for SMB shares on page 296

# Configuring UNIX symbolic link support on SMB shares

You can configure UNIX symbolic link support on SMB shares by specifying a symbolic link shareproperty setting when you create SMB shares or at any time by modifying existing SMB shares. UNIX symbolic link support is enabled by default. You can also disable UNIX symbolic link support on a share.

# About this task

When configuring UNIX symbolic link support for SMB shares, you can choose one of the following settings:

| Setting             | Description                                                                                                    |
|---------------------|----------------------------------------------------------------------------------------------------|
| enable              | This setting specifies that symbolic links are enabled for read-<br>write access. This is the default setting.                                                                                |
| enable,read_only    | This setting specifies that symbolic links are enabled for read-only access.<br>This setting is the only multiple-value setting allowed. For example, hide, read_only is not a valid setting. |
| hide                | This setting specifies that SMB clients are prevented from seeing symbolic links.                                                                                                    |
| " " (null, not set) | This setting disables symbolic links on the share.                                                                                                    |
| - (not set)         | This setting disables symbolic links on the share.                                                                                                    |

### Steps

**1.** Perform the appropriate action:

| If you want to                                                      | Enter the command                                                                                                    |
|---------------------------------------------------------------------|----------------------------------------------------------------------------------------------------|
| Configure or disable symbolic link support on a new SMB share       | <pre>vserver cifs share create -vserver<br/>vserver_name -share-name share_name -path path<br/>-symlink-properties {enable hide <br/>read_only "" -},]</pre> |
| Configure or disable symbolic link support on an existing SMB share | <pre>vserver cifs share modify -vserver<br/>vserver_name -share-name share_name -symlink-<br/>properties {enable hide read_only "" -},]</pre>                |

2. Verify that the SMB share configuration is correct: vserver cifs share show -vserver vserver\_name -share-name share\_name instance

# Example

The following command creates an SMB share named "data1" with the UNIX symbolic link configuration set to enable:

cluster1::> vserver cifs share create -vserver vs1 -share-name data1 -path /
data1 -symlink-properties enable

296 | File Access Management Guide for CIFS

```
cluster1::> vserver cifs share vserver cifs share show -vserver vsl -share-
name data1 -instance
                     Vserver: vsl
                       Share: data1
    CIFS Server NetBIOS Name: VS1
                       Path: /data1
           Share Properties: oplocks
                              browsable
                              changenotify
           Symlink Properties: enable
     File Mode Creation Mask: -
Directory Mode Creation Mask: -
               Share Comment: -
                   Share ACL: Everyone / Full Control
File Attribute Cache Lifetime: -
                 Volume Name: -
               Offline Files: manual
Vscan File-Operations Profile: standard
```

### **Related tasks**

*Creating an SMB share on a CIFS server* on page 131 *Creating symbolic link mappings for SMB shares* on page 296

# Creating symbolic link mappings for SMB shares

You can create mappings of UNIX symbolic links for SMB shares. You can either create a relative symbolic link, which refers to the file or folder relative to its parent folder, or you can create an absolute symbolic link, which refers to the file or folder using an absolute path.

#### About this task

Widelinks are not accessible from Mac OS X clients. When a user attempts to connect to a share using widelinks from a Mac OS X client, the attempt fails.

#### Step

1. To create symbolic link mappings for SMB shares, enter the following command:

vserver cifs symlink create -vserver virtual\_server\_name -unix-path path -share-name share\_name -cifs-path path [-cifs-server server\_name] [locality {local|widelink}] [-home-directory {true|false}]

-vserver virtual\_server\_name specifies the Storage Virtual Machine (SVM) name.

-unix-path *path* specifies the UNIX path. The UNIX path must begin with a slash (/) and must end with a slash (/).

-share-name share\_name specifies the name of the SMB share to map.

-cifs-path *path* specifies the CIFS path. The CIFS path must begin with a slash (/) and must end with a slash (/).

-cifs-server server\_name specifies the CIFS server name. The CIFS server name can be specified as a DNS name (for example, mynetwork.cifs.server.com), IP address, or NetBIOS name. The NetBIOS name can be determined by using the vserver cifs show command. If this optional parameter is not specified, the default value is the NetBIOS name of the local CIFS server.

-locality {local|widelink} specifies whether to create a local or wide symbolic link. A local symbolic link maps to the local SMB share, and a wide symbolic link maps to any SMB share on the network. If you do not specify this optional parameter, the default value is widelink.

-home-directory {true|false} specifies whether the target share is a home directory. Even though this parameter is optional, you must set this parameter to true when the target share is configured as a home directory. The default is false.

# Example

The following command creates a symbolic link mapping on the SVM named vs1. It has the UNIX path /src/, the SMB share name "SOURCE", the CIFS path /mycompany/source/, and the CIFS server IP address 123.123.123.123, and it is a widelink.

cluster1::> vserver cifs symlink create -vserver vs1 -unix-path /src/ share-name SOURCE -cifs-path "/mycompany/source/" -cifs-server 123.123.123.123 -locality widelink

# **Related concepts**

How Data ONTAP enables you to provide SMB client access to UNIX symbolic links on page 293

### **Related tasks**

Configuring UNIX symbolic link support on SMB shares on page 294

# Commands for managing symbolic link mappings

There are specific Data ONTAP commands for managing symbolic link mappings.

| If you want to                                   | Use this command            |
|--------------------------------------------------|-----------------------------|
| Create a symbolic link mapping                   | vserver cifs symlink create |
| Display information about symbolic link mappings | vserver cifs symlink show   |
| Modify a symbolic link mapping                   | vserver cifs symlink modify |
| Delete a symbolic link mapping                   | vserver cifs symlink delete |

See the man page for each command for more information.

# Using BranchCache to cache SMB share content at a branch office

BranchCache was developed by Microsoft to enable caching of content on computers local to requesting clients. The Data ONTAP implementation of BranchCache can reduce wide-area network (WAN) utilization and provide improved access response time when users in a branch office access content stored on Storage Virtual Machines (SVMs) using SMB.

If you configure BranchCache, Windows BranchCache clients first retrieve content from the SVM and then cache the content on a computer within the branch office. If another BranchCache-enabled client in the branch office requests the same content, the SVM first authenticates and authorizes the requesting user. The SVM then determines whether the cached content is still up-to-date and, if it is, sends the client metadata about the cached content. The client then uses the metadata to retrieve content directly from the locally based cache.

# **Related concepts**

Using offline files to allow caching of files for offline use on page 267

# Requirements, considerations, and recommendations

Before you can use the BranchCache feature with your Storage Virtual Machine (SVM) with FlexVol volumes, you need to be aware of certain requirements, considerations, and recommendations. For example, you need to know about Data ONTAP support for the feature. You also need to know about SMB version support and about supported Windows hosts.

# **Related tasks**

Configuring BranchCache on the CIFS server on page 302

# BranchCache version support

You should be aware of which BranchCache versions Data ONTAP supports.

Data ONTAP supports BranchCache 1 and the enhanced BranchCache 2:

- When you configure BranchCache on the CIFS server for the Storage Virtual Machine (SVM), you can enable BranchCache 1, BranchCache 2, or all versions. By default, all versions are enabled.
- If you enable only BranchCache 2, the remote office Windows client machines must support BranchCache 2.

Only SMB 3.0 or later clients support BranchCache 2.

For more information about BranchCache versions, see the Microsoft TechNet Library.

# **Related information**

Microsoft TechNet Library: technet.microsoft.com/en-us/library/

# Network protocol support requirements

You must be aware of the network protocol requirements for implementing Data ONTAP BranchCache.

You can implement the Data ONTAP BranchCache feature over IPv4 and IPv6 networks using SMB 2.1 or later.

All CIFS servers and branch office machines participating in the BranchCache implementation must have the SMB 2.1 or later protocol enabled. SMB 2.1 has protocol extensions that allow a client to participate in a BranchCache environment. This is the minimum SMB protocol version that offers BranchCache support. SMB 2.1 supports version BranchCache version 1.

If you want to use BranchCache version 2, SMB 3.0 is the minimum supported version. All CIFS servers and branch office machines participating in a BranchCache 2 implementation must have SMB 3.0 or later enabled.

If you have remote offices where some of the clients support only SMB 2.1 and some of the clients support SMB 3.0, you can implement a BranchCache configuration on the CIFS server that provides caching support over both BranchCache 1 and BranchCache 2.

**Note:** Even though the Microsoft BranchCache feature supports using both the HTTP/HTTPS and SMB protocols as file access protocols, Data ONTAP BranchCache only supports the use of SMB.

# Data ONTAP and Windows hosts version requirements

Data ONTAP and branch office Windows hosts must meet certain version requirements before you can configure BranchCache.

Before configuring BranchCache, you must ensure that the version of Data ONTAP on the cluster and participating branch office clients support SMB 2.1 or later and support the BranchCache feature. If you configure Hosted Cache mode, you must also ensure that you use a supported host for the cache server.

BranchCache 1 is supported on the following Data ONTAP versions and Windows hosts:

- Content server: Storage Virtual Machine (SVM) with Data ONTAP 8.2 or later
- Cache server: Windows Server 2008 R2 or Windows Server 2012 or later
- Peer or client: Windows 7 Enterprise, Windows 7 Ultimate, Windows 8, Windows Server 2008 R2 or Windows Server 2012 or later

BranchCache 2 is supported on the following Data ONTAP versions and Windows hosts:

- Content server: SVM with Data ONTAP 8.2 or later
- Cache server: Windows Server 2012 or later
- Peer or client: Windows 8 or Windows Server 2012 or later

# 300 | File Access Management Guide for CIFS

For the latest information about which Windows clients support BranchCache, see the Interoperability Matrix at *support.netapp.com/matrix*.

# Reasons Data ONTAP invalidates BranchCache hashes

Understanding the reasons why Data ONTAP invalidates hashes can be helpful as you plan your BranchCache configuration. It can help you decide which operating mode you should configure and can help you choose on which shares to enable BranchCache.

Data ONTAP must manage BranchCache hashes to ensure that hashes are valid. If a hash is not valid, Data ONTAP invalidates the hash and computes a new hash the next time that content is requested, assuming that BranchCache is still enabled.

Data ONTAP invalidates hashes for the following reasons:

• The server key is modified.

If the server key is modified, Data ONTAP invalidates all hashes in the hash store.

• A hash is flushed from the cache because the BranchCache hash store maximum size has been reached.

This is a tunable parameter and can be modified to meet your business requirements.

- A file is modified either through SMB or NFS access.
- A file for which there are computed hashes is restored using the snap restore command.
- A volume that contains SMB shares that are BranchCache-enabled is restored using the snap restore command.

# Considerations when choosing the hash store location

When configuring BranchCache, you choose where to store hashes and what size the hash store should be. Understanding certain considerations when choosing the hash store location and size can help you plan your BranchCache configuration on a CIFS-enabled Storage Virtual Machine (SVM).

• You should locate the hash store on a volume where atime updates are permitted.

The access time on a hash file is used to keep frequently accessed files in the hash store. If atime updates are disabled, the creation time is used for this purpose. It is preferable to use atime to track frequently used files.

- You cannot store hashes on read-only file systems such as SnapMirror destinations and SnapLock volumes.
- If the maximum size of the hash store is reached, older hashes are flushed to make room for new hashes.

You can increase the maximum size of the hash store to reduce the amount of hashes that are flushed from the cache.

• If the volume on which you store hashes is unavailable or full, or if there is an issue with intracluster communication where the BranchCache service cannot retrieve hash information, BranchCache services are not available.

The volume might be unavailable because it is offline or because the storage administrator specified a new location for the hash store.

This does not cause issues with file access. If access to the hash store is impeded, Data ONTAP returns a Microsoft-defined error to the client, which causes the client to request the file using the normal SMB read request.

# **Related concepts**

Managing and monitoring the BranchCache configuration on page 310

# **Related tasks**

Configuring BranchCache on the CIFS server on page 302

# BranchCache recommendations

Before you configure BranchCache, there are certain recommendations you should keep in mind when deciding on which SMB shares you want to enable BranchCache caching.

You should keep the following recommendations in mind when deciding on which operating mode to use and on which SMB shares to enable BranchCache:

- The benefits of BranchCache are reduced when the data to be remotely cached changes frequently.
- BranchCache services are beneficial for shares containing file content that is reused by multiple remote office clients or by file content that is repeatedly accessed by a single remote user.
- Consider enabling caching for read-only content such as data in Snapshot copies and SnapMirror destinations.

# **Configuring BranchCache**

You configure BranchCache on your CIFS server using Data ONTAP commands. To implement BranchCache, you must also configure your clients, and optionally your hosted cache servers at the branch offices where you want to cache content.

If you configure BranchCache to enable caching on a share-by-share basis, you must enable BranchCache on the SMB shares for which you want to provide BranchCache caching services.

# Prerequisites for configuring BranchCache

After meeting some prerequisites, you can set up BranchCache.

The following requirements must be met before configuring BranchCache on the CIFS server for your Storage Virtual Machine (SVM):

- Data ONTAP 8.2 or later must be installed on all nodes in the cluster.
- CIFS must be licensed and a CIFS server must be configured.
- IPv4 or IPv6 network connectivity must be configured.
- For BranchCache 1, SMB 2.1 or later must be enabled.
- For BranchCache 2, SMB 3.0 must be enabled and the remote Windows clients must support BranchCache 2.

# Configuring BranchCache on the CIFS server

You can configure BranchCache to provide BranchCache services on a per-share basis. Alternatively, you can configure BranchCache to automatically enable caching on all SMB shares.

# About this task

You can configure BranchCache on SVMs with FlexVol volumes.

- You can create an all-shares BranchCache configuration if want to offer caching services for all content contained within all SMB shares on the CIFS server.
- You can create a per-share BranchCache configuration if you want to offer caching services for content contained within selected SMB shares on the CIFS server.

| Required parameters | Description                                                                                                    |
|---------------------|----------------------------------------------------------------------------------------------------|
| SVM name            | BranchCache is configured on a per SVM basis. You must specify on<br>which CIFS-enabled SVM you want to configure the BranchCache<br>service.                                                                                            |
| Path to hash store  | BranchCache hashes are stored in regular files on the SVM volume.<br>You must specify the path to an existing directory where you want<br>Data ONTAP to store the hash data.                                                             |
|                     | The destination path must be read-writable. Read-only paths, such as<br>Snapshot directories are not allowed. You can store hash data in a<br>volume that contains other data or you can create a separate volume to<br>store hash data. |
|                     | The BranchCache hash path can contain blanks and any valid file name characters.                                                                                                    |

You must specify the following parameters when configuring BranchCache:

You can optionally specify the following parameters:

| Optional parameters           | Description                                                                                                    |
|-------------------------------|----------------------------------------------------------------------------------------------------|
| Supported Versions            | Data ONTAP support BranchCache 1 and 2. You can enable version 1, version 2, or both versions. The default is to enable both versions.                                                                                                    |
| Maximum size of hash<br>store | You can specify the size to use for the hash data store. If the hash data exceeds this value, Data ONTAP deletes older hashes to make room for newer hashes. The default size for the hash store is 1 GB.                                                                         |
|                               | BranchCache performs more efficiently if hashes are not discarded in<br>an overly aggressive manner. If you determine that hashes are<br>discarded frequently because the hash store is full, you can increase<br>the hash store size by modifying the BranchCache configuration. |

| <b>Optional parameters</b> | Description                                                                                                    |  |
|----------------------------|----------------------------------------------------------------------------------------------------|--|
| Server key                 | You can specify a server key that the BranchCache service uses to<br>prevent clients from impersonating the BranchCache server. If you do<br>not specify a server key, one is randomly generated when you create<br>the BranchCache configuration.<br>You can set the server key to a specific value so that if multiple<br>servers are providing BranchCache data for the same files, clients can<br>use hashes from any server using that same server key. If the server<br>key contains any spaces, you must enclose the server key in quotation<br>marks. |  |
|                            |                                                                                                    |  |
| Operating mode             | <ul> <li>The default is to enable BranchCache on a per-share basis.</li> <li>To create a BranchCache configuration where you enable<br/>BranchCache on a per-share basis, you can either not specify this<br/>optional parameter or you can specify per-share.</li> <li>To automatically enable BranchCache on all shares, you must set<br/>the operating mode to all-shares.</li> </ul>                                                                                                    |  |

# Steps

- 1. Enable SMB 2.1 and 3.0 as needed:
  - a) Set the privilege level to advanced:

```
set -privilege advanced
```

b) Check the configured SVM SMB settings to determine whether all needed versions of SMB are enabled:

vserver cifs options show -vserver vserver\_name

c) If necessary, enable SMB 2.1:

vserver cifs options modify -vserver vserver\_name -smb2-enabled true

The command enables both SMB 2.0 and SMB 2.1.

d) If necessary, enable SMB 3.0:

```
vserver cifs options modify -vserver vserver_name -smb3-enabled true
```

e) Return to the admin privilege level:

set -privilege admin

2. Configure BranchCache:

```
vserver cifs branchcache create -vserver vserver_name -hash-store-path
path [-hash-store-max-size {integer[KB|MB|GB|TB|PB]}] [-versions {v1-
enable|v2-enable|enable-all] [-server-key text] -operating-mode {per-
share|all-shares}
```

The specified hash storage path must exist and must reside on a volume managed by the SVM. The path must also be located on a read-writable volume. The command fails if the path is read-only or does not exist.

If you want to use the same server key for additional SVM BranchCache configurations, record the value you enter for the server key. The server key does not appear when you display information about the BranchCache configuration.

3. Verify that the BranchCache configuration is correct:

vserver cifs branchcache show -vserver vserver\_name

### Examples

The following commands verify that both SMB 2.1 and 3.0 are enabled and configure BranchCache to automatically enable caching on all SMB shares on SVM vs1:

```
cluster1::> set -privilege advanced
Warning: These advanced commands are potentially dangerous; use them
only when directed to do so by technical support personnel.
Do you wish to continue? (y or n): y
cluster1::*> vserver cifs options show -vserver vs1
                                          Vserver: vsl
                                Default UNIX User: pcuser
                    Read Grants Exec for Mode Bits: disabled
    Windows Internet Name Service (WINS) Addresses: -
                Enable/Disable all SMB2 Protocols: true
                 Enable/Disable the SMB3 Protocol: true
Maximum Simultaneous Operations per TCP Connection: 255
      Maximum Depth of Directories to Shadow Copy: 5
           Enable/Disable the Copy Offload Feature: true
                                Default UNIX Group:
      Enable/Disable the Shadow Copy Feature (VSS): true
                Refer Clients to More Optimal LIFs: false
          Enable/Disable Local User Authentication: true
             Enable/Disable Local Users and Groups: true
              Enable/Disable Reparse Point Support: true
           Enable/Disable Export Policies for CIFS: false
Enable/Disable Enumeration of Trusted Domain and Search Capability: true
Size of File System Sector Reported to SMB Clients (bytes): 4096
cluster1::*> set -privilege admin
cluster1::> vserver cifs branchcache create -vserver vsl -hash-store-path /
hash_data -hash-store-max-size 20GB -versions enable-all -server-key "my
server key" -operating-mode all-shares
cluster1::> vserver cifs branchcache show -vserver vs1
                                 Vserver: vsl
          Supported BranchCache Versions: enable_all
                     Path to Hash Store: /hash_data
          Maximum Size of the Hash Store: 20GB
Encryption Key Used to Secure the Hashes:
        CIFS BranchCache Operating Modes: all_shares
```

The following commands verify that both SMB 2.1 and 3.0 are enabled, configure BranchCache to enable caching on a per-share basis on SVM vs1, and verify the BranchCache configuration:

cluster1::> set -privilege advanced Warning: These advanced commands are potentially dangerous; use them only when directed to do so by technical support personnel. Do you wish to continue? (y or n): y cluster1::\*> vserver cifs options show -vserver vs1 Vserver: vsl Default UNIX User: pcuser Read Grants Exec for Mode Bits: disabled Windows Internet Name Service (WINS) Addresses: -Enable/Disable all SMB2 Protocols: true Enable/Disable the SMB3 Protocol: true Maximum Simultaneous Operations per TCP Connection: 255 Maximum Depth of Directories to Shadow Copy: 5 Enable/Disable the Copy Offload Feature: true Default UNIX Group: -Enable/Disable the Shadow Copy Feature (VSS): true Refer Clients to More Optimal LIFs: false Enable/Disable Local User Authentication: true Enable/Disable Local Users and Groups: true Enable/Disable Reparse Point Support: true Enable/Disable Export Policies for CIFS: false Enable/Disable Enumeration of Trusted Domain and Search Capability: true Size of File System Sector Reported to SMB Clients (bytes): 4096 cluster1::\*> set -privilege admin cluster1::> vserver cifs branchcache create -vserver vsl -hash-store-path / hash\_data -hash-store-max-size 20GB -versions enable-all -server-key "my server key" cluster1::> vserver cifs branchcache show -vserver vs1 Vserver: vsl Supported BranchCache Versions: enable\_all Path to Hash Store: /hash\_data Maximum Size of the Hash Store: 20GB Encryption Key Used to Secure the Hashes: -CIFS BranchCache Operating Modes: per\_share

#### **Related concepts**

Requirements, considerations, and recommendations on page 298 Where to find information about configuring BranchCache at the remote office on page 306 Managing and monitoring the BranchCache configuration on page 310 Disabling or enabling BranchCache on the SVM on page 322 Deleting the BranchCache configuration on SVMs on page 323

# Related tasks

*Creating a BranchCache-enabled SMB share* on page 306 *Enabling BranchCache on an existing SMB share* on page 308

# Where to find information about configuring BranchCache at the remote office

After configuring BranchCache on the CIFS server, you must install and configure BranchCache on client computers and, optionally, on caching servers at your remote office. Microsoft provides instructions for configuring BranchCache at the remote office.

Instructions for configuring branch office clients and, optionally, caching servers to use BranchCache are on the Microsoft BranchCache web site at *Microsoft BranchCache: technet.microsoft.com/EN-US/NETWORK/DD425028*.

# Configuring BranchCache-enabled SMB shares

After you configure BranchCache on the CIFS server and at the branch office, you can enable BranchCache on SMB shares that contain content that you want to allow clients at branch offices to cache.

BranchCache caching can be enabled on all SMB shares on the CIFS server or on a share-by-share basis.

• If you enable BranchCache on a share-by-share basis, you can enable BranchCache as you create the share or by modifying existing shares.

If you enable caching on an existing SMB share, Data ONTAP begins computing hashes and sending metadata to clients requesting content as soon as you enable BranchCache on that share.

• Any clients that have an existing SMB connection to a share do not get BranchCache support if BranchCache is subsequently enabled on that share.

Data ONTAP advertises BranchCache support for a share at the time the SMB session is set up. Clients that already have established sessions when BranchCache is enabled need to disconnect and reconnect to use cached content for this share.

**Note:** If BranchCache on a SMB share is subsequently disabled, Data ONTAP stops sending metadata to the requesting client. A client that needs data retrieves it directly from the content server (CIFS server).

# Creating a BranchCache-enabled SMB share

You can enable BranchCache on an SMB share when you create the share by setting the branchcache share property.

# About this task

• If BranchCache is enabled on the SMB share, the share must have the offline files configuration set to manual caching.

This is the default setting when you create a share.

- You can also specify additional optional share parameters when you create the BranchCacheenabled share.
- You can set the branchcache property on a share even if BranchCache is not configured and enabled on the Storage Virtual Machine (SVM).
   However, if you want the share to offer cached content, you must configure and enable BranchCache on the SVM.
- Since there are no default share properties applied to the share when you use the -shareproperties parameter, you must specify all other share properties that you want applied to the share in addition to the branchcache share property by using a comma-delimited list.
- For more information, see the man page for the vserver cifs share create command.

# Steps

1. Create a BranchCache-enabled SMB share:

```
vserver cifs share create -vserver vserver_name -share-name share_name -
path path -share-properties branchcache[,...]
```

- -path *path* specifies the path to the share.
- Path separators can be backward or forward slashes, although Data ONTAP displays them as forward slashes.
- 2. Verify that the BranchCache share property is set on the SMB share by using the vserver cifs share show command.

# Example

The following command creates a BranchCache-enabled SMB share named "data" with a path of /data on SVM vs1. By default, the offline files setting is set to manual:

```
cluster1::> vserver cifs share create -vserver vsl -share-name data -path /
data -share-properties branchcache, oplocks, browsable, changenotify
cluster1::> vserver cifs share show -vserver vs1 -share-name
data
                      Vserver: vsl
                       Share: data
    CIFS Server NetBIOS Name: VS1
                        Path: /data
            Share Properties: branchcache
                               oplocks
                               browsable
                               changenotify
           Symlink Properties: enable
     File Mode Creation Mask: -
Directory Mode Creation Mask: -
               Share Comment: -
                   Share ACL: Everyone / Full Control
File Attribute Cache Lifetime: -
                 Volume Name: data
              Offline Files: manual
Vscan File-Operations Profile: standard
```

# **Related tasks**

*Creating an SMB share on a CIFS server* on page 131 *Disabling BranchCache on a single SMB share* on page 320

# Enabling BranchCache on an existing SMB share

You can enable BranchCache on an existing SMB share by adding the branchcache share property to the existing list of share properties.

# About this task

• If BranchCache is enabled on the SMB share, the share must have the offline files configuration set to manual caching.

If the existing share's offline files setting is not set to manual caching, you must configure it by modifying the share.

• You can set the branchcache property on a share even if BranchCache is not configured and enabled on the Storage Virtual Machine (SVM). However, if you want the share to offer cached content, you must configure and enable

BranchCache on the SVM.

• When you add the branchcache share property to the share, existing share settings and share properties are preserved.

The BranchCache share property is added to the existing list of share properties. For more information about using the vserver cifs share properties add command, see the man pages.

# Steps

- 1. If necessary, configure the offline files share setting for manual caching:
  - a) Determine what the offline files share setting is by using the vserver cifs share show command.
  - b) If the offline files share setting is not set to manual, change it to the required value:

# vserver cifs share modify -vserver vserver\_name -share-name share\_name -offline-files manual

2. Enable BranchCache on an existing SMB share:

vserver cifs share properties add -vserver vserver\_name -share-name share\_name -share-properties branchcache

3. Verify that the BranchCache share property is set on the SMB share:

vserver cifs share show -vserver vserver\_name -share-name share\_name

# Example

The following command enables BranchCache on an existing SMB share named "data2" with a path of /data2 on SVM vs1:

```
cluster1::> vserver cifs share show -vserver vsl -share-name data2
                      Vserver: vsl
                        Share: data2
     CIFS Server NetBIOS Name: VS1
                         Path: /data2
             Share Properties: oplocks
                               browsable
                               changenotify
                               showsnapshot
           Symlink Properties: -
      File Mode Creation Mask: -
 Directory Mode Creation Mask: -
                Share Comment: -
                    Share ACL: Everyone / Full Control
File Attribute Cache Lifetime: 10s
                  Volume Name: -
                Offline Files: manual
Vscan File-Operations Profile: standard
cluster1::> vserver cifs share properties add -vserver vsl -share-name
data2 -share-properties branchcache
cluster1::> vserver cifs share show -vserver vsl -share-name data2
                      Vserver: vsl
                        Share: data2
     CIFS Server NetBIOS Name: VS1
                         Path: /data2
             Share Properties: oplocks
                               browsable
                               showsnapshot
                               changenotify
                               branchcache
           Symlink Properties: -
      File Mode Creation Mask: -
 Directory Mode Creation Mask: -
                Share Comment: -
                    Share ACL: Everyone / Full Control
File Attribute Cache Lifetime: 10s
                  Volume Name: -
                Offline Files: manual
Vscan File-Operations Profile: standard
```

#### **Related tasks**

Adding or removing share properties on an existing SMB share on page 135 Disabling BranchCache on a single SMB share on page 320

# Managing and monitoring the BranchCache configuration

You manage the BranchCache configuration by modifying BranchCache parameters, changing the server secret key, configuring BranchCache to pre-compute hashes, flushing the hash cache, and configuring BranchCache GPOs. You can also display information about BranchCache statistics.

### **Related concepts**

Considerations when choosing the hash store location on page 300

# Modifying BranchCache configurations

You can modify the configuration of the BranchCache service on Storage Virtual Machines (SVMs), including changing the hash store directory path, the hash store maximum directory size, the operating mode, and which BranchCache versions are supported. You can also increase the size of the volume that contains the hash store.

#### Steps

**1.** Perform the appropriate action:

| If you want to                       | Enter the following                                                                                                    |
|--------------------------------------|----------------------------------------------------------------------------------------------------|
| Modify the hash store directory size | <pre>vserver cifs branchcache modify -vserver vserver_name - hash-store-max-size {integer[KB MB GB TB PB]}</pre>                                                                        |
| Increase the size of the volume that | <pre>volume size -vserver vserver_name -volume volume_name - new-size new_size[k m g t]</pre>                                                                                           |
| contains the hash store              | If the volume containing the hash store fills up, you might be able to increase the size of the volume. You can specify the new volume size as a number followed by a unit designation. |
|                                      | See the <i>Clustered Data ONTAP Logical Storage Management Guide</i> for more information about increasing volume size.                                                                 |

| If you want to                               | Enter the following                                                                                                    |  |
|----------------------------------------------|----------------------------------------------------------------------------------------------------|--|
| Modify the hash store directory path         | vserver cifs branchcache modify -vserver vserver_name -<br>hash-store-path path -flush-hashes {true false}                                                                                                    |  |
|                                              | The BranchCache hash path can contain blanks and any valid file name characters.                                                                                                    |  |
|                                              | If you modify the hash store path, -flush-hashes is a required parameter that specifies whether you want Data ONTAP to flush the hashes from the original hash store location.                                                                                                    |  |
|                                              | <ul> <li>If you specify true for the value of -flush-hashes, Data ONTAP deletes the hashes in the original location and creates new hashes in the new location as new requests are made by BranchCache-enabled clients.</li> <li>If set to false, the hashes are not flushed. In this case, you can choose to reuse the existing hashes later by changing the hash store path back to the original location.</li> </ul> |  |
| Change the operating mode                    | vserver cifs branchcache modify -vserver vserver_name - operating-mode mode                                                                                                    |  |
|                                              | The possible values for -operating-mode are as follows:                                                                                                    |  |
|                                              | • per-share                                                                                                    |  |
|                                              | • all-shares                                                                                                    |  |
|                                              | • disable                                                                                                    |  |
|                                              | <b>Note:</b> You should be aware of the following when modifying the operating mode:                                                                                                    |  |
|                                              | • Data ONTAP advertises BranchCache support for a share when the SMB session is set up.                                                                                                    |  |
|                                              | • Clients that already have established sessions when BranchCache is enabled need to disconnect and reconnect to use cached content for this share.                                                                                                    |  |
| Change the<br>BranchCache version<br>support | <pre>vserver cifs branchcache modify -vserver vserver_name - versions {v1-enable v2-enable enable-all}</pre>                                                                                                    |  |

2. Verify the configuration changes by using the vserver cifs branchcache show command.

# **Displaying information about BranchCache configurations**

You can display information about BranchCache configurations on Storage Virtual Machines (SVMs) with FlexVol volumes, which can be used when verifying a configuration or when determining current settings before modifying a configuration.

# Step

1. Perform one of the following actions:

| If you want to display                                           | Enter this command                                              |
|------------------------------------------------------------------|-----------------------------------------------------------------|
| Summary information about BranchCache configurations on all SVMs | vserver cifs branchcache show                                   |
| Detailed information about the configuration on a specific SVM   | vserver cifs branchcache show -<br>vserver <i>vserver_nam</i> e |

# Example

The following example displays information about the BranchCache configuration on SVM vs1:

```
cluster1::> vserver cifs branchcache show -vserver vsl

Vserver: vsl

Supported BranchCache Versions: enable_all

Path to Hash Store: /hash_data

Maximum Size of the Hash Store: 20GB

Encryption Key Used to Secure the Hashes: -

CIFS BranchCache Operating Modes: per_share
```

# Changing the BranchCache server key

You can change the BranchCache server key by modifying the BranchCache configuration on the Storage Virtual Machine (SVM) and specifying a different server key.

# About this task

You can set the server key to a specific value so that if multiple servers are providing BranchCache data for the same files, clients can use hashes from any server using that same server key.

When you change the server key, you must also flush the hash cache. After flushing the hashes, Data ONTAP creates new hashes as new requests are made by BranchCache-enabled clients.

# Steps

1. Change the server key by using the following command:

# vserver cifs branchcache modify -vserver vserver\_name -server-key text - flush-hashes true

- -server-key *text* specifies the text string to use as the server key.
- If the server key contains any spaces, enclose the server key in quotation marks.
- When configuring a new server key, you must also specify -flush-hashes and set the value to true.
- 2. Verify that the BranchCache configuration is correct by using the vserver cifs branchcache show command.

# Example

The following example sets a new server key that contains spaces and flushes the hash cache on SVM vs1:

# **Related concepts**

Reasons Data ONTAP invalidates BranchCache hashes on page 300

# Pre-computing BranchCache hashes on specified paths

You can configure the BranchCache service to pre-compute hashes for a single file, for a directory, or for all files in a directory structure. This can be helpful if you want to compute hashes on data in a BranchCache-enabled share during off, non-peak hours.

### Before you begin

You must use the statistics start and optional statistics stop commands if you want to collect a data sample before you display hash statistics. For more information about these commands, see the *Clustered Data ONTAP System Administration Guide for Cluster Administrators*.

### About this task

- You must specify the Storage Virtual Machine (SVM) and path on which you want to precompute hashes.
- You must also specify whether you want hashes computed recursively.
- If you want hashes computed recursively, the BranchCache service traverses the entire directory tree under the specified path, and computes hashes for each eligible object.

### Steps

1. Perform the appropriate command:

| If you want to pre-compute hashes on              | Enter the command                                                                                         |
|---------------------------------------------------|----------------------------------------------------------------------------------------------------|
| A single file or directory                        | vserver cifs branchcache hash-create -<br>vserver <i>vserver_name</i> -path <i>path</i> -recurse<br>false |
| Recursively on all files in a directory structure | vserver cifs branchcache hash-create -<br>vserver vserver_name -path path -recurse<br>true                |

If you want to pre-compute hashes on... Enter the command

-pathpath is specified as an absolute path.

- 2. Verify that hashes are being computed by using the statistics command:
  - a) Display statistics for the hashd object on the desired SVM instance:

statistics show -object hashd -instance vserver\_name

b) Verify that the number of hashes created is increasing by repeating the command.

#### **Examples**

The following example creates hashes on the path /data and on all contained files and subdirectories on SVM vs1:

```
cluster1::> vserver cifs branchcache hash-create -vserver vsl -path /data -
recurse true
cluster1::> statistics show -object hashd -instance vs1
Object: hashd
Instance: vsl
Start-time: 9/6/2012 19:09:54
End-time: 9/6/2012 19:11:15
Cluster: cluster1
   Counter
                                                           Value
    _____ ____
                                                           _ _ _ _ _
   branchcache_hash_created
                                                              85
   branchcache_hash_files_replaced
                                                              0
   branchcache_hash_rejected
                                                              0
   branchcache_hash_store_bytes
                                                               0
   branchcache_hash_store_size
                                                              Ω
   instance_name
                                                            vs1
   node_name
                                                          node1
   node_uuid
                             11111111-1111-1111-1111-1111111111111
   process_name
cluster1::> statistics show -object hashd -instance vs1
Object: hashd
Instance: vsl
Start-time: 9/6/2012 19:09:54
End-time: 9/6/2012 19:11:15
Cluster: cluster1
   Counter
                                                           Value
    _____ ____
                                                              92
   branchcache_hash_created
   branchcache_hash_files_replaced
                                                               Ω
```

# Flushing hashes from the SVM BranchCache hash store

You can flush all cached hashes from the BranchCache hash store on the Storage Virtual Machine (SVM). This can be useful if you have changed the branch office BranchCache configuration. For example, if you recently reconfigured the caching mode from distributed caching to hosted caching mode, you would want to flush the hash store.

# About this task

After flushing the hashes, Data ONTAP creates new hashes as new requests are made by BranchCache-enabled clients.

### Step

1. Flush the hashes from the BranchCache hash store:

vserver cifs branchcache hash-flush -vserver vserver\_name

### Example

vserver cifs branchcache hash-flush -vserver vsl

### **Displaying BranchCache statistics**

You can display BranchCache statistics to, among other things, identify how well caching is performing, determine whether your configuration is providing cached content to clients, and determine whether hash files were deleted to make room for more recent hash data.

### About this task

The hashd statistic object contain counters that provide statistical information about BranchCache hashes. You can collect and display information about the hashd object at the admin-privilege level. The cifs statistic object contain counters that you can use at the advanced-privilege level that provide statistical information about BranchCache-related activity.

### Steps

1. Display the BranchCache-related counters by using the statistics catalog counter show command.

For more information about statistics counters, see the man page for this command.

#### Example

cluster1::> statistics catalog counter show -object hashd Object: hashd Counter Description \_\_\_\_\_ \_\_\_\_\_ branchcache\_hash\_created Number of times a request to generate BranchCache hash for a file succeeded. branchcache\_hash\_files\_replaced Number of times a BranchCache hash file was deleted to make room for more recent hash data. This happens if the hash store size is exceeded. branchcache\_hash\_rejected Number of times a request to generate BranchCache hash data failed. branchcache\_hash\_store\_bytes Total number of bytes used to store hash data. branchcache\_hash\_store\_size Total space used to store BranchCache hash data for the Vserver. instance name Instance Name instance\_uuid Instance UUID node\_name System node name node\_uuid System node id 9 entries were displayed. cluster1::> set -privilege advanced Warning: These advanced commands are potentially dangerous; use them only when directed to do so by support personnel. Do you want to continue?  $\{y | n\}$ : y cluster1::\*> statistics catalog counter show -object cifs Object: cifs Counter Description \_\_\_\_\_ \_\_\_\_ \_\_\_\_\_ Number of active searches over SMB and SMB2 Authentication refused after too many active searches auth\_reject\_too\_many requests were made in rapid succession Average number of directories crossed by SMB avg\_directory\_depth and SMB2 path-based commands Average number of junctions crossed by SMB avg\_junction\_depth and SMB2 path-based commands branchcache\_hash\_fetch\_fail Total number of times a request to fetch hash data failed. These are failures when attempting to read existing hash data. It does not include attempts to fetch hash data that has not yet been generated. branchcache\_hash\_fetch\_ok Total number of times a request to fetch hash data succeeded. branchcache\_hash\_sent\_bytes Total number of bytes sent to clients requesting hashes. branchcache\_missing\_hash\_bytes Total number of bytes of data that had to be read by the client because the hash for that content was not available on the server. ....Output truncated....

2. Collect BranchCache-related statistics by using the statistics start and statistics stop commands.

For more information about collecting statistics, see the *Clustered Data ONTAP System* Administration Guide for Cluster Administrators.

#### Example

cluster1::\*> statistics start -object cifs -vserver vsl -sample-id 11
Statistics collection is being started for Sample-id: 11
cluster1::\*> statistics stop -sample-id 11
Statistics collection is being stopped for Sample-id: 11

3. Display the collected BranchCache statistics by using the statistics show command.

If you want to display statistics for counters that are available only in advanced-privilege level, you must run the statistics show command at the advanced-privilege level. For more information about displaying statistical information, see the *Clustered Data ONTAP System Administration Guide for Cluster Administrators*.

#### Example

```
cluster1::*> statistics show -object cifs -counter
branchcache_hash_sent_bytes -sample-id 11
Object: cifs
Instance: vsl
Start-time: 12/26/2012 19:50:24
End-time: 12/26/2012 19:51:01
Cluster: cluster1
   Counter
                                                              Value
   branchcache_hash_sent_bytes
                                                                 0
   branchcache_hash_sent_bytes
                                                                 0
                                                                 0
   branchcache_hash_sent_bytes
   branchcache_hash_sent_bytes
                                                                 0
cluster1::*> statistics show -object cifs -counter
branchcache_missing_hash_bytes -sample-id 11
Object: cifs
Instance: vsl
Start-time: 12/26/2012 19:50:24
End-time: 12/26/2012 19:51:01
Cluster: cluster1
   Counter
                                                              Value
                _____
   branchcache_missing_hash_bytes
                                                                 0
                                                                 0
   branchcache_missing_hash_bytes
   branchcache_missing_hash_bytes
                                                                 Ω
   branchcache_missing_hash_bytes
                                                                 0
```

#### **Related tasks**

Displaying statistics on page 265

# Support for BranchCache Group Policy Objects

Data ONTAP BranchCache provides support for BranchCache Group Policy Objects (GPOs), which allow centralized management for certain BranchCache configuration parameters. There are two GPOs used for BranchCache, the Hash Publication for BranchCache GPO and the Hash Version Support for BranchCache GPO.

| Hash Publication for                           | The Hash Publication for BranchCache GPO corresponds to the -                                                                                                    |
|------------------------------------------------|----------------------------------------------------------------------------------------------------|
| BranchCache GPO                                | operating-mode parameter. When GPO updates occur, this value is<br>applied to Storage Virtual Machine (SVM) objects contained within the<br>organizational unit (OU) to which the group policy applies.                        |
| Hash Version Support<br>for BranchCache<br>GPO | The Hash Version Support for BranchCache GPO corresponds to the – versions parameter. When GPO updates occur, this value is applied to SVM objects contained within the organizational unit to which the group policy applies. |

# **Related concepts**

Applying Group Policy Objects to CIFS servers on page 94

# **Displaying information about BranchCache Group Policy Objects**

You can display information about the CIFS server's Group Policy Object (GPO) configuration to determine whether BranchCache GPOs are defined for the domain to which the CIFS server belongs and, if so, what the allowed settings are. You can also determine whether BranchCache GPO settings are applied to the CIFS server.

### About this task

Even though a GPO setting is defined within the domain to which the CIFS server belongs, it is not necessarily applied to the organizational unit (OU) containing the CIFS-enabled Storage Virtual Machine (SVM). Applied GPO setting are the subset of all defined GPOs that are applied to the CIFS-enabled SVM. BranchCache settings applied through GPOs override settings applied through the CLI.

### Steps

1. Display the defined BranchCache GPO setting for the Active Directory domain by using the vserver cifs group-policy show-defined command.

### Example

```
cluster1::> vserver cifs group-policy show-defined -vserver vs1
Vserver: vs1
GPO Name: Default Domain Policy
```

```
Level: Domain
   Status: enabled
Registry Settings:
   Refresh Time Interval: 22
    Refresh Random Offset: 8
   Hash Publication for BranchCache: per-share
   Hash Version Support for BranchCache : all-versions
Security Settings:
   Kerberos:
       Max Clock Skew: 5
       Max Ticket Age: 10
       Max Renew Age:
                       7
  GPO Name: Resultant Set of Policy
    Status: disabled
Registry Settings:
    Refresh Time Interval: 22
    Refresh Random Offset: 8
   Hash Publication for BranchCache: per-share
   Hash Version Support for BranchCache: all-versions
Security Settings:
   Kerberos:
        Max Clock Skew: 5
        Max Ticket Age: 10
       Max Renew Age: 7
```

2. Display the BranchCache GPO setting applied to the CIFS server by using the vserver cifs group-policy show-applied command.

#### Example

```
cluster1::> vserver cifs group-policy show-applied -vserver vs1
Vserver: vsl
             _____
   GPO Name: Default Domain Policy
      Level: Domain
     Status: enabled
  Registry Settings:
     Refresh Time Interval: 22
      Refresh Random Offset: 8
     Hash Publication for BranchCache: per-share
     Hash Version Support for BranchCache: all-versions
  Security Settings:
     Kerberos:
         Max Clock Skew: 5
         Max Ticket Age: 10
         Max Renew Age: 7
    GPO Name: Resultant Set of Policy
  Registry Settings:
     Refresh Time Interval: 22
     Refresh Random Offset: 8
     Hash Publication for BranchCache: per-share
     Hash Version Support for BranchCache: all-versions
  Security Settings:
     Kerberos:
         Max Clock Skew: 5
         Max Ticket Age: 10
         Max Renew Age: 7
```

320 | File Access Management Guide for CIFS

#### **Related tasks**

Enabling or disabling GPO support on a CIFS server on page 95

# **Disabling BranchCache on SMB shares**

If you do not want to provide BranchCache caching services on certain SMB shares but you might want to provide caching services on those shares later, you can disable BranchCache on a share-by-share basis. If you have BranchCache configured to offer caching on all shares but you want to temporarily disable all caching services, you can modify the BranchCache configuration to stop automatic caching on all shares.

If BranchCache on an SMB share is subsequently disabled after first being enabled, Data ONTAP stops sending metadata to the requesting client. A client that needs data retrieves it directly from the content server (CIFS server on the Storage Virtual Machine (SVM)).

#### **Related concepts**

Configuring BranchCache-enabled SMB shares on page 306

# Disabling BranchCache on a single SMB share

If you do not want to offer caching services on certain shares that previously offered cached content, you can disable BranchCache on an existing SMB share.

#### Step

1. Enter the following command:

vserver cifs share properties remove -vserver vserver\_name -share-name share\_name -share-properties branchcache

The BranchCache share property is removed. Other applied share properties remain in effect.

### Example

The following command disables BranchCache on an existing SMB share named "data2":

```
cluster1::> vserver cifs share show -vserver vsl -share-name data2

Vserver: vsl

Share: data2

CIFS Server NetBIOS Name: VS1

Path: /data2

Share Properties: oplocks

browsable

changenotify

attributecache

branchcache

Symlink Properties: -

File Mode Creation Mask: -

Directory Mode Creation Mask: -

Share Comment: -

Share ACL: Everyone / Full Control
```

```
File Attribute Cache Lifetime: 10s
               Volume Name: -
               Offline Files: manual
Vscan File-Operations Profile: standard
cluster1::> vserver cifs share properties remove -vserver vsl -share-name
data2 -share-properties branchcache
cluster1::> vserver cifs share show -vserver vs1 -share-name data2
                     Vserver: vsl
                       Share: data2
    CIFS Server NetBIOS Name: VS1
                 Path: /data2
           Share Properties: oplocks
                              browsable
                              changenotify
                              attributecache
          Symlink Properties: -
     File Mode Creation Mask: -
 Directory Mode Creation Mask: -
               Share Comment: -
                   Share ACL: Everyone / Full Control
File Attribute Cache Lifetime: 10s
                Volume Name: -
              Offline Files: manual
Vscan File-Operations Profile: standard
```

# Stopping automatic caching on all SMB shares

If your BranchCache configuration automatically enables caching on all SMB shares on each Storage Virtual Machine (SVM) with FlexVol volumes, you can modify the BranchCache configuration to stop automatically caching content for all SMB shares.

### About this task

To stop automatic caching on all SMB shares, you change the BranchCache operating mode to pershare caching.

# Steps

**1.** Configure BranchCache to stop automatic caching on all SMB shares by entering the following command:

vserver cifs branchcache modify -vserver vserver\_name -operating-mode per-share

2. Verify that the BranchCache configuration is correct:

vserver cifs branchcache show -vserver vserver\_name

# Example

The following command changes the BranchCache configuration on Storage Virtual Machine (SVM, formerly known as Vserver) vs1 to stop automatic caching on all SMB shares:

# Disabling or enabling BranchCache on the SVM

You can disable BranchCache on the Storage Virtual Machine (SVM) if you temporarily do not want to offer caching services on that SVM. You can easily offer caching services again in the future by enabling BranchCache on the SVM.

# What happens when you disable or reenable BranchCache on the CIFS server

If you previously configured BranchCache but do not want the branch office clients to use cached content, you can disable caching on the CIFS server. You must be aware of what happens when you disable BranchCache.

When you disable BranchCache, Data ONTAP no longer computes hashes or sends the metadata to the requesting client. However, there is no interruption to file access. Thereafter, when BranchCacheenabled clients request metadata information for content they want to access, Data ONTAP responds with a Microsoft-defined error, which causes the client to send a second request, requesting the actual content. In response to the request for content, the CIFS server sends the actual content that is stored on the Storage Virtual Machine (SVM).

After BranchCache is disabled on the CIFS server, SMB shares do not advertise BranchCache capabilities. To access data on new SMB connections, clients make normal read SMB requests.

You can reenable BranchCache on the CIFS server at any time.

- Because the hash store is not deleted when you disable BranchCache, Data ONTAP can use the stored hashes when replying to hash requests after you reenable BranchCache, provided that the requested hash is still valid.
- Any clients that have made SMB connections to BranchCache-enabled shares during the time when BranchCache was disabled do not get BranchCache support if BranchCache is subsequently reenabled.

This is because Data ONTAP advertises BranchCache support for a share at the time the SMB session is set up. Clients that established sessions to BranchCache-enabled shares while BranchCache was disabled need to disconnect and reconnect to use cached content for this share.

**Note:** If you do not want to save the hash store after you disable BranchCache on a CIFS server, you can manually delete it. If you reenable BranchCache, you must ensure that the hash store directory exists. After BranchCache is reenabled, BranchCache-enabled shares advertise

BranchCache capabilities. Data ONTAP creates new hashes as new requests are made by BranchCache-enabled clients.

# **Disabling or enabling BranchCache**

You can disable BranchCache on the Storage Virtual Machine (SVM) with FlexVol volumes by changing the BranchCache operating mode to disabled. You can enable BranchCache at any time by changing the operating mode to either offer BranchCache services per-share or automatically for all shares.

# Steps

**1.** Run the appropriate command:

| If you want to                    | Then enter the following                                                                |
|-----------------------------------|-----------------------------------------------------------------------------------------|
| Disable BranchCache               | vserver cifs branchcache modify -vserver<br><i>vserver_name</i> -operating-mode disable |
| Enable BranchCache per share      | vserver cifs branchcache modify -vserver<br>vserver_name -operating-mode per-share      |
| Enable BranchCache for all shares | vserver cifs branchcache modify -vserver<br>vserver_name -operating-mode all-shares     |

2. Verify that the BranchCache operating mode is configured with the desired setting:

vserver cifs branchcache show -vserver vserver\_name

# Example

The following example disables BranchCache on SVM vs1:

# Deleting the BranchCache configuration on SVMs

You can delete the BranchCache configuration if you no longer want to offer caching services on that Storage Virtual Machine (SVM).

# What happens when you delete the BranchCache configuration

If you previously configured BranchCache but do not want the Storage Virtual Machine (SVM) to continue providing cached content, you can delete the BranchCache configuration on the CIFS server. You must be aware of what happens when you delete the configuration.

When you delete the configuration, Data ONTAP removes the configuration information for that SVM from the cluster and stops the BranchCache service. You can choose whether Data ONTAP should delete the hash store on the SVM.

Deleting the BranchCache configuration does not disrupt access by BranchCache-enabled clients. Thereafter, when BranchCache-enabled clients request metadata information on existing SMB connections for content that is already cached, Data ONTAP responds with a Microsoft defined error, which causes the client to send a second request, requesting the actual content. In response to the request for content, the CIFS server sends the actual content that is stored on the SVM

After the BranchCache configuration is deleted, SMB shares do not advertise BranchCache capabilities. To access content that has not previously been cached using new SMB connections, clients make normal read SMB requests.

# **Deleting the BranchCache configuration**

The command you use for deleting the BranchCache service on your Storage Virtual Machine (SVM) differs depending on whether you want to delete or keep existing hashes.

#### Step

1. Run the appropriate command:

| If you want to                                                  | Then enter the following                                                  |
|-----------------------------------------------------------------|---------------------------------------------------------------------------|
| Delete the BranchCache configuration and delete existing hashes | vserver cifs branchcache delete -vserver vserver_name -flush-hashes true  |
| Delete the BranchCache configuration but keep existing hashes   | vserver cifs branchcache delete -vserver vserver_name -flush-hashes false |

### Example

The following example deletes the BranchCache configuration on SVM vs1 and deletes all existing hashes:

cluster1::> vserver cifs branchcache delete -vserver vsl -flush-hashes true
#### What happens to BranchCache when reverting

It is important to understand what happens when you revert Data ONTAP to a release that does not support BranchCache.

• When you revert to a version of Data ONTAP that does not support BranchCache, the SMB shares do not advertise BranchCache capabilities to BranchCache-enabled clients; therefore, the clients do not request hash information.

Instead, they request the actual content using normal SMB read requests. In response to the request for content, the CIFS server sends the actual content that is stored on the Storage Virtual Machine (SVM).

• When a node hosting a hash store is reverted to a release that does not support BranchCache, the storage administrator needs to manually revert the BranchCache configuration using a command that is printed out during the revert.

This command deletes the BranchCache configuration and hashes.

After the revert completes, the storage administrator can manually delete the directory that contained the hash store if desired.

#### **Related concepts**

Deleting the BranchCache configuration on SVMs on page 323

### Improving Microsoft remote copy performance

Microsoft Offloaded Data Transfer (ODX), also known as *copy offload*, enables direct data transfers within or between compatible storage devices without transferring the data through the host computer.

Data ONTAP supports ODX for both the SMB and SAN protocols. The source can be either a CIFS server or LUN, and the destination can be either a CIFS server or LUN.

In non-ODX file transfers, the data is read from the source and is transferred across the network to the client computer. The client computer transfers the data back over the network to the destination. In summary, the client computer reads the data from the source and writes it to the destination. With ODX file transfers, data is copied directly from the source to the destination.

Because ODX offloaded copies are performed directly between the source and destination storage, there are significant performance benefits. The performance benefits realized include faster copy time between source and destination, reduced resource utilization (CPU, memory) on the client, and reduced network I/O bandwidth utilization.

For SMB environments, this functionality is only available when both the client and the storage server support SMB 3.0 and the ODX feature. For SAN environments, this functionality is only available when both the client and the storage server support the ODX feature. Client computers that support ODX and have ODX enabled automatically and transparently use offloaded file transfer when moving or copying files. ODX is used irrespective of whether you drag-and-drop files through

Windows Explorer or use command-line file copy commands, or whether a client application initiates file copy requests.

#### **Related concepts**

Improving client response time by providing SMB automatic node referrals with Auto Location on page 332 How ODX copy offload is used with Hyper-V and SQL Server over SMB shares on page 351

#### How ODX works

ODX copy offload uses a token-based mechanism for reading and writing data within or between ODX-enabled CIFS servers. Instead of routing the data through the host, the CIFS server sends a small token, which represents the data, to the client. The ODX client presents that token to the destination server, which then can transfer the data represented by that token from the source to the destination.

When an ODX client learns that the CIFS server is ODX-capable, it opens the source file and requests a token from the CIFS server. After opening the destination file, the client uses the token to instruct the server to copy the data directly from the source to the destination.

**Note:** The source and destination can be on the same Storage Virtual Machine (SVM) or on different SVMs, depending on the scope of the copy operation.

The token serves as a point-in-time representation of the data. As an example, when you copy data between storage locations, a token representing a data segment is returned to the requesting client, which the client copies to the destination, thereby removing the need to copy the underlying data through the client.

Data ONTAP supports tokens that represent 8 MB of data. ODX copies of greater than 8 MB are performed by using multiple tokens, with each token representing 8 MB of data.

The following figure explains the steps that are involved with an ODX copy operation:

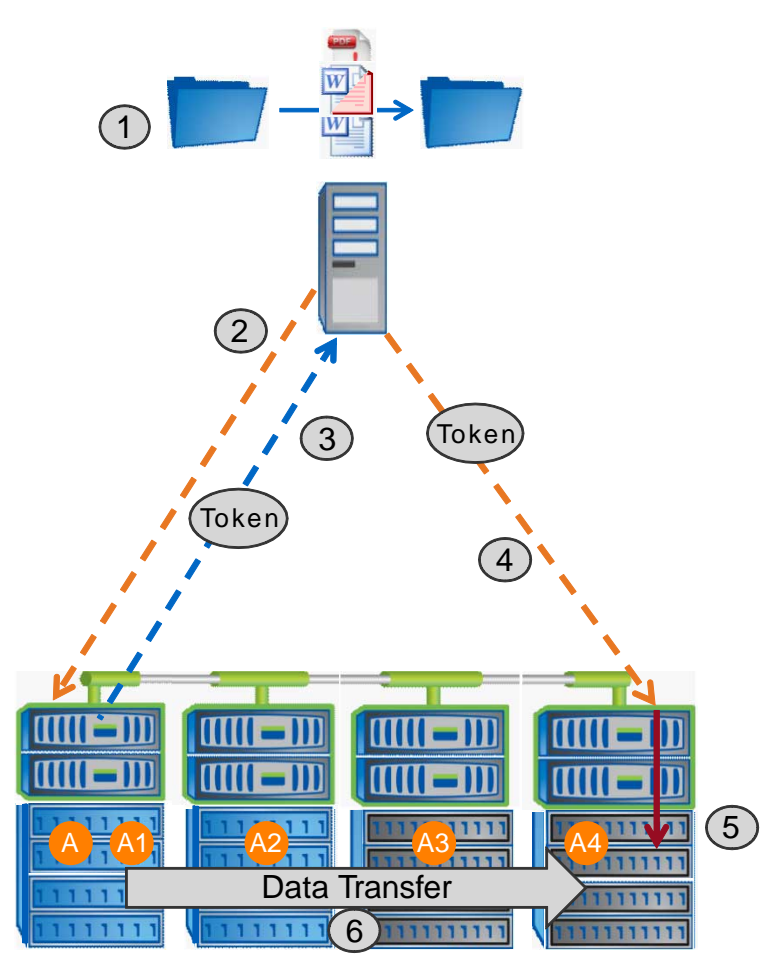

- **1.** A user copies or moves a file by using Windows Explorer, a command-line interface, or as part of a virtual machine migration, or an application initiates file copies or moves.
- **2.** The ODX-capable client automatically translates this transfer request into an ODX request. The ODX request that is sent to the CIFS server contains a request for a token.
- **3.** If ODX is enabled on the CIFS server and the connection is over SMB 3.0, the CIFS server generates a token, which is a logical representation of the data on the source.
- 4. The client receives a token that represents the data and sends it with the write request to the destination CIFS server. This is the only data that is copied over the network from the source to the client and then from the client to the destination.
- 5. The token is delivered to the storage subsystem.
- 6. The SVM internally performs the copy or move. If the file that is copied or moved is larger than 8 MB, multiple tokens are needed to perform the copy. Steps 2 through 6 as performed as needed to complete the copy.

**Note:** If there is a failure with the ODX offloaded copy, the copy or move operation falls back to traditional reads and writes for the copy or move operation. Similarly, if the destination CIFS server does not support ODX or ODX is disabled, the copy or move operation falls back to traditional reads and writes for the copy or move operation.

#### **Requirements for using ODX**

Before you can use ODX for copy offloads with your Storage Virtual Machine (SVM) with FlexVol volumes, you need to be aware of certain requirements.

#### **Data ONTAP version requirements**

Clustered Data ONTAP 8.2 and later releases support ODX for copy offloads.

#### **SMB** version requirements

- Clustered Data ONTAP supports ODX with SMB 3.0 and later.
- SMB 3.0 must be enabled on the CIFS server before ODX can be enabled:
  - Enabling ODX also enables SMB 3.0, if it is not already enabled.
  - Disabling SMB 3.0 also disables ODX.

#### Windows server and client requirements

Before a user can use ODX for copy offloads, the Windows client must support the feature. Support for ODX starts with Windows 2012 Server and Windows 8.

For the latest information about which Windows clients support ODX, see the Interoperability Matrix at *support.netapp.com/matrix*.

#### **Volume requirements**

- Source volumes must be a minimum of 1.25 GB.
- Deduplication must be enabled on volumes used with copy offload.
- Compression must *not* be enabled on volumes used with copy offload.

#### **Considerations for using ODX**

Before you can use ODX for copy offload, you need to be aware of certain considerations. For example, you need to know on which types of volumes you can use ODX and you need to understand the intra-cluster and inter-cluster ODX considerations.

#### Volume considerations

You must keep the following volume considerations in mind:

• You cannot use ODX for copy offload with the following volume configurations:

- Source volume size is less than 1.25 GB The volume size must be 1.25 GB or larger to use ODX.
- Read-only volumes ODX is not used for file and folders residing in load sharing mirrors or in SnapMirror or SnapVault destination volumes.
- FlexCache volumes
- If the source volume is compressed
- If the source volume is not deduplicated
- ODX copies are supported only for intra-cluster copies. You cannot use ODX to copy files or folders to a volume in another cluster.
- ODX is supported for Storage Virtual Machines (SVMs) with FlexVol volumes. You cannot use ODX to copy data to or from volumes in SVMs with Infinite Volume.

#### Other considerations

There are some additional considerations you should keep in mind:

- In SMB environments, to use ODX for copy offload, the files must be 256 kb or larger. Smaller files are transferred using a traditional copy operation.
- ODX copy offload uses deduplication as part of the copy process. If you do not want deduplication to occur on SVM volumes when copying or moving data, you should disable ODX copy offload on that SVM.
- The application that performs the data transfer must be written to support ODX. Application operations that support ODX include the following:
  - Hyper-V management operations, such as creating and converting virtual hard disks (VHDs), managing Snapshot copies, and copying files between virtual machines
  - Windows Explorer operations
  - Windows PowerShell copy commands
  - Windows command prompt copy commands Robocopy at the Windows command prompt supports ODX.

Note: The applications must be running on Windows servers or clients that support ODX.

For more information about supported ODX applications on Windows servers and clients, consult the Microsoft TechNet Library.

#### **Related information**

Microsoft TechNet Library: technet.microsoft.com/en-us/library/

#### Use cases for ODX

You should be aware of the use cases for using ODX on SVMs with FlexVol volumes so that you can determine under what circumstances this feature provides you with performance benefits.

Windows servers and clients that support ODX use copy offload as the default way of copying data across remote servers. If the Windows server or client does not support ODX or the ODX copy

offload fails at any point, the copy or move operation falls back to traditional reads and writes for the copy or move operation.

The following use cases support using ODX copies and moves:

• Intra-volume

The source and destination files or LUNs are within the same volume. The copy is performed by using FlexClone file technology, which provides additional remote copy performance benefits.

- Inter-volume, same node, same SVM The source and destination files or LUNs are on different volumes that are located on the same node. The data is owned by the same SVM.
- Inter-volume, different nodes, same SVM The source and destination files or LUNs are on different volumes that are located on different nodes. The data is owned by the same SVM.
- Inter-SVM, same node The source and destination file or LUNs are on different volumes that are located on the same node. The data is owned by different SVMs.
- Inter-SVM, different nodes
   The source and destination file or LUNs are on different volumes that are located on different
   nodes. The data is owned by different SVMs.

There are some additional special use cases:

• With the Data ONTAP ODX implementation, you can use ODX to copy files between SMB shares and FC or iSCSI attached virtual drives.

You can use Windows Explorer, the Windows CLI or PowerShell, Hyper-V, or other applications that support ODX to copy or move files seamlessly using ODX copy offload between SMB shares and connected LUNs, provided the SMB shares and LUNs are on the same cluster.

- Hyper-V provides some additional use cases for ODX copy offload:
  - You can use ODX copy offload pass-through with Hyper-V to copy data within or across virtual hard disk (VHD) files or to copy data between mapped SMB shares and connected iSCSI LUNs within the same cluster.

This allows copies from guest operating systems to pass through to the underlying storage.

- When creating fixed-sized VHDs, ODX is used for initializing the disk with zeros, using a well-known zeroed token.
- ODX copy offload is used for virtual machine storage migration if the source and destination storage is on the same cluster.

**Note:** To take advantage of the use cases for ODX copy offload pass-through with Hyper-V, the guest operating system must support ODX and the guest operating system's disks must be SCSI disks backed by storage (either SMB or SAN) that supports ODX. IDE disks on the guest operating system do not support ODX pass-through.

#### **Enabling or disabling ODX**

You can enable or disable ODX on Storage Virtual Machines (SVMs) with FlexVol volumes. The default is to enable support for ODX copy offload if SMB 3.0 is also enabled.

#### Before you begin

SMB 3.0 must be enabled.

#### About this task

If you disable SMB 3.0, Data ONTAP also disables SMB ODX. If you reenable SMB 3.0, you must manually reenable SMB ODX.

#### Steps

1. Set the privilege level to advanced:

#### set -privilege advanced

2. Perform one of the following actions:

| If you want ODX copy offload to be | Enter the command                                                                |
|------------------------------------|----------------------------------------------------------------------------------|
| Enabled                            | vserver cifs options modify -vserver vserver_name<br>-copy-offload-enabled true  |
| Disabled                           | vserver cifs options modify -vserver vserver_name<br>-copy-offload-enabled false |

3. Return to the admin privilege level:

set -privilege admin

#### Example

The following example enables ODX copy offload on SVM vs1:

```
cluster1::> set -privilege advanced
Warning: These advanced commands are potentially dangerous; use them
only when directed to do so by technical support personnel.
Do you wish to continue? (y or n): y
cluster1::*> vserver cifs options modify -vserver vsl -copy-offload-enabled
true
cluster1::*> set -privilege admin
```

#### **Related references**

Available CIFS server options on page 59

# Improving client response time by providing SMB automatic node referrals with Auto Location

Auto Location uses SMB automatic node referrals to increase SMB client performance on Storage Virtual Machines (SVMs) with FlexVol volumes. Automatic node referrals automatically redirect the requesting client to a LIF on the node SVM that is hosting the FlexVol volume in which the data resides, which can lead to improved client response times.

When an SMB client connects to an SMB share hosted on the SVM, it might connect using a LIF that is on a node that does not own the requested data. The node to which the client is connected accesses data owned by another node by using the cluster network. The client can experience faster response times if the SMB connection uses a LIF located on the node containing the requested data:

- Data ONTAP provides this functionality by using Microsoft DFS referrals to inform SMB clients that a requested file or folder in the namespace is hosted somewhere else.
   A node makes a referral when it determines that there is an SVM LIF on the node containing the data.
- Automatic node referrals are supported for IPv4 and IPv6 LIF IP addresses.
- Referrals are made based on the location of the root of the share through which the client is connected.
- The referral occurs during SMB negotiation.

The referral is made before the connection is established. After Data ONTAP refers the SMB client to the target node, the connection is made, and the client accesses data through the referred LIF path from that point on. This allows the clients faster access to the data and avoids extra cluster communication.

**Note:** If a share spans multiple junction points and some of the junctions are to volumes contained on other nodes, data within the share is spread across multiple nodes. Because Data ONTAP provides referrals that are local to the root of the share, Data ONTAP must use the cluster network to retrieve the data contained within these non-local volumes.

With this type of namespace architecture, automatic node referrals might not provide significant performance benefits.

If the node hosting the data does not have an available LIF, Data ONTAP establishes the connection using the LIF chosen by the client. After a file is opened by an SMB client, it continues to access the file through the same referred connection.

If, for any reason, the CIFS server cannot make a referral, there is no disruption to SMB service. The SMB connection is established as if automatic node referrals were not enabled.

#### **Related concepts**

Improving Microsoft remote copy performance on page 325

#### Requirements and considerations when using automatic node referrals

Before you can use SMB automatic node referrals, also known as *autolocation*, you need to be aware of certain requirements, including which versions of Data ONTAP support the feature. You also need to know about supported SMB protocol versions and certain other special considerations.

#### Data ONTAP version and license requirements

- Data ONTAP 8.2 and later support SMB automatic node referrals.
- All nodes in the cluster must be running a version of Data ONTAP that supports automatic node referrals.
- CIFS must be licensed, and a CIFS server must exist on the Storage Virtual Machine (SVM).

#### SMB protocol version requirements

- For SVMs with FlexVol volumes, Data ONTAP supports automatic node referrals on all versions of SMB.
- For SVMs with Infinite Volume, Data ONTAP supports automatic node referrals on SMB 1.0.

#### **SMB** client requirements

All Microsoft clients supported by Data ONTAP support SMB automatic node referrals.

For the latest information about which Windows clients Data ONTAP supports, see the Interoperability Matrix at *support.netapp.com/matrix*.

#### NTLM authentication requirements when making a referred SMB connection

NTLM authentication must be allowed on the domain containing the CIFS server and on the domains containing clients that want to use automatic node referrals.

When making a referral, the CIFS server refers an IP address to the Windows client. Because NTLM authentication is used when making a connection using an IP address, Kerberos authentication is not performed for referred connections.

This happens because the Windows client cannot craft the service principal name used by Kerberos (which are of the form service/NetBIOS name and service/FQDN), which means the client cannot request a Kerberos ticket to the service.

#### Considerations when using automatic node referrals with the home directory feature

When shares are configured with the home directory share property enabled, there can be one or more home directory search paths configured for a home directory configuration. The search paths can point to volumes contained on each node containing SVM volumes. Clients receive a referral

and, if an active, local data LIF is available, connect through a referred LIF that is local to the home user's home directory.

There are considerations when SMB 1.0 clients access dynamic home directories with automatic node referrals enabled. This is because SMB 1.0 clients require the automatic node referral before they have authenticated, thus, before the CIFS server has the user's name. However, CIFS home directory access works correctly for SMB 1.0 clients if the following are true:

- CIFS home directories are configured to use simple names such as "%w" (Windows user name), or "%u" (mapped Unix user name) and not domain-name style names "%d\%w" (domain-name \user-name).
- When creating home directory shares, the CIFS home directory shares names are configured with variables ("%w" or "%u") and not with static names such as "HOME".

For SMB 2.x and SMB 3.0 clients, there are no special considerations when accessing home directories using automatic node referrals.

#### Considerations when disabling automatic node referrals on CIFS servers with existing referred connections

If you disable automatic node referrals after the option has been enabled, clients currently connected to a referred LIF keep the referred connection. Because Data ONTAP uses DFS referrals as the mechanism for SMB automatic node referrals, clients can even reconnect to the referred LIF after you disable the option until the client's cached DFS referral for the referred connection times out. This is true even in the case of a revert to a version of Data ONTAP that does not support automatic node referrals until the DFS referral times out from the client's cache.

#### Considerations when using automatic node referrals with Mac OS clients

Mac OS X clients do not support SMB automatic node referrals, even though the Mac OS supports Microsoft's Distributed File System (DFS). Windows clients make a DFS referral request before connecting to an SMB share. Clustered Data ONTAP provides a referral to a data LIF found on the same node that hosts the requested data, which leads to improved client response times. Although the Mac OS supports DFS, Mac OS clients do not behave exactly like Windows clients in this area.

#### **Related concepts**

Managing home directories on page 281

#### Support for automatic node referrals

Before you enable automatic node referrals, you should be aware that certain Data ONTAP functionality does not support referrals.

- The following types of volumes do not support automatic node referrals:
  - FlexCache target volumes
  - Read-only members of a load-sharing mirror

• Destination volume of a data-protection mirror

When determining locality, if the target component belongs to a FlexCache cache volume, it is considered local access and bypasses automatic referrals. If a referral is generated, it only reflects the LIFs on the node hosting the origin (writable) volume.

- Node referrals do not move alongside a LIF move. If a client is using a referred connection over an SMB 2.x or SMB 3.0 connection and a data LIF moves nondisruptively, the client continues to use the same referred connection, even if the LIF is no longer local to the data.
- Node referrals do not move alongside a volume move. If a client is using a referred connection over any SMB connection and a volume move occurs, the client continues to use the same referred connection, even if the volume is no longer located on the same node as the data LIF.
- Node referrals are not supported on Storage Virtual Machines (SVMs) containing Hyper-V over SMB configurations.

You must not enable automatic node referrals if you wish to use the Witness protocol for faster nondisruptive failover with Hyper-V over SMB solutions.

#### Enabling or disabling SMB automatic node referrals

You can enable SMB automatic node referrals to increase SMB client access performance. You can disable automatic node referrals if you do not want Data ONTAP to make referrals to SMB clients.

#### Before you begin

A CIFS server must be configured and running on the Storage Virtual Machine (SVM) with FlexVol volumes.

#### About this task

Automatic node referrals are enabled and disabled on SVM basis. The functionality is disabled by default. Automatic node referrals are not supported on SVMs containing Hyper-V over SMB configurations. You must set the option to false if the SVM hosts Hyper-V over SMB configurations.

This option is available at the advanced privilege level.

#### Steps

1. Set the privilege level to advanced:

```
set -privilege advanced
```

**2.** Perform one of the following actions:

| If you want SMB node<br>automatic referrals to be | Enter the command                                                               |
|---------------------------------------------------|---------------------------------------------------------------------------------|
| Enabled                                           | vserver cifs options modify -vserver vserver_name -is-referral-enabled true     |
| Disabled                                          | vserver cifs options modify -vserver<br>vserver_name -is-referral-enabled false |

The option setting takes effect for new SMB sessions. Clients with existing connection can utilize node referral only when their existing cache timeout expires.

3. Return to the admin privilege level:

set -privilege admin

#### **Related references**

Available CIFS server options on page 59

#### Using statistics to monitor automatic node referral activity

To determine how many SMB connections are referred, you can monitor automatic node referral activity by using the statistics command. By monitoring referrals you can determine the extent to which automatic referrals are locating connections on nodes that host the shares and whether you should redistribute your data LIFs to provide better local access to shares on the CIFS server.

#### About this task

The cifs object provides several counters at the advanced privilege level that are helpful when monitoring SMB automatic node referrals:

- node\_referral\_issued Number of clients that have been issued a referral to the share root's node after the client connected using a LIF hosted by a node different from the share root's node.
- node\_referral\_local
   Number of clients that connected using a LIF hosted by the same node that hosts the share root.
   Local access generally provides optimal performance.
- node\_referral\_not\_possible Number of clients that have not been issued a referral to the node hosting the share root after connecting using a LIF hosted by a node different from the share root's node. This is because an active data LIF for the share root's node was not found.
- node\_referral\_remote
   Number of clients that connected using a LIF hosted by a node different from the node that hosts the share root. Remote access might result in degraded performance.

You can monitor automatic node referral statistics on your Storage Virtual Machine (SVM) by collecting and viewing data for a specific time period (a sample). You can view data from the sample if you do not stop data collection. Stopping data collection gives you a fixed sample. Not stopping

data collection gives you the ability to get updated data that you can use to compare against previous queries. The comparison can help you identify performance trends.

**Note:** To evaluate and use the information you gather from the statistics command, you should understand the distribution of clients in your environments.

For more information about using the statistics command, see the *Clustered Data ONTAP System Administration Guide for Cluster Administrators*.

#### Steps

1. Set the privilege level to advanced:

```
set -privilege advanced
```

2. View automatic node referral statistics by using the statistics command.

#### Example

This example views automatic node referral statistics by collecting and viewing data for a sampled time period:

**a.** Start the collection:

```
statistics start -object cifs -instance vs1 -sample-id sample1
```

Statistics collection is being started for Sample-id: sample1

- **b.** Wait for the desired collection time to elapse.
- **c.** Stop the collection:

```
statistics stop -sample-id sample1
```

Statistics collection is being stopped for Sample-id: sample1

d. View the automatic node referral statistics:

```
statistics show -sample-id sample1 -counter *node*
```

```
Object: cifs
Instance: vsl
Start-time: 2/4/2013 19:27:02
End-time: 2/4/2013 19:30:11
Cluster: cluster1
                                                 Value
   Counter
    node_name
                                                node1
   node_referral_issued
                                                     0
   node_referral_local
                                                     1
   node_referral_not_possible
                                                     2
   node_referral_remote
                                                     2
   . . .
```

```
node_namenode2node_referral_issued2node_referral_local1node_referral_not_possible0node_referral_remote2......
```

Output displays counters for all nodes participating in SVM vs1. For clarity, only output fields related to automatic node referral statistics are provided in the example.

3. Return to the admin privilege level: set -privilege admin

#### **Related tasks**

Displaying statistics on page 265

## How to monitor client-side SMB automatic node referral information using a Windows client

To determine what referrals are made from the client's perspective, you can use the Windows dfsutil.exe utility.

The Remote Server Administration Tools (RSAT) kit available with Windows 7 and later clients contains the dfsutil.exe utility. Using this utility, you can display information about the contents of the referral cache as well as view information about each referral that the client is currently using. You can also use the utility to clear the client's referral cache. For more information, consult the Microsoft TechNet Library.

#### **Related information**

Microsoft TechNet Library: technet.microsoft.com/en-us/library/

# Providing folder security on shares with access-based enumeration

When access-based enumeration (ABE) is enabled on an SMB share, users who do not have permission to access the contents of a shared folder do not see that shared resource displayed in their environment.

Conventional share properties allow you to specify which users (individually or in groups) have permission to view or modify shared resources. However, they do not allow you to control whether shared folders or files are visible to users who do not have permission to access them. This could pose problems if the names of shared folders or files describe sensitive information, such as the names of customers or products under development.

Access-based enumeration (ABE) extends share properties to include the enumeration of shared resources. ABE therefore enables you to filter the display of shared resources based on user access rights. In addition to protecting sensitive information in your workplace, ABE enables you to

simplify the display of large directory structures for the benefit of users who do not need access to your full range of content.

#### Enabling or disabling access-based enumeration on SMB shares

You can enable or disable access-based enumeration (ABE) on SMB shares to allow or prevent users from seeing shared resources that they do not have permission to access.

#### About this task

By default, ABE is disabled.

#### Steps

**1.** Perform one of the following actions:

| If you want to                      | Enter the command                                                                                                    |
|-------------------------------------|----------------------------------------------------------------------------------------------------|
| Enable ABE on a new share           | vserver cifs share create -vserver vserver_name -share-<br>name share_name -path path -share-properties access-based-<br>enumeration                                                                     |
|                                     | <i>path</i> specifies the path to the share. Path separators can be backward or forward slashes, although Data ONTAP displays them as forward slashes.                                                   |
|                                     | You can specify additional optional share settings and additional share properties<br>when you create an SMB share. For more information, see the man page for the<br>vserver cifs share create command. |
| Enable ABE on an existing share     | vserver cifs share properties add -vserver vserver_name -<br>share-name share_name -share-properties access-based-<br>enumeration                                                                        |
|                                     | Existing share properties are preserved. The ABE share property is added to the existing list of share properties.                                                                                       |
| Disable ABE on<br>an existing share | vserver cifs share properties remove -vserver vserver_name<br>-share-name share_name -share-properties access-based-<br>enumeration                                                                      |
|                                     | Other share properties are preserved. Only the ABE share property is removed from the list of share properties.                                                                                          |

2. Verify that the share configuration is correct by using the vserver cifs share show command.

#### Examples

The following example creates an ABE SMB share named "sales" with a path of /sales on Storage Virtual Machine (SVM, formerly known as Vserver) vs1. The share is created with access-based-enumeration as a share property:

cluster1::> vserver cifs share create -vserver vsl -share-name sales -path / sales -share-properties access-basedenumeration, oplocks, browsable, changenotify cluster1::> vserver cifs share show -vserver vsl -share-name sales Vserver: vsl Share: sales CIFS Server NetBIOS Name: VS1 Path: /sales Share Properties: access-based-enumeration oplocks browsable changenotify Symlink Properties: enable File Mode Creation Mask: -Directory Mode Creation Mask: -Share Comment: -Share ACL: Everyone / Full Control File Attribute Cache Lifetime: -Volume Name: -Offline Files: manual Vscan File-Operations Profile: standard The following example adds the access-based-enumeration share property to an SMB share named "data2": cluster1::> vserver cifs share properties add -vserver vsl -share-name data2 -share-properties access-based-enumeration cluster1::> vserver cifs share show -vserver vsl -share-name data2 -fields share-name, share-properties server share-name share-properties data2 oplocks, browsable, changenotify, access-based-enumeration vs1

#### **Related tasks**

*Creating an SMB share on a CIFS server* on page 131 *Adding or removing share properties on an existing SMB share* on page 135

#### Enabling or disabling access-based enumeration from a Windows client

You can enable or disable access-based enumeration (ABE) on SMB shares from a Windows client, which allows you to configure this share setting without needing to connect to the CIFS server.

#### Step

1. From a Windows client that supports ABE, enter the following command:

```
abecmd [/enable | /disable] [/server CIFS_server_name] {/all |
share_name}
```

For more information about the abecmd command, see your Windows client documentation.

### Configuring Data ONTAP for Microsoft Hyper-V and SQL Server over SMB solutions

With the new capabilities provided in Data ONTAP 8.2 and later, you can now use continuously available SMB 3.0 file shares to store Hyper-V virtual machine files or SQL Server system databases and user databases on volumes residing in Storage Virtual Machines (SVMs) with FlexVol volumes, while at the same time providing nondisruptive operations (NDOs) for both planned and unplanned events.

#### Microsoft Hyper-V over SMB

To create a Hyper-V over SMB solution, you must first configure Data ONTAP to provide storage services for Microsoft Hyper-V servers. Additionally, you must also configure Microsoft clusters (if using a clustered configuration), Hyper-V servers, continuously available SMB 3.0 connections to the shares hosted by the CIFS server, and, optionally, backup services to protect the virtual machine files that are stored on SVM volumes.

**Note:** The Hyper-V servers must be configured on Windows 2012 Server or later. Both standalone and clustered Hyper-V server configurations are supported.

- For information about creating Microsoft clusters and Hyper-V servers, see the Microsoft web site.
- SnapManager for Hyper-V is a host-based application that facilitates rapid, Snapshot copy-based backup services, designed to integrate with Hyper-V over SMB configurations.
   For information about using SnapManager with Hyper-V over SMB configurations, see *SnapManager for Hyper-V Installation and Administration Guide*.

#### Microsoft SQL Server over SMB

To create a SQL Server over SMB solution, you must first configure Data ONTAP to provide storage services for the Microsoft SQL Server application. Additionally, you must also configure Microsoft clusters (if using a clustered configuration). You would then install and configure SQL Server 2012 on the Windows servers and create continuously available SMB 3.0 connections to the shares hosted by the CIFS server. You can optionally configure backup services to protect the database files that are stored on SVM volumes.

**Note:** SQL Server must be installed and configured on Windows 2012 Server or later. Both standalone and clustered configurations are supported.

- For information about creating Microsoft clusters and installing and configuring SQL Server 2012, see the Microsoft web site.
- SnapManager for Microsoft SQL Server is a host-based application that facilitates rapid, Snapshot copy-based backup services, designed to integrate with SQL Server over SMB configurations.

For information about using SnapManager for Microsoft SQL Server, see the *SnapManager for Microsoft SQL Server Installation and Administration Guide*.

# What nondisruptive operations for Hyper-V and SQL Server over SMB means

Nondisruptive operations for Hyper-V and SQL Server over SMB refers to the combination of capabilities that enable the application servers and the contained virtual machines or databases to remain online and to provide continuous availability during many administrative tasks. This includes both planned and unplanned downtime of the storage infrastructure.

Supported nondisruptive operations for application servers over SMB include the following:

- Planned takeover and giveback
- Unplanned takeover
- Upgrade

To perform a nondisruptive upgrade (NDU), all nodes in the cluster must be running a version of clustered Data ONTAP that supports this functionality.

- Data ONTAP 8.2 is the first release that supports NDUs for Hyper-V over SMB solutions; therefore, nondisruptive upgrades are supported if all nodes in the cluster are running Data ONTAP 8.2 or later, including upgrades within the Data ONTAP 8.2 release family.
- Data ONTAP 8.2.1 is the first release that supports NDUs for SQL Server over SMB solutions; therefore, nondisruptive upgrades are supported if all nodes in the cluster are running Data ONTAP 8.2.1 or later, including upgrades within the Data ONTAP 8.2 release family to releases later than Data ONTAP 8.2.1.
- Planned aggregate relocation (ARL)
- LIF migration and failover
- Planned volume move

#### **Related concepts**

*Key concepts about nondisruptive operations for Hyper-V and SQL Server over SMB* on page 343

Remote VSS concepts on page 348

#### Protocols that enable nondisruptive operations over SMB

Along with the release of SMB 3.0, Microsoft has released new protocols to provide the capabilities necessary to support nondisruptive operations for Hyper-V and SQL Server over SMB.

Data ONTAP uses these protocols when providing nondisruptive operations for application servers over SMB:

- SMB 3.0
- Witness

#### **Related concepts**

*How SMB 3.0 functionality supports nondisruptive operations over SMB shares* on page 344 *What the Witness protocol does to enhance transparent failover* on page 345

## Key concepts about nondisruptive operations for Hyper-V and SQL Server over SMB

There are certain concepts about nondisruptive operations (NDOs) that you should understand before you configure your Hyper-V or SQL Server over SMB solution.

| Continuously<br>available share          | An SMB 3.0 share that has the continuously available share property set.<br>Clients connecting through continuously available shares can survive<br>disruptive events such as takeover, giveback, and aggregate relocation.                                                                                                    |
|------------------------------------------|----------------------------------------------------------------------------------------------------|
| Node                                     | A single controller that is a member of a cluster. To distinguish between the two nodes in an SFO pair, one node is sometimes called the <i>local node</i> and the other node is sometimes called the <i>partner node</i> or <i>remote node</i> . The primary owner of the storage is the local node. The secondary owner, which takes control of the storage when the primary owner fails, is the partner node. Each node is the primary owner of its storage and secondary owner for its partner's storage. |
| Nondisruptive<br>aggregate<br>relocation | The ability to move an aggregate between partner nodes within an SFO pair in a cluster without interrupting client applications.                                                                                                    |
| Nondisruptive<br>failover                | See <i>Takeover</i> .                                                                                                    |
| Nondisruptive<br>LIF migration           | The ability to perform a LIF migration without interrupting client applications that are connected to the cluster through that LIF. For SMB connections, this is only possible for clients that connect using SMB 2.0 or later.                                                                                                    |
| Nondisruptive<br>operations              | The ability to perform major clustered Data ONTAP management and upgrade<br>operations as well as withstand node failures without interrupting client<br>applications. This term refers to the collection of nondisruptive takeover,<br>nondisruptive upgrade, and nondisruptive migration capabilities as a whole.                                                                                                    |
| Nondisruptive<br>upgrade                 | The ability to upgrade node hardware or software without application interruption.                                                                                                    |
| Nondisruptive<br>volume move             | The ability to move a volume freely throughout the cluster without interrupting any applications that are using the volume. For SMB connections, all versions of SMB support nondisruptive volume moves.                                                                                                    |
| Persistent handles                       | A property of SMB 3.0 that allows continuously available connections to transparently reconnect to the CIFS server in the event of a disconnection. Similar to durable handles, persistent handles are maintained by the CIFS server for a period of time after communication to the connecting client is lost.                                                                                                    |

| However, persistent handles have more resilience than durable handles. In       |
|---------------------------------------------------------------------------------|
| addition to giving the client a chance to reclaim the handle within a 60-second |
| window after reconnecting, the CIFS server denies access to any other clients   |
| requesting access to the file during that 60-second window.                     |

Information about persistent handles is mirrored on the SFO partner's persistent storage, which allows clients with disconnected persistent handles to reclaim the durable handles after an event where the SFO partner takes ownership of the node's storage. In addition to providing nondisruptive operations in the event of LIF moves (which durable handles support), persistent handles provide nondisruptive operations for takeover, giveback, and aggregate relocation.

- **SFO giveback** Returning aggregates to their home locations when recovering from a takeover event.
- **SFO pair** A pair of nodes whose controllers are configured to serve data for each other if one of the two nodes stops functioning. Depending on the system model, both controllers can be in a single chassis, or the controllers can be in separate chassis. Known as an HA pair in a two-node cluster.
- TakeoverThe process by which the partner takes control of the storage when the<br/>primary owner of that storage fails. In the context of SFO, failover and<br/>takeover are synonymous.

#### **Related concepts**

*Remote VSS concepts* on page 348 *What the Witness protocol does to enhance transparent failover* on page 345

## How SMB 3.0 functionality supports nondisruptive operations over SMB shares

SMB 3.0 provides crucial functionality that enables support for nondisruptive operations for Hyper-V and SQL Server over SMB shares. This includes the new continuously-available share property and a new type of file handle known as a *persistent handle* that allow SMB clients to reclaim file open state and transparently reestablish SMB connections.

Persistent handles can be granted to SMB 3.0 capable clients that connect to a share with the continuously available share property set. If the SMB session is disconnected, the CIFS server retains information about persistent handle state. The CIFS server blocks other client requests during the 60-second period in which the client is allowed to reconnect, thus allowing the client with the persistent handle to reclaim the handle after a network disconnection. Clients with persistent handles can reconnect by using one of the data LIFs on the Storage Virtual Machine (SVM), either by reconnecting through the same LIF or through a different LIF.

Aggregate relocation, takeover, and giveback all occur between SFO pairs. To seamlessly manage the disconnection and reconnection of sessions with files that have persistent handles, the partner

node maintains a copy of all persistent handle lock information. Whether the event is planned or unplanned, the SFO partner can nondisruptively manage the persistent handle reconnects. With this new functionality, SMB 3.0 connections to the CIFS server can transparently and nondisruptively fail over to another data LIF assigned to the SVM in what traditionally has been disruptive events.

Although the use of persistent handles allows the CIFS server to transparently fail over SMB 3.0 connections, if a failure causes the Hyper-V application to fail over to another node in the Windows Server 2012 cluster, the client has no way to reclaim the file handles of these disconnected handles. In this scenario, file handles in the disconnected state can potentially block access of the Hyper-V application if it is restarted on a different node. "Failover Clustering" is a part of SMB 3.0 that addresses this scenario by providing a mechanism to invalidate stale, conflicting handles. Using this mechanism, a Hyper-V cluster can recover quickly when Hyper-V cluster nodes fail.

#### **Related concepts**

Supported SMB 3.0 functionality on page 70

#### **Related tasks**

Creating Data ONTAP configurations for nondisruptive operations with Hyper-V and SQL Server over SMB on page 367 Enabling or disabling SMB 3.0 on page 73 Configuring existing shares for continuous availability on page 382

#### What the Witness protocol does to enhance transparent failover

The Witness protocol provides enhanced client failover capabilities for SMB 3.0 continuously available shares (CA shares). Witness facilitates faster failover because it bypass the LIF failover recovery period. It notifies applications servers when a node is unavailable without needing to wait for the SMB 3.0 connection to time out.

The failover is seamless, with applications running on the client not being aware that a failover occurred. If Witness is not available, failover operations still occur successfully, but failover without Witness is less efficient.

Witness enhanced failover is possible when the following requirements are met:

- It can only be used with SMB 3.0-capable CIFS servers that have SMB 3.0 enabled.
- The shares must use SMB 3.0 with the continuous availability share property set.
- The SFO partner of the node to which the application servers are connected must have at least one operational data LIF assigned to the Storage Virtual Machine (SVM) hosting data for the application servers.

**Note:** The Witness protocol operates between SFO pairs. Because LIFs can migrate to any node within the cluster, any node might need to be the witness for its SFO partner.

The Witness protocol cannot provide rapid failover of SMB connections on a given node if the SVM hosting data for the application servers does not have an active data LIF on the partner

node. Therefore, every node in the cluster must have at least one data LIF for each SVM hosting one of these configurations.

• The application servers must connect to the CIFS server by using the CIFS server name that is stored in DNS instead of by using individual LIF IP addresses.

#### **Related tasks**

*Creating Data ONTAP configurations for nondisruptive operations with Hyper-V and SQL Server over SMB* on page 367 *Verifying LIF status* on page 394

#### How the Witness protocol works

Data ONTAP implements the Witness protocol by using a node's SFO partner as the witness. In the event of a failure, the partner quickly detects the failure and notifies the SMB client.

The Witness protocol provides enhanced failover using the following process:

- 1. When the application server establishes a continuously available SMB connection to Node1, the CIFS server informs the application server that Witness is available.
- 2. The application server requests the IP addresses of the Witness server from Node1 and receives a list of Node2 (the SFO partner) data LIF IP addresses assigned to the Storage Virtual Machine (SVM).
- **3.** The application server chooses one of the IP addresses, creates a Witness connection to Node2, and registers to be notified if the continuously available connection on Node1 must move.
- 4. If a failover event occurs on Node1, Witness facilitates failover events, but is not involved with giveback.
- **5.** Witness detects the failover event and notifies the application server through the Witness connection that the SMB connection must move to Node2.
- **6.** The application server moves the SMB session to Node2 and recovers the connection without interruption to client access.

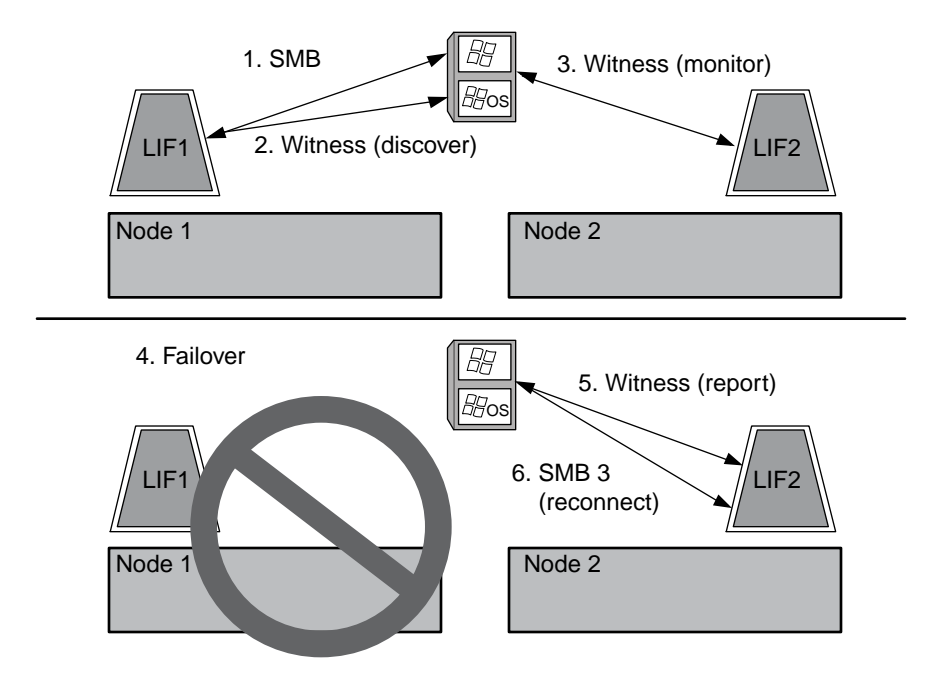

### Share-based backups with Remote VSS

You can use Remote VSS to perform share-based backups of Hyper-V virtual machine files that are stored on a CIFS server.

Microsoft Remote VSS (Volume Shadow Copy Services) is an extension of the existing Microsoft VSS infrastructure. Previously, VSS could be used for backup services only for data stored on local disk. This limited the use of VSS to applications that store data either on a local disk or on SAN-based storage. With Remote VSS, Microsoft has extended the VSS infrastructure to support the shadow copying of SMB shares. Server applications such as Hyper-V are now storing VHD files on SMB file shares. With these new extensions, it is possible to take application consistent shadow copies for virtual machines that store data and configuration files on shares.

#### **Related tasks**

Creating Data ONTAP configurations for nondisruptive operations with Hyper-V and SQL Server over SMB on page 367 Enabling or disabling VSS shadow copies for Hyper-V over SMB backups on page 385

#### **Remote VSS concepts**

You should be aware of certain concepts that are required to understand how Remote VSS (Volume Shadow Copy Service) is used by backup services with Hyper-V over SMB configurations.

| VSS (Volume<br>Shadow Copy<br>Service)                  | A Microsoft technology that is used to take backup copies or snapshots of<br>data on a specific volume at a specific point in time. VSS coordinates among<br>data servers, backup applications, and storage management software to<br>support the creation and management of consistent backups.                                                                                                    |
|---------------------------------------------------------|----------------------------------------------------------------------------------------------------|
| Remote VSS<br>(Remote Volume<br>Shadow Copy<br>Service) | A Microsoft technology that is used to take share-based backup copies of data that is in a data-consistent state at a specific point in time where the data is accessed over SMB 3.0 shares. Also known as <i>Volume Shadow Copy Service</i> .                                                                                                    |
| Shadow copy                                             | A duplicate set of data contained in the share at a well-defined instant in<br>time. Shadow copies are used to create consistent point-in-time backups of<br>data, allowing the system or applications to continue updating data on the<br>original volumes.                                                                                                    |
| Shadow copy set                                         | A collection of one or more shadow copies, with each shadow copy<br>corresponding to one share. The shadow copies within a shadow copy set<br>represent all the shares that must be backed up in the same operation. The<br>VSS client on the VSS-enabled application identifies which shadow copies to<br>include in the set.                                                                                                    |
| Shadow copy set<br>automatic recovery                   | The part of the backup process for remote VSS-enabled backup applications<br>where the replica directory containing the shadow copies is made point-in-<br>time consistent. At the start of the backup, the VSS client on the application<br>triggers the application to take software checkpoints on the data scheduled<br>for backup (the virtual machine files in the case of Hyper-V). The VSS client<br>then allows the applications to continue. After the shadow copy set is<br>created, Remote VSS makes the shadow copy set writeable and exposes the<br>writeable copy to the applications. The application prepares the shadow copy<br>set for backup by performing an automatic recovery using the software<br>checkpoint taken earlier. Automatic recovery brings the shadow copies into a<br>consistent state by unrolling the changes made to the files and directories<br>since the checkpoint was created. Automatic recovery is an optional step for<br>VSS-enabled backups. |
| Shadow copy ID                                          | A GUID that uniquely identifies a shadow copy.                                                                                                    |
| Shadow copy set ID                                      | A GUID that uniquely identifies a collection of shadow copy IDs to the same server.                                                                                                    |
| SnapManager for<br>Hyper-V                              | The software that automates and simplifies backup-and-restore operations for Microsoft Windows Server 2012 Hyper-V. SnapManager for Hyper-V uses                                                                                                    |

Remote VSS with automatic recovery to back up Hyper-V files over SMB shares.

#### **Related concepts**

*Key concepts about nondisruptive operations for Hyper-V and SQL Server over SMB* on page 343 *Share-based backups with Remote VSS* on page 347

#### Example of a directory structure used by Remote VSS

Remote VSS traverses the directory structure on the that stores Hyper-V virtual machine files as it creates shadow copies. It is important to understand what an appropriate directory structure is so that backups of virtual machine files succeed.

A supported directory structure for successful shadow copy creation conforms to the following requirements:

• Only directories and regular files are present within the directory structure used to store virtual machine files.

The directory structure does not contain junctions, links, or non-regular files.

- All files for a virtual machine reside within a single share.
- The directory structure used to store virtual machine files does not exceed the configured shadow copy directory depth.
- The root directory of the share contains only virtual machine files or directories.

In the following example, the volume named vm\_vol1 is created with a junction point at / hyperv/vml on Storage Virtual Machine (SVM) vs1. Subdirectories to contain the virtual machine files are created under the junction point. The Hyper-V server's virtual machine files are accessed over share1 that has the path /hyperv/vml/dirl/vmdir. The shadow copy service creates shadow copies of all the virtual machine files contained within the directory structure under share1 (up to the configured shadow copy directory depth).

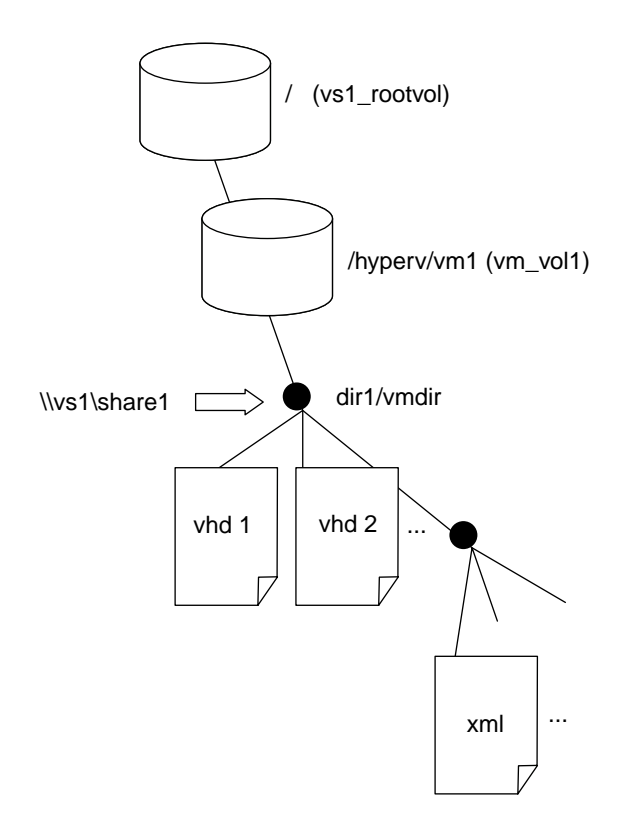

## How SnapManager for Hyper-V manages Remote VSS-based backups for Hyper-V over SMB

You can use SnapManager for Hyper-V to manage Remote VSS-based backup services. There are benefits to using SnapManager for Hyper-V managed backup service to create space efficient backup sets.

Optimizations to SnapManager for Hyper-V managed backups include the following:

• SnapDrive integration with Data ONTAP provides performance optimization when discovering SMB share location.

Data ONTAP provides SnapDrive with the name of the volume where the share resides.

• SnapManager for Hyper-V specifies the list of virtual machine files in the SMB shares that the shadow copy service needs to copy.

By providing a targeted list of virtual machine files, the shadow copy service does not need to creates shadow copies of all the files in the share.

• The Storage Virtual Machine (SVM) retains the Snapshot copies for SnapManager for Hyper-V to use for restores.

There is no backup phase. The backup is the space-efficient Snapshot copy.

SnapManager for Hyper-V provides backup and restore capabilities for HyperV over SMB using the following process:

Configuring Data ONTAP for Microsoft Hyper-V and SQL Server over SMB solutions | 351

1. Preparing for the shadow copy operation

The SnapManager for Hyper-V application's VSS client sets up the shadow copy set. The VSS client gathers information about what shares to include in the shadow copy set and provides this information to Data ONTAP. A set might contain one or more shadow copies, and one shadow copy corresponds to one share.

- Creating the shadow copy set (if automatic-recovery is used) For every share included in the shadow copy set, Data ONTAP creates a shadow copy and makes the shadow copy writable.
- **3.** Exposing the shadow copy set After Data ONTAP creates the shadow copies, they are exposed to SnapManager for Hyper-V so that the application's VSS writers can perform automatic recovery.
- **4.** Automatically recovering the shadow copy set During the shadow copy set creation, there is a period of time when active changes are occurring to the files included in the backup set. The application's VSS writers must update the shadow copies to make sure that they are in a completely consistent state prior to backup.

**Note:** The way that automatic recovery is done is application specific. Remote VSS is not involved in this phase.

5. Completing and cleaning up the shadow copy set

The VSS client notifies Data ONTAP after it completes automatic recovery. The shadow copy set is made read-only and then is ready for backup. When using SnapManager for Hyper-V for backup, the files in a Snapshot copy become the backup; therefore, for the backup phase, a Snapshot copy is created for every volume containing shares in the backup set. After the backup is complete, the shadow copy set is removed from the CIFS server.

# How ODX copy offload is used with Hyper-V and SQL Server over SMB shares

Offloaded Data Transfer (ODX), also known as *copy offload*, enables direct data transfers within or between compatible storage devices without transferring the data through the host computer. Data ONTAP ODX copy offload provides you with performance benefits when performing copy operations on your application server over SMB installation.

In non-ODX file transfers, the data is read from the source CIFS server and is transferred across the network to the client computer. The client computer transfers the data back over the network to the destination CIFS server. In summary, the client computer reads the data from the source and writes it to the destination. With ODX file transfers, data is copied directly from the source to the destination.

Because ODX offloaded copies are performed directly between the source and destination storage, there are significant performance benefits. The performance benefits realized include faster copy time between source and destination, reduced resource utilization (CPU, memory) on the client, and reduced network I/O bandwidth utilization.

This functionality is available on Windows Server 2012 servers. Data ONTAP ODX copy offload is supported on both SAN LUNs and SMB 3.0 continuously available connections.

The following use cases support using ODX copies and moves:

• Intra-volume

The source and destination files or LUNs are within the same volume. The copy is performed by using FlexClone file technology, which provides additional remote copy performance benefits.

- Inter-volume, same node, same Storage Virtual Machine (SVM) The source and destination files or LUNs are on different volumes that are located on the same node. The data is owned by the same SVM.
- Inter-volume, different nodes, same SVM The source and destination files or LUNs are on different volumes that are located on different nodes. The data is owned by the same SVM.
- Inter-SVM, same node The source and destination file or LUNs are on different volumes that are located on the same node. The data is owned by different SVMs.
- Inter-SVM, different nodes The source and destination file or LUNs are on different volumes that are located on different nodes. The data is owned by different SVMs.

Specific use cases for ODX copy offload with Hyper-V solutions include the following:

• You can use ODX copy offload pass-through with Hyper-V to copy data within or across virtual hard disk (VHD) files or to copy data between mapped SMB shares and connected iSCSI LUNs within the same cluster.

This allows copies from guest operating systems to pass through to the underlying storage.

- When creating fixed-sized VHDs, ODX is used for initializing the disk with zeros, using a well-known zeroed token.
- ODX copy offload is used for virtual machine storage migration if the source and destination storage is on the same cluster.

**Note:** To take advantage of the use cases for ODX copy offload pass-through with Hyper-V, the guest operating system must support ODX and the guest operating system's disks must be SCSI disks backed by storage (either SMB or SAN) that supports ODX. IDE disks on the guest operating system do not support ODX pass-through.

Specific use cases for ODX copy offload with SQL Server solutions include the following:

- You can use ODX copy offload to export and import SQL Server databases between mapped SMB shares or between SMB shares and connected iSCSI LUNs within the same cluster.
- ODX copy offload is used for database exports and imports if the source and destination storage is on the same cluster.

#### **Related concepts**

Improving Microsoft remote copy performance on page 325

#### Related tasks

Creating Data ONTAP configurations for nondisruptive operations with Hyper-V and SQL Server over SMB on page 367

### **Configuration requirements and considerations**

There are certain requirements and considerations that you must consider while planning and configuring SQL Server and Hyper-V application servers for NDOs over SMB shares.

#### **Related concepts**

*Planning the configuration* on page 361 *Considerations for reverting Hyper-V over SMB configurations* on page 386

#### **Related tasks**

Creating Data ONTAP configurations for nondisruptive operations with Hyper-V and SQL Server over SMB on page 367

#### Data ONTAP and licensing requirements

You need to be aware of certain Data ONTAP and licensing requirements when creating SQL Server or Hyper-V over SMB solutions for nondisruptive operations on SVMs with FlexVol volumes.

Hyper-V and SQL Server over SMB solutions are not supported on SVMs with Infinite Volume.

#### **Data ONTAP version requirements**

Hyper-V over SMB

Clustered Data ONTAP 8.2 and later releases support nondisruptive operations over SMB shares for Hyper-V running on Windows 2012 or later.

• SQL Server over SMB

Clustered Data ONTAP 8.2.1 and later releases in the 8.2 release family support nondisruptive operations over SMB shares for SQL Server 2012 or later running on Windows 2012 or later.

For the latest information about supported versions of Data ONTAP, Windows Server, and SQL Server for nondisruptive operations over SMB shares, see the Interoperability Matrix at *support.netapp.com/matrix*.

#### Licensing requirements

The following licenses are required:

- CIFS
- FlexClone (for Hyper-V over SMB only)

This license is required if Remote VSS is used for backups. The shadow copy service uses FlexClone to create point-in-time copies of files that are then used when creating a backup. A FlexClone license is optional if you use a backup method that does not use Remote VSS.

#### Network and data LIF requirements

You need to be aware of certain network and data LIF requirements when creating SQL Server or Hyper-V over SMB configurations for nondisruptive operations).

#### Network protocol requirements

- IPv4 and IPv6 networks are supported.
- SMB 3.0 or later is required.

SMB 3.0 provides the functionality needed to create the continuously available SMB connections necessary to offer nondisruptive operations.

• DNS servers must contain entries that map the CIFS server name to the IP addresses assigned to the data LIFs on the Storage Virtual Machine (SVM).

The Hyper-V or SQL Server application servers typically make multiple connections over multiple data LIFs when accessing virtual machine or database files. For proper functionality, the application servers must make these multiple SMB connections by using the CIFS server name instead of making multiple connections to multiple unique IP addresses.

Witness also requires the use of the CIFS server's DNS name instead of individual LIF IP addresses.

#### Data LIF requirements

• The SVM hosting the application server over SMB solution must have at least one operational data LIF on every node in the cluster.

SVM data LIFs can fail over to other data ports within the cluster, including nodes that are not currently hosting data accessed by the application servers. Additionally, because the Witness node is always the SFO partner of a node to which the application server is connected, every node in the cluster is a potential Witness node.

- Data LIFs must not be configured to automatically revert. After a takeover or giveback event, you should manually revert the data LIFs to their home ports.
- All data LIF IP addresses must have an entry in DNS and all entries must resolve to the CIFS server name.

The application servers must connect to SMB shares by using the CIFS server name. You must not configure the application servers to make connections by using the LIF IP addresses.

• If the CIFS server name is different from the SVM name, the DNS entries must resolve to the CIFS server name.

#### CIFS server and volume requirements for Hyper-V over SMB

You need to be aware of certain CIFS server and volume requirements when creating Hyper-V over SMB configurations for nondisruptive operations.

#### **CIFS** server requirements

- SMB 3.0 must be enabled. This is enabled by default.
- The default UNIX user CIFS server option must be configured with a valid UNIX user account. The application servers use the machine account when creating an SMB connection. Because all SMB access requires that the Windows user successfully map to a UNIX user account or to the default UNIX user account, Data ONTAP must be able to map the application server's machine account to the default UNIX user account.
- Automatic node referrals must be disabled. Automatic node referrals are disabled by default. If you want to use automatic node referrals for access to data other than Hyper-V machine files, you must create a separate SVM for that data.
- Both Kerberos and NTLM authentication must be allowed in the domain to which the CIFS server belongs.

Data ONTAP does not advertise the Kerberos service for Remote VSS; therefore, the domain should be set to permit NTLM.

- Shadow copy functionality must be enabled. This functionality is enabled by default.
- The Windows domain account that the shadow copy service uses when creating shadow copies must be a member of the CIFS server's local BUILTIN\Administrators or BUILTIN\Backup Operators group.

#### Volume requirements

- Volumes used to store virtual machine files must be created as NTFS security-style volumes. To provide NDOs for application servers using continuously available SMB connections, the volume containing the share must be an NTFS volume. Moreover, it must always have been an NTFS volume. You cannot change a mixed security-style volume or UNIX security-style volume to an NTFS security-style volume and directly use it for NDOs over SMB shares. If you change a mixed security-style volume to an NTFS security style volume and intend to use it for NDOs over SMB shares, you must manually place an ACL at the top of the volume and propagate that ACL to all contained files and folders. Otherwise, virtual machine migrations or database file exports and imports where files are moved to another volume can fail if either the source or the destination volumes were initially created as mixed or UNIX security-style volumes and later changed to NTFS security style.
- For shadow copy operations to succeed, you must have enough available space on the volume. The available space must be at least as large as the combined space used by all files, directories, and subdirectories contained within the shares included in the shadow copy backup set. This requirement only applies to shadow copies with auto-recovery.

#### **Related information**

Microsoft TechNet Library: technet.microsoft.com/en-us/library/

#### CIFS server and volume requirements for SQL Server over SMB

You need to be aware of certain CIFS server and volume requirements when creating SQL Server over SMB configurations for nondisruptive operations.

#### **CIFS server requirements**

- SMB 3.0 must be enabled. This is enabled by default.
- The default UNIX user CIFS server option must be configured with a valid UNIX user account. The application servers use the machine account when creating an SMB connection. Because all SMB access requires that the Windows user successfully map to a UNIX user account or to the default UNIX user account, Data ONTAP must be able to map the application server's machine account to the default UNIX user account.

Additionally, SQL Server uses a domain user as the SQL Server service account. The service account must also map to the default UNIX user.

- Automatic node referrals must be disabled. Automatic node referrals are disabled by default. If you want to use automatic node referrals for access to data other than SQL server database files, you must create a separate SVM for that data.
- The Windows user account used for installing SQL Server on Data ONTAP must be assigned the SeSecurityPrivilege privilege.

This privilege is assigned to the CIFS server's local BUILTIN\Administrators group.

#### Volume requirements

- Volumes used to store virtual machine files must be created as NTFS security-style volumes. To provide NDOs for application servers using continuously available SMB connections, the volume containing the share must be an NTFS volume. Moreover, it must always have been an NTFS volume. You cannot change a mixed security-style volume or UNIX security-style volume to an NTFS security-style volume and directly use it for NDOs over SMB shares. If you change a mixed security-style volume and intend to use it for NDOs over SMB shares, you must manually place an ACL at the top of the volume and propagate that ACL to all contained files and folders. Otherwise, virtual machine migrations or database file exports and imports where files are moved to another volume can fail if either the source or the destination volumes were initially created as mixed or UNIX security-style volumes and later changed to NTFS security style.
- Although the volume containing the database files can contain junctions, SQL Server does not cross junctions when creating the database directory structure.
- For SnapManager for Microsoft SQL Server backup operations to succeed, you must have enough available space on the volume.

The volume on which the SQL Server database files reside must be large enough to hold the database directory structure and all contained files residing within the share.

#### **Related information**

Microsoft TechNet Library: technet.microsoft.com/en-us/library/

## Continuously available share requirements and considerations for Hyper-V over SMB

You need to be aware of certain requirements and considerations when configuring continuously available shares for Hyper-V over SMB configurations that support nondisruptive operations.

#### Share requirements

• Shares used by the application servers must be configured with the continuously available property set.

Application servers that connect to continuously available shares receive persistent handles that allow them to reconnect nondisruptively to SMB shares and reclaim file locks after disruptive events such as takeover, giveback, and aggregate relocation.

• If you want to use Remote VSS-enabled backup services, you cannot put Hyper-V files into shares that contain junctions.

In the auto-recovery case, the shadow copy creation will fail if a junction is encountered while traversing the share. In the non auto-recovery case, the shadow copy creation does not fail, but the junction does not point to anything.

- If you want to use Remote VSS-enabled backup services with auto-recovery, you cannot put Hyper-V files into shares that contain the following:
  - Symlinks, hardlinks, or widelinks
  - Non-regular files

The shadow copy creation will fail if there are any links or non-regular files in the share to shadow copy. This requirement only applies to shadow copies with auto-recovery.

• For shadow copy operations to succeed, you must have enough available space on the volume (for Hyper-V over SMB only).

The available space must be at least as large as the combined space used by all files, directories, and subdirectories contained within the shares included in the shadow copy backup set. This requirement only applies to shadow copies with auto-recovery.

- The following share properties must not be set on continuously available shares used by the application servers:
  - Home directory
  - Change notify
  - Attribute caching
  - BranchCache
  - Access-based enumerations

**Note:** With change notify disabled, Windows 2012 Server does not refresh the Explorer window, which causes an inconsistent view of directory contents.

#### Considerations

- Quotas are not supported on continuously available shares. Even if a quota is specified, the continuously available share ignores quota policies.
- The following functionality is not supported for Hyper-V over SMB configurations:
  - Auditing
  - FPolicy
  - FlexCache
- Virus scanning is not performed on SMB shares with the continuously-availability parameter set to Yes.

## Continuously available share requirements and considerations for SQL Server over SMB

You need to be aware of certain requirements and considerations when configuring continuously available shares for SQL Server over SMB configurations that support nondisruptive operations.

#### Share requirements

- Volumes used to store virtual machine files must be created as NTFS security-style volumes. To provide nondisruptive operations for application servers using continuously available SMB connections, the volume containing the share must be an NTFS volume. Moreover, it must always have been an NTFS volume. You cannot change a mixed security-style volume or UNIX security-style volume to an NTFS security-style volume and directly use it for nondisruptive operations over SMB shares. If you change a mixed security-style volume to an NTFS security style volume and intend to use it for nondisruptive operations over SMB shares. If you change a mixed security-style volume to an NTFS security style volume and intend to use it for nondisruptive operations over SMB shares, you must manually place an ACL at the top of the volume and propagate that ACL to all contained files and folders. Otherwise, virtual machine migrations or database file exports and imports where files are moved to another volume can fail if either the source or the destination volumes were initially created as mixed or UNIX security-style volumes and later changed to NTFS security style.
- Shares used by the application servers must be configured with the continuously available property set.

Application servers that connect to continuously available shares receive persistent handles that allow them to reconnect nondisruptively to SMB shares and reclaim file locks after disruptive events such as takeover, giveback, and aggregate relocation.

- Although the volume containing the database files can contain junctions, SQL Server does not cross junctions when creating the database directory structure.
- For SnapManager for Microsoft SQL Server backup operations to succeed, you must have enough available space on the volume.

The volume on which the SQL Server database files reside must be large enough to hold the database directory structure and all contained files residing within the share.

- The following share properties must not be set on continuously available shares used by the application servers:
  - Home directory

- Change notify
- Attribute caching
- BranchCache
- Access-based enumerations

**Note:** With change notify disabled, Windows 2012 Server does not refresh the Explorer window, which causes an inconsistent view of directory contents.

#### Share considerations

- Quotas are not supported on continuously available shares. Even if a quota is specified, the continuously available share ignores quota policies.
- The following functionality is not supported for SQL Server over SMB configurations:
  - Auditing
  - FPolicy
  - FlexCache
- Virus scanning is not performed on SMB shares with the continuously-availability share property set.

#### Remote VSS considerations for Hyper-V over SMB configurations

You need to be aware of certain considerations when using Remote VSS-enabled backup solutions for Hyper-V over SMB configurations.

#### **General Remote VSS considerations**

- A maximum of 64 shares can be configured per Microsoft application server. The shadow copy operation fails if there are more than 64 shares in a shadow copy set. This is a Microsoft requirement.
- Only one active shadow copy set per CIFS server is allowed.
   A shadow copy operation will fail if there is an ongoing shadow copy operation on the same CIFS server. This is a Microsoft requirement.
- No junctions are allowed within the directory structure on which Remote VSS creates a shadow copy.
  - In the automatic recovery case, the shadow copy creation will fail if a junction is encountered while traversing the share.
  - In the nonautomatic recovery case, the shadow copy creation does not fail, but the junction does not point to anything.

### Remote VSS considerations that apply only for shadow copies with automatic recovery

Certain limits apply only for shadow copies with automatic recovery.

• A maximum directory depth of five subdirectories is allowed for shadow copy creation.

This is the directory depth over which the shadow copy service creates a shadow copy backup set. Shadow copy creation fails if directories containing virtual machine file are nested deeper than five levels. This is intended to limit the directory traversal when cloning the share. The maximum directory depth can be changed by using a CIFS server option.

- Amount of available space on the volume must be adequate. The available space must be at least as large as the combined space used by all files, directories, and subdirectories contained within the shares included in the shadow copy backup set.
- No links or non-regular files are allowed within the directory structure on which Remote VSS creates a shadow copy.

The shadow copy creation fails if there are any links or non-regular files in the share to the shadow copy. The clone process does not support them.

- No NFSv4 ACLs are allowed on directories. Although shadow copy creation retains NFSv4 ACLs on files, the NFSv4 ACLs on directories are lost.
- A maximum of 60 seconds is allowed to create a shadow copy set. Microsoft specifications allow a maximum of 60 seconds to create the shadow copy set. If the VSS client cannot create the shadow copy set within this time, the shadow copy operation fails; therefore, this limits the number of files in a shadow copy set. The actual number of files or virtual machines that can be included in a backup set varies; that number is dependent on many factors, and must be determined for each customer environment.

### ODX copy offload requirements for SQL Server and Hyper-V over SMB

ODX copy offload must be enabled if you want to migrate virtual machine files or export and import database files directly from source to the destination storage location without sending data through the application servers. There are certain requirements that you must understand about using ODX copy offload with SQL Server and Hyper-V over SMB solutions.

Using ODX copy offload provides a significant performance benefit. This CIFS server option is enabled by default.

- SMB 3.0 must be enabled to use ODX copy offload.
- Source volumes must be a minimum of 1.25 GB.
- Deduplication must be enabled on volumes used with copy offload.
- Compression must *not* be enabled on volumes used with copy offload.
- To use ODX copy offload to migrate Hyper-V guests within and between disks, the Hyper-V servers must be configured to use SCSI disks.

The default is to configure IDE disks, but ODX copy offload does not work when guests are migrated if disks are created using IDE disks.
# **Recommendations for SQL Server and Hyper-V over SMB configurations**

To ensure that your SQL Server and Hyper-V over SMB configurations are robust and operational, you need to be familiar with recommended best practices when configuring the solutions.

#### **General recommendations**

- Separate application server files from general user data. If possible, devote an entire Storage Virtual Machine (SVM) and its storage for the application server's data.
- For best performance, do not enable SMB signing on SVMs that are used to store the application server's data.
- Do not create continuously available shares on any shares other than those used in the Hyper-V or SQL Server over SMB configuration.
- Disable change notify on shares used for continuous availability.
- Do not perform a volume move at the same time as ARL because ARL has phases that pause some operations.
- For Hyper-V over SMB solutions, use iSCSI drives when creating virtual machines or when adding disks to an existing virtual machine.

## Planning the configuration

Before you configure Hyper-V or SQL Server over SMB for nondisruptive operations, you must understand the choices you need to make. You should plan your volume, LIF, and share configuration prior to performing the configuration. This can help you create a configuration that follows the best practices and recommendations.

#### **Related concepts**

Configuration requirements and considerations on page 353

#### Related tasks

Creating Data ONTAP configurations for nondisruptive operations with Hyper-V and SQL Server over SMB on page 367

## Completing the data LIF and network configuration worksheet

Use this worksheet to record the values that you need when creating data LIFs and completing the network configuration for SQL Server and Hyper-V over SMB configurations.

| Types of information                                                                                                    | Values |
|----------------------------------------------------------------------------------------------------|--------|
| Data LIF names                                                                                                    |        |
| The name to give to the logical network interfaces that clients use<br>when accessing data from the CIFS server. The Storage Virtual<br>Machine (SVM) must have at least one data LIF on every node in the<br>cluster.                                            |        |
| You can provide descriptive names for the interfaces, such as naming<br>the data LIFs according to the node assigned as their home node. For<br>example, you can name a LIF whose home node is node1 "lif1", a<br>LIF whose home node is node2 "lif2", and so on. |        |
| Protocols allowed on the data LIFs                                                                                                    |        |
| Protocols that can use the data LIFs (CIFS, NFS, FlexCache, iSCSI, and FC). This is an optional setting. By default, CIFS, NFS, and FlexCache are allowed.                                                                                                    |        |
| <b>Note:</b> You cannot modify the list of protocols that can use the LIF after the LIF is created.                                                                                                    |        |
| Data LIF home node                                                                                                    |        |
| The node to which the logical interface returns when the LIF is reverted to its home port. Record a home node for each data LIF.                                                                                                    |        |
| Data LIF home port                                                                                                    |        |
| The port to which the logical interface returns when the LIF is reverted to its home port. Record a home port for each data LIF.                                                                                                    |        |
| Data LIF IP addresses                                                                                                    |        |
| Record an IP address for each data LIF.                                                                                                    |        |
| All data LIFs used to create continuously available SMB connections to application servers must be on the same subnet.                                                                                                    |        |
| Data LIF network mask                                                                                                    |        |
| Record the netmask for the data LIFs.                                                                                                    |        |

#### Information for creating LIFs on the SVM

Configuring Data ONTAP for Microsoft Hyper-V and SQL Server over SMB solutions | 363

| Types of information                                                                                                    | Values |
|----------------------------------------------------------------------------------------------------|--------|
| <i>Optional custom routing groups for the data</i><br>Data ONTAP automatically creates a routing group that is<br>appropriate for the netmask provided when creating the data LIF. If<br>an appropriate routing group exists, Data ONTAP assigns the<br>existing routing group to the LIF. You can optionally create your<br>own custom routing group. |        |
| <i>Data LIF default gateway IP address</i><br>Record the IP address of the default gateway.                                                                                                    |        |
| <i>Optional static routes for the data LIF</i><br>You can configure optional static routes for the routing group<br>assigned to the data LIFs.                                                                                                    |        |

#### Information for DNS entries on the DNS server for the data LIFS

After you configure your data LIFs, the DNS administrator must create DNS "A" and "PTR" records for the IP addresses assigned to the data LIFs. To load balance client connections to the assigned data IP addresses, you must create multiple "A" records that all point to the same host name. DNS will load balance connections that are made using the host name to the assigned IP addresses in a roundrobin fashion.

**Note:** If you assigned the CIFS server a name that is different from the SVM name, you must create DNS entries that point to the CIFS server name instead of the SVM name. Clients must use the CIFS server name when connecting to continuously available SMB shares, not the SVM name.

For example, if you create a CIFS server named "CIFS1" in the EXAMPLE.LOCAL domain that is hosted on the SVM named "vs1" and assign the IP addresses 10.1.1.1, 10.1.1.2, 10.1.1.3, and 10.1.1.4 to the four data LIFs, your DNS "A" record entries are as follows:

10.1.1.1 A CIFS1.EXAMPLE.COM CIFS1 10.1.1.2 A CIFS1.EXAMPLE.COM CIFS1 10.1.1.3 A CIFS1.EXAMPLE.COM CIFS1 10.1.1.4 A CIFS1.EXAMPLE.COM CIFS1

There are alternative methods for creating the data LIF DNS records and managing DNS load balancing for the CIFS server. Data ONTAP supports onboard SVM DNS load balancing using DNS delegation. To learn more about SVM DNS load balancing, see the section about balancing network loads in the *Clustered Data ONTAP Network Management Guide*. To learn more about configuring DNS load balancing using delegation and conditional forwarding, see the knowledge base article *How to set up DNS load balancing in Cluster-Mode* on the support site: *support.netapp.com*.

| Types of information                                                                                                    | Values |
|----------------------------------------------------------------------------------------------------|--------|
| DNS A and PTR records for the CIFS server                                                                                                    |        |
| You need to create "A" and "PTR" records for IP<br>addresses assigned to the data LIFs. The host<br>name for these records is the CIFS server name. |        |

## Completing the volume configuration worksheet

Use this worksheet to record the values that you need when creating volumes for SQL Server and Hyper-V over SMB configurations.

For each volume, you must specify the following information:

- Storage Virtual Machine (SVM) name The SVM name is the same for all volumes.
- Volume name
- Aggregate name

You can create volumes on aggregates located on any node in the cluster.

- Size
- Junction path
- NTFS security style

If the root volume has NTFS security style, all volumes contained on the SVM inherit the NTFS security style. If the root volume does not have NTFS security style, you must specify the security style when you create the volume.

You should keep the following in mind when creating volumes used to store application server data:

- Volumes should be configured with the default volume space guarantee.
- You can optionally configure the autosize space management setting.
- You should set the option that determines the Snapshot copy space reserve to 0.
- The Snapshot policy applied to the volume must be disabled.
- If the SVM Snapshot policy is disabled, then you do not need to specify a Snapshot policy for the volumes. The volumes inherit the Snapshot policy for the SVM. If the Snapshot policy for the SVM is not disabled and is configured to create Snapshot copies, you must specify a Snapshot policy at the volume level, and that policy must be disabled. Shadow copy service-enabled backups and SQL Server backups manage Snapshot copy creation and deletion.
- You cannot configure volumes as FlexCache volumes.
- You cannot configure load-sharing mirrors for the volumes.

Junction paths on which you plan to create shares that the application servers use should be chosen so that there are no junctioned volumes below the share entry point.

For example, if you want to store virtual machine files on four volumes named "vol1", "vol2", "vol3", and "vol4", you can create the namespace shown in the example. You can then create shares for the application servers at the following paths: /data1/vol1, /data1/vol2, /data2/vol3, and /data2/vol4.

#### Configuring Data ONTAP for Microsoft Hyper-V and SQL Server over SMB solutions | 365

| Vserver                         | Volume                                 | Junction<br>Active                   | Junction Path                                                 | Junction<br>Path Source                                       |
|---------------------------------|----------------------------------------|--------------------------------------|---------------------------------------------------------------|---------------------------------------------------------------|
|                                 |                                        |                                      |                                                               |                                                               |
| vsl<br>vsl<br>vsl<br>vsl<br>vsl | data1<br>vol1<br>vol2<br>data2<br>vol3 | true<br>true<br>true<br>true<br>true | /data1<br>/data1/vol1<br>/data1/vol2<br>/data2<br>/data2/vol3 | RW_volume<br>RW_volume<br>RW_volume<br>RW_volume<br>RW_volume |
| vsl                             | vol4                                   | true                                 | /data2/vol4                                                   | RW_volume                                                     |

| Types of information                                            | Values |
|-----------------------------------------------------------------|--------|
| <i>Volume 1: Volume name, aggregate, size, junction path</i>    |        |
| <i>Volume 2: Volume name, aggregate, size, junction path</i>    |        |
| <i>Volume 3: Volume name, aggregate, size, junction path</i>    |        |
| <i>Volume 4: Volume name, aggregate, size, junction path</i>    |        |
| <i>Volume 5: Volume name, aggregate, size, junction path</i>    |        |
| <i>Volume 6: Volume name, aggregate, size, junction path</i>    |        |
| Additional volumes: Volume name, aggregate, size, junction path |        |

### Completing the SMB share configuration worksheet

Use this worksheet to record the values that you need when creating continuously available SMB shares for SQL Server and Hyper-V over SMB configurations.

#### Information about SMB shares properties and configuration settings

For each share, you must specify the following information:

- Storage Virtual Machine (SVM) name The SVM name is the same for all shares
- Share name
- Path
- Share properties You must configure the following two share properties:
  - oplocks

#### 366 | File Access Management Guide for CIFS

• continuously-available

The following share properties must not be set:

- homedirectory
- changenotify
- attributecache
- branchcache
- access-based-enumeration

**Note:** With change notify disabled, Windows 2012 Server does not refresh the Explorer window, which causes an inconsistent view of directory contents.

• Symlinks must be disabled (the value for the -symlink-properties parameter must be null [""]).

#### Information about share paths

If you are using Remote VSS to back up Hyper-V files, the choice of share paths to use when making SMB connections from the Hyper-V servers to the storage locations where the virtual machine files are stored is important. Although shares can be created at any point in the namespace, paths for shares that the Hyper-V servers use should not contain junctioned volumes. Shadow copy operations cannot be performed on share paths that contain junction points.

SQL Server cannot cross junctions when creating the database directory structure. You should not create share paths for SQL server that contain junction points.

For example, given the namespace shown, if you want to store virtual machine files or database files on volumes "vol1", "vol2", "vol3", and "vol4", you should create shares for the application servers at the following paths: /data1/vol1, /data1/vol2, /data2/vol3, and /data2/vol4.

| Vserver | Volume | Junction<br>Active | Junction Path | Junction<br>Path Source |
|---------|--------|--------------------|---------------|-------------------------|
|         |        |                    |               |                         |
| vs1     | datal  | true               | /data1        | RW_volume               |
| vsl     | vol1   | true               | /data1/vol1   | RW_volume               |
| vsl     | vol2   | true               | /data1/vol2   | RW_volume               |
| vsl     | data2  | true               | /data2        | RW_volume               |
| vsl     | vol3   | true               | /data2/vol3   | RW_volume               |
| vsl     | vol4   | true               | /data2/vol4   | RW_volume               |

**Note:** Although you can create shares on the /data1 and /data2 paths for administrative management, you must not configure the application servers to use those shares to store data.

#### **Planning worksheet**

| Types of information              | Values |
|-----------------------------------|--------|
| Volume 1: SMB share name and path |        |

Configuring Data ONTAP for Microsoft Hyper-V and SQL Server over SMB solutions | 367

| Types of information                          | Values |
|-----------------------------------------------|--------|
| Volume 2: SMB share name and path             |        |
| Volume 3: SMB share name and path             |        |
| Volume 4: SMB share name and path             |        |
| Volume 5: SMB share name and path             |        |
| Volume 6: SMB share name and path             |        |
| Volume 7: SMB share name and path             |        |
| Additional volumes: SMB share names and paths |        |

# Creating Data ONTAP configurations for nondisruptive operations with Hyper-V and SQL Server over SMB

There are several Data ONTAP configuration steps you must perform to prepare for Hyper-V and SQL Server installations that provides nondisruptive operations over SMB.

#### Before you begin

You must have already created an SVM, configured DNS, set up desired names services, and created the CIFS server.

#### Steps

## **1.** Verifying that both Kerberos and NTLMv2 authentication are permitted (Hyper-V over SMB shares) on page 369

Nondisruptive operations for Hyper-V over SMB require that the CIFS server on a data SVM and the Hyper-V server permit both Kerberos and NTLMv2 authentication. You must verify settings on both the CIFS server and the Hyper-V servers that control what authentication methods are permitted.

2. Verifying that domain accounts map to the default UNIX user on page 370

Hyper-V and SQL Server use domain accounts to create SMB connections to continuously available shares. To successfully create the connection, the computer account must successfully map to a UNIX user. The most convenient way to accomplish this is to map the computer account to the default UNIX user.

3. Verifying that the security style of the SVM root volume is set to NTFS on page 372

To ensure that nondisruptive operations for Hyper-V and SQL Server over SMB are successful, volumes must be created with NTFS security style. Since the root volume's security style is applied by default to volumes created on the Storage Virtual Machine (SVM), the security style of the root volume should be set to NTFS.

#### 368 | File Access Management Guide for CIFS

**4.** Verifying that required CIFS server options are configured on page 373 You must verify that the required CIFS server options are enabled and configured according to

requirements for nondisruptive operations for Hyper-V and SQL Server over SMB.

- **5.** Verifying that automatic node referrals are disabled on page 375 Automatic node referrals are not supported for nondisruptive operations with Hyper-V and SQL Server over SMB configurations. You must verify that automatic node referrals are disabled on CIFS servers that provide nondisruptive operations for application servers over SMB.
- **6.** Creating data LIFs (cluster administrators only) on page 376 Before Hyper-V and SQL Server application servers can connect to continuously available shares, you must create data LIFs for the Storage Virtual Machine (SVM).
- 7. Creating NTFS data volumes on page 378

You must create NTFS data volumes on the Storage Virtual Machine (SVM) before you can configure continuously available shares for use with Hyper-V or SQL Server over SMB application servers. Use the volume configuration worksheet to create your data volumes.

8. Creating continuously available SMB shares on page 379

After you create your data volumes, you can create the continuously available shares that the application servers use to access Hyper-V virtual machine and configuration files and SQL Server database files. You should use the share configuration worksheet as you create the SMB shares.

**9.** Adding the SeSecurityPrivilege privilege to the user account (for SQL Server of SMB shares) on page 380

The domain user account used for installing the SQL server must be assigned the "SeSecurityPrivilege" privilege to perform certain actions on the CIFS server that require privileges not assigned by default to domain users.

**10.** Configuring the VSS shadow copy directory depth (for Hyper-V over SMB shares) on page 381 Optionally, you can configure the maximum depth of directories within SMB shares on which to create shadow copies. This parameter is useful if you want to manually control the maximum level of subdirectories on which Data ONTAP should create shadow copies.

#### **Related concepts**

*Planning the configuration* on page 361 *Configuration requirements and considerations* on page 353

## Verifying that both Kerberos and NTLMv2 authentication are permitted (Hyper-V over SMB shares)

Nondisruptive operations for Hyper-V over SMB require that the CIFS server on a data SVM and the Hyper-V server permit both Kerberos and NTLMv2 authentication. You must verify settings on both the CIFS server and the Hyper-V servers that control what authentication methods are permitted.

#### About this task

Kerberos authentication is required when making a continuously available share connection. Part of the Remote VSS process uses NTLMv2 authentication. Therefore, connections using both authentication methods must be supported for Hyper-V over SMB configurations.

The following settings must be configured to allow both Kerberos and NTLMv2 authentication:

Export policies for SMB must be disabled on the Storage Virtual Machine (SVM).
 Both Kerberos and NTLMv2 authentication are always enabled on SVMs, but export policies can be used to restrict access based on authentication method.

Prior to Data ONTAP 8.2, configuring export policies for SMB access was a requirement. Export policies control what types of authentication are allowed when accessing data using NAS protocols.

Starting with Data ONTAP 8.2 and later releases, export policies for SMB are optional and are disabled by default. If export policies are disabled, both Kerberos and NTLMv2 authentication are allowed on a CIFS server by default.

• The domain to which the CIFS server and Hyper-V servers belong must permit both Kerberos and NTLMv2 authentication.

Kerberos authentication is enabled by default on Active Directory domains. However, NTLMv2 authentication can be disallowed, either using Security Policy settings or Group Policies.

#### Steps

- 1. Perform the following to verify that export policies are disabled on the SVM:
  - a) Set the privilege level to advanced:

```
set -privilege advanced
```

b) Verify that the -is-exportpolicy-enabled CIFS server option is set to false:

```
vserver cifs options show -vserver vserver_name -fields vserver,is-
exportpolicy-enabled
```

c) Return to the admin privilege level:

```
set -privilege admin
```

2. If export policies for SMB are not disabled, disable them:

```
vserver cifs options modify -vserver vserver_name -is-exportpolicy-
enabled false
```

3. Verify that both NTLMv2 and Kerberos authentication are allowed in the domain.

370 | File Access Management Guide for CIFS

For information about determining what authentication methods are allowed in the domain, see the Microsoft TechNet Library.

**4.** If the domain does not permit NTMLv2 authentication, enable NTLMv2 authentication by using one of the methods described in Microsoft documentation.

#### Example

The following commands verify that export policies for SMB are disabled on SVM vs1:

### Verifying that domain accounts map to the default UNIX user

Hyper-V and SQL Server use domain accounts to create SMB connections to continuously available shares. To successfully create the connection, the computer account must successfully map to a UNIX user. The most convenient way to accomplish this is to map the computer account to the default UNIX user.

#### About this task

Hyper-V and SQL Server use the domain computer accounts to create SMB connections. In addition, SQL Server uses a domain user account as the service account that also makes SMB connections.

Starting with Data ONTAP 8.2 and later releases, when you create a Storage Virtual Machine (SVM), Data ONTAP automatically creates the default user named "pcuser" (with a UID of 65534) and the group named "pcuser" (with a GID of 65534), and adds the default user to the "pcuser" group. If you are configuring a Hyper-V over SMB solution on an SVM that existed prior to upgrading the cluster to Data ONTAP 8.2, the default user and group might not exist. If they do not, you must create them before configuring the CIFS server's default UNIX user.

#### Steps

1. Determine whether there is a default UNIX user:

```
vserver cifs options show -vserver vserver_name
```

2. If the default user option is not set, determine whether there is a UNIX user that can be designated as the default UNIX user:

Configuring Data ONTAP for Microsoft Hyper-V and SQL Server over SMB solutions | 371

#### vserver services unix-user show -vserver vserver\_name

**3.** If the default user option is not set and there is not a UNIX user that can be designated as the default UNIX user, create the default UNIX user and the default group, and add the default user to the group.

Generally, the default user is given the user name "pcuser" and must be assigned the UID of 65534. The default group is generally given the group name "pcuser". The GID assigned to the group must be 65534.

a) Create the default group:

vserver services unix-group create -vserver vserver\_name -name pcuser -id 65534

b) Create the default user and add the default user to the default group:

```
vserver services unix-user create -vserver vserver_name -user pcuser -
id 65534 -primary-gid 65534
```

c) Verify that the default user and default group are configured correctly:

vserver services unix-user show -vserver vserver\_name

vserver services unix-group show -vserver vserver\_name -members

- 4. If the CIFS server's default user is not configured, perform the following:
  - a) Configure the default user:

```
vserver cifs options modify -vserver vserver_name -default-unix-user pcuser
```

b) Verify that the default UNIX user is configured correctly:

```
vserver cifs options show -vserver vserver_name
```

5. To verify that the application server's computer account correctly maps to the default user, map a drive to a share residing on the SVM and confirm the Windows user to UNIX user mapping by using the vserver cifs sessions show command.

For more information about using this command, see the man pages.

#### Example

The following commands determine that the CIFS server's default user is not set, but determines that the "pcuser" user and "pcuser" group exist. The "pcuser" user is assigned as the CIFS server's default user on SVM vs1:

```
cluster1::> vserver cifs options show
Vserver: vsl
Default UNIX User: -
Read Grants Exec for Mode Bits: disabled
Windows Internet Name Service (WINS) Addresses: -
Default UNIX Group: -
```

cluster1::> vserver services unix-user show

372 | File Access Management Guide for CIFS

User User Group Full Vserver Name TD ID Name ----- ----- ------ -----vsl nobody vsl pcuser 65535 65535 -65534 65534 -0 1 vsl root cluster1::> vserver services unix-group show -members Vserver Name TD daemon 1 vs1 Users: nobody 65535 vs1 Users: pcuser 65534 vs1 Users: vs1 0 root Users: cluster1::> vserver cifs options modify -default-unix-user pcuser cluster1::> vserver cifs options show Vserver: vsl Default UNIX User: pcuser Read Grants Exec for Mode Bits: disabled Windows Internet Name Service (WINS) Addresses: -Default UNIX Group: -

## Verifying that the security style of the SVM root volume is set to NTFS

To ensure that nondisruptive operations for Hyper-V and SQL Server over SMB are successful, volumes must be created with NTFS security style. Since the root volume's security style is applied by default to volumes created on the Storage Virtual Machine (SVM), the security style of the root volume should be set to NTFS.

#### About this task

- You can specify the root volume security style at the time you create the SVM.
- If the SVM is not created with the root volume set to NTFS security style, you can change the security style later by using the volume modify command.

#### Steps

1. Determine the current security style of the SVM root volume:

volume show -vserver vserver\_name -fields vserver,volume,security-style

2. If the root volume is not an NTFS security-style volume, change the security style to NTFS:

volume modify -vserver vserver\_name -volume root\_volume\_name -securitystyle ntfs

3. Verify that the SVM root volume is set to NTFS security style:

volume show -vserver vserver\_name -fields vserver,volume,security-style

#### Example

The following commands verify that the root volume security style is NTFS on SVM vs1:

```
cluster1::> volume show -vserver vsl -fields vserver,volume,security-style
vserver volume security-style
vsl vsl_root unix
cluster1::> volume modify -vserver vsl -volume vsl_root -security-style ntfs
cluster1::> volume show -vserver vsl -fields vserver,volume,security-style
vserver volume security-style
vserver volume security-style
vsl vsl_root ntfs
```

## Verifying that required CIFS server options are configured

You must verify that the required CIFS server options are enabled and configured according to requirements for nondisruptive operations for Hyper-V and SQL Server over SMB.

#### About this task

- SMB 2.x and SMB 3.0 must be enabled.
- ODX copy offload must be enabled to use performance enhancing copy offload.
- VSS Shadow Copy services must be enabled if the Hyper-V over SMB solution uses Remote VSS-enabled backup services (Hyper-V only).

#### Steps

- **1.** Perform the following to verify that the required CIFS server options are enabled on the Storage Virtual Machine (SVM):
  - a) Set the privilege level to advanced:

#### set -privilege advanced

b) Enter the following command:

#### vserver cifs options show -vserver vserver\_name

The following options should be set to true:

- -smb2-enabled
- -smb3-enabled
- -copy-offload-enabled
- -shadowcopy-enabled (Hyper-V only)
- 2. If any of the options are not set to true, perform the following:
  - a) Set them to true by using the vserver cifs options modify command.

- b) Verify that the options are set to true by using the vserver cifs options show command.
- 3. Return to the admin privilege level:

set -privilege admin

#### Example

The following commands verify that the required options for the Hyper-V over SMB configuration are enabled on SVM vs1. In the example, ODX copy offload must be enabled to meet the option requirements:

```
cluster1::> set -privilege advanced
Warning: These advanced commands are potentially dangerous; use them
only when directed to do so by technical support personnel.
Do you wish to continue? (y or n): y
cluster1::*> vserver cifs options show
                                          Vserver: vsl
                                Default UNIX User: pcuser
                   Read Grants Exec for Mode Bits: disabled
    Windows Internet Name Service (WINS) Addresses: -
                Enable/Disable all SMB2 Protocols: true
                 Enable/Disable the SMB3 Protocol: true
Maximum Simultaneous Operations per TCP Connection: 255
      Maximum Depth of Directories to Shadow Copy: 5
          Enable/Disable the Copy Offload Feature: false
                               Default UNIX Group: -
     Enable/Disable the Shadow Copy Feature (VSS): true
               Refer Clients to More Optimal LIFs: false
          Enable/Disable Local User Authentication: true
            Enable/Disable Local Users and Groups: true
             Enable/Disable Reparse Point Support: true
          Enable/Disable Export Policies for CIFS: false
Enable/Disable Enumeration of Trusted Domain and Search Capability: true
Size of File System Sector Reported to SMB Clients (bytes): 4096
cluster-1::*> vserver cifs options modify -vserver vs1 -copy-offload-
enabled true
cluster-1::*> vserver cifs options show -vserver vsl -fields copy-offload-
enabled
vserver copy-offload-enabled
------
vs1
        true
cluster1::*> set -privilege admin
```

#### Verifying that automatic node referrals are disabled

Automatic node referrals are not supported for nondisruptive operations with Hyper-V and SQL Server over SMB configurations. You must verify that automatic node referrals are disabled on CIFS servers that provide nondisruptive operations for application servers over SMB.

#### About this task

Automatic node referrals are disabled by default. If you have enabled them on the CIFS server that will provide nondisruptive services over SMB shares, you must disable them.

#### Steps

- 1. Perform the following to verify that automatic node referrals are disabled on the CIFS server:
  - a) Set the privilege level to advanced:

```
set -privilege advanced
```

b) Verify that the -is-referral-enabled CIFS server option is set to false:

```
vserver cifs options show -vserver vserver_name -fields is-referral-
enabled
```

- 2. If automatic node referrals are not disabled, perform the following:
  - a) Disable automatic node referrals:

```
vserver cifs options modify -vserver vserver_name -is-referral-enabled false
```

b) Verify that the new setting is correct:

```
vserver cifs options show -vserver vserver_name -fields is-referral-
enabled
```

3. Return to the admin privilege level:

set -privilege admin

#### Example

The following commands verify that automatic node referrals are disabled on Storage Virtual Machine (SVM, formerly known as Vserver) vs1:

```
cluster1::> set -privilege advanced
Warning: These advanced commands are potentially dangerous; use them
only when directed to do so by technical support personnel.
Do you wish to continue? (y or n): y
cluster1::*> vserver cifs options show -vserver vsl -fields is-referral-
enabled
vserver is-referral-enabled
------ vsl false
```

376 | File Access Management Guide for CIFS

```
cluster1::*> set -privilege admin
```

### Creating data LIFs (cluster administrators only)

Before Hyper-V and SQL Server application servers can connect to continuously available shares, you must create data LIFs for the Storage Virtual Machine (SVM).

#### Before you begin

You must have the list of IP addresses to assign to the data LIFs.

#### About this task

- You can associate data LIFs with ports that are assigned the data role.
- To use host names to connect to the CIFS server data ports, you must create DNS "A" and "PTR" record entries that assign the IP addresses to the FQDN of the CIFS server.
- You must not configure the data LIFs that carry traffic for the application servers to automatically revert to their home nodes.

This task can only be completed by a cluster administrator.

#### Steps

1. Determine what data ports are available:

```
network port show -role data
```

2. Using the information in the planning worksheet, create the SVM data LIFs:

network interface create -vserver vserver\_name -lif lif\_name -role data
-home-node node\_name -home-port port -address -netmask-length integer

For more information about configuring LIFs, see the *Clustered Data ONTAP Network Management Guide*.

After the command executes, the following message is displayed: Info: Your interface was created successfully; the routing group <routing\_group\_name> was created. An associated routing group is automatically created when you create the first data LIF in an IP subnet. A routing group is a container for SVM routes, including the default route.

- **3.** Record the name of the routing group.
- 4. Create a default (static) route for the data LIFs:

network routing-groups route create -vserver vserver\_name -routing-group routing\_group\_name -destination 0.0.0.0/0 -gateway gateway\_IP\_address

5. Verify that the LIF network configuration is correct by using the network interface show and network routing-groups route show commands.

For more information about configuring network solutions, see the *Clustered Data ONTAP Network Management Guide*.

**6.** Create the DNS "A" and "PTR" records for the data LIF IP addresses assigned to the CIFS server.

#### Example

The following commands create a data LIF on each node in the cluster for SVM vs1:

- The CIFS server name is "CIFS1", and it is a member of the IEPUB.LOCAL domain.
- A default route is added to the routing group that was automatically created during LIF creation.
- The following DNS "A" records and the corresponding "PTR" records are added to the DNS server

10.1.1.128 A CIFS1.IEPUB.LOCAL CIFS1 10.1.1.129 A CIFS1.IEPUB.LOCAL CIFS1 10.1.1.130 A CIFS1.IEPUB.LOCAL CIFS1 10.1.1.131 A CIFS1.IEPUB.LOCAL CIFS1

| cluste | er1::> | network port | : show -r | ole da  | ata                      |                      |                            |
|--------|--------|--------------|-----------|---------|--------------------------|----------------------|----------------------------|
| Node   | Port   | Role         | Link      | MTU     | Auto-Negot<br>Admin/Oper | Duplex<br>Admin/Oper | Speed (Mbps)<br>Admin/Oper |
| node1  |        |              |           |         |                          |                      |                            |
|        | a0a    | data         | down      | 1500    | true/-                   | auto/-               | auto/-                     |
|        | e0c    | data         | up        | 1500    | true/true                | full/full            | auto/1000                  |
|        | e0d    | data         | up        | 1500    | true/true                | full/full            | auto/1000                  |
|        | e1b    | data         | up        | 1500    | true/true                | full/full            | auto/1000                  |
|        | elc    | data         | down      | 1500    | true/true                | full/half            | auto/10                    |
|        | eld    | data         | down      | 1500    | true/true                | full/half            | auto/10                    |
| node2  |        |              |           |         |                          |                      |                            |
|        | e0c    | data         | up        | 1500    | true/true                | full/full            | auto/1000                  |
|        | e0d    | data         | up        | 1500    | true/true                | full/full            | auto/1000                  |
|        | elb    | data         | up        | 1500    | true/true                | full/full            | auto/1000                  |
|        | elc    | data         | down      | 1500    | true/true                | full/half            | auto/10                    |
|        | eld    | data         | down      | 1500    | true/true                | full/half            | auto/10                    |
| node3  |        | _            |           |         |                          |                      |                            |
|        | e0c    | data         | up        | 1500    | true/true                | full/full            | auto/1000                  |
|        | e0d    | data         | up        | 1500    | true/true                | tull/tull            | auto/1000                  |
|        | elb    | data         | up        | 1500    | true/true                | full/full            | auto/1000                  |
|        | elc    | data         | down      | 1500    | true/true                | full/half            | auto/10                    |
| 7 4    | eld    | data         | down      | 1500    | true/true                | full/half            | auto/10                    |
| node4  | 0      | <b>1</b> .   |           | 1 - 0 0 |                          | c ]] (c ]]           |                            |
|        | euc    | data         | up        | 1500    | true/true                | full/full            | auto/1000                  |
|        | e0a    | data         | up        | 1500    | true/true                | LULL/LULL            | auto/1000                  |
|        | elb    | data         | up        | 1500    | true/true                | full/holf            | auto/1000                  |
|        | erc    | data         | down      | 1500    | true/true                | full/half            | auto/10                    |
|        | ета    | uala         | aown      | 1300    | true/true                | LUII/NAII            | auco/10                    |

cluster1::> network interface create -vserver vsl -lif lif1 -role data home-node nodel -home-port elb -address 10.1.1.128 -netmask-length 24

Info: Your interface was created successfully; the routing group d10.1.1.0/24 was created

cluster1::> network interface create -vserver vs1 -lif lif2 -role data home-node node2 -home-port elb -address 10.1.1.129 -netmask-length 24

```
cluster1::> network interface create -vserver vs1 -lif lif3 -role data -
home-node node3 -home-port elb -address 10.1.1.130 -netmask-length 24
cluster1::> network interface create -vserver vs1 -lif lif4 -role data -
home-node node4 -home-port elb -address 10.1.1.131 -netmask-length 24
cluster1::> network routing-groups route create -vserver vsl -routing-
group d10.1.1.0/24 -destination 0.0.0.0/0 -gateway 10.1.1.1
cluster1::> network interface show -vserver vs1
Logical Status Network Current Is
Vserver Interface Admin/Oper Address/Mask Node Port Home
_____ _ ____
                                                                 _ _ _ _
vs1
         lif1up/up10.1.1.128/24nodelelblif2up/up10.1.1.129/24node2elblif3up/up10.1.1.130/24node3elblif4up/up10.1.1.131/24node4elb
                                                                 true
                                                                 true
                                                                 true
                                                                 true
cluster1::> network routing-groups route show -vserver vs1
Routing
Vserver Group
                    Destination Gateway
                                                      Metric
          _____
_____
                          _____
                                        _____
                                                      ____
vsl d10.1.1.0/24 0.0.0.0/0 10.1.1.1 20
```

## **Creating NTFS data volumes**

You must create NTFS data volumes on the Storage Virtual Machine (SVM) before you can configure continuously available shares for use with Hyper-V or SQL Server over SMB application servers. Use the volume configuration worksheet to create your data volumes.

#### About this task

There are optional parameters that you can use to customize a data volume. For more information about customizing volumes, see the *Clustered Data ONTAP Logical Storage Management Guide*.

As you create your data volumes, you should not create junction points within a volume that contains the following:

- · Hyper-V files for which Data ONTAP makes shadow copies
- SQL Server database files that are backed up using SQL Server

**Note:** If you inadvertently create a volume that uses mixed or UNIX security style, you cannot change the volume to an NTFS security style volume and then directly use it to create continuously available shares for nondisruptive operations. Nondisruptive operations for Hyper-V and SQL Server over SMB do not work correctly unless the volumes used in the configuration are created as NTFS security-style volumes.

You must either delete the volume and re-create the volume with NTFS security style, or you can map the volume on a Windows host and apply an ACL at the top of the volume and propagate the ACL to all files and folders in the volume.

#### Steps

1. Create the data volume by entering the appropriate command:

| If you want to create a<br>volume in an SVM where<br>the root volume security<br>style is | Enter the command                                                                                                    |
|-------------------------------------------------------------------------------------------|----------------------------------------------------------------------------------------------------|
| NTFS                                                                                      | volume create -vserver vserver_name -volume<br>volume_name -aggregate aggregate_name -size<br>integer[KB MB GB TB PB] -junction-path path                          |
| Not NTFS                                                                                  | volume create -vserver vserver_name -volume<br>volume_name -aggregate aggregate_name -size<br>integer[KB MB GB TB PB] -security-style ntfs -<br>junction-path path |

2. Verify that the volume configuration is correct:

volume show -vserver vserver\_name -volume volume\_name

### Creating continuously available SMB shares

After you create your data volumes, you can create the continuously available shares that the application servers use to access Hyper-V virtual machine and configuration files and SQL Server database files. You should use the share configuration worksheet as you create the SMB shares.

#### Steps

1. Display information about the existing data volumes and their junction paths:

volume show -vserver vserver\_name -junction

2. Create a continuously available SMB share by entering the following command:

vserver cifs share create -vserver vserver\_name -share-name share\_name path path -share-properties oplocks,continuously-available -symlink "" [-comment text]

- You can optionally add a comment to the share configuration.
- By default, the offline files share property is configured on the share and is set to manual.
- Data ONTAP creates the share with the Windows default share permission of Everyone / Full Control.
- 3. Repeat the previous step for all shares in the share configuration worksheet.
- 4. Verify that your configuration is correct by using the vserver cifs share show command.
- **5.** Configure NTFS file permissions on the continuously available shares by mapping a drive to each share, and configuring file permissions by using the **Windows Properties** window.

#### Example

The following commands create a continuously available share named "data2" on Storage Virtual Machine (SVM, formerly known as Vserver) vs1. Symlinks are disabled by setting the -symlink parameter to "":

```
cluster1::> volume show -vserver vs1 -junction
Junction Junction
Vserver Volume Active Junction Path Path Source
vsl data true /data RW_volume
vsl datal true /data/datal RW_volume
vsl data2 true /data/data2 RW_volume
vsl vsl_root - / -
cluster1::> vserver cifs share create -vserver vs1 -share-name data2 -path /
data/data2 -share-properties oplocks, continuously-available -symlink ""
cluster1::> vserver cifs share show -vserver vsl -share-name data2
                      Vserver: vsl
                       Share: data2
     CIFS Server NetBIOS Name: VS1
                 Path: /data/data2
            Share Properties: oplocks
                              continuously-available
           Symlink Properties: -
     File Mode Creation Mask: -
 Directory Mode Creation Mask: -
               Share Comment: -
                   Share ACL: Everyone / Full Control
File Attribute Cache Lifetime: -
                Volume Name: -
               Offline Files: manual
Vscan File-Operations Profile: standard
```

## Adding the SeSecurityPrivilege privilege to the user account (for SQL Server of SMB shares)

The domain user account used for installing the SQL server must be assigned the "SeSecurityPrivilege" privilege to perform certain actions on the CIFS server that require privileges not assigned by default to domain users.

#### Before you begin

The domain account used for installing the SQL Server must already exist.

#### About this task

When adding the privilege to the SQL Server installer's account, Data ONTAP might validate the account by contacting the domain controller. The command might fail if Data ONTAP cannot contact the domain controller.

#### Steps

1. Add the "SeSecurityPrivilege" privilege:

vserver cifs users-and-groups privilege add-privilege -vserver vserver\_name -user-or-group-name account\_name -privileges SeSecurityPrivilege

The value for the -user-or-group-name parameter is the name of the domain user account used for installing the SQL Server.

2. Verify that the privilege is applied to the account:

vserver cifs users-and-groups privilege show -vserver vserver\_name -useror-group-name account\_name

#### Example

The following command adds the "SeSecurityPrivilege" privilege to the SQL Server installer's account in the EXAMPLE domain for Storage Virtual Machine (SVM) vs1:

## Configuring the VSS shadow copy directory depth (for Hyper-V over SMB shares)

Optionally, you can configure the maximum depth of directories within SMB shares on which to create shadow copies. This parameter is useful if you want to manually control the maximum level of subdirectories on which Data ONTAP should create shadow copies.

#### Before you begin

The VSS shadow copy feature must be enabled.

#### About this task

The default is to create shadow copies for a maximum of five subdirectories. If the value is set to 0, Data ONTAP creates shadow copies for all subdirectories.

**Note:** Although you can specify that the shadow copy set directory depth include more than five subdirectories or all subdirectories, there is a Microsoft requirement that shadow copy set creation must be completed within 60 seconds. Shadow copy set creation fails if it cannot be completed within this time. The shadow copy directory depth you choose must not cause the creation time to exceed the time limit.

#### Steps

1. Set the privilege level to advanced:

set -privilege advanced

2. Set the VSS shadow copy directory depth to the desired level:

vserver cifs options modify -vserver  $vserver\_name$  -shadowcopy-dir-depth integer

#### Example

```
vserver cifs options modify -vserver vs1 -shadowcopy-dir-depth 6
```

3. Return to the admin privilege level:

set -privilege admin

## Managing Hyper-V and SQL Server over SMB configurations

There are certain Data ONTAP tasks that you can perform to manage Hyper-V and SQL Server over SMB configurations.

#### **Related tasks**

Creating Data ONTAP configurations for nondisruptive operations with Hyper-V and SQL Server over SMB on page 367

## Configuring existing shares for continuous availability

You can modify existing shares to become continuously available shares that the Hyper-V and SQL Server application servers use to nondisruptively access Hyper-V virtual machine and configuration files and SQL Server database files.

#### About this task

You cannot use an existing share as a continuously available share for nondisruptive operations with application servers over SMB if the share has the following characteristics:

- If the homedirectory share property is set on that share
- · If the share contains enabled symlinks or widelinks
- If the share contains junctioned volumes below the root of the share

You must verify that the two following share parameters are set correctly:

- The -offline-files parameter is set to either manual (the default) or none.
- Symlinks must be disabled.

The following share properties must be configured:

- continuously-available
- oplocks

The following share properties must not be set. If they are present in the list of current share properties, they need to be removed from the continuously available share:

- changenotify
- attributecache
- branchcache
- access-based-enumeration

#### Steps

1. Display the current share parameter settings and the current list of configured share properties:

```
vserver cifs share show -vserver vserver_name -share-name share_name
```

2. If necessary, modify the share parameters to disable symlinks and set offline files to manual by using the vserver cifs share properties modify command.

You can disable symlinks by setting the value of the -symlink parameter to "".

- You can disable symlinks by setting the value of the -symlink parameter to "".
- You can set the -offline-files parameter to the correct setting by specifying manual.
- **3.** Add the continuously-available share property, and, if needed, the oplocks share property:

#### vserver cifs share properties add -vserver vserver\_name -share-name share\_name -share-properties continuously-available[,oplock]

If the oplocks share property is not already set, you must add it along with the continuouslyavailable share property.

4. Remove any share properties that are not supported on continuously available shares:

vserver cifs share properties remove -vserver vserver\_name -share-name share\_name -share-properties properties[,...]

You can remove one or more share properties by specifying the share properties with a commadelimited list.

5. Verify that the -symlink and -offline-files parameters are set correctly:

vserver cifs share show -vserver vserver\_name -share-name share\_name fields symlink-properties,offline-files

6. Verify that the list of configured share properties is correct:

vserver cifs shares properties show -vserver vserver\_name -share-name share\_name

#### **Examples**

The following example shows how to configure an existing share named "share1" on Storage Virtual Machine (SVM) vs1 for NDOs with an application server over SMB:

- Symlinks are disabled on the share by setting the -symlink parameter to "".
- The -offline-file parameter is modified and set to manual.
- The continuously-available share property is added to the share.
- The oplocks share property is already in the list of share properties; therefore, it does not need to be added.
- The attributecache and changenotify share properties are removed from the share.
- The browsable share property is optional for a continuously available share used for NDOs with application servers over SMB and is retained as one of the share properties.

```
cluster1::> vserver cifs share show -vserver vsl -share-name share1
                     Vserver: vsl
                      Share: share1
    CIFS Server NetBIOS Name: vsl
                       Path: /data
            Share Properties: oplocks
                              browsable
                              changenotify
                              attributecache
          Symlink Properties: enable
     File Mode Creation Mask: -
 Directory Mode Creation Mask: -
               Share Comment: -
                   Share ACL: Everyone / Full Control
File Attribute Cache Lifetime: 10s
                Volume Name: data
               Offline Files: documents
Vscan File-Operations Profile: standard
cluster1::> vserver cifs share modify -vserver vs1 -share-name share1 -
offline-file manual -symlink ""
cluster1::> vserver cifs share properties add -vserver vsl -share-name
share1 -share-properties continuously-available
cluster1::> vserver cifs share properties remove -vserver vsl -share-name
sharel -share-properties attributecache, changenotify
cluster1::> vserver cifs share show -vserver vs1 -share-name share1 -fields
symlink-properties,offline-files
vserver share-name symlink-properties offline-files
        share1
vs1
                                    manual
cluster1::> vserver cifs share properties show -vserver vsl -share-name
share1
        Vserver: vsl
         Share: share1
Share Properties: oplocks
```

```
browsable
continuously-available
```

#### Enabling or disabling VSS shadow copies for Hyper-V over SMB backups

If you use a VSS-aware backup application to back up Hyper-V virtual machine files stored on SMB shares, VSS shadow copy must be enabled. You can disable the VSS shadow copy if you do not use VSS-aware backup applications. The default is to enable the VSS shadow copy.

#### About this task

You can enable or disable VSS shadow copies at any time.

#### Steps

**1.** Set the privilege level to advanced:

#### set -privilege advanced

2. Perform one of the following actions:

| If you want VSS shadow copies to be | Enter the command                                                              |  |
|-------------------------------------|--------------------------------------------------------------------------------|--|
| Enabled                             | vserver cifs options modify -vserver vserver_name -shadowcopy-enabled true     |  |
| Disabled                            | vserver cifs options modify -vserver<br>vserver_name -shadowcopy-enabled false |  |

**3.** Return to the admin privilege level:

set -privilege admin

#### Example

The following commands enable VSS shadow copies on SVM vs1:

```
cluster1::> set -privilege advanced
Warning: These advanced commands are potentially dangerous; use them
only when directed to do so by technical support personnel.
Do you wish to continue? (y or n): y
cluster1::*> vserver cifs options modify -vserver vsl -shadowcopy-enabled
true
cluster1::*> set -privilege admin
```

## Considerations for reverting Hyper-V over SMB configurations

Before you revert to a Data ONTAP version that does not support nondisruptive operations for Hyper-V over SMB, you must be aware of certain considerations to ensure that you are prepared for the revert.

Before you revert, you must consider the following and take action where necessary:

- If you are reverting to a version of Data ONTAP that does not support SMB 3.0 and persistent handle locks, operations such as failover and giveback are disruptive because Hyper-V servers cannot reclaim disconnected durable handles.
- There must be no file access by the Hyper-V servers to virtual machine files when you revert:
  - You can use the Hyper-V application to migrate virtual machine files to another storage device or to local storage.
  - You can power down all virtual machines and manually terminate Hyper-V server connections to the data LIFs.

Data ONTAP disables SMB 3.0 before reverting; therefore, if the SMB connections are not manually terminated, Data ONTAP terminates them during the revert.

• You cannot use the Hyper-V over SMB solution if you revert to a version of Data ONTAP that does not support it.

You must configure the Hyper-V servers to use connected LUNs to store and access virtual machine files. You must then copy the virtual machine files from the SMB shares to the connected LUNs.

• To revert, there can be no ongoing Remote VSS shadow copy operations. If there are any, you must wait for the operations to finish or manually abort them before proceeding with the revert. If you need to abort any shadow copy operations, contact technical support for assistance. Upon a revert, Data ONTAP does not delete existing Snapshot copies.

## Considerations for reverting SQL Server over SMB configurations

Before you revert to a Data ONTAP version that does not support nondisruptive operations for SQL Server over SMB shares, you must be aware of certain considerations to ensure that you are prepared for the revert.

Before you revert, you must consider the following and take action where necessary:

- If you are reverting to a version of Data ONTAP that does not support SMB 3.0 and persistent handle locks, operations such as failover and giveback are disruptive because SQL Server servers cannot reclaim disconnected durable handles.
- There must be no file access by the SQL Server servers to database files when you revert:
  - You can use the SQL Server application to migrate database files to another storage device or to local storage.
  - You can shut down all SQL Server databases and manually terminate SQL Server connections to the data LIFs.

Configuring Data ONTAP for Microsoft Hyper-V and SQL Server over SMB solutions | 387

Data ONTAP disables SMB 3.0 before reverting; therefore, if the SMB connections are not manually terminated, Data ONTAP terminates them during the revert.

• You cannot use the SQL Server SMB 3.0 continuously available shares for nondisruptive operations if you revert to a version of Data ONTAP that does not support it. You must configure the SQL Server servers to use connected LUNs to store and access database files. You must then move the database files from the SMB shares to the connected LUNs.

# Using statistics to monitor Hyper-V and SQL Server over SMB activity

You can display various CIFS and SMB statistics to monitor Hyper-V and SQL Server over SMB activity. For example, you can obtain information about the number of SMB sessions, the number of sessions from clients with continuously available capability, and the number of reconnection requests.

#### **Related tasks**

Determining whether SMB sessions are continuously available on page 395

## Determining which statistics objects and counters are available

Before you can obtain information about CIFS, SMB, auditing, and BranchCache hash statistics and monitor performance, you must know which objects and counters are available from which you can obtain data.

#### Step

**1.** Perform one of the following actions:

| If you want to determine                                     | Enter the following                                                                    |
|--------------------------------------------------------------|----------------------------------------------------------------------------------------|
| Which objects are available                                  | statistics catalog object show                                                         |
| Specific objects that are available                          | <pre>statistics catalog object show -object object_name</pre>                          |
| Which counters are available at the admin privilege level    | statistics catalog counter show<br>-object object_name                                 |
| Which counters are available at the advanced privilege level | <pre>set -privilege advanced statistics catalog counter show -object object_name</pre> |

See the man pages for more information.

#### **Examples**

The following example displays descriptions of selected statistic objects related to CIFS and SMB access in the cluster:

| <pre>cluster1::&gt; statistics catalog     audit_ng</pre> | object show -object audit<br>CM object for exporting audit_ng performance<br>counters                                                                                                    |
|-----------------------------------------------------------|----------------------------------------------------------------------------------------------------|
| cluster1::> statistics catalog<br>cifs                    | object show -object cifs<br>The CIFS object reports activity of the<br>Common Internet File System protocol<br>subsystem. This is the Microsoft file-sharing<br>protocol that evolved from the Server Message<br>Block (SMB) application layer network<br>protocol to connect PCs to Network Attached<br>Storage devices (NAS). This object reports<br>activity for both SMB and SME2 revisions of<br>the CIFS protocol. For information related<br>only to SMB, see the 'smb1' object. For<br>information related only to SMB2, see the<br>'smb2' object. |
| cluster1::> statistics catalog<br>nblade_cifs             | object show -object nblade_cifs<br>Exported counters associated with the<br>N-Blade's CIFS subsystem and relevant to the<br>entire node, rather than individual virtual<br>servers.                                                                                                    |
| cluster1::> statistics catalog<br>smb1                    | object show -object smb1<br>These counters report activity from the SMB<br>revision of the protocol. For information<br>specific to SMB2, see the 'smb2' object. To<br>see an overview across both revisions, see<br>the 'cifs' object.                                                                                                    |
| cluster1::> statistics catalog<br>smb2                    | object show -object smb2<br>These counters report activity from the SMB2<br>revision of the protocol. For information<br>specific to SMB, see the 'smb1' object. To<br>see an overview across both revisions, see<br>the 'cifs' object.                                                                                                    |
| cluster1::> statistics catalog<br>hashd                   | object show -object hashd<br>The hashd object provides counters to measure<br>the performance of the BranchCache hash<br>daemon.                                                                                                    |

The following example displays information about some of the counters for the cifs object as seen at the advanced-privilege level:

**Note:** This example does not display all of the available counters for the cifs object. Output is truncated.

```
auth_reject_too_many
                                Authentication refused after too many
                                requests were made in rapid succession
   avg_directory_depth
                                Average number of directories crossed by SMB
                                and SMB2 path-based commands
   avg_junction_depth
                               Average number of junctions crossed by SMB
                                and SMB2 path-based commands
   branchcache_hash_fetch_fail Total number of times a request to fetch hash
                                data failed. These are failures when
                                attempting to read existing hash data. It
                                does not include attempts to fetch hash data
                                that has not yet been generated.
   branchcache_hash_fetch_ok Total number of times a request to fetch hash
                                data succeeded.
   branchcache_hash_sent_bytes Total number of bytes sent to clients
                                requesting hashes.
   branchcache_missing_hash_bytes
                                Total number of bytes of data that had to be
                                read by the client because the hash for that
                                content was not available on the server.
   change notifications outstanding
                                Number of active change notifications over
                               SMB and SMB2
   cifs_latency Average latency for CIFS operations
cifs_latency_base Total observed CIFS operations to be used as
                               a base counter for CIFS average latency
                               calculation
   cifs_ops
                                Total number of CIFS operations
   cifs_read_ops
                                Total number of CIFS read operations
   cifs_write_ops
                              Total number of CIFS write operations
[...]
```

#### **Related tasks**

Displaying statistics on page 265

### **Displaying SMB statistics**

You can display various SMB statistics to monitor performance and diagnose issues.

#### Steps

1. Use the statistics start and optional statistics stop commands to collect a data sample.

For more information about these commands, see the *Clustered Data ONTAP System Administration Guide for Cluster Administrators*.

2. Perform one of the following actions:

| If you want to display statistics for | Enter the following command  |
|---------------------------------------|------------------------------|
| All versions of SMB                   | statistics show -object cifs |
| SMB 1.0                               | statistics show -object smbl |
| SMB 2.x and SMB 3.0                   | statistics show -object smb2 |

| If you want to display statistics for | Enter the following command         |
|---------------------------------------|-------------------------------------|
| CIFS subsystem of the node            | statistics show -object nblade_cifs |

See the man page for more information.

# Verifying that the configuration is capable of nondisruptive operations

You can verify that the Hyper-V or SQL Server over SMB configuration is healthy and able to perform operations nondisruptively by displaying health monitor information, verifying that the SMB shares are shared persistently, and by verifying the status of the LIF configuration.

## How to use health monitoring to determine whether nondisruptive operation status is healthy

Health monitoring provides information about system health status across the cluster. The health monitor monitors Hyper-V and SQL Server over SMB configurations to ensure nondisruptive operations (NDOs) for the application servers. If the status is degraded, you can view details about the problem, including the probable cause and recommended recovery actions.

There are several health monitors. Data ONTAP monitors both overall system health and health for individual health monitors. The node connectivity health monitor contains the CIFS-NDO subsystem. The monitor has a set of health policies that trigger alerts if certain physical conditions can lead to disruption, and if a disruptive condition exists, generates alerts and provides information about corrective actions. For NDO over SMB configurations, alerts are generated for the two following conditions:

| Alert ID                  | Severity | Condition                                                                                                    |
|---------------------------|----------|----------------------------------------------------------------------------------------------------|
| HaNotReadyCifsNdo_Alert   | Major    | One or more files hosted by a volume in an<br>aggregate on the node have been opened through a<br>continuously available SMB share with the<br>promise of persistence in the event of a failure;<br>however, the HA relationship with the partner is<br>either not configured or not healthy. |
| NoStandbyLifCifsNdo_Alert | Minor    | The Storage Virtual Machine (SVM) is actively<br>serving data over SMB through a node, and there<br>are SMB files opened persistently over<br>continuously available shares; however, its partner<br>node is not exposing any active data LIFs for the<br>SVM.                                |

## Displaying nondisruptive operation status by using system health monitoring

You can use the system health commands to display information about the overall system health of the cluster and the health of the CIFS-NDO subsystem, to respond to alerts, to configure future alerts, and to display information about how health monitoring is configured.

#### About this task

For more information about using system health monitoring, see the *Clustered Data ONTAP System* Administration Guide for Cluster Administrators.

#### Steps

1. Monitor health status by performing the appropriate action:

| If you want to display                                                                           | Enter the command                                             |
|--------------------------------------------------------------------------------------------------|---------------------------------------------------------------|
| The health status of the system, which reflects the overall status of individual health monitors | system health status show                                     |
| Information about the health status of the CIFS-NDO subsystem                                    | system health subsystem show<br>-subsystem CIFS-NDO -instance |

**2.** Display information about how CIFS-NDO alert monitoring is configured by performing the appropriate actions:

| If you want to display information about                                                                                                 | Enter the command                                                |
|----------------------------------------------------------------------------------------------------|------------------------------------------------------------------|
| The configuration and status of the health monitor for the CIFS-NDO subsystem, such as nodes monitored, initialization state, and status | system health config show -<br>subsystem CIFS-NDO                |
| The CIFS-NDO alerts that a health monitor can potentially generate                                                                       | system health alert<br>definition show -subsystem<br>CIFS-NDO    |
| CIFS-NDO health monitor policies, which determine when alerts are raised                                                                 | system health policy<br>definition show -monitor<br>node-connect |

**Note:** Use the -instance parameter to display detailed information.

#### Examples

The following output shows information about the overall health status of the cluster and the CIFS-NDO subsystem:

392 | File Access Management Guide for CIFS

The following output shows detailed information about the configuration and status of the health monitor of the CIFS-NDO subsystem:

```
cluster1::> system health config show -subsystem CIFS-NDO -instance
                           Node: nodel
                        Monitor: node-connect
                       Subsystem: SAS-connect, HA-health, CIFS-NDO
                        Health: ok
               Monitor Version: 2.0
            Policy File Version: 1.0
                        Context: node_context
                      Aggregator: system-connect
                       Resource: SasAdapter, SasDisk, SasShelf, HaNodePair,
                                  HaICMailbox, CifsNdoNode, CifsNdoNodeVserver
Subsystem Initialization Status: initialized
    Subordinate Policy Versions: 1.0 SAS, 1.0 SAS multiple adapters, 1.0, 1.0
                            Node: node2
                        Monitor: node-connect
                       Subsystem: SAS-connect, HA-health, CIFS-NDO
                         Health: ok
               Monitor Version: 2.0
            Policy File Version: 1.0
                        Context: node_context
                     Aggregator: system-connect
                       Resource: SasAdapter, SasDisk, SasShelf, HaNodePair,
                                  HaICMailbox, CifsNdoNode, CifsNdoNodeVserver
Subsystem Initialization Status: initialized
Subordinate Policy Versions: 1.0 SAS, 1.0 SAS multiple adapters, 1.0, 1.0
```

## Verifying the continuously available SMB share configuration

To support nondisruptive operations, Hyper-V and SQL Server SMB shares must be configured as continuously available shares. Additionally, there are certain other share settings that you must check. You should verify that the shares are properly configured to ensure seamless nondisruptive operations for the application servers if there are planned or unplanned disruptive events.

#### About this task

You must verify that the two following share parameters are set correctly:

- The -offline-files parameter is set to either manual (the default) or none.
- Symlinks must be disabled.

Configuring Data ONTAP for Microsoft Hyper-V and SQL Server over SMB solutions | 393

To ensure proper nondisruptive operations, the following share properties must be set:

- continuously-available
- oplocks

The following share properties must not be set:

- homedirectory
- changenotify
- attributecache
- branchcache
- access-based-enumeration

#### Steps

- 1. Verify that the offline files are set to manual or disabled and that symlinks are disabled: vserver cifs shares show -vserver vserver\_name
- Verify that the SMB shares are configured for continuous availability: vserver cifs shares properties show -vserver vserver\_name

#### Examples

The following example displays the share setting for a share named "share1" on Storage Virtual Machine (SVM, formerly known as Vserver) vs1. Offline files are set to manual and symlinks are disabled (designated by a hyphen in the *Symlink Properties* field output):

```
cluster1::> vserver cifs share show -vserver vsl -share-name share1
                     Vserver: vsl
                       Share: share1
    CIFS Server NetBIOS Name: VS1
                       Path: /data/share1
            Share Properties: oplocks
                              continuously-available
           Symlink Properties: -
     File Mode Creation Mask: -
 Directory Mode Creation Mask: -
               Share Comment: -
                   Share ACL: Everyone / Full Control
File Attribute Cache Lifetime: -
                Volume Name: -
               Offline Files: manual
Vscan File-Operations Profile: standard
```

The following example displays the share properties for a share named "share1" on SVM vs1:

## Verifying LIF status

Even though you configured the Storage Virtual Machines (SVMs) with Hyper-V and SQL Server over SMB configurations to have data LIFs on each node in the cluster, during day-to-day operations some data LIFs might have moved to ports on another node. You need to verify LIF status and take any necessary corrective actions.

#### About this task

To provide seamless nondisruptive operation support, all SVM data LIFs must be associated with their home port. If some of the configured LIFs are not currently associated with their home port, you need to fix any port issues and then revert the LIFs to their home port.

#### Steps

1. Display information about configured data LIFS for the SVM:

#### network interface show -vserver vserver\_name

Each node in the cluster should have at least one data LIF for the SVM, and the LIFs should be associated with the LIF's home port.

- 2. If some of the data LIFs are not on their home port, perform the following:
  - a) For each data LIF, determine what the LIF's home port is:

network interface show -vserver vserver\_name -lif lif\_name -failover

b) For each data LIF, determine whether the LIF's home port is up:

network port show -node node\_name -port port -fields
node,port,role,link

- **3.** If any of the home port network interfaces to which the data LIFs should be associated are not in the up state, resolve the problem so that these interfaces are up.
- 4. If needed, revert the LIFs back to the home port:

```
network interface revert -vserver vserver_name -lif lif_name
```

5. Verify that each node in the cluster has an active data LIF for the SVM:

network interface show -vserver vserver\_name

#### Example

The following commands verify that SVM vs1 has at least one data LIF on every node in the cluster, by associating all data LIFs for SVM vs1 with their home port:

| cluster1::> | network int | cerface show | w -vserver vsl |         |         |       |
|-------------|-------------|--------------|----------------|---------|---------|-------|
|             | Logical     | Status       | Network        | Current | Current | Is    |
| Vserver     | Interface   | Admin/Oper   | Address/Mask   | Node    | Port    | Home  |
|             |             |              |                |         |         |       |
| vs1         |             |              |                |         |         |       |
|             | lif1        | an/an        | 10.1.1.128/24  | node3   | e1b     | false |

lif2 up/up 10.1.1.129/24 node2 e1b true e1b lif3 lif4 up/up 10.1.1.130/24 node3 up/up 10.1.1.131/24 node2 true up/up e1b false cluster1::> network interface show -vserver vs1 -lif lif1 -failover Logical Home Failover Failover Vserver Interface Node:Port Policy Group \_ \_\_\_\_\_ vs1 lif1 nodel:elb nextavail system-defined Failover Targets: nodel:elb, nodel:elc, nodel:eld, nodel:a0a, node1:e0c, node1:e0d, node3:e1b, node3:e1c, node3:e1d, node3:e0c, node3:e0d cluster1::> network interface show -vserver vsl -lif lif4 -failover Logical Home Failover Failover Vserver Interface Node:Port Policy Group vs1 lif4 node4:elb nextavail system-defined Failover Targets: node4:elb, node4:elc, node4:eld, node4:e0c, node4:e0d, node2:e1b, node2:elc, node2:eld, node2:e0c, node2:e0d cluster1::> network port show -node nodel -port elb -fields node,port,role,link node port role link nodel elb data up cluster1::> network port show -node node4 -port elb -fields node,port,role,link node port role link node4 elb data up cluster1::> network interface revert -vserver vs1 -lif lif1 cluster1::> network interface revert -vserver vs1 -lif lif4 cluster1::> network interface show -vserver vs1 Logical Status Network Current Vserver Interface Admin/Oper Address/Mask Node Current Current Is Node Port Home \_\_\_\_\_ \_ vs1 up/up10.1.1.128/24node1elbtrueup/up10.1.1.129/24node2elbtrueup/up10.1.1.130/24node3elbtrueup/up10.1.1.131/24node4elbtrue lif1 lif2 lif3 lif4

#### **Related tasks**

Creating Data ONTAP configurations for nondisruptive operations with Hyper-V and SQL Server over SMB on page 367

#### Determining whether SMB sessions are continuously available

You can display information about SMB sessions and SMB open files to determine whether they are continuously available.

#### **Related tasks**

Using statistics to monitor Hyper-V and SQL Server over SMB activity on page 387

#### **Displaying SMB session information**

You can display information about established SMB sessions, including the SMB connection and session ID and the IP address of the workstation using the session. You can display information about the session's SMB protocol version and continuously available protection level, which helps you identify whether the session supports nondisruptive operations.

#### About this task

You can display information for all sessions on your Storage Virtual Machine (SVM) in summary form by using the vserver cifs session show command without any optional parameters. However, in many cases, the amount of output returned is large. You can customize what information is displayed in the output by specifying optional parameters. This can be helpful when the results contain a large number of records.

- You can use the optional -fields parameter to display output on the fields you choose.
- Alternatively, you can use the -instance parameter to display detailed information about established SMB sessions.

You can use the -fields parameter or the -instance parameter either alone or in combination with other optional parameters.

#### Step

1. Perform one of the following actions:

| If you want to<br>display SMB<br>session information<br>for established<br>sessions | Enter the following command                                                                 |
|-------------------------------------------------------------------------------------|---------------------------------------------------------------------------------------------|
| For all sessions on<br>the SVM in<br>summary form                                   | vserver cifs session show -vserver vserver_name                                             |
| On a specified connection ID                                                        | vserver cifs session show -vserver vserver_name - connection-id integer                     |
| From a specified<br>workstation IP<br>address                                       | <pre>vserver cifs session show -vserver vserver_name -address workstation_IP_address</pre>  |
| On the specified LIF<br>IP address                                                  | <pre>vserver cifs session show -vserver vserver_name -lif-<br/>address LIF_IP_address</pre> |
| If you want to<br>display SMB<br>session information<br>for established<br>sessions | Enter the following command                                                                                                    |
|-------------------------------------------------------------------------------------|----------------------------------------------------------------------------------------------------|
| On a specified node                                                                 | <pre>vserver cifs session show -vserver vserver_name -node {node_name local}</pre>                                                                                                    |
| From a specified<br>Windows user                                                    | <pre>vserver cifs session show -vserver vserver_name - windows-user user_name The format for user_name is [domain]\user.</pre>                                                                                                    |
| With a specified<br>authentication<br>mechanism                                     | <pre>vserver cifs session show -vserver vserver_name -auth- mechanism authentication_mechanism The value for -auth-mechanism can be one of the following:     NTLMv1     NTLMv2     Kerberos     Anonymous</pre>                                                                                                    |
| With the specified<br>protocol version                                              | <pre>vserver cifs session show -vserver vserver_name - protocol-version protocol_version The value for -protocol-version can be one of the following:     SMB1     SMB2     SMB2_1     SMB3 Note: Continuously available protection is available only on SMB 3.0 sessions. To see continuously available protection status on all qualifying sessions, specify this parameter with the value set to SMB3.</pre> |

| If you want to<br>display SMB<br>session information<br>for established<br>sessions | Enter the following command                                                                                                    |
|-------------------------------------------------------------------------------------|----------------------------------------------------------------------------------------------------|
| With the specified level of continuously available protection                       | <pre>vserver cifs session show -vserver vserver_name - continuously-available continuously_available_protection_level</pre>                                                                                                    |
|                                                                                     | <pre>The value for -continuously-available can be one of the following:    No    Yes    Partial</pre>                                                                                                    |
|                                                                                     | <b>Note:</b> If the continuously available status is Partial, this means that the session contains at least one open continuously available file, but the session has some files that are not open with continuously available protection. You can use the vserver cifs sessions file show command to determine which files on the established session are not open with continuously available protection. |

There are additional optional parameters. See the man page for more information.

#### Examples

The following example displays session information on sessions SVM vs1 established from a workstation with the IP address of 10.1.1.1:

| cluster1::>  | vserver | cifs session show | v -address 10.1. | 1.1   |      |
|--------------|---------|-------------------|------------------|-------|------|
| Node: no     | del     |                   |                  |       |      |
| Vserver: vs  | 1       |                   |                  |       |      |
| Connection a | Session |                   |                  | Open  | Idle |
| ID           | ID      | Workstation       | Windows User     | Files | Time |
|              |         |                   |                  |       |      |
| 3151272279   | 1       | 10.1.1.1          | DOMAIN\joe       | 2     | 23s  |

The following example displays detailed session information on sessions with continuously available protection on SVM vs1. The connection was made by using the domain computer-machine account:

Open Files: 1 Open Other: 0 Connected Time: 10m 43s Idle Time: 1m 19s Protocol Version: SMB3 Continuously Available: Yes

The following example displays session information on sessions using SMB 3.0 on SVM vs1. The user connected to this share from an SMB 3.0 capable client by using the LIF IP address; therefore, the authentication mechanism defaulted to NTLMv2. The connection must be made using Kerberos authentication to connect with continuously available protection:

```
cluster1::> vserver cifs session show -instance -protocol-version SMB3
                        Node: node1
                    Vserver: vsl
                 Session ID: 1
              Connection ID: 3151272607
Incoming Data LIF IP Address: 10.2.1.2
     Workstation IP address: 10.1.1.3
    Authentication Mechanism: NTLMv2
                Windows User: DOMAIN\administrator
                  UNIX User: pcuser
                 Open Shares: 1
                 Open Files: 0
                 Open Other: 0
             Connected Time: 6m 22s
                  Idle Time: 5m 42s
           Protocol Version: SMB3
     Continuously Available: No
```

# Displaying information about open SMB files

You can display information about open SMB files, including the SMB connection and session ID, the hosting volume, the share name, and the share path. You can display information about a file's continuously available protection level, which is helpful in determining whether an open file is in a state that supports nondisruptive operations.

## About this task

You can display information about open files on an established SMB session. The displayed information is useful when you need to determine SMB session information for particular files within an SMB session.

For example, if you have an SMB session where some of the open files are open with continuously available protection and some are not open with continuously available protection (the value for the - continuously-available field in vserver cifs session show command output is Partial), you can determine which files are not continuously available by using this command.

You can display information for all open files on established SMB sessions on Storage Virtual Machines (SVMs) in summary form by using the vserver cifs session file show command without any optional parameters.

However, in many cases, the amount of output returned is large. You can customize what information is displayed in the output by specifying optional parameters. This can be helpful when you want to view information for only a small subset of open files.

- You can use the optional -fields parameter to display output on the fields you choose. You can use this parameter either alone or in combination with other optional parameters.
- You can use the -instance parameter to display detailed information about open SMB files. You can use this parameter either alone or in combination with other optional parameters.

#### Step

**1.** Perform one of the following actions:

| If you want to display<br>open SMB files | Enter the following command                                                                        |
|------------------------------------------|----------------------------------------------------------------------------------------------------|
| On the SVM in summary form               | vserver cifs session file show -vserver vserver_name                                               |
| On a specified node                      | <pre>vserver cifs session file show -vserver vserver_name - node {node_name local}</pre>           |
| On a specified file ID                   | vserver cifs session file show -vserver vserver_name - file-id integer                             |
| On a specified SMB connection ID         | vserver cifs session file show -vserver vserver_name - connection-id integer                       |
| On a specified SMB session ID            | vserver cifs session file show -vserver vserver_name - session-id integer                          |
| On the specified hosting aggregate       | <pre>vserver cifs session file show -vserver vserver_name - hosting-aggregate aggregate_name</pre> |
| On the specified volume                  | <pre>vserver cifs session file show -vserver vserver_name - hosting-volume volume_name</pre>       |
| On the specified SMB share               | <pre>vserver cifs session file show -vserver vserver_name - share share_name</pre>                 |
| On the specified SMB path                | vserver cifs session file show -vserver vserver_name - path path                                   |

If you want to display Enter the following command...

| open SMB files                           |                                                                                                    |
|------------------------------------------|----------------------------------------------------------------------------------------------------|
| With the specified level of continuously | vserver cifs session file show -vserver vserver_name - continuously-available continuously_available_status                                                                                                    |
| available protection                     | The value for -continuously-available can be one of the following:                                                                                                    |
|                                          | <ul><li>No</li><li>Yes</li></ul>                                                                                                    |
|                                          | <b>Note:</b> If the continuously available status is No, this means that these open files are not capable of nondisruptively recovering from takeover and giveback. They also cannot recover from general aggregate relocation between partners in a high-availability relationship.                                                                          |
| With the specified reconnected state     | vserver cifs session file show -vserver vserver_name - reconnected reconnected_state                                                                                                    |
|                                          | The value for -reconnected can be one of the following:                                                                                                    |
|                                          | • No<br>• Yes                                                                                                    |
|                                          | <b>Note:</b> If the reconnected state is No, the open file is not reconnected after a disconnection event. This can mean that the file was never disconnected, or that the file was disconnected and is not successfully reconnected. If the reconnected state is Yes, this means that the open file is successfully reconnected after a disconnection event. |

There are additional optional parameters that you can use to refine the output results. See the man page for more information.

#### Examples

The following example displays information about open files on SVM vs1:

The following example displays detailed information about open SMB files with file ID 82 on SVM vs1:

clusterl::> vserver cifs session file show -vserver vsl -file-id 82 - instance  $% \left( {\left( {{{\mathbf{x}}_{i}} \right)} \right)$ 

Node: nodel Vserver: vsl File ID: 82 Connection ID: 104617 Session ID: 1 File Type: Regular Open Mode: rw Aggregate Hosting File: aggrl Volume Hosting File: datal CIFS Share: datal Path from CIFS Share: windows\win8\test\test.txt Share Mode: rw Range Locks: 1 Continuously Available: Yes Reconnected: No

# Auditing NAS file access events on SVMs with FlexVol volumes

Auditing for NAS file access events is a security measure that enables you to track and log SMB and NFS file and folder access events on objects stored on Storage Virtual Machines (SVMs) with FlexVol volumes. This helps you track potential security problems and provides evidence of any file access security breaches.

# How auditing works

Before you plan and configure your auditing configuration, you should understand how auditing works.

# **Basic auditing concepts**

To understand auditing in Data ONTAP, you should be aware of some basic auditing concepts.

| Staging files         | The intermediate binary files on individual nodes where audit records are stored prior to consolidation and conversion. Staging files are contained in staging volumes.                                                                                                    |
|-----------------------|----------------------------------------------------------------------------------------------------|
| Staging volume        | A dedicated volume created by Data ONTAP to store staging files. There is one staging volume per aggregate. Staging volumes are shared by all audit-enabled Storage Virtual Machines (SVMs) with volumes in that particular aggregate. There is no multi-tenancy for staging volumes. For instance, audit records are not separated by SVM in the staging volumes.                                                                                                    |
|                       | Cluster administrators can view, modify, or delete staging volumes, but only Data ONTAP can create staging volumes.                                                                                                    |
| System volumes        | FlexVol volumes that contain special metadata, such as metadata for file<br>services audit logs. The admin SVM owns system volumes, which are visible<br>across the cluster. Staging volumes are a type of system volume.                                                                                                    |
| Consolidation<br>task | A task that gets created when auditing is enabled. This long-running task on<br>each SVM takes the audit records from staging files across the member nodes of<br>the SVM. This task merges the audit records in sorted chronological order, and<br>then converts them to a user-readable event log format specified in the auditing<br>configuration—either the EVTX or XML file format. The converted event logs<br>are stored in the audit event log directory that is specified in the SVM auditing<br>configuration. |

# How the Data ONTAP auditing process works

The Data ONTAP auditing process is different than the Microsoft auditing process. Before you configure auditing, you should understand how the Data ONTAP auditing process works.

Audit records are initially stored in binary staging files on individual nodes. If auditing is enabled on an SVM, every member node maintains staging files for that SVM. Periodically, they are consolidated and converted to user-readable event logs, which are stored in the audit event log directory for the SVM.

## Process when auditing is enabled on an SVM

Auditing can only be enabled on SVMs with FlexVol volumes. When the storage administrator enables auditing on the SVM, the auditing subsystem checks whether staging volumes are present. A staging volume must exist for each aggregate that contains data volumes owned by the SVM. The auditing subsystem creates any needed staging volumes if they do not exist.

The auditing subsystem also completes other prerequisite tasks before auditing is enabled:

• The auditing subsystem verifies that the log directory path is available and does not contain symlinks.

The log directory must already exist. The auditing subsystem does not assign a default log file location. If the log directory path specified in the auditing configuration is not a valid path, auditing configuration creation fails with the following error:

The specified path "/<path>" does not exist in the namespace belonging to Vserver "<Vserver\_name>"

Configuration creation fails if the directory exists but contains symlinks.

• Auditing schedules the consolidation task.

After this task is scheduled, auditing is enabled. The SVM auditing configuration and the log files persist across a reboot or if the NFS or CIFS servers are stopped or restarted.

## **Event log consolidation**

Log consolidation is a scheduled task that runs on a routine basis until auditing is disabled. When auditing is disabled, the consolidation task ensures that all the remaining logs are consolidated.

# **Guaranteed auditing**

By default, auditing is guaranteed. Data ONTAP guarantees that all auditable file access events (as specified by configured audit policy ACLs) are recorded, even if a node is unavailable. A requested file operation cannot be completed until the audit record for that operation is saved to the staging volume on persistent storage. If audit records cannot be committed to the disk in the staging files, either because of insufficient space or because of other issues, client operations are denied.

# Consolidation process when a node is unavailable

If a node containing volumes belonging to an SVM with auditing enabled is unavailable, the behavior of the auditing consolidation task depends on whether the node's SFO partner (or the HA partner in the case of a two-node cluster) is available.

- If the staging volume is available through the SFO partner, the staging volumes last reported from the node are scanned, and consolidation proceeds normally.
- If the SFO partner is not available, the task creates a partial log file. When a node is not reachable, the consolidation task consolidates the audit records from the other available nodes of that SVM. To identify that it is not complete, the task adds the suffix .partial to the consolidated file name.
- After the unavailable node is available, the audit records in that node are consolidated with the audit records from the other nodes at that point of time.
- All audit records are preserved.

# **Event log rotation**

Audit event log files are rotated when they reach a configured threshold log size or on a configured schedule. When an event log file is rotated, the scheduled consolidation task first renames the active converted file to a time-stamped archive file, and then creates a new active converted event log file.

## Process when auditing is disabled on the SVM

When auditing is disabled on the SVM, the consolidation task is triggered one final time. All outstanding, recorded audit records are logged in user-readable format. Existing event logs stored in the event log directory are not deleted when auditing is disabled on the SVM and are available for viewing.

After all existing staging files for that SVM are consolidated, the consolidation task is removed from the schedule. Disabling the auditing configuration for the SVM does not remove the auditing configuration. A storage administrator can reenable auditing at any time.

The auditing consolidation job, which gets created when auditing is enabled, monitors the consolidation task and re-creates it if the consolidation task exits because of an error. Previously, users could delete the auditing consolidation job by using job manager commands such as job delete. Users are no longer allowed to delete the auditing consolidation job.

#### **Related concepts**

*Basic auditing concepts* on page 403 *What the supported audit event log formats are* on page 407 *SMB file and folder access events that can be audited* on page 408

#### **Related tasks**

Creating a file and directory auditing configuration on SVMs on page 414

#### **Related references**

NFS file and directory access events that can be audited on page 409

# Aggregate space considerations when enabling auditing

When an auditing configuration is created and auditing is enabled on at least one Storage Virtual Machine (SVM) in the cluster, the auditing subsystem creates staging volumes on all existing aggregates and on all new aggregates that are created. You need to be aware of certain aggregate space considerations when you enable auditing on the cluster.

Staging volume creation might fail due to non-availability of space in an aggregate. This might happen if you create an auditing configuration and existing aggregates do not have enough space to contain the staging volume.

You should ensure that there is enough space on existing aggregates for the staging volumes before enabling auditing on an SVM.

#### **Related concepts**

Troubleshooting auditing and staging volume space issues on page 431

# Auditing requirements and considerations

Before you configure and enable auditing on your Storage Virtual Machine (SVM) with FlexVol volumes, you need to be aware of certain requirements and considerations.

- Before you can enable auditing on your SVM, all nodes in the cluster must be running Data ONTAP 8.2 or later.
- The maximum number of audit-enabled SVMs supported in a cluster is 50.
- Auditing is not tied to CIFS or NFS licensing. You can configure and enable auditing even if CIFS and NFS licenses are not installed on the cluster.
- NFS auditing supports security ACEs (type U).
- For NFS auditing, there is no mapping between mode bits and audit ACEs. When converting ACLs to mode bits, audit ACEs are skipped. When converting mode bits to ACLs, audit ACEs are not generated.
- The directory specified in the auditing configuration must exist. If it does not exist, the command to create the auditing configuration fails.
- The directory specified in the auditing configuration must meet the following requirements:
  - The directory must not contain symbolic links. If the directory specified in the auditing configuration contains symbolic links, the command to create the auditing configuration fails.
  - You must specify the directory by using an absolute path. You should not specify a relative path, for example, /vs1/../.

- Auditing is dependent on having available space in the staging volumes. You must be aware of and have a plan for ensuring that there is sufficient space for the staging volumes in aggregates that contain audited volumes.
- Auditing is dependent on having available space in the volume containing the directory where converted audit event logs are stored.

You must be aware of and have a plan for ensuring that there is sufficient space in the volumes used to store event logs. You can specify the number of audit logs to retain in the auditing directory by using the -rotate-limit parameter when creating an auditing configuration, which can help to ensure that there is enough available space for the audit logs in the volume.

## **Related concepts**

Planning the auditing configuration on page 410

# What the supported audit event log formats are

Supported file formats for the converted audit event logs are EVTX and XML file formats.

You can specify the type of file format when you create the auditing configuration. By default, Data ONTAP converts the binary logs to the EVTX file format.

## **Related tasks**

Creating a file and directory auditing configuration on SVMs on page 414

# Viewing audit event logs

You can use audit event logs to determine whether you have adequate file security and whether there have been improper file and folder access attempts. You can view and process audit event logs saved in the EVTX or XML file formats.

• EVTX file format

You can open the converted EVTX audit event logs as saved files using Microsoft Event Viewer. There are two options that you can use when viewing event logs using Event Viewer:

General view

Information that is common to all events is displayed for the event record. In this version of Data ONTAP, the event-specific data for the event record is not displayed. You can use the detailed view to display event-specific data.

• Detailed view

A friendly view and a XML view are available. The friendly view and the XML view display both the information that is common to all events and the event-specific data for the event record.

XML file format

You can view and process XML audit event logs on third-party applications that support the XML file format. XML viewing tools can be used to view the audit logs provided you have the XML schema and information about definitions for the XML fields. For more information about obtaining the XML schema and documents related to XML definitions, contact technical support or your account team.

#### **Related concepts**

How the Data ONTAP auditing process works on page 404

#### **Related tasks**

Manually rotating the audit event logs on page 427

# SMB file and folder access events that can be audited

Data ONTAP can audit certain SMB file and folder access events. Knowing what access events can be audited is helpful when interpreting results from the converted audit event logs.

| Event ID<br>(EVT/EVTX) | Event                                                                             | Description                                                                                                    | Category    |
|------------------------|-----------------------------------------------------------------------------------|----------------------------------------------------------------------------------------------------|-------------|
| 560/4656               | Open Object/<br>Create Object                                                     | OBJECT ACCESS: Object (file or directory) open.                                                                                                    | File Access |
| 563/4659               | Open Object<br>with the Intent to<br>Delete                                       | OBJECT ACCESS: A handle to an object (file or directory) was requested with the Intent to Delete.                                                                                                    | File Access |
| 564/4660               | Delete Object                                                                     | OBJECT ACCESS: Delete Object (file or<br>directory). Data ONTAP generates this event<br>when a Windows client attempts to delete<br>the object (file or directory).                                                                                                    | File Access |
| 567/4663               | Read Object/<br>Write Object/Get<br>Object<br>Attributes/Set<br>Object Attributes | <ul> <li>OBJECT ACCESS: Object access attempt (read, write, get attribute, set attribute).</li> <li>Note: For this event, Data ONTAP audits only the first SMB read and first SMB write operation (success or failure) on an object. This prevents Data ONTAP from creating excessive log entries when a single client opens an object and performs many successive read or write operations to the same object.</li> </ul> | File Access |

The following SMB file and folder access events can be audited:

| Event ID<br>(EVT/EVTX)                 | Event         | Description                                                                                                    | Category    |
|----------------------------------------|---------------|----------------------------------------------------------------------------------------------------|-------------|
| N/A/4664                               | Hard link     | OBJECT ACCESS: An attempt was made to create a hard link.                                                                     | File Access |
| N/A/N/A Data<br>ONTAP Event<br>ID 9999 | Rename Object | OBJECT ACCESS: Object renamed. This is<br>a Data ONTAP event. It is not currently<br>supported by Windows as a single event.  | File Access |
| N/A/N/A Data<br>ONTAP Event<br>ID 9998 | Unlink Object | OBJECT ACCESS: Object unlinked. This is<br>a Data ONTAP event. It is not currently<br>supported by Windows as a single event. | File Access |

**Note:** The object path printed in an audit record is the relative path from the root of the containing volume. For example, consider the following volume information:

|         |        | Junction |               | Junction    |
|---------|--------|----------|---------------|-------------|
| Vserver | Volume | Active   | Junction Path | Path Source |
|         |        |          |               |             |
| vsl     | data   | true     | /data         | RW_volume   |
| vsl     | datal  | true     | /data/data1   | RW_volume   |

If a user accesses a file with the path /data/data1/dir1/file.txt, the path used in the <ObjectName> tag in the event contained in the audit logs is /data1/dir1/file.txt.

#### **Related concepts**

Configuring audit policies on NTFS security-style files and directories on page 417

# NFS file and directory access events that can be audited

Data ONTAP can audit certain NFS file and directory access events. Knowing what access events can be audited is helpful when interpreting results from the converted audit event logs.

You can audit the following NFS file and directory access events:

- READ
- OPEN
- CLOSE
- READDIR
- WRITE
- SETATTR
- CREATE
- LINK
- OPENATTR

- REMOVE
- GETATTR
- VERIFY
- NVERIFY
- RENAME

To reliably audit NFS RENAME events, you should set audit ACEs on directories instead of files because file permissions are not checked for a RENAME operation if the directory permissions are sufficient.

#### **Related tasks**

Configuring auditing for UNIX security style files and directories on page 421

# Planning the auditing configuration

Before you configure auditing on Storage Virtual Machines (SVMs) with FlexVol volumes, you must understand which configuration options are available and plan the values that you want to set for each option. This information can help you configure the auditing configuration that meets your business needs.

There are certain configuration parameters that are common to all auditing configurations.

Additionally, there are certain parameters that you can use to specify which of two methods are used when rotating the consolidated and converted audit logs. You can specify one of the two following methods when you configure auditing:

- Rotate logs based on log size This is the default method used to rotate logs.
- Rotate logs based on a schedule

## Parameters common to all auditing configurations

There are two required parameters that you must specify when you create the auditing configuration. There are also two optional parameters that you can specify. The first optional parameter determines how many audit logs are retained in the audit log directory. The second optional parameter specifies which log file format to use for the audit logs.

You can use the following list to determine what values to use for the parameters that are common to all auditing configurations:

| Type of information                                                                                                    | Option                   | Required | Include | Your<br>values |
|----------------------------------------------------------------------------------------------------|--------------------------|----------|---------|----------------|
| <i>SVM name</i><br>Name of the SVM on which to create<br>the auditing configuration. The SVM<br>must already exist.                                                                                                    | -vserver<br>vserver_name | Yes      | Yes     |                |
| <i>Log destination path</i><br>Specifies where the converted audit<br>logs are stored. The path must already<br>exist on the SVM. If the path is not<br>valid, the audit configuration command<br>fails.                                                                                                    | -destination text        | Yes      | Yes     |                |
| Log file output format<br>Determines the output format of the<br>audit logs. The output format can be<br>either Data ONTAP-specific XML or<br>Microsoft Windows EVTX log format.<br>By default, the output format is EVTX.                                                                                    | -format {xml evtx}       | No       |         |                |
| <i>Log files rotation limit</i><br>Determines how many audit log files<br>to retain before rotating the oldest log<br>file out. A value of 0 indicates that all<br>the log files are retained. The default<br>value is 0. For example, if you enter a<br>value of 5, the last five log files are<br>retained. | -rotate-limit<br>integer | No       |         |                |

# Parameters used for determining when to rotate audit event logs

## Rotate logs based on log size

The default is to rotate audit logs based on size. The default log size is 100 MB. If you want to use the default log rotation method and the default log size, you do not need to configure any specific parameters for log rotation. If you do not want to use the default log size, you can configure the – rotate-size parameter to specify a custom log size:

| Type of information                                                     | Option                                                 | Required | Include | Your<br>values |
|-------------------------------------------------------------------------|--------------------------------------------------------|----------|---------|----------------|
| <i>Log file size limit</i><br>Determines the audit log file size limit. | -rotate-size<br>{ <i>integer</i> [KB MB <br>GB TB PB]} | No       |         |                |

#### Rotate logs based on a schedule

If you choose to rotate the audit logs based on a schedule, you can schedule log rotation by using the time-based rotation parameters in any combination.

- If you configure time-based log rotation parameters, logs are rotated based on the configured schedule instead of log size.
- If you use time-based rotation, the -rotate-schedule-minute parameter is mandatory.
- All other time-based rotation parameters are optional.
- The rotation schedule is calculated by using all the time-related values.

For example, if you specify only the -rotate-schedule-minute parameter, the audit log files are rotated based on the minutes specified on all days of the week, during all hours on all months of the year.

• If you specify only one or two time-based rotation parameters (for example, -rotate-schedule-month and -rotate-schedule-minutes), the log files are rotated based on the minute values that you specified on all days of the week, during all hours, but only during the specified months.

For example, you can specify that the audit log is to be rotated during the months January, March, and August on all Mondays, Wednesdays, and Saturdays at 10:30 a.m.

• If you specify values for both -rotate-schedule-dayofweek and -rotate-schedule-day, they are considered independently.

For example, if you specify -rotate-schedule-dayofweek as Friday and -rotate-schedule-day as 13, then the audit logs would be rotated on every Friday and on the 13th day of the specified month, not just on every Friday the 13th.

You can use the following list of available auditing parameters to determine what values to use for configuring a schedule for audit event log rotations:

| Type of information                                                                                                    | Option                                 | Required | Include | Your<br>values |
|----------------------------------------------------------------------------------------------------|----------------------------------------|----------|---------|----------------|
| Log rotation schedule: Month<br>Determines the monthly schedule for<br>rotating audit logs.<br>Valid values are January through<br>December, and all. For example, you<br>can specify that the audit log is to be<br>rotated during the months January,<br>March, and August. | -rotate-schedule-<br>month chron_month | No       |         |                |

| Type of information                                                                                                    | Option                                            | Required                                                                           | Include | Your<br>values |
|----------------------------------------------------------------------------------------------------|---------------------------------------------------|------------------------------------------------------------------------------------|---------|----------------|
| Log rotation schedule: Day of week<br>Determines the daily (day of week)<br>schedule for rotating audit logs.<br>Valid values are January through<br>December, and all. For example, you<br>can specify that the audit log is to be<br>rotated on Tuesdays and Fridays, or<br>during all the days of a week.              | -rotate-schedule-<br>dayofweek<br>chron_dayofweek | No                                                                                 |         |                |
| <i>Log rotation schedule: Day</i><br>Determines the day of the month<br>schedule for rotating the audit log.<br>Valid values range from 1 through 31.<br>For example, you can specify that the<br>audit log is to be rotated on the 10th<br>and 20th days of a month, or all days<br>of a month.                          | -rotate-schedule-<br>day<br>chron_dayofmonth      | No                                                                                 |         |                |
| Log rotation schedule: Hour<br>Determines the hourly schedule for<br>rotating the audit log.<br>Valid values range from 0 (midnight)<br>to 23 (11:00 p.m.). Specifying all<br>rotates the audit logs every hour. For<br>example, you can specify that the audit<br>log is to be rotated at 6 (6 a.m.) and 18<br>(6 p.m.). | -rotate-schedule-<br>hour chron_hour              | No                                                                                 |         |                |
| <i>Log rotation schedule: Minute</i><br>Determines the minute schedule for<br>rotating the audit log.<br>Valid values range from 0 to 59. For<br>example, you can specify that the audit<br>log is to be rotated at the 30th minute.                                                                                      | -rotate-schedule-<br>minute<br>chron_minute       | Yes, if<br>configuring<br>schedule-<br>based log<br>rotation;<br>otherwise,<br>no. |         |                |

# **Related concepts**

*Configuring file and folder audit policies* on page 417 *Auditing requirements and considerations* on page 406 *What the supported audit event log formats are* on page 407

#### **Related tasks**

Creating a file and directory auditing configuration on SVMs on page 414

# Creating a file and directory auditing configuration on SVMs

Creating a file and directory auditing configuration on your Storage Virtual Machine (SVM) with FlexVol volumes includes understanding the available configuration options, planning the configuration, and then configuring and enabling the configuration. You can then display information about the auditing configuration to confirm that the resultant configuration is the desired configuration.

#### Steps

- 1. Creating the auditing configuration on page 415 Before you can begin auditing file and directory events, you must create an auditing configuration on the Storage Virtual Machine (SVM).
- **2.** Enabling auditing on the SVM on page 416 After you finish setting up the auditing configuration, you must enable auditing on the Storage Virtual Machine (SVM).
- **3.** Verifying the auditing configuration on page 416 After completing the auditing configuration, you should verify that auditing is configured properly and is enabled.

#### **Related concepts**

*Planning the auditing configuration* on page 410 *How to configure NTFS audit policies using the Data ONTAP CLI* on page 421 *Managing auditing configurations* on page 426

#### **Related tasks**

Configuring NTFS audit policies using the Windows Security tab on page 418 Configuring auditing for UNIX security style files and directories on page 421 Enabling and disabling auditing on SVMs on page 427 Deleting an auditing configuration on page 430 Manually rotating the audit event logs on page 427

# Creating the auditing configuration

Before you can begin auditing file and directory events, you must create an auditing configuration on the Storage Virtual Machine (SVM).

#### Step

**1.** Using the information in the planning worksheet, create the auditing configuration by using the appropriate command:

| If you want to create an<br>auditing configuration<br>that rotates audit logs<br>based on | Enter the command                                                                                                    |
|-------------------------------------------------------------------------------------------|----------------------------------------------------------------------------------------------------|
| Log size                                                                                  | <pre>vserver audit create -vserver vserver_name - destination path [-format {xml evtx}] [-rotate-limit integer] [-rotate-size {integer[KB MB GB TB PB]}]</pre>                                                                                                    |
| A schedule                                                                                | <pre>vserver audit create -vserver vserver_name - destination path [-format {xml evtx}] [-rotate-limit integer] [-rotate-schedule-month chron_month] [- rotate-schedule-dayofweek chron_dayofweek] [-rotate- schedule-day chron_dayofmonth] [-rotate-schedule- hour chron_hour] -rotate-schedule-minute chron_minute</pre> |
|                                                                                           | <b>Note:</b> The -rotate-schedule-minute parameter is required if configuring time-based audit log rotation.                                                                                                    |

#### Examples

The following example creates an audit configuration for SVM vs1. The log format is EVTX (the default). The logs are stored in the /audit\_log directory. The log file size limit is 200 MB. The logs are rotated when they reach 200 MB in size:

```
clusterl::> vserver audit create -vserver vsl -destination /audit_log - rotate-size 200MB
```

The following example creates an audit configuration for SVM vs1 using size-based rotation. The log format is EVTX (the default). The log file size limit is 200 MB, and the log rotation limit is 5:

```
clusterl::> vserver audit create -vserver vsl -destination /audit_log -
rotate-size 200MB -rotate-limit 5
```

The following example creates an audit configuration for SVM vs1 using time-based rotation. The log format is EVTX (the default). The audit logs are rotated monthly, at 12:30 p.m. on all days of the week:

```
cluster1::> vserver audit create -vserver vsl -destination /audit_log -
rotate-size 200MB -rotate-schedule-month all -rotate-schedule-dayofweek all
-rotate-schedule-hour 12 -rotate-schedule-minute 30
```

# Enabling auditing on the SVM

After you finish setting up the auditing configuration, you must enable auditing on the Storage Virtual Machine (SVM).

#### Before you begin

The SVM audit configuration must already exist.

#### Step

1. Enable auditing on the SVM:

vserver audit enable -vserver vserver\_name

Example

vserver audit enable -vserver vs1

# Verifying the auditing configuration

After completing the auditing configuration, you should verify that auditing is configured properly and is enabled.

#### Step

1. Verify the auditing configuration:

vserver audit show -instance -vserver vserver\_name

#### Example

The following example displays in list form all audit configuration information for Storage Virtual Machine (SVM) vs1. The EVTX-formatted logs are stored in the /audit\_log directory. The log file size limit is 200 MB, and the logs are rotated when they reach 200 MB in size. Auditing is enabled:

vserver audit show -instance -vserver vs1

Vserver: vsl Auditing state: true Log Destination Path: /audit\_log

```
Log Format: evtx
Log File Size Limit: 200MB
Log Rotation Schedule: Month: -
Log Rotation Schedule: Day of Week: -
Log Rotation Schedule: Day: -
Log Rotation Schedule: Hour: -
Log Rotation Schedule: Minute: -
Rotation Schedules: -
Log Files Rotation Limit: 0
```

# Configuring file and folder audit policies

Implementing auditing on file and folder access events is a two-step process. First you must create and enable an auditing configuration on Storage Virtual Machines (SVMs) with FlexVol volumes. Second, you must configure audit policies on the files and folders that you want to monitor. You can configure audit policies to monitor both successful and failed access attempts.

You can configure both SMB and NFS audit polices. SMB and NFS audit policies have different configuration requirements and audit capabilities.

If the appropriate audit policies are configured, Data ONTAP monitors SMB and NFS access events as specified in the audit policies only if the SMB or NFS servers are running.

#### **Related concepts**

*How the Data ONTAP auditing process works* on page 404 *SMB file and folder access events that can be audited* on page 408 *Displaying information about audit policies applied to files and directories* on page 422

# Configuring audit policies on NTFS security-style files and directories

Before you can audit file and directory operations, you must configure audit policies on the files and directories for which you want to collect audit information. This is in addition to setting up and enabling the audit configuration. You can configure NTFS audit policies by using the Windows Security tab or by using the Data ONTAP CLI.

#### **Related concepts**

*Limits when using the CLI to set file and folder security* on page 204 *How security descriptors are used to apply file and folder security* on page 204

#### **Related tasks**

Configuring NTFS audit policies using the Windows Security tab on page 418 Displaying information about audit policies using the Windows Security tab on page 422 Displaying information about NTFS audit policies on FlexVol volumes using the CLI on page 197 Configuring and applying file security on NTFS files and folders using the CLI on page 205

# Configuring NTFS audit policies using the Windows Security tab

You can configure audit policies on files and directories by using the **Windows Security** tab in the Windows Properties window. This is the same method used when configuring audit polices on data residing on a Windows client, which enables customers to use the same GUI interface that they are accustomed to using.

#### Before you begin

Auditing must be configured on the Storage Virtual Machine (SVM) that contains the data to which you are applying SACLs.

#### About this task

Configuring NTFS audit policies is done by adding entries to NTFS system access control lists (SACLs) that are associated with an NTFS security descriptor. The security descriptor is then applied to NTFS files and directories. These tasks are automatically handled by the Windows GUI. The security descriptor can contain discretionary access control lists (DACLs) for applying file and folder access permissions, system access control lists (SACLs) for file and folder auditing, or both SACLs and DACLs.

You can set NTFS audit policies for auditing access on individual files and folders using the Windows Security tab in the Windows Properties window by completing the following steps on a Windows host:

#### Steps

- 1. From the Tools menu in Windows Explorer, select Map network drive.
- 2. Complete the Map Network Drive box:
  - a) Select a **Drive** letter.
  - b) In the **Folder** box, type the CIFS server name that contains the share holding the data you would like to audit and the name of the share.

## Example

If your CIFS server name is "CIFS\_SERVER" and your share is named "share1", you should enter \\CIFS\_SERVER\share1.

**Note:** You can specify the IP address of the data interface for the CIFS server instead of the CIFS server name.

c) Click Finish.

The drive you selected is mounted and ready with the Windows Explorer window displaying files and folders contained within the share.

- 3. Select the file or directory for which you want to enable auditing access.
- 4. Right-click on the file or directory, and select Properties.

- 5. Select the Security tab.
- 6. Click Advanced.
- 7. Select the Auditing tab.
- **8.** Perform the desired actions:

| If you want to                          | Do | the following                                                                                               |
|-----------------------------------------|----|----------------------------------------------------------------------------------------------------|
| Set up auditing for a new user or group | a. | Click Add.                                                                                                  |
|                                         | b. | In the <b>Enter the object name to select</b> box, type the name of the user or grout that you want to add. |
|                                         | c. | Click <b>OK</b> .                                                                                           |
| Remove auditing from a user or group    | a. | In the <b>Enter the object name to select</b> box, select the user or group that you want to remove.        |
|                                         | b. | Click Remove.                                                                                               |
|                                         | c. | Click OK.                                                                                                   |
|                                         | d. | Skip the rest of this procedure.                                                                            |
| Change auditing for a user or group     |    | In the <b>Enter the object name to select</b> box, select the user or group that you want to change.        |
|                                         | b. | Click Edit.                                                                                                 |
|                                         | c. | Click <b>OK</b> .                                                                                           |

If you are setting up auditing on a user or group or changing auditing on an existing user or group, the Auditing Entry for <object> box opens.

9. In the Apply to box, select how you want to apply this auditing entry.

You can select one of the following:

- This folder, subfolders and files
- This folder and subfolders
- This folder only
- This folder and files
- Subfolders and files only
- · Subfolders only
- Files only

If you are setting up auditing on a single file, the **Apply to** box is not active. The **Apply to** defaults to **This object only**.

**Note:** Since auditing takes SVM resources, select only the minimal level that provides the auditing events that meet your security requirements.

- **10.** In the **Access** box, select what you want audited and whether you want to audit successful events, failure events or both.
  - To audit successful events, select the **Success** box.
  - To audit failure events, select the **Failure** box.

You can audit the following events:

- Full control
- Traverse folder / execute file
- List folder / read data
- Read attributes
- Read extended attributes
- Create files / write data
- Create folders / append data
- Write attributes
- Write extended attributes
- Delete subfolders and files
- Delete
- Read permissions
- Change permissions
- Take ownership

**Note:** Select only the actions that you need to monitor to meet your security requirements. For more information on these auditable events, see your Windows documentation.

- 11. If you do not want the auditing setting to propagate to subsequent files and folders of the original container, select **Apply these auditing entries to objects and/or containers within this container only** box.
- 12. Click Apply.
- 13. After you finish adding, removing, or editing auditing entries, click OK.

The Auditing Entry for <object> box closes.

14. In the Auditing box, select the inheritance settings for this folder.

You can choose one of the following:

- Select the Include inheritable auditing entries from this object's parent box.
- Select the **Replace all existing inheritable auditing entries on all descendants with inheritable auditing entries from this object** box.
- Select both boxes.
- Select neither box.

If you are setting SACLs on a single file, the **Replace all existing inheritable auditing entries** on all descendants with inheritable auditing entries from this object box is not present in the Auditing dialog box. **Note:** Select only the minimal level that provides the auditing events that meet your security requirements.

15. Click OK.

The Auditing box closes.

#### **Related concepts**

SMB file and folder access events that can be audited on page 408

#### **Related tasks**

Configuring and applying audit policies on NTFS files and folders using the CLI on page 219 Displaying information about NTFS audit policies on FlexVol volumes using the CLI on page 197 Displaying information about audit policies using the Windows Security tab on page 422

## How to configure NTFS audit policies using the Data ONTAP CLI

You can configure audit policies on files and folders using the Data ONTAP CLI. This enables you to configure NTFS audit policies without needing to connect to the data using an SMB share on a Windows client.

You can configure NTFS audit policies by using the vserver security file-directory command family.

You can only configure NTFS SACLs using the CLI. Configuring NFSv4 SACLs is not supported with this Data ONTAP command family. See the man pages for more information about using these commands to configure and add NTFS SACLs to files and folders.

#### **Related concepts**

SMB file and folder access events that can be audited on page 408

#### **Related tasks**

*Configuring and applying audit policies on NTFS files and folders using the CLI* on page 219 *Displaying information about NTFS audit policies on FlexVol volumes using the CLI* on page 197

# Configuring auditing for UNIX security style files and directories

You configure auditing for UNIX security style files and directories by adding audit ACEs to NFSv4.x ACLs. This allows you to monitor certain NFS file and directory access events for security purposes.

#### About this task

For NFSv4.x, both discretionary and system ACEs are stored in the same ACL. They are not stored in separate DACLs and SACLs. Therefore, you must exercise caution when adding audit ACEs to an

existing ACL to avoid overwriting and losing an existing ACL. The order in which you add the audit ACEs to an existing ACL does not matter.

#### Steps

1. Retrieve the existing ACL for the file or directory by using the nfs4\_getfacl or equivalent command.

For more information about manipulating ACLs, see the man pages of your NFS client.

- 2. Append the desired audit ACEs.
- 3. Apply the updated ACL to the file or directory by using the nfs4\_setfacl or equivalent command.

#### **Related tasks**

*Displaying information about NFSv4 audit policies on Flex Vol volumes using the CLI* on page 200

#### **Related references**

NFS file and directory access events that can be audited on page 409

# Displaying information about audit policies applied to files and directories

Displaying information about audit policies applied to files and directories enables you to verify that you have the appropriate system access control lists (SACLs) set on specified files and folders.

## **Related concepts**

Configuring file and folder audit policies on page 417

# Displaying information about audit policies using the Windows Security tab

You can display information about audit policies that have been applied to files and directories by using the Security tab in the Windows Properties window. This is the same method used for data residing on a Windows server, which enables customers to use the same GUI interface that they are accustomed to using.

#### About this task

To display information about SACLs that have been applied to NTFS files and folders, complete the following steps on a Windows host.

#### Steps

- 1. From the Tools menu in Windows Explorer, select Map network drive.
- 2. Complete the Map Network Drive dialog box:
  - a) Select a **Drive** letter.
  - b) In the **Folder** box, type the IP address or CIFS server name of the Storage Virtual Machine (SVM) containing the share that holds both the data you would like to audit and the name of the share.

#### Example

If your CIFS server name is "CIFS\_SERVER" and your share is named "share1", you should enter \\CIFS\_SERVER\share1.

**Note:** You can specify the IP address of the data interface for the CIFS server instead of the CIFS server name.

c) Click Finish.

The drive you selected is mounted and ready with the Windows Explorer window displaying files and folders contained within the share.

- 3. Select the file or directory for which you display auditing information.
- 4. Right-click on the file or directory, and select **Properties**.
- 5. Select the **Security** tab.
- 6. Click Advanced.
- 7. Select the **Auditing** tab.
- 8. Click Continue.

The Auditing box opens. The **Auditing entries** box displays a summary of users and groups that have SACLs applied to them.

- 9. In the Auditing entries box select the user or group whose SACL entries you want displayed.
- 10. Click Edit.

The Auditing entry for <object> box opens.

- 11. In the Access box, view the current SACLs that are applied to the selected object.
- 12. Click **Cancel** to close the **Auditing entry for <object>** box.
- **13.** Click **Cancel** to close the **Auditing** box.

# Displaying information about NTFS audit policies on FlexVol volumes using the CLI

You can display information about NTFS audit policies on FlexVol volumes, including what the security styles and effective-security styles are, what permissions are applied, and information about

system access control lists. You can use the results to validate your security configuration or to troubleshoot auditing issues.

#### About this task

You must supply the name of the Storage Virtual Machine (SVM) that contains the path to the files or directories whose audit information you want to display. If you want to customize the output, you can use the following optional parameters to display information only about file and directory security that matches the specified parameters:

| Optional parameter                               | Description                                                                                                    |
|--------------------------------------------------|----------------------------------------------------------------------------------------------------|
| -fields<br>f <i>ieldsnam</i> e,                  | You can use this parameter to display information on the fields you<br>specify. You can use this parameter either alone or in combination with<br>other optional parameters.                                                                                                    |
| -instance                                        | Displays detailed information about all entries.                                                                                                    |
| -volume-name<br>volume_name                      | Displays information where the specified path is relative to the specified volume. If this parameter is not specified, the SVM root volume is taken as default.                                                                                                    |
| -share-name<br>share_name                        | Displays information where the specified path is relative to the root of the specified share. If this parameter is not specified, the SVM root volume is taken as default.                                                                                                    |
| -lookup-names<br>{true false}                    | <ul> <li>Displays information where the information about owner and group is set to one of the following:</li> <li>true displays information where the lookup name is stored as a name.</li> </ul>                                                                                              |
|                                                  | • false displays information where the lookup name is stored as a SID.                                                                                                    |
| -expand-mask<br>{true false}                     | Displays information where the hexadecimal bit mask entry is set to one of the following:                                                                                                    |
|                                                  | <ul> <li>true displays information where the bit mask entries are store in expanded form.</li> <li>false displays information where the bit mask entries are store in collapsed form.</li> </ul>                                                                                                |
| -security-style<br>{unix ntfs mixed <br>unified} | Displays information for files and directories with paths in volumes of the specified security style. This command is not supported for SVMs with Infinite Volumes; therefore, the unified value is not valid for this release.<br>This is the associated security type of the volume or qtree. |

| Optional parameter                                | Description                                                                                                    |
|---------------------------------------------------|----------------------------------------------------------------------------------------------------|
| -effective-style<br>{unix ntfs mixed <br>unified} | Displays information for files and directories with the specified effective security style on the path. This command is not supported for SVMs with Infinite Volumes; therefore, the unified value is not valid for this release.                                                                                                    |
|                                                   | This is the security scheme in effect for a given file or directory. A file or directory can have one of two security styles, either NTFS or UNIX. The effective security style is important with mixed security-style volumes and qtrees since a file or directory can have either NTFS-effective or UNIX-effective security (but not both).                                                                                                    |
| -dos-attributes<br>hex_integer                    | Displays information only for files and directories with the specified DOS attributes.                                                                                                    |
| -text-dos-attr<br><i>text</i>                     | Displays information only for files and directories with the specified text DOS attributes.                                                                                                    |
| -expanded-dos-<br>attr <i>text</i>                | Displays information only for files and directories with the specified extended DOS attributes.                                                                                                    |
| -user-id<br>unix_user_ID                          | Displays information only for files and directories with the specified UNIX user ID.                                                                                                    |
| -group-id<br>unix_group_ID                        | Displays information only for files and directories with the specified UNIX group ID.                                                                                                    |
| -mode-bits<br>octal_permissions                   | Displays information only for files and directories with the specified UNIX mode bits in Octal form.                                                                                                    |
| -text-mode-bits<br>text                           | Displays information only for files and directories with the specified UNIX mode bits in text form.                                                                                                    |
| -acls system_acls                                 | Displays information only for files and directories with the specified ACLs. You can enter the following information:                                                                                                    |
|                                                   | <ul> <li>Type of ACL, which can be NTFS or NFSv4</li> <li>Control bits in the security descriptors</li> <li>Owner, which applies only in the case of NTFS security descriptors.</li> <li>Group, which applies only in the case of NTFS security descriptors.</li> <li>Access Control Entries (ACEs) which includes both discretionary access control list (DACL) and system access control list (SACL) access control entries (ACEs) in the ACL.</li> </ul> |

**Note:** NTFS security-style volumes and qtrees use only NTFS system access control lists for audit policies. Mixed security-style volumes and qtrees can contain some files and directories that are of NTFS security style, which can have NTFS audit policies applied to them.

426 | File Access Management Guide for CIFS

#### Step

1. Display audit policy settings:

vserver security file-directory show -vserver vserver\_name -path path optional\_parameters

#### Example

The following example displays the audit policy information about the path /corp in SVM vs1. This NTFS-security-style path has a NTFS-effective security style. The NTFS security descriptor contains both a SUCCESS and a SUCCESS/FAIL SACL entry:

```
vserver security file-directory show -vserver vs1 -path /corp
```

```
Vserver: vsl
             File Path: /corp
        Security Style: ntfs
        Effective Style: ntfs
        DOS Attributes: 10
DOS Attributes in Text: ----D---
Expanded Dos Attributes: -
          Unix User Id: 0
          Unix Group Id: 0
        Unix Mode Bits: 777
Unix Mode Bits in Text: rwxrwxrwx
                  ACLs: NTFS Security Descriptor
                         Control:0x8014
                         Owner:DOMAIN\Administrator
                         Group:BUILTIN\Administrators
                         SACL - ACES
                          ALL-DOMAIN\Administrator-0x100081-01|CI|SA|FA
                          SUCCESSFUL-DOMAIN\user1-0x100116-01 CI SA
                         DACL - ACEs
                           ALLOW-BUILTIN\Administrators-0x1f01ff-OI|CI
                          ALLOW-BUILTIN\Users-0x1f01ff-0I|CI
                          ALLOW-CREATOR OWNER-0x1f01ff-OI CI
                           ALLOW-NT AUTHORITY\SYSTEM-0x1f01ff-OI|CI
```

# Managing auditing configurations

You can manage Storage Virtual Machine (SVM) auditing configurations by manually rotating the audit logs, enabling or disabling auditing, displaying information about auditing configurations, modifying auditing configurations, and deleting auditing configurations. You also need to understand what happens when reverting to a release where auditing is not supported.

#### **Related concepts**

Troubleshooting auditing and staging volume space issues on page 431

# Manually rotating the audit event logs

Before you can view the audit event logs, the logs must be converted to user-readable formats. If you want to view the event logs for a specific Storage Virtual Machine (SVM) before Data ONTAP automatically rotates the log, you can manually rotate the audit event logs on an SVM.

#### Step

1. Rotate the audit event logs by using the vserver audit rotate-log command.

#### Example

#### vserver audit rotate-log -vserver vs1

The audit event log is saved in the SVM audit event log directory with the format specified by the auditing configuration (XML or EVTX), and can be viewed by using the appropriate application.

#### **Related concepts**

Viewing audit event logs on page 407

#### **Related tasks**

Creating a file and directory auditing configuration on SVMs on page 414

# Enabling and disabling auditing on SVMs

You can enable or disable auditing on Storage Virtual Machines (SVMs) with FlexVol volumes. You might want to temporarily stop file and directory auditing by disabling auditing. You can enable auditing at any time (if an auditing configuration exists).

#### Before you begin

The Storage Virtual Machine (SVM) auditing configuration must already exist before you enable auditing. Disabling auditing does not delete the auditing configuration.

#### Steps

1. Perform the appropriate command:

| If you want auditing to be | Enter the command                           |  |
|----------------------------|---------------------------------------------|--|
| Enabled                    | vserver audit enable -vserver vserver_name  |  |
| Disabled                   | vserver audit disable -vserver vserver_name |  |

2. Verify that auditing is in the desired state:

vserver audit show -vserver vserver\_name

#### Examples

The following example enables auditing for SVM vs1:

```
cluster1::> vserver audit enable -vserver vs1
cluster1::> vserver audit show -vserver vs1
Vserver State Log Format Target Directory
vs1 true evtx /audit_log
```

The following example disables auditing for SVM vs1:

```
cluster1::> vserver audit disable -vserver vsl
Vserver State Log Format Target Directory
vsl false evtx /audit_log
```

#### **Related tasks**

Deleting an auditing configuration on page 430

# Displaying information about auditing configurations

You can display information about auditing configurations for Storage Virtual Machines (SVMs) with FlexVol volumes. The information can help you determine whether the configuration is what you want in place for each SVM. The displayed information also enables you to verify whether an auditing configuration is enabled.

#### About this task

You can display detailed information about auditing configurations on all SVMs or you can customize what information is displayed in the output by specifying optional parameters. If you do not specify any of the optional parameters, the following is displayed:

- SVM name to which the auditing configuration applies
- The audit state, which can be true or false If the audit state is true, auditing is enabled. If the audit state is false, auditing is disabled.
- The audit log format
- The target directory where the auditing subsystem stores consolidated and converted audit logs

#### Step

1. Display information about the auditing configuration by using the vserver audit show command.

For more information about using the command, see the man pages.

#### **Examples**

The following example displays the name, audit state, and target directory for all SVMs:

```
cluster1::> vserver audit show

Vserver State Log Format Target Directory

vs1 false evtx /audit_log
```

The following example displays SVM names and details about the audit log for all SVMs:

```
clusterl::> vserver audit show -log-save-details

Rotation Rotation

Vserver File Size Rotation Schedule Limit

vs1 100MB - 0
```

The following example displays, in list form, all audit configuration information about all SVMs:

#### **Related tasks**

Creating a file and directory auditing configuration on SVMs on page 414

# Commands for modifying auditing configurations

If you want to change an auditing setting for your Storage Virtual Machine (SVM), you can modify the current configuration at any time.

| If you want to                  | Use this command                                     |
|---------------------------------|------------------------------------------------------|
| Modify the log destination path | vserver audit modify with the -destination parameter |

| If you want to                                           | Use this command                                                                                                    |
|----------------------------------------------------------|----------------------------------------------------------------------------------------------------|
| Enabling automatic saves based on internal log file size | vserver audit modify with the -rotate-size parameter                                                                                                    |
| Enabling automatic saves based on a time interval        | <pre>vserver audit modify with the -rotate-<br/>schedule-month, -rotate-schedule-dayofweek,<br/>-rotate-schedule-day, -rotate-schedule-<br/>hour, and -rotate-schedule-minute parameters</pre> |
| Specifying the maximum number of saved log files         | vserver audit modify with the -rotate-limit parameter                                                                                                    |

See the man page for the vserver audit modify command for more information.

# Deleting an auditing configuration

In you no longer want to audit file and directory events on the Storage Virtual Machine (SVM) and do not want to maintain an auditing configuration on the SVM, you can delete the auditing configuration.

#### Steps

1. Disable the auditing configuration:

vserver audit disable -vserver vserver\_name

#### Example

vserver audit disable -vserver vs1

**2.** Delete the auditing configuration:

vserver audit delete -vserver vserver\_name

#### Example

vserver audit delete -vserver vs1

#### **Related tasks**

Enabling and disabling auditing on SVMs on page 427

# What the process is when reverting

If you plan to revert the cluster you should be aware of the process Data ONTAP follows when reverting and there are auditing-enabled Storage Virtual Machines (SVMs) in the cluster. You must take certain actions before reverting.

# Reverting to a version of Data ONTAP that supports auditing, but does not support the EVTX log format

Support for the EVTX log format starts with Data ONTAP 8.2.1 in the 8.2 release family. If you are reverting to Data ONTAP 8.2, a version that supports auditing, but does not support the EVTX log format, you do not need to disable auditing on auditing-enabled SVMs before you revert. However, for each auditing configuration on the cluster (enabled or disabled), you must change the log format to the XML log format prior to reverting.

# Reverting to a version of Data ONTAP that does not supports auditing

Support for auditing starts with Data ONTAP 8.2. If you plan to revert the cluster to a Data ONTAP release that does not support auditing and you have audit-enabled Storage Virtual Machines (SVMs), you should be aware of the process Data ONTAP follows when reverting.

• Prior to revert, you must manually disable and delete all auditing configurations on all SVMs in the cluster.

When you disable auditing on all SVMs in the cluster, Data ONTAP consolidates and converts all auditing logs in the staging files for all SVMs. All converted audit logs are stored in the event log directory location specified in the auditing configuration for each audit-enabled SVM. The converted event logs are available post-revert.

• When you delete all auditing configurations across the cluster, Data ONTAP deletes all staging volumes.

There is no need to manually delete staging volumes.

• During the revert, each file that has an NFSv4.x ACL is checked to determine whether the ACL contains an audit ACE.

If it does, the complete ACL is dropped.

## **Related tasks**

*Enabling and disabling auditing on SVMs* on page 427 *Deleting an auditing configuration* on page 430

# Troubleshooting auditing and staging volume space issues

Issues can arise when there is insufficient space on either the staging volumes or on the volume containing the audit event logs. If there is insufficient space, new audit records cannot be created,

which prevents clients from accessing data, and access requests fail. You should know how to troubleshoot and resolve these volume space issues.

#### **Related concepts**

Aggregate space considerations when enabling auditing on page 406

# How to troubleshoot space issues related to the event log volumes

If volumes containing event log files run out of space, auditing cannot convert log records into log files. This results in client access failures. You need to know how to troubleshoot space issues related to event log volumes.

- Storage Virtual Machine (SVM) and cluster administrators can determine whether there is insufficient volume space by displaying information about volume and aggregate usage and configuration.
- If there is insufficient space in the volumes containing event logs, SVM and cluster administrators can resolve the space issues by either removing some of the event log files or by increasing the size of the volume.

**Note:** If the aggregate that contains the event log volume is full, then the size of the aggregate must be increased before you can increase the size of the volume. Only a cluster administrator can increase the size of an aggregate.

• The destination path for the event log files can be changed to a directory on another volume by modifying the auditing configuration.

For more information about viewing information about volumes and increasing volume size, see the *Clustered Data ONTAP Logical Storage Management Guide*.

For more information about viewing information about aggregates and managing aggregates, see the *Clustered Data ONTAP Physical Storage Management Guide*.

# How to troubleshoot space issues related to the staging volumes (cluster administrators only)

If any of the volumes containing staging files for your Storage Virtual Machine (SVM) runs out of space, auditing cannot write log records into staging files. This results in client access failures. To troubleshoot this issue, a cluster administrator needs to determine whether any of the staging volumes used in the SVM are full by displaying information about volume usage.

If the volume containing the consolidated event log files has sufficient space but there are still client access failures due to insufficient space, then the staging volumes might be out of space. The SVM administrator must contact the cluster administrator to determine whether the staging volumes that contain staging files for the SVM have insufficient space. The auditing subsystem generates an EMS event if auditing events cannot be generated due to insufficient space in a staging volume. The following message is displayed: No space left on device. Only the cluster administrator can view information about staging volumes.
If there is insufficient space in the staging volumes, the cluster administrators can resolve the space issues by increasing the size of the volume.

**Note:** If the aggregate that contains the staging volume is full, then the size of the aggregate must be increased before the cluster administrator can increase the size of the volume. Only a cluster administrator can increase the size of an aggregate.

For more information about viewing information about volumes and increasing volume size, see the *Clustered Data ONTAP Logical Storage Management Guide*.

For more information about viewing information about aggregates and managing aggregates, see the *Clustered Data ONTAP Physical Storage Management Guide*.

FPolicy is a file access notification framework that is used to monitor and manage file access events on Storage Virtual Machines (SVMs) with FlexVol volumes.

The framework generates notifications that are sent to either external FPolicy servers or to Data ONTAP. FPolicy supports event notifications for files and directories that are accessed using NFS and SMB.

Note: FPolicy is not supported on SVMs with Infinite Volume.

# **How FPolicy works**

Before you plan and create your FPolicy configuration, you should understand the basics of how FPolicy works.

# What the two parts of the FPolicy solution are

There are two parts to an FPolicy solution. The Data ONTAP FPolicy framework manages activities on the cluster and sends notifications to external FPolicy servers. External FPolicy servers process notifications sent by Data ONTAP FPolicy.

The Data ONTAP framework creates and maintains the FPolicy configuration, monitors file events, and sends notifications to external FPolicy servers. Data ONTAP FPolicy provides the infrastructure that allows communication between external FPolicy servers and Storage Virtual Machine (SVM) nodes.

The FPolicy framework connects to external FPolicy servers and sends notifications for certain file system events to the FPolicy servers when these events occur as a result of client access. The external FPolicy servers process the notifications and send responses back to the node. What happens as a result of the notification processing depends on the application and whether the communication between the node and the external servers is asynchronous or synchronous.

#### **Related concepts**

Roles that cluster components play with FPolicy implementation on page 436 How FPolicy works with external FPolicy servers on page 436 How FPolicy services work across SVM namespaces on page 440 FPolicy configuration types on page 440 What the steps for setting up an FPolicy configuration are on page 444

# What synchronous and asynchronous notifications are

FPolicy sends notifications to external FPolicy servers via the FPolicy interface. The notifications are sent either in synchronous or asynchronous mode. The notification mode determines what Data ONTAP does after sending notifications to FPolicy servers.

| Asynchronous<br>notifications | With asynchronous notifications, the node does not wait for a response from the FPolicy server, which enhances overall throughput of the system. This type of notification is suitable for applications where the FPolicy server does not require that any action be taken as a result of notification evaluation. For example, asynchronous notifications are used when the Storage Virtual Machine (SVM) administrator wants to monitor and audit file access activity. |
|-------------------------------|----------------------------------------------------------------------------------------------------|
| Synchronous<br>notifications  | When configured to run in synchronous mode, the FPolicy server must<br>acknowledge every notification before the client operation is allowed to<br>continue. This type of notification is used when an action is required based on<br>the results of notification evaluation. For example, synchronous notifications are<br>used when the SVM administrator wants to either allow or deny requests based<br>on criteria specified on the external FPolicy server.         |

#### **Related concepts**

*How control channels are used for FPolicy communication* on page 436 *How privileged data access channels are used for synchronous communication* on page 436

#### Synchronous and asynchronous applications

There are many possible uses for FPolicy applications, both asynchronous and synchronous.

Asynchronous applications are ones where the external FPolicy server does not alter access to files or directories or modify data on the Storage Virtual Machine (SVM). For example:

- File access and audit logging
- Storage resource management

Synchronous applications are ones where data access is altered or data is modified by the external FPolicy server. For example:

- Quota management
- File access blocking
- File archiving and hierarchical storage management
- Encryption and decryption services
- Compression and decompression services

You can use the SDK for FPolicy to identify and implement other applications as well.

# Roles that cluster components play with FPolicy implementation

The cluster, the contained Storage Virtual Machines (SVMs), and data LIFs all play a role in an FPolicy implementation.

| cluster      | The cluster contains the FPolicy management framework and maintains and manages information about all FPolicy configurations in the cluster.                                                                                                    |
|--------------|----------------------------------------------------------------------------------------------------|
| SVM          | An FPolicy configuration is defined at the SVM level. The scope of the configuration is the SVM, and it only operates on SVM resources. One SVM configuration cannot monitor and send notifications for file access requests that are made for data residing on another SVM. |
|              | FPolicy configurations can be defined on the admin SVM. After configurations are defined on the admin SVM, they can be seen and used in all SVMs.                                                                                                    |
| data<br>LIFs | Connections to the FPolicy servers are made through data LIFs belonging to the SVM with the FPolicy configuration. The data LIFs used for these connections can fail over in the same manner as data LIFs used for normal client access.                                     |

# How FPolicy works with external FPolicy servers

After FPolicy is configured and enabled on the Storage Virtual Machine (SVM), FPolicy runs on every node on which the SVM participates. FPolicy is responsible for establishing and maintaining connections with external FPolicy servers (FPolicy servers), for notification processing, and for managing notification messages to and from FPolicy servers.

Additionally, as part of connection management, FPolicy has the following responsibilities:

- Ensures that file notification flows through the correct LIF to the FPolicy server.
- Ensures that when multiple FPolicy servers are associated with a policy, load balancing is done when sending notifications to the FPolicy servers.
- Attempts to reestablish the connection when a connection to an FPolicy server is broken.
- Sends the notifications to FPolicy servers over an authenticated session.

#### How control channels are used for FPolicy communication

FPolicy initiates a control channel connection to an external FPolicy server from the data LIFs of each node participating on a Storage Virtual Machine (SVM). FPolicy uses control channels for transmitting file notifications; therefore, an FPolicy server might see multiple control channel connections based on SVM topology.

#### How privileged data access channels are used for synchronous communication

With synchronous use cases, the FPolicy server accesses data residing on the Storage Virtual Machine (SVM) through a privileged data access path. Access through the privileged path exposes

the complete file system to the FPolicy server. It can access data files to collect information, to scan files, read files, or write into files.

Because the external FPolicy server can access the entire file system from the root of the SVM through the privileged data channel, the privileged data channel connection must be secure.

#### **Related concepts**

What granting super user credentials for privileged data access means on page 437

#### How FPolicy connection credentials are used with privileged data access channels

The FPolicy server makes privileged data access connections to cluster nodes by using a specific Windows user credential that is saved with the FPolicy configuration. SMB is the only supported protocol for making a privileged data access channel connection.

If the FPolicy server requires privileged data access, the following conditions must be met:

- A CIFS license must be enabled on the cluster.
- The FPolicy server must run under the credentials configured in the FPolicy configuration.

When making a data channel connection, FPolicy uses the credential for the specified Windows user name. Data access is made over the admin share ONTAP\_ADMIN\$.

#### What granting super user credentials for privileged data access means

Data ONTAP uses the combination of the IP address and the user credential configured in the FPolicy configuration to grant super user credentials to the FPolicy server.

Super user status grants the following privileges when the FPolicy server accesses data:

Avoid permission checks

The user avoids checks on files and directory access.

• Special locking privileges

Data ONTAP allows read, write, or modify access to any file regardless of existing locks. If the FPolicy server takes byte range locks on the file, it results in immediate removal of existing locks on the file.

• Bypass any FPolicy checks Access does not generate any FPolicy notifications.

#### How FPolicy manages policy processing

There might be multiple FPolicy policies assigned to your Storage Virtual Machine (SVM); each with a different priority. To create an appropriate FPolicy configuration on the SVM, it is important to understand how FPolicy manages policy processing.

Each file access request is initially evaluated to determine which policies are monitoring this event. If it is a monitored event, information about the monitored event along with interested policies is passed to FPolicy where it is evaluated. Each policy is evaluated in order of the assigned priority.

You should consider the following recommendations when configuring policies:

- When you want a policy to always be evaluated before other policies, configure that policy with a higher priority.
- If the success of requested file access operation on a monitored event is a prerequisite for a file request that is evaluated against another policy, give the policy that controls the success or failure of the first file operation a higher priority.

For example, if one policy manages FPolicy file archiving and restore functionality and a second policy manages file access operations on the online file, the policy that manages file restoration must have a higher priority so that the file is restored before the operation managed by the second policy can be allowed.

• If you want all policies that might apply to a file access operation to be evaluated, give synchronous policies a lower priority.

You can reorder policy priorities for existing policies by modifying the policy sequence number. However, to have FPolicy evaluate policies based on the modified priority order, you must disable and reenable the policy with the modified sequence number.

#### **Related concepts**

Planning the FPolicy policy configuration on page 458

# What the node-to-external FPolicy server communication process is

To properly plan your FPolicy configuration, you should understand what the node-to-external Fpolicy server communication process is.

Every node that participates on each Storage Virtual Machine (SVM) initiates a connection to an external FPolicy server (FPolicy server) using TCP/IP. Connections to the FPolicy servers are set up using node data LIFs; therefore, a participating node can set up a connection only if the node has an operational data LIF for the SVM.

Each FPolicy process on participating nodes attempts to establish a connection with the FPolicy server when the policy is enabled. It uses the IP address and port of the FPolicy external engine specified in the policy configuration.

The connection establishes a control channel from each of the nodes participating on each SVM to the FPolicy server through the data LIF. In addition, if IPv4 and IPv6 data LIF addresses are present on the same participating node, FPolicy attempts to establish connections for both IPv4 and IPv6. Therefore, in a scenario where the SVM extends over multiple nodes or if both IPv4 and IPv6 addresses are present, the FPolicy server must be ready for multiple control channel setup requests from the cluster after the FPolicy policy is enabled on the SVM.

For example, if a cluster has three nodes—Node1, Node2, and Node3—and SVM data LIFs are spread across only Node2 and Node3, control channels are initiated only from Node2 and Node3, irrespective of the distribution of data volumes. Say that Node2 has two data LIFs—LIF1 and LIF2—that belong to the SVM and that the initial connection is from LIF1. If LIF1 fails, FPolicy attempts to establish a control channel from LIF2.

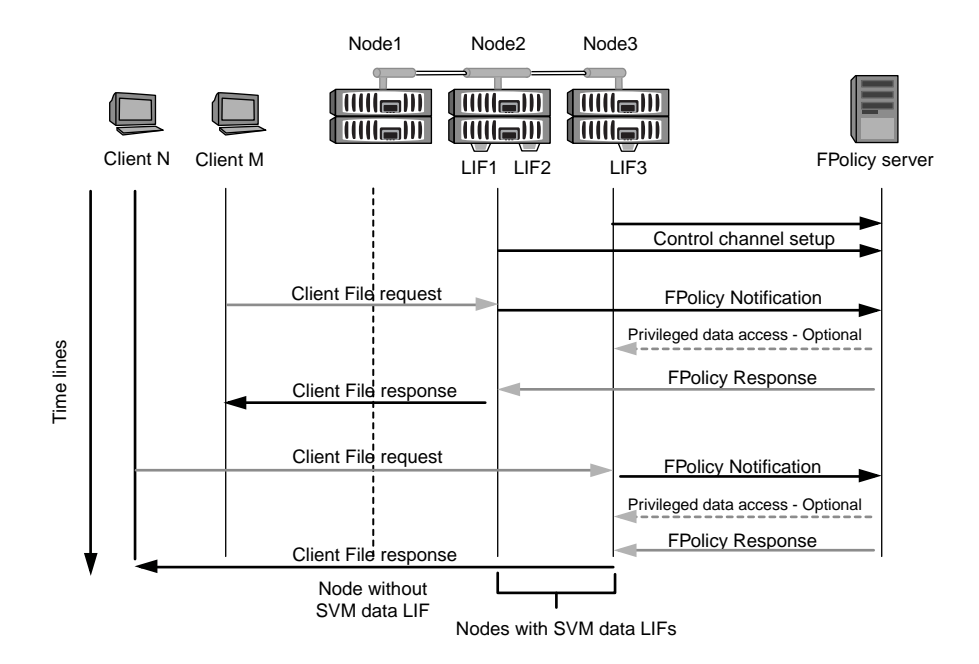

#### How FPolicy manages external communication during LIF migration or failover

Data LIFs can be migrated to data ports in the same node or to data ports on a remote node.

When a data LIF fails over or is migrated, a new control channel connection is made to the FPolicy server. FPolicy can then retry SMB and NFS client requests that timed out, with the result that new notifications are sent to the external FPolicy servers. The node rejects FPolicy server responses to original, timed-out SMB and NFS requests.

#### How FPolicy manages external communication during node failover

If the cluster node that hosts the data ports used for FPolicy communication fails, Data ONTAP breaks the connection between the FPolicy server and the node.

The impact of cluster failover to the FPolicy server can be mitigated by configuring the LIF manager to migrate the data port used in FPolicy communication to another active node. After the migration is complete, a new connection is established using the new data port.

If the LIF manager is not configured to migrate the data port, the FPolicy server must wait for the failed node to come up. After the node is up, a new connection is initiated from that node with a new Session ID.

**Note:** The FPolicy server detects broken connections with the keep-alive protocol message. The timeout for purging the session ID is determined when configuring FPolicy. The default keep-alive timeout is two minutes.

# How FPolicy services work across SVM namespaces

Data ONTAP provides a unified Storage Virtual Machine (SVM) namespace. Volumes across the cluster are joined together by junctions to provide a single, logical file system. The FPolicy server is aware of the namespace topology and provides FPolicy services across the namespace.

The namespace is specific to and contained within the SVM; therefore, you can see the namespace only from the SVM context. Namespaces have the following characteristics:

- A single namespace exists in each SVM, with the root of the namespace being the root volume, represented in the namespace as slash (/).
- All other volumes have junction points below the root (/).
- Volume junctions are transparent to clients.
- A single NFS export can provide access to the complete namespace; otherwise, export policies can export specific volumes.
- SMB shares can be created on the volume or on qtrees within the volume, or on any directory within the namespace.
- The namespace architecture is flexible. Examples of typical namespace architectures are as follows:
  - A namespace with a single branch off of the root
  - A namespace with multiple branches off of the root
  - A namespace with multiple unbranched volumes off of the root

#### **Related concepts**

*How namespaces and volume junctions affect SMB access on SVMs with FlexVol volumes* on page 14

Creating and managing data volumes in NAS namespaces on page 111

# **FPolicy configuration types**

There are two basic FPolicy configuration types. One configuration uses external FPolicy servers to process and act upon notifications. The other configuration does not use external FPolicy servers; instead, it uses the Data ONTAP internal, native FPolicy server for simple file blocking based on extensions.

| External FPolicy<br>server configuration | The notification is sent to the FPolicy server, which screens the request and<br>applies rules to determine whether the node should allow the requested file<br>operation. For synchronous policies, the FPolicy server then sends a<br>response to the node to either allow or block the requested file operation. |
|------------------------------------------|----------------------------------------------------------------------------------------------------|
| Native FPolicy server configuration      | The notification is screened internally. The request is allowed or denied based on file extension settings configured in the FPolicy scope.                                                                                                    |

#### **Related concepts**

*Planning the FPolicy policy configuration* on page 458 *Creating the FPolicy configuration* on page 464

#### When to create a native FPolicy configuration

Native FPolicy configurations use the Data ONTAP internal FPolicy engine to monitor and block file operations based on the file's extension. This solution does not require external FPolicy servers (FPolicy servers). Using a native file blocking configuration is appropriate when this simple solution is all that is needed.

Native file blocking enables you to monitor any file operations that match configured operation and filtering events and then deny access to files with particular extensions. This is the default configuration.

This configuration provides a means to block file access based only on the file's extension. For example, to block files that contain mp3 extensions, you configure a policy to provide notifications for certain operations with target file extensions of mp3. The policy is configured to deny mp3 file requests for operations that generate notifications.

The following applies to native FPolicy configurations:

- The same set of filters and protocols that are supported by FPolicy server-based file screening are also supported for native file blocking.
- Native file blocking and FPolicy server-based file screening applications can be configured at the same time.

To do so, you can configure two separate FPolicy policies for the Storage Virtual Machine (SVM), with one configured for native file blocking and one configured for FPolicy server-based file screening.

- The native file blocking feature only screens files based on the extensions and not on the content of the file.
- In the case of symbolic links, native file blocking uses the file extension of the root file.

#### When to create a configuration that uses external FPolicy servers

FPolicy configurations that use external FPolicy servers to process and manage notifications provide robust solutions for use cases where more than simple file blocking based on file extension is needed.

You should create a configuration that uses external FPolicy servers when you want to do such things as monitor and record file access events, provide quota services, perform file blocking based on criteria other than simple file extensions, provide data migration services using hierarchical storage management applications, or provide a fine-grained set of policies that monitor only a subset of data in the Storage Virtual Machine (SVM).

# Requirements, considerations, and best practices for configuring FPolicy

Before you create and configure FPolicy configurations on your Storage Virtual Machines (SVMs) with FlexVol volumes, you need to be aware of certain requirements, considerations, and best practices for configuring FPolicy.

#### **Related concepts**

*Planning the FPolicy policy configuration* on page 458 *Creating the FPolicy configuration* on page 464

# Ways to configure FPolicy

FPolicy features are configured either through the command line interface (CLI) or through APIs. This guide uses the CLI to create, manage, and monitor an FPolicy configuration on the cluster.

# **Requirements for setting up FPolicy**

Before you configure and enable FPolicy on your Storage Virtual Machine (SVM), you need to be aware of certain requirements.

- All nodes in the cluster must be running a version of Data ONTAP that supports FPolicy.
- If you are not using the Data ONTAP native FPolicy engine, you must have external FPolicy servers (FPolicy servers) installed.
- The FPolicy servers must be installed on a server accessible from the data LIFs of the SVM where FPolicy policies are enabled.
- The IP address of the FPolicy server must be configured as a primary or secondary server in the FPolicy policy external engine configuration.
- If the FPolicy servers access data over a privileged data channel, the following additional requirements must be met:
  - CIFS must be licensed on the cluster. Privileged data access is accomplished using SMB connections.
  - A user credential must be configured for accessing files over the privileged data channel.
  - The FPolicy server must run under the credentials configured in the FPolicy configuration.

#### Related concepts

Setting up network access for the CIFS server on page 51 Planning the FPolicy external engine configuration on page 445 How privileged data access channels are used for synchronous communication on page 436 How FPolicy connection credentials are used with privileged data access channels on page 437 What granting super user credentials for privileged data access means on page 437

# Best practices and recommendations when setting up FPolicy

When setting up FPolicy on Storage Virtual Machines (SVMs), you need to be familiar with configuration best practices and recommendations to ensure that your FPolicy configuration provides robust monitoring performance and results that meet your requirements.

- External FPolicy servers (FPolicy servers) should be placed in close proximity to the cluster with high-bandwidth connectivity to provide minimal latency and high-bandwidth connectivity.
- The FPolicy external engine should be configured with more than one FPolicy server to provide resiliency and high availability of FPolicy server notification processing, especially if policies are configured for synchronous screening.
- It is recommended to disable the FPolicy policy before making any configuration changes. For example, if you want to add or modify an IP address in the FPolicy external engine configured for the enabled policy, you should first disable the policy.
- If you configure FPolicy to monitor FlexCache volumes, it is recommended that you do not configure FPolicy to monitor read and get attr file operations on the FlexCache volumes. This is because Data ONTAP needs to retrieve inode-to-path (I2P) data with these operations, and this data cannot be retrieved from the FlexCache volume. Instead, the I2P request is forwarded to the origin volume, with the result that the performance benefits from FlexCache are not realized when FPolicy is used to monitor read and get attr operations on FlexCache volumes.
- The cluster node-to-FPolicy server ratio should be optimized to ensure that FPolicy servers are not overloaded, which can introduce latencies when the SVM responds to client requests. The optimal ratio depends on the application for which the FPolicy server is being used.

#### **Related concepts**

Planning the FPolicy external engine configuration on page 445

#### **Related tasks**

Enabling or disabling FPolicy policies on page 468

# Important revert considerations

You must understand and act on some important revert considerations before reverting to a Data ONTAP release that does not support FPolicy.

Before reverting to a version of Data ONTAP that does not support FPolicy, the following conditions must be met:

• Every file on which FPolicy servers set the offline bit must be either deleted or replaced with the original files before disabling FPolicy and reverting to a version of Data ONTAP that does not support FPolicy.

If you do not replace the files with the offline bit set with the original files prior to reverting, clients access the stub files instead of the files to which the stub refers.

• FPolicy functionality must be disabled on the cluster by disabling every FPolicy policy on the cluster.

# What the steps for setting up an FPolicy configuration are

Before FPolicy can monitor file access, an FPolicy configuration must be created and enabled on the Storage Virtual Machine (SVM) for which FPolicy services are required.

The steps for setting up and enabling an FPolicy configuration on the SVM are as follows:

1. Create an FPolicy external engine.

The FPolicy external engine identifies the external FPolicy servers (FPolicy servers) that are associated with a specific FPolicy configuration. If the internal "native" FPolicy engine is used to create a native file-blocking configuration, you do not need to create an FPolicy external engine.

2. Create an FPolicy event.

An FPolicy event describes what the FPolicy policy should monitor. Events consist of the protocols and file operations to monitor, and can contain a list of filters. Events use filters to narrow the list of monitored events for which the FPolicy external engine must send notifications. Events also specify whether the policy monitors volume operations.

**3.** Create an FPolicy policy.

The FPolicy policy is responsible for associating, with the appropriate scope, the set of events that need to be monitored and for which of the monitored events notifications must be sent to the designated FPolicy server (or to the native engine if no FPolicy servers are configured). The policy also defines whether the FPolicy server is allowed privileged access to the data for which it receives notifications. An FPolicy server needs privileged access if the server needs to access the data. Typical use cases where privileged access is needed include file blocking, quota management, and hierarchical storage management. The policy is where you specify whether the configuration for this policy uses an FPolicy server or the internal "native" FPolicy server. A policy specifies whether screening is mandatory. If screening is mandatory and all FPolicy servers are down or no response is received from the FPolicy servers within a defined timeout period, then file access is denied.

A policy's boundaries are the SVM. A policy cannot apply to more than one SVM. However, a specific SVM can have multiple FPolicy policies, each with the same or different combination of scope, event, and external server configurations.

4. Configure the policy scope.

The FPolicy scope determines which volumes, shares, or export-policies the policy acts on or excludes from monitoring. A scope also determines which file extensions should be included or excluded from FPolicy monitoring.

Note: Exclude lists take precedence over include lists.

**5.** Enable the FPolicy policy.

When the policy is enabled, the control channels and, optionally, the privileged data channels are connected. The FPolicy process on the nodes on which the SVM participates begin monitoring

file and folder access and, for events that match configured criteria, sends notifications to the FPolicy servers (or to the native engine if no FPolicy servers are configured).

**Note:** If the policy uses native file blocking, an external engine is not configured or associated with the policy.

#### **Related concepts**

*Planning the FPolicy configuration* on page 445 *Creating the FPolicy configuration* on page 464

# Planning the FPolicy configuration

Before you create an FPolicy configuration, you must understand what is involved in each step of the configuration. You need to decide what settings you need to use when performing the configuration and record them in the planning worksheets.

You need to plan for the following configuration tasks:

- Creating the FPolicy external engine
- Creating the FPolicy policy event
- Creating the FPolicy policy
- Creating the FPolicy policy scope

FPolicy is supported on Storage Virtual Machines (SVMs) with FlexVol volumes. FPolicy is not supported on SVMs with Infinite Volume.

#### **Related concepts**

What the steps for setting up an FPolicy configuration are on page 444 Creating the FPolicy configuration on page 464

# Planning the FPolicy external engine configuration

Before you configure the FPolicy external engine (external engine), you must understand what it means to create an external engine and which configuration parameters are available. This information helps you to determine which values to set for each parameter.

#### What it means to create an external engine

Creating the external engine means defining the information that FPolicy needs to make and manage connections to the external FPolicy servers (FPolicy servers). The external engine configuration defines the following configuration information:

- Storage Virtual Machine (SVM) name
- Engine name

446 | File Access Management Guide for CIFS

- The IP addresses of the primary and secondary FPolicy servers and the TCP port number to use when making the connection to the FPolicy servers
- Whether the engine type is asynchronous or synchronous
- How to authenticate the connection between the node and the FPolicy server If you choose to configure mutual SSL authentication, then you must also configure parameters that provide SSL certificate information.
- How to manage the connection (advanced privilege settings) This includes parameters that define such things as timeout values, retry values, keep-alive values, and maximum request values.

# What the basic external engine parameters are

You can use the following table of basic FPolicy configuration parameters to help you plan your configuration:

| Type of information                                                                                                    | Option                          |
|----------------------------------------------------------------------------------------------------|---------------------------------|
| <ul><li>SVM</li><li>Specifies the SVM name that you want to associate with this external engine.</li><li>Each FPolicy configuration is defined within a single SVM. The external engine, policy event, policy scope, and policy that combine together to create an FPolicy policy configuration must all be associated with the same SVM.</li></ul>                                                                                                    | -vserver<br>vserver_name        |
| <i>Engine name</i><br>Specifies the name to assign to the external engine configuration. You must specify the engine name later when you create the FPolicy policy. This associates the external engine with the policy.                                                                                                    | -engine-name<br>engine_name     |
| <ul> <li>Primary FPolicy servers</li> <li>Specifies the primary FPolicy servers to which the node sends notifications for a given FPolicy policy. The value is specified as a comma-delimited list of IP addresses.</li> <li>If more than one primary server IP address is specified, every node on which the SVM participates creates a control connection to every specified primary FPolicy server at the time the policy is enabled. If you configure multiple primary FPolicy servers, notifications are sent to the FPolicy servers in a round-robin fashion.</li> </ul> | -primary-servers<br>IP_address, |
| <i>Port number</i><br>Specifies the port number of the FPolicy service.                                                                                                    | -port integer                   |

| Type of information                                                                                                    | Option                                                                                                    |
|----------------------------------------------------------------------------------------------------|----------------------------------------------------------------------------------------------------|
| Secondary FPolicy servers<br>Specifies the secondary FPolicy servers to which to send file access events<br>for a given FPolicy policy. The value is specified as a comma-delimited<br>list of IP addresses.                                                                                                    | -secondary-<br>servers<br>IP_address,                                                                                        |
| Secondary servers are used only when none of the primary servers are<br>reachable. Connections to secondary servers are established when the<br>policy is enabled, but notifications are sent to secondary servers only if<br>none of the primary servers are reachable. If you configure multiple<br>secondary servers, notifications are sent to the FPolicy servers in a round-<br>robin fashion. |                                                                                                    |
| External engine type                                                                                                    | -extern-engine-                                                                                                    |
| Specifies whether the external engine operates in synchronous or asynchronous mode. By default, FPolicy operates in synchronous mode.                                                                                                    | type<br>external_engine_                                                                                                    |
| When set to synchronous, file request processing sends a notification to<br>the FPolicy server, but then does not continue until after receiving a<br>response from the FPolicy server. At that point, request flow either<br>continues or processing results in denial, depending on whether the<br>response from the FPolicy server permits the requested action.                                  | <ul><li>type</li><li>The value for this</li><li>parameter can be one</li><li>of the following:</li><li>synchronous</li></ul> |
| When set to asynchronous, file request processing sends a notification to<br>the FPolicy server, and then continues.                                                                                                    | • asynchronous                                                                                                    |

| Type of information                                                                                                    | Option                                                |
|----------------------------------------------------------------------------------------------------|-------------------------------------------------------|
| <i>SSL option for communication with FPolicy server</i><br>Specifies the SSL option for communication with the FPolicy server. This is a required parameter. You can choose one of the options based on the following information:                                                                                                    | -ssl-option {no-<br>auth server-auth <br>mutual-auth} |
| <ul> <li>When set to no-auth, no authentication takes place.<br/>The communication link is established over TCP.</li> <li>When set to server-auth, the SVM authenticates the FPolicy server.<br/>If you choose this value, before creating the external engine, you must install the public certificate of the certificate authority (CA) that signed the FPolicy server certificate.</li> <li>When set to mutual-auth, mutual authentication takes place between the SVM and the FPolicy server; the SVM authenticates the FPolicy server, and the FPolicy server authenticates the SVM.<br/>If you choose this value, before creating the external engine, the administrator must install the public certificate of the CA that signed the FPolicy server certificate along with the public certificate and key file for authentication of the SVM.</li> <li>The public certificate of CA that is used to sign the FPolicy server certificate is installed by using the security certificate install command with the -type parameter set to client_ca. The private key and public certificate required for authentication of the SVM is installed by using the security certificate install command with the -type parameter set to server.</li> </ul> |                                                       |
| configure the -certificate-common-name, -certificate-serial,<br>and -certificate-ca parameters.                                                                                                    |                                                       |
| Certificate FQDN or custom common name<br>Specifies the certificate name used if SSL authentication between the SVM<br>and the FPolicy server is configured. You can specify the certificate name<br>as an FQDN or as a custom common name.<br>If you specify mutual-auth for the -ssl-option parameter, you must<br>specify a value for the -certificate-common-name parameter.                                                                                                    | -certificate-<br>common-name text                     |
| Certificate serial number<br>Specifies the serial number of the certificate used for authentication if SSL<br>authentication between the SVM and the FPolicy server is configured.<br>If you specify mutual-auth for the -ssl-option parameter, you must<br>specify a value for the -certificate-serial parameter.                                                                                                    | -certificate-<br>serial <i>text</i>                   |

| Type of information                                                                                                  | Option         |
|----------------------------------------------------------------------------------------------------|----------------|
| <i>Certificate authority</i><br>Specifies the CA name of the certificate used for authentication if SSI              | -certifcate-ca |
| authentication between the SVM and the FPolicy server is configured.                                                 |                |
| If you specify mutual-auth for the -ssl-option parameter, you must specify a value for the -certifcate-ca parameter. |                |

### What the advanced external engine options are

You can use the following table of advanced FPolicy configuration parameters as you plan whether to customize your configuration with advanced parameters. You use these parameters to modify communication behavior between the cluster nodes and the FPolicy servers:

| Type of information                                                                                                    | Option                                              |
|----------------------------------------------------------------------------------------------------|-----------------------------------------------------|
| <i>Timeout for canceling a request</i><br>Specifies the time interval in hours (h), minutes (m), or seconds (s) that the node waits for a response from the FPolicy server.<br>If the timeout interval passes, the node sends a cancel request to the FPolicy server. The node then sends the notification to an alternate FPolicy server. This timeout helps in handling an FPolicy server that is not responding, which can improve SMB/NFS client response. Also, canceling requests after a timeout period can help in releasing system resources | -reqs-cancel-<br>timeout <i>integer</i> [h <br>m s] |
| because the notification request is moved from a down/bad FPolicy server<br>to an alternate FPolicy server.<br>The range for this value is 0 through 100. If the value is set to 0, the<br>option is disabled and cancel request messages are not sent to the FPolicy<br>server. The default is 20s.                                                                                                    |                                                     |
| <i>Timeout for aborting a request</i><br>Specifies the timeout in hours (h), minutes (m), or seconds (s) for aborting a request.<br>The range for this value is 0 through 200.                                                                                                    | -reqs-abort-<br>timeout <i>integer</i> [h <br>m s]  |
| Interval for sending status requests<br>Specifies the interval in hours (h), minutes (m), or seconds (s) after which<br>a status request is sent to the FPolicy server.<br>The range for this value is 0 through 50. If the value is set to 0, the option<br>is disabled and status request messages are not sent to the FPolicy server.<br>The default is 10s.                                                                                                    | -status-req-<br>interval<br><i>integer</i> [h m s]  |

| Type of information                                                                                                    | Option                                                  |
|----------------------------------------------------------------------------------------------------|---------------------------------------------------------|
| Maximum outstanding requests on the FPolicy server<br>Specifies the maximum number of outstanding requests that can be queued<br>on the FPolicy server.<br>The range for this value is 1 through 10000. The default is 50.                                                                                                    | -max-server-reqs<br>integer                             |
| <i>Timeout for disconnecting a nonresponsive FPolicy server</i><br>Specifies the time interval in hours (h), minutes (m), or seconds (s) after<br>which the connection to the FPolicy server is terminated. The connection<br>is terminated after the timeout period only if the FPolicy server's queue<br>contains the maximum allowed requests and no response is received<br>within the this timeout period. The maximum allowed number of requests<br>is either 50 (the default) or the number specified by the max-server-<br>reqs- parameter.<br>The range for this value is 1 through 100. The default is 60s. | -server-progress-<br>timeout <i>integer</i> [h <br>m s] |
| Interval for sending keep-alive messages to the FPolicy server<br>Specifies the time interval in hours (h), minutes (m), or seconds (s) at<br>which keep-alive messages are sent to the FPolicy server. Keep-alive<br>messages detect half-open connections.<br>The range for this value is 10 through 600. If the value is set to 0, the<br>option is disabled and keep-alive messages are prevented from being sent<br>to the FPolicy servers. The default is 120s.                                                                                                    | -keep-alive-<br>interval-<br><i>integer</i> [h m s]     |
| <i>Maximum reconnect attempts</i><br>Specifies the maximum number of times the SVM attempts to reconnect to<br>the FPolicy server after the connection has been broken.<br>The range for this value is 0 through 20. The default is 5.                                                                                                    | -max-connection-<br>retries integer                     |

# Completing the FPolicy external engine configuration worksheet

You can use this worksheet to record the values that you need during the FPolicy external engine configuration process. If a parameter value is required, you need to determine what value to use for those parameters before you configure the external engine.

# Information for a basic external engine configuration

You should record whether you want to include each parameter setting in the external engine configuration and then record the value for the parameters that you want to include.

| Type of information                   | Required | Include | Your values |
|---------------------------------------|----------|---------|-------------|
| Storage Virtual Machine<br>(SVM) name | Yes      | Yes     |             |

| Type of information                                             | Required | Include | Your values |
|-----------------------------------------------------------------|----------|---------|-------------|
| Engine name                                                     | Yes      | Yes     |             |
| Primary FPolicy servers                                         | Yes      | Yes     |             |
| Port number                                                     | Yes      | Yes     |             |
| Secondary FPolicy servers                                       | No       |         |             |
| External engine type                                            | No       |         |             |
| SSL option for<br>communication with external<br>FPolicy server | Yes      | Yes     |             |
| Certificate FQDN or custom common name                          | No       |         |             |
| Certificate serial number                                       | No       |         |             |
| Certificate authority                                           | No       |         |             |

#### Information for advanced external engine parameters

To configure an external engine with advanced parameters, you must enter the configuration command while in advanced privilege mode.

| Type of information                                                   | Required | Include | Your values |
|-----------------------------------------------------------------------|----------|---------|-------------|
| Timeout for canceling a request                                       | No       |         |             |
| Timeout for aborting a request                                        | No       |         |             |
| Interval for sending status requests                                  | No       |         |             |
| Maximum outstanding<br>requests on the FPolicy server                 | No       |         |             |
| Timeout for disconnecting a nonresponsive FPolicy server              | No       |         |             |
| Interval for sending keep-<br>alive messages to the FPolicy<br>server | No       |         |             |
| Maximum reconnect attempts                                            | No       |         |             |

# Planning the FPolicy event configuration

Before you configure FPolicy events, you must understand what it means to create an FPolicy event. You must determine which protocols you want the event to monitor, which events to monitor, and which event filters to use. This information helps you plan the values that you want to set.

#### What it means to create an FPolicy event

Creating the FPolicy event means defining information that the FPolicy process needs to determine what file access operations to monitor and for which of the monitored events notifications should be sent to the external FPolicy server. The FPolicy event configuration defines the following configuration information:

- Storage Virtual Machine (SVM) name
- Event name
- Which protocols to monitor FPolicy can monitor SMB, NFSv3, and NFSv4 file access operations.
- Which file operations to monitor Not all file operations are valid for each protocol.
- Which file filters to configure Only certain combinations of file operations and filters are valid. Each protocol has its own set of supported combinations.
- Whether to monitor volume operations

**Note:** There is a dependency with three of the parameters (-protocol, -file-operations, -filters). The following are the valid combinations for the three parameters:

- You can specify the -protocol and -file-operations parameters.
- You can specify all three of the parameters.
- You can specify none of the parameters.

#### What the FPolicy event configuration contains

You can use the following list of available FPolicy event configuration parameters to help you plan your configuration:

| Type of information                                                                                                    | Option                    |
|----------------------------------------------------------------------------------------------------|---------------------------|
| <ul><li>SVM</li><li>Specifies the SVM name that you want to associate with this FPolicy event.</li><li>Each FPolicy configuration is defined within a single SVM. The external engine, policy event, policy scope, and policy that combine together to create an FPolicy policy configuration must all be associated with the same SVM.</li></ul> | -vserver<br>vserver_name  |
| <i>Event name</i><br>Specifies the name to the FPolicy event configuration. When you create<br>the FPolicy policy you associate the FPolicy event with the policy using<br>the event name.                                                                                                    | -event-name<br>event_name |
| <pre>Protocol Specifies which protocol to configure for the FPolicy event. The list for - protocol can include one of the following values:     cifs     nfsv3     nfsv4</pre>                                                                                                    | -protocol protocol        |
| <b>Note:</b> If you specify -protocol, then you must specify a valid value in the -file-operations parameter. As the protocol version changes, the valid values might change.                                                                                                    |                           |

| Type of information                                                                                                    | Option                            |
|----------------------------------------------------------------------------------------------------|-----------------------------------|
| <i>File operations</i><br>Specifies the list of file operations for the FPolicy event.                                                                                                    | -file-operations file_operations, |
| The event checks the operations specified in this list from all client<br>requests using the protocol specified in the -protocol parameter. You<br>can list one or more file operations by using a comma-delimited list. The<br>list for -file-operations can include one or more of the following<br>values: |                                   |
| close for file close operations                                                                                                    |                                   |
| • create for file create operations                                                                                                    |                                   |
| • create-dir for directory create operations                                                                                                    |                                   |
| delete for file delete operations                                                                                                    |                                   |
| • delete_dir for directory delete operations                                                                                                    |                                   |
| • getattr for get attribute operations                                                                                                    |                                   |
| link for link operations                                                                                                    |                                   |
| lookup for lookup operations                                                                                                    |                                   |
| • open for file open operations                                                                                                    |                                   |
| • read for file read operations                                                                                                    |                                   |
| • write for file write operations                                                                                                    |                                   |
| rename for file rename operations                                                                                                    |                                   |
| • rename_dir for directory rename operations                                                                                                    |                                   |
| • setattr for set attribute operations                                                                                                    |                                   |
| • symlink for symbolic link operations                                                                                                    |                                   |
| <b>Note:</b> If you specify-file-operations, then you must specify a valid protocol in the -protocol parameter.                                                                                                    |                                   |

| Ту              | /pe of information                                                                                                    | Option            |
|-----------------|----------------------------------------------------------------------------------------------------|-------------------|
| Fi              | lters                                                                                                    | -filters filter,  |
| Sp<br>pr<br>red | ecifies the list of filters for a given file operation for the specified otocol. The values in the $-filters$ parameter are used to filter client quests. The list can include one or more of the following:                     |                   |
| •               | monitor-ads to filter the client request for alternate data stream close-with-modification to filter the client request for close with modification                                                                              |                   |
| •               | close-without-modification to filter the client request for close without modification                                                                                                    |                   |
| •               | first-read to filter the client request for first read                                                                                                    |                   |
| •               | first-write to filter the client request for first write                                                                                                    |                   |
| •               | offline-bit to filter the client request for offline bit set                                                                                                    |                   |
|                 | Setting this filter results in the FPolicy server receiving notification only when offline files are accessed.                                                                                                    |                   |
| •               | open-with-delete-intent to filter the client request for open with delete intent                                                                                                    |                   |
|                 | Setting this filter results in the FPolicy server receiving notification only when an attempt is made to open a file with the intent to delete it. This is used by file systems when the FILE_DELETE_ON_CLOSE flag is specified. |                   |
| •               | open-with-write-intent to filter client request for open with write intent                                                                                                    |                   |
|                 | Setting this filter results in the FPolicy server receiving notification<br>only when an attempt is made to open a file with the intent to write<br>something in it.                                                             |                   |
| •               | write-with-size-change to filter the client request for write with size change                                                                                                    |                   |
|                 | <b>Note:</b> If you specify the -filters parameter, then you must also specify valid values for the -file-operations and -protocol parameters.                                                                                   |                   |
| Is              | volume operation required                                                                                                    | -volume-operation |
| Sp<br>fa        | ecifies whether volume operation monitoring is required. The default is llse.                                                                                                    | {true false}      |

#### List of supported file operation and filter combinations that FPolicy can monitor for SMB

When you configure your FPolicy event, you need to be aware that only certain combinations of file operations and filters are supported for monitoring SMB file access operations.

The list of supported file operation and filter combinations for FPolicy monitoring of SMB file access events is provided in the following table:

| Supported file operations | Supported filters                                                                 |  |
|---------------------------|-----------------------------------------------------------------------------------|--|
| close                     | monitor-ads, offline-bit, close-with-modification, close-without-<br>modification |  |
| create                    | monitor-ads, offline-bit                                                          |  |
| create_dir                | Currently no filter is supported for this file operation.                         |  |
| delete                    | monitor-ads, offline-bit                                                          |  |
| delete_dir                | Currently no filter is supported for this file operation.                         |  |
| getattr                   | offline-bit                                                                       |  |
| open                      | monitor-ads, offline-bit, open-with-delete-intent, open-with-<br>write-intent     |  |
| read                      | monitor-ads, offline-bit, first-read                                              |  |
| write                     | monitor-ads, offline-bit, first-write, write-with-size-change                     |  |
| rename                    | monitor-ads, offline-bit                                                          |  |
| rename_dir                | Currently no filter is supported for this file operation.                         |  |
| setattr                   | monitor-ads, offline-bit                                                          |  |

#### List of supported file operation and filter combinations that FPolicy can monitor for NFSv3

When you configure your FPolicy event, you need to be aware that only certain combinations of file operations and filters are supported for monitoring NFSv3 file access operations.

The list of supported file operation and filter combinations for FPolicy monitoring of NFSv3 file access events is provided in the following table:

| Supported file operations | Supported filters                                         |  |
|---------------------------|-----------------------------------------------------------|--|
| create                    | offline-bit                                               |  |
| create_dir                | Currently no filter is supported for this file operation. |  |
| delete                    | offline-bit                                               |  |
| delete_dir                | Currently no filter is supported for this file operation. |  |

| Supported file operations | Supported filters                                         |  |
|---------------------------|-----------------------------------------------------------|--|
| link                      | offline-bit                                               |  |
| lookup                    | offline-bit                                               |  |
| read                      | offline-bit                                               |  |
| write                     | offline-bit, write-with-size-change                       |  |
| rename                    | offline-bit                                               |  |
| rename_dir                | Currently no filter is supported for this file operation. |  |
| setattr                   | offline-bit                                               |  |
| symlink                   | offline-bit                                               |  |

#### List of supported file operation and filter combinations that FPolicy can monitor for NFSv4

When you configure your FPolicy event, you need to be aware that only certain combinations of file operations and filters are supported for monitoring NFSv4 file access operations.

The list of supported file operation and filter combinations for FPolicy monitoring of NFSv4 file access events is provided in the following table:

| Supported file operations | Supported filters                                         |  |
|---------------------------|-----------------------------------------------------------|--|
| close                     | offline-bit                                               |  |
| create                    | offline-bit                                               |  |
| create_dir                | Currently no filter is supported for this file operation. |  |
| delete                    | offline-bit                                               |  |
| delete_dir                | Currently no filter is supported for this file operation. |  |
| getattr                   | offline-bit                                               |  |
| link                      | offline-bit                                               |  |
| lookup                    | offline-bit                                               |  |
| open                      | offline-bit                                               |  |
| read                      | offline-bit                                               |  |
| write                     | offline-bit, write-with-size-change                       |  |
| rename                    | offline-bit                                               |  |
| rename_dir                | Currently no filter is supported for this file operation. |  |
| setattr                   | offline-bit                                               |  |

| Supported file operations | Supported filters |
|---------------------------|-------------------|
| symlink                   | offline-bit       |

#### Completing the FPolicy event configuration worksheet

You can use this worksheet to record the values that you need during the FPolicy event configuration process. If a parameter value is required, you need to determine what value to use for those parameters before you configure the FPolicy event.

You should record whether you want to include each parameter setting in the FPolicy event configuration and then record the value for the parameters that you want to include.

| Type of information                   | Required | Include | Your values |
|---------------------------------------|----------|---------|-------------|
| Storage Virtual Machine<br>(SVM) name | Yes      | Yes     |             |
| Event name                            | Yes      | Yes     |             |
| Protocol                              | No       |         |             |
| File operations                       | No       |         |             |
| Filters                               | No       |         |             |
| Is volume operation required          | No       |         |             |

# Planning the FPolicy policy configuration

Before you configure the FPolicy policy, you must understand what it means to create an FPolicy policy. You must understand what configuration options are available. You also need to understand why you might want to attach more than one event to an FPolicy policy. This information helps you as you determine what values that you want to set.

#### What it means to create an FPolicy policy

Creating the FPolicy policy means associating a specific Storage Virtual Machine (SVM), an FPolicy event, and an FPolicy external engine (external engine) to an FPolicy policy. You also specify the following:

- Whether mandatory screening is required for this policy.
- Whether to use the Data ONTAP native external engine for simple file blocking or whether to specify an external engine that is configured to use external FPolicy servers (FPolicy servers) for more sophisticated file blocking and file management.
- Whether you want to associate more than one FPolicy event to the policy. An event is specific to a protocol. You can use a single FPolicy policy to monitor file access events for more than one protocol by creating an event for each protocol that you want the policy to monitor, and then associating the events to the policy.

• Whether you want the FPolicy server to have privileged access to the monitored files and folders by using a privileged data connection.

If you want to configure the policy to allow privileged access, you must also specify the user name for the account that you want the FPolicy server to use for privileged access.

#### What the FPolicy policy configuration contains

You can use the following list of available FPolicy policy configuration parameters to help you plan your configuration:

| Type of information                                                                                                    | Option                          |
|----------------------------------------------------------------------------------------------------|---------------------------------|
| <i>SVM</i><br>Specifies the SVM name on which you want to create an FPolicy policy.<br>Each FPolicy configuration is defined within a single SVM. The external<br>engine, FPolicy event, FPolicy scope, and FPolicy policy that combine<br>together to create an FPolicy policy configuration must all be associated<br>with the same SVM.                                                                                                    | -vserver<br><i>vserver_name</i> |
| <i>Policy name</i><br>Specifies the name of the FPolicy policy.<br>The name can be up to 256 characters long and is a string that can only<br>contain any combination of ASCII-range alphanumeric characters (a<br>through z, A through z, and 0 through 9), "_", and ".".                                                                                                    | -policy-name<br>policy_name     |
| <i>Event names</i><br>Specifies a comma-delimited list of events to associate with the FPolicy<br>policy. The events must already exist.                                                                                                    | -events<br>event_name,          |
| External engine name<br>Specifies the name of the external engine to associate with the FPolicy<br>policy. The external engine must already exist.<br>An external engine contains information required by the node to send<br>notifications to an FPolicy server. The default value for this parameter is<br>native. This means that, if you do not specify a value for the external<br>engine, the default native external engine is used. The native external<br>engine is internal to Data ONTAP and is used if you want to configure<br>native file blocking and you do not want to use FPolicy servers. If you<br>want to use the native external engine, you can either not specify a value<br>for this parameter or you can specify native as the value. | -engine<br><i>engine_name</i>   |

| Type of information                                                                                                    | Option                                     |
|----------------------------------------------------------------------------------------------------|--------------------------------------------|
| Is mandatory screening required<br>Specifies whether mandatory file access screening is required.<br>This parameter specifies what action to take on a file access event in a<br>case when all primary and secondary servers are down or no response is<br>received from the FPolicy servers within a given timeout period. When set<br>to true, file access events are denied. When set to false, file access<br>events are allowed. The default is true. | -is-mandatory<br>{true false}              |
| <ul> <li>Allow privileged access</li> <li>Specifies whether the FPolicy servers can have privileged access to monitored data.</li> <li>With this option set to yes, FPolicy servers can access files from the root of the SVM containing the monitored data using the privileged data channel. The default is no.</li> </ul>                                                                                                    | -allow-<br>privileged-access<br>{yes no }  |
| Privileged user name<br>Specifies the user name of the account the FPolicy servers use for<br>privileged data access.<br>The value for this parameter should use the "domain\user name" format. If<br>-allow-privileged-access is set to no, any value set for this<br>parameter is ignored.                                                                                                    | -privileged-user-<br>name <i>user_name</i> |

#### **Related concepts**

*How FPolicy manages policy processing* on page 437 *Requirements, considerations, and best practices for configuring FPolicy* on page 442

# Completing the FPolicy policy worksheet

You can use this worksheet to record the values that you need during the FPolicy policy configuration process. If a parameter value is required, you need to determine what value to use for those parameters before you configure the FPolicy policy.

You should record whether you want to include each parameter setting in the FPolicy policy configuration and then record the value for the parameters that you want to include.

| Type of information                   | Required | Include | Your values |
|---------------------------------------|----------|---------|-------------|
| Storage Virtual Machine<br>(SVM) name | Yes      | Yes     |             |
| Policy name                           | Yes      | Yes     |             |
| Event names                           | Yes      | Yes     |             |

| Type of information             | Required | Include | Your values |
|---------------------------------|----------|---------|-------------|
| External engine name            | Yes      | Yes     |             |
| Is mandatory screening required | No       |         |             |
| Allow privileged access         | No       |         |             |
| Privileged user name            | No       |         |             |

# Planning the FPolicy scope configuration

Before you configure the FPolicy scope, you must understand what it means to create a scope. You must understand what the scope configuration contains. You also need to understand what the scope rules of precedence are. This information can help you plan the values that you want to set.

# What it means to create an FPolicy scope

Creating the FPolicy scope means defining the boundaries on which the FPolicy policy applies. The Storage Virtual Machine (SVM) is the basic boundary. When you create a scope for an FPolicy policy, you must define the FPolicy policy to which it will apply, and you must designate to which SVM you want to apply the scope.

There are a number of parameters that further restrict the scope within the specified SVM. You can restrict the scope by specifying what to include in the scope or by specifying what to exclude from the scope. After you apply a scope to an enabled policy, policy event checks get applied to the scope defined by this command.

Notifications are generated for file access events where matches are found in the "include" options. Notifications are not generated for file access events where matches are found in the "exclude" options.

The FPolicy scope configuration defines the following configuration information:

- SVM name
- Policy name
- The shares to include or exclude from what gets monitored
- · The export policies to include or exclude from what gets monitored
- · The volumes to include or exclude from what gets monitored
- The file extensions to include or exclude from what gets monitored
- · Whether to do file extension checks on directory objects

**Note:** There are special considerations for the scope for a cluster FPolicy policy. The cluster FPolicy policy is a policy that the cluster administrator creates for the admin SVM. If the cluster administrator also creates the scope for that cluster FPolicy policy, the SVM administrator cannot create a scope for that same policy. However, if the cluster administrator does not create a scope for the cluster FPolicy policy, then any SVM administrator can create the scope for that cluster policy. In the event that the SVM administrator creates a scope for that cluster FPolicy policy, the

#### 462 | File Access Management Guide for CIFS

cluster administrator cannot subsequently create a cluster scope for that same cluster policy. This is because the cluster administrator cannot override the scope for the same cluster policy.

#### What the scope rules of precedence are

The following rules of precedence apply to scope configurations:

- When a share is included in the -shares-to-include parameter and the parent volume of the share is included in the -volumes-to-exclude parameter, -volumes-to-exclude has precedence over -shares-to-include.
- When an export policy is included in the -export-policies-to-include parameter and the parent volume of the export policy is included in the -volumes-to-exclude parameter, volumes-to-exclude has precedence over -export-policies-to-include.
- An administrator can specify both -file-extensions-to-include and -fileextensions-to-exclude lists. The -file-extensions-to-exclude parameter is checked first before the -file-extensions-to-include parameter is checked.

#### What the FPolicy scope configuration contains

You can use the following list of available FPolicy scope configuration parameters to help you plan your configuration:

**Note:** When configuring what shares, export policies, volumes, and file extensions to include or exclude from the scope, the include and exclude parameters can contain regular expressions and can include metacharacters such as "?" and "\*".

| Type of information                                                                                                    | Option                         |
|----------------------------------------------------------------------------------------------------|--------------------------------|
| <i>SVM</i><br>Specifies the SVM name on which you want to create an FPolicy scope.<br>Each FPolicy configuration is defined within a single SVM. The external<br>engine, policy event, policy scope, and policy that combine together to<br>create an FPolicy policy configuration must all be associated with the<br>same SVM. | -vserver<br>vserver_name       |
| <i>Policy name</i><br>Specifies the name of the FPolicy policy to which you want to attach the scope. The FPolicy policy must already exist.                                                                                                    | -policy-name<br>policy_name    |
| <i>Shares to include</i><br>Specifies a comma-delimited list of shares to monitor for the FPolicy<br>policy to which the scope is applied.                                                                                                    | -shares-to-include share_name, |
| Shares to exclude<br>Specifies a comma-delimited list of shares to exclude from monitoring<br>for the FPolicy policy to which the scope is applied.                                                                                                    | -shares-to-exclude share_name, |

| Type of information                                                                                                    | Option                                                                        |
|----------------------------------------------------------------------------------------------------|-------------------------------------------------------------------------------|
| <i>Volumes to include</i>                                                                                                    | -volumes-to-                                                                  |
| Specifies a comma-delimited list of volumes to monitor for the FPolicy                                                                                                    | include                                                                       |
| policy to which the scope is applied.                                                                                                    | <i>volume_name</i> ,                                                          |
| Volumes to exclude                                                                                                    | -volumes-to-                                                                  |
| Specifies a comma-delimited list of volumes to exclude from monitoring                                                                                                    | exclude                                                                       |
| for the FPolicy policy to which the scope is applied.                                                                                                    | <i>volume_name</i> ,                                                          |
| <i>Export policies to include</i><br>Specifies a comma-delimited list of export policies to monitor for the<br>FPolicy policy to which the scope is applied.                                                                                                    | <pre>-export-policies-<br/>to-include<br/>export_policy_name<br/>,</pre>      |
| <i>Export policies to exclude</i><br>Specifies a comma-delimited list of export policies to exclude from monitoring for the FPolicy policy to which the scope is applied.                                                                                                    | <pre>-export-policies-<br/>to-exclude<br/>export_policy_name<br/>,</pre>      |
| <i>File extensions to include</i>                                                                                                    | -file-extensions-                                                             |
| Specifies a comma-delimited list of file extensions to monitor for the                                                                                                    | to-include                                                                    |
| FPolicy policy to which the scope is applied.                                                                                                    | file_extensions,                                                              |
| <i>File extension to exclude</i>                                                                                                    | -file-extensions-                                                             |
| Specifies a comma-delimited list of file extensions to exclude from                                                                                                    | to-exclude                                                                    |
| monitoring for the FPolicy policy to which the scope is applied.                                                                                                    | file_extensions,                                                              |
| Is file extension check on directory enabled<br>Specifies whether the file name extension checks apply to directory<br>objects as well. If this parameter is set to true, the directory objects are<br>subjected to the same extension checks as regular files. If this parameter<br>is set to false, the directory names are not matched for extensions and<br>notifications are sent for directories even if their name extensions do not<br>match. | -is-file-<br>extension-check-<br>on-directories-<br>enabled {true <br>false } |

# Completing the FPolicy scope worksheet

You can use this worksheet to record the values that you need during the FPolicy scope configuration process. If a parameter value is required, you need to determine what value to use for those parameters before you configure the FPolicy scope.

You should record whether you want to include each parameter setting in the FPolicy scope configuration and then record the value for the parameters that you want to include.

464 | File Access Management Guide for CIFS

| Type of information                          | Required | Include | Your values |
|----------------------------------------------|----------|---------|-------------|
| Storage Virtual Machine<br>(SVM) name        | Yes      | Yes     |             |
| Policy name                                  | Yes      | Yes     |             |
| Shares to include                            | No       |         |             |
| Shares to exclude                            | No       |         |             |
| Volumes to include                           | No       |         |             |
| Volumes to exclude                           | No       |         |             |
| Export policies to include                   | No       |         |             |
| Export policies to exclude                   | No       |         |             |
| File extensions to include                   | No       |         |             |
| File extension to exclude                    | No       |         |             |
| Is file extension check on directory enabled | No       |         |             |

# **Creating the FPolicy configuration**

There are several steps you must perform to creating an FPolicy configuration. First, you must plan your configuration. Then, you create an FPolicy external engine, an FPolicy event, and an FPolicy policy. You then create an FPolicy scope and attach it to the FPolicy policy, and then enable the FPolicy policy.

FPolicy is supported on Storage Virtual Machines (SVMs) with FlexVol volumes. FPolicy is not supported on SVMs with Infinite Volume.

#### Steps

1. Creating the FPolicy external engine on page 465

The first step to creating an FPolicy configuration is to create an external engine. The external engine defines how FPolicy makes and manages connections to external FPolicy servers. If your configuration uses the native external engine for simple file blocking, you do not need to configure an external engine.

2. Creating the FPolicy event on page 466

As part of creating an FPolicy policy configuration, you need to create an FPolicy event. You associate the event with the FPolicy policy when it is created. An event defines which protocol to monitor and which file access events to monitor and filter.

3. Creating the FPolicy policy on page 466

After creating an FPolicy external engine and FPolicy events, you create the FPolicy policy. The policy associates an external engine and one or more events to the policy. The FPolicy policy also specifies whether mandatory screening is required and whether the external FPolicy servers (FPolicy servers) have privileged access to data on the Storage Virtual Machine (SVM).

4. Creating the FPolicy scope on page 466

After creating the FPolicy policy, you need to create an FPolicy scope. When creating the scope, you associate the scope with an FPolicy policy. A scope defines the boundaries on which the FPolicy policy applies. Scopes can include or exclude files based on shares, export policies, volumes, and file extensions.

5. Enabling the FPolicy policy on page 467

After you are through configuring an FPolicy policy configuration, you enable the FPolicy policy. Enabling the policy sets its priority and starts file access monitoring for the policy.

#### **Related concepts**

What the steps for setting up an FPolicy configuration are on page 444 Planning the FPolicy configuration on page 445 Requirements, considerations, and best practices for configuring FPolicy on page 442 Displaying information about FPolicy configurations on page 469

# Creating the FPolicy external engine

The first step to creating an FPolicy configuration is to create an external engine. The external engine defines how FPolicy makes and manages connections to external FPolicy servers. If your configuration uses the native external engine for simple file blocking, you do not need to configure an external engine.

#### Before you begin

The external engine worksheet should be completed.

#### Steps

1. Create the FPolicy external engine:

vserver fpolicy policy external-engine create -vserver-name vserver\_name -engine-name engine\_name -primary-servers IP\_address,... -port integer ssl-option {no-auth|server-auth|mutual-auth} optional\_parameters

2. Verify the FPolicy external engine configuration:

vserver fpolicy policy external-engine show -vserver vserver\_name

# **Creating the FPolicy event**

As part of creating an FPolicy policy configuration, you need to create an FPolicy event. You associate the event with the FPolicy policy when it is created. An event defines which protocol to monitor and which file access events to monitor and filter.

#### Before you begin

The FPolicy event worksheet should be completed.

#### Steps

1. Create the FPolicy event:

vserver fpolicy policy event create -vserver\_name vserver\_name -eventname event\_name optional\_parameters

2. Verify the FPolicy event configuration:

vserver fpolicy policy event show -vserver vserver\_name

# **Creating the FPolicy policy**

After creating an FPolicy external engine and FPolicy events, you create the FPolicy policy. The policy associates an external engine and one or more events to the policy. The FPolicy policy also specifies whether mandatory screening is required and whether the external FPolicy servers (FPolicy servers) have privileged access to data on the Storage Virtual Machine (SVM).

#### Before you begin

- The FPolicy policy worksheet should be completed.
- If you plan on configuring the policy to use FPolicy servers, the external engine must exist.
- At least one FPolicy event that you plan on associating with the FPolicy policy must exist.

#### Steps

1. Create the FPolicy policy by entering the following command:

vserver fpolicy policy create -vserver-name vserver\_name -policy-name
policy\_name -events event\_name,... -engine engine\_name
optional\_parameters

2. Verify the FPolicy policy configuration:

vserver fpolicy policy show -vserver vserver\_name

# **Creating the FPolicy scope**

After creating the FPolicy policy, you need to create an FPolicy scope. When creating the scope, you associate the scope with an FPolicy policy. A scope defines the boundaries on which the FPolicy

policy applies. Scopes can include or exclude files based on shares, export policies, volumes, and file extensions.

#### Before you begin

The FPolicy scope worksheet must be completed. The FPolicy policy must exist with an associated external engine (if the policy is configured to use external FPolicy servers) and must have at least one associated FPolicy event.

#### Steps

1. Create the FPolicy scope:

vserver fpolicy policy scope create -vserver-name vserver\_name -policyname policy\_name optional\_parameters

2. Verify the FPolicy scope configuration:

vserver fpolicy policy scope show -vserver vserver\_name

# **Enabling the FPolicy policy**

After you are through configuring an FPolicy policy configuration, you enable the FPolicy policy. Enabling the policy sets its priority and starts file access monitoring for the policy.

#### Before you begin

The FPolicy policy must exist with an associated external engine (if the policy is configured to use external FPolicy servers) and must have at least one associated FPolicy event. The FPolicy policy scope must exist and must be assigned to the FPolicy policy.

#### About this task

The priority is used when multiple policies are enabled on the Storage Virtual Machine (SVM) and more than one policy has subscribed to the same file access event. Policies that use the native engine configuration have a higher priority than policies for any other engine, regardless of the sequence number assigned to them when enabling the policy.

Note: A policy cannot be enabled on the admin SVM.

#### Steps

1. Enable the FPolicy policy by entering the following command:

```
vserver fpolicy enable -vserver-name vserver_name -policy-name policy_name -sequence-number integer
```

2. Verify that the FPolicy policy is enabled:

vserver fpolicy show -vserver vserver\_name

# **Modifying FPolicy configurations**

You can modify FPolicy configurations by modifying the elements that make up the configuration. You can modify external engines, FPolicy events, FPolicy scopes, and FPolicy policies. You can also enable or disable FPolicy policies. When you disable the FPolicy policy, file monitoring is discontinued for that policy.

It is recommended to disable the FPolicy policy before modifying the configuration.

#### **Related concepts**

*Creating the FPolicy configuration* on page 464 *Managing FPolicy server connections* on page 473

# **Commands for modifying FPolicy configurations**

| If you want to modify | Use this command                              |  |  |
|-----------------------|-----------------------------------------------|--|--|
| External engines      | vserver fpolicy policy external-engine modify |  |  |
| Events                | vserver fpolicy policy event modify           |  |  |
| Scopes                | vserver fpolicy policy scope modify           |  |  |
| Policies              | vserver fpolicy policy modify                 |  |  |

You can modify FPolicy external engines, events, scopes, and policies.

See the man pages for the commands for more information.

#### **Related references**

Commands for displaying information about FPolicy configurations on page 470

# Enabling or disabling FPolicy policies

You can enable FPolicy policies after the configuration is complete. Enabling the policy sets its priority and starts file access monitoring for the policy. You can disable FPolicy policies if you want to stop file access monitoring for the policy.

#### Before you begin

Before enabling FPolicy policies, the FPolicy configuration must be completed.
Using FPolicy for file monitoring and management on SVMs with FlexVol volumes | 469

#### About this task

- The priority is used when multiple policies are enabled on the Storage Virtual Machine (SVM) and more than one policy has subscribed to the same file access event.
- Policies that use the native engine configuration have a higher priority than policies for any other engine, regardless of the sequence number assigned to them when enabling the policy.
- If you want to change the priority of an FPolicy policy, you must disable the policy and then reenable it using the new sequence number.

#### Step

**1.** Perform the appropriate action:

| If you want to            | Enter the following command                                                                             |
|---------------------------|----------------------------------------------------------------------------------------------------|
| Enable an FPolicy policy  | vserver fpolicy enable -vserver-name vserver_name -<br>policy-name policy_name -sequence-number integer |
| Disable an FPolicy policy | vserver fpolicy disable -vserver-name vserver_name -<br>policy-name policy_name                         |

#### **Related tasks**

*Displaying information about FPolicy policy status* on page 471 *Displaying information about enabled FPolicy policies* on page 472

# **Displaying information about FPolicy configurations**

You might want to display information about FPolicy configurations to determine whether the configuration for each Storage Virtual Machine (SVM) is correct or to verify that an FPolicy policy configuration is enabled. You can display information about FPolicy external engines, FPolicy events, FPolicy scopes, and FPolicy policies.

#### **Related concepts**

*Creating the FPolicy configuration* on page 464 *Modifying FPolicy configurations* on page 468

### How the show commands work

It is helpful when displaying information about the FPolicy configuration to understand how the show commands work.

A show command without additional parameters displays information in a summary form. Additionally, every show command has the same two mutually exclusive optional parameters, – instance and -fields. When you use the -instance parameter with a show command, the command output displays detailed information in a list format. In some cases, the detailed output can be lengthy and include more information than you need. You can use the -fields fieldname[,fieldname...] parameter to customize the output so that it displays information only for the fields you specify. You can identity which fields that you can specify by entering ? after the -fields parameter.

**Note:** The output of a show command with the -fields parameter might display other relevant and necessary fields related to the requested fields.

Every show command has one or more optional parameters that filter that output and enable you to narrow the scope of information displayed in command output. You can identity which optional parameters are available for a command by entering ? after the show command.

The show command supports UNIX-style patterns and wildcards to enable you to match multiple values in command-parameters arguments. For example, you can use the wildcard operator (\*), the NOT operator (!), the OR operator (|), the range operator (integer...integer), the less-than operator (<), the greater-than operator (>), the less-than or equal to operator (<=), and the greater-than or equal to operator (>=) when specifying values.

For more information about using UNIX-style patterns and wildcards, see the "Using the Data ONTAP command-line interface" section of the *Clustered Data ONTAP System Administration Guide for SVM Administrators*.

## **Commands for displaying information about FPolicy configurations**

You use the fpolicy show commands to display information about the FPolicy configuration, including information about FPolicy external engines, events, scopes, and policies.

| If you want to display information about FPolicy | Use this command                            |
|--------------------------------------------------|---------------------------------------------|
| External engines                                 | vserver fpolicy policy external-engine show |
| Events                                           | vserver fpolicy policy event show           |
| Scopes                                           | vserver fpolicy policy scope show           |
| Policies                                         | vserver fpolicy policy show                 |

See the man pages for the commands for more information.

## **Displaying information about FPolicy policy status**

You can display information about the status for FPolicy policies to determine whether a policy is enabled, what external engine it is configured to use, what the sequence number is for the policy, and to which Storage Virtual Machine (SVM) the FPolicy policy is associated.

### About this task

If you do not specify any parameter, the command displays the following information:

- SVM name
- Policy name
- Policy sequence number
- Policy status

In addition to displaying information about policy status for FPolicy policies configured on the cluster or a specific SVM, you can use command parameters to filter the command's output by other criteria.

You can specify the -instance parameter to display detailed information about listed policies. Alternatively, you can use the -fields parameter to display only the indicated fields in the command output, or -fields ? to determine what fields you can use.

#### Step

1. Display filtered information about FPolicy policy status by using the appropriate command:

| If you want to display status information about policies | Enter the command                             |
|----------------------------------------------------------|-----------------------------------------------|
| On the cluster                                           | vserver fpolicy show                          |
| That have the specified status                           | vserver fpolicy show -status {on off}         |
| On a specified SVM                                       | vserver fpolicy show -vserver vserver_name    |
| With the specified policy name                           | vserver fpolicy show -policy-name policy_name |
| With the specified sequence number                       | vserver fpolicy show -sequence-number integer |
| That use the specified external engine                   | vserver fpolicy show -engine engine_name      |
|                                                          |                                               |

The following example displays the information about FPolicy policies on the cluster:

```
cluster1::> vserver fpolicy show<br/>VserverSequence<br/>NumberStatus EngineFPolicycserver_policy- offeng1vs1vlp1- offeng2vs1vlp2- offnativevs1vlp3- offeng1vs2vlp13onnativevs2vlp21oneng3vs2cserver_policy2oneng1
```

## **Displaying information about enabled FPolicy policies**

You can display information about enabled FPolicy policies to determine what FPolicy external engine it is configured to use, what the priority is for the policy, and to which Storage Virtual Machine (SVM) the FPolicy policy is associated.

#### About this task

If you do not specify any parameters, the command displays the following information:

- SVM name
- Policy name
- Policy priority

You can use command parameters to filter the command's output by specified criteria.

#### Step

1. Display information about enabled FPolicy policies by using the appropriate command:

| If you want to display information about enabled policies | Enter the command                                                |
|-----------------------------------------------------------|------------------------------------------------------------------|
| On the cluster                                            | vserver fpolicy show-enabled                                     |
| On a specified SVM                                        | vserver fpolicy show-enabled -vserver vserver_name               |
| With the specified policy name                            | vserver fpolicy show-enabled -policy-<br>name <i>policy_name</i> |
| With the specified sequence number                        | vserver fpolicy show-enabled -priority integer                   |

The following example displays the information about enabled FPolicy policies on the cluster:

```
cluster1::> vserver fpolicy show-enabled
Vserver
             Policy Name
                                   Priority
_____ ___
                     -----
     pol_native
pol_native2
poll
vs1
                                  native
                                  native
vs1
                                  2
vs1
vs1
              pol2
                                   4
```

# Managing FPolicy server connections

You can manage your FPolicy server connections by connecting to external FPolicy servers, disconnecting from external FPolicy servers, or displaying information about connections and connection status.

#### **Related concepts**

What the two parts of the FPolicy solution are on page 434 What synchronous and asynchronous notifications are on page 435 How FPolicy works with external FPolicy servers on page 436 What the node-to-external FPolicy server communication process is on page 438

## **Connecting to external FPolicy servers**

To enable file processing, you might need to manually connect to an external FPolicy server if the connection has previously been terminated. A connection is terminated after the server timeout is reached or due to some error. Alternatively, the administrator might manually terminate a connection.

#### About this task

If a fatal error occurs, the connection to the FPolicy server can be terminated. After resolving the issue that caused the fatal error, you must manually reconnect to the FPolicy server.

#### Steps

1. Connect to the external FPolicy server by using the vserver fpolicy engine-connect command.

For more information about the command, see the man pages.

2. Verify that the external FPolicy server is connected by using the vserver fpolicy showengine command.

For more information about the command, see the man pages.

## **Disconnecting from external FPolicy servers**

You might need to manually disconnect from an external FPolicy server. This might be desirable if the FPolicy server has issues with notification request processing or if you need to perform maintenance on the FPolicy server.

### Steps

1. Disconnect from the external FPolicy server by using the vserver fpolicy enginedisconnect command.

For more information about the command, see the man pages.

2. Verify that the external FPolicy server is disconnected by using the vserver fpolicy showengine command.

For more information about the command, see the man pages.

## Displaying information about connections to external FPolicy servers

You can display status information about connections to external FPolicy servers (FPolicy servers) for the cluster or for a specified Storage Virtual Machine (SVM). This information can help you determine which FPolicy servers are connected.

#### About this task

If you do not specify any parameter, the command displays the following information:

- SVM name
- Node name
- FPolicy policy name
- FPolicy server IP address
- · FPolicy server status
- FPolicy server type

In addition to displaying information about FPolicy connections on the cluster or a specific SVM, you can use command parameters to filter the command's output by other criteria.

You can specify the -instance parameter to display detailed information about listed policies. Alternatively, you can use the -fields parameter to display only the indicated fields in the command output. You can enter ? after the -fields parameter to find out which fields you can use.

#### Step

**1.** Display filtered information about connection status between the node and the FPolicy server by using the appropriate command:

| If you want to display<br>connection status information<br>about | Enter the command                                                                                                    |
|------------------------------------------------------------------|----------------------------------------------------------------------------------------------------|
| FPolicy servers that you specify                                 | vserver fpolicy show-engine -server IP_address                                                                                                    |
| FPolicy servers for a specified SVM                              | vserver fpolicy show-engine -vserver vserver_name                                                                                                    |
| FPolicy servers that are attached with a specified policy        | vserver fpolicy show-engine -policy-name policy_name                                                                                                    |
| FPolicy servers with the server status that you specify          | vserver fpolicy show-engine -server-status status                                                                                                    |
|                                                                  | The server status can be one of the following:                                                                                                    |
|                                                                  | • connected                                                                                                    |
|                                                                  | • disconnected                                                                                                    |
|                                                                  | • connecting                                                                                                    |
|                                                                  | • disconnecting                                                                                                    |
| FPolicy servers with the specified type                          | <pre>vserver fpolicy show-engine -server-type type The FPolicy server type can be one of the following:     primary     secondary</pre>                                                                                                    |
| FPolicy servers that were disconnected with the specified reason | vserver fpolicy show-engine -disconnect-reason<br>text<br>Disconnect can be due to multiple reasons. The following are common<br>reasons for disconnect:                                                                                                    |
|                                                                  | <ul> <li>Disconnect command received from CLI.</li> <li>Error encountered while parsing notification response from FPolicy server.</li> <li>FPolicy Handshake failed.</li> <li>SSL handshake failed.</li> <li>TCP Connection to FPolicy server failed</li> </ul> |

This example displays information about external engine connections to FPolicy servers on SVM vs1:

cluster1::> vserver fpolicy show-engine -vserver vs1 FPolicy Server- Server-Vserver Policy Node Server status type 476 | File Access Management Guide for CIFS

# **Copyright information**

Copyright <sup>©</sup> 1994–2014 NetApp, Inc. All rights reserved. Printed in the U.S.

No part of this document covered by copyright may be reproduced in any form or by any means graphic, electronic, or mechanical, including photocopying, recording, taping, or storage in an electronic retrieval system—without prior written permission of the copyright owner.

Software derived from copyrighted NetApp material is subject to the following license and disclaimer:

THIS SOFTWARE IS PROVIDED BY NETAPP "AS IS" AND WITHOUT ANY EXPRESS OR IMPLIED WARRANTIES, INCLUDING, BUT NOT LIMITED TO, THE IMPLIED WARRANTIES OF MERCHANTABILITY AND FITNESS FOR A PARTICULAR PURPOSE, WHICH ARE HEREBY DISCLAIMED. IN NO EVENT SHALL NETAPP BE LIABLE FOR ANY DIRECT, INDIRECT, INCIDENTAL, SPECIAL, EXEMPLARY, OR CONSEQUENTIAL DAMAGES (INCLUDING, BUT NOT LIMITED TO, PROCUREMENT OF SUBSTITUTE GOODS OR SERVICES; LOSS OF USE, DATA, OR PROFITS; OR BUSINESS INTERRUPTION) HOWEVER CAUSED AND ON ANY THEORY OF LIABILITY, WHETHER IN CONTRACT, STRICT LIABILITY, OR TORT (INCLUDING NEGLIGENCE OR OTHERWISE) ARISING IN ANY WAY OUT OF THE USE OF THIS SOFTWARE, EVEN IF ADVISED OF THE POSSIBILITY OF SUCH DAMAGE.

NetApp reserves the right to change any products described herein at any time, and without notice. NetApp assumes no responsibility or liability arising from the use of products described herein, except as expressly agreed to in writing by NetApp. The use or purchase of this product does not convey a license under any patent rights, trademark rights, or any other intellectual property rights of NetApp.

The product described in this manual may be protected by one or more U.S. patents, foreign patents, or pending applications.

RESTRICTED RIGHTS LEGEND: Use, duplication, or disclosure by the government is subject to restrictions as set forth in subparagraph (c)(1)(ii) of the Rights in Technical Data and Computer Software clause at DFARS 252.277-7103 (October 1988) and FAR 52-227-19 (June 1987).

# **Trademark information**

NetApp, the NetApp logo, Network Appliance, the Network Appliance logo, Akorri, ApplianceWatch, ASUP, AutoSupport, BalancePoint, BalancePoint Predictor, Bycast, Campaign Express, ComplianceClock, Customer Fitness, Cryptainer, CryptoShred, CyberSnap, Data Center Fitness, Data ONTAP, DataFabric, DataFort, Decru, Decru DataFort, DenseStak, Engenio, Engenio logo, E-Stack, ExpressPod, FAServer, FastStak, FilerView, Fitness, Flash Accel, Flash Cache, Flash Pool, FlashRay, FlexCache, FlexClone, FlexPod, FlexScale, FlexShare, FlexSuite, FlexVol, FPolicy, GetSuccessful, gFiler, Go further, faster, Imagine Virtually Anything, Lifetime Key Management, LockVault, Manage ONTAP, Mars, MetroCluster, MultiStore, NearStore, NetCache, NOW (NetApp on the Web), Onaro, OnCommand, ONTAPI, OpenKey, PerformanceStak, RAID-DP, ReplicatorX, SANscreen, SANshare, SANtricity, SecureAdmin, SecureShare, Select, Service Builder, Shadow Tape, Simplicity, Simulate ONTAP, SnapCopy, Snap Creator, SnapDirector, SnapDrive, SnapFilter, SnapIntegrator, SnapLock, SnapManager, SnapMigrator, SnapMirror, SnapMover, SnapProtect, SnapRestore, Snapshot, SnapSuite, SnapValidator, SnapVault, StorageGRID, StoreVault, the StoreVault logo, SyncMirror, Tech OnTap, The evolution of storage, Topio, VelocityStak, vFiler, VFM, Virtual File Manager, VPolicy, WAFL, Web Filer, and XBB are trademarks or registered trademarks of NetApp, Inc. in the United States, other countries, or both.

IBM, the IBM logo, and ibm.com are trademarks or registered trademarks of International Business Machines Corporation in the United States, other countries, or both. A complete and current list of other IBM trademarks is available on the web at *www.ibm.com/legal/copytrade.shtml*.

Apple is a registered trademark and QuickTime is a trademark of Apple, Inc. in the United States and/or other countries. Microsoft is a registered trademark and Windows Media is a trademark of Microsoft Corporation in the United States and/or other countries. RealAudio, RealNetworks, RealPlayer, RealSystem, RealText, and RealVideo are registered trademarks and RealMedia, RealProxy, and SureStream are trademarks of RealNetworks, Inc. in the United States and/or other countries.

All other brands or products are trademarks or registered trademarks of their respective holders and should be treated as such.

NetApp, Inc. is a licensee of the CompactFlash and CF Logo trademarks.

NetApp, Inc. NetCache is certified RealSystem compatible.

# How to send your comments

You can help us to improve the quality of our documentation by sending us your feedback.

Your feedback is important in helping us to provide the most accurate and high-quality information. If you have suggestions for improving this document, send us your comments by email to *doccomments@netapp.com*. To help us direct your comments to the correct division, include in the subject line the product name, version, and operating system.

You can also contact us in the following ways:

- NetApp, Inc., 495 East Java Drive, Sunnyvale, CA 94089 U.S.
- Telephone: +1 (408) 822-6000
- Fax: +1 (408) 822-4501
- Support telephone: +1 (888) 463-8277

# Index

# A

absolute symbolic links creating for SMB shares 296 how SMB clients can access UNIX 293 access how authorization provides security for SMB 24 how file and share permissions provide are used to secure SMB 24 role authentication plays for SMB 22 access checks security trace, types monitored 235 access control entries See ACEs access control lists See ACLs access events SMB file and folder, that can be audited 408 access tokens user, how they are constructed 159 access-based enumeration enabling or disabling from Windows clients 340 enabling or disabling on SMB shares 339 introduction to providing folder security on shares with .3.38 accounts changing or resetting domain passwords for CIFS server 105 ACEs adding to security descriptor DACLs 209 adding to security descriptor SACLs 222 defined 204 ACLs commands for managing SMB 140 creating on SMB shares to control the level of access 140 default when creating SMB shares 126 defined 204 how Data ONTAP uses share-level 139 Active Directory computer accounts for SVMs, displaying information about 31 computer accounts, adding or removing preferred domain controllers for 36 computer accounts, changing domain that SVMs are associated with 29

computer accounts, changing or resetting passwords for SVMs 33 computer accounts, configuring and managing on SVMs (no CIFS license) 27 computer accounts, displaying information about discovered LDAP servers and domain controllers for 34 computer accounts, displaying information about preferred domain controllers for 37 computer accounts, how to choose whether to create instead of a CIFS server 27. 39 computer accounts, introduction to managing 28computer accounts, introduction to managing domain controller connections for 33 computer accounts, resetting and rediscovering LDAP servers and domain controllers for 35 creating computer accounts (no CIFS license) 28 deleting computer accounts for SVMs 32 joining SVMs to domain 106 Active Directory computer accounts adding or removing preferred domain controllers for 36 changing Active Directory domains that SVMs are associated with 29creating (no CIFS license) 28 deleting for SVMs 32 displaying information about discovered LDAP servers and domain controllers for 34 displaying information about preferred domain controllers for 37for SVMs, changing or resetting passwords 33 for SVMs, displaying information about 31 how to choose whether to create, instead of a CIFS server 27. 39 introduction to managing 28 introduction to managing domain controller connections for 33resetting and rediscovering Active Directory LDAP servers and domain controllers for 35

## AD

See Active Directory

adding

CIFS server preferred domain controllers *101* DACL access control entries to a security descriptor *209* 

default gateways and static routes to routing groups on the SVM 57 home directory search paths 284 home directory shares 283 preferred domain controllers for Active Directory computer accounts 36preferred domain controllers, command for 102 preferred trusted domains used for multidomain name mapping searches 124 privileges to local or domain groups 182 privileges to local or domain users 182 SACL access control entries to a security descriptor 222 SeSecurityPrivilege privilege to the SQL Server installer's user account 380 share properties on existing SMB shares 135 shares properties to existing SMB shares, command for 139 tasks to the audit policies 213, 226 tasks to the file security policies 213, 226 the BranchCache SMB share property 308 users to local groups 177 admin\$ default share what it is and how it is used 127administrative shares what the defaults shares are 127administrator accounts considerations when using local 162 aggregates space considerations when staging volumes are created by enabled auditing subsystem 406applying audit policies to NTFS files and folders, tasks for 219 file security to NTFS files and folders, tasks for 205 architectures typical NAS namespace 15 assign local privileges, how to 161 asynchronous FPolicy applications 435 FPolicy notifications, defined 435 audit event logs manually rotating 427 audit policies adding tasks to 213, 226 configuring using the Windows Security tab 418 creating 212, 225 display information about 186 displaying using the Windows Security tab 422

introduction to configuring file and folder 417 monitoring jobs 216, 229 NTFS, how to configure using the Data ONTAP CLI 421 tasks for configuring and applying on NTFS files and folders 219 using the Data ONTAP CLI to display information about NTFS 197, 423 verifying applied 230 audit-enabled SVMs actions you must take before revert 431 auditing actions you must take on audit-enabled SVMs before revert 431 actions you must take prior to revert 431 aggregate space considerations when enabling 406 commands for modifying configuration 429 configuring for NFS 421 creating configuration 415 creating file and directory, configuration 414 deleting configuration 430 displaying information about configuration 428 displaying information about NFSv4, policies 200 displaying information about NTFS audit policies using the Data ONTAP CLI 197, 423 displaying statistics 265 enabling and disabling on SVMs 427 enabling on the SVM 416 event log consolidation 404 event log consolidation when a node is unavailable 404 event log rotation 404 how staging volumes are created on aggregates 406 how the Data ONTAP process works 404 how to troubleshoot event log volume space issues 432 how to troubleshoot staging volume space issues 432 list of NFS events 409 manually converting the audit event logs 427NFS and SMB file and folder access 403 partial event log consolidation 404 planning the configuration 410 process when enabling or disabling 404 requirements and considerations for configuring 406 revert process when there are audit-enabled SVMs 431 SMB file and folder access events that can be audited 408 staging files, staging volumes, consolidation tasks, conversion tasks, defined 403

statistics, determining which counters and objects are available 263, 387 supported audit event log formats 407 verifying applied policies 230 verifying configuration 416 verifying that it is enabled 428 viewing audit event logs 407 authentication Kerberos 22 local user, how it works 158 NTLM 23 role it plays in securing SMB access 22 support for Kerberos and NTLM 22 using local users and groups for 156 authorization defined 24 using local users and groups for 156 automatic caching configuring BranchCache to provide, for all SMB shares 302 automatic node referrals enabling or disabling SMB 335 how client response time is improved by SMB 332 how to monitor using a Windows client 338 support for SMB 334 using statistics counters to monitor SMB 336 verifying that they are disabled for Hyper-V and SQL Server over SMB configurations 375

## B

backups enabling or disabling VSS shadow copies for Hyperv over SMB shares 385 Remote-VSS enabled, considerations when using with Hyper-V over SMB configurations 359 use remote VSS to perform share-based backups 347 basic concepts introduction to how Data ONTAP secures LDAP communication using LDAP over SSL/TLS 80 best practices FPolicy setup 443 bits how Data ONTAP treats read-only 253 BranchCache about using to cache SMB shares at branch offices 298 changing the server key 312 configuration prerequisites 301 configuration recommendations 301

configuring on CIFS servers 302 considerations when choosing hash store location 300 Data ONTAP version requirements 299 disabling on single SMB shares 320 displaying hash statistics 265 displaying information about configurations 311 displaying information about defined and applied GPOs 318 displaying statistics 315 enabling on existing SMB shares 308 enabling or disabling 323 enabling when creating SMB shares 306 flushing hashes from the hash store 315 GPO support 318 increasing volume size for hash store directory 310 information about disabling or enabling 322 information about how to delete configurations 323 introduction to enabling on SMB shares 306 introduction to requirements, considerations, and recommendations for configuring 298 modifying hash store directory path 310 modifying hash store maximum directory size 310 modifying operating mode 310 modifying the configuration 310 modifying version support 310 network protocol support requirements 299 overview of disabling on SMB shares 320 pre-computing hashes 313 share property 308 stopping automatic caching on all SMB shares 321 supported SMB 2.1 functionality 70 versions supported 298 what happens when reverting 325 what happens when you delete the configuration 324 what happens when you disable 322 where to find information about remote office configuration 306 Windows hosts version requirements 299 BranchCache hashes reasons Data ONTAP invalidates 300 statistics, determining which counters and objects are available 263, 387 breaking locks 256 **BUILTIN** groups considerations when using 162

# С

c\$ default share what it is and how it is used 127 CA certificates converting copy of self-signed root to ASCII text 83 exporting copy of self-signed root 83 installing self-signed root, on the SVM 83 CA shares 345 See also continuously available shares caches configuring lifetime of SMB metadata 252 enabling SMB metadata 251 metadata, introduction to configuring for SMB 1.0 shares 251 caching configuring BranchCache to provide, for SMB shares 302 introduction to using offline files to allow file 267 SMB metadata, how it works 251 caching servers where to get information about configuring BranchCache on 306 certificates exporting and converting copy of self-signed root CA 83 installing self-signed root, on the SVM 83 changing Active Directory domains that SVM computer accounts are associated with 29 local user account passwords 170 passwords for the Active Directory computer accounts on SVMs 33 CIFS commands for managing access control lists 140 considerations when deploying offline files 268 creating a Snapshot configuration to enable Previous Versions access 280 displaying statistics 265 how Data ONTAP uses share-level ACLs 139 introduction to deploying for server-based services 281 introduction to enabling BranchCache on SMB shares 306 recover files and folders with Microsoft Previous Versions 276 requirements for using offline files 268 role export policies play with SMB access 26 statistics, determining which counters and objects are available 263, 387

CIFS options 59 See also CIFS server options CIFS server options configuring 62 list of available 59 using to customize CIFS servers 59 verifying settings for Hyper-V and SQL Server over SMB configurations 373 CIFS servers adding default gateways and static routes to routing groups on the SVM 57 adding preferred domain controllers 101 advantages of using roaming profiles to store user profiles on 272 applying GPOs to 94 BranchCache GPO support 318 changing or resetting passwords for domain account 105 commands for managing 107 configuring BranchCache 302 configuring DNS on the SVM 48 configuring name services on the SVM 51 configuring options for 62 considerations when modifying required SMB signing with multiple data LIFs 76 creating 49 creating custom routing groups on the SVM 57 creating data LIFs for 55 creating SMB shares on 131 creating SVM for hosting 46 decisions to make prior to setting up network access for 51 decisions to make prior to setup 41 displaying information about applied GPOs on 98 displaying information about defined and applied BranchCache GPOs 318 displaying information about discovered LDAP and domain controller servers 100 displaying security setting information 67enabling LDAP over SSL/TLS on 66, 82 enabling or disabling automatic node referrals 335 enabling or disabling GPO support on 95 enabling or disabling local user authentication for SMB access 166 enabling or disabling local users and groups 165 enabling or disabling ODX 331 enabling or disabling required SMB signing 64, 77 enabling or disabling VSS shadow copies 385 how export policies for SMB access are handled after Data ONTAP upgrade 150

how GPOs are updated on 96 how SMB signing policies affect SMB communication 74 how they use IPv6 connections to external servers 92 how to choose whether to create, instead of an Active Directory computer account 27, 39 information to gather for network setup 52 information to gather for setup 42 introduction to configuring and managing 38 introduction to configuring SMB on your 68 introduction to creating name mappings on 115 introduction to managing 58 introduction to managing miscellaneous tasks 102 introduction to managing security settings on the 62IPv6 requirements 90 list of options 59 manually updating GPO settings on 97 modifying security settings 62 modifying the domain 106 moving to different OUs 105 multidomain name mapping searches, configuring preferred trusted domain lists 124 multidomain name mapping searches, displaying information about discovered trusted domains 123 multidomain name mapping searches, displaying information about preferred trusted domain lists 125 multidomain name mapping searches, enabling or disabling on 122 multidomain name mapping searches, rediscovering trusted domains 122 prerequisites for setting up 40requirements for Hyper-V over SMB 355 requirements for SQL Server over SMB 356 resetting and rediscovering LDAP servers and domain controller servers 100 SMB share naming considerations 128 stopping or starting 104 supported GPOs on 94 tasks to configuring 40 tasks to configuring LDAP over SSL/TLS on 82 use remote VSS for share-based backups of virtual machines 347 using local users and groups for authentication and authorization 156 using options to customize 59 using privileges to manage access to resources 156 using statistics counters to monitor SMB automatic node referral activity 336 verifying option settings for Hyper-V and SQL Server over SMB configurations 373

what happens to local users and groups when deleting 160 what happens to SMB shares when deleting 126 CIFS services IPv6 network supported for communication with 90 IPv6 support with 91 CIFS sessions See SMB sessions CIFS-NDO subsystems displaying health monitor configuration information for 391 clients requirements for using folder redirection on Windows 274 requirements for using roaming profiles on Windows 272 SMB, supported 38 that support Previous Versions 277 clusters role with FPolicy implementations 436 commands for enabling or disabling oplocks on volumes or gtrees 87 for managing name mappings 119 for managing NTFS DACL ACEs 232 for managing NTFS SACL ACEs 232 for managing NTFS security descriptors 231 for managing search paths 292 for managing security policies 233 for managing security policy jobs 234 for managing security policy tasks 233 for modifying SVM auditing configurations 429 components differences between Data ONTAP and Windows handling of locks on share path 254 computer accounts Active Directory, configuring and managing on SVMs (no CIFS license) 27 Active Directory, how to choose whether to create instead of a CIFS server 27, 39 Active Directory, introduction to managing 28 adding or removing preferred domain controllers for Active Directory 36 changing Active Directory domains that SVMs are associated with 29 changing or resetting passwords for CIFS server 105 creating Active Directory (no CIFS license) 28 deleting Active Directory, for SVMs 32

displaying information about discovered LDAP servers and domain controllers for Active Directory 34 displaying information about preferred domain controllers for Active Directory 37 for SVMs, changing or resetting passwords for Active Directory 33 for SVMs, displaying information about Active Directory 31 introduction to managing domain controller connections for Active Directory 33 resetting and rediscovering LDAP servers and domain controllers for Active Directory 35 verifying mapping to default UNIX user for Hyper-V over SMB solutions 370 Computer Management MMC using to configure offline files support on shares 271 concepts introduction to how Data ONTAP secures LDAP communication using LDAP over SSL/TLS 80 nondisruptive operations for Hyper-V and SQL Server over SMB 343 Remote VSS, defined 348 configuration requirements LIF file access management 18 configuration types FPolicy, defined 440 configurations home directories, additional 291 configuring Active Directory computer accounts on SVMs (no CIFS license) 27 advanced NTFS file and folder permissions using the Windows Security tab 143 audit policies on NTFS files and folders, tasks for 219 audit policies using the Windows Security tab 418 auditing 415 auditing for NFS 421 BranchCache on CIFS servers 302 CIFS server options 59, 62 CIFS servers, tasks to 40 DNS on the SVM 48 file security on NTFS files and folders, tasks for 205 folder redirection 274 FPolicy 464 home directories using %u 288 home directories using %w and %d 285 LDAP over SSL/TLS, tasks to 82 lifetime of SMB metadata cache entries 252

name services on the SVM 51 NTFS file permissions using the Data ONTAP CLI, how to 147 offline files support on shares using the Computer Management MMC 271 offline files support on SMB shares 269 roaming profiles 273 security style on FlexVol volumes 110 security style on qtrees 110 security style on SVM root volumes 109 SMB share access control lists 140 standard NTFS file permissions using Windows Security tab 141 the default UNIX user 103 UNIX symbolic link support on SMB shares 294 VSS shadow copy directory depth 381 connecting to external FPolicy servers 473 connection credentials FPolicy, how used with privileged data access channels 437 considerations aggregate space, for staging volumes when enabling auditing 406 auditing configuration 406 for FPolicy before reverting 443 for Remote VSS with Hyper-V over SMB configurations 359 for SMB automatic node referrals 333 for using ODX 328 Hyper-V over SMB configuration 357 revert, when there are local users and groups 160 SMB share naming on CIFS servers 128 SOL Server over SMB configuration 358 when choosing BranchCache hash store location 300 when creating security traces 235 when deploying offline files 268 when reverting export policies for SMB access 154 when reverting Hyper-V over SMB configurations 386 when using BUILTIN groups and local administrator accounts 162 consolidation tasks defined for auditing 403 continuously available shares creating for Hyper-V and SQL Server over SMB configurations 379 creating NTFS data volumes for 378 how they work with Witness to provide transparent failover 345

```
information to gather when creating for Hyper-V and
    SQL Server over SMB configurations 365
    requirements for Hyper-V over SMB 357
    requirements for SQL Server over SMB 358
    verifying for Hyper-V and SQL Server over SMB
    configurations 392
control channels
    how FPolicy uses 436
controllers
    adding CIFS server preferred domain 101
    commands for managing preferred domain 102
conversion tasks
    defined for auditing 403
converting
    copy of self-signed root CA certificate to ASCII text
    83
copy offload
    how it is used with Hyper-V and SQL Server over
    SMB configurations 351
    how it works 326
    use cases for 329
    See also ODX
counters
    statistics, determining which are available 263, 387
    using to monitor SMB automatic node referrals 336
creating
    Active Directory computer accounts (no CIFS
    license 28
    auditing configuration 415
    BranchCache-enabled SMB shares 306
    CIFS servers 49
    CIFS servers, command for 107
    CIFS servers, tasks to 40
    continuously available shares for Hyper-V and SQL
    Server over SMB configurations 379
    custom routing groups on the SVM 57
    data LIFs for Hyper-V and SQL Server over SMB
    configurations 376
    data LIFs for the CIFS server 55
    Data ONTAP configurations for Hyper-V over SMB
    367
    Data ONTAP configurations for nondisruptive
    operations with SQL Server over SMB 367
    file and directory auditing configuration 414
    FPolicy configurations 464
    FPolicy events 466
    FPolicy external engines 465
    FPolicy policies 466
    FPolicy scopes 466
    home directory configurations using %u 288
```

home directory configurations using % w and %d 285 local groups 174 local user accounts 167 name mappings 118 NTFS data volumes for continuously available shares 378 security trace filters 237 SMB share access control lists 140 SMB shares on CIFS server 131 SMB shares, command for 139 SMB shares, information needed when 130 SVM for hosting CIFS server 46 symbolic link mappings for SMB shares 296

## D

DACLs adding access control entries to security descriptors 209 commands for managing ACEs in NTFS 232 defined 204 See also NTFS file permissions See also NTFS file permissions data access introduction to how security styles affect 19 data access channels how FPolicy connection credentials are used with privileged 437 how FPolicy uses privileged 436 data LIFs considerations when modifying required SMB signing with multiple 76creating for Hyper-V and SQL Server over SMB configurations 376 creating for the CIFS server 55 for Hyper-V and SQL Server over SMB configurations, information to gather for creating 362 how control channels are used with FPolicy communication 436 how FPolicy handle migrations and failovers for 439 requirements for Hyper-V and SQL Server over SMB configurations 354 role with FPolicy implementations 436 Data ONTAP differences with Windows handling of locks on share path components 254 how export policies for SMB access are handled after upgrades 150

how the auditing process works 404 local users and groups 156 requirements for Hyper-V and SQL Server over SMB configurations 353 requirements for using Previous Versions 277 supported versions for SMB automatic node referrals 333 understanding SMB file access with 14 Data ONTAP CLI how to configure NTFS audit policies using 421 data volumes NTFS, creating for continuously available shares 378 default administrative shares what they are 127 default gateways adding to routing groups on the SVM 57 for Hyper-V and SQL Server over SMB configurations, information to gather for configuring 362 default UNIX user configuring the 103 verifying that Hyper-V and SQL Server domain accounts map to the 370 definitions FPolicy 434 local privileges 161 local users and groups 156 SMB shares 126 deleting Active Directory computer accounts for SVMs 32 all security trace records 244 audit configuration 430 BranchCache configuration, what happens when you 324 CIFS servers, command for 107 local groups 179 local user accounts 173 name mappings, command for 119 security trace filters 243 security trace records 244 SMB shares, command for 139 directories home, unique user names required for share 292 directory structures used by Remote VSS, example of 349 disabling access-based enumeration on SMB shares 339 auditing on SVMs 427 BranchCache 323

BranchCache, what happens when you 322 export policies for SMB access 150 FPolicy policies 468 GPO support 95 local user accounts 169, 170 local user authentication for SMB access 166 local users and groups 165 multidomain name mapping searches 122 ODX 331 required password complexity for local users 65 required SMB signing 64, 77 SMB 2.x on SVMs with FlexVol volumes 72 SMB 3.0 on SVMs with FlexVol volumes 73 SMB automatic node referrals 335 VSS shadow copies 385 disconnecting from external FPolicy servers 474 discovered trusted domains displaying information about 123 discretionary access control lists 141 See also NTFS file permissions displaying audit policy information 186 audit policy information using the Windows Security tab 422 auditing statistics 265 BranchCache hash statistics 265 BranchCache statistics 315 CIFS and SMB statistics 265 CIFS server security setting information 67 CIFS servers, command for 107 continuously available protection information 257, 396 file security information 186 file security information for NTFS security-style volumes 187 file security information on mixed security-style volumes 191 file security information on UNIX security-style volumes 194 FPolicy configuration information, commands for 470 FPolicy configuration, how show commands work when 469 GPOs applied to CIFS server 98 GPOs defined in Active Directory 98 group membership for local users 172 health monitor status for Hyper-V over SMB 391 health monitor status for SQL Server over SMB 391

#### 488 | File Access Management Guide for CIFS

information about Active Directory computer accounts for SVMs 31 information about auditing configurations 428 information about BranchCache configurations 311 information about connections to FPolicy servers 474 information about defined and applied BranchCache GPOs 318 information about discovered Active Directory LDAP servers and domain controllers 34 information about discovered LDAP and domain controller servers 100 information about discovered trusted domains 123 information about enabled FPolicy policies 472 information about FPolicy configurations 469 information about FPolicy policy status 471 information about local groups 176 information about local user accounts 171 information about locks 254 information about preferred domain controllers for Active Directory computer accounts 37 information about SMB open files 257 information about SMB sessions 257 information about SMB statistics 257 information about the list of preferred trusted domains 125 information about the ordering of discovered trusted domains 123 IPv6 SMB session information 94 members of local groups 178 name mappings, command for 119 NetBIOS over TCP information 107 NFSv4 audit information on FlexVol volumes 200 NTFS auditing information on FlexVol volumes using the Data ONTAP CLI 197, 423 preferred domain controllers, command for 102 privilege overrides 185 security trace filters 239 security trace results 240 shares properties for existing SMB shares, command for 139 SMB open file information 260, 399 SMB session information 257, 396 SMB session open file information 260, 399 SMB shares, command for 139 SMB statistics 389 traditional and lease oplock status 87 volume mount and junction point information 114 DNS configuring on the SVM 48

domain accounts changing or resetting passwords for CIFS server 105 modifying CIFS server 106 verifying mapping to default UNIX user for SQL Server over SMB solutions 370 domain controller connections for Active Directory computer accounts, introduction to managing 33 domain controllers adding or removing preferred, for Active Directory computer accounts 36adding preferred 101 commands for managing preferred 102 displaying information about discovered 100 displaying information about discovered Active Directory 34 displaying information about preferred, for Active Directory computer accounts 37 resetting and rediscovering Active Directory 35 SMB, supported 38 domains adding, removing, or replacing trusted domains from the list of preferred trusted 124 displaying information about discovered trusted 123 displaying information about the list of preferred trusted 125 rediscovering trusted, used for multidomain name mapping searches 122 durable handles supported SMB 2.0 functionality 68 supported SMB 2.1 functionality 70

## Е

effective security styles UNIX, how UNIX file permissions provide access control over SMB 147 enabling access-based enumeration on SMB shares 339 auditing on SVMs 427 auditing on the SVM 416 BranchCache 323 BranchCache automatic caching on all SMB shares 302 export policies for SMB access 150 FPolicy policies 467, 468 GPO support 95 IPv6 on the cluster for SMB 93 LDAP over SSL/TLS on the CIFS server 66, 82 local user accounts 169, 170

local user authentication for SMB access 166 local users and groups 165 multidomain name mapping searches 122 ODX 331 required password complexity for local users 65 required SMB signing 64, 77 SMB 2.x on SVMs with FlexVol volumes 72 SMB 3.0 on SVMs with FlexVol volumes 73 SMB automatic node referrals 335 SMB metadata caches 251 VSS shadow copies 385 enumeration access-based, enabling or disabling from Windows clients 340 event log formats support for EVTX file format 407 support for XML file format 407 event logs manually rotating audit 427 supported file formats for audit 407 viewing audit 407 events command for displaying information about FPolicy 470 command for modifying FPolicy 468 creating FPolicy 466 information to gather for configuring FPolicy 458 planning the configuration for FPolicy 452 SMB file and folder access, that can be audited 408 supported combinations of file operations and filters that FPolicy can monitor for NFSv3 456 supported combinations of file operations and filters that FPolicy can monitor for NFSv4 457 supported combinations of file operations and filters that FPolicy can monitor for SMB 456 EVTX file format, viewing audit event logs with 407 supported audit event log file format 407 exchanging name mappings, command for 119 export policies considerations when reverting for SMB access 154 enabling or disabling for SMB access 150 examples of rules for SMB access 153 for SMB access, how handled after Data ONTAP upgrade 150 how used with SMB access 148 introduction to securing SMB access using 148 role in SMB access 26 export rules

how they work 151 exporting copy of self-signed root CA certificate 83 external communication how FPolicy handles during node failover 439 external engines command for displaying information about FPolicy 470 command for modifying FPolicy 468 creating FPolicy 465 information to gather for configuring FPolicy 450 planning the configuration for FPolicy 445 external FPolicy servers configuration type defined 440 connecting to 473 disconnecting from 474 displaying information about connections to 474 how FPolicy works with external FPolicy servers 436 when to create FPolicy configurations that use 441 external servers how CIFS servers use IPv6 when connecting to 92

# F

failover how FPolicy handles external communication during node 439 features unsupported Windows 38 file access LIF configuration requirements for managing 18 file access events SMB, that can be audited 408 using FPolicy to monitor 434 file and directory auditing creating configuration on SVMs 414 file and folder access auditing NFS and SMB 403 file and folder security how security descriptors are used 204 limits for using the CLI to set 204 use cases for using the CLI to set 204 verifying applied 217 file audit policies introduction to configuring 417 file caching introduction to using offline files for offline use 267 file formats viewing audit event logs with XML or EVTX 407

file locking between protocols, explained 253 file locks breaking 256 displaying information about 254 introduction to managing 252 file operations displaying security trace results for 240 supported combinations of file operations and filters for NFSv4 FPolicy events 457 supported combinations of file operations and filters for SMB FPolicy events 456 supported combinations with filters for NFSv3 FPolicy events 456 file permissions effect of security styles on 19 how to configure NTFS, using the Data ONTAP CLI 147 how used to secure SMB access 24 introduction to securing SMB access using 141 NTFS, configuring advanced file and folder permissions using the Windows Security tab 143 NTFS, configuring standard file and folder permissions using the Windows Security tab 141 UNIX, when used to provide access control over SMB 147 file security display information about 186 displaying for mixed security-style volumes 191 displaying for NTFS security-style volumes 207, 220 displaying for UNIX security-style volumes 194 information, displaying for NTFS security-style volumes 187 tasks for configuring and applying on NTFS files and folders 205 file security policies adding tasks to 213, 226 creating 212, 225 monitoring jobs 216, 229 file systems list of effective security styles on 246 files configuring support on SMB shares for offline 269 considerations when deploying offline 268 introduction to using to cache files for offline use 267 requirements for using offline 268 files and folders configuring advanced NTFS file permissions on, using the Windows Security tab 143

configuring standard NTFS file permissions on, using the Windows Security tab 141 filters creating security trace 237 displaying security trace 239 list of effective security styles on file systems monitored by trace 246 supported combinations of file operations and filters for NFSv4 FPolicy events 457 supported combinations of file operations and filters for SMB FPolicy events 456 supported combinations with file operations for NFSv3 FPolicy events 456 FlexVol volumes configuring security style on 110 folder access events SMB, that can be audited 408 folder audit policies introduction to configuring 417 folder redirection configuring 274 introduction to using to store data on a CIFS server 273 requirements for using 274 FPolicy best practices for setup 443 FPolicy communications synchronous and asynchronous notifications, defined 435 FPolicy configuration types defined 440 when to create a native FPolicy configuration 441 when to create configurations that use external FPolicy servers 441 FPolicy configurations commands for displaying information about 470 commands for modifying 468 creating 464 displaying information about 469 how show commands work when displaying information about 469 information about requirements, considerations, and best practices 442 overview of configuration planning 445 steps to setup 444 FPolicy connections displaying information about server connections 474 FPolicy connection management responsibilities when connecting to external FPolicy servers 436

how connection credentials are used with privileged data access channels 437 how control channels are used with 436how data LIF migrations and failovers are handled 439 how privileged data access channels are used 436 synchronous and asynchronous applications 435 synchronous and asynchronous notifications, defined 435 what it means to grant super user credentials for privileged data access 437 what the node-to-external FPolicy server communication process is 438 FPolicy events creating 466 information to gather for configuring 458 planning the configuration for 452supported combinations of file operations and filters for NFSv3 456 supported combinations of file operations and filters for NFSv4 457 supported combinations of file operations and filters that FPolicy can monitor for SMB 456 FPolicy external communication how managed during node failovers 439 FPolicy external engines creating 465 information to gather for configuring 450 planning the configuration for 445 FPolicy external servers See FPolicy servers FPolicy framework defined 434 protocols that can be monitored 434roles that cluster components play with 436what it does 434 FPolicy notifications synchronous and asynchronous, defined 435 FPolicy policies creating 466 displaying information about enabled 472 displaying information about status 471 enabling 467 enabling or disabling 468 how FPolicy manages processing multiple 437 information to gather for configuration 460 planning the configuration for 458 FPolicy scopes configuration information to gather 463 creating 466

planning the configuration for 461 FPolicy servers connecting to external 473 disconnecting from external 474 displaying information about connections to 474 how FPolicy works with external FPolicy servers 436 what the communication process to nodes is 438what they do 434 when to create FPolicy configurations that use external 441 FPolicy services how they work across SVM namespaces 440 FPolicy setup important revert considerations 443 recommendations for 443 requirements for 442

### G

**GPOs** applying to CIFS servers 94 displaying information about defined and applied BranchCache 318 displaying, applied to CIFS server and defined in Active Directory 98 enabling or disabling support for 95 how updated on the CIFS server 96 manually updating settings 97 requirements for using with CIFS servers 95 support for BranchCache 318 supported 94 group memberships displaying local user 172 Group Policy Objects See GPOs groups adding privileges to local or domain 182 adding users to local 177 considerations when using BUILTIN 162 considerations when using SnapMirror on SVMs with local 160 creating local 174 deleting CIFS servers, what happens to local 160 deleting local 179 displaying information about local 176 displaying list of members of local 178 how user access tokens are constructed for local 159 modifying description for local 175 predefined local 163

### 492 | File Access Management Guide for CIFS

removing privileges from local or domain 183 removing users from local 177 renaming local 175 resetting privileges for local or domain 184 revert considerations when there are local 160 updating names in the local databases for domain 180

guaranteed auditing how Data ONTAP ensures 404

# H

hash stores configuring maximum size for BranchCache 302 considerations when choosing location for BranchCache 300 hashes flushing from the BranchCache hash store 315 pre-computing BranchCache 313 reasons Data ONTAP invalidates BranchCache 300 home directories adding search paths 284 additional configurations 291 creating configurations using %u 288 creating configurations using %w and %d 285 how Data ONTAP enables dynamic SMB 281 introduction to managing 281 shares require unique user names 292 shares, adding 283 Hyper-V over SMB CIFS server requirements when configuring 355 concepts 343 configuration planning tasks 361 configurations, creating continuously available shares for 379 configurations, creating data LIFs for 376 configurations, information to gather for creating volumes 364 configuring existing shares for continuous availability 382 configuring VSS shadow directory depth 381 considerations when reverting 386 considerations when using Remote VSS-enabled backup solutions with 359 creating Data ONTAP configurations for nondisruptive operations with 367 creating NTFS data volumes for continuously available shares 378 Data ONTAP and licensing requirements when configuring 353

enabling or disabling VSS shadow copies for backups over SMB shares 385 example of directory structure used by Remote VSS 349 how ODX copy offload is used with 351 how SMB 3.0 functionality supports 344 how SnapManager for Hyper-V manages Remote VSS-based backups 350 how to use system health monitor to determine nondisruptive operation status 390 information about configuration requirements and considerations 353 information about managing configurations 382 information about using statistics to monitor SMB activity 387 information to gather for creating continuously available SMB shares 365 information to gather for data LIF and network configuration 362 network and data LIF requirements when configuring 354 nondisruptive operations for, defined 342 protocols that provide capabilities for nondisruptive operations 342 recommendations when configuring 361 requirements and considerations when configuring 357 requirements when using ODX copy offload 360 support for stand-alone and clustered configurations 341 supported nondisruptive operations 342 use remote VSS for share-based backups of virtual machines 347 verifying CIFS server option settings for NDOs with 373 verifying continuously available SMB share configuration 392 verifying LIF status 394 verifying that automatic node referrals are disabled 375 verifying that computer accounts map to the default UNIX user 370 verifying that Kerberos and NTLMv2 authentication are permitted 369 verifying that root volume is set to NTFS security style 372 volume requirements when configuring 355 what you need to configure 341

# I

Infinite Volumes where to find information about SMB support on 38where to get information about security styles of 109 inserting name mappings, command for 119 installing self-signed root CA certificate on the SVM 83 interpreting security trace results 245 invalidating BranchCache hashes, reasons for 300 ipc\$ default share what it is and how it is used 127 IPv6 displaying information about SMB sessions 94 enabling on the cluster for SMB 93 how CIFS servers use, when connecting to external servers 92 how to disable on the cluster 93monitoring SMB sessions for 94 requirements for SMB 90 support with SMB and CIFS services 91 supported network for SMB access and CIFS services 90

## J

jobs commands for managing security policy 234 monitoring security policy jobs 216, 229 junction points creating volumes with specified 111 creating volumes without specified 112 displaying information about volume 114 elimination of execute permission requirement for SMB shares when crossing 129 volume, how used to create namespaces 14 junctions considerations with Previous Versions restores for folders with 280 defined 14 usage rules 14 volume, how used in SMB and NFS namespaces 15

## K

KDC Resource support for SID Compression 22 Kerberos

authentication 22
how export policies are used with SMB access for authentication 148
verifying that authentication is permitted with Hyper-V over SMB configuration 369

Key Distribution Center See KDC

## L

#### LDAP

displaying information about discovered servers 100 LDAP over SSL/TLS converting exported copy of self-signed root CA certificate to ASCII text 83 enabling on the CIFS server 66, 82 exporting copy of self-signed root CA certificate 83 installing self-signed root CA certificate on the SVM 83 introduction to configuring and using to secure communication 80 introduction to how Data ONTAP uses to secure LDAP communication 80 tasks to configuring on CIFS servers 82 LDAP servers displaying information about discovered Active Directory 34 resetting and rediscovering Active Directory 35 lease oplocks enabling or disabling on existing SMB shares 85 enabling or disabling when creating SMB shares 84 improving SMB client performance with 84 monitoring 87 supported SMB 2.1 functionality 70 licensing requirements for Hyper-V and SQL Server over SMB configurations 353 LIFs configuration requirements for file access management 18 creating data, for Hyper-V and SQL Server over SMB configurations 376 data, creating for the CIFS server 55 data, role with FPolicy implementations 436 for Hyper-V and SQL Server over SMB configurations, information to gather for creating 362 how FPolicy handle migrations and failovers for data 439

requirements for Hyper-V and SQL Server over SMB configurations 354 verifying status for Hyper-V over SMB configurations 394 verifying status for SQL Server over SMB configurations 394 limits for using the CLI to set file and folder security 204 when configuring UNIX symbolic links for SMB access 294 link mappings creating symbolic, for SMB shares 296 links configuring support for UNIX symbolic, on SMB shares 294 guidelines for configuring UNIX symbolic, for SMB access 294 how SMB clients can access UNIX symbolic 293 lists of CIFS server options 59 of predefined local privileges 161 local administrator accounts considerations when using 162 local groups considerations when using SnapMirror on SVMs with 160 creating 174 deleting 179 displaying information about 176 displaying list of members of 178 predefined 163 reasons for creating 157 local links how SMB clients can access UNIX symbolic links 293 local privileges defined 161 how to assign 161 local user authentication enabling or disabling for SMB access 166 local users changing account passwords 170 deleting accounts 173 displaying information about 171 displaying information about local group membership 172 enabling or disabling accounts 170 enabling or disabling required password complexity for 65 how authentication works 158

modifying, renaming, enabling, or disabling 169 password requirements 162 reasons for creating 157 local users and groups defined 156 deleting CIFS servers, what happens to 160 enabling or disabling 165 how Data ONTAP uses 156 how they are used 156how user access tokens are constructed 159 reasons for creating 157 revert considerations when they are configured 160using for authentication and authorization 156view from the Microsoft Management Console 160 locations list of, for allowing access 247 list of, for denying access 249 locks breaking 256 differences between Data ONTAP and Windows handling of, on share path components 254 displaying information about 254 logs manually rotating audit logs 427

# Μ

managing Active Directory computer accounts on SVMs (no CIFS license) 27 CIFS servers, commands for 107 file access with SMB shares 156 local group memberships 177 name mappings, commands for 119 NTFS file security and audit polices using the CLI 203 preferred domain controllers, commands for 102 SMB share properties, commands for 139 SMB shares, commands for 139 symbolic link mapping, commands for 297 manually rotating audit event logs 427 mappings creating symbolic link, for SMB shares 296 metadata caches configuring lifetime of SMB 252 enabling SMB 251 introduction to configuring for SMB 1.0 shares 251 metadata caching how it works in SMB 251

Microsoft Management Console view information about local users and groups from the 160 what management tasks you can perform on local users and groups 160 See also MMC Microsoft SOL Server See SQL Server Microsoft SQL Server over SMB supported nondisruptive operations 342 MMC connecting to the SVM to view SMB shares 138 using to configure offline files support on shares 271 modifying active directory domain 106 auditing configurations, commands for 429 BranchCache configuration 310 CIFS server security settings 62 CIFS servers, command for 107 existing shares for continuous availability 382 FPolicy configurations, commands for 468 local group descriptions 175 local user accounts 169 local user's full name or description 169 name mapping patterns, command for 119 protocols for SVMs 103 security trace filters 242 SMB shares, command for 139 monitoring automatic node referrals using a Windows client 338 SMB activity 257 SMB signing statistics 78 traditional and lease oplocks 87 mounting volumes in NAS namespaces 113 moving CIFS server to another domain 106 multidomain name mapping searches adding, removing, or replacing trusted domains in preferred trusted domains lists 124 displaying information about discovered trusted domains 123 displaying information about the list of preferred trusted domains 125 enabling or disabling 122 introduction to configuring 119 rediscovering trusted domains used for 122 multidomain searches for name mapping, introduction to configuring 119

# N

name mappings adding, removing, or replacing trusted domains in preferred trusted domains lists 124 commands for managing 119 conversion rules 116 creating 118 displaying information about discovered trusted domains used for multidomain searches 123 displaying information about the list of preferred trusted domains used for multidomain searches 125 enabling or disabling multidomain searches for 122 explained 23 for searches, introduction to configuring multidomain 119 how used with SMB access 23 introduction to creating 115 multidomain searches for UNIX user to Windows user 119 rediscovering trusted domains used for multidomain searches 122 verifying that Hyper-V and SQL server domain accounts map to the default UNIX user 370 name services configuring on the SVM 51 namespaces defined 14 how FPolicy services work across SVM 440 how they affect SMB access 14 how volume junctions are used for NAS access 15 introduction to creating and managing data volumes in NAS 111 mounting or unmounting volumes within NAS 113 typical architectures for NAS 15 NAS creating volumes with specified junction points 111 creating volumes without specified junction points 112 displaying volume mount and junction point information 114 mounting or unmounting volumes in the namespace 113 typical namespace architectures 15 NAS namespaces introduction to creating and managing data volumes in 111 native FPolicy configurations when to create 441 native FPolicy servers

configuration type defined 440 **NDOs** See nondisruptive operations **NetBIOS** over TCP, displaying information 107 network access decisions to make prior to setting up CIFS server 51 network setups information to gather for CIFS server 52 networks requirements for Hyper-V and SQL Server over SMB configurations 354 NFS configuring auditing 421 events that can be audited 409 file locking between protocols explained 253 how Data ONTAP treats read-only bits 253 modifying protocols for SVMs 103 NFSv4 audit information, displaying 200 NFS exports how volume junctions are used with 15 no CIFS license configuring and managing Active Directory computer accounts on SVMs 27 node referrals considerations and requirements when using SMB automatic 333 how client response time is improved by SMB automatic 332 nodes creating data LIFs for Hyper-V and SQL Server over SMB configurations 376 how FPolicy manages external communication during failovers 439 verifying LIF status for Hyper-V and SQL Server over SMB configurations 394 what the communication process is for FPolicyenabled 438 nondisruptive operations adding the SeSecurityPrivilege privilege to the user account used to install SQL Server 380 for Hyper-V and SQL Server over SMB, displaying health monitor status for 391 for Hyper-V and SQL Server over SMB, how SMB functionality supports 344 for Hyper-V over SMB, concepts 343 for SOL Server over SMB, concepts 343 Hyper-V over SMB configuration requirements and considerations for 357

Hyper-V over SMB, CIFS server and volume configuration requirements 355 Hyper-V over SMB, defined 342 Hyper-V over SMB, how to use system health monitor to determine status of 390 introduction to verifying that the configuration is capable of 390 network and data LIF requirements when configuring Hyper-V and SQL Server over SMB for 354 protocols providing capability for Hyper-V and SQL Server over SMB 342 requirements for Hyper-V and SQL Server over SMB configurations 353 SQL Server over SMB configuration requirements and considerations for 358 SQL Server over SMB, CIFS server and volume configuration requirements 356 SOL Server over SMB, defined 342 SQL Server over SMB, how to use system health monitor to determine status of 390 supported SMB 3.0 functionality 70 verifying CIFS server options for Hyper-V and SQL Server over SMB 373 NTFS configuring advanced file and folder permissions using the Windows Security tab 143 configuring standard file and folder permissions using the Windows Security tab 141 creating security descriptors 207, 220 DACL ACEs, commands for managing 232 data volumes, creating for continuously available shares 378 displaying file security information for NTFS security-style volumes 187 file security on mixed volumes, displaying information about 191 how to use the Data ONTAP CLI to configure audit policies for 421 SACL ACEs, commands for managing 232 security descriptors, commands for managing 231 security style on root volumes, verifying for Hyper-V and SQL Server over SMB configurations 372 NTFS file permissions how to configure using the Data ONTAP CLI 147 NTLM authentication 23how export policies are used with SMB access for authentication 148

NTLMv2

verifying that authentication is permitted with Hyper-V over SMB configuration *369* 

## 0

objects statistics, determining which are available 263, 387 ODX considerations for using 328 enabling or disabling 331 how it is used with Hyper-V and SQL Server over SMB configurations 351 how it works 326 improving remote copy performance with 325 requirements for using 328 tokens 326 use cases for 329 ODX copy offload requirements when using with Hyper-V over SMB solutions 360 requirements when using with SQL Server over SMB solutions 360 offline files configuring on a share using the Computer Management MMC 271 configuring on SMB shares 269 considerations when deploying 268 introduction to using to cache files for offline use 267 requirements for using 268 Offloaded Data Transfer See ODX open files displaying information about SMB 260, 399 oplocks commands for enabling or disabling for volumes or atrees 87 enabling or disabling on existing SMB shares 85 enabling or disabling when creating SMB shares 84 improving SMB client performance with 84 monitoring 87 write cache data-loss considerations 84 options 59 See also CIFS server options organizational units See OUs **OUs** moving CIFS servers to different 105 overrides displaying privilege 185

## Р

password complexity enabling or disabling requirement for local users 65 passwords changing CIFS server domain account 105 changing local user account 170 enabling or disabling required complexity for local users 65 for SVMs, changing or resetting Active Directory computer account 33 requirements for local users 162 resetting for CIFS server domain account 105 path components differences between Data ONTAP and Windows handling of locks on share 254 path to hash store specifying for BranchCache configurations 302 paths commands for managing search 292 per-share caching configuring BranchCache to provide, for SMB shares 302 performance how SMB automatic node referrals improve client 332 impact on with SMB signing 75 improving remote copy performance with ODX 325 using oplocks to improve SMB client 84 performing security traces, introduction to 236 permissions configuring share 140 effect of security styles on file 19 how Data ONTAP preserves UNIX 25 UNIX, how to manage using Windows Security tab 25 planning auditing configuration 410 FPolicy configuration overview 445 FPolicy event configuration 452 FPolicy external engine configurations 445 FPolicy policy configurations 458 FPolicy scope configurations 461 tasks for configuring Hyper-V over SMB for nondisruptive operations 361 tasks for configuring SQL Server over SMB for nondisruptive operations 361 policies

command for displaying information about FPolicy 470 command for modifying FPolicy 468 commands for managing security 233 considerations when reverting export, for SMB access 154 creating FPolicy 466 creating security 212, 225 displaying information about enabled FPolicy 472 displaying information about NFSv4 audit 200 enabling FPolicy 467 enabling or disabling FPolicy 468 FPolicy, information to gather for configuration 460 how FPolicy manages processing multiple FPolicy 437 introduction to configuring file and folder audit 417 monitoring jobs, file security and auditing 216, 229 planning the configuration for FPolicy 458 security, applying to SVMs with FlexVol volumes 216, 229 security, commands for managing tasks 233 using the Data ONTAP CLI to display information about NTFS audit 197, 423 verifying applied audit 230 pre-computing BranchCache hashes 313 predefined local groups 163 preferred domain controllers adding 101 adding or removing for Active Directory computer accounts 36 commands for managing 102 displaying information about, for Active Directory computer accounts 37 preferred trusted domains adding, removing, or replacing trusted domains from the list of 124 displaying information about the list of 125 how used with multidomain searches for user name mapping 119 prerequisites BranchCache configuration 301 for setting up CIFS server 40 Previous Versions considerations when restoring folders with junctions 280 creating a Snapshot configuration to enable access 280

determining whether Snapshot copies are available for use 278 recover files and folders with, Microsoft 276 requirements for using 277 Previous Versions tab using to view and manage Snapshot copy data 277 priorities how FPolicy manages processing FPolicy policy 437 privileged data access what it means to grant super user credentials for FPolicy 437 privileges adding to local or domain users or groups 182 defined, local 161 displaying overrides 185 how to assign local 161 list of supported local 161 removing from local or domain users or groups 183 resetting for local or domain users or groups 184 processes how Data ONTAP auditing works 404 profiles advantages of storing user profiles on roaming 272 configuring roaming 273 requirements for using roaming 272 protocols file locking between, explained 253 how Witness works 346 modifying for SVMs 103 support requirements for BranchCache 299 that FPolicy can monitor 434 that provide nondisruptive operation capabilities for Hyper-V and SQL Server over SMB 342

## Q

qtrees commands for enabling or disabling oplocks on configuring security style on when you can enable or disable oplocks on

## R

read-only bits how Data ONTAP treats 253 reasons list of, for allowing access 247 list of, for denying access 249 recommendations BranchCache configuration 301

for Hyper-V over SMB configurations 361 for SQL Server over SMB configurations 361 FPolicy setup 443 SMB signing configuration 76 recover files and folders Previous Versions 276 redirection introduction to storing data on a CIFS server using folder 273 requirements for using folder 274 rediscovering Active Directory LDAP servers and domain controllers 35 LDAP servers and domain controllers 100 trusted domains used for multidomain name mapping searches 122 referrals considerations and requirements when using SMB automatic node 333 relative symbolic links creating for SMB shares 296 how SMB clients can access UNIX 293 remote offices where to find information about configuring BranchCache at 306 Remote VSS backups, how SnapManager for Hyper-V manages 350 concepts defined 348 considerations when using with Hyper-V over SMB configurations 359 defined 348 example of directory structure used by 349 process when using SnapManager for Hyper-V 350 use for share-based backups of Hyper-V virtual machines 347 removing preferred domain controllers for Active Directory computer accounts 36preferred domain controllers, command for 102 preferred trusted domains used for multidomain name mapping searches 124 privileges from local or domain groups 183 share properties on existing SMB shares 135 shares properties from existing SMB shares, command for 139 users from local groups 177 renaming local groups 175 local user accounts 169

replacing preferred trusted domains used for multidomain name mapping searches 124 required password complexity enabling or disabling for local users 65 required SMB signing enabling or disabling 64, 77 requirements auditing configuration 406 BranchCache network protocol support 299 CIFS server, for Hyper-V over SMB configurations 355 CIFS server, for SQL Server over SMB configurations 356 Data ONTAP and licensing, for Hyper-V over SMB configurations 353 Data ONTAP and licensing, for SQL Server over SMB configurations 353 Data ONTAP version requirements for BranchCache 299 for IPv6 with SMB 90 for SMB automatic node referrals 333 for using folder redirection 274 for using GPOs with CIFS servers 95 for using ODX 328 for using offline files 268 FPolicy setup 442 Hyper-V over SMB configuration 357 network and data LIF, for Hyper-V over SMB configurations 354 network and data LIF, for SQL Server over SMB configurations 354 Previous Versions use 277 SOL Server over SMB configuration 358 volume, for Hyper-V over SMB configurations 355 volume, for SQL Server over SMB configurations 356 when using BUILTIN groups 162 Windows host version requirements for BranchCache 299 resetting Active Directory LDAP servers and domain controllers 35 LDAP servers and domain controllers 100 passwords for Active Directory computer accounts on SVMs 33 privileges for local or domain groups 184 privileges for local or domain users 184 Resource KDC, support for SID Compression 22

restore considerations when restoring folders with junctions with Previous Versions 280 revert considerations for Hyper-V over SMB configurations 386 when local users and groups are configured 160reverting considerations for SQL Server over SMB configured for nondisruptive operations 386 important FPolicy considerations before 443 process when there are audit-enabled SVMs 431 what happens to BranchCache when 325 roaming profiles advantages of using to store user profiles 272 configuring 273 requirements for using 272 root CA certificates converting copy to ASCII text, self-signed 83 exporting copy of self-signed 83 installing on the SVM 83 root volumes configuring security style on SVM 109 Hyper-V over SMB configurations, verifying NTFS security style on 372 SQL Server over SMB configurations, verifying NTFS security style on 372 rotating audit event logs, manually 427 routing groups custom, creating on the SVM 57 rules export policy, examples for SMB access 153

## S

SACLs adding access control entries to security descriptors 222 commands for managing ACEs in NTFS 232 defined 204 scopes command for displaying information about FPolicy 470 command for modifying FPolicy 468 configuration information to gather for FPolicy 463 creating FPolicy 466 planning the configuration for FPolicy 461 search paths commands for managing 292 for home directories, adding 284 secure LDAP communications enabling LDAP over SSL/TLS on the CIFS server for 66, 82 security how file and share permissions used to provide SMB 24 how security traces work 234 limits for using the CLI to set file and folder 204 use cases for using the CLI to set file and folder 204 security descriptors adding DACL access control entries to 209 adding SACL access control entries to 222 commands for managing NTFS 231 creating NTFS 207, 220 how used to apply file and folder security 204 security policies adding tasks to 213, 226 applying to SVMs with FlexVol volumes 216, 229 commands for managing 233 creating 212, 225 monitoring jobs 216, 229 security policy jobs commands for managing 234 security policy tasks commands for managing 233 security settings displaying information about CIFS server 67 introduction to managing on the CIFS server 62 modifying CIFS server 62 security style volume or qtree containing the share 139 security styles configuring on FlexVol volumes 110 configuring on gtrees 110 configuring on SVM root volumes 109 displaying file security information for NTFS security-style volumes 187 displaying file security information on mixed volumes 191 displaying file security information on UNIX security-style volumes 194 effects on file permissions 19 how inheritance works 21 how to choose 21 introduction to how they affect data access 19 list of effective, in trace results 246 UNIX, how UNIX file permissions provide access control over SMB 147 when and where to set 20security trace filters

creating 237 deleting 243 displaying 239 modifying 242 security trace records deleting 244 deleting all 244 security trace results displaying 240 security traces considerations when creating 235 how it works 234 introduction to performing 236 introduction to verifying or troubleshooting file and directory access with 234 list of effective security styles in results 246 list of reasons and locations for allowing access 247 list of reasons and locations for denying access 249 results, how to interpret 245 types of access checks monitored 235 self-signed root CA certificates converting to ASCII text, copy of 83 exporting copy of 83 installing on the SVM 83 server keys changing BranchCache 312 specifying for BranchCache configurations 302 server setup decisions to make prior to CIFS 41 servers commands for managing CIFS 107 decisions to make prior to setting up network access for CIFS 51 displaying information about discovered LDAP and domain controller 100 enabling LDAP over SSL/TLS on CIFS 66, 82 prerequisites for setting up CIFS 40 resetting and rediscovering LDAP and domain controller 100 SeSecurityPrivilege privilege adding to the user account used to install SQL Server 380 sessions displaying information about continuously available 257, 396 displaying information about SMB 257, 396 setting up CIFS servers, tasks to 40 LDAP over SSL/TLS, tasks to 82 setup

decisions to make prior to CIFS server 41 prerequisites for CIFS server 40 SFO partner how it plays the role of witness for transparent failover 346 shadow copies configuring directory depth of VSS 381 defined 348 shadow copy sets defined 348 share parameters using to customize SMB shares when creating 131 share path components differences between Data ONTAP and Windows handling of locks on 254 share paths elimination of execute permission on 129 share permissions configuring 140 default when creating SMB shares 126 how used to secure SMB access 24 share properties adding or removing on existing SMB shares 135 BranchCache 308 commands for managing SMB 139 using to customize SMB shares when creating 131 share settings using to customize SMB shares when creating 131 share-based backups use remote VSS to backup virtual machines 347 shares adding home directory 283 configuring existing, for continuous availability 382 configuring offline files support on 271 configuring offline files support on SMB 269 continuously available, creating for Hyper-V and SOL Server over SMB configurations 379 continuously available, verifying configuration of Hyper-V and SQL Server 392 creating NTFS data volumes for continuously available 378 disabling BranchCache on single SMB 320 enabling or disabling access-based enumeration on SMB .339 enabling or disabling oplocks on existing SMB 85 enabling or disabling oplocks when creating SMB 84 information to gather when creating for Hyper-V and SQL Server over SMB configurations 365 introduction to enabling BranchCache on SMB 306

introduction to providing folder security on, with access-based enumeration 338 introduction to securing with access-based enumeration 338 overview of disabling BranchCache on SMB 320 requirements for Hyper-V over SMB 357 requirements for SOL Server over SMB 358 stopping automatic BranchCache caching on all SMB 321 unique user names required for home directories 292 See also SMB shares show commands how they work when displaying FPolicy configuration 469 SID compression support for KDC Resource 22 SMB about using BranchCache for caching at branch offices 298 adding SeSecurityPrivilege privilege to the user account used to install SQL Server 380 commands for managing access control lists 140 configuring lifetime of metadata cache entries 252 considerations and requirements when using SMB automatic node referrals 333 creating NTFS data volumes for continuously available shares 378 differences between Data ONTAP and Windows handling of locks on share path components 254 displaying IPv6 session information 94 displaying statistics 265, 389 enabling IPv6 on the cluster for 93 enabling or disabling 2.x on SVMs with FlexVol volumes 72 enabling or disabling automatic node referrals on CIFS servers 335 enabling or disabling required password complexity for local users 65 enabling the metadata cache 251 file and folder access events that can be audited 408 file locking between protocols explained 253 how authorization provides security for access 24 how automatic node referrals improve client response time 332 how Data ONTAP treats read-only bits 253 how Data ONTAP uses share-level ACLs 139 how metadata caching works for 251 how name mapping is used for access 23 how signing policies affect communications 74 how to disable IPv6 on the cluster 93

IPv6 network supported for SMB access 90 IPv6 requirements 90 IPv6 support with 91 Kerberos authentication 22 modifying protocols for SVMs 103 monitoring SMB signing statistics 78 NTLM authentication 23 requirements for using folder redirection 274 requirements for using offline files 268 requirements for using Previous Versions 277 requirements for using roaming profiles 272 signing, performance impact of 75 statistics, determining which counters and objects are available 263, 387 support for automatic node referrals 334 supported 1.0 functionality 68 supported 2.0 durable handle functionality 68 supported 2.0 functionality 68 supported 2.1 functionality 70 supported clients 38 supported domain controllers 38 unsupported 2.0 functionality 68 unsupported 2.1 functionality 70 using statistics counters to monitor automatic node referral activity 336 versions supported on SVMs with FlexVol volumes 68 versions supported on SVMs with Infinite Volumes 68 versions that support Previous Versions 277 where to find information about support, on Infinite Volumes 38 See also CIFS **SMB 3.0** creating continuously available shares for Hyper-V and SQL server over SMB configurations 379 displaying continuously available protection information 257, 396 enabling or disabling on SVMs with FlexVol volumes 73 how functionality supports nondisruptive operations for Hyper-V and SQL Server over SMB 344 requirements for using ODX 328 supported functionality 70 supported nondisruptive operations 70unsupported functionality 70 SMB access configuring UNIX symbolic link support for 294 considerations when reverting export policies for 154

creating symbolic link mappings for 296 enabling or disabling export policies for 150 enabling or disabling local user authentication for 166 enabling or disabling local users and groups for 165 examples of export policy rules to allow 153 how export polices are used for 148 how export policies are handled after Data ONTAP upgrade 150 how to use UNIX symbolic links for 293 limits when configuring UNIX symbolic links for 294 role authentication plays for 22 role export policies play with 26 when UNIX file permissions are used to provide access control for 147 SMB clients using oplocks to improve performance on 84 SMB file access introduction to setting up 109 understanding with Data ONTAP 14 SMB home directories adding search paths 284 creating configurations using %u 288 creating configurations using %w and %d 285 how Data ONTAP enables dynamic 281 introduction to managing 281 shares, adding 283 SMB open files displaying information about 257, 260, 399 SMB security how file and share permissions used to provide 24 SMB security traces considerations when creating 235 creating filters 237 deleting all records 244 deleting filters 243 deleting records 244 displaying filters 239 displaying results 240 how it works 234 how to interpret results 245 introduction to performing 236 list of effective security styles in results 246 list of reasons and locations for allowing access 247 list of reasons and locations for denying access 249 modifying filters 242 types of access checks monitored for 235 SMB sessions displaying information about 257, 396

displaying IPv6 information about 94 SMB shares access control lists, creating 140 adding home directory 283 adding or removing share properties on existing 135 adding search paths for home directories 284 BranchCache configuration recommendations 301 commands for managing 139 configuring existing shares for continuous availability 382 configuring folder redirection 274 configuring offline files support on 269 configuring permissions on 140 configuring UNIX symbolic link support on 294 configuring VSS shadow directory depth 381 connecting the SVM to the MMC to view 138 continuously available, verifying configuration of Hyper-V and SQL Server 392 creating Data ONTAP configurations for Hyper-V over 367 creating Data ONTAP configurations for nondisruptive operations with SQL Server over 367 creating home directories configurations using %u 288 creating home directories configurations using %w and %d 285 creating on CIFS servers 131 creating symbolic link mappings 296 default ACL when creating 126 defined 126 determining Snapshot copy availability for Previous Versions use 278 disabling BranchCache on single SMB 320 elimination of execute permission on share paths 129 enabling BranchCache on existing 308 enabling BranchCache when creating 306 enabling or disabling access-based enumeration on 339 enabling or disabling oplocks on existing 85 enabling or disabling oplocks when creating 84 how Data ONTAP enables dynamic home directories on 281 how volume junctions are used with 15information needed when creating shares 130 information to gather when creating for Hyper-V and SQL Server over SMB configurations 365 introduction to configuring metadata caches for 1.0 251 introduction to using folder redirection to store data on a CIFS server 273

managing file access with 156 naming considerations 128 overview of disabling BranchCache on 320 stopping automatic BranchCache caching on all 321 using the Previous Versions tab to view and manage Snapshot copy data 277 what happens if CIFS servers or SVMs are deleted 126 what the default administrative shares are 127SMB signing about using to enhance network security 74 considerations when there are multiple data LIFs 76Data ONTAP support for 74 enabling or disabling required 64, 77 monitoring statistics 78 performance impact of 75 recommendations for configuring 76 SMB statistics displaying information about 257 SMB users enabling or disabling required password complexity for local 65 SnapManager for Hyper-V how to use to manage Remote VSS-based backups for Hyper-V over SMB 350 where to find information about configuring 341 SnapManager for Microsoft SQL Server where to find information about configuring 341 SnapMirror considerations when using on SVMs with local groups 160 Snapshot copies configuring to enable Previous Versions access 280 determining availability for Previous Versions use 278 using the Previous Versions tab to view and manage data in 277 SQL Server over SMB solutions, how SMB 3.0 functionality supports 344 verifying that automatic node referrals are disabled 375 where to find information about configuring 341 SOL Server over SMB adding the SeSecurityPrivilege privilege to the user account used to install 380 CIFS server requirements when configuring 356 concepts 343 configuration for nondisruptive operations, planning tasks 361

configurations, creating continuously available shares for 379 configurations, creating data LIFs for 376 configurations, information to gather for creating volumes 364 configured for nondisruptive operations, considerations when reverting 386 configuring existing shares for continuous availability 382 creating Data ONTAP configurations for nondisruptive operations with 367 creating NTFS data volumes for continuously available shares 378 Data ONTAP and licensing requirements when configuring 353 how ODX copy offload is used with 351 how to use system health monitor to determine nondisruptive operation status 390 information about configuration requirements and considerations 353 information about managing configurations 382 information about using statistics to monitor SMB activity 387 information to gather for creating continuously available SMB shares 365 information to gather for data LIF and network configuration 362 network and data LIF requirements when configuring 354 nondisruptive operations for, defined 342 protocols that provide capabilities for nondisruptive operations 342 recommendations when configuring for nondisruptive operations 361 requirements and considerations when configuring 358 requirements when using ODX copy offload 360 solutions, how SMB 3.0 functionality supports 344 support for stand-alone and clustered configurations 341 supported nondisruptive operations 342 verifying CIFS server option settings for NDOs with 373 verifying continuously available SMB share configuration 392 verifying LIF status 394 verifying that domain accounts map to the default UNIX user 370 verifying that root volume is set to NTFS security style 372
volume requirements when configuring 356 what you need to configure 341 SQL Servers adding SeSecurityPrivilege privilege to the installer's user account 380 staging files defined for auditing 403 staging volumes aggregate space considerations when enabling auditing for 406 defined for auditing 403 starting CIFS servers 104 static routes adding to routing groups on the SVM 57 for Hyper-V and SQL Server over SMB configurations, information to gather for configuring 362 statistics determining which counters and objects are available 263. 387 displaying auditing 265 displaying BranchCache hash 265 displaying SMB 389 displaying SMB and CIFS 265 monitoring SMB signing 78 using counters to monitor SMB automatic node referral activity 336 stopping CIFS servers 104 styles list of effective security, in trace results 246 super user credentials what it means to grant for FPolicy privileged data access 437 support for IPv6 with SMB and CIFS services 91 supported GPOs 94 local privileges 161 supported versions configuring BranchCache 302 SMB on SVMs with FlexVol volumes 68 SMB on SVMs with Infinite Volumes 68 **SVMs** (configuring and managing Active Directory computer accounts (no CIFS license) 27 actions you must take before revert when there are audit-enabled 431 adding CIFS server preferred domain controllers 101

adding or removing preferred domain controllers for Active Directory computer accounts 36 applying GPOs to CIFS servers 94 auditing NAS file access events 403 commands for modifying auditing configurations 429 configuring security style on root volume 109 considerations when choosing BranchCache hash store location 300 considerations when configuring multiple data LIFs 76 creating a file and directory auditing configuration on 414 creating Active Directory computer accounts for (no CIFS license) 28 creating data LIFs for CIFS server 55 creating for CIFS server 46 creating the FPolicy policy 466 deleting Active Directory computer accounts for 32 deleting an auditing configuration 430 displaying information about Active Directory computer accounts for) 31 displaying information about discovered Active Directory LDAP servers and domain controllers 34 displaying information about preferred domain controllers for Active Directory computer accounts 37 enabling and disabling auditing on 427 enabling auditing on 416 examples of export policy rules for SMB access 153 how FPolicy manages processing policies 437 how FPolicy services work across namespaces 440 how to choose whether to create an Active Directory computer account or a CIFS server 27, 39 installing root CA self-signed certificate for LDAP over SSL/TLS on 83 major steps in setting up the CIFS server 41 managing NTFS file security and audit policies using the CLI 203 modifying protocols 103 moving CIFS servers to different OUs 105 requirements for using ODX for copy offloads 328 resetting and rediscovering Active Directory LDAP servers and domain controllers on 35 revert process when there are audit-enabled 431 role with FPolicy implementations 436 stopping or starting CIFS servers on 104 supported GPOs on CIFS servers 94 supported SMB 1.0 functionality 68 supported SMB 2.0 functionality 68

supported SMB 2.1 functionality 70 supported SMB 3.0 functionality 70 using FPolicy for file monitoring and management 434 viewing SMB shares by using the MMC to connect to 138 what happens to SMB shares when deleting 126SVMs with FlexVol volumes applying security policies to 216, 229 symbolic link mappings commands for managing 297 symbolic links configuring support for UNIX, on SMB shares 294 creating mappings for SMB shares 296 how SMB clients can access UNIX 293 limits when configuring for SMB access 294 symlinks See symbolic links synchronous communication, how privileged data access channels are used with 436 FPolicy applications 435 FPolicy notifications, defined 435 system access control lists See SACLs system health monitor how to determine status of nondisruptive operations for Hyper-V and SQL Server over SMB configurations 390 systems list of effective security styles on file 246

# Т

tasks adding to audit and file security policies 213, 226 commands for managing security policy 233 terminology LDAP over SSL/TLS 80 tokens ODX 326 trace filters creating 237 deleting 243 displaying 239 modifying 242 trace records deleting all 244 deleting security 244 traces

how to interpret results 245 introduction to performing security 236 list of effective security styles in results 246 list of reasons and locations for allowing access 247 list of reasons and locations for denying access 249 security, displaying results 240 security, how it works 234 types of security access checks monitored 235 traditional oplocks improving SMB client performance with 84 transparent failover how Witness protocol enhances 345 troubleshooting auditing event log volume space issues 432 staging volume space issues 432 trusted domains adding, removing, or replacing trusted domains from the list of preferred 124 discovered, how used with multidomain searches for user name mapping 119 displaying information about discovered 123 displaying information about the list of preferred 125 rediscovering, used for multidomain name mapping searches 122

## U

understanding SMB file access with Data ONTAP 14 UNIX displaying file security information on UNIX security-style volumes 194 file security on mixed volumes, displaying information about 191 UNIX permissions how Data ONTAP preserves 25 how to manage using Windows security tab 25 when used to provide access control over SMB 147 UNIX symbolic links configuring support for, on SMB shares 294 creating mappings for SMB shares 296 guidelines for configuring for SMB access 294 introduction to configuring SMB client access to 293 unmounting volumes in NAS namespaces 113 unsupported features Windows 38 updates how performed for GPOs on a CIFS server 96 updating

domain user and group objects in the local databases 180 GPO settings manually 97 upgrades how export policies for SMB access are handled after 1.50 use cases for ODX 329 for using the CLI to set file and folder security 204 user access tokens how they are constructed 159 user accounts changing passwords 170 creating local 167 deleting local 173 displaying information about local 171 enabling or disabling local 170 local, displaying information about local group membership 172 modifying, renaming, enabling, or disabling local 169 user name mappings preferred trusted domains used with multidomain search for 119 user names must be unique for home directory shares 292 users adding privileges to local or domain 182 changing local account passwords 170 creating local accounts 167 deleting CIFS servers, what happens to local 160 deleting local accounts 173 displaying information about local 171 enabling or disabling local accounts 170 how access tokens are constructed for local 159 local, displaying information about local group membership 172 local, how authentication works 158 modifying, renaming, enabling, or disabling local accounts 169 password requirements for local 162 removing privileges from local or domain 183 resetting privileges for local or domain 184 revert considerations when there are local 160 updating names in the local databases for domain 180 users and groups how Data ONTAP uses local 156 local, defined 1.56

local, using for authentication and authorization 156

using

options to customize CIFS servers *59* Previous Versions tab to view and manage Snapshot copy data *277* 

## V

verifying applied audit policies 230 applied file and folder security 217 auditing configuration 416, 428 automatic node referrals are disabled for Hyper-V over SMB configurations 375 automatic node referrals are disabled for SQL Server over SMB configurations 375 CIFS server option settings for Hyper-V over SMB configurations 373 CIFS server option settings for NDOs with SQL Server over SMB 373 continuously available configuration of shares for Hyper-V and SQL Server SMB configurations 392 Hyper-V and SQL Server domain accounts map to the default UNIX user 370 Kerberos and NTLMv2 authentication are permitted with Hyper-V over SMB configuration 369 LIF status for Hyper-V and SQL Server over SMB configurations 394 NTFS security style on root volume for Hyper-V over SMB configurations 372 NTFS security style on root volume for SQL Server over SMB configurations 372 versions supported BranchCache 298 viewing audit event logs 407 local users and groups from the Microsoft Management Console 160 volume junctions defined 14 how they affect SMB access 14 how used in SMB and NFS namespaces 15 usage rules 14 volume roots elimination of execute permission requirement for SMB shares when accessing 129 volumes aggregate space considerations when enabling auditing for staging 406 commands for enabling or disabling oplocks on 87 configuring security style on FlexVol 110

#### 508 | File Access Management Guide for CIFS

creating with specified junction points 111 creating without specified junction points 112 display information about NTFS, UNIX, and mixed security-style FlexVol 186 displaying file security information for NTFS security-style 187 displaying file security information on mixed security-style 191 displaying file security information on UNIX security-style 194 displaying mount and junction point information 114 elimination of execute permission requirement for SMB shares when accessing root of 129 how junction points are used to create namespaces with 14information to gather when creating for Hyper-V and SQL Server over SMB configurations 364 introduction to creating and managing in NAS namespaces 111 mounting and unmounting in NAS namespaces 113 NTFS, creating for continuously available shares 378 requirements for Hyper-V over SMB 355 requirements for SQL Server over SMB 356 when you can enable or disable oplocks on 87where to find information about SMB support on Infinite 38 Vservers See SVMs VSS shadow copies configuring directory depth 381 enabling or disabling 385

#### W

widelinks how SMB clients can access UNIX symbolic links 293

introduction to configuring SMB client access using 293 Windows unsupported features 38 Windows clients how SMB signing policies affect SMB communication 74 where to get information about configuring BranchCache on 306 Windows groups deleting local 179 Windows identities introduction to mapping to UNIX identities 115 Windows identity to UNIX identity name mapping introduction to creating 115 Windows user accounts creating local 167 Witness protocol how it enhances transparent failover 345 how it works 346 worksheets completing CIFS server network setup 52 completing CIFS server setup configuration 42 for recording information needed to configure FPolicy events 458 for recording information needed to configure FPolicy external engines 450 for recording information needed to configure FPolicy policies 460 for recording information needed to configure FPolicy scopes 463 write cache data loss considerations when using oplocks 84

## Х

#### XML

file format, viewing audit event logs with 407 supported audit event log file format 407